# 轟天雷操作手冊

## 目 錄

| 壹 | ` | 系         | 統架          | ₹構          |        | -    |      |     |      |    | <br>5  |
|---|---|-----------|-------------|-------------|--------|------|------|-----|------|----|--------|
| 貢 | ` | 系         | 統規          | 見格          | 需求     | -    |      |     |      |    | <br>6  |
| 參 | ` | 主         | 畫面          | ī及          | 連線功    | 能設定  | Ē    |     |      |    |        |
|   |   | ·         |             | 主畫          | 面      | -    |      |     |      |    | <br>8  |
|   |   |           |             | 【系          | 統服務】   | -    |      |     |      |    | <br>9  |
|   |   | <u></u> . |             | 【手          | 動撥號】   | -    |      |     |      |    | <br>12 |
|   |   | 四、        |             | 【卡          | 號查詢】   | -    |      |     |      |    | <br>12 |
|   |   | 五、        |             | 【電          | 傳作業】   | -    |      |     |      |    | <br>12 |
|   |   | 六         | •           | 常用          | ]共同按   | 鍵與湄  | 鼠操   | 作   |      |    | <br>14 |
| 肆 | ` | 功         | 能鋌          | <b>∦</b> Fr | 家族耳    | 力能   |      |     |      |    |        |
|   |   | •         | F1 -        | -Hel        | p 鍵(各耳 | 頁功能銷 | 建總表) | 及滑鼠 | 右鍵選員 | 員】 | <br>15 |
|   |   | `         | <b>[</b> F2 | 2】ナ         | 、盤行情   | 走勢/委 | 買委賣  | 資料  |      |    | <br>18 |
|   | Ξ | `         | F3 `        | F4 5        | 報價畫面   | 相關資  | 訊及欄  | 位定義 | ;    |    | <br>19 |
|   | 四 |           | <b>[</b> F3 | 3】╡         | 目選股即日  | 時行情顯 | 顏示   |     |      |    | <br>20 |
|   | 五 | •         | 【 F4        | 4】⊥         | _市股即日  | 時行情顯 | 顏示   |     |      |    | <br>20 |
|   | 六 | `         | 【F5         | 5】类         | 頁股走勢[  |      |      |     |      |    | <br>21 |
|   | 七 |           | Ctrl        | +Q 2        | 分類股漲   | 跌幅報  | 價    |     |      |    | <br>23 |

| 八、          | Ctrl + E 成份股/類股編號明細 24                         | ŀ  |
|-------------|------------------------------------------------|----|
| 九、          | 「股票類股資訊」在個股走勢圖中·按Z鍵25                          | )  |
| +、          | ENTER 個股分時走勢 26                                | .) |
| +-、         | F10 多重自選股設定/ Alt+F10 儲存自選股 27                  | ,  |
| +_`         | U 報價字型切換29                                     | )  |
| 十三、         | - (減號) 報價項目選定                                  | )  |
| 十四、         | L 指數及新聞列切換30                                   | )  |
| 十五、         | DEL 自動翻頁開關 / Shift+DEL 翻頁時間設定31                | -  |
| 十六、         | Ctrl+D 特別股顯示切換32                               | )  |
| 十七、         | 股票精算損益表(B)33                                   | )  |
| 十八、         | INS 多工報價畫面開關/ TAB 全半報價畫面切換/                    |    |
|             | Shift+INS 上下多工報價34                             | ŀ  |
| 十九、         | Ctrl+S 排序方式/ Ctrl+T 排序時間/ S 排序功能開關35           | )  |
| <u>_</u> +、 | Ctrl + K 漲跌停顯示開關 / Ctrl + L 買賣盤顯示開關 3          | 6  |
| _+-         | 、 CTRL +左右鍵(← <sup>,</sup> →)報價畫面/ SPACE 排序 37 | 7  |
| _+_         | 、 Alt+ F11 個股歷史新聞3                             | 8  |
| <u>_+</u> _ | 、 ? 鍵·中文股名輸入與全文查詢3                             | 9  |
| 二十四         | 、 F6 【大盤分時明細 】4                                | 0  |
| 二十五         | 、 F7 【江波分析圖 】                                  | 1  |

|   | 二十六、     | F8、F9 【日線、分線技術分析 】 42  |
|---|----------|------------------------|
|   | <u> </u> | F10【修改參數指標及顏色】59       |
|   | 二十八、     | F11【個股基本資料查詢】61        |
|   | 二十九、     | Shift+F11【個股基本面進階查詢】67 |
| 伍 | 、 特別項    | ]能介紹                   |

成交股 ------ 【Ctrl + F1 】 ------68 潛力股 ------【Alt + F4 】 -----68 \_ 、 熱門股/混合條件排序 ----【 M 】------69  $\equiv$  、 警示股 ------70 匹、 黃金操盤畫面------【Shift + F3 】-----72 五、 盤中即時價量提示------【Shift+F6】------73 六、 融資融券統計 ------74 O 】 -----74 七、 券商進出表—*選購商品* ----【 B 】------78 八、 券商分公司明細表.....選購商品------84 九、 外資分析 ------ 【 C 】 ------85 + 、 +一、 三大法人 ------86 十二、 籌碼排行榜 ------94 M 】 -----94 十三、 轟動財務選股 ------95 E 】 -----95 十四、 分價量表 ------100 Ctrl + F5 】------100 +五、即時/盤後智慧選股 ---【 A 】 ------102
+六、疊圖功能 -----【Alt + X 】-----109
陸、 其他報價資訊

- 一、 國際指數 【Alt +F7、Ctrl +F10 及 Ctrl +R 】-----110
- 二、 國際個股及原物料 K 線 【Ctrl + R 及 Tab 】 -----112
- 三、 台指期貨/個股期貨 ... 選購商品【Alt + F2】 -----114
- 四、 台指選擇權報價畫面 選購商品 (+)------118
- 五、 股票選擇權報價畫面— 選購商品【Alt + F8】-----121
- 六、 摩根台指期貨— 選購商品-----【Alt + F2】------122
- 七、 興櫃 ------123 ------123
- 八、 權證報價 ------123 -----123
- 九、 新聞內文 選購商品 【Ctrl + N】------124
- 十、 產業總覽 選購商品 【Ctrl + I】 ------126
- 柒、 其他功能

| 129 | 滑鼠功能          | — `        |
|-----|---------------|------------|
| 130 | 列印功能          | <u> </u>   |
| 131 | 附錄(類股、概念股代碼表) | $\equiv$ 、 |
| 133 | 重要功能簡易操作索引表   |            |

## 壹、系統架構

圖一:雙重容錯式異地備源機房架構圖 所有資訊源如證券交易所、期貨交易所、國際期貨等即時報價資訊,以及即時 財經新聞,分散放置於總機房及信誼機房,彼此之間異地備援,具備最高系統穩 定度。

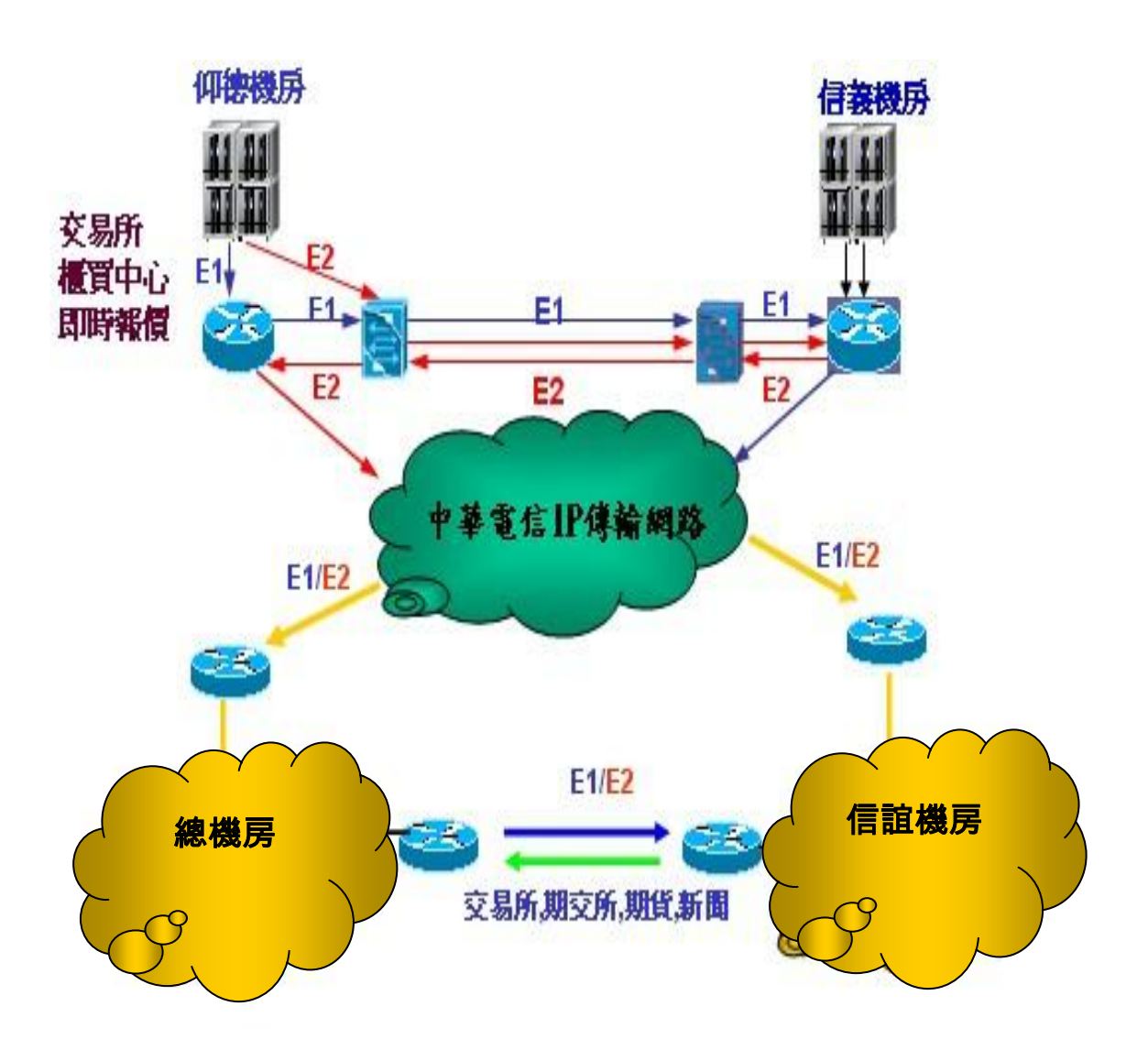

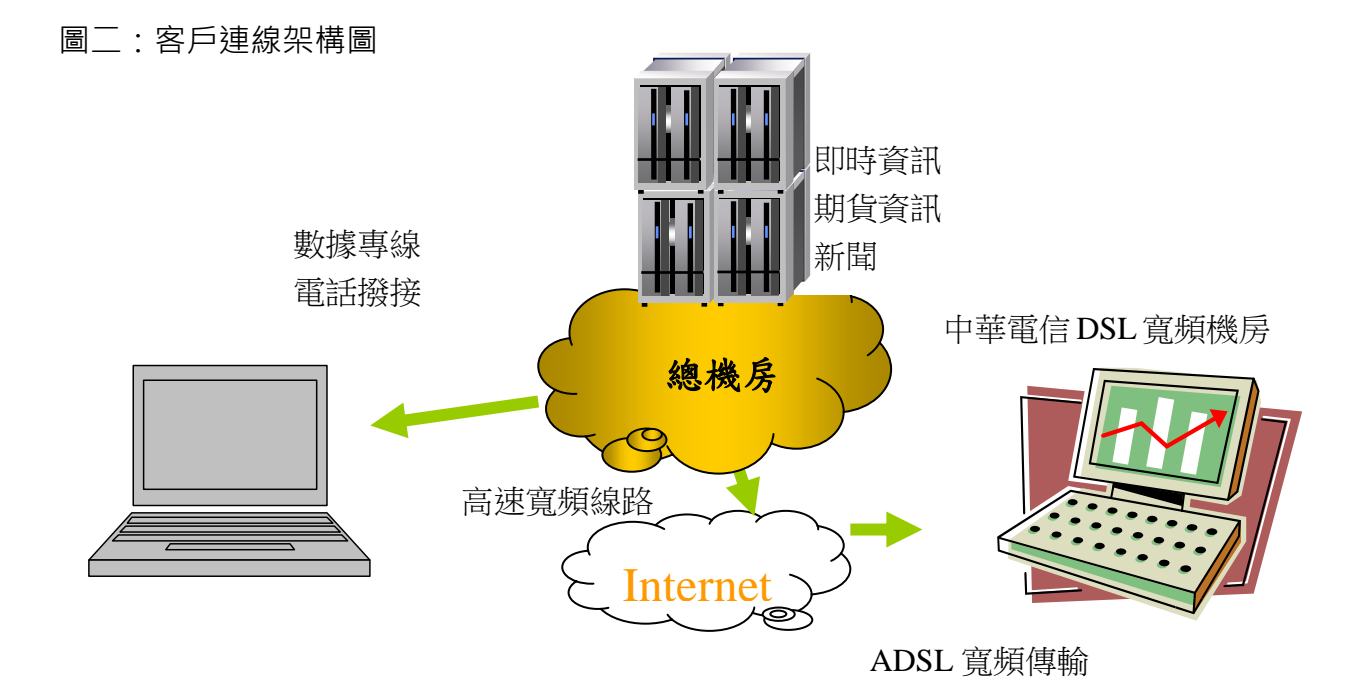

## 貳、 系統規格需求

1. 轟天雷啟動完成後,按 Alt+Enter 鍵 可以放大或縮小轟天雷視窗, Shift+F12 可以

顯示或隱藏該轟天雷視窗

2. 轟天雷各種版本安裝需求 及 轟天雷支援單一螢幕多分割畫面

| 單機視窗版                          | 多螢幕視窗版                         |  |  |
|--------------------------------|--------------------------------|--|--|
| 1.安裝需求:                        | 1.安裝需求:                        |  |  |
| Celeron 1.6 GHz 以上             | Pentium IV 2.4GHz 以上           |  |  |
| 記憶體 512 MB 以上                  | 記憶體 1GB 以上                     |  |  |
| 適用彩色(800x600 以上)之顯示器           | 適用彩色(800x600以上)之顯示器            |  |  |
| 硬碟空間 20GB 以上                   | 硬碟空間 20 GB 以上                  |  |  |
| 2.連線方式: ADSL、Cable、3G、4G 等各種寬頻 | 2.顯示介面 (需視使用硬體配備差異而不同·軟體最大規    |  |  |
| 通訊方式                           | 格可以支援 10 個實體顯示 VGA 界面)         |  |  |
| 3.進入後·可以 Alt+Enter 鍵可放大或縮小視窗   | 3.連線方式: ADSL、Cable、3G、4G 等各種寬頻 |  |  |
|                                | 通訊方式                           |  |  |
|                                |                                |  |  |

單螢幕支援多分割畫面功能

- 針對高解度螢幕(以 640x480 或 800x600 作基礎之倍數計算),只要寬度超過 640 or 800、長度 超過 480 or 600 的倍數以上,則系統可以自動顯示多分割畫面。設定方式於轟天雷主畫面系統 服務,選擇系統設定,選擇畫面顯示項目,可以選擇設定。
- 2. 例如目前高解析度 Full HD 影像規格,指的是 1920X1080 的解析度,可以自動分割成六個 640x540 視窗。
- 3. 解析度 1600\*1200 可以分割成四個 800x600 解析度螢幕。
- 4. 解析度 1280x1024 可分割成四個 640x480 解析度螢幕。
- 5. 筆記型電腦常見解析度 1280\*900,通常可自動分割成二個 640\*900。
- 6. 每個分割螢幕完全獨立操作·擁有各自的參數及畫面儲存設定。滑鼠點選控制的螢幕後·可以進 行各種操作。
- 7. 每個分割螢幕可以選擇互相連動,連動開關設定,可以選擇系統設定,選擇畫面顯示項目。
- 8. 各別螢幕放大與縮小,可用滑鼠點選欲控制的螢幕,按 Alt+Enter 鍵 可以放大螢幕及縮小還原 該螢幕。
- 9. 按 Shift+F12 鍵,可縮小收藏螢幕成為小圖示(ICON),滑鼠點選小圖示 (ICON)可以還原該螢幕。
- 10. 個別位置如下圖所示,只有主螢幕(編號 1)連線登入及離開轟天雷。

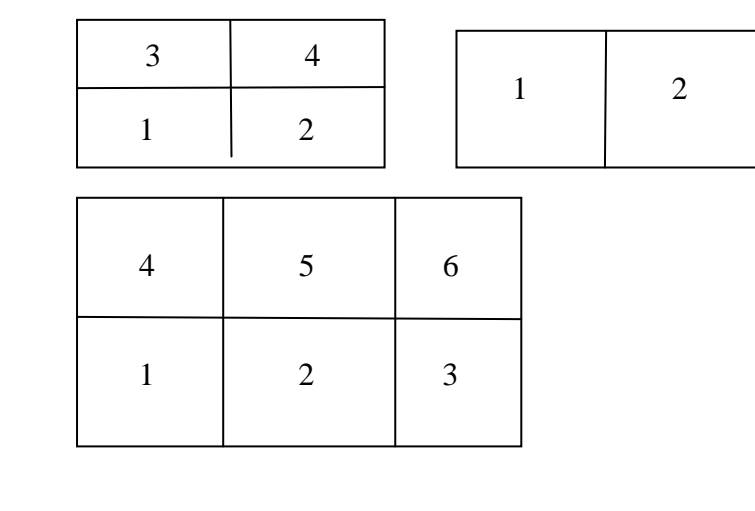

| 系統設定                                                                                                    |                                                                                                    |  |  |  |  |
|----------------------------------------------------------------------------------------------------|----------------------------------------------------------------------------------------------------|--|--|--|--|
| 連電技<br>震<br>後<br>停<br>分<br>騎<br>赤<br>高<br>遠<br>城<br>設<br>定<br>定<br>之<br>成<br>者<br>其<br>設<br>定<br>、<br>、<br>、<br>、<br>、<br>、<br>、<br>、<br>、<br>、<br>、<br>、<br>、<br>、<br>、<br>、<br>、<br>、 | <ul> <li>報價書面連動機制 Y</li> <li>分類股連動機制 Y</li> <li>分割畫面設定 F</li> <li>進階分割畫面設定 N f</li> <li>電視論輪播秒數 30</li> <li>買賣氣顯示位數 -1</li> <li>曼增率顯示位數 -1</li> <li>現量顯示位數 -1</li> <li>現量顯示位數 -1</li> <li>現分高增加欄位 N</li> <li>約今高量增加欄位 N</li> <li>約今高量增率% 0</li> <li>設定是否開營報價畫面連動機制,若設爲開營,<br/>則走勢圖及技術分析畫面會隨報價畫面選擇的商品變動</li> </ul> |  |  |  |  |

| 連線設定 起傳素而油動機制 V                                                                                                    |                                | 系統設定                                                                                                    |
|----------------------------------------------------------------------------------------------------|--------------------------------|----------------------------------------------------------------------------------------------------|
| <ul> <li>● 「花花、<br/>本規定、<br/>支術分析 </li> <li>● 料定、<br/>支術分析 </li> <li>● 料定、<br/>支加額示 </li> <li>通行分割、 支面設定 </li> <li>「</li> <li>「</li> <li>「</li> <li>「</li> <li>(1)</li> <li>(1)</li> <l< th=""><th>連線換定<br/>電傳介析<br/>臺風效設定<br/>書地定完成</th><th><ul> <li>報價畫面達動機制 Y</li> <li>分類設達動機制 Y</li> <li>分類畫面設定 P</li> <li>進階分割畫面設定 N f</li> <li>電視論輪播校数 30</li> <li>買賣氧顯示位数 -1</li> <li>現量顯示位数 -1</li> <li>現量顯示位数 -1</li> <li>現量顯示位数 -1</li> <li>現合高增率% 0</li> <li>設定各養幕分割畫面方式,所有養幕共用同一設定。</li> <li>Y:自動分割</li> <li>目補満養幕</li> </ul></th></l<></ul> | 連線換定<br>電傳介析<br>臺風效設定<br>書地定完成 | <ul> <li>報價畫面達動機制 Y</li> <li>分類設達動機制 Y</li> <li>分類畫面設定 P</li> <li>進階分割畫面設定 N f</li> <li>電視論輪播校数 30</li> <li>買賣氧顯示位数 -1</li> <li>現量顯示位数 -1</li> <li>現量顯示位数 -1</li> <li>現量顯示位数 -1</li> <li>現合高增率% 0</li> <li>設定各養幕分割畫面方式,所有養幕共用同一設定。</li> <li>Y:自動分割</li> <li>目補満養幕</li> </ul> |

## 参、主畫面及連線功能設定

### 1. 主畫面

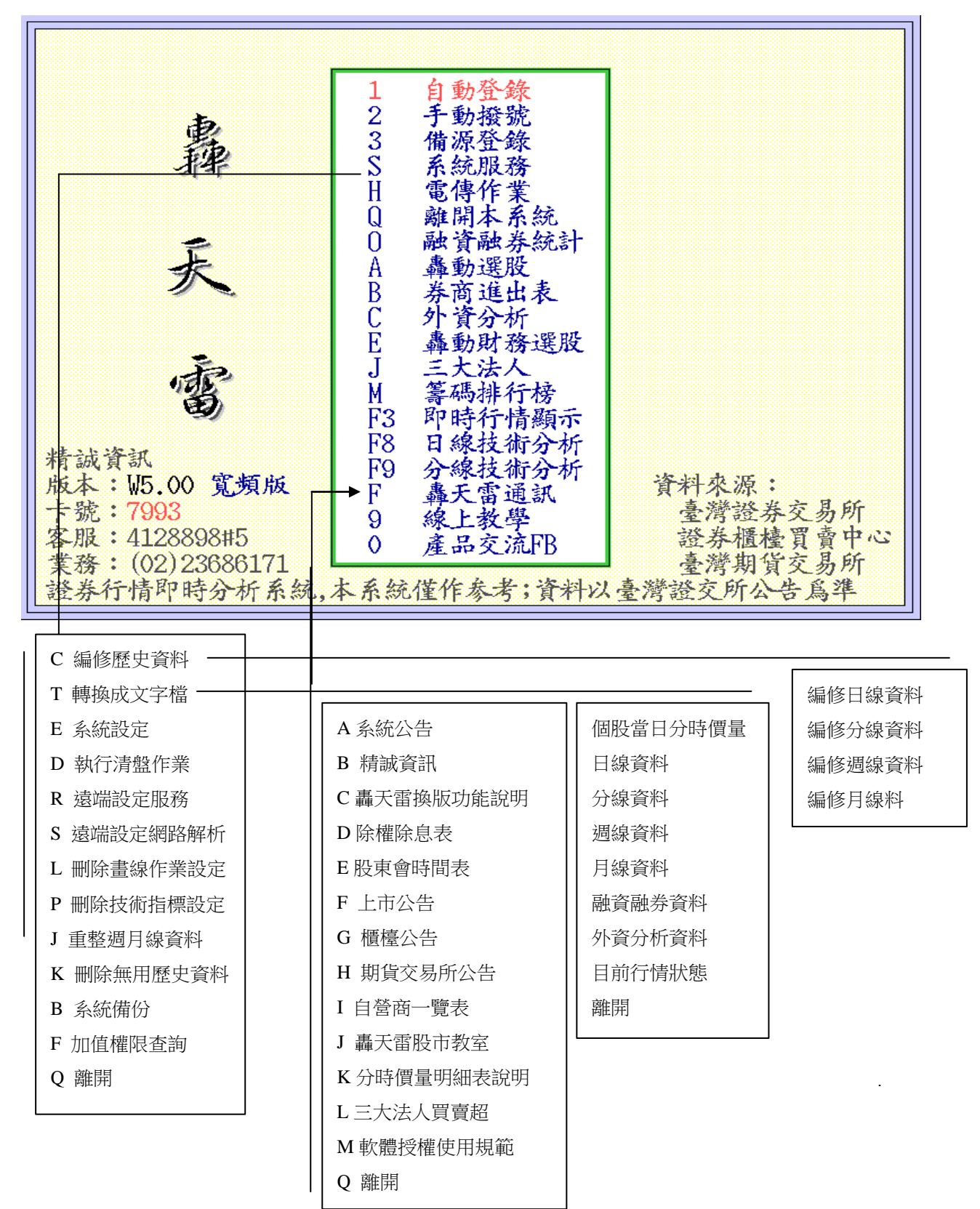

## 2. 【系統服務】

- 1. 連線設定:可以設定連線主援 IP、備源 IP、自動連線
- 電傳作業:可以設定日線、分線、券商進出表儲存天數,並且設定自動電傳時間共計四個時段, 指定是否要自動啟動電傳作業等。

| 系 統 設定                                  |                                     |                                     |  |  |
|-----------------------------------------|-------------------------------------|-------------------------------------|--|--|
| 連線設定<br>電傳術分析<br>畫區域網路<br>直域設定<br>其設定完成 | <mark>主源 [P</mark><br>備源 IP<br>自動連線 | 210.71.226.99<br>210.71.226.99<br>Y |  |  |
|                                         | 設定自動登錄的<br>格式為XXX.XXX               | 与連線IP<br>.xxx.xxx                   |  |  |

| 系 統 設 定                                                              |                                                                                                    |  |  |  |
|----------------------------------------------------------------------|----------------------------------------------------------------------------------------------------|--|--|--|
| 連線傳作分顯網設定<br>電停分顯網網設<br>區音其一度<br>一一一一一一一一一一一一一一一一一一一一一一一一一一一一一一一一一一一 | 日線儲存天數 32767<br>分線儲存天數 546<br>券商進出儲存天數 365<br>自動電傳時間1 08:00<br>自動電傳時間3 19:30<br>自動電傳時間4 23:00<br>自動電傳 Y |  |  |  |

3. 技術分析:可以設定除權還原機制 開/關

可以設定紅 K 棒填滿效果 開/關

| 系 統 設 定                                                  |                     |  |  |  |
|----------------------------------------------------------|---------------------|--|--|--|
| 連線會作 <u>大</u><br>電像作 <u>大</u><br>畫面城網路成<br>音域設定<br>其設定完成 | 除權還原機制<br>紅K棒填滿效果 Y |  |  |  |
|                                                          | 設定是否開啓除權還原機制        |  |  |  |

4. 畫面顯示:可以設定報價畫面連動機制、分割畫面設定、進階分割畫面設定

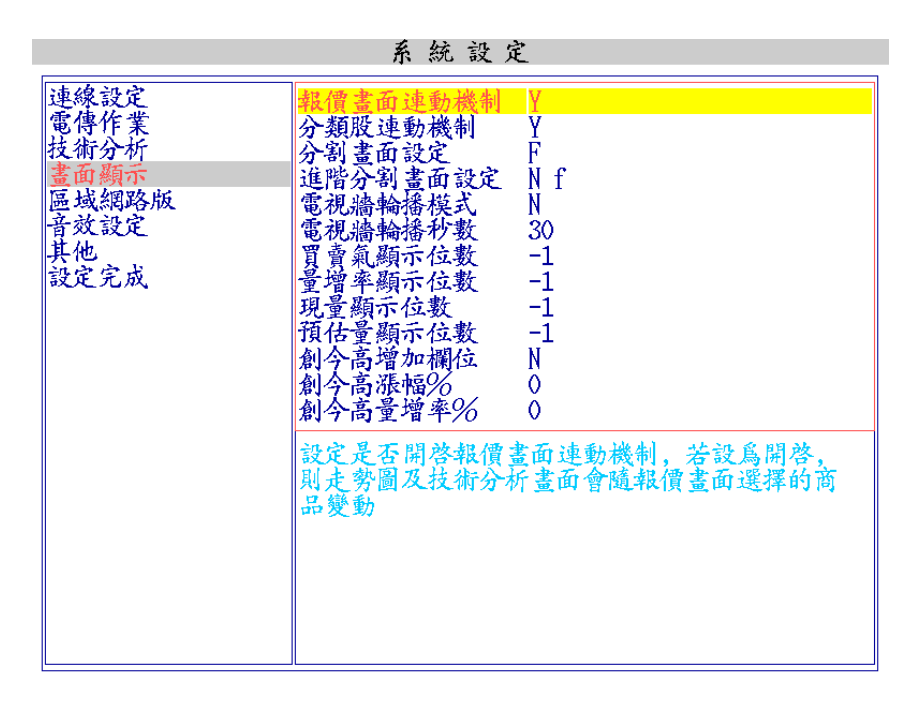

5. 區域網路版:可以設定區域網路版功能,單機接收封包並且轉發封包,提供其他網路版 client 軟體接收封包使用,本項目必須先取得網路版授權,並且由工程人員設定使用,一般單機客戶 請勿更改任何設定。

| 系 統 設 定                                                                                                    |
|----------------------------------------------------------------------------------------------------|
| 連線設定     區域網路版機制     N       電傳作業     濾掉塑構封包     N       這方動顯示     濾掉國際商品封包     N       區域網路版     濾掉型際商品封包     N       臺域設定     減掉上櫃封包     N       資效設定     減掉是無損封包     N       減掉     減掉     N       資效設定     減掉     N       減掉     以     N       資本     減掉     N       以     以     N       以     以     N       以     以     N       以     以     N       以     以     N       以     以     N       以     以     N        減     N        以     N        減     N        減     N        以     N        以     N |

6. 其他:可以設定轟天雷自己關閉程式時間,方便使用者電傳資料後,自動關閉程式。

| 系 統 設 定                                                  |                         |  |
|----------------------------------------------------------|-------------------------|--|
| 連電技畫區<br>發傳術面域設定<br>業<br>術<br>行<br>示<br>版<br>定<br>完<br>成 | <b>轟天雷關閉時間</b> 99:00:00 |  |

3. 手動撥號

如遇無法連線而來電 反映,客服人員將給 予備援線路。您可於 主畫面中,按「手動 撥號」,輸入備援線 路。

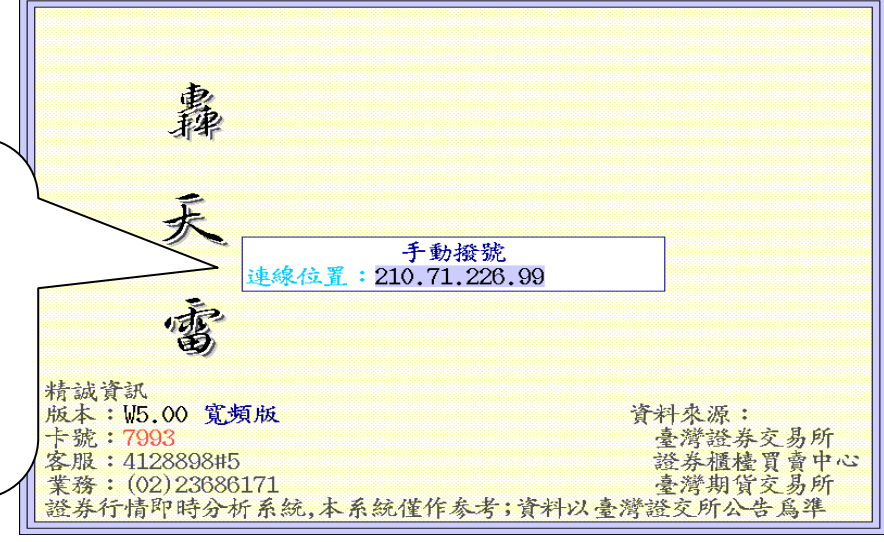

## 4. 卡號查詢

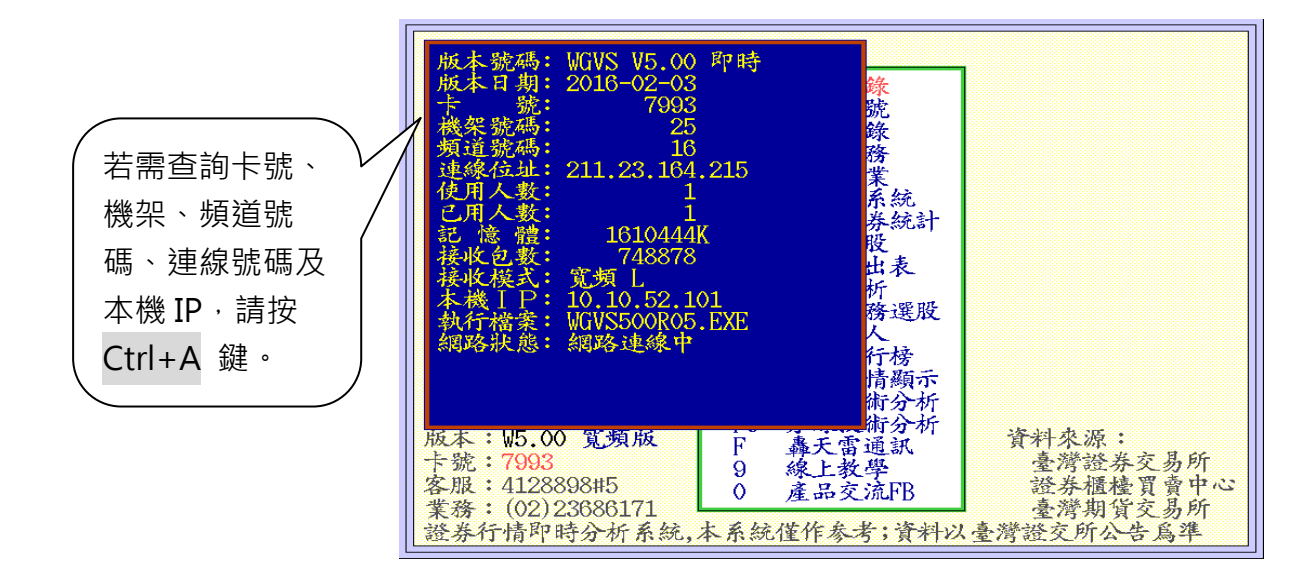

5. 電傳作業

| 每日電傳   |  |
|--------|--|
| 更改設定   |  |
| 電傳換版   |  |
| 日期全部重設 |  |
| 離開     |  |

電傳作業

| <ul> <li>     技術分析         2016-04-16 至 2016-04-18     </li> <li>         金融資融券         2016-04-16 至 2016-04-18     </li> <li>         9分償分析         2016-04-16 至 2016-04-18     </li> <li>         9分償分析         2016-04-16 至 2016-04-18     </li> <li>         9 大法人         2016-04-16 至 2016-04-18     </li> <li>         9 大法人         2016-04-16 至 2016-04-18     </li> <li>         9 大法人         2016-04-16 至 2016-04-18     </li> <li>         9 大法人         2016-04-16 至 2016-04-18     </li> <li>         9 大法人         2016-04-16 至 2016-04-18     </li> <li>         9 大法人         2016-04-16 至 2016-04-18     </li> <li>         9 大法人         2016-04-16 至 2016-04-18     </li> <li>         9 基本分析         2016-04-16 至 2016-04-18     </li> <li>         9 基本分析         2016-04-16 至 2016-04-18     </li> <li>         9 因際原物約     </li> <li>         2016-04-16 至 2016-04-18     </li> <li>         9 建額分     </li> <li>         2016-04-16 至 2016-04-18     </li> <li>         0 国際原物約     </li> <li>         2016-04-16 至 2016-04-18     </li> <li>         2016-04-16 至 2016-04-18     </li> <li>         2016-04-16 至 2016-04-18     </li> </ul> |
|----------------------------------------------------------------------------------------------------|
| 10版明頁 2015-11-21 至 2016-04-18                                                                                                    |

※【電傳作業 特別說明】: 本畫面共有四大功能,以下逐一說明。

 每日電傳:確定連線無誤後,進入電傳作業,游標停在「每日 電傳」上,確定所需資料,日期設定無誤後,按 Enter 鍵,系統 會將資料存入電腦硬碟中,電傳每日盤後歷史資料庫,可供用戶 電傳時間如右表:

2. 更改設定:利用上下鍵移動游標至「更改設定」上·按 Enter 鍵· 游標會停在「技術分析」上·並可依據以下不同情形而操作。

- 2-1 設定電傳:
- \* 用上下鍵移動游標至「技術分析」、「融資融券」、「分價量 表」、「傳輸斷線」等項目,按 Space 鍵(白色長鍵),則各 項目前會出現一個紅色的『〇』,表示設定電傳此資訊。

| 檔案類別  | 電傳時間    |
|-------|---------|
| 國際指數  | 08:00   |
| 基本分析  | 15:30   |
| 技術分析  | 16:30   |
| 分價量表  | 16:30   |
| 摩根台指  | 16:30   |
| 台灣期指  | 16:30   |
| 券商資料  | 17:30   |
| 三大法人  | 19:30   |
| 個股新聞  | 22:00   |
| 融資融券  | 23:00   |
| 外資分析  | 23:00   |
| 國際原物料 | 4 23:00 |
| 集保庫存  | 17:30   |

- \* 反之,如不電傳該資訊,亦可再按一次 Space 鍵,以消除此紅色符號。
- \* 設定後,按 ESC 鍵,再移動上下鍵回到「每日電傳」按 Enter 鍵即可開始電傳。
- 2-2 更改電傳曰期:
- \* 電傳曰期表示欲傳輸資料的起迄時間,可依各單項內容設定所需之起迄時間。
- \* 用上下鍵移動鍵移動游標至更改的項目上按 Enter 鍵,會出現「設定起始日期」用 上下鍵選擇開始日期後,按 Enter 鍵,再出現「設定終止日期」,再按 Enter 鍵更 改完成。更改完後再按 ESC 鍵,回到「每日電傳」即可。
- 3. 電傳換版:

為隨時將本公司研發的新功能及服務資訊,透過電傳作業中的轟天雷通訊,通知使用者可 更換新的版本。另,「每日電傳」作業也將告知。一旦得知有新版本,執行「電傳更版」即可。

並可在「系統服務」中的「轟天雷通訊」之「轟天雷換版功能說明」中有更詳細的說明。

4. 刪除中間檔:

在傳輸過程中,若傳入盤後資料壓縮檔有問題,系統將不會再傳輸檔案,也因傳輸到一半 的結果檔卡住,將不會再傳新的資料檔進來。此時要刪除中間檔才能重新電傳。(中間檔在本 系統的目錄下,存成格式如同 <sup>\*</sup>日期.\*<sup>----</sup> 的檔案)

※特別說明

13

A) 傳完斷線:資料檔電傳完畢時,系統會自動斷線,並開始轉檔。

B)保留中間檔:每日電傳進入的檔案為壓縮檔·如果本項目未選用「〇」·電傳轉檔成功後· 會自動刪除中間檔·這樣不會佔住硬碟空間;若選用「〇」本項目·則會將壓縮檔保留下來。 建議不必執行此功能·則前面不需掛上紅色的「〇」。

C)於傳輸品質不良,或者系統作業上有誤,建議設定「保留中間檔」,可以避免傳輸無法正常完成時重複傳輸檔案,浪費傳輸頻寬及時間。

D) 於保留中間檔功能下,於左上方每日電傳選單上,可以直接按下 T 鍵,強制轟天雷進行 中間檔轉檔作業,有時於系統作業維護上,可以有人工介入機會。

E) 歷史資料轉檔過程中,可以按 ESC 離開電傳設定的畫面,系統會繼續轉檔,但是不可退出 轟天雷程式,系統會出現警示訊息,此時要請耐心等候轉檔完成,以避免檔案部分毀損。

#### 6. 常用共同按鍵與滑鼠操作

ESC: 取消現在操作, 回到上一次畫面

- TAB:切換不同項目
- F1 : 功能表/求助鍵
- F10:選項參數設定
- Enter:選擇確定
- PgUp:向上一檔股票切換
- PqDn:向下一檔股票切換
- ↑ ↓ ← → : 上下左右鍵頭, 移動游標選擇項目
- ? : 查詢股票代碼,可以輸入代碼、中文股名,可全文檢索股票名稱

BACKSPACE:刪除輸入前一項目

Home:跳至畫面最前面的項目

- End:跳至畫面最後面的項目
- Shift:用於快速功能鍵組合鍵
- Ctrl : 用於快速功能鍵組合鍵
- Alt : 用於快速功能鍵組合鍵

**滑鼠左鍵點一下:點選該視窗、該畫面、該檔股票、或該項功能等** 

滑鼠左鍵點二下:同 Enter、表示執行該功能,如果點選在報價、走勢圖、K 線的非功

能項目區域,則表示循環交替切換到走勢圖、K線、報價等畫面

**涡鼠右鍵:呼叫右鍵選項功能表** 

## 肆. 功能鍵 Fn 家族功能

## 一、 F1: Help 鍵 (各項功能鍵總表) 及滑鼠右鍵選單

- 1. 報價畫面(F3、 F4 功能鍵)
  - A. F1 Help 鍵選單:可以按下 F1 功能鍵,或用滑鼠快速點選左上角「自選股」 位置兩次

| È.       | 士肌 四位 高小 。                       | the stand stands                        | · 씨스 ㅎ 하스 K       | 陌仕量      | 估昨比             | 昌增率                                                                                                    |     |
|----------|----------------------------------|-----------------------------------------|-------------------|----------|-----------------|----------------------------------------------------------------------------------------------------|-----|
| ŀ        | 主畫面 🕨                            | 返回                                      | ESC               | 3149     | 6168%           | 61                                                                                                    |     |
| 元        | 商品報價 🕨                           | 個股走勢圖                                   | ENTER             | 2096     | 34991%          | 349                                                                                                    |     |
| CĒ       | 特別報價 🕨                           | 大盤走勞                                    | F2                | 223      | 3573%           | 35                                                                                                    |     |
| 滬        | 設定                               | 目選股報價量                                  |                   | 57799    | 67 <u>78</u> %  | $\overline{67}$                                                                                                    |     |
| 滬        | 重要貧訊 ▶                           | 上市股票報信                                  | 힌 [*4<br>파라하 DE   | 689      | 10058%          | 100                                                                                                    |     |
| 深        | 加阻                               | 1九/十九天剱                                 | 版走穷 F5            | 1120     | 66 <u>90</u> %  | 66                                                                                                    |     |
| 日        | 歌上教字<br>本日云法ED                   | 入登分时明約                                  |                   | 31043    | 72 <u>62</u> %  | 72                                                                                                    |     |
| 日        | <u></u> 座 中 文 Ⅲ Γ D              | 口娘姑你心也                                  | с Г(<br>с Го      | 8537     | 51 <u>11</u> %  | 51                                                                                                    |     |
| 元        | 石油 18 <u>19</u> 18 <u>20</u> 1   | 口欲仅侧分型                                  |                   | 20037    | 108 <u>31</u> % | 108                                                                                                    |     |
| 深        | 中小 15 <u>38</u> 15 <u>39</u> 1   | 万林仪州カヤ                                  |                   | 415      | 33 <u>71</u> %  | 33                                                                                                    |     |
| FB       | 日本 1665 1666 1                   | 刀俱里水                                    | C_F5              | 1012     | 49 <u>36</u> %  | 49                                                                                                    |     |
| S&       | P500 19 <u>84</u> 19 <u>90</u> 1 | 19 <u>90</u> -0 <u>06</u> 0 <u>30</u> % |                   | 101      | <u>687%</u>     | 6                                                                                                    |     |
| S&       | PIE2 20 <u>17</u> 20 <u>21</u> 2 | 20 <u>21</u> -0 <u>19</u> 0 <u>93</u> % |                   | 159      | 15900%          | 159                                                                                                    |     |
| S&       | P反1 19 <u>38</u> 19 <u>39</u> 1  | .9 <u>39</u> +0 <u>08</u> 0 <u>41</u> % |                   | 8367     | 120 <u>07</u> % | 120                                                                                                    |     |
| FΉ       | 香港 15 <u>69</u> 15 <u>71</u> ]   | 1570 - 027 169%                         |                   | 50       | 4 <u>48</u> %   | _4                                                                                                    |     |
| 貧        | 港2X 17 <u>63</u> 17 <u>64</u> 」  | 17 <u>64</u> -0 <u>52</u> 2 <u>86</u> % |                   | 606      | 55 <u>44</u> %  | 55                                                                                                    |     |
| 省        | 港反 13 <u>42</u> 13 <u>43</u> 」   | 13 <u>42</u> +0 <u>22</u> 166%          |                   | 701      | 31 <u>37</u> %  | 3L<br>149                                                                                                    |     |
| гB       | 中度 2008 2009 2                   | 20 <u>09</u> -0 <u>25</u> 1 <u>22</u> % | )                 | 2849     | 143 <u>10</u> % | 143                                                                                                    |     |
|          |                                  |                                         |                   |          |                 |                                                                                                    |     |
| 權        | 837790 (-9597)                   | 🟺 762261 🛛 🕺                            | 202 櫃 12474       | (-096)   | 😽 1892          | 52 涨169                                                                                                    |     |
| 領        | 837793 (-9594)                   | <u>,</u> <u>_</u> )                     | 673歐元 (EUR)       | 1.13860( | +0.0035         | (0) $(3)$ $(3)$ |     |
| 14       | :12:40 ④ 漲停                      | 2跌停 3平                                  | 79 漲停 2 3         | 停 4 -    | - 91            | 00634R                                                                                                    |     |
|          |                                  |                                         |                   |          | _/              |                                                                                                    | ^7+ |
|          | B.                               | ■: 在畫面上仕                                | 何位置・點選演           | "鼠石鍵     | -次・可            | 以出垷以卜                                                                                                    | 石鍵  |
|          | 選單                               |                                         |                   |          |                 |                                                                                                    |     |
| Ŀ.       | 士吧 四次 志市。                        | h to me and me and                      | <u> 체스 ㅎ</u> 규스 K | 35112    | 11 the 12       | <b>昌</b> / 塗 率                                                                                                    |     |
| F        | 返回                               | ESC                                     | F1 索引鍵            |          | F1              | <u>81</u>                                                                                                    |     |
| 崇        | 個股走勢圖                            | ENTER                                   | 大盤走勢              |          | F2              | 240                                                                                                    |     |
|          | 自選股設定                            | F10                                     | 日線技術分析            |          | F8 🛛            | 049<br>25                                                                                                    |     |
| UF<br>J注 | 全半報價畫面切                          | 7換 TAB                                  | 分線技術分析            |          | F9              | 30<br>67                                                                                                    |     |
| 泥        | 左右獨立報價書                          | 面 TNS                                   | 自選股報價             |          | F3              | 100                                                                                                    |     |
| 泥        | 上下獨立報價書                          | 面 S TNS                                 | 潛力股報價             |          | AF4             | 100                                                                                                    |     |
| 济        | 類股/相關權證                          | Ž                                       | 上市股票報價            |          | F4              | 00                                                                                                    |     |
| 별        | 藝示服設定                            | Ğ                                       | 上播股票報價            |          | A F3            | 72                                                                                                    |     |
| 빗        | 報信字型設定                           | ŭ                                       | 一面福服重報            | 價        | S FA            | 51                                                                                                    |     |
| $\pi$    | HATTHA                           | U                                       | 一中国从万下代           | 133      |                 | 108                                                                                                    |     |

| T.       | THIS I I MAN | 0       | ALL THE THE THE THE THE THE | N_1 -  | 108       |
|----------|--------------|---------|-----------------------------|--------|-----------|
| 濟        | 報價項目設定       | -       | 興櫃股票報價                      | C_F2   | 22        |
| (不<br>ED | 指數及新聞列       | 切換 L    | 指數期貨報價                      | A F2   | 40        |
| ΓD<br>CQ | 查詢個股         | ?       | 國際重要指數                      | A F7   | 49        |
| 20       | 快速儲存自選       | 段 A F10 | 國際指數報價                      | C_F10  | 150       |
| 20       | 快速删除自選       | 段 A DEL | 九/十九大類股走"                   | 勢 F5   | 109       |
| 90<br>Eu | 排序方式設定       | C S     | 分類股漲跌幅報價                    | r CQ   | 120       |
| ГП<br>#  | 大單成交回報       | Č_F1    | 成分股/類股編碼                    | 明細 C E |           |
| 皇        | 大單成交條件       | 設定 =    | 權證綜合報價                      | Č F3   | 20        |
| 省        | 編輯備註欄        | E       | 分價量表                        | Č_F5   | 3⊥<br>149 |
| гВ       | 股票捐益表        | -       | 個股基本分析                      | F11    | 143       |
|          | 特別股報價切       | 换 CD    | 進階基本分析Web                   | S F11  | j.        |
| 權        | 黄金操盤畫面       | S_F3    | 個股新聞                        | A F11  | 252 涨169  |
| 領        | 盤中即時價量       | 提示 S_F6 | 選擇權清單                       | A_L    | 跌526      |
| 14       | :12:56 ④ 漲停  | 2跌停 3平  | 79 漲停 2 跌停                  | 4 平 91 | 00634R    |
|          |              |         |                             |        |           |

- 2. 走勢圖(於報價畫面,按 Enter)
  - A. F1 Help 鍵選單:可以按下 F1 功能鍵,或用滑鼠快速點選左上角「轟天雷」 位置兩次

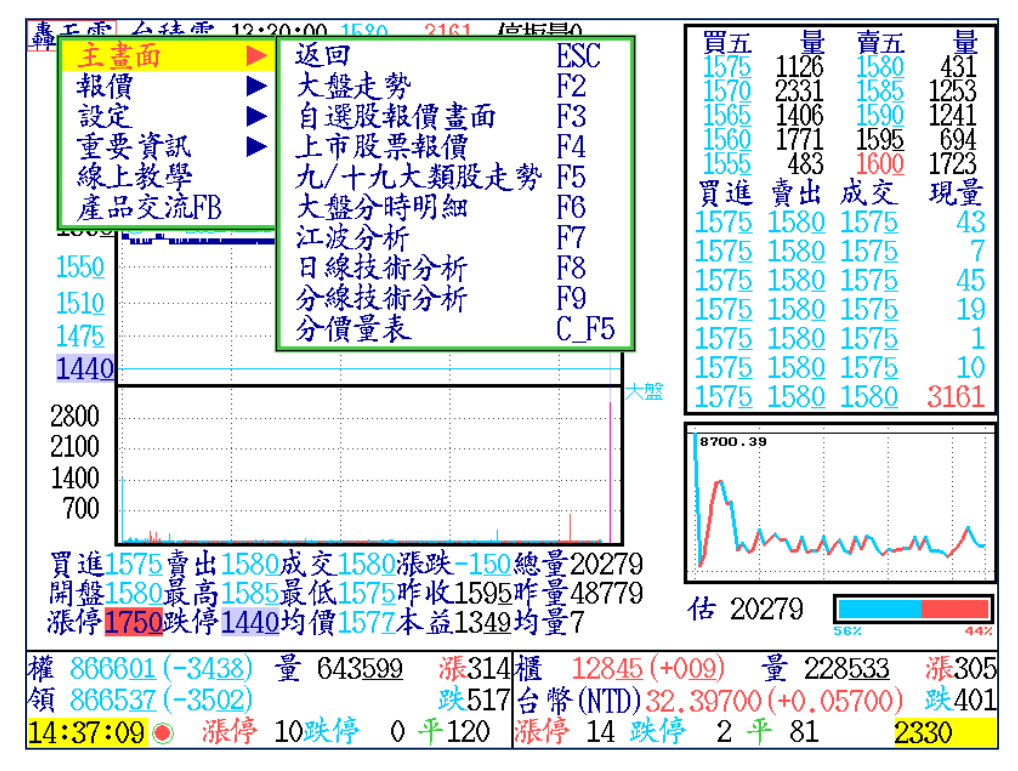

B. 滑鼠右鍵選單:在畫面上任何位置·點選滑鼠右鍵一次·可以出現以下右鍵 選單

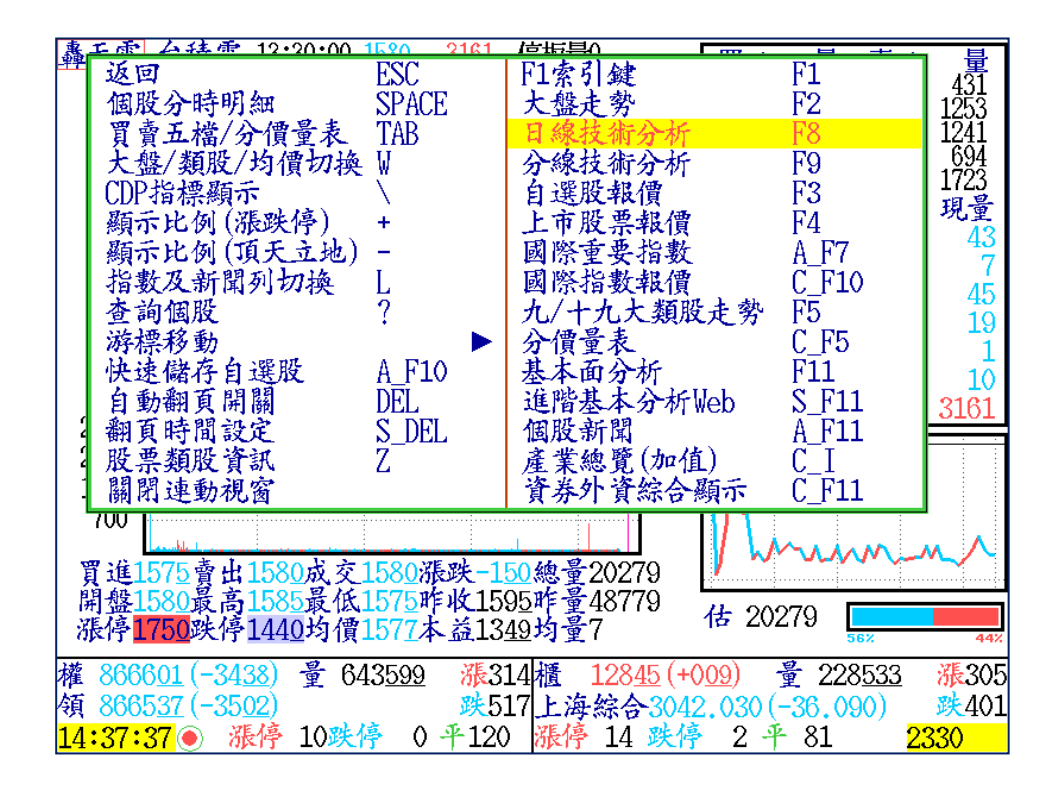

- 3. K 線(F8 · F9 功能鍵)
  - A. F1 Help 鍵選單:可以按下 F1 功能鍵,或用滑鼠快速點選左上角「轟天雷」 位置兩次

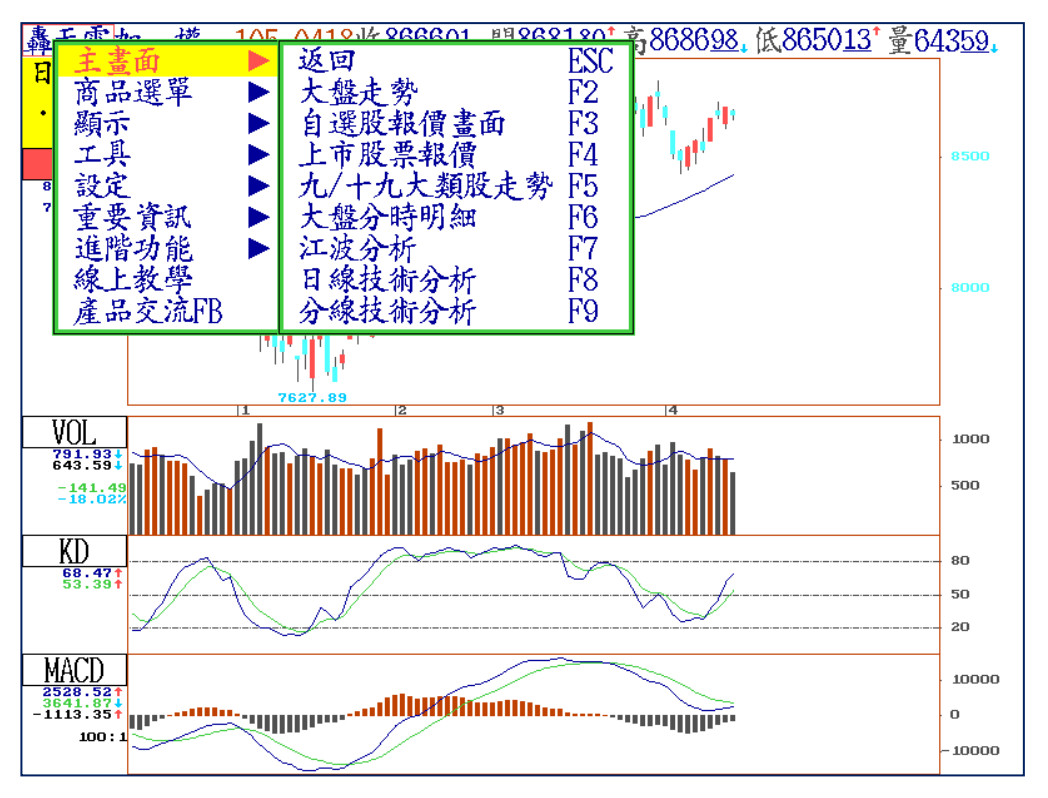

B. 滑鼠右鍵選單:在畫面上任何位置,點選滑鼠右鍵一次,可以出現以下右鍵 選單

| 惠        | エホー        | ~ 计站     | 105            | A11014 200   | 201 | 199000100                              | <u> * * 868608</u> | - YY 86EV.      | 121 是R/ | 1250        |
|----------|------------|----------|----------------|--------------|-----|----------------------------------------|--------------------|-----------------|---------|-------------|
| -#1<br>  | 返回         | •        |                | ESC          |     | F1 索引針                                 | 键                  | F1              | .04     | 0 <u>00</u> |
| ſ        | 選擇         | 群組版      | 面              |              |     | 大盤走勢                                   | <i>د</i>           | F2              |         |             |
| 1        | 設定         | 群組版      | 面              |              |     | 日線技術                                   | 分析                 | F8              |         |             |
| _        | 割線         | 作業       |                | 1            |     | 分線技術                                   | 分析                 | F9              |         | 8500        |
|          | B K 捧      | 立置切      | 撞              | ñ            | ·   | 自選股報                                   | 僧                  | F3              |         |             |
|          | 7 最後       | 一根化      | 線              | Č FND        |     | 去 资 资 送                                | 區間計算               | C F3            |         |             |
|          | - 本内<br>+字 | 液梗型      | 1 2 2<br>1 2 2 |              |     | 國際重要                                   | 出數                 | C_R             |         |             |
|          | 拉休         | 北海道      | 目期             | TNS          |     | 山小主文                                   | -46-               | Ե_ռ<br>F11      |         |             |
|          | 北州         | 有你过      | 5千             | E10          |     | ~~~~~~~~~~~~~~~~~~~~~~~~~~~~~~~~~~~~~~ | 石八七                | C E11           |         | 8000        |
|          | 相信         | 行人的      | 2 Josta        |              |     | 三百至一个                                  | 山刀川<br>上粉胚土刻       | t de<br>L'entre |         |             |
|          | 日処         | 月刀砌      | 的换             |              |     | クレ/ 丁クレノ                               | 人類放死天              | Г ГО<br>А Г11   |         |             |
|          | 1 増温       | 祝函       | -14            | S_INS        |     | 1回股 新闻                                 | 1 世 明              | A_FII           |         |             |
| $\vdash$ | _ 指碍       | 祝飯り      | <b>小</b> 楔     | IAB          |     | 指標計具                                   | -                  |                 |         | 1           |
|          | 快速         | 儲仔目      | 選股             | A_F10        |     | 分價重衣                                   | -                  | U_F5            |         | 1000        |
|          | 游標         | 比例尺      |                | ~            |     | 查詢個股                                   |                    | - Y             |         | 500         |
|          | 指標         | /數值      | 切換             | SPACE        |     | 顯示比例                                   | 設定                 | A_I             |         |             |
|          | - 除權       | 還原圖      |                |              |     | 多股同列                                   | 設定                 | A_G             |         |             |
|          | - 價位       | 線顯示      | :開闢            | =            |     | 还原多股                                   | 同列                 | A_H             |         | 80          |
|          | 關閉         | 連動視      | 國              |              |     | 指标叠圈                                   | 功能                 | A_X             |         | 50          |
|          | 關閉         | 除權這      | 原              |              |     | 增加分析                                   | 時段                 | +               |         | 20          |
|          | 關閉         | 滑 鼠K:    | 線移動            | 1            |     | 减少分析                                   | 時段                 | -               |         |             |
|          | おう         | 刻度顯      | 示力             | <b>庭</b> \   |     | 增加上下                                   | 節園                 | С+              |         | 10000       |
| -        | 1 半對       | 數座標      | 切换             | C_F8         |     | 减少上下                                   | 範圍                 | Č               |         | 0           |
|          |            | <u> </u> | $\sim$         | $\checkmark$ |     |                                        |                    |                 |         | - 10000     |

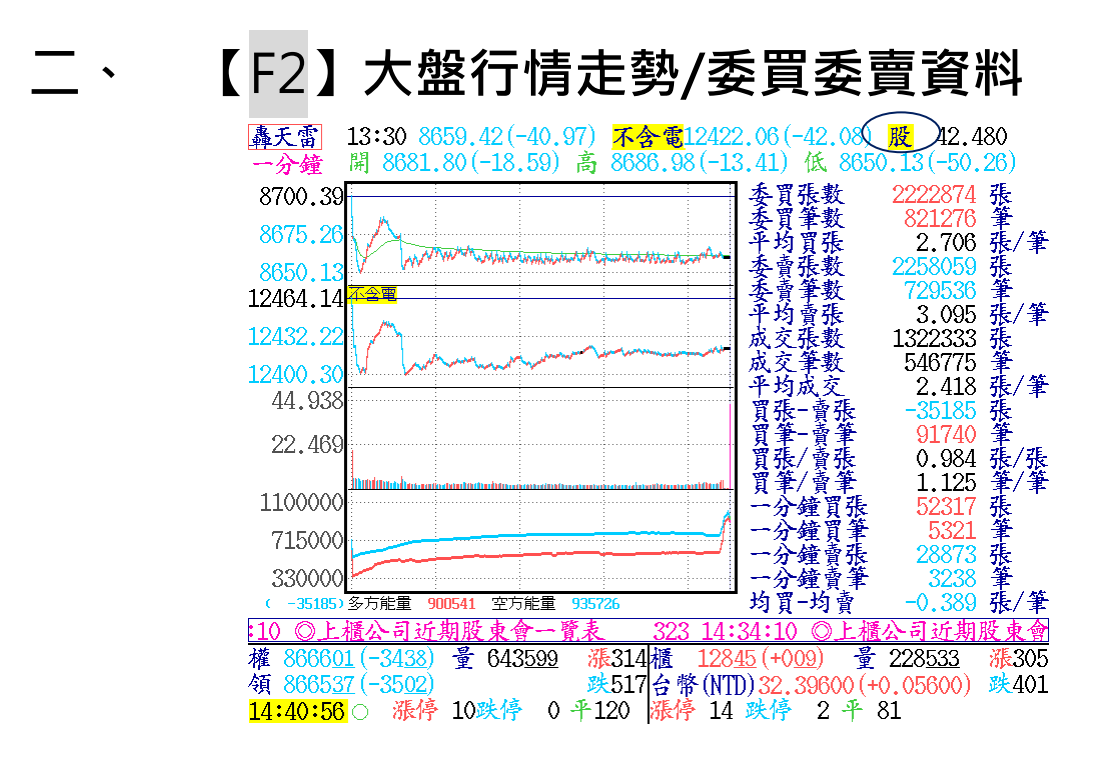

【畫面說明】

- 1. 按 F2 鍵可顯示當日大盤加權指數之分時走勢圖形,及委買委賣張數、筆數等之數值變化。
- 圖形左上方共有四個欄框,第一個線形表示當日加權走勢每五分鐘或一分鐘變化情形(可以 Tab 鍵切換),第二個欄框則表示不含電子盤或不含金融盤或櫃檯買賣中心的指數(可以 Tab 鍵切換),第三個欄框則依第二個欄框的類型顯示成交量的變化,第四個欄框則表示每 個五秒內指數變化的情形(即領先指標)。
- 3. 按 Ctrl + F1 可切换即時內/外盤成交家數、買進/賣出家數及漲跌停鎖單家數等訊息。
- 4. 再按一次 F2 鍵,出現盤中每個時點(五秒)加權指數變化的走勢圖,即領先指檟走勢圖

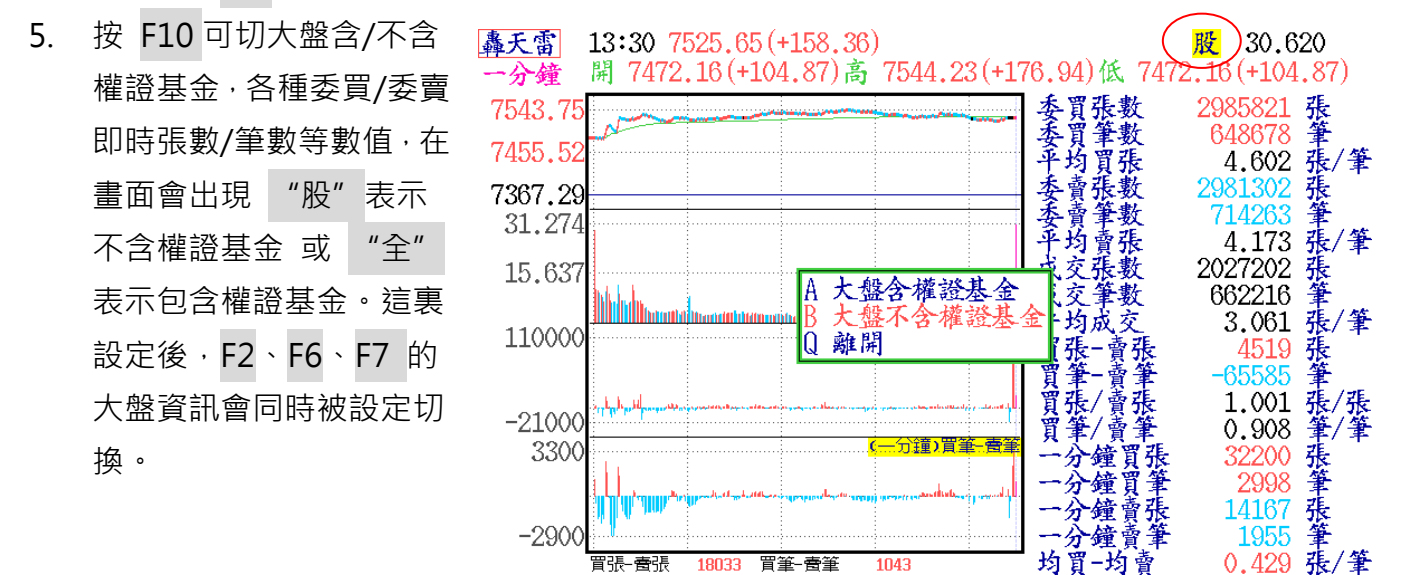

| 權 7525<u>65 (+15836)量 833336</u> 漲719|櫃 105<u>13 (+182</u>)量 129<u>971</u> 漲463 領 7526<u>00</u> (+15871) 跌 72日圓 (JPY) 77.11000 (-0.07000)跌134 <mark>14:13:51</mark> 漲停 30跌停 1平 51 漲停 27 跌停 3平 60

## 三、 F3、F4 報價畫面相關資訊及欄位定義

| 上楣                                  | 服                               | 買進                   | 賣出                   | 成交                   | 漲跌                | 總量                               | 現量                 | 內盤             | 外盤          | 開盤                       | 最高                   | 最低                   | 停板量                   |              | ►   |              |
|-------------------------------------|---------------------------------|----------------------|----------------------|----------------------|-------------------|----------------------------------|--------------------|----------------|-------------|--------------------------|----------------------|----------------------|-----------------------|--------------|-----|--------------|
| 和                                   | 進                               | 4490                 | 4510                 | 4490                 | +180              | <u>596</u>                       | <u>1</u>           | 179            | 417         | 4385                     | 4520                 | 4370                 | 0                     |              |     | 24           |
| 稗チ                                  | 成晒                              | 3945                 | 39 <u>85</u>         | 3945                 | +005<br>+250      | 181                              | 5                  | 105            | 70          | 39 <u>30</u>             | 39 <u>90</u>         | 39 <u>30</u>         | 1102                  |              |     | 24           |
| 入志                                  | 響                               | 4085                 | 4100                 | 4100                 | +200<br>+100      | 922<br>281                       | 6                  | 106            | 175         | 4120                     | 4150                 | 4000                 | 1103                  |              |     |              |
| 耀                                   | 蕂                               | 2755                 | 11.00                | 2755                 | $+1\overline{80}$ | 1332                             | 11                 | 314            | 1018        | 2680                     | 2755                 | 2670                 | 64Š                   |              |     |              |
| 全                                   | 科                               | 2520                 | 25 <u>25</u>         | <u>2520</u>          | +005              | 368                              | 1                  | 255            | 113         | 2520                     | 25 <u>55</u>         | 2505                 | 0                     |              |     |              |
| 順                                   | 连                               | 8970                 | 8980                 | 8980                 | +130              | 1498                             | 10                 | 668            | 830         | 9000                     | 9150                 | 8900                 | 0                     |              |     |              |
| <b>川県</b> 耳<br>                     | 訊                               | 1860                 | 1865                 | 1865                 | -050              | 512                              | 10                 | 264            | 248         | 1870                     | 1910                 | 1835                 | 0                     |              |     |              |
| 優                                   | 群                               | 3375                 | 3385                 | 3375                 | $-0\overline{40}$ | 713                              | 1                  | 506            | 207         | 3415                     | 3425                 | 3350                 | $-\overset{\circ}{0}$ |              |     |              |
| 大學                                  | 光                               | 72 <u>60</u>         | 73 <u>00</u>         | 72 <u>50</u>         | +150              | 911                              | 1                  | 179            | 732         | 7590                     | 7590                 | 72 <u>20</u>         | Ó                     |              |     |              |
| 倚                                   | 強                               | 3640                 | 36 <u>85</u>         | 3640                 | +020              | 237                              | 1                  | 76             | 161         | 36 <u>30</u>             | 3700                 | 3610                 | 0                     |              |     |              |
| 品ニ                                  | 傾餌                              | 49 <u>00</u><br>2570 | 49 <u>10</u><br>2575 | 49 <u>00</u><br>2570 | +020              | 123                              | 8                  | 60             | 63<br>55    | 48 <u>80</u><br>2505     | 49 <u>00</u><br>2505 | 48 <u>75</u><br>2555 | 0                     |              |     |              |
| 至暂                                  | 雷雷                              | 4560                 | 4580                 | 4570                 | +020              | 124                              | 1                  | 54             |             | 4560                     | 4600                 | 4520                 | 0                     |              |     |              |
| 原"                                  | 相                               | 4690                 | 4695                 | 4690                 | $-1\overline{35}$ | 1543                             | 1                  | 1102           | 441         | 4840                     | 4860                 | 4650                 | ŏ                     |              |     |              |
| 金麗                                  | 科                               | 302 <u>5</u>         | <u>3050</u>          | <u>3030</u>          | -140              | 235                              | 1                  | 193            | 42          | 317 <u>0</u>             | 318 <u>5</u>         | <u>3030</u>          | 0                     |              |     |              |
| 指書                                  | <b>*</b>                        | 11.15                | • 07 E               | 日台灣                  | 5011月1            | ち 成 な の г                        | <b>1</b> C         | 86 11          | · 1 Q · 1 Q | « тw                     | 50個名                 | 计指数                  | <u>» 11 · 1</u>       | 5.07月        | 4   |              |
| 權                                   | 9526                            | 60(+5                | 5580)                | 量13                  | 3776              |                                  |                    | 6櫃 2           | 29815(+     | -205)                    | <u>量</u> :           | 397 <b>9</b> 97      | <u>// 11.1(</u><br>/  | <b>77</b> 8  | 97  |              |
| 領                                   | 9526                            | 6 <u>72</u> (+5      | 5542)                | 估22                  | 72933             |                                  | 跌14                | 6 古爾1          | 017 15      | 2(-15                    | 45)                  |                      | -<br>•.               | <u>跌</u> 1   | 81  |              |
| <mark>1∳∷</mark>                    | 20:4                            | <mark>Q</mark>       | 漲停                   | <b>78</b> 跌          | <b>₽</b> •3       | <b>₽</b> 32                      |                    | 漲停             | 75,跌        | ÷ 3.                     | ,平 4(                | )                    |                       | 319 <u>1</u> |     |              |
|                                     | 1                               | 2                    | •                    | 3\                   | /                 | . 4                              | 1 \                | . 1            | 4           | 15                       |                      |                      | 16                    | 17           |     |              |
| -                                   | Ŵ                               |                      | Ŷ                    |                      |                   | -                                | 0                  | /              | 10          |                          |                      |                      | -                     | 10           | ` V |              |
| Ŷ                                   |                                 | Ŵ                    | 6                    | Ŵ                    | Ŵ                 |                                  | , ŏ                | Ŵ              | 18          | 4                        |                      | V                    |                       | Å18          | ,   |              |
| 9                                   | 1                               | 10                   | 11                   |                      | 12                | 13                               |                    | 20             | 2           | 21                       | 22                   |                      | 2                     | 23           |     |              |
| 【畫                                  | 言面言                             | 兌明】                  |                      |                      |                   |                                  |                    |                |             |                          |                      |                      |                       |              |     |              |
| 1.加                                 | ]權指                             | ≣數                   |                      |                      | ç                 | 9.盤中小眼                           | 寺鐘                 |                |             | 17.上村                    | 匱公司                  | 上漲的                  | 家數                    |              |     |              |
| 2.上                                 | 派司                              | 以下跌打                 | 指數                   |                      | 1                 | .0.資料傳                           | 送訊號                | 燈              |             | 18.國                     | 際指數                  | 相關資                  | 訊                     |              |     |              |
| 3.加                                 | ]權的                             | 的總成了                 | 受量                   |                      | 1                 | 1.漲停的                            | 家數                 |                |             | 19.上 <sup>;</sup>        | 櫃公司                  | 下跌的                  | ]家數                   |              |     |              |
| 4.上                                 | 市位                              | 、司上》                 | 張的家                  | 數                    | 1                 | .2.跌停的                           | 家數                 |                |             | 20.OT                    | C 漲停                 | 家數                   |                       |              |     |              |
| 5.∄                                 | 5.五秒領先大盤指標 13.平盤的家數 21.OTC 跌停家數 |                      |                      |                      |                   |                                  |                    |                |             |                          |                      |                      |                       |              |     |              |
| 6.領                                 | 5生→                             |                      |                      |                      |                   |                                  |                    |                |             |                          | • +n                 | <u>с</u> .           |                       |              |     |              |
| 7.預估當日大盤總成交量 15.OTC 上漲或下跌指數 23.股票代碼 |                                 |                      |                      |                      |                   |                                  | 寠                  |                | 4           | 22.010                   | C半盤                  | 豕數                   |                       |              |     |              |
| 7.預                                 | うたう<br>夏估賞                      | (盛上)<br>自大哲          | 張或下<br>蟄總成           | 跌的指<br>交量            | 言數 1<br>1         | .4.OTC 指<br>.5.OTC 上             | ≣數<br>⊆漲或下         | 跌指數            |             | 22.OT(<br>23.股票          | こ半盤<br>震代碼           | 豕數                   |                       |              |     |              |
| 7.預<br>8.上                          | 夏日ブ<br>夏估當<br>二市グ               | (盛上)<br>雪日大朝<br>公司下日 | 張或下<br>盥總成<br>跌的家    | 跌的推<br>交量<br>數       | ī數 1<br>1<br>1    | .4.OTC 指<br>.5.OTC 上<br>.6.OTC 的 | ፤數<br>⊆漲或下<br>〕總成交 | 〕<br>跌指數<br>這量 |             | 22.OT(<br>23.股票<br>24.出现 | こ半盤<br>震代碼<br>見灰色1   | 豕數<br>刍塊,            | 表示資料                  | 科更新報         | 價   | <del>†</del> |

\* 從轟天雷主畫面下,按 F3(即時行情顯示)進入後,按
 Alt + F2 可進入台指期貨報價畫面
 Alt + F4 可進入潛力股票報價畫面
 Alt + F4 可進入澄力股票報價畫面
 Alt + F8 可進入股票選擇權報價畫面
 Ctrl + F3 可進入權證綜合報價畫面
 Ctrl + F10 可進入國際指數報價畫面
 Alt + L 可進入選擇權清單

## 四、 【F3】自選股即時行情顯示

| 注意   | 民股           | 買進               | 賣出                       | 成交           | 漲跌           | 總量    | 漲幅            | 市值億            | 權值             | 點數           | 現量          |                  |
|------|--------------|------------------|--------------------------|--------------|--------------|-------|---------------|----------------|----------------|--------------|-------------|------------------|
| 台積   | 電            | 1495             | 1500                     | 1500         | -3 <u>00</u> | 66445 | <u>196</u> %  | <u>3967348</u> | 15 <u>71</u> % | -2610        | 7160        |                  |
| 鴻    | 海            | 7710             | 7720                     | 7710         | -150         | 38310 | 190%          | 1229169        | 4 <u>87</u> %  | -7 <u>87</u> | 5836        |                  |
| 富丸   | 『金           | <u>3920</u>      | <u>3925</u>              | <u>3925</u>  | +0 <u>40</u> | 18639 | 1 <u>02</u> % | 3975 <u>75</u> | 1 <u>57</u> %  | +1 <u>36</u> | 2146        |                  |
| 國泰   | *金           | 36 <u>25</u>     | <u>3630</u>              | 36 <u>25</u> |              | 22984 |               | 4554 <u>16</u> | 1 <u>80</u> %  |              | 3612        |                  |
| 大豐   | と電           | <u>3800</u>      | <u>3805</u>              | <u>3800</u>  | -0 <u>20</u> | 226   | 0 <u>52</u> % | 53 <u>49</u>   | 0 <u>02</u> %  |              | 20          |                  |
| 元大   | :金           | 10 <u>65</u>     | 10 <u>70</u>             | 10 <u>65</u> |              | 26816 |               | 1277 <u>86</u> | 0 <u>50</u> %  |              | 3280        |                  |
| 포니   | 1金           | 17 <u>85</u>     | 17 <u>90</u>             | 17 <u>90</u> | +0 <u>10</u> | 16335 | 0 <u>56</u> % | <u>141540</u>  | 0 <u>56</u> %  | +0 <u>26</u> | 3272        |                  |
| 東    | 鹼            | 28 <u>50</u>     | <u>2855</u>              | <u>2850</u>  | -0 <u>30</u> | 567   | 104%          | 52 <u>62</u>   | 0 <u>02</u> %  | -0 <u>01</u> | 15          |                  |
| 台星   | 科            | 19 <u>50</u>     | 19 <u>55</u>             | 19 <u>55</u> |              | 202   |               | 26 <u>64</u>   | 0 <u>09</u> %  |              | 2           |                  |
| 兆豐   | 金            | <u>2290</u>      | <u>2295</u>              | <u>2290</u>  | -0 <u>20</u> | 24361 | 0 <u>86</u> % | <u>314156</u>  | 124%           | -0 <u>90</u> | 2744        |                  |
| 台    | 塑            | 80 <u>30</u>     | <u>8040</u>              | <u>8030</u>  | -1 <u>20</u> | 5522  | 147%          | 5188 <u>08</u> | 2 <u>05</u> %  | -2 <u>55</u> | 1379        |                  |
| 精    | 誠            | 54 <u>30</u>     | 54 <u>50</u>             | 54 <u>30</u> | <u>-070</u>  | 400   | 127%          | 147 <u>83</u>  | 0 <u>05</u> %  | -0 <u>05</u> | 28          |                  |
| 佳    | 格            | 78 <u>20</u>     | 78 <u>30</u>             | 78 <u>30</u> | +1 <u>50</u> | 889   | 1 <u>95</u> % | 608 <u>79</u>  | 0 <u>24</u> %  | +0 <u>39</u> | 32          |                  |
| 聯    | 陽            | 27 <u>65</u>     | 27 <u>75</u>             | 27 <u>70</u> |              | 203   |               | 43 <u>73</u>   | 0 <u>01</u> %  |              | 8           |                  |
| JE.  | 新            | 67 <u>10</u>     | 67 <u>20</u>             | 67 <u>10</u> | -0 <u>90</u> | 6218  | 1 <u>32</u> % | 2204 <u>16</u> | 0 <u>87</u> %  | -0 <u>97</u> | 484         |                  |
| 茟    | 通            | 17 <u>90</u>     | 17 <u>95</u>             | 17 <u>90</u> | +0 <u>05</u> | 8324  | 0 <u>28</u> % | 212 <u>74</u>  | 0 <u>08</u> %  | +0 <u>01</u> | 253         |                  |
| 台光   | 三電           | 57 <u>60</u>     | 57 <u>80</u>             | 57 <u>60</u> | +0 <u>50</u> | 3578  | 0 <u>87</u> % | 181 <u>30</u>  | 0 <u>07</u> %  | +0 <u>05</u> | 278         |                  |
| ]注意  | 股 🖌          | ,<br>目選期 』       | 權值股                      | 定存服          | 2 倉脈高        | 高,市定存 | 空頭            | <u> </u>       |                |              |             |                  |
|      |              | _                | _                        |              |              |       |               |                |                |              |             | あ                |
| 计选 ( | 2975         | 700 (            | 0507)                    | 2            | 760061       | JE OA | 0.10          | 19474 (_/      | 10 <u>6</u> )  | 😤 100        | 260         | 1¥J+<br>75-160   |
| 催(   | 2011         | $\frac{90}{202}$ | 90 <u>97</u> )           | 里(           | 02201        |       | 二作風           | 12414 (-(      | 1 <u>90)</u>   | 🛣 тоя        | <u> ೭೮೭</u> | ik EoG<br>ik T∩A |
| 〈沢(  | 03/1<br>10.4 | <u>95</u> (-)    | 90 <u>94</u> )<br>ve / à | Orth         | 13 0         | 大り1   | う<br>マビ / 読   |                | 4 5            | 01           |             |                  |
| 14:  |              | <u>28</u> 🕘      | 次行                       | ZIT          | াই ও         | + 79  | 76行           | ▶ 乙 跌行         | 44             | - AT         | <b>23</b>   | <u>30</u>        |

【畫面說明】

- 即時行情顯示畫面中,按 Ctrl+ ←、→ 鍵,可移動游標所在位置。另,按 Shift+
   ←、→鍵,則可將欄位左、右捲動調整欄位項目。
- 2. 可按 Z 鍵顯示個股相關資訊,以游標選擇欲切換類股或相關權證,迅速切換至相關 類股及權證報價資訊。
- 3. 在自選股畫面按下 Shift+F10 鍵,自選股畫面下方會出面一排所有自選股頁籤。
- 4. 可以按 Ctrl + Tab 鍵切換各自選股組別,或者可用滑鼠點選該頁籤,以切換選擇觀 看的自選股組別。
- 5. 若不需要自選股頁籤模式,再按下 Shift+F10 鍵即可。另外設定自選股可以按 F10 鍵自行設定。

## 五、【F4】上市股即時行情顯示

| Ŀ  | 市股       | 買進           | 賣出           | 成交                                      | 漲跌           | 漲幅            |     |          |             | 買進           | 賣出           | 成交           | 漲跌                | 漲幅            |     |
|----|----------|--------------|--------------|-----------------------------------------|--------------|---------------|-----|----------|-------------|--------------|--------------|--------------|-------------------|---------------|-----|
| 味  | £        | 2150         | 2160         | 2150                                    | -040         | 182%          |     | F-魚      | 活           | 1200         | 1215         | 1200         | -250              | 204%          |     |
| 天  | 成        | 2190         | <u>2195</u>  | 2190                                    | -015         | 0 <u>68</u> % |     | F−約      | と)兌         | 1405         | <u>1410</u>  | 1410         | -3 <u>00</u>      | 208%          |     |
| 大  | 飲        | 17 <u>40</u> | 17 <u>65</u> | 17 <u>40</u>                            | -0 <u>15</u> | 0 <u>85</u> % |     | 台        | 塑           | 80 <u>30</u> | <u>8040</u>  | 80 <u>30</u> | -120              | 147%          |     |
| 1  | 蜂        | 27 <u>90</u> | 27 <u>95</u> | 27 <u>95</u>                            | -0 <u>15</u> | 0 <u>53</u> % |     | 南        | 亞           | 63 <u>20</u> | <u>6330</u>  | <u>6320</u>  | -0 <u>80</u>      | 1 <u>25</u> % |     |
| 統  | ·        | <u>5820</u>  | <u>5830</u>  | <u>5820</u>                             | -0 <u>90</u> | 1 <u>52</u> % |     | 台        | 聚           | 12 <u>75</u> | <u>1280</u>  | <u>1280</u>  | -0 <u>05</u>      | 0 <u>38</u> % |     |
| 愛  | 之味       | 8 <u>03</u>  | 8 <u>06</u>  | 8 <u>03</u>                             | -0 <u>05</u> | 0 <u>61</u> % |     | 茟        | 夏           | 15 <u>60</u> | 15 <u>65</u> | 1565         | +010              | 0 <u>64</u> % |     |
| 泰  | <u> </u> | <u>1205</u>  | <u>1210</u>  | <u>1210</u>                             |              |               |     | <u> </u> | 芳           | <u>3835</u>  | <u>3840</u>  | <u>3835</u>  | -0 <u>50</u>      | 1 <u>28</u> % |     |
| 福  | <u></u>  | <u>1505</u>  | <u>1515</u>  | <u>1510</u>                             | +0 <u>05</u> | 0 <u>33%</u>  |     | 亞        | 聚           | 17 <u>90</u> | 17 <u>95</u> | 1790         | -0 <u>30</u>      | 1 <u>64</u> % |     |
| 台  | _ 榮      | 10 <u>40</u> | 10 <u>50</u> | 10 <u>50</u>                            |              |               |     | 台道       | 化           | 7 <u>62</u>  | 7 <u>65</u>  | 7 <u>65</u>  | -0 <u>16</u>      | 204%          |     |
| 福  | 懋油       | 29 <u>65</u> | 29 <u>70</u> | 29 <u>70</u>                            | -0 <u>20</u> | 0 <u>66</u> % |     | 台        | 苯           | 16 <u>20</u> | 16 <u>25</u> | 1620         | -0 <u>75</u>      | 442%          |     |
| 佳  | 格        | 78 <u>20</u> | 78 <u>30</u> | 78 <u>30</u>                            | +1 <u>50</u> | 1 <u>95</u> % |     | 國        | 裔           | 1675         | 16 <u>80</u> | 1680         | -0 <u>30</u>      | 175%          |     |
| 聯  | 爭        | 20 <u>05</u> | 20 <u>10</u> | 2010                                    | -010         | 049%          |     | 聯        | 成           | 871          | 8 <u>72</u>  | 8 <u>72</u>  | -013              | 146%          |     |
| 聯  | 華食       | 29 <u>15</u> | 29 <u>20</u> | 29 <u>15</u>                            | -0 <u>30</u> | 101%          |     | 中石       | 1K          | 8 <u>16</u>  | 8 <u>17</u>  | 8 <u>16</u>  | -0 <u>06</u>      | 0 <u>72</u> % |     |
| 大  | 統益       | 78 <u>80</u> | 79 <u>10</u> | 79 <u>00</u>                            | -0 <u>20</u> | 025%          |     | 達        | 新           | 2365         | 2375         | 23 <u>65</u> | -0 <u>40</u>      | 166%          |     |
| 大  | 一任       | 37 <u>85</u> | 38 <u>05</u> | 38 <u>00</u>                            | +020         | 0 <u>52</u> % |     | Ľ.       | 曜           | 10 <u>40</u> | 1050         | 1045         |                   |               |     |
| 黑  | 松        | 3470         | 3485         | 3485                                    | -0 <u>35</u> | 0 <u>99</u> % |     | 東        | 陽           | 49 <u>10</u> | 49 <u>15</u> | 49 <u>15</u> | +0 <u>65</u>      | 1 <u>34</u> % |     |
| 뿃  | 赤        | 22 <u>90</u> | 2300         | 2315                                    | 0.05         | 0.0.00        |     | 초        | 汗           | 2580         | 2585         | 2585         | -025              | 095%          |     |
| 厷  | 亞        | 20 <u>25</u> | 20 <u>30</u> | 2025                                    | -0 <u>05</u> | 024%          |     | 水        | 裕           | 32 <u>90</u> | 33 <u>00</u> | 32 <u>90</u> | -0 <u>60</u>      | 179%          |     |
|    |          |              |              |                                         |              |               |     |          |             |              |              |              |                   |               | T   |
| 權  | 837      | 790 (-       | 9292)        | - 書 - 7                                 | 762261       | 갩             | 202 | 擂        | 12/         | 174 (-       | 096)         | 믊            | 180252            | 2 涨           | 160 |
| 有  | 837      | 793 (-       | 9594)        | - 19 - 19 - 19 - 19 - 19 - 19 - 19 - 19 | 02203        | 跌             | 673 | 古彭       | <b>主</b> /字 |              | 4 150        | (-6)         | $\frac{100}{780}$ | -<br>24       | 526 |
| 14 | :20:     | 36           | 漲停           | 23                                      | 停            | 3 4           | 79  | 漲停       |             | 2 跌住         | 4            | ¥ 9          | 1                 | 120           | 3   |
|    |          |              |              |                                         |              | ~ •           |     |          |             |              | · ·          |              | <u> </u>          |               |     |

## 六、【F5】類股走勢圖

| 轟き     | 天雷 五分               | 鐘上            | 市分類             | 指數                | (01/( | )2)           |             |                    |             |      |              |                             |
|--------|---------------------|---------------|-----------------|-------------------|-------|---------------|-------------|--------------------|-------------|------|--------------|-----------------------------|
| 加      | · 權-0.39            | 6水            | 泥+0.6           | 9% 👔              | 2 品   | -0.02%        | 塑           | 膠-0                | .28%        | 紡    | 織-1          | . 31%                       |
|        |                     | $\mathbb{N}$  | Jum             | _                 |       |               | llutara.    | ste an duss. L     | atucad      | L L  |              |                             |
|        | ~~~~~               |               |                 |                   |       | <u> Think</u> | 6-6-        | •                  |             | ۶¢   |              | ₩ĸĸ₩₩Ŕĸĸ₩₩Ŕĸĸ<br>ĸĸĸĸĸĸĸĸĸĸ |
| 電      | 横−0.02              | 6 電           | 器+0.1           | 5% 1              | 匕工    | -0.18%        | 玻           | 璃+()。              | .00%        | 造    | 紙+()         | .23%                        |
| litter | a autor             |               |                 | 1.                |       |               |             |                    | A-1-1       |      |              |                             |
| 4      |                     |               | wildinder te id | #<br>Luu          |       |               | M           | <u>~~~</u> ↓↓      | a di        |      |              |                             |
| 鋼      | 」 鐡−0.71            | 橡橡            | 膠-0.3           | <mark>5%</mark> ? | 气車    | -0.62%        | 電           | ←類-0               | 48%         | 營    | 造+()         | .23%                        |
|        |                     |               |                 |                   |       |               |             |                    |             |      |              |                             |
| Ê      |                     | f Ítti        |                 |                   |       |               | 5           | ~~~~ <u>~</u> ~~~~ |             |      |              |                             |
| 運      |                     | 8 觀           | 光-0.5           | <u>4%</u>         | 合 融   | -0.17%        | 百           | 貨+0.               | . 34%       | 生    | 醫-()         | .36%                        |
|        |                     |               |                 |                   |       |               |             |                    |             |      |              |                             |
| f      |                     |               |                 |                   |       |               | M           | #MMM               | <b>MANT</b> | 44   |              |                             |
|        |                     |               | ) 57 54         |                   |       |               |             |                    |             |      |              |                             |
| :10    | 高雄市拼                | 見光            | 敞逢雙             | 層巴                | 士來了   | 3             | 26-1        | <u>4:42:</u>       | 10 置        | 1年1  | <b>り</b> 拚臡  | 光谱                          |
| 權      | 8666 <u>01</u> (-34 | 1 <u>38</u> ) | 董 643 <u>5</u>  | <u>99</u>         | 漲314  | 櫃 12          | 8 <u>45</u> | (+0 <u>09</u> )    | 量           | 22   | 8 <u>533</u> | 漲30                         |
| 領      |                     |               |                 |                   | 跌517  | 台幣()          | (TD)        | 32,397             | ′00 (H      | -0.0 | 5700)        | 跌401                        |
| 14:    | 46:25 🔘 👔           | 張停            | 10跌停            | 0 4               | -120  | 漲停 1          | .4 对        | 停 2                | 平           | 81   |              |                             |

【畫面說明】

- 1. 按 F5 鍵, 可顯示當日各類股走勢圖。每一走勢圖均有二線, 一藍一黃, 藍色為大盤走 勢,可與當日類股走勢相對照其強弱勢。按 Space(空白鍵)可切換成數值/圖形。
- 2.以 Tab 鍵,可切換一分鐘/五分鐘或上市/上櫃分類或十三大類股/三十種類股走勢圖,可 以按 PgDn、PgUp 上、下查詢。
- 3.以 Alt + F5 鍵,出現類股資金分佈圖,可以↑、↓、←、→鍵移動,查詢各類股成交金 額的數值及類股成交金額佔大盤的比例。

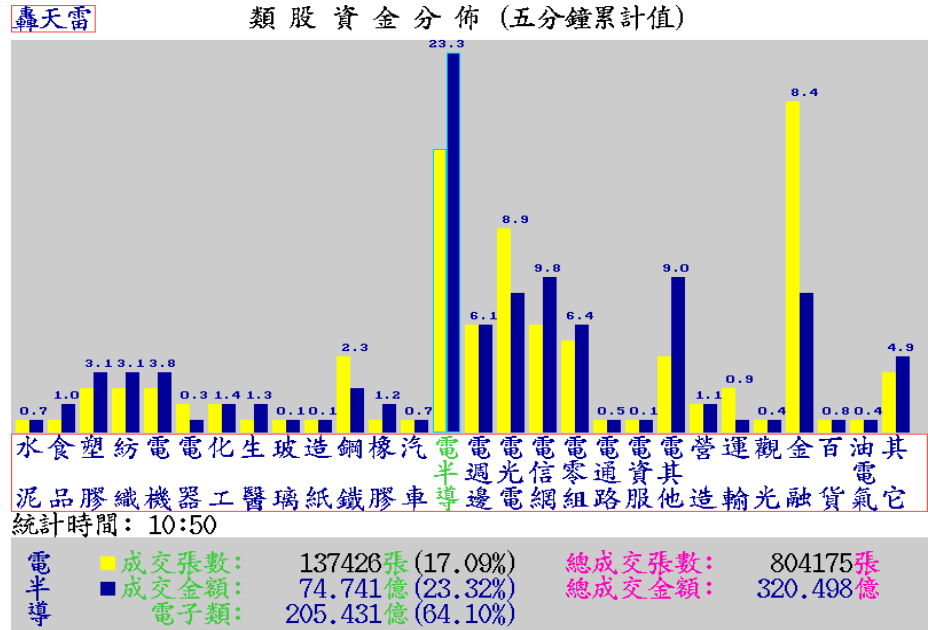

類股資金分佈 (五分鐘累計值)

4. 在類股資金分布圖上,將游標移至欲觀察的類股,按 Enter 鍵,可得以下圖示,呈現該 類股資金分佈上量能在時間上的變化。

5.按 Tab 鍵可切換一/五分鐘值,按↑、↓或 PgUp、PgDn 可切換各類股。

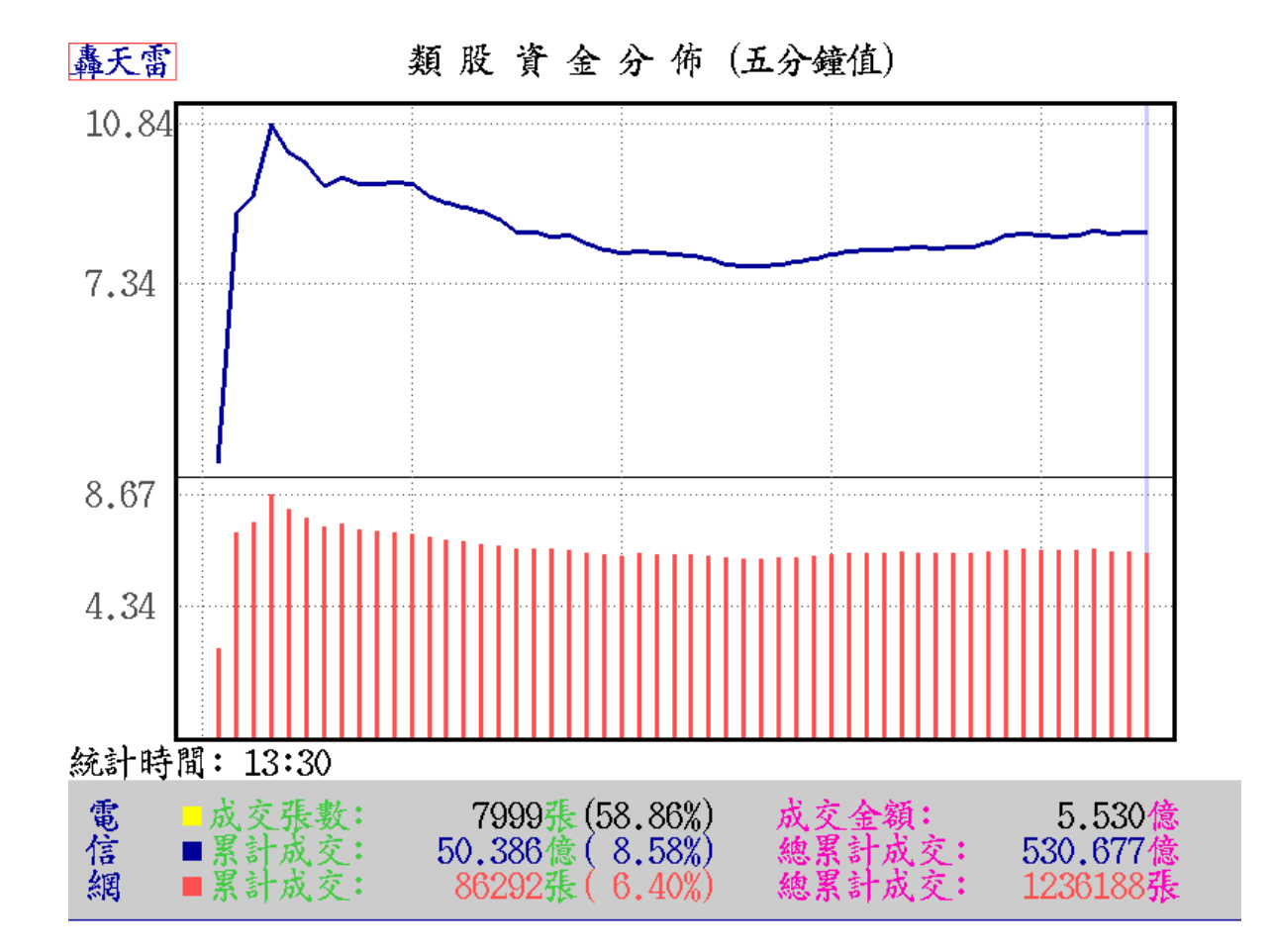

## 七、 Ctrl+Q 分類股漲跌幅報價

- 1. 在任何即時行情(按 F3 鍵)中·按 Ctrl + Q 鍵·可顯示各類股漲跌詳細的相關資料。
- 2. 將游標移至欲開啟的類股股票明細·按 Enter 鍵·則如下圖所示。按下 ESC 鍵 可以回到原分類股漲跌幅報價畫面
- 3. 可以選用 Ctrl+S 進行「排序方式設定」
- 4. 可以選用 U 進行「字型大小變換」

| 系統分類股                                                                                                    | 代碼                                                                                                    | 漲跌                                                                                                    | 鴻海集                                                    | 量增率                                                                                            | 買進                                                            | 賣出                                                                                       | 成交                                                                                                    |                 |
|----------------------------------------------------------------------------------------------------|----------------------------------------------------------------------------------------------------|----------------------------------------------------------------------------------------------------|--------------------------------------------------------|------------------------------------------------------------------------------------------------|---------------------------------------------------------------|------------------------------------------------------------------------------------------|----------------------------------------------------------------------------------------------------|-----------------|
| 台塑集團股                                                                                                    | 270                                                                                                    | -0 <u>73</u>                                                                                                    | 台揚                                                     | 140 <u>94</u> %                                                                                | 9 <u>66</u>                                                   | 9 <u>70</u>                                                                              | 9 <u>66</u>                                                                                                  |                 |
| 鴻海集團股                                                                                                    | 272                                                                                                    | -0 <u>78</u>                                                                                                    | 漓 海                                                    | 127 <u>87</u> %                                                                                | 77 <u>10</u>                                                  | 77 <u>20</u>                                                                             | 77 <u>10</u>                                                                                                 |                 |
| 台灣50成份股                                                                                                    | 200                                                                                                    | -0 <u>34</u>                                                                                                    | 廣 宇                                                    | 62 <u>21</u> %                                                                                 | <u>1180</u>                                                   | <u>1185</u>                                                                              | <u>1180</u>                                                                                                  |                 |
| 台 150成份股                                                                                                    | 201                                                                                                    | -0 <u>65</u>                                                                                                    | 漓 準                                                    | 100 <u>71</u> %                                                                                | <u>6660</u>                                                   | <u>6670</u>                                                                              | 66 <u>60</u>                                                                                                 |                 |
| 摩根成份股                                                                                                    | 202                                                                                                    | -0 <u>38</u>                                                                                                    | 正崴                                                     | 83 <u>29</u> %                                                                                 | 41 <u>45</u>                                                  | 41 <u>50</u>                                                                             | 41 <u>50</u>                                                                                                 |                 |
| 富邦IT成份股                                                                                                    | 203                                                                                                    | -0 <u>63</u>                                                                                                    | 建漢                                                     | 205 <u>51</u> %                                                                                | 16 <u>65</u>                                                  | 16 <u>70</u>                                                                             | 16 <u>65</u>                                                                                                 |                 |
| 富櫃50成份股                                                                                                    | 204                                                                                                    | - <u>151</u>                                                                                                    | 正達                                                     | 99 <u>76</u> %                                                                                 | 9 <u>33</u>                                                   | 9 <u>36</u>                                                                              | 9 <u>36</u>                                                                                                  |                 |
| 高股息指數股                                                                                                    | 205                                                                                                    | -056                                                                                                    | 京鼎                                                     | 21892%                                                                                         | 8600                                                          | 8700                                                                                     | 8700                                                                                                    |                 |
| 台商50股                                                                                                    | 206                                                                                                    | -051                                                                                                    | 榮創                                                     | 6955%                                                                                          | 2350                                                          | 2360                                                                                     | 2360                                                                                                    |                 |
| 資訊科技股                                                                                                    | 207                                                                                                    | -083                                                                                                    | 群創                                                     | 9075%                                                                                          | 1000                                                          | 1005                                                                                     | 1000                                                                                                    |                 |
| IC製造                                                                                                    | 210                                                                                                    | -034                                                                                                    | 陽程                                                     | 15437%                                                                                         | 5630                                                          | 5650                                                                                     | 5630                                                                                                    |                 |
| 10.针浆测试                                                                                                    | $\frac{1}{211}$                                                                                                    | -034                                                                                                    | 位速                                                     | 7795%                                                                                          | 1365                                                          | 1370                                                                                     | 1370                                                                                                    |                 |
| IC設計                                                                                                    | 212                                                                                                    | -053                                                                                                    | 西大雷                                                    | 18116%                                                                                         | 1035                                                          | 1040                                                                                     | 1035                                                                                                    |                 |
| TFT_I CD                                                                                                    | 212                                                                                                    | -016                                                                                                    | 正众电                                                    | 1/2889                                                                                         | 6780                                                          | 6700                                                                                     | 6700                                                                                                    |                 |
|                                                                                                    | 210                                                                                                    | -004                                                                                                    | 「一天」市                                                  | 12/17%                                                                                         | 3225                                                          | 2220                                                                                     | 3230                                                                                                    |                 |
| はしかった                                                                                                    | 214                                                                                                    | -020                                                                                                    | 1 2 22                                                 | 11600%                                                                                         | 1000                                                          | 1005                                                                                     | 1000                                                                                                    |                 |
| 如政治和                                                                                                    | 210                                                                                                    | 002                                                                                                    | 刑 百                                                    | 27/0/9                                                                                         | 701                                                           | 705                                                                                      | 705                                                                                                    |                 |
| CD DJ-L-L                                                                                                    | 210                                                                                                    | 003                                                                                                    | 百动                                                     | 5705%                                                                                          | 2080                                                          | 2025                                                                                     | 1 <u>00</u>                                                                                                  |                 |
| ししてハイロノレーネイ教                                                                                                    | 217                                                                                                    | -012                                                                                                    | - 狎 戊                                                  | 07 <u>90</u> %                                                                                 | 29 <u>00</u>                                                  | 29 <u>00</u>                                                                             | 29 <u>00</u>                                                                                                 |                 |
|                                                                                                    |                                                                                                    |                                                                                                    |                                                        |                                                                                                |                                                               |                                                                                          |                                                                                                    | ¢.              |
| 權 837790(-9597) -                                                                                                    | <b>76226</b>                                                                                                    | 1 7.202                                                                                                    | 2櫃 124                                                 | 474 (-096                                                                                      | 3) 量                                                          | 1892                                                                                     | 252 👸                                                                                                    | <b>k</b> 169    |
| 領 837793 (-9594)                                                                                                    |                                                                                                    |                                                                                                    | 3                                                      |                                                                                                |                                                               |                                                                                          | J.                                                                                                    | \$526           |
| 14:26:14 ⑧ 漲停                                                                                                    | 2跌停                                                                                                    | 3 🕂 79                                                                                                    | 漲停                                                     | 2 跌停                                                                                           | 4 平                                                           | 91                                                                                       |                                                                                                    |                 |
|                                                                                                    |                                                                                                    | e ,                                                                                                    |                                                        |                                                                                                | - /                                                           |                                                                                          |                                                                                                    |                 |
|                                                                                                    |                                                                                                    |                                                                                                    |                                                        |                                                                                                |                                                               |                                                                                          |                                                                                                    |                 |
| 滩海鱼 買谁 喜北 成                                                                                                    | 方 混群                                                                                                    | 漲幅                                                                                                    |                                                        | 冒谁 喜                                                                                           | म कंट                                                         | 医 湖南                                                                                     | 影响                                                                                                    |                 |
| <u>鴻海集 買進 賣出 成</u><br>会 提 966 970 (                                                                                                    | 交 漲跌                                                                                                    | <u>涨幅</u><br>202%                                                                                                    | 元 路                                                    | 買進賣<br>282 2                                                                                   | 出成3                                                           | <u>こ 漲</u> 野<br>1 -00                                                                    | <mark>悲幅</mark><br>6 202%                                                                                    |                 |
| <u>鴻海集 買進 賣出 成</u><br>台 揚 9 <u>66</u> 970 (<br>渡 流 7710 7720 7                                                                                                    | <u>交 漲跌</u><br>9 <u>66</u> -0 <u>20</u><br>710 -150                                                                                                    | <u>涨幅</u><br>2 <u>02</u> %                                                                                                    | 元隆                                                     | <u>買進賣</u><br>2 <u>82</u> 2                                                                    | <u>出成3</u><br>91 29                                           | <u>こ </u> 派政<br>1 -00                                                                    | <mark>張幅</mark><br>6 2 <u>02</u> %                                                                           |                 |
| 鴻海集 買進 賣出 成<br>台 揚 966 970 (<br>鴻 海 77 <u>10</u> 77 <u>20</u> 7<br>席 字 1120 1125 1                                                                                                    | <u>、交 漲跌</u><br>9 <u>66</u> -020<br>7 <u>10</u> -1 <u>50</u>                                                                                                    | 振幅<br>202%<br>190%                                                                                                    | 元 隆強                                                   | <u>買進賣</u><br>2 <u>82</u> 2<br>15 <u>35</u> 15                                                 | <u>出成多</u><br>91 29<br>45 154                                 | <u>こ 漲野</u><br>1 -00<br>5 +00                                                            | と <mark>涨幅</mark><br>6 2 <u>02</u> %<br>5 0 <u>32</u> %                                                      |                 |
| <u>鴻海集 買進 賣出 成<br/>台 揚 966 970</u><br>鴻 海 77 <u>10</u> 77 <u>20</u> 7<br>廣 洋 11 <u>80</u> 11 <u>85</u> 1                                                                                                    | <u>交 漲跌</u><br>9 <u>66</u> -020<br>710 -150<br>1 <u>80</u> -010                                                                                                    | <ul> <li>液幅</li> <li>202%</li> <li>190%</li> <li>084%</li> <li>205%</li> </ul>                                                                                                    | 元 隆強<br>養 漢                                            | <u>買進賣</u><br>2 <u>82</u> 2<br>15 <u>35</u> 15<br>4120 41                                      | <u>出成3</u><br>91 29<br>45 154<br>25 412                       | <u>こ 派</u> 野<br>1 -00<br>5 +00<br>0 -45                                                  | <u>後</u> 橋<br>6 2 <u>02%</u><br>5 0 <u>32%</u><br>0 1 <u>08</u> %                                            |                 |
| <u>鴻海集 買進 賣出 成<br/>台 揚 966 970</u><br>鴻 海 7710 7720 7<br>廣 宇 1180 1185 1<br>鴻 準 6660 6670 60                                                                                                    | <u>交 漲跌</u><br>9 <u>66 -020</u><br>7 <u>10 -150</u><br>1 <u>80 -010</u><br>3 <u>60 -140</u>                                                                                                    | 漲幅           202%           190%           084%           205%                                                                                                    | 元<br>隆<br>雅<br>漢<br>F-GIS                              | <u>買進賣</u><br>2 <u>82</u> 21<br>15 <u>35</u> 15<br>412041<br>857085                            | <u>出 成 3</u><br>91 29<br>45 154<br>25 412<br>90 857           | <u>え 漲</u> 遇<br>1 -00<br><u>5</u> +00<br>0 -45<br>0 -51                                  | き<br><u> 後</u><br><u> 5</u><br>202%<br>5<br>0<br>32%<br>0<br>108%<br>0<br>561%                               |                 |
| <u><br/></u>                                                                                                    | <u>交 漲跌</u><br>9 <u>66 -020</u><br>7 <u>10 -150</u><br>1 <u>80 -010</u><br>3 <u>60 -140</u><br>1 <u>50 -025</u>                                                                                                    | 派長中语           202%           190%           084%           205%           059%                                                                                                    | 元<br>巖<br>登<br>發<br>漢<br>F-GIS<br>台<br>通               | <u>買進賣</u><br>2 <u>82</u> 21<br>15 <u>35</u> 15<br>412041<br>857085<br>16 <u>35</u> 16         | <u>出 成 3</u><br>91 29<br>45 154<br>25 412<br>90 857<br>40 163 | <u>え 漲</u> 野<br><u>1 -00</u><br><u>5 +00</u><br><u>0 -45</u><br><u>0 -51</u><br><u>5</u> | <u>派幅</u><br>6 202%<br>5 032%<br>0 108%<br>0 561%                                                            |                 |
| <u><br/></u>                                                                                                    | <u>交 漲跌</u><br><u>966 -020</u><br>7 <u>10 -150</u><br>1 <u>80 -010</u><br>3 <u>60 -140</u><br>1 <u>50 -025</u><br>3 <u>65 -055</u>                                                                                                    | ※長や寝           202%           190%           084%           205%           059%           319%                                                                                                    | 元<br>巖<br>隆<br>強<br>漢<br>F-GIS<br>台<br>通               | <u>買進賣</u><br>282 2<br>1535 15<br>4120 41<br>8570 85<br>1635 16                                | <u>出 成 3</u><br>91 29<br>45 154<br>25 412<br>90 857<br>40 163 | <u>え 漲</u><br>1 -00<br>5 +00<br>0 -45<br>0 -51<br>5                                      | <u>派幅</u><br>5 202%<br>5 0 <u>32%</u><br>0 108%<br>0 561%                                                    |                 |
| <u><br/></u>                                                                                                    | <u>交 漲跌</u><br>9 <u>66 -020</u><br>7 <u>10 -150</u><br>1 <u>80 -010</u><br>3 <u>60 -140</u><br>1 <u>50 -025</u><br>3 <u>65 -055</u><br>9 <u>36</u> -048                                                                                                    | ※長や盛           202%           190%           084%           205%           059%           319%           487%                                                                                                    | 元<br>隆<br>強<br>漢<br>F-GIS<br>台<br>通                    | <u>買進賣</u><br>2 <u>82</u> 2<br>15 <u>35</u> 15<br>4120<br>41<br>8570<br>85<br>16 <u>35</u> 16  | <u>出 成 3</u><br>91 29<br>45 154<br>25 412<br>90 857<br>40 163 | <u>2 漲</u> 選<br>1 -00<br>5 +00<br>0 -45<br>0 -51<br>5                                    | <u>派幅</u><br>6 202%<br>5 0 <u>32%</u><br>0 108%<br>0 5 <u>61</u> %                                           |                 |
| <u><br/></u>                                                                                                    | <u> 交                                    </u>                                                                                                    | ※長や盛           202%           190%           084%           205%           059%           319%           487%           202%                                                                                                    | 元<br>産<br>強<br>漢<br>F-GIS<br>台<br>通                    | <u>買進賣</u><br>2 <u>82</u> 2<br>15 <u>35</u> 15<br>4120<br>41<br>8570<br>85<br>16 <u>35</u> 16  | <u>出 成 3</u><br>91 29<br>45 154<br>25 412<br>90 857<br>40 163 | <u>え 漲</u> 選<br><u>1 -00</u><br><u>5 +00</u><br><u>0 -45</u><br><u>0 -51</u><br><u>5</u> | <u>影幅</u><br>6 202%<br>5 0 <u>32%</u><br>0 1 <u>08%</u><br>0 561%                                            |                 |
| <ul> <li>鴻海集 買進 賣出 成<br/>台 揚 966 970 公     <li>海 7710 7720 77     <li>廣 字 1130 1185 11     <li>湾 海 6660 6670 66     <li>正 違 1665 1670 16     <li>正 達 933 936 公     <li>京 鼎 8600 8700 87     </li> </li></li></li></li></li></li></ul>                                                                                                    | <u>     文 </u>                                                                                                    | ※長小編           202%           190%           084%           205%           059%           319%           487%           202%           107%                                                                                                    | 元<br>産<br>強<br>漢<br>F-GIS<br>台<br>通                    | <u>買進賣</u><br>2 <u>82</u> 2<br>15 <u>35</u> 15<br>4120<br>41<br>8570<br>85<br>16 <u>35</u> 16  | <u>出 成 3</u><br>91 29<br>45 154<br>25 412<br>90 857<br>40 163 | <u>2 漲野</u><br>1 -00<br>5 +00<br>0 -45<br>0 -51<br>5                                     | <u>影幅</u><br>6 202%<br>5 0 <u>32%</u><br>0 1 <u>08%</u><br>0 561%                                            |                 |
| 鴻海集       買進       賣出       成         台       拐       966       970       966         湾       海       7710       7720       77         廣       宇       1180       1185       11         湾       宇       1180       1185       11         湾       宇       1180       1185       11         湾       宇       6660       6670       66         正       遠       1455       4150       41         建       第       1665       1670       16         正       達       933       936       936         京       船       8600       8700       87         蒙       約       2350       2360       23         第       約       1000       1005       10                                                                                                    | <u>     文 </u>                                                                                                    | ※長小編           202%           190%           084%           205%           059%           319%           487%           202%           107%           049%                                                                                                    | 元<br>隆<br>強<br>漢                                       | <u>買進賣</u><br>2 <u>82</u> 2<br>15 <u>35</u> 15<br>4120<br>41<br>8570<br>857<br>16 <u>35</u> 16 | <u>出 成 3</u><br>91 29<br>45 154<br>25 412<br>90 857<br>40 163 | <u>え 漲</u> 選<br>1 -00<br>5 +00<br>0 -45<br>0 -51<br>5                                    | <u>影幅</u><br>6 202%<br>5 0 <u>32%</u><br>0 1 <u>08%</u><br>0 561%                                            |                 |
| 漓海集 買進 賣出 成<br>台 揚 966 970 公<br>湾 海 7710 7720 7<br>廣 宇 1180 1185 1<br>湾 準 6660 6670 66<br>正 歳 4145 4150 4<br>建 1665 1670 16<br>正 達 933 936 公<br>京 鼎 8600 8700 8<br>榮 創 2350 2360 2<br>群 創 1000 1005 16<br>陽 程 5630 5650 56                                                                                                    | <u> 文 派跌</u><br><u>966</u> -020<br>710 -150<br>180 -010<br>360 -140<br>150 -025<br>365 -055<br>936 -048<br>700 -180<br>360 +025<br>930 +030<br>+030<br>-030<br>-048<br>-048<br>                                                                                                    | ※長小道           202%           190%           084%           205%           059%           319%           487%           202%           107%           049%           053%                                                                                                    | 元<br>隆<br>強<br>漢<br>子<br>G<br>IS<br>台                  | <u>買進賣</u><br>2 <u>82</u> 2<br>15 <u>35</u> 15<br>4120<br>41<br>8570<br>857<br>16 <u>35</u> 16 | <u>出 成 3</u><br>91 29<br>45 154<br>25 412<br>90 857<br>40 163 | <u>え 漲</u> 選<br>1 -00<br>5 +00<br>0 -45<br>0 -51<br>5                                    | <u>影幅</u><br>6 202%<br>5 0 <u>32%</u><br>0 1 <u>08%</u><br>0 561%                                            |                 |
| 漓海集 買進 賣出 成<br>台 揚 966 970 公<br>湾 海 7710 7720 7<br>廣 宇 1180 1185 1<br>湾 年 6660 6670 66<br>正 歳 4145 4150 4<br>建 1665 1670 16<br>正 達 933 936 公<br>京 鼎 8600 8700 8<br>榮 創 2350 2360 2<br>群 創 1000 1005 16<br>陽 程 5630 5650 56<br>位 速 1365 1370 1                                                                                                    | <u> 文 派跌</u><br><u> 366</u> -020<br>710 -150<br>180 -010<br>360 -140<br>150 -025<br>365 -055<br>365 -055<br>365 -048<br>700 -180<br>360 +025<br>300 -005<br>330 +030<br>370 -080<br>370 -08 | ※長小編           202%           190%           084%           205%           059%           319%           487%           202%           107%           049%           053%           551%                                                                                          | 元<br>隆強<br>漢<br>F-GIS<br>台<br>通                        | <u>買進賣</u><br>282 2<br>1535 15<br>4120 41<br>8570 85<br>1635 16                                | <u>出 成 3</u><br>91 29<br>45 154<br>25 412<br>90 857<br>40 163 | <u>え 漲</u> 選<br><u>1 -00</u><br><u>5 +00</u><br><u>0 -45</u><br><u>0 -51</u><br><u>5</u> | <u>影幅</u><br>6 202%<br>5 0 <u>32%</u><br>0 1 <u>08%</u><br>0 561%                                            |                 |
| 漓海集         買進         賣出         成           台         場         966         970         9           台         場         7710         7720         7           廣         字         1180         1185         1           湾         字         6660         6670         66           正         歳         4145         4150         4           建         1665         1670         16           正         葉         933         936         9           京         鼎         8600         8700         8           菜         1000         1005         16           房         2350         2360         2           第         8600         8700         8           第         1000         1005         10           防         程         5630         5650         50           位         速         1365         1370         1                                                                                                    |                                                                                                    | 35.463           202%           190%           084%           205%           059%           319%           487%           202%           107%           049%           053%           551%           372%                                                                         | 元<br>陸<br>強<br>漢<br>子<br>G<br>IS<br>合<br>通             | <u>買進賣</u><br>282 2<br>1535 15<br>4120 41<br>8570 85<br>1635 16                                | <u>出 成 3</u><br>91 29<br>45 154<br>25 412<br>90 857<br>40 163 | <u>え 漲</u> 選<br><u>1 -00</u><br><u>5 +00</u><br><u>0 -45</u><br><u>0 -51</u><br><u>5</u> | <u>影幅</u><br>6 202%<br>5 0 <u>32%</u><br>0 1 <u>08%</u><br>0 561%                                            |                 |
| 漓海集 買進 賣出 成<br>台 揚 966 970 公<br>海 7710 7720 7<br>廣 字 1180 1185 1<br>湾 準 6660 6670 66<br>正 歳 4145 4150 4<br>建 1665 1670 16<br>正 達 933 936 公<br>京 鼎 8600 8700 8<br>梁 創 2350 2360 2<br>群 創 1000 1005 16<br>陸 5630 5650 56<br>位 走 1365 1370 1<br>正 5630 6700 6700 6700 6700 6700 6700 6700 6                                                                                                    | <u> 文 派跌</u><br><u> 366</u> -020<br>710 -150<br>180 -010<br>360 -140<br>150 -025<br>365 -055<br>365 -055<br>365 -055<br>365 -048<br>700 -180<br>360 +025<br>300 -005<br>330 +030<br>370 -080<br>035 -040<br>700 +150<br>300 +150<br>300 +15 | 35.46           202%           190%           084%           205%           059%           319%           487%           202%           197%           049%           053%           551%           372%                                                                          | 元                                                      | <u>買進賣</u><br>282 2<br>1535 15<br>4120 41<br>8570 85<br>1635 16                                | <u>出 成 3</u><br>91 29<br>45 154<br>25 412<br>90 857<br>40 163 | <u>え 漲</u> 選<br><u>1 -00</u><br><u>5 +00</u><br><u>0 -45</u><br><u>0 -51</u><br><u>5</u> | <u>影幅</u><br>6 202%<br>5 032%<br>0 1 <u>08%</u><br>0 561%                                                    |                 |
| 漓海集         買進         賣出         成           台         場         966         970         9           台         場         966         970         9           湾         ラ         7710         7720         7           廣         宇         1180         1185         1           湾         宇         6660         6670         60           正         歳         4145         4150         4           建         1665         1670         10           正         葉         1665         1670         10           正         葉         12350         2360         2           京         鼎         8600         8700         8           菜         約         2350         2360         2           京         鼎         8600         8700         8           菜         約         1000         1005         10           防         程         5630         5650         50           位         支         1365         1370         1           亞         大         点         780         6790         67                                                                                                    |                                                                                                    | 35.463           202%           190%           084%           205%           059%           319%           487%           202%           197%           049%           053%           551%           372%           225%                                                          | 元                                                      | <u>買進賣</u><br>282 2<br>1535 15<br>4120 41<br>8570 85<br>1635 16                                | <u>出 成 3</u><br>91 29<br>45 154<br>25 412<br>90 857<br>40 163 | <u>え 漲</u> 選<br><u>1 -00</u><br><u>5 +00</u><br><u>0 -45</u><br><u>0 -51</u><br><u>5</u> | <u>影幅</u><br>6 202%<br>5 032%<br>0 1 <u>08%</u><br>0 561%                                                    |                 |
| 漓海集         買進         賣出         成           台         場         966         970         9           台         場         7710         7720         7           廣         7         1180         1185         1           湾         宇         1180         1185         1           湾         宇         6660         6670         66           正         歳         4145         4150         4           建         1665         1670         16           正         葉         1665         1670         16           正         建         933         936         9           京         鼎         8600         8700         8           京         鼎         8600         8700         8           菜         約         1000         1005         10           防         程         5630         5650         50           位         支         1365         1370         1           亞         太零         6780         6790         6           F         二         3225         3230         3                                                                                                    |                                                                                                    | 35.463           202%           190%           084%           205%           059%           319%           487%           202%           197%           049%           053%           551%           372%           225%           122%                                           | 元<br>嚴                                                 | <u>買進賣</u><br>282 2<br>1535 15<br>4120 41<br>8570 85<br>1635 16                                | <u>出 成 3</u><br>91 29<br>45 154<br>25 412<br>90 857<br>40 163 | <u>2 漲</u> 選<br>1 -00<br>5 +00<br>0 -45<br>0 -51<br>5                                    | <u>後</u><br>6<br>202%<br>5<br>0<br>3<br>0<br>3<br>2<br>5<br>6<br>1<br>%                                      |                 |
|                                                                                                    |                                                                                                    | 35.462           202%           190%           084%           205%           059%           319%           487%           202%           107%           049%           053%           372%           225%           122%           224%                                           | 元<br>嚴                                                 | <u>買進賣</u><br>282 2<br>15 <u>35</u> 15<br>4120 41<br>8570 85<br>16 <u>35</u> 16                | <u>出 成 3</u><br>91 29<br>45 154<br>25 412<br>90 857<br>40 163 | <u>2 漲</u> 選<br>1 -00<br>5 +00<br>0 -45<br>0 -51<br>5                                    | <u>後</u><br>6<br>202%<br>5<br>0<br>3<br>0<br>3<br>2<br>5<br>6<br>1<br>%                                      |                 |
| <                                                                                                    |                                                                                                    | 35.42         202%         190%         084%         205%         059%         319%         487%         202%         107%         049%         053%         551%         372%         225%         122%         224%         276%                                                | 元<br>産<br>強<br>漢<br>子<br>GIS<br>通                      | <u>買進賣</u><br>282 2<br>1535 15<br>4120 41<br>8570 85<br>1635 16                                | <u>出 成 3</u><br>91 29<br>45 154<br>25 412<br>90 857<br>40 163 | <u>え 漲</u> 選<br>1 -00<br>5 +00<br>0 -45<br>0 -51<br>5                                    | <u>後</u><br>6<br>202%<br>5<br>0<br>32%<br>0<br>108%<br>0<br>561%                                             |                 |
| 演集         買進         賣出         成           台         場         966         970         3           白         海         7710         7720         7           演演         第         7710         7720         7           演演         第         7710         7720         7           演演         第         7710         7720         7           演演         第         7660         6670         60           正         違         1385         1670         16           正         違         933         936         9           京         鼎         8600         8700         8           文書         933         936         9         9           京         鼎         8600         8700         8           文書         約         2350         2360         2           京         第         8600         8700         8           文書         約         1000         1005         10           伝         5630         5650         50         50           位         五         6780         6790         6 <t< th=""><th></th><th>35.42         202%         190%         084%         205%         059%         319%         487%         202%         107%         049%         053%         551%         372%         225%         122%         224%         276%         050%</th><th>元<br/>産<br/>強<br/>漢<br/>子<br/>G<br/>IS<br/>通</th><th><u>買進賣</u><br/>282 2<br/>1535 15<br/>4120 41<br/>8570 85<br/>1635 16</th><th><u>出 成 3</u><br/>91 29<br/>45 154<br/>25 412<br/>90 857<br/>40 163</th><th><u>え 漲</u>選<br/>1 -00<br/>5 +00<br/>0 -45<br/>0 -51<br/>5</th><th><u>後</u>橋<br/>6 202%<br/>5 032%<br/>0 108%<br/>0 561%</th><th></th></t<> |                                                                                                    | 35.42         202%         190%         084%         205%         059%         319%         487%         202%         107%         049%         053%         551%         372%         225%         122%         224%         276%         050%                                   | 元<br>産<br>強<br>漢<br>子<br>G<br>IS<br>通                  | <u>買進賣</u><br>282 2<br>1535 15<br>4120 41<br>8570 85<br>1635 16                                | <u>出 成 3</u><br>91 29<br>45 154<br>25 412<br>90 857<br>40 163 | <u>え 漲</u> 選<br>1 -00<br>5 +00<br>0 -45<br>0 -51<br>5                                    | <u>後</u> 橋<br>6 202%<br>5 032%<br>0 108%<br>0 561%                                                           |                 |
| 鴻海集       買進       賣出       成         台       拐       966       970       3         海       7710       7720       7         廣       宇       1130       1185       13         湾       宇       1130       1185       13         湾       宇       1130       1185       13         湾       宇       1665       1670       16         正       建       933       936       3         京       鼎       8600       8700       87         京       鼎       8600       8700       87         京       鼎       8600       8700       87         京       鼎       8600       8700       87         京       鼎       8600       8700       87         京       鼎       8600       8700       87         京       割       1000       1005       10         房       定       1365       1370       13         亞       大       1325       1040       10         F-衣       盛       3225       3230       32         新       1090       1095                                                                                                    |                                                                                                    | 35.42         202%         190%         084%         205%         059%         319%         487%         202%         107%         049%         053%         551%         372%         225%         122%         224%         276%         050%                                   | 元<br>厳                                                 | <u>買進賣</u><br>2 <u>82</u> 2<br>15 <u>35</u> 15<br>4120<br>41<br>8570<br>85<br>16 <u>35</u> 16  | <u>出 成 3</u><br>91 29<br>45 154<br>25 412<br>90 857<br>40 163 | <u>え</u> 漲<br>1 -00<br>5 +00<br>0 -45<br>0 -51<br>5                                      | <u>後</u> 橋<br>6 202%<br>5 0 <u>32%</u><br>0 1 <u>08%</u><br>0 561%                                           |                 |
| 漓海集 買進 賣出 成<br>台 揚 966 970 公<br>海 7710 7720 7<br>廣 字 1180 1185 1<br>湾 準 6660 6670 66<br>正 違 933 936 公<br>京 鼎 8600 8700 87<br>梁 創 2350 2360 2<br>群 創 1000 1005 16<br>陽位 走 1365 1370 1<br>亞大報 6780 6790 67<br>F-乙盛 3225 3230 32<br>新 善 1090 1095 16<br>普 前 701 705 7<br>聯 茂 2980 2985 29                                                                                                    |                                                                                                    | 38.48         202%         190%         084%         205%         059%         319%         487%         202%         107%         049%         053%         551%         372%         225%         122%         224%         276%         050%                                   | 元<br>廣<br>藩<br>天-GIS<br>台                              | <u>買進賣</u><br>282 2<br>1535 15<br>4120 41<br>8570 85<br>1635 16                                | <u>出 成 3</u><br>91 29<br>45 154<br>25 412<br>90 857<br>40 163 | <u>え </u> 派<br>3 -00<br>5 +00<br>0 -45<br>0 -51<br>5                                     | <u>後</u> 橋<br><u>6</u> 202%<br><u>5</u> 032%<br><u>0</u> 108%<br><u>0</u> 561%                               | 5               |
| 漓海集 買進 賣出 成<br>台 揚 966 970 公<br>海 7710 7720 7<br>廣 字 1180 1185 1<br>湾 準 6660 6670 66<br>正 違 933 936 公<br>京 鼎 8600 8700 8<br>菜 創 2350 2360 2<br>群 創 1000 1005 10<br>陽 程 5630 5650 56<br>位 支 1365 1370 1<br>亞大電 1035 1040 10<br>F-3 盛 3225 3230 3<br>新 普 1090 1095 10<br>普 誠 701 705 7<br>聯 茂 2980 2985 29<br>權 837790 (-9597) 5                                                                                                    | 文 派跌                                                                                                    | 38.46         202%         190%         084%         205%         059%         319%         487%         202%         107%         049%         053%         551%         372%         225%         122%         225%         122%         276%         050%                      | 元<br>産<br>強<br>漢<br>F-GIS<br>通<br>124                  | <u>買進賣</u><br>282 2<br>1535 15<br>4120 41<br>8570 85<br>1635 16                                | <u>出成3</u><br>91 29<br>45 154<br>25 412<br>90 857<br>40 163   | <u>2</u> 派選<br>1 -00<br>5 +00<br>0 -45<br>0 -51<br>5                                     | <ul> <li></li> <li>後期間</li> <li>6 202%</li> <li>5 032%</li> <li>0 108%</li> <li>0 561%</li> </ul>            | 5               |
| 漓海集       買進       賣出       成         台       場       966       970       966         湾       海       7710       7720       7         廣       宇       1180       1185       11         湾       宇       1180       1185       11         湾       宇       1180       1185       11         湾       宇       1665       1670       10         正       達       933       936       933       936       933         家       創       2350       2360       21       2350       2360       21         第       8600       8700       8700       87       81       2350       2360       21         第       1000       1005       10       10       10       10       10         第       1035       1040       10       10       10       10       10         F                                                                                                    | <u> </u>                                                                                                    | 源福         202%         190%         084%         205%         059%         319%         487%         202%         107%         049%         053%         551%         372%         225%         122%         224%         276%         050%         1<         源202         與673 | 元<br>産<br>強<br>漢<br>F-GIS<br>通<br>124<br>3<br>合<br>(NT | <u>買進賣</u><br>282 2<br>1535 15<br>4120 41<br>8570 85<br>1635 16<br>1635 16                     | <u>出成3</u><br>91 29<br>45 154<br>25 412<br>90 857<br>40 163   | <u>2</u> 派選<br>1 -00<br><u>5 +00</u><br>0 -45<br>0 -51<br><u>5</u><br>1892<br>0.038      | <u>後</u><br>高<br>202%<br>5<br>0<br>32%<br>0<br>5<br>5<br>5<br>5<br>5<br>5<br>5<br>5<br>5<br>5<br>5<br>5<br>5 | 5<br>169<br>526 |

## 八、 Ctrl + E 成份股/類股編號明細

|                   | 1000 1                        | e 1 | the second second            |     | া হল হা হল লগাহল জে | 古里比                               |
|-------------------|-------------------------------|-----|------------------------------|-----|---------------------|-----------------------------------|
| <b>台型集</b><br>台 朝 | 頁1<br>811                     | 270 | 台塑集團股                        | 272 | 鴻海集團股               | <u> </u>                          |
| <u>日</u> 五<br>南 五 | . 662                         | 200 | 台灣50成份股                      | 201 | 台 150成份股            | <u>30</u> 66 <u>10</u>            |
| 台化                | 848                           | 202 | 摩根成份股                        | 203 | 富邦IT成份股             | <u>)0</u> 84 <u>20</u>            |
| 确 懋               | - <u>308</u><br>- <u>39</u> 0 | 204 | 富櫃50成份股                      | 205 | 高股息指數股              | <u>10 3040</u><br>10 3870         |
| 華亞科               | $\cdot 291$                   | 206 | 台商50股                        | 207 | 資訊科技股               | 20 2910                           |
| 台勝科               | · <u>336</u>                  | 210 | IC製造                         | 211 | IC封裝測試              | <u>30</u> 33 <u>60</u>            |
| 百空化               | $\frac{920}{315}$             | 212 | IC設計                         | 213 | TFT-LCD             | <u>40</u> 92 <u>20</u><br>35 3135 |
| 福懋科               | · 22 <u>6</u>                 | 214 | LED                          | 215 | 被動元件                | <u>35</u> 22 <u>55</u>            |
|                   |                               | 216 | 網路通訊                         | 217 | CD-R和光碟機            |                                   |
|                   |                               | 218 | 主機板                          | 219 | 資訊通路                |                                   |
|                   |                               | 220 | PCB                          | 221 | 軟體業                 |                                   |
|                   |                               | 222 | 微型投影機                        | 223 | 筆記型電腦               |                                   |
|                   |                               | 224 | 數位相機                         | 225 | 工業電腦                |                                   |
|                   |                               | 226 | 連接哭                          | 227 | 新史 IC               |                                   |
| 3:16 《            | (國際                           | 228 | <b>盐</b><br>樹<br>樹<br>植<br>細 | 229 | · 新 新               | 3:16 《國                           |
| 權 866             | 6 <u>01</u> (                 | 230 | <b>永永天</b> 逝<br>安全欧坡         | 221 | 谷 底 谷 孝 昭           | <u>33</u> 漲305                    |
| 很<br>14:55:       | 51 @                          | 200 | .X T 30242                   | 201 | 只/生/氏               | 1301                              |
| <b>1100</b>       | <u> </u>                      |     |                              |     |                     |                                   |

| 高         | 股息   | 買進                | 賣出             | 成交           | 漲跌             | 總量            | 現量       | 内盤               | 外盤             | 開盤                | 最高             | 最低           |      |
|-----------|------|-------------------|----------------|--------------|----------------|---------------|----------|------------------|----------------|-------------------|----------------|--------------|------|
| 統         |      | 59 <u>00</u>      | 59 <u>10</u>   | 59 <u>10</u> | +0 <u>10</u>   | 4436          | 811      | 929              | 3507           | <u>5850</u>       | 59 <u>10</u>   | <u>5820</u>  |      |
| 台         | 塑    | <u>8110</u>       | 81 <u>20</u>   | 8120         | -0 <u>80</u>   | 3486          | 468      | 1704             | 1782           | 81 <u>70</u>      | 8170           | <u>8080</u>  |      |
| 南         | 亞    | 66 <u>20</u>      | 66 <u>30</u>   | 66 <u>30</u> |                | 5676          | 631      | 2161             | 3515           | 66 <u>30</u>      | 66 <u>80</u>   | 66 <u>10</u> |      |
| 台         | 化    | 84 <u>80</u>      | 84 <u>90</u>   | 84 <u>90</u> | +0 <u>10</u>   | 6140          | 426      | 2497             | 3643           | 84 <u>70</u>      | 85 <u>00</u>   | 84 <u>20</u> |      |
| 福         | 懋    | <u>3080</u>       | <u>3090</u>    | <u>3090</u>  | -0 <u>20</u>   | 583           | 115      | 312              | 271            | <u>3100</u>       | <u>3100</u>    | <u>3040</u>  |      |
| 茟         | 新    | 8 <u>58</u>       | 8 <u>59</u>    | 8 <u>58</u>  | +0 <u>02</u>   | 3327          | 150      | 1238             | 2089           | 8 <u>53</u>       | 8 <u>60</u>    | 8 <u>51</u>  |      |
| 長         | 興    | <u>3300</u>       | <u>3305</u>    | 3300         | +0 <u>05</u>   | 232           | 16       | 132              | 100            | <u>3300</u>       | <u>3300</u>    | <u>3285</u>  |      |
| 中         | 碳    | <u>1115</u>       | 1120           | 1115         | -1 <u>50</u>   | 476           | 23       | 329              | 147            | 1130              | <u>1130</u>    | 1105         |      |
| 東         | 鋼    | 21 <u>10</u>      | 21 <u>20</u>   | 21 <u>10</u> |                | 2203          | 75       | 1365             | 838            | 21 <u>40</u>      | 21 <u>65</u>   | 2075         |      |
| 中         | 鴻    | 6 <u>62</u>       | 6 <u>64</u>    | 6 <u>64</u>  | +0 <u>14</u>   | 2917          | 133      | 896              | 2021           | 6 <u>33</u>       | 664            | 6 <u>33</u>  |      |
| 光         | 寶科   | 40 <u>10</u>      | 40 <u>15</u>   | 4015         | +0 <u>35</u>   | 4468          | 467      | 1709             | 2759           | <u>3990</u>       | 40 <u>15</u>   | <u>3975</u>  |      |
| 聯         | 電    | <u>1290</u>       | <u>1295</u>    | <u>1290</u>  | +0 <u>05</u>   | 46364         | 2240     | 21500            | 24864          | <u>1290</u>       | <u>1310</u>    | <u>1285</u>  |      |
| 金         | 寶    | <u>1135</u>       | <u>1140</u>    | <u>1140</u>  | +0 <u>40</u>   | 8168          | 741      | 2169             | 5999           | <u>1105</u>       | <u>1140</u>    | <u>1100</u>  |      |
| 仁         | 寶    | <u>2035</u>       | 20 <u>40</u>   | 2035         | -0 <u>25</u>   | 7125          | 997      | 4610             | 2515           | <u>2050</u>       | 20 <u>75</u>   | <u>2025</u>  |      |
| 國         | 巨    | 59 <u>20</u>      | 59 <u>30</u>   | 59 <u>30</u> | +0 <u>10</u>   | 1676          | 87       | 610              | 1066           | <u>5900</u>       | 59 <u>60</u>   | <u>5870</u>  |      |
| 宏         | 碁    | <u>1225</u>       | <u>1230</u>    | <u>1230</u>  |                | 5207          | 405      | 2228             | 2979           | <u>1225</u>       | <u>1230</u>    | <u>1210</u>  |      |
| 茟         | 碩    | <u>2850</u>       | <u>2855</u>    | 285 <u>5</u> | +1 <u>00</u>   | 688           | 124      | 184              | 504            | <u>2860</u>       | <u>2860</u>    | <u>2840</u>  |      |
| 群         | 光    | 81 <u>50</u>      | 81 <u>60</u>   | 81 <u>60</u> | -0 <u>40</u>   | 1059          | 119      | 438              | 621            | 82 <u>00</u>      | 82 <u>00</u>   | <u>8090</u>  |      |
| -0        | .10  | // 1391 144       | জানা আৰ        | 419 /25      |                | 0 1 2         | 5 12 1 0 | 7 00 7           | वि             | 1107              | 14.5           | 0.10         | // 1 |
| <u>53</u> | :16  | 《國際               | 会9个匪           | 来过度/         | » 14:50        | <u>)、1美</u> 7 | 亿. 纪10   | <u>7.92日</u>     | <u>)</u>       | 1187              | 14:5           | 3:16         |      |
| 權         | 866  | 3 <u>01</u> (-:   | 34 <u>38</u> ) | 重日           | 543 <u>599</u> | 活長314         | 1櫃 ]     | .28 <u>45</u> (• | +0 <u>09</u> ) | 重 2               | :28 <u>533</u> | 派            | 305  |
| 領         |      |                   |                |              |                | 跌517          | 7        |                  |                |                   |                | 跌            | 401  |
| 14        | :56: | <mark>23</mark> 💽 | 漲停             | 10跌          | 停 0            | <u>+120</u>   | 漲停       | 14 跌(            | 亭 2            | <del>-</del> * 81 | -              | <b>121</b>   | 6    |
|           |      |                   |                |              |                |               |          |                  |                |                   |                |              |      |

#### 【畫面說明】

- 在一般報價畫面(按 F3 鍵)下·按 Ctrl + E·即可進入成份股/類股編碼明細·按 PgDn、PgUp 鍵翻頁即可。
- 2. 在紅色游標之下,按 Enter 鍵,即可進入該類股之報價畫面中。
- 在一般報價畫面(按 F3 鍵)下,亦可直接鍵入成份股或類股代碼,例如 200、201、202 或
   023 電子股、028 金融股、00 指數+基金+ETF 股。

## 九、 「股票類股資訊」在個股走勢圖中,按Z鍵

在個股走勢圖中·按下 Z 鍵出現「個股類股資訊」·主要提供個股於各分類股相關資訊,以及相關權證·選擇該項類股或權證,可以直接切換到該類股或權證報價

| 4          | 潛50  | 冒谁               | 賣出!            | 12 2  | att al satt    | 1            | 1 3- |              | 1 12 100 | 11 127       | 估昨比 量           | 增率         |
|------------|------|------------------|----------------|-------|----------------|--------------|------|--------------|----------|--------------|-----------------|------------|
| 台          | 潛50  | 6160             | 6165           | 0050  | 台灣50           | 上市           | 000  |              | 基        | 金            | 7003%           | 70         |
| 百          | 泥    | 3280             | 3290           | 200 台 | ; 灣50成         | 份股           | 201  | 台            | 150成仓    | 分股           | 9523%           | 95         |
| 亞          | 泥    | <u>2870</u>      | 28 <u>75</u>   | ==#   | 日關權諾           | ⊱==          | 0301 | 2P           | NPF      | 白信           | 117 <u>59</u> % | 117        |
| 統          |      | <u>5820</u>      | 58 <u>30</u>   | 02010 |                |              | 0001 |              |          | 3.00         | 84 <u>92</u> %  | 84         |
| 台          | 塑    | 80 <u>30</u>     | 80 <u>40</u>   | 03018 | r H            | 076 备        | 0302 | ЪХ           | 76/3     | ₹ZZ          | 61 <u>60</u> %  | 61         |
| 南          | 亞    | 63 <u>20</u>     | 63 <u>30</u>   | 03032 | P घ            | 盛G8          | 0304 | 5P           | LZ≯      | と豐           | 72 <u>58</u> %  | 72         |
| 台          | 化    | 82 <u>40</u>     | 82 <u>50</u>   | 03087 | P 君            | É為1.1        | 0308 | RP           | 群者       | ≴1K          | 82 <u>75</u> %  | 82         |
| 遃          | 東新   | 24 <u>10</u>     | 24 <u>15</u>   | 00001 |                | L DAL LO     | 0000 |              | 11-1-1-  | ريت الا<br>م | 80 <u>99</u> %  | 80         |
| 儒          | 潟    | <u>3680</u>      | <u>3685</u>    | 03089 | と群             | F益LL         | 0310 | 3P           | M27      | し富           | 128 <u>65</u> % | 128        |
| 中          | 鋼    | <u>2265</u>      | <u>2270</u>    | 03107 | P 鄷            | t基6G         | 0310 | 98P          | 凱夫       | £6.I         | 88 <u>59</u> %  | 88         |
| ιĒ.        | 、新   | 67 <u>10</u>     | 67 <u>20</u>   | 00110 | ·              | 1. 10        | A011 | 70           |          |              | 102 <u>81</u> % | 102        |
| 和          | 泰車   | <u>3190</u>      | <u>3200</u>    | 03110 | <u>ئ</u> ل ۲   | <u>щ</u> ј2  | 0311 | . <i>I</i> P | _£       | 4J3          | 76 <u>73</u> %  | 76         |
| 裕          | 日車   | 201 <u>5</u>     | <u>2020</u>    | 03120 | P As           | S富邦          | 0312 | 27P          | 台書       | 新2Z          | 111 <u>53</u> % | 111        |
| 光          | 寶科   | <u>3915</u>      | 39 <u>30</u>   | 03134 | Р <del>л</del> | + KM         | 0313 | SP           | 元        | нкт          | 121 <u>39</u> % | 121        |
| 聊          | 電    | 1200             | 12 <u>05</u>   | 00101 |                |              | 0010 |              |          |              | 31 <u>10</u> %  | 31         |
| 台          | 達電   | 149 <u>5</u>     | 150 <u>0</u>   | 03150 | P 永            | と豊JU         | 0315 | 3P           | 統一       | -EL          | 109 <u>85</u> % | 109        |
| 日          | 月光   | 30 <u>35</u>     | 3040           | 03158 | P 國            | <b>]</b> 票LR | 0315 | 9P           | 康利       | ⊐DU          | 209 <u>73</u> % | 209<br>197 |
| 行為         | 两    | 1110             | 11 <u>20</u>   | 03176 | P 👎            | 信11          | 0318 | 5P           | 群語       | á.3Z         | 127 <u>01</u> % | 127        |
| 2.45       |      |                  |                | 03187 | В <del>л</del> | 。能AV         | 0325 | 2P           | 國國       | 鲁ME          | 2               | 3          |
| 權          | 837  | 7 <u>90 (</u> -9 | 95 <u>97</u> ) |       |                |              | 0000 |              |          | 4 OD         | 189 <u>252</u>  | 派169       |
| 領          | 8377 | 7 <u>93</u> (-9  | 95 <u>94</u> ) | 03258 | r U            | 北富           | 0326 | ZP           | 种子       | жоR          | -0.00330)       | 跌526       |
| <b>1</b> 4 | :40: | 31 💽             | 漲停             |       | <del>, ,</del> |              | P    |              |          | - ,          | 91              | 0050       |

將游標移到【相關權證】上,按下 Enter 鍵或滑鼠點選兩次,可以進入以下畫面

| 相關權                                                   | 買進           | 賣出             | 成交           | 漲跌                        | 總量                          | 現量             | 内盤           |            |
|-------------------------------------------------------|--------------|----------------|--------------|---------------------------|-----------------------------|----------------|--------------|------------|
| 台灣50                                                  | 61 <u>60</u> | 61 <u>65</u>   | 61 <u>60</u> | -0 <u>80</u>              | 7205                        | 232            | 5284         |            |
| NP中信                                                  | 0 <u>56</u>  | 0 <u>57</u>    | 0 <u>57</u>  | +0 <u>05</u>              | 650                         | 20             | 577          |            |
| H5元富                                                  | 0 <u>30</u>  | 0 <u>31</u>    | 0 <u>31</u>  | +0 <u>05</u>              | 1431                        | 10             | 811          |            |
| 元展22                                                  | 15 <u>30</u> | 15 <u>50</u>   | 15 <u>50</u> | -0 <u>20</u>              | 12                          | 1              | 0            |            |
| 日盛G8                                                  | 0 <u>54</u>  | 0 <u>55</u>    | 0 <u>55</u>  | +0 <u>06</u>              | 147                         | 15             | 40           |            |
| LZ兆豐                                                  | 0 <u>74</u>  | 0 <u>75</u>    | 0 <u>75</u>  | +0 <u>08</u>              | 1157                        | 1              | 905          |            |
| 群益1J                                                  | 0 <u>94</u>  | 0 <u>95</u>    | 0 <u>92</u>  | +0 <u>07</u>              | 275                         | 110            | 245          |            |
| 群益1K                                                  | 112          | 1 <u>13</u>    |              |                           | 0                           | 0              | 0            |            |
| 群益11                                                  | 106          | 107            | 1 <u>06</u>  | +0 <u>10</u>              | 611                         | 80             | 495          |            |
| M2元富                                                  | 0 <u>68</u>  | 0 <u>69</u>    | 0 <u>70</u>  | +0 <u>07</u>              | 50                          | 50             | 50           |            |
| 凱基-6G                                                 | 1 <u>22</u>  | 1 <u>23</u>    | 121          | +0 <u>10</u>              | 893                         | 10             | 703          |            |
| 凱基6.1                                                 | 1 <u>59</u>  | 160            | 1 <u>60</u>  | +0 <u>15</u>              | 1309                        | 2              | 510          |            |
| 玉山12                                                  | 0 <u>90</u>  | 0 <u>91</u>    | 0 <u>92</u>  | +0 <u>12</u>              | 299                         | 2              | 72           |            |
| 포내]3                                                  | 0 <u>54</u>  | 0 <u>55</u>    | 0 <u>53</u>  | +0 <u>08</u>              | 151                         | 99             | 99           |            |
| AS富邦                                                  | 1 <u>15</u>  | 1 <u>16</u>    | 1 <u>10</u>  | +0 <u>07</u>              | 130                         | 40             | 40           |            |
| 台新22                                                  | 0 <u>67</u>  | 0 <u>68</u>    |              |                           | 0                           | 0              | 0            |            |
| 元大KM                                                  | 0 <u>56</u>  | 0 <u>57</u>    | 0 <u>56</u>  | +0 <u>05</u>              | 290                         | 3              | 215          |            |
| 元大KT                                                  | 0 <u>99</u>  | 1 <u>00</u>    | 0 <u>99</u>  | +0 <u>08</u>              | 1025                        | 1              | 935          |            |
|                                                       |              |                |              |                           |                             |                |              | 1          |
| 據 827700 (-0507)                                      | # 762        | <u>961</u>     | <u>作っつっ</u>  | E 19/7                    | (-006)                      | 書 19           | 20252        | 4<br>XE160 |
| 作 0011 <u>90</u> (-90 <u>97</u> )<br>括 827702 (_0E04) | <u>¥</u> 102 |                | ×エマエー        | 1 <u>1241</u><br>→ # (FUD | <u>ヰ(-V30</u> )<br>))1 120に | ΩΩ <u>Ψ</u> ΩΩ | 9 <u>202</u> | 35 EOB     |
| マ東 0011 <u>90</u> (-90 <u>94</u> )<br>11-10-17 〇 3年(高 | の外信          | 2 1            |              |                           | () 上、上300                   |                | /04V)<br>A   |            |
| 14•40•47 〇 旅行                                         | 乙以行          | ა <del>†</del> | ୍  (୨୮ 🕅     | CIF Z                     | 坎宁 4                        | - 🕂 AT         | , v          | VCV        |

## 十、 ENTER 個股分時走勢

【畫面說明】

- 1. 在一般報價畫面(按 F3 鍵)下·移動游標 到所選擇的個股股名上按 Enter · 或直 接鍵入股票代碼按 Enter · 即可進入個 股當日成交的走勢圖。
- 右邊視窗可以 Tab 鍵循環切換分價表 (按個股之成交價來排序)、分量表(按各 價位之成交量多寡來排序)、買賣五檔及 最近成交數筆顯示資料。
- 3. 在此畫面之下·按 Space (空格)鍵可顯 示個股分時價量明細表·另可以 PgDn、 PgUp 切換上下頁。

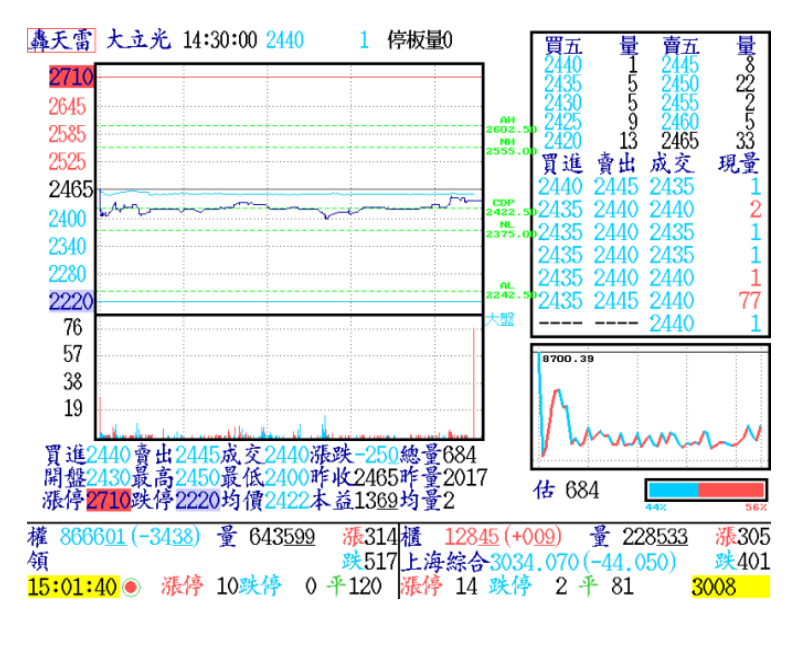

4. 右下方呈現大盤當日走勢及該股之買賣超溫度計,紅色佔比較多表示該股買氣旺盛,藍色佔比較多則顯示賣方較強。估 48502(數字)表示該股預估量,可以估算個股於盤中強度之量價關係。(由於各股票之特性不同,同時市場主力、外資、法人等作手發動攻擊時間不同,因此預估量將隨著時間調整,僅供與昨日比較之參考)

5.左方可以二種方式顯示,按 + ,以漲跌停範圍顯示;按 - ,以自動計算範圍顯示。

- 6.在走勢圖畫面按 \ 鍵可切換顯示此個股當日的 CDP 參考指標。
- 7.左方視窗可按 W ,切換大盤、均價線、類股的比較圖。
- 8. 左方線圖下方顯示之均價表示每張單量的平均價格,均量則表示每一筆量的平均值。如

按 Backspace 鍵,出現綠線顯示該股均量的變化情形。

| 9.如欲查詢該股票之類股及權證,可按   | 轟天雷 大立光            | 分時價             | 量明細表          | 總量:       | 684 |
|----------------------|--------------------|-----------------|---------------|-----------|-----|
| 7 钟,即可本询这股代研之切场短股    | 時 間 買進 賣出          | 價 量             | 時 間 買進        | 賣出 價      | 量   |
| 2 蜒,即可旦时欧胶1、响之切突发放   | 11:45:16 2400 2405 | 5 2405 <b>2</b> | 12:18:04 2415 | 2425 2425 | 1   |
| 及權諮。                 | 11:47:44 2405 2410 | 2410 1          | 12:20:07 2420 | 2425 2425 | 1   |
| 汉崔磁                  | 11:47:50 2405 2410 | 2410 3          | 12:21:34 2420 | 2425 2425 | 1   |
| (此法亦可用於報價書面或是分時價     | 11:47:55 2405 2410 | 2410 1          | 12:23:02 2420 | 2425 2425 | 1   |
| (此次分刊)))/] 和原鱼西次定力的原 | 11:53:13 2410 2415 | 2415 1          | 12:24:39 2420 | 2425 2425 | 1   |
| 量阳细志,即可迅速杳詢及切换至對     | 11:54:35 2410 2415 | 2415 1          | 12:26:37 2420 | 2425 2420 | 1   |
| 重的加农 的与危险互相及的法工艺     | 11:57:34 2410 2415 | 2415 1          | 12:27:44 2420 | 2425 2420 | 1   |
| 確的頻股及權證)             | 11:59:22 2410 2415 | 2415 1          | 12:28:09 2420 | 2425 2425 | 1   |
|                      | 12:00:08 2410 2420 | 2420 1          | 12:28:55 2420 | 2425 2420 | 1   |
|                      | 12:00:23 2410 2420 | 2410 1          | 12:32:26 2420 | 2425 2420 | 1   |
|                      | 12:05:11 2415 2420 | 2415 1          | 12:32:46 2420 | 2425 2420 | 1   |
|                      | 12:05:36 2415 2420 | 2415 1          | 12:32:51 2420 | 2425 2420 | - 1 |
|                      |                    | 2420 1          | 12:33:07 2420 | 2425 2420 |     |
|                      |                    | 2420 2          | 12:44:39 2415 | 2420 2420 | 2   |
|                      |                    | 2425 1          | 12:45:09 2415 | 2420 2420 | 1   |
|                      |                    | 1 2420 1        | 12:40:08 2415 | 2420 2420 | 1   |
|                      | 12.14.04 2410 2420 | 2420            | 12.49.00 2410 | 2420 2420 | - 2 |

15:02:04 👁

3008

## 十一、 F10 多重自選股設定/ Alt+F10 儲存自選股

- 1. 在即時行情顯示畫面(按 F3 鍵)中·按 F10 出現 10 組多重自選股·每組可設 500 檔股票· 共可設定 5000 檔自選股票。按(Alt+1....10)即可啟動第一組至第十組的自選股報價。
- 2. 在各自選股組別上,如 [1]多重自選股 按下 E 鍵可以編輯自選股名稱,請切換中文輸入

法輸入中文字型,或者從其 他檔案複製貼上文字。

| 權值版 頁進 買出 成父 派                                        | 跌 總重 派唱 中1                      | 且怎 權值 點数                                | 現重               |
|-------------------------------------------------------|---------------------------------|-----------------------------------------|------------------|
| 台灣50 6160 6165 6160 -0                                | 0 <u>80</u> 7205 <u>128%</u> 69 | 93 <u>26</u> 0 <u>27% -029</u>          | 232              |
| 台 泥 3280 3290 3290 -0                                 | 35 5999 105% 122                | 27 <u>65</u> 0 <u>48</u> % -0 <u>42</u> | 942              |
| 亞 泥 2870 2875 2875 -0                                 | 30 3716 103% 9                  | 76 <u>50</u> 0 <u>38</u> % -0 <u>33</u> | 681              |
| 統 - 5820 5830 5820 -0                                 | 90 6467 152% 33                 | 58 <u>07</u> 1 <u>33</u> % -1 <u>71</u> | 1086             |
| 台 塑 80 <u>30</u> 80 <u>40</u> 80 <u>30</u> - <u>1</u> | <u>20 5522 147% 518</u>         | <u>3808</u> 2 <u>05</u> % -2 <u>55</u>  | 1379             |
| 南 亞 6320 6330 6320                                    | 白躍時設定                           | 201% -212                               | 1112             |
| 台 化 8240 8250 8240                                    | EL STROLL                       | <u> </u>                                | 1273             |
| 遠東新 2410 2415 2415                                    | 1] 注意股                          | 0 <u>50</u> % +0 <u>26</u>              | 907              |
| 台 肥 4385 4395 4385                                    | 2 自選期                           | 0 <u>17</u> % -0 <u>09</u>              | 328              |
| 中 鋼 2265 2270 2265                                    | 3 權值股                           | <u>144%</u> - <u>289</u>                | 4036             |
| 正 新 67 <u>10</u> 67 <u>20</u> 67 <u>10</u>            | 4] 定仔股                          | 0 <u>87</u> % -0 <u>97</u>              | 484              |
| 裕隆 2840 2845 2840                                     | 5 創新局                           | 0 <u>17</u> % -022                      | 148              |
| 和泰車 3190 3200 3190                                    | 0] 中迁仔版                         | 0 <u>69</u> % -0 <u>63</u>              | 33               |
| 光寶科 3915 3930 3930                                    | [1] 空與版<br>[0] 夕壬台,昭明           | 0 <u>36</u> %                           | 1272             |
| 聯電 1200 1205 1200                                     | [0] 夕里目迭成<br>[0] 名香白源服          | 0 <u>60</u> %                           | 7159             |
| 台達電 1495 1500 1500                                    | [9] 夕里目迭成<br>[0] 名香台避晒          | 1 <u>53</u> % +0 <u>43</u>              | 887              |
| 日月光 3035 3040 3035                                    | [V] 夕里日送风                       | 1 <u>00</u> % -4 <u>86</u>              | 4229             |
| 注音股 日曜田 遊伯股 定存股                                       | [Q] 離開 [E] 編輯名                  | 稱                                       |                  |
|                                                       |                                 |                                         |                  |
|                                                       |                                 |                                         | 9                |
| 權 837790(-9597) 量 762                                 | 261 派2021 124                   | <u>14(-096)</u> 童 189                   | <u>9252</u> 涨169 |
| 領                                                     | 跌673                            |                                         | 跌526             |
| <u>15:01:15</u> ● 涨停 2跌停                              | 3 平 79 涨停 2                     | 跌停 4 平 91                               | 0050             |

- 3. 依所選定的組別,按 Enter 進入後選擇所需的股票。
- 4. 用 Tab 鍵來選擇欄位,如出現藍色框底則表示游標所在的位置。
- 5. 將藍框游標移至左方,並以 F2 鍵來切換選擇類股。配合↑、↓、←、→及 Enter 選擇所需 的股票即可。另可用 Enter 及 DEL 鍵 新增或刪除所選擇的股票。
- 6. 可在【輸入股票名稱/代碼】後方的綠底欄位上,直接輸入名稱或代碼。

二下個股會自動進入選擇清單 中。

- 8. 選擇股票後,按下 ESC 鍵,則 會儲存離開畫面。
- 9.股票和期貨因欄位格式不同, 要分開設立自選股組別。
- 10. 配合滑鼠直接點選 F10 畫面 上各項目,可以快速切換類別、 或,者點取選定該股票項目, 快速執行相關的新增、刪除、 上移、下移,儲存離開、取消 等作業。

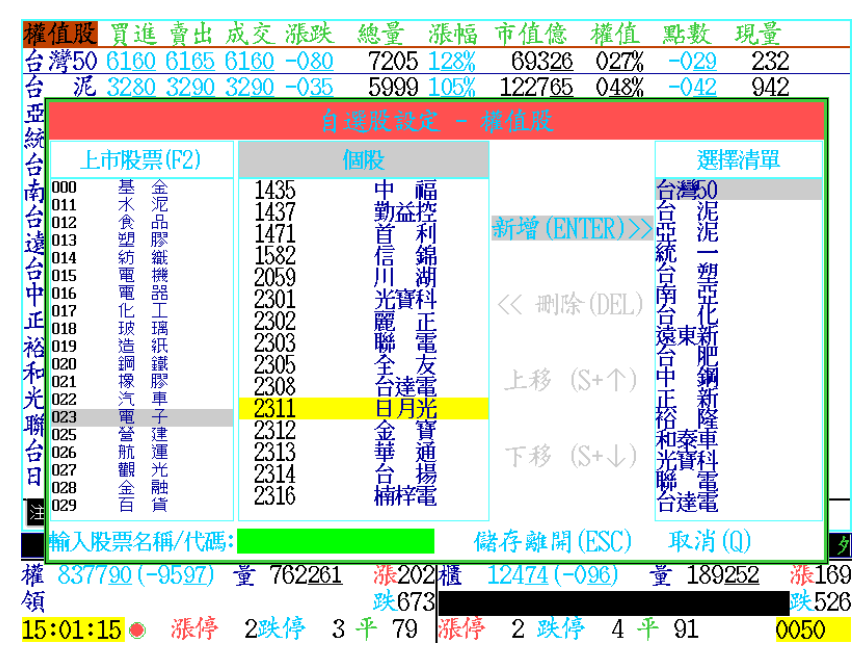

11. 在所有的報價畫面、走勢圖、技術分析,或者是三大法人、融資融券、籌碼排行榜、 券商進出、基本分析、集保庫存等畫面上,只要游標停在個股上,大都支援快速加入自選 股,可按 Alt + F10 鍵快速加入自選股。執行 Alt + F10 鍵,此時畫面上會出現 【自選股 設定】畫面,可以點選某一組自選股,按下 Enter 後,就會加入自選股中。以下是三大法 人及技術分析畫面下,快速加入自選股的範例畫面。

|         |            | 三大法人           | 分析表            | 105-0505 | 至 105-0505 |
|---------|------------|----------------|----------------|----------|------------|
| 股名      | 外 資<br>買賣超 | 投 信<br>買賣超     | 自營商<br>買賣超     | 法 人 買賣超  |            |
| 1 T50反1 | -757       | 62             | 78414          | 77719    |            |
| 2 華亞科   | 8694       | 0              | 2537           | 11231    |            |
| 3 F-百和  | 654        | 1322           | 264            | 2240     |            |
| 4 信 邦   | 205        | 白曜昭            | 设定             | 1960     |            |
| 5 京元電   | 82         | EI XEAK        | ox AC          | 1471     |            |
| 6 榮 化   | 4 1        | 注意股            |                | 1384     |            |
| 7 義 隆   | 108 L2     | 自選期            |                | 1228     |            |
| 8神基     | 100 3      | 權值股            |                | 1021     |            |
| 9宏全     | 891 44     | 定仔股            |                | 970      |            |
| 10 上証反  | 23         | 創新局            |                | 935      |            |
| 11 中 エ  | 104        | 中廷仔胶           |                | 930      |            |
| 12 南亞科  | 81         | 空頭版            | D.L.           | 858      |            |
| 13百和    | 52 Lo      | 夕里目进           | 版              | 843      |            |
| 14 F-貿聯 | 821 For    | 夕里目選<br>  夕舌白瀝 | 成              | 825      |            |
| 15台橡    | 115        | 夕里日迭           | ne             | 824      |            |
| 16台玻    | 85. Q      | 離開 [E]         | 編輯名稱           | 809      |            |
| 17 和 碩  | 811        | V              | с <del>-</del> | - 806    |            |
| 18 錸 德  | 783        | 0              | 0              | 783      |            |
| 19 绿 能  | 687        | 0              | 84             | 771      |            |
|         |            |                |                |          |            |

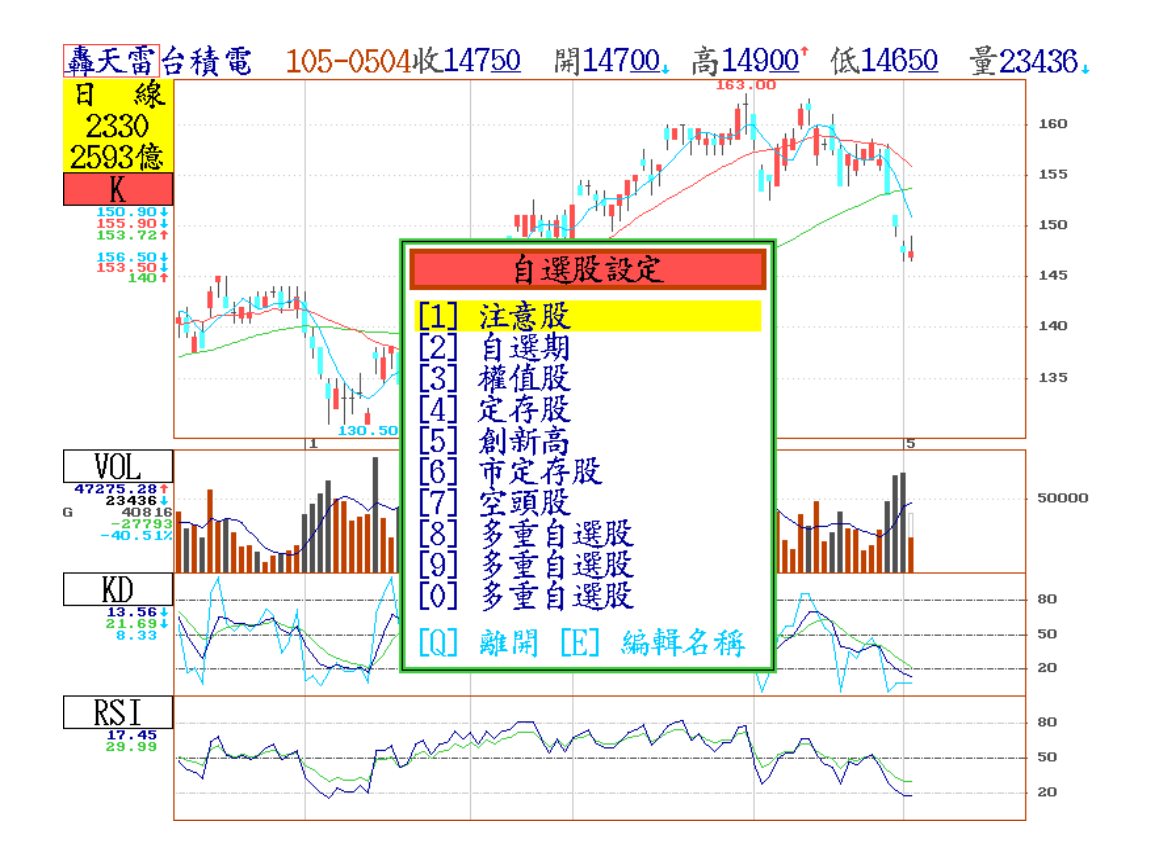

28

## 十二、 U 報價字型切換

1.在即時行情顯示(按 F3 鍵)中,按 U 鍵,可依選擇 16、20、24、32、40 字型大小,選定後按 Enter 即可。 2.目前各種類型的報價畫面,大都支 援 U 鍵字型大小設定

| 上市股                                   | 買進                | 賣出                       | 成交                         | 漲跌            | 總量                   | 現        |                | 内盤              | 外盤             | 開盤            | 最高            | 最低              |
|---------------------------------------|-------------------|--------------------------|----------------------------|---------------|----------------------|----------|----------------|-----------------|----------------|---------------|---------------|-----------------|
| FB科技                                  | 40 <u>14</u>      | 40 <u>54</u>             | 40 <u>15</u>               | -0 <u>66</u>  | 3                    |          | 1              | 1               | 2              | 40 <u>43</u>  | 40 <u>53</u>  | 40 <u>15</u>    |
| 寶電子                                   | 27 <u>15</u>      | 27 <u>20</u>             | 27 <u>20</u>               | -0 <u>11</u>  | 5                    |          | 1              | 3               | 2              | 27 <u>25</u>  | 27 <u>25</u>  | 27 <u>10</u>    |
| 台商50                                  | 20 <u>67</u>      | 20 <u>77</u>             | 20 <u>73</u>               | -0 <u>02</u>  | 2                    |          | 1              | 1               | 1              | 20 <u>79</u>  | 20 <u>79</u>  | 20 <u>73</u>    |
| 寶金融                                   | <u>1254</u>       | <u>1257</u>              | <u>1254</u>                | -004          | 13/                  |          | 3              | 110             | _ 24           | <u>1258</u>   | <u>1258</u>   | 1252            |
| 高股息                                   | <u>2222</u>       | <u>2223</u>              | <u>2223</u>                | 使.            | 用者:                  | 宇耆       |                | 设定              | 172            | <u>2225</u>   | <u>2226</u>   | <u>2220</u>     |
| FB摩台                                  | <u>3908</u>       | <u>3921</u>              | <u>3922</u>                |               | 16                   | 宝        | 刑              |                 | 2              | <u>3921</u>   | <u>3922</u>   | 39 <u>21</u>    |
| FB發達                                  | <u>3680</u>       | 37 <u>03</u>             |                            |               | 10                   | フタ       | 工              |                 | 0              |               |               |                 |
| FB金融                                  | 29 <u>37</u>      | 29 <u>66</u>             | <u>2940</u>                | Ι.            | 20                   | 丁        | 尘              |                 | 0              | 29 <u>40</u>  | 29 <u>40</u>  | 29 <u>40</u>    |
| 寶滬深                                   | <u> 1644</u>      | <u> 1645</u>             | <u> 1645</u>               |               | 24                   | 乎        | 낖              |                 | 1997           | <u> 1669</u>  | 16 <u>69</u>  | 1645            |
| 寶摩臺                                   | 29 <u>71</u>      | <u>2985</u>              | 29 <u>75</u>               |               | 32                   | 宇        | 型              |                 | 0              | <u>2970</u>   | 29 <u>75</u>  | 29 <u>70</u>    |
| 豐臺灣                                   | 42 <u>73</u>      | 4 <u>289</u>             | <u>4280</u>                |               | 40                   | 字        | 型              |                 | 1              | <u>4280</u>   | <u>4280</u>   | 4280            |
| FB上証                                  | 27 <u>96</u>      | 27 <u>97</u>             | 27 <u>96</u>               |               | 1001                 | <u> </u> | 12             | 4102            | -2905          | <u>2830</u>   | <u>2830</u>   | 27 <u>94</u>    |
| 元上證                                   | <u>2631</u>       | <u>2632</u>              | 26 <u>32</u>               | -0 <u>27</u>  | 1082                 |          | 6              | 774             | 308            | 26 <u>54</u>  | <u>2654</u>   | 26 <u>27</u>    |
| FH滬深                                  | 20 <u>91</u>      | 20 <u>92</u>             | 20 <u>92</u>               | -0 <u>29</u>  | 4247                 | !        | 51             | 2644            | 1603           | 21 <u>25</u>  | 21 <u>25</u>  | 20 <u>91</u>    |
| FB台50                                 | <u>3624</u>       | 36 <u>53</u>             |                            |               | 0                    |          |                | 0               | 0              |               |               |                 |
| T50.E2                                | <u> 1985</u>      | <u> 1986</u>             | <u> 1985</u>               | -0 <u>25</u>  | 3438                 | 1        | 11             | 2275            | 1163           | <u> 1991</u>  | 20 <u>00</u>  | 19 <u>81</u>    |
| T50反1                                 | 18 <u>69</u>      | <u>1870</u>              | <u>1869</u>                | +0 <u>08</u>  | 23930                | 5        | 74 :           | 12310           | 11620          | <u>1870</u>   | 18 <u>74</u>  | 18 <u>63</u>    |
| 上証2X                                  | <u>3036</u>       | <u>3037</u>              | <u>3036</u>                | -0 <u>50</u>  | 60851                | 404      | 49:            | 34667           | 26184          | <u>3065</u>   | <u>3065</u>   | 30 <u>18</u>    |
| 8.11                                  | 1/ 22 22          | FF \ (                   | )1 海子                      | 古坦            | S - 38-750           | 梅子       |                | CDO F J         | 异文             | 101           | 9 15          | 08.11           |
| ····································· | NEX 201           | <u>7/  // 6</u><br>2429) | <u>止員本</u><br><i>二</i> 二日本 | 12500         | <u>新員(20</u><br>2月91 | 125      | <u>ر و ا</u>   |                 | <u>家、 37</u>   |               | 00 E 00       | VO+44           |
| 作 0000                                | <u>, 101</u>      | 04 <u>00</u> )           | 重 0                        | 43 <u>399</u> | 7531                 | 4個       | 11<br>15/18/10 | 20 <u>40</u> (1 | -0 <u>09</u> ) | <u></u>       | 20 <u>033</u> |                 |
| 7項<br>1日+10+日                         | -77 -             | 测试                       | 100                        |               | 式<br>100             | ( TE     | η (I           | (10)3           | 2.3900         | V(+V.<br>≸ 01 | 00000         | )) <b>X</b> 401 |
| 12:12:6                               | <mark>)/</mark> 🖲 | 冰行                       | TON                        | 17 0          | +120                 | 消灭1      | 宁.             | 14 欧1           | 🕈 Z            | τ ŏ1          |               | 0052            |

## 十三、 - (減號) 報價項目選定

- 1. 在 F3、F4 即時行情顯示畫面中,按 鍵可選擇報價欄位的項目。
- 在可選欄位用滑鼠點選所需要的項目,再按滑鼠左鍵點中間"新增",自設欄位將出現所點選項目。
- 用滑鼠點選自設欄位的任一項目,該項目會出現藍底色,可用滑鼠作移除或上移、下 移、參數設定功能。
- 4. 参數設定功能可調整欄位長度和顯示位置(置左、置中、置右)。
- 配合滑鼠直接點選各項目,可 以快速切換類別、或者點取選 定該股票項目

| 上市   | 服 買進 賣出 成                       | 交漲跌 總量                       | 現量 内盤 :          | 外盘 開盤 最高                      | ; 最低                            |
|------|---------------------------------|------------------------------|------------------|-------------------------------|---------------------------------|
| FB利  | 技 4014 4054 40                  | 15 - 066 3                   | 1 1              | 2 4043 4053                   | <u>3 4015</u>                   |
| 寶電   | 5子 27 <u>15</u> 27 <u>20</u> 27 | 7 <u>20</u> -0 <u>11</u> 5   | 1 3              | 2 2725 2725                   | <u>5 2710</u>                   |
| 台商   |                                 |                              |                  |                               |                                 |
| 員言語  | 可選欄位                            |                              | 1                | 自設欄位                          |                                 |
| FBA  | 代碼                              | 新增(Ins)                      | 欄位名稱             | 長度位置                          |                                 |
| FB金  | 参考                              | 1976 (D 1)                   | 石碑               | 0 直左<br>4 置右                  |                                 |
| 寶源   | 昨收量                             | 移除(Del)                      | 賣出               | 4 置右                          |                                 |
| 頁件   | 振幅                              | 上移(S_UP)                     | 成交<br>漲跌         | 4 <u>直</u> 石<br>4 置右          |                                 |
| FB-  | 買賣氣                             | 下移(S DOUN)                   | 總量               | 6 置右                          |                                 |
| FH涡  | 大吉里                             | [ 19 (J_DOWIN)               | <b>坊</b> 重<br>内盤 | 5 直石<br>5 置右                  |                                 |
| FB   | 今定盤<br>昨宮盤                      | 参數設定(S)                      | 外盤               | 5 置右                          |                                 |
| T50  | 狀態                              |                              | 用盈               | 4 直石<br>4 置右                  |                                 |
| 上言   | 語王高C)                           |                              | 最低               | 4 置右                          |                                 |
| 1219 |                                 | 確認(E                         | ENTER) 取消(E      | ISC) 預設欄伯                     | 立(R) 219                        |
| 權と   | 3666 <u>01</u> (-34 <u>38</u> ) | を643 <u>599</u> 洗314<br>鉄517 | 櫃 12845(+(       | ) <u>09</u> ) 🏚 228 <u>53</u> | <u>3</u> 禄305<br>☆ <u>≉</u> 401 |
| 15:1 | <mark>L3:10</mark> ● 漲停 1       | 0跌停 0平120                    | 漲停 14 跌停         | 2 平 81                        | 0052                            |

## 十四、 ↓ 指數及新聞列切換

1.在任何即時行情(按 F3 鍵)中,按 L 鍵,可顯示或隱藏新聞跑馬燈或加權指數相關資訊。 2.以按 L 鍵次數切換本功能,共有新聞跑馬燈、加權指數顯示或不顯示等四種組合模式。

| A - 1/24                                                                                                    | 冒谁                                                                                                    | 賣出                                                                                                 | 成交                                                                                                    | 漲跌                                                                                                    | 總晋                                                                                                    | 現書                                                                            | 内般                                                                                                    | 外般                                                                                                    | 開般                                                                                                    | 最高                                                                                                    | 最低                                                                                                    |                                 |
|----------------------------------------------------------------------------------------------------|----------------------------------------------------------------------------------------------------|----------------------------------------------------------------------------------------------------|----------------------------------------------------------------------------------------------------|----------------------------------------------------------------------------------------------------|----------------------------------------------------------------------------------------------------|-------------------------------------------------------------------------------|----------------------------------------------------------------------------------------------------|----------------------------------------------------------------------------------------------------|----------------------------------------------------------------------------------------------------|----------------------------------------------------------------------------------------------------|----------------------------------------------------------------------------------------------------|---------------------------------|
| - 会 12 50                                                                                                    | 6385                                                                                                   | 6390                                                                                               | 6385                                                                                                    | -040                                                                                                    | 213/                                                                                                    | 55                                                                            | 1581                                                                                                    | 553                                                                                                    | 6405                                                                                                    | 6/20                                                                                                    | 6385                                                                                                    |                                 |
| 450指                                                                                                    |                                                                                                    | 00000                                                                                              | 6307                                                                                                    | -304                                                                                                    | 2104                                                                                                    | 00                                                                            | 1001                                                                                                    | 000                                                                                                    | 6407                                                                                                    | 6414                                                                                                    | 6382                                                                                                    |                                 |
| ム石指                                                                                                    |                                                                                                    |                                                                                                    | 6153                                                                                                    | -244                                                                                                    | ŏ                                                                                                    |                                                                               | ŏ                                                                                                    | ŏ                                                                                                    | 6173                                                                                                    | 6173                                                                                                    | 6142                                                                                                    |                                 |
| 谷利也                                                                                                    |                                                                                                    |                                                                                                    | 7574                                                                                                    | -521                                                                                                    | Ň                                                                                                    |                                                                               | Ň                                                                                                    | Ň                                                                                                    | 7584                                                                                                    | 7602                                                                                                    | 7551                                                                                                    |                                 |
| 夏行雨                                                                                                    |                                                                                                    |                                                                                                    | 7487                                                                                                    | -267                                                                                                    | X                                                                                                    |                                                                               | ×                                                                                                    | ×                                                                                                    | 7500                                                                                                    | 7512                                                                                                    | 7472                                                                                                    |                                 |
| 贺兰田                                                                                                    |                                                                                                    |                                                                                                    | E91E                                                                                                    | -201                                                                                                    | ×                                                                                                    |                                                                               | ×                                                                                                    | ×                                                                                                    | F008                                                                                                    | F010                                                                                                    | E207                                                                                                    |                                 |
| 成息 得                                                                                                    |                                                                                                    |                                                                                                    | 5215                                                                                                    | -204                                                                                                    | Ň                                                                                                    |                                                                               | ×                                                                                                    | Ň                                                                                                    | 5230                                                                                                    | 5237                                                                                                    | 5207                                                                                                    |                                 |
| 就 美99                                                                                                    |                                                                                                    |                                                                                                    | 5184                                                                                                    | -157                                                                                                    | 0                                                                                                    |                                                                               | 0                                                                                                    | 0                                                                                                    | 5195                                                                                                    | 5195                                                                                                    | 5174                                                                                                    |                                 |
| 質局指                                                                                                    | 0.470                                                                                                  | 0.400                                                                                              | 1004                                                                                                    | -352                                                                                                    | 10                                                                                                    | 0                                                                             | 2                                                                                                    | 0                                                                                                    | 1000                                                                                                    | 1007                                                                                                    | 1002                                                                                                    |                                 |
| Ψ100                                                                                                    | 2479                                                                                                   | 2492                                                                                               | 2480                                                                                                    | -007                                                                                                    | 13                                                                                                    | 2                                                                             | 7                                                                                                    | 6                                                                                                    | 2480                                                                                                    | 2487                                                                                                    | 24 <u>78</u>                                                                                                    |                                 |
| 新百捐                                                                                                    |                                                                                                    |                                                                                                    | 4717                                                                                                    | -102                                                                                                    | 0                                                                                                    |                                                                               | 0                                                                                                    | 0                                                                                                    | 4719                                                                                                    | 4724                                                                                                    | 4701                                                                                                    |                                 |
| 電2X指                                                                                                    |                                                                                                    |                                                                                                    | 8209                                                                                                    | -79 <u>6</u>                                                                                                    | 0                                                                                                    |                                                                               | 0                                                                                                    | 0                                                                                                    | 8238                                                                                                    | 8262                                                                                                    | 8182                                                                                                    |                                 |
| 電反指                                                                                                    |                                                                                                    |                                                                                                    | 1053                                                                                                    | +504                                                                                                    | 0                                                                                                    |                                                                               | 0                                                                                                    | 0                                                                                                    | 1052                                                                                                    | 1055                                                                                                    | 1050                                                                                                    |                                 |
| 治理百                                                                                                    |                                                                                                    |                                                                                                    | 4833                                                                                                    | <u>-210</u>                                                                                                    | 0                                                                                                    |                                                                               | 0                                                                                                    | 0                                                                                                    | 4838                                                                                                    | 4841                                                                                                    | 4820                                                                                                    |                                 |
| 臺2X指                                                                                                    |                                                                                                    |                                                                                                    | 1108                                                                                                    | <u>-883</u>                                                                                                    | 0                                                                                                    |                                                                               | 0                                                                                                    | 0                                                                                                    | 1112                                                                                                    | 1113                                                                                                    | 1104                                                                                                    |                                 |
| 臺反指                                                                                                    |                                                                                                    |                                                                                                    | 9303                                                                                                    | +366                                                                                                    | 0                                                                                                    |                                                                               | 0                                                                                                    | 0                                                                                                    | 9287                                                                                                    | 9320                                                                                                    | 9281                                                                                                    |                                 |
| 1.300                                                                                                    |                                                                                                    |                                                                                                    | 5350                                                                                                    | -128                                                                                                    | 0                                                                                                    |                                                                               | 0                                                                                                    | 0                                                                                                    | 5362                                                                                                    | 5370                                                                                                    | 5348                                                                                                    |                                 |
| 金2X指                                                                                                    |                                                                                                    |                                                                                                    | 1132                                                                                                    | -406                                                                                                    | Ō                                                                                                    |                                                                               | Õ                                                                                                    | Ō                                                                                                    | 1134                                                                                                    | 1134                                                                                                    | 1122                                                                                                    |                                 |
| 全反指                                                                                                    |                                                                                                    |                                                                                                    | 9269                                                                                                    | +165                                                                                                    | ŏ                                                                                                    |                                                                               | ŏ                                                                                                    | ŏ                                                                                                    | 9263                                                                                                    | 9312                                                                                                    | 9263                                                                                                    |                                 |
| FR科技                                                                                                    | 4014                                                                                                   | 4054                                                                                               | 4015                                                                                                    | -066                                                                                                    | ž                                                                                                    | 1                                                                             | ĭ                                                                                                    | ž                                                                                                    | 1043                                                                                                    | 4053                                                                                                    | 4015                                                                                                    |                                 |
| 爾重子                                                                                                    | 2715                                                                                                   | 2720                                                                                               | 2720                                                                                                    | -011                                                                                                    | 5                                                                                                    |                                                                               |                                                                                                    | 2                                                                                                    | 2725                                                                                                    | 2725                                                                                                    | 2710                                                                                                    |                                 |
| 夏电门                                                                                                    | 2710                                                                                                   | 2120                                                                                               | 2120                                                                                                    | -011                                                                                                    | 5                                                                                                    | т                                                                             | 3                                                                                                    | 2                                                                                                    | 2120                                                                                                    | 2120                                                                                                    | 2710                                                                                                    |                                 |
| 22 15:                                                                                                    | 13:20                                                                                                  | )《咸                                                                                                | 際小                                                                                                    | 靡 胡 禰                                                                                                    | × 15:10                                                                                                    | ) 1美                                                                          | 元. 第10                                                                                                    | 8 09 8                                                                                                    | 圖                                                                                                    | 122                                                                                                    | 2 15:                                                                                                    | 13                              |
| 15.14.                                                                                                    |                                                                                                    |                                                                                                    | DBS/14                                                                                                    | CE-TRIN                                                                                                    | 10-10                                                                                                    | , <u>+</u> ×                                                                  |                                                                                                    | 0.004                                                                                                    |                                                                                                    | 122                                                                                                    |                                                                                                    | 201                             |
| 10.14.                                                                                                    |                                                                                                    |                                                                                                    |                                                                                                    |                                                                                                    |                                                                                                    |                                                                               |                                                                                                    |                                                                                                    |                                                                                                    |                                                                                                    | 0052                                                                                                    | 2                               |
|                                                                                                    |                                                                                                    |                                                                                                    |                                                                                                    |                                                                                                    |                                                                                                    |                                                                               |                                                                                                    |                                                                                                    |                                                                                                    |                                                                                                    |                                                                                                    |                                 |
|                                                                                                    |                                                                                                    |                                                                                                    |                                                                                                    |                                                                                                    |                                                                                                    |                                                                               |                                                                                                    |                                                                                                    |                                                                                                    |                                                                                                    |                                                                                                    |                                 |
| 上市股                                                                                                    | 買進                                                                                                    | 賣出                                                                                                 | 成交                                                                                                    | 漲跌                                                                                                    | 總量                                                                                                    | 現量                                                                            | 内盤                                                                                                    | 外盤                                                                                                    | 開盤                                                                                                    | 最高                                                                                                    | 最低                                                                                                    |                                 |
| FB科技                                                                                                    | 4014                                                                                                   | 4054                                                                                               | 4015                                                                                                    | -066                                                                                                    | 3                                                                                                    | 1                                                                             | 1                                                                                                    | 2                                                                                                    | 4043                                                                                                    | 4053                                                                                                    | 4015                                                                                                    |                                 |
| 密雷子                                                                                                    | 2715                                                                                                   | 2720                                                                                               | 2720                                                                                                    | -011                                                                                                    | 5                                                                                                    | 1                                                                             | 3                                                                                                    | 2                                                                                                    | 2725                                                                                                    | 2725                                                                                                    | 2710                                                                                                    |                                 |
| 4 35 50                                                                                                    | 2067                                                                                                   | 2077                                                                                               | 2073                                                                                                    | -002                                                                                                    | 2                                                                                                    | 1                                                                             | 1                                                                                                    | 1                                                                                                    | 2079                                                                                                    | 2079                                                                                                    | 2073                                                                                                    |                                 |
| 国内の                                                                                                    | 1264                                                                                                   | 1267                                                                                               | 1254                                                                                                    | -004                                                                                                    | 124                                                                                                    | 2                                                                             | 110                                                                                                    | 24                                                                                                    | 1268                                                                                                    | 1268                                                                                                    | 1252                                                                                                    |                                 |
| 貢並開                                                                                                    | 2200                                                                                                   | 2202                                                                                               | 2202                                                                                                    | -004                                                                                                    | 415                                                                                                    | 3                                                                             | 242                                                                                                    | 179                                                                                                    | 1200                                                                                                    | 2200                                                                                                    | 2200                                                                                                    |                                 |
| 尚股息                                                                                                    | 2222                                                                                                   | 2223                                                                                               | 2223                                                                                                    | -003                                                                                                    | 415                                                                                                    | 4                                                                             | 243                                                                                                    | 1/2                                                                                                    | 2225                                                                                                    | 2226                                                                                                    | 2220                                                                                                    |                                 |
| FB摩台                                                                                                    | 3908                                                                                                   | 3921                                                                                               | 3922                                                                                                    | -013                                                                                                    | 2                                                                                                    | T                                                                             | 0                                                                                                    | 2                                                                                                    | 3921                                                                                                    | 3922                                                                                                    | 3921                                                                                                    |                                 |
| FB發達                                                                                                    | <u>3680</u>                                                                                            | 37 <u>03</u>                                                                                       |                                                                                                    |                                                                                                    | 0                                                                                                    |                                                                               | 0                                                                                                    | 0                                                                                                    |                                                                                                    |                                                                                                    |                                                                                                    |                                 |
| FB金融                                                                                                    | <u>2937</u>                                                                                            | <u>2966</u>                                                                                        | <u>2940</u>                                                                                                    | -0 <u>02</u>                                                                                                    | 1                                                                                                    | 1                                                                             | 1                                                                                                    | 0                                                                                                    | <u>2940</u>                                                                                                    | <u>2940</u>                                                                                                    | <u>2940</u>                                                                                                    |                                 |
| 寶滬深                                                                                                    | 1644                                                                                                   | 16 <u>45</u>                                                                                       | 16 <u>45</u>                                                                                                    | -0 <u>24</u>                                                                                                    | 5415                                                                                                    | 239                                                                           | 3418                                                                                                    | 1997                                                                                                    | 1669                                                                                                    | 1669                                                                                                    | 16 <u>45</u>                                                                                                    |                                 |
| 窗壁臺                                                                                                    | 2971                                                                                                   | 2985                                                                                               | 2975                                                                                                    | -014                                                                                                    | 9                                                                                                    | 2                                                                             | 9                                                                                                    | 0                                                                                                    | 2970                                                                                                    | 2975                                                                                                    | 2970                                                                                                    |                                 |
| 曹臺灣                                                                                                    | 4273                                                                                                   | 4289                                                                                               | 4280                                                                                                    | -008                                                                                                    | 1                                                                                                    | 1                                                                             | ō                                                                                                    | 1                                                                                                    | 4280                                                                                                    | 4280                                                                                                    | 4280                                                                                                    |                                 |
| FRF                                                                                                    | 2796                                                                                                   | 2797                                                                                               | 2796                                                                                                    | -048                                                                                                    | 7687                                                                                                    | 42                                                                            | 1782                                                                                                    | 2005                                                                                                    | 2830                                                                                                    | 2830                                                                                                    | 2794                                                                                                    |                                 |
| 元上談                                                                                                    | 2631                                                                                                   | 2632                                                                                               | 2632                                                                                                    | -027                                                                                                    | 1082                                                                                                    | <u>3</u> -                                                                    | 774                                                                                                    | 308                                                                                                    | 2654                                                                                                    | 2654                                                                                                    | 2627                                                                                                    |                                 |
|                                                                                                    | 2001                                                                                                   | 2002                                                                                               | 2002                                                                                                    | -020                                                                                                    | 4947                                                                                                    | Б <sup>1</sup>                                                                | 2644                                                                                                    | 1602                                                                                                    | 2125                                                                                                    | 2125                                                                                                    | 2001                                                                                                    |                                 |
| <b>ГП/////</b> ///////////////////////////////                                                                                                    | 2091                                                                                                   | 20 <u>92</u>                                                                                       | 20 <u>92</u>                                                                                                    | $-0\underline{29}$                                                                                                    | 4247                                                                                                    | 51                                                                            | 2044                                                                                                    | 1002                                                                                                    | 2123                                                                                                    | ZIZO                                                                                                    | 2091                                                                                                    |                                 |
| ED A FA                                                                                                    | 2004                                                                                                   | 2652                                                                                               |                                                                                                    |                                                                                                    | 0                                                                                                    |                                                                               | ~~~~                                                                                                    | 1100                                                                                                    |                                                                                                    |                                                                                                    | 1001                                                                                                    |                                 |
| FB台50                                                                                                    | 3624                                                                                                   | 36 <u>53</u>                                                                                       | 1005                                                                                                    | 0.05                                                                                                    | 0400                                                                                                    |                                                                               |                                                                                                    |                                                                                                    | 1001                                                                                                    | 0000                                                                                                    | I U X I                                                                                                    |                                 |
| FB台50<br>T50正2                                                                                                    | $\frac{3624}{1985}$                                                                                    | 36 <u>53</u><br>19 <u>86</u>                                                                       | 19 <u>85</u>                                                                                                    | -025                                                                                                    | 3438                                                                                                    | 111                                                                           | 2275                                                                                                    | 1163                                                                                                    | 1991                                                                                                    | 2000                                                                                                    | 1001                                                                                                    |                                 |
| FB台50<br>T50正2<br>T50反1                                                                                                    | $3624 \\ 1985 \\ 1869$                                                                                 | 36 <u>53</u><br>1986<br>1870                                                                       | <mark>1985</mark><br>18 <u>69</u>                                                                                                    | -0 <u>25</u><br>+0 <u>08</u>                                                                                                    | 3438<br>23930                                                                                                    | $\begin{array}{c} 111 \\ 574 \end{array}$                                     | 2275<br>12310                                                                                                    | 11620                                                                                                    | 19 <u>91</u><br>18 <u>70</u>                                                                                                    | 20 <u>00</u><br>18 <u>74</u>                                                                                                    | 18 <u>63</u>                                                                                                    |                                 |
| FB台50<br>T50正2<br>T50反1<br>上証2X                                                                                                    | 3624<br>19 <u>85</u><br>18 <u>69</u><br>30 <u>36</u>                                                   | 36 <u>53</u><br>19 <u>86</u><br>18 <u>70</u><br>30 <u>37</u>                                       | 19 <u>85</u><br>18 <u>69</u><br>30 <u>36</u>                                                                                                    | -0 <u>25</u><br>+0 <u>08</u><br>-0 <u>50</u>                                                                                                    | $3438 \\ 23930 \\ 60851$                                                                                                    | $     \begin{array}{r}       111 \\       574 \\       4049     \end{array} $ | 2275<br>12310<br>34667                                                                                                    | 1163<br>11620<br>26184                                                                                                    | 19 <u>91</u><br>18 <u>70</u><br>30 <u>65</u>                                                                                                    | 20 <u>00</u><br>18 <u>74</u><br>30 <u>65</u>                                                                                                    | 18 <u>63</u><br>3018                                                                                                    |                                 |
| FB台50<br>T50正2<br>T50反1<br>上証2X                                                                                                    | 3624<br>1985<br>1869<br>3036                                                                           | 36 <u>53</u><br>19 <u>86</u><br>18 <u>70</u><br>30 <u>37</u>                                       | 19 <u>85</u><br>18 <u>69</u><br>30 <u>36</u>                                                                                                    | -025<br>+0 <u>08</u><br>-0 <u>50</u>                                                                                                    | 3438<br>23930<br>60851                                                                                                    | $111 \\ 574 \\ 4049$                                                          | 2275<br>12310<br>34667                                                                                                    | 11620<br>26184                                                                                                    | 19 <u>91</u><br>1870<br>30 <u>65</u>                                                                                                    | 20 <u>00</u><br>1874<br>30 <u>65</u>                                                                                                    | 18 <u>63</u><br>3018                                                                                                    | ¥ .                             |
| FB合50<br>T50正2<br>T50反1<br>上証2X<br>:10,1                                                                                                    | 3624<br>19 <u>85</u><br>18 <u>69</u><br>30 <u>36</u><br>美元访                                            | 36 <u>53</u><br>1986<br>1870<br>30 <u>37</u>                                                       | 1985<br>18 <u>69</u><br>30 <u>36</u><br>09日 []                                                                                                    | -025<br>+008<br>-050                                                                                                    | 3438<br>23930<br>60851<br>1222 15                                                                                                    | 111<br>574<br>4049                                                            | 2275<br>12310<br>34667                                                                                                    | 1163<br>11620<br>26184<br>際 <u>外</u> 匯                                                                                                    | 1991<br>1870<br>30 <u>65</u><br>報價                                                                                                    | 20 <u>00</u><br>1874<br>30 <u>65</u><br>> 15:                                                                                                    | 18 <u>63</u><br>3018                                                                                                    | <u>美</u> ;                      |
| FB合50<br>T50正2<br>T50反1<br>上証2X<br>:10,1<br>權 8660                                                                                                    | 3624<br>19 <u>85</u><br>18 <u>69</u><br>30 <u>36</u><br>美元済<br>501(一                                   | 36 <u>53</u><br>19 <u>86</u><br>1870<br>30 <u>37</u><br>5 <u>108</u><br>34 <u>38</u> )             | 1985<br>1869<br>3036<br>09日<br>愛 6                                                                                                    | -025<br>+008<br>-050                                                                                                    | 3438<br>23930<br>60851<br><u>1222 15</u><br>3 314                                                                                                    | 111<br>574<br>4049<br>: <u>13:2(</u><br>                                      | 2275<br>12310<br>34667<br>) 《國<br>28 <u>45</u> (+                                                                                                    | 1163<br>11620<br>26184<br>祭外 匯<br>-009)                                                                                                    | 19 <u>91</u><br>1870<br>30 <u>65</u><br><u>報價</u><br>量 2                                                                                                    | 2000<br>1874<br>3065<br>> 15:<br>28533                                                                                                    | 18 <u>63</u><br>3018<br>10,1                                                                                                    | <u>美</u><br>305                 |
| FB台50<br>T50正2<br>T50反1<br>上証2X<br>:10、1<br>權 8660<br>領                                                                                                    | 3624<br>1985<br>18 <u>69</u><br>30 <u>36</u><br>美元第                                                    | 36 <u>53</u><br>19 <u>86</u><br>1870<br>3037<br><u>108.</u><br>34 <u>38</u> )                      | 1985<br>1869<br>3036<br>09日 ₪<br>量 6                                                                                                    | -025<br>+008<br>-050                                                                                                    | 3438<br>23930<br>60851<br>1222 15<br>派314<br>武517                                                                                                    | 111<br>574<br>4049<br>:13:20<br>櫃 1<br>美元才                                    | 2275<br>12310<br>34667<br>) 《國<br>28 <u>45</u> (+<br>旨數94.                                                                                                    | 1163<br>11620<br>26184<br><u>除外匯</u><br>0 <u>09</u> )<br>688 (一                                                                                              | 1991<br>1870<br>3065<br><u>報價</u><br>量 2<br>0.023                                                                                                    | 2000<br>1874<br>3065<br>> 15:<br>28533<br>\$)                                                                                                    | 18 <u>63</u><br>3018<br>10,1<br>派<br>跌                                                                                                    | <u>美</u><br>305<br>101          |
| FB台50<br>T50正2<br>T50反1<br>上証2X<br>:10,1<br>權 8660<br>領<br>15:14:4                                                                                                    | 3624<br>19 <u>85</u><br>18 <u>69</u><br>30 <u>36</u><br>美元済<br>501 (二                                  | 36 <u>53</u><br>19 <u>86</u><br>1870<br>3037<br><u>108</u><br>34 <u>38</u> )<br>涨停                 | 1985<br>1869<br>3036<br>09日<br>量 6<br>10跌                                                                                                    | -025<br>+0 <u>08</u><br>-050<br>43 <u>599</u>                                                                                                    | 3438<br>23930<br>60851<br>1222 15<br>派314<br>跌517<br>平120                                                                                                    | 111<br>574<br>4049<br>: <u>13:20</u><br>櫃 1<br>美元才<br>派停                      | 2275<br>12310<br>34667<br>) 《國<br>2845 (+<br>骨數94.<br>14 跌位                                                                                                    | 1163<br>11620<br>26184<br><u>除外匯</u><br>688(一<br>季 2                                                                                                    | 1991<br>1870<br>3065<br><u>報信</u><br>全 2<br>0.023<br>千 81                                                                                                    | 2000<br>1874<br>3065<br>> 15:<br>28533                                                                                                    | 18 <u>63</u><br>3018<br>10,1<br>派<br>政<br>0052                                                                                                    | <u>美</u><br>305<br>101          |
| FB台50<br>T50正2<br>T50反1<br>上証2X<br>:10,1<br>權8660<br>領<br>15:14:4                                                                                                    | 3624<br>1985<br>1869<br>3036<br><u>\$.7.3</u><br>301 (-                                                | 3653<br>1986<br>1870<br>3037<br>108.<br>3438)<br>液停                                                | 1985<br>1869<br>3036<br>09日<br>量<br>6<br>10跌                                                                                                    | -025<br>+0 <u>08</u><br>-0 <u>50</u><br>到<br>43599                                                                                                    | 3438<br>23930<br>60851<br>1222 15<br>派314<br>英517<br>平120                                                                                                    | 111<br>574<br>4049<br><u>:13:20</u><br>櫃 1<br>美元才<br>漲停                       | 2275<br>12310<br>34667<br>) 《國<br>2845 (+<br>骨數94.<br>14 跌位                                                                                                    | 1163<br>11620<br>26184<br><u>除外匯</u><br>688 (一<br>亭 2                                                                                                    | 1991<br>1870<br>3065<br><u>報價</u><br>量 2<br>0.023<br>平 81                                                                                                    | 2000<br>1874<br>3065<br>> 15:<br>28533                                                                                                    | 18 <u>63</u><br>3018<br>10,1<br>派<br>武<br>0052                                                                                                    | <u>美</u><br>305<br>101          |
| FB台50<br>T50正2<br>T50反1<br>上証2X<br>:10,1<br>權 8666<br>領<br>15:14:4                                                                                                    | 3624<br>1985<br>1869<br>3036<br><u>\$.7.3</u><br>301 (-                                                | 3653<br>1986<br>1870<br>3037<br>108.<br>3438)<br>派停                                                | 1985<br>1869<br>3036<br>09日<br>量 6<br>10跌                                                                                                    | -025<br>+0 <u>08</u><br>-0 <u>50</u><br>43 <u>599</u><br>停 0                                                                                                    | 3438<br>23930<br>60851<br>1222 15<br>派314<br>武517<br>平120                                                                                                    | 111<br>574<br>4049<br>:13:20<br>櫃 1<br>美元才<br>漲停                              | 2275<br>12310<br>34667<br>2845 (+<br>寄數94,<br>14 跌位                                                                                                    | 1163<br>11620<br>26184<br><u>際外 匯</u><br>-0 <u>09</u> )<br>688 (一<br>                                                                                        | 1991<br>1870<br>3065<br><u>報價</u><br>量 2<br>0.023<br>乎 81                                                                                                    | 2000<br>1874<br>3065<br>28533                                                                                                    | 18 <u>63</u><br>3018<br>10,1<br>派<br>致<br>0052                                                                                                    | <u>美</u><br>305<br>101<br>2     |
| FB台50<br>T50 正2<br>T50 反1<br>上記2X<br>:10,1<br>權 8660<br>領<br>15:14:4                                                                                                    | 3624<br>1985<br>1869<br>3036<br>801 (-                                                                 | 3653<br>1986<br>1870<br>3037<br>108.<br>3438)<br>涨停                                                | 1985<br>1869<br>3036<br>09日<br>量 6<br>10跌                                                                                                    | -025<br>+008<br>-050<br>43599<br>停0                                                                                                    | 3438<br>23930<br>60851<br>1222 15<br>派314<br>武517<br>千120                                                                                                    | 111<br>574<br>4049<br>:13:20<br>櫃 1<br>美元才<br>漲停                              | 2275<br>12310<br>34667<br>) 《國<br>2845 (+<br>旨數94,<br>14 跌(                                                                                                    | 1163<br>11620<br>26184<br>際外匯<br>-009<br>688(-<br>-<br>-<br>-<br>-<br>-<br>-<br>-<br>-<br>-<br>-<br>-<br>-<br>-<br>-<br>-<br>-<br>-<br>-                     | 1991<br>1870<br>3065<br><u>報價</u><br>量 2<br>0.023<br>平 81                                                                                                    | 2000<br>1874<br>3065<br>28533                                                                                                    | 18 <u>63</u><br>3018<br>10,1<br>派<br>改<br>0052                                                                                                    | <u>美</u><br>305<br>101<br>2     |
| FB台50<br>T50正2<br>T50反1<br>上証2X<br>:10、1<br>權 8660<br>領<br>15:14:4                                                                                                    | 3624<br>1985<br>1869<br>3036<br>美元、第<br>301 (一<br>16 ●                                                 | 3653<br>1986<br>1870<br>3037<br>108.<br>3438)<br>涨停                                                | 1985<br>1869<br>3036<br>09日<br>量<br>6<br>10跌                                                                                                    | -025<br>+008<br>-050<br>43599<br>停 0                                                                                                    | 3438<br>23930<br>60851<br>1222 15<br>派314<br>头517<br>平120                                                                                                    | 111<br>574<br>4049<br>:13:20<br>櫃 1<br>美元才<br>派<br>停<br>現量                    | 2275<br>12310<br>34667<br>② 《國<br>2845 (+<br>寄數94,<br>14 跌(<br>14 跌(                                                                                              | 1163<br>11620<br>26184<br>際外匯<br>6009)<br>688 (一<br>季 2                                                                                                    | 1991<br>1870<br>3065<br><b>建價</b><br><b>多</b> 2<br>0.023<br>平 81                                                                                                    | 2000<br>1874<br>3065<br>28533<br>3)<br>正<br>表高                                                                                                    | 1863<br>3018<br>10、1<br>派<br>改<br>0052                                                                                                    | <u>美</u><br>305<br>101<br>2     |
| FB台50<br>T50正2<br>T50反1<br>上証2X<br>:10,1<br>權 8866<br>領<br>15:14:4<br><b>上市股</b><br>台灣50                                                                                                    | 3624<br>1985<br>1869<br>3036<br>美元、第<br>301 (一<br>16 ●                                                 | 3653<br>1986<br>1870<br>3037<br>108.<br>3438)<br>液停<br>查出<br>6390                                  | 1985<br>1869<br>3036<br><b>09日</b><br>量 6<br>10跌<br>成交<br>6385                                                                                                    | -025<br>+008<br>-050<br>443599<br>停 0<br>派跌<br>-040                                                                                                    | 3438<br>23930<br>60851<br>1222 15<br>凍314<br>跌517<br>平120<br>總量<br>2134                                                                                                    | 111<br>574<br>4049<br>:13:20<br>                                              | 2275<br>12310<br>34667<br>2845 (+<br>計数94.<br>14 英任<br>九盤<br>1581                                                                                                 | 11620<br>26184<br>際分上匯<br>(009)<br>6888(-<br>奈 2<br>()<br>5532                                                                                               | 1991<br>1870<br>3065<br><u>報價</u><br>量 2<br>0.023<br>平 81<br>開盤<br>6405                                                                                                    | 2000<br>1874<br>3065<br>15:<br>28533<br>3)<br>最高<br>6420                                                                                                    | 1863<br>3018<br>10,1<br>派<br>政<br>0052<br>最低<br>6385                                                                                                    | <u>美</u><br>305<br>101          |
| FB台50<br>T50 正2<br>T50 反1<br>上証2X<br>:10、1<br>權 8660<br>領<br>15:14:4<br>上薄約<br>台50指                                                                                                    | 3624<br>1985<br>1869<br>3036<br>美元済<br>501 (一<br>16 ●                                                  | 3653<br>1986<br>1870<br>3037<br>108.<br>3438)<br>液停<br>音出<br>6390                                  | 1985<br>1869<br>3036<br>09日<br>量 6<br>10跌<br>成交<br>6385<br>6397                                                                                                    | -025<br>+008<br>-050<br>43599<br>伊 0<br>※康鉄<br>-040<br>-304                                                                                                    | 3438<br>23930<br>60851<br>1222 15<br>3€314<br>3€517<br>4 120<br>                                                                                                    | 111<br>574<br>4049<br>:13:20<br>櫃 1<br>美元才<br>漲停<br><u>現量</u><br>55           | 2275<br>12310<br>34667<br><b>《國</b><br>2845 (+<br>寄數94,<br>14 跌<br>14 跌<br>1581                                                                                   | 11630<br>26184<br>際分 匯<br>009)<br>688 (一<br>多 2<br>553<br>0<br>0                                                                                             | 1991<br>1870<br>3065<br><b>載價</b><br><b>夏</b> 2<br>0.023<br>平 81<br>開盘<br>6405<br>6405                                                                                                    | 2000<br>1874<br>3065<br>15:<br>28533<br>3)                                                                                                    | 1863<br>3018<br>10,1<br>派<br>0052<br>夏低<br>6385<br>6385                                                                                                    | <u>美</u><br>305<br>101          |
| FB台50<br>T50 正2<br>T50 反1<br>上記2X<br>:10、1<br>:<br>雄<br>名66<br>15:14:4                                                                                                    | 3624<br>1985<br>1869<br>3036<br>美元、第<br>301 (一:<br>16 ●                                                | 3653<br>1986<br>1870<br>3037<br>108.<br>3438)<br>派停                                                | 1985<br>1869<br>3036<br><b>09日間</b><br>量 6<br>10跌<br><u>歳交</u><br>6385<br>6385<br>6387<br>6153                                                                                                    | -025<br>+008<br>-050<br>43599<br>停 0<br>派跌<br>-040<br>-304<br>-244                                                                                                    | 3438<br>23930<br>60851<br>1222 15<br>深314<br>跌517<br>平120<br>總量<br>2134<br>0<br>0                                                                                           | 111<br>574<br>4049<br>:13:20<br>櫃 1<br>美元才<br>派停<br>現量<br>55                  | 2275<br>12310<br>34667<br>) 《國<br>2845 (+<br>寄數94,<br>14 跌<br>1581<br>0<br>0<br>0                                                                                 | 11620<br>26184<br>際ケー運<br>688(-<br>手 2、                                                                                                    | 1991<br>1870<br>3065<br>基價<br>量 2<br>0.023<br>平 81<br>開盘<br>6405<br>6407<br>6173                                                                                                    | 2000<br>1874<br>3065<br>28533<br>5)<br><u>最高</u><br>6420<br>6414<br>6173                                                                                                    | 1863<br>3018<br>10,1<br>派<br>改<br>0052<br>最低<br>6385<br>6385<br>6385<br>6382<br>6142                                                                                                    | <u>美</u><br>305<br>101          |
| FB合50<br>T50正2<br>T50反1<br>上記2X<br>:10,1<br>構<br>電<br>15:14:4<br>中<br>湾50<br>音<br>行<br>50<br>百<br>50<br>百<br>5<br>5<br>14:4<br>た<br>の<br>広<br>1<br>5<br>:14:4<br>た<br>の<br>合<br>50<br>百<br>50<br>元<br>2<br>下<br>50<br>反<br>1<br>上<br>記<br>2<br>次<br>50<br>反<br>1<br>上<br>二<br>2<br>下<br>50<br>反<br>1<br>上<br>二<br>50<br>反<br>1<br>上<br>二<br>50<br>反<br>1<br>上<br>二<br>50<br>反<br>1<br>上<br>二<br>50<br>反<br>1<br>上<br>二<br>50<br>反<br>1<br>上<br>二<br>50<br>反<br>1<br>上<br>二<br>50<br>反<br>1<br>上<br>二<br>50<br>反<br>1<br>上<br>二<br>50<br>反<br>1<br>上<br>二<br>50<br>反<br>1<br>上<br>二<br>50<br>反<br>1<br>上<br>二<br>50<br>〇<br>二<br>4<br>50<br>〇<br>二<br>5<br>1<br>(<br>二<br>5<br>(<br>5)<br>(<br>5)<br>(<br>5)<br>(<br>5)<br>(<br>5)<br>(<br>5)<br>(<br>5                                                                                                    | 3624<br>19 <u>85</u><br>18 <u>69</u><br>30 <u>36</u><br>美元·芬<br>6 <u>301</u> (一)<br>16 ●               | 3653<br>19 <u>86</u><br>1870<br>30 <u>37</u><br>108.<br>34 <u>38</u> )<br>液停<br>查出<br>6 <u>390</u> | 1985<br>1869<br>3036<br><b>99日間</b><br>量 6<br>10跌<br>成交<br>6385<br>6397<br>6153<br>7574                                                                                                    | -025<br>+008<br>-050<br>43599<br>43599<br>43599<br>(停 0<br><u>漆歌</u><br>-040<br>-304<br>-244<br>-531                                                                                                    | 3438<br>23930<br>60851<br>1222 15<br>派314<br>武517<br>平120<br>總量<br>2134<br>0<br>0<br>0                                                                                      | 111<br>574<br>4049<br>:13:20<br>櫃 1<br>美元才<br>派<br>停<br>現量<br>55              | 2275<br>12310<br>34667<br>2845 (+<br>旨教94,<br>14 英年<br>1581<br>0<br>0<br>0                                                                                        | 11620<br>26184<br>26184<br>(009)<br>6888(-<br>今 2<br>クト盤<br>553<br>0<br>0<br>0<br>0                                                                          | 1991<br>1870<br>3065<br><u>報價</u> 量2<br>0.023<br>乎 81<br>開盤<br>6405<br>6405<br>6405<br>6173<br>7584                                                                                                    | 2000<br>1874<br>3065<br>28533<br>3)                                                                                                    | 1863<br>3018<br>10,1<br>派<br>改<br>0052<br>最低<br>6385<br>6385<br>6385<br>6382<br>6142<br>7551                                                                                                    | <u>美</u><br>305<br>101          |
| FB台50<br>T50 正2<br>T50 反1<br>上 2X<br>:10,1<br>種<br>8660<br>15:14:4<br><b>正</b><br>音台台資費<br>登<br>50<br>育科<br>遺<br>指<br>指<br>指                                                                                                    | 3624<br>1985<br>1869<br>3036<br>美元、済<br>601 (一<br>16 ●                                                 | 3653<br>1986<br>1870<br>3037<br>108.<br>3438)<br>液停<br>6390                                        | 1985<br>1869<br>3036<br><b>99日夏</b><br><b>夏</b> 6<br>10跌<br><u>成交</u><br>6385<br>6397<br>6153<br>7574<br>7487                                                                                                    | -025<br>+008<br>-050<br>43599<br>伊 0<br>液跌<br>-040<br>-304<br>-531<br>-267                                                                                                    | 3438<br>23930<br>60851<br>1222 15<br>涨314<br>处517<br>平120<br>2134<br>0<br>0<br>0<br>0                                                                                       | 111<br>574<br>4049<br>:13:20<br>櫃 1<br>美元才<br>漲停<br>現量<br>55                  | 2275<br>12310<br>34667<br>2845 (+<br>寄數94,<br>14 英任<br>1581<br>0<br>0<br>0<br>0                                                                                   | 11620<br>26184<br>26184<br>(小型)<br>6888<br>(一<br>亭 2<br>553<br>0<br>0<br>0<br>0<br>0<br>0<br>0                                                               | 1991<br>1870<br>3065<br><u>載價</u> 量22<br>0.023<br>平 81<br>開盤<br>6405<br>6405<br>6405<br>6407<br>6173<br>7584<br>7584                                                                                                    | 2000<br>1874<br>3065<br>》15:<br>28533<br>5)                                                                                                    | 1863<br>3018<br>10,1<br>派<br>0052<br><u>最低</u><br>6385<br>6385<br>6385<br>6382<br>6142<br>7551<br>7472                                                                                             | <u>美</u><br>305<br>101<br>2     |
| FB台50<br>T50 反1<br>上記2X<br>:10、1<br>:<br>離領<br>15:14:2<br>正台台台資發股<br>上台台台資發股                                                                                                    | 3624<br>1985<br>1869<br>3036<br>美元、5<br>301 (一<br>16 ●                                                 | 3653<br>1986<br>1870<br>3037<br>108.<br>3438)<br>派停<br>6390                                        | 1985<br>1869<br>3036<br><b>09日</b><br><b>夏</b> 6<br>10跌<br><u>歳交</u><br>6385<br>6397<br>6153<br>7574<br>7487<br>5215                                                                                                    | -025<br>+008<br>-050<br>43599<br>43599<br>4599<br>4 | 3438<br>23930<br>60851<br>1222 15<br>3€314<br>3€517<br>4 120                                                                                                    | 111<br>574<br>4049<br>:13:20<br>櫃 1<br>美元才<br>漲停<br><u>現量</u><br>55           | 2275<br>12310<br>34667<br>2845 (+<br>寄數94,<br>14 跌<br>1581<br>0<br>0<br>0<br>0<br>0                                                                               | 11630<br>11620<br>26184<br>際分上匯<br>009)<br>688(-<br>亭 2<br>553<br>0<br>0<br>0<br>0<br>0<br>0<br>0<br>0<br>0<br>0<br>0<br>0<br>0                              | 1991<br>1870<br>3065<br><u>載價</u> 2<br>0.023<br>平 81<br>開盤<br>6405<br>6407<br>6173<br>7584<br>7584<br>75236                                                                                                    | 2000<br>1874<br>3065<br>28533<br>3)                                                                                                    | 1863<br>3018<br>10,1<br>滚<br>3018<br>10,1<br>滚<br>3018<br>0052<br>0052<br>0052<br>6385<br>6385<br>6382<br>6142<br>7551<br>7472<br>5207                                                             | <u>美</u><br>305<br>101<br>2     |
| FB台50<br>T50反1<br>上 10、1<br>:10、1<br>:10、1<br>:10、1<br>:10、1<br>:10、1<br>:10、1<br>:10、1<br>:10、1<br>:10、1<br>:10、1<br>:10、1<br>:10、1<br>:10、1<br>:10<br>:14:2<br>:10、1<br>:10<br>:14:2<br>:10<br>:14:2<br>:10<br>:14:2<br>:10<br>:14:2<br>:14:2<br>:15:14:2<br>:15:14:2<br>:14:14:14:14:14:14:14:14:14:14:14:14:14:                                                                                                    | 3624<br>1985<br>1869<br>3036<br>美元、於<br>501(                                                           | 3653<br>1986<br>1870<br>3037<br>108.<br>3438)<br>派停<br>6390                                        | 1985<br>1869<br>3036<br><b>○9日</b><br><b>登</b> 6<br>10跌<br><i>成交</i><br>6385<br>6385<br>6385<br>6387<br>6153<br>7574<br>7487<br>5215<br>5184                                                                                                    | -025<br>+008<br>-050<br>43599<br>43599<br>43599<br>停 0<br>-040<br>-304<br>-244<br>-531<br>-267<br>-284<br>-157                                                                                                    | 3438<br>23930<br>60851<br>1222 15<br>深314<br>跌517<br>平120<br>總量<br>2134<br>0<br>0<br>0<br>0<br>0<br>0<br>0<br>0                                                             | 111<br>574<br>4049<br>:13:20<br>櫃 1<br>美元才<br>派停<br>現量<br>55                  | 2275<br>12310<br>34667<br>2845 (+<br>音数94,<br>14 跌<br>1581<br>0<br>0<br>0<br>0<br>0<br>0<br>0<br>0                                                                | 11630<br>11620<br>26184<br><u>第2下匯</u><br>6099<br>6888(<br>手 2<br>5533<br>0<br>0<br>0<br>0<br>0<br>0<br>0<br>0<br>0<br>0<br>0<br>0<br>0<br>0                 | 1991<br>1870<br>3065<br><b>表援債</b><br><b>全 2</b><br>0、023<br>千 81<br>開盤<br>6405<br>6405<br>6405<br>6407<br>6173<br>7584<br>7584<br>7509<br>5236                                                                                                    | 2000<br>1874<br>3065<br>28533<br>3065<br>28533<br>30<br>8<br>9<br>8<br>9<br>8<br>9<br>8<br>9<br>8<br>4<br>10<br>8<br>4<br>10<br>8<br>4<br>10<br>8<br>4<br>10<br>8<br>4<br>10<br>8<br>4<br>10<br>8<br>4<br>10<br>8<br>9<br>8<br>9<br>8<br>9<br>8<br>9<br>8<br>9<br>8<br>9<br>8<br>9<br>8<br>9<br>8<br>9<br>8 | 1863<br>3018<br>10,1<br>派<br>30052<br>0052<br>0052<br>0052<br>6385<br>6385<br>6385<br>6385<br>6385<br>6385<br>6385<br>6385                                                                         | <u>美</u><br>305<br>101          |
| FB台50       T50 反2         T50反1       上         10.1       22         10.1       24         15:14:4       1         市       第50         百日日日日日日日日日日日日日日日日日日日日日日日日日日日日日日日日日日日日                                                                                                    | 3624<br>19 <u>85</u><br>18 <u>69</u><br>30 <u>36</u><br>美元.芬<br>501 (一<br>16 ●                         | 3653<br>19 <u>86</u><br>1870<br>30 <u>37</u><br>108.<br>34 <u>38</u> )<br>派停<br>6 <u>390</u>       | 1985<br>1869<br>3036<br><b>99日間</b><br><b>登</b> 6<br>10跌<br>6385<br>6397<br>6153<br>7574<br>7487<br>5215<br>5184<br>1004                                                                                                    | -025<br>+008<br>-050<br>43599<br>43599<br>43599<br>43599<br>6<br>-040<br>-304<br>-244<br>-531<br>-267<br>-284<br>-157<br>-352                                                                                                    | 3438<br>23930<br>60851<br>1222 15<br>7€314<br>\$\$517<br>120<br>\$\$\$\$<br>2134<br>0<br>0<br>0<br>0<br>0<br>0<br>0<br>0<br>0<br>0<br>0<br>0<br>0<br>0                      | 111<br>574<br>4049<br>:13:20                                                  | 2275<br>12310<br>34667<br>2845 (十<br>計數94,<br>14 跌<br>1581<br>0<br>0<br>0<br>0<br>0<br>0<br>0<br>0<br>0<br>0<br>0<br>0                                            | 11630<br>26184<br>26184<br>(009)<br>6888(-<br>今 2<br>5533<br>0<br>0<br>0<br>0<br>0<br>0<br>0<br>0<br>0<br>0<br>0<br>0<br>0<br>0<br>0<br>0<br>0               | 1991<br>1870<br>3065<br><b>基値</b><br><b>多 2</b><br>0.023<br>平 81<br>開盤<br>6405<br>6405<br>6405<br>6407<br>6173<br>7584<br>7509<br>5195<br>5195                                                                                                    | 2000<br>1874<br>3065<br>28533<br>3)                                                                                                    | 1863<br>3018<br>10、1<br>派<br>改<br>0052<br>夏低<br>6385<br>6385<br>6385<br>6382<br>6142<br>7551<br>7472<br>5207<br>5174<br>1002                                                                       | <u>美</u><br>305<br>101          |
| FB台50       T50 反2         T50反1       上         10.1       1         15:14:4          市湾50       百科達息業島         15:14:4          市湾50       百科達息業島         10.0          15:14:4          15:14:4          15:14:4          市湾50          14:4          15:14:4          10:0          10:0          10:0          10:0          10:0          10:0          10:0          10:0          10:0          10:0          10:0          10:0          10:0          10:0          10:0          10:0          10:0          10:0          10:0          10:0          10:0          10:0                                                                                                    | 3624<br>1985<br>1869<br>3036<br>美元、済<br>601 (一<br>6385                                                 | 3653<br>1986<br>1870<br>3037<br>108.<br>3438)<br>液停<br>意出<br>6390                                  | 1985<br>1869<br>3036<br><b>09日 0</b><br><b>爱 6</b><br>10跌<br><u>成交</u><br>6153<br>6397<br>6153<br>7574<br>7487<br>5215<br>5184<br>1004<br>2480                                                                                                    | -025<br>+008<br>-050<br>43599<br>43599<br>43599<br>位子 0<br>-040<br>-304<br>-531<br>-267<br>-284<br>-531<br>-267<br>-284<br>-157<br>-352<br>-007                                                                                                    | 3438<br>23930<br>60851<br>1222 15<br>3€314<br>3€517<br>- 120<br>                                                                                                    | 111<br>574<br>4049<br>:13:20<br>櫃<br>道<br>美元才<br>添停<br>55                     | 2275<br>12310<br>34667<br>2845 (+<br>寄數94,<br>14 英年<br>1581<br>0<br>0<br>0<br>0<br>0<br>0<br>7                                                                    | 11620<br>26184<br>26184<br>(小学) 選<br>688 (一<br>今 2<br>553<br>0<br>0<br>0<br>0<br>0<br>0<br>0<br>0<br>0<br>0<br>0<br>0<br>0<br>0<br>0<br>0<br>0<br>0          | 1991<br>1870<br>3065<br><b>基價</b><br>量 2<br>0.023<br>平 81                                                                                                    | 2000<br>1874<br>3065<br>28533<br>3)                                                                                                    | 1863         3018         10,1         源         0052         最低         6385         6385         6382         6142         7551         7472         5207         5174         1002         2478 | <u>美</u><br>305<br>101          |
| FB台50       T50 反 1         T50 反 1       10.1         第50 反 1       10.1         10.1       10.1         市灣50 百科達息業島       10.1         股50 指指指指約9       10.1         股50 指指指指約9       10.1                                                                                                    | 3624<br>1985<br>1869<br>3036<br>美元、劳<br>301(一<br>46)<br>6385                                           | 3653<br>1986<br>1870<br>3037<br>108.<br>3438)<br>派停<br>6390                                        | 1985<br>1869<br>3036<br><b>09日</b><br>量 6<br>10跌<br><b>成交</b><br>6385<br>6385<br>6397<br>6153<br>7574<br>7487<br>5215<br>5184<br>1004<br>2480<br>4717                                                                                                    | -025<br>+008<br>-050<br>43599<br>43599<br>43599<br>43599<br>(停 0<br>-304<br>-244<br>-244<br>-304<br>-244<br>-244<br>-287<br>-284<br>-157<br>-284<br>-157<br>-352<br>-007<br>-102                                                                                                    | 3438<br>23930<br>60851<br>1222 15<br>3€314<br>3€517<br>4 120<br>2134<br>0<br>0<br>0<br>0<br>0<br>0<br>0<br>0<br>0<br>0<br>0<br>0<br>0<br>0<br>0<br>0<br>0<br>0<br>0         | 111<br>574<br>4049<br>:13:20                                                  | 2275<br>12310<br>34667<br>2845 (+<br>肾數94,<br>14 跌<br>1581<br>0<br>0<br>0<br>0<br>0<br>0<br>0<br>0<br>0<br>7<br>0                                                 | 11620<br>26184                                                                                                    | 1991<br>1870<br>3065<br><u>載値</u> 量 2<br>0.023<br>平 81<br>開盤<br>6405<br>6407<br>6173<br>7584<br>7584<br>7589<br>5236<br>5195<br>1006<br>2480<br>4719                                                                                                    | 2000<br>1874<br>3065<br>28533<br>28533<br>3)<br>最高<br>6420<br>6414<br>6173<br>7602<br>7513<br>5237<br>5195<br>1007<br>2487<br>4724                                                                                                    | 1863<br>3018<br>10,1<br>派<br>改<br>0052<br>0052<br>0052<br>0052<br>0052<br>0052<br>0052<br>00                                                                                                    | <u>美</u><br>305<br>101          |
| FB台50       F50 £2         T50 反1       1         第866       8666         15:14:4       1         市灣50百科達息業島100指指       1         上台台台資發股就寶中薪電       1         2X       1         市灣50百科達息業島100指指       1                                                                                                    | 3624<br>1985<br>1869<br>3036<br>美元、第<br>301 (一:<br>16 ●<br>第 進<br>6385                                 | 3653<br>1986<br>1870<br>3037<br>108.<br>3438)<br>派停<br>6390                                        | 1985<br>1869<br>3036<br><b>○9日</b><br>金 6<br>10跌                                                                                                    | -025<br>+008<br>-050<br>43599<br>43599<br>(停 0<br>-040<br>-304<br>-244<br>-244<br>-244<br>-244<br>-267<br>-284<br>-157<br>-352<br>-002<br>-352<br>-002<br>-102<br>-796                                                                                                    | 3438<br>23930<br>60851<br>1222 15<br>3≹314<br>3€517<br>4 120                                                                                                    | 111<br>574<br>4049<br>:13:20<br>櫃<br>1<br>美元<br>清<br>派<br>停<br>55             | 2275<br>12310<br>34667<br>2845 (+<br>旨教94,<br>14 跌<br>1581<br>0<br>0<br>0<br>0<br>0<br>0<br>0<br>0<br>0<br>0<br>0<br>0<br>0<br>0<br>0<br>0<br>0<br>0<br>0         | 11630<br>26184                                                                                                    | 1991<br>1870<br>3065<br><b>主任</b><br><b>全</b><br>2<br>2<br>0、023<br>千 81<br>開盤<br>6405<br>6407<br>6173<br>7584<br>7589<br>5236<br>2480<br>22480<br>4719<br>8238                                                                                                    | 2000<br>1874<br>3065<br>2853<br>2853<br>3<br>5<br>2853<br>6<br>420<br>6420<br>6414<br>6173<br>7602<br>7513<br>5237<br>5195<br>1007<br>2487<br>4724<br>8262                                                                                                    | 1863<br>3018<br>10,1<br>派<br>30052<br>0052<br>0052<br>0055<br>6385<br>6385<br>6385<br>6385<br>6385<br>6385<br>6385<br>63                                                                           | <u>美</u> 才<br>3305<br>1401<br>2 |
| FB台50       T50反2         T50反1       1         10.1       1         11.1       1         12.1       1         13.1       1         14.1       1         15.1       1         16.1       1         17.1       1         18.1       1         19.1       1         11.1       1         11.1       1         11.1       1         11.1       1         11.1       1         11.1       1         11.1       1         11.1       1         11.1       1         11.1       1         11.1       1         11.1       1         11.1       1         11.1       1         11.1       1         11.1       1         11.1       1         11.1       1         11.1       1         11.1       1         11.1       1         11.1       1         11.1       1         11.1       1                                                                                                    | 3624<br>1985<br>1869<br>3036<br>美元:芬<br>501 (一<br>16 ●<br>第385                                         | 3653<br>1986<br>1870<br>3037<br>108.<br>3438)<br>漆停<br>查出<br>6390                                  | 1985<br>1869<br>3036<br>09日<br>愛 6<br>10跌<br>6385<br>6397<br>6153<br>7574<br>7487<br>5215<br>5184<br>1004<br>2480<br>4717<br>8209<br>1053                                                                                                    | -025<br>+008<br>-050<br>43599<br>43599<br>43599<br>43599<br>6<br>-040<br>-304<br>-531<br>-287<br>-284<br>-531<br>-287<br>-284<br>-531<br>-287<br>-352<br>-007<br>-157<br>-352<br>-007<br>+504                                                                                                    | 3438<br>23930<br>60851<br>1222 15<br>涨314<br>头517<br>平 120<br>2134<br>0<br>0<br>0<br>0<br>0<br>0<br>0<br>0<br>0<br>0<br>0<br>0<br>0<br>0<br>0<br>0<br>0<br>0<br>0           | 111<br>574<br>4049<br>:13:20<br>穩<br>這<br>美元才<br>派停<br>55                     | 2275<br>12310<br>34667<br>2845 (+<br>)<br>計数94.<br>14 跌行<br>1581<br>0<br>0<br>0<br>0<br>0<br>0<br>0<br>0<br>0<br>0<br>0<br>0<br>0<br>0<br>0<br>0<br>0<br>0<br>0   | 11620<br>26184<br>26184<br>(009)<br>688 (一<br>今 2<br>553<br>0<br>0<br>0<br>0<br>0<br>0<br>0<br>0<br>0<br>0<br>0<br>0<br>0<br>0<br>0<br>0<br>0<br>0           | 1991<br>1870<br>3065<br><b>基値</b><br>量 2<br>0.023<br>平 81<br>開盤<br>6405<br>6405<br>6405<br>6405<br>5195<br>5195 | 2000<br>1874<br>3065<br>》15:<br>28533<br>3)<br>花子<br>6420<br>6420<br>6414<br>6173<br>7602<br>7513<br>5237<br>5195<br>1007<br>2487<br>4724<br>8262<br>1055                                                                                                    | 1863<br>3018<br>10、1<br>派<br>選<br>0052<br>0052<br>0052<br>0052<br>0052<br>0052<br>0052<br>00                                                                                                    | <u>美</u> 才<br>305<br>101        |
| FB台50     F50     F22       T50     反21     1       10.1     10.1     1       市     第666     1       15:14:     市     第50       市     第50     6       市     第50     6       10.1     1     1       市     第50     6       10.1     1     1       市     第50     6       110.1     1     1       110.1     1     1       110.1     1     1       110.1     1     1       110.1     1     1       110.1     1     1       110.1     1     1       110.1     1     1       110.1     1     1       110.1     1     1       110.1     1     1       110.1     1     1       110.1     1     1       110.1     1     1       110.1     1     1       110.1     1     1       110.1     1     1       110.1     1     1       110.1     1     1       110.1     1     1       110.1     1                                                                                                    | 3624<br>1985<br>1869<br>3036<br>美元、第<br>301 (一<br>16 ●<br>第 道<br>6385                                  | 3653<br>1986<br>1870<br>3037<br>108.<br>3438)<br>派停<br>: 查出<br>: 6390                              | 1985         1869         3036         09日         夏 6         10跌         成交         6385         6397         6153         7574         75215         5184         1004         2480         4717         8209         1053         4833                                       | -025<br>+008<br>-050<br>43599<br>43599<br>43599<br>43599<br>43599<br>-040<br>-304<br>-304<br>-304<br>-304<br>-531<br>-267<br>-284<br>-531<br>-267<br>-284<br>-157<br>-352<br>-007<br>-102<br>-796<br>+504<br>-210                                                                                                    | 3438<br>23930<br>60851<br>1222 15<br>3€314<br>3€517<br>4 120<br>                                                                                                    | 111<br>574<br>4049<br>:13:20                                                  | 2275<br>12310<br>34667<br>2845 (+<br>計数94,<br>計数94,<br>1581<br>0<br>0<br>0<br>0<br>0<br>0<br>0<br>0<br>0<br>0<br>0<br>0<br>0<br>0<br>0<br>0<br>0<br>0<br>0        | 11630<br>26184<br>26184<br>(小学) 選<br>(009)<br>6888(一<br>学 2<br>553<br>0<br>0<br>0<br>0<br>0<br>0<br>0<br>0<br>0<br>0<br>0<br>0<br>0<br>0<br>0<br>0<br>0<br>0 | 1991<br>1870<br>3065<br><b>基價</b> 2<br>20.023<br>平 81                                                                                                    | 2000<br>1874<br>3065<br>28533<br>30<br>28533<br>30<br>28533<br>30<br>6420<br>6414<br>6173<br>7602<br>7513<br>5237<br>5195<br>1007<br>2487<br>4724<br>8262<br>1055<br>4841                                                                                                    | 1863<br>3018<br>10,1<br>液<br>の052<br>0052<br>0052<br>0052<br>6385<br>6382<br>6142<br>7551<br>7472<br>5207<br>5174<br>1002<br>2478<br>4701<br>8182<br>1050<br>4820                                  | <u>美</u><br>305<br>401          |
| FB台50     FB台50       F50     反21       10.1     10.1       10.1     10.1       市灣50百科達息業島10百2X     100       度50     100       110.1     10.1       市灣50百科達息業島10百2X     100       110.1     100       110.1     100       110.1     100       110.1     100       110.1     100       110.1     100       110.1     100       110.1     100       110.1     100       110.1     100       110.1     100       110.1     100       110.1     100       110.1     100       110.1     100       110.1     100       110.1     100       110.1     100       110.1     100       110.1     100       110.1     100       110.1     100       110.1     100       110.1     100       110.1     100       110.1     100       110.1     100       110.1     100       110.1     100       110.1     100       110.1     100       110.1     1                                                                                                    | 3624<br>1985<br>1869<br>3036<br>美元、第<br>501 (一:<br>16 ●<br>第345<br>6385                                | 3653<br>1986<br>1870<br>3037<br>108.<br>3438)<br>派停<br>6390                                        | 1985<br>1869<br>3036<br><b>09日</b><br>金<br>名<br>5<br>6<br>385<br>6385<br>6385<br>6385<br>6385<br>6385<br>6385<br>6                                                                                                    | -025<br>+008<br>-050<br>43599<br>43599<br>43599<br>43599<br>(停 0<br>-304<br>-304<br>-244<br>-304<br>-244<br>-244<br>-244<br>-244<br>-287<br>-284<br>-157<br>-284<br>-157<br>-284<br>-157<br>-050<br>-302<br>-796<br>+504<br>-210<br>-883                                                                                                    | 3438<br>23930<br>60851<br>1222 15<br>3€314<br>3€517<br>4 120<br>2134<br>0<br>0<br>0<br>0<br>0<br>0<br>0<br>0<br>0<br>0<br>0<br>0<br>0<br>0<br>0<br>0<br>0<br>0<br>0         | 111<br>574<br>4049<br>:13:20<br>櫃<br>1<br>美元才<br>派停<br>55                     | 2275<br>12310<br>34667<br>2845 (*<br>寄数94,<br>14 跌<br>1581<br>0<br>0<br>0<br>0<br>0<br>0<br>0<br>0<br>0<br>0<br>0<br>0<br>0<br>0<br>0<br>0<br>0<br>0<br>0         | 11630<br>11620<br>26184                                                                                                    | 1991<br>1870<br>3065<br><b>主任</b><br><b>全</b><br>200<br>0.023<br>千 81<br>周盤<br>6405<br>6405<br>6405<br>6405<br>6407<br>5236<br>5195<br>1006<br>2480<br>8238<br>1052<br>4838<br>1112                                                                                                    | 2000<br>1874<br>3065<br>28533<br>28533<br>3)<br>最高<br>6420<br>6414<br>6173<br>7602<br>7513<br>5237<br>5195<br>1007<br>2487<br>4724<br>8262<br>1055<br>4841<br>1113                                                                                                    | 1863<br>3018<br>10,1<br>派<br>の052<br>0052<br>0052<br>0052<br>0052<br>0052<br>0052<br>0142<br>7551<br>7472<br>5207<br>5174<br>1002<br>2478<br>4701<br>8182<br>1050<br>4820<br>1104                  | <u>美</u> 才<br>305<br>101        |
| FB台近2         1         1         1         1         1         1         1         1         1         1         1         1         1         1         1         1         1         1         1         1         1         1         1         1         1         1         1         1         1         1         1         1         1         1         1         1         1         1         1         1         1         1         1         1         1         1         1         1         1         1         1         1         1         1         1         1         1         1         1         1         1         1         1         1         1         1         1         1         1         1         1         1         1         1         1         1         1         1         1         1         1         1         1         1         1         1         1         1         1         1         1         1         1         1         1         1         1         1         1         1         1         1 <th1< th="">         1         <th1< th=""> <th1< th=""></th1<></th1<></th1<>                                                                                                    | 3624<br>19 <u>85</u><br>18 <u>69</u><br>30 <u>36</u><br>美元·芬<br>501 (一<br>63 <u>85</u><br>63 <u>85</u> | 3653<br>1986<br>1870<br>3037<br>108.<br>3438)<br>液停<br>6390                                        | 1985<br>1869<br>3036<br><b>○9日</b><br><b>愛</b> 6<br>10跌<br>(6153<br>7574<br>7575<br>5184<br>1004<br>2480<br>4717<br>8209<br>1053<br>4833<br>1108<br>9303                                                                                                    | -025<br>+008<br>-050<br>43599<br>43599<br>43599<br>43599<br>6<br>-040<br>-304<br>-244<br>-531<br>-267<br>-284<br>-244<br>-531<br>-267<br>-352<br>-007<br>-102<br>-796<br>+504<br>-210<br>-883<br>+366                                                                                                    | 3438<br>23930<br>60851<br>1222 15<br>7€314<br>120<br>2134<br>0<br>0<br>0<br>0<br>0<br>0<br>0<br>0<br>0<br>0<br>0<br>0<br>0<br>0<br>0<br>0<br>0<br>0<br>0                    | 111<br>574<br>4049<br>:13:2(<br>橫 1<br>美元才<br>派停<br><u>現量</u><br>55           | 2275<br>12310<br>34667<br>2845 (十<br>論數94,<br>14<br>1581<br>0<br>0<br>0<br>0<br>0<br>0<br>0<br>0<br>0<br>0<br>0<br>0<br>0<br>0<br>0<br>0<br>0<br>0<br>0           | 11630<br>26184<br>26184<br>(009)<br>6888(-<br>手 2)<br>553<br>0<br>0<br>0<br>0<br>0<br>0<br>0<br>0<br>0<br>0<br>0<br>0<br>0<br>0<br>0<br>0<br>0<br>0          | 1991<br>1870<br>3065<br><u>非</u> (1)<br><u>第</u> (2)<br>0,023<br>平 81<br>第<br>8<br>6405<br>6405<br>6407<br>6473<br>7584<br>7584<br>7589<br>5236<br>5195<br>1006<br>2480<br>4719<br>8238<br>1052<br>4838<br>1112<br>9287                                                                                                    | 2000<br>1874<br>3065<br>28533<br>28533<br>3)                                                                                                    | 1863<br>3018<br>10,1<br>派<br>30052<br>0052<br>0052<br>0052<br>0052<br>0052<br>0052<br>005                                                                                                    | <u>美</u> 才<br>305<br>401        |
| FB台近21       1       1         1000000000000000000000000000000000000                                                                                                    | 3624<br>1985<br>1869<br>3036<br>美元:芬<br>501 (一<br>16 ●<br>第345<br>6385                                 | 3653<br>1986<br>1870<br>3037<br>108.<br>3438)<br>漆停<br>6390                                        | 1985<br>1869<br>3036<br>09日<br>夏 6<br>10跌<br>成交<br>6385<br>6397<br>6153<br>7574<br>7487<br>5215<br>5184<br>1004<br>2480<br>4717<br>8209<br>1053<br>4833<br>1108<br>9303<br>5350                                                                                                  | -025<br>+008<br>-050<br>43599<br>43599<br>43599<br>43599<br>6<br>-040<br>-304<br>-531<br>-267<br>-352<br>-007<br>-157<br>-352<br>-007<br>-102<br>-796<br>+504<br>-210<br>-883<br>+366<br>-128                                                                                                    | 3438<br>23930<br>60851<br>1222 15<br>3≹314<br>3₹517<br>7 120<br>2134<br>0<br>0<br>0<br>0<br>0<br>0<br>0<br>0<br>0<br>0<br>0<br>0<br>0<br>0<br>0<br>0<br>0<br>0<br>0         | 111<br>574<br>4049<br>:13:20                                                  | 2275<br>12310<br>34667<br>2845 (+<br>寄數94,<br>14 跌<br>1581<br>0<br>0<br>0<br>0<br>0<br>0<br>0<br>0<br>0<br>0<br>0<br>0<br>0<br>0<br>0<br>0<br>0<br>0<br>0         | 11630<br>26184<br>26184<br>(009)<br>688 (一<br>今 2<br>553<br>553<br>0<br>0<br>0<br>0<br>0<br>0<br>0<br>0<br>0<br>0<br>0<br>0<br>0<br>0<br>0<br>0              | 1991<br>1870<br>3065<br><u>表して</u><br>20.023<br>平 81<br>一日<br>日<br>20.023<br>平 81<br>日<br>20.023<br>平 81<br>日<br>20.023<br>日<br>20.023<br>平 81<br>日<br>20.023<br>日<br>20.023<br>日<br>20.023<br>日<br>20.023<br>日<br>20.023<br>日<br>20.023<br>日<br>20.023<br>日<br>20.023<br>日<br>20.023<br>日<br>20.023<br>日<br>20.023<br>日<br>20.023<br>日<br>20.023<br>日<br>20.023<br>日<br>20.023<br>日<br>20.023<br>日<br>20.025<br>20.025<br>2                                                                                                    | 2000<br>1874<br>3065<br>》15:<br>28533<br>3)<br>末<br>6420<br>6420<br>6414<br>6173<br>7602<br>7513<br>75195<br>1007<br>2487<br>4724<br>8262<br>1055<br>4841<br>1113<br>9320<br>5370                                                                                                    | 1863<br>3018<br>10、1<br>派<br>選<br>0052<br>0052<br>0052<br>0052<br>0052<br>0052<br>0052<br>00                                                                                                    | <u>美</u><br>305<br>401<br>2     |
| FB台近2       1       1       1       1       1       1       1       1       1       1       1       1       1       1       1       1       1       1       1       1       1       1       1       1       1       1       1       1       1       1       1       1       1       1       1       1       1       1       1       1       1       1       1       1       1       1       1       1       1       1       1       1       1       1       1       1       1       1       1       1       1       1       1       1       1       1       1       1       1       1       1       1       1       1       1       1       1       1       1       1       1       1       1       1       1       1       1       1       1       1       1       1       1       1       1       1       1       1       1       1       1       1       1       1       1       1       1       1       1       1       1       1       1       1 <th1< th=""> <th1< th=""> <th1< th=""> <th1< th=""></th1<></th1<></th1<></th1<>                                                                                                    | 3624<br>1985<br>1869<br>3036<br>美元、劳<br>501(-:<br>16)●<br>(三) 連<br>6385                                | 3653<br>1986<br>1870<br>3037<br>108.<br>3438)<br>派停<br>6390                                        | 1985         1869         3036         09日間         夏6         10跌         歳交         6385         6397         6153         7574         7584         1004         2480         4717         8209         1053         4833         1108         9303         5350         1132 | -025<br>+008<br>-050<br>43599<br>43599<br>43599<br>43599<br>-040<br>-304<br>-304<br>-304<br>-244<br>-531<br>-267<br>-284<br>-157<br>-352<br>-007<br>-102<br>-796<br>+504<br>-210<br>-883<br>+366<br>-128<br>-128<br>-406                                                                                                    | 3438<br>23930<br>60851<br>1222 15<br>3€314<br>3€517<br>- 120<br>2134<br>0<br>0<br>0<br>0<br>0<br>0<br>0<br>0<br>0<br>0<br>0<br>0<br>0<br>0<br>0<br>0<br>0<br>0<br>0         | 111<br>574<br>4049<br>:13:20                                                  | 2275<br>12310<br>34667<br>2845 (+<br>計数94,<br>14 读<br>1581<br>1581<br>0<br>0<br>0<br>0<br>0<br>0<br>0<br>0<br>0<br>0<br>0<br>0<br>0<br>0<br>0<br>0<br>0<br>0<br>0 | 11630<br>11620<br>26184                                                                                                    | 1991<br>1870<br>3065<br><u>載價</u> 2 2<br>0.023<br>平 81                                                                                                    | 2000<br>1874<br>3065<br>28533<br>30<br>28533<br>30<br>28533<br>30<br>6420<br>6414<br>6173<br>7602<br>7513<br>5237<br>5195<br>1007<br>2487<br>4724<br>8262<br>1055<br>4841<br>1113<br>9320<br>5370<br>1134                                                                                                   | 1863<br>3018<br>10,1<br>派<br>受<br>0052<br>0052<br>0052<br>0052<br>0052<br>0052<br>0052<br>00                                                                                                    | <u>美</u><br>3305<br>1401<br>2   |
| FB台正Q1X       1       上台台台資發股就寶中薪電電冶臺臺小金金         10       10       10         11       市灣50百科達息業島10百2X反理2X反3001         12       10         13       市灣50百科達息業島10百2X反理2X反3001         14       10         15       10         16       10         17       10         18       10         19       10         10       10         10       10         10       10         10       10         10       10         10       10         10       10         10       10         10       10         10       10         10       10         10       10         10       10         10       10         10       10         10       10         10       10         10       10         10       10         10       10         10       10         10       10         10       10         10       10 <tr< td=""><td>3624<br/>1985<br/>1869<br/>3036<br/>美元、第<br/>501 (一:<br/>16 ●<br/>2479</td><td>3653<br/>1986<br/>1870<br/>3037<br/>108.<br/>3438)<br/>派停<br/>6390</td><td>1985<br/>1869<br/>3036<br/><b>○9日</b><br/><b>章</b> 6<br/>10跌<br/>6385<br/>6385<br/>6385<br/>6385<br/>6385<br/>6385<br/>6385<br/>6385</td><td>-025<br/>+008<br/>-050<br/>43599<br/>43599<br/>43599<br/>(序 0<br/>-244<br/>-304<br/>-244<br/>-244<br/>-244<br/>-244<br/>-244<br/>-244<br/>-244<br/>-2</td><td>3438<br/>23930<br/>60851<br/>1222 15<br/>3k314<br/>\$t\$517<br/>₹120<br/>\$\$\$2134<br/>0<br/>0<br/>0<br/>0<br/>0<br/>0<br/>0<br/>0<br/>0<br/>0<br/>0<br/>0<br/>0<br/>0<br/>0<br/>0<br/>0<br/>0<br/>0</td><td>111<br/>574<br/>4049<br/>:13:20<br/>櫃<br/>1<br/>美元<br/>清</td><td>2275<br/>12310<br/>34667<br/>2845 (+<br/>旨教94,<br/>14 头<br/>1581<br/>0<br/>0<br/>0<br/>0<br/>0<br/>0<br/>0<br/>0<br/>0<br/>0<br/>0<br/>0<br/>0<br/>0<br/>0<br/>0<br/>0<br/>0<br/>0</td><td>11630<br/>11620<br/>26184</td><td>1991<br/>1870<br/>3065<br/><b>主任</b><br/><b>全</b><br/>20<br/>20<br/>20<br/>20<br/>20<br/>40<br/>50<br/>5195<br/>1006<br/>2480<br/>4719<br/>8238<br/>1052<br/>4838<br/>1052<br/>4838<br/>1052<br/>4838<br/>1052<br/>4838<br/>1112<br/>9287<br/>5362<br/>1134<br/>9263</td><td>2000<br/>1874<br/>3065<br/>2853<br/>2853<br/>2853<br/>2853<br/>2853<br/>2853<br/>6420<br/>6414<br/>6173<br/>7602<br/>7513<br/>5237<br/>5195<br/>1007<br/>2487<br/>4724<br/>8262<br/>1055<br/>4841<br/>1113<br/>9320<br/>5370<br/>1134<br/>9312</td><td>1863<br/>3018<br/>10,1<br/>派<br/>3005<br/>0052<br/>0052<br/>0052<br/>0052<br/>0052<br/>0052<br/>0052</td><td><u>美</u><br/>3305<br/>101<br/>2</td></tr<> | 3624<br>1985<br>1869<br>3036<br>美元、第<br>501 (一:<br>16 ●<br>2479                                        | 3653<br>1986<br>1870<br>3037<br>108.<br>3438)<br>派停<br>6390                                        | 1985<br>1869<br>3036<br><b>○9日</b><br><b>章</b> 6<br>10跌<br>6385<br>6385<br>6385<br>6385<br>6385<br>6385<br>6385<br>6385                                                                                                    | -025<br>+008<br>-050<br>43599<br>43599<br>43599<br>(序 0<br>-244<br>-304<br>-244<br>-244<br>-244<br>-244<br>-244<br>-244<br>-244<br>-2                                                                                                    | 3438<br>23930<br>60851<br>1222 15<br>3k314<br>\$t\$517<br>₹120<br>\$\$\$2134<br>0<br>0<br>0<br>0<br>0<br>0<br>0<br>0<br>0<br>0<br>0<br>0<br>0<br>0<br>0<br>0<br>0<br>0<br>0 | 111<br>574<br>4049<br>:13:20<br>櫃<br>1<br>美元<br>清                             | 2275<br>12310<br>34667<br>2845 (+<br>旨教94,<br>14 头<br>1581<br>0<br>0<br>0<br>0<br>0<br>0<br>0<br>0<br>0<br>0<br>0<br>0<br>0<br>0<br>0<br>0<br>0<br>0<br>0         | 11630<br>11620<br>26184                                                                                                    | 1991<br>1870<br>3065<br><b>主任</b><br><b>全</b><br>20<br>20<br>20<br>20<br>20<br>40<br>50<br>5195<br>1006<br>2480<br>4719<br>8238<br>1052<br>4838<br>1052<br>4838<br>1052<br>4838<br>1052<br>4838<br>1112<br>9287<br>5362<br>1134<br>9263                                                                                                    | 2000<br>1874<br>3065<br>2853<br>2853<br>2853<br>2853<br>2853<br>2853<br>6420<br>6414<br>6173<br>7602<br>7513<br>5237<br>5195<br>1007<br>2487<br>4724<br>8262<br>1055<br>4841<br>1113<br>9320<br>5370<br>1134<br>9312                                                                                        | 1863<br>3018<br>10,1<br>派<br>3005<br>0052<br>0052<br>0052<br>0052<br>0052<br>0052<br>0052                                                                                                    | <u>美</u><br>3305<br>101<br>2    |
| FB台近211         1         上台台台資發股就寶中新電電冶臺臺小金金           FB台近211         1         市灣50百科達息業島10百22反理22反回222           市灣50百科達息業島10百22反理22反回222         1                                                                                                    | 3624<br>19 <u>85</u><br>18 <u>69</u><br>30 <u>36</u><br>美元 济<br>301 (一<br>63 <u>85</u><br>2479         | 3653<br>1986<br>1870<br>3037<br>108.<br>3438)<br>液停<br>6390                                        | 1985<br>1869<br>3036<br>09日<br>愛 6<br>10跌<br>歳交<br>6385<br>6397<br>6153<br>7574<br>7487<br>5215<br>5184<br>1004<br>2480<br>4717<br>8209<br>1053<br>4833<br>1108<br>9303<br>5350<br>1132<br>9269<br>4015                                                                          | -025<br>+008<br>-050<br>43599<br>43599<br>43599<br>43599<br>6<br>-040<br>-304<br>-244<br>-531<br>-267<br>-284<br>-284<br>-531<br>-267<br>-352<br>-007<br>-102<br>-796<br>+504<br>-210<br>-383<br>+366<br>-128<br>-128<br>-406<br>+165<br>-066                                                                                                    | 3438<br>23930<br>60851<br>1222 15<br>7€314<br>2134<br>0<br>0<br>0<br>0<br>0<br>0<br>0<br>0<br>0<br>0<br>0<br>0<br>0<br>0<br>0<br>0<br>0<br>0<br>0                           | 111<br>574<br>4049<br>:13:20                                                  | 2275<br>12310<br>34667<br>2845 (+<br>)<br>分数94,<br>14<br>0<br>1581<br>0<br>0<br>0<br>0<br>0<br>0<br>0<br>0<br>0<br>0<br>0<br>0<br>0<br>0<br>0<br>0<br>0<br>0<br>0 | 11630<br>26184<br>※少上選<br>009)<br>688 (                                                                                                    | 1991<br>1870<br>3065<br><u> 孝</u> (2)<br>0.023<br>平 81<br>第日盤<br>6405<br>6405<br>6405<br>6407<br>6173<br>7584<br>7509<br>5195<br>1006<br>2480<br>4719<br>8238<br>1052<br>4838<br>1052<br>4838<br>1052<br>4838<br>1112<br>9287<br>5362<br>1134<br>9263<br>4033                                                                                                    | 2000<br>1874<br>3065<br>28533<br>28533<br>3)                                                                                                    | 1863<br>3018<br>10,1<br>派<br>30052<br>0052<br>0052<br>0052<br>0052<br>0052<br>0052<br>005                                                                                                    | <u>美</u> 才<br>305<br>101<br>2   |
| <ul> <li>FB台正人工工</li> <li>F50反21</li> <li>11/2</li> <li>11/2</li></ul>                                                                                                    | 3624<br>1985<br>1869<br>3036<br>€                                                                      | 3653<br>1986<br>1870<br>3037<br>108.<br>3438)<br>液停<br>6390<br>2492                                | 1985<br>1869<br>3036<br>09日<br>● 6<br>10跌                                                                                                    | -025<br>+008<br>-050<br>43599<br>43599<br>43599<br>(序 0<br>-304<br>-304<br>-531<br>-267<br>-352<br>-007<br>-102<br>-796<br>+504<br>-210<br>-883<br>+504<br>-210<br>-883<br>+504<br>-210<br>-883<br>+128<br>-128<br>-128<br>-128<br>-128<br>-128<br>-128<br>-128<br>-                                                                                                    | 3438<br>23930<br>60851<br>1222 15<br>3€314<br>3€517<br>4 120<br>2134<br>0<br>0<br>0<br>0<br>0<br>0<br>0<br>0<br>0<br>0<br>0<br>0<br>0<br>0<br>0<br>0<br>0<br>0<br>0         | 111<br>574<br>4049<br>:13:20                                                  | 2275<br>12310<br>34667<br>2845 (+<br>斎數94,<br>14 英年<br>1581<br>0<br>0<br>0<br>0<br>0<br>0<br>0<br>0<br>0<br>0<br>0<br>0<br>0<br>0<br>0<br>0<br>0<br>0<br>0        | 11630<br>26184<br>26184<br>(009)<br>688 (一<br>等 2<br>553<br>553<br>0<br>0<br>0<br>0<br>0<br>0<br>0<br>0<br>0<br>0<br>0<br>0<br>0<br>0<br>0<br>0              | 1991<br>1870<br>3065<br><b>美し留</b><br>愛20<br>0.023<br>平81<br>一日<br>一日<br>一日<br>一日<br>一日<br>一日<br>二日<br>二日<br>二日<br>二日<br>二日<br>二日<br>二日<br>二日<br>二日<br>二                                                                                                    | 2000<br>1874<br>3065<br>28533<br>5)                                                                                                    | 1863<br>3018<br>10,1<br>派<br>受<br>0052<br>0052<br>0052<br>0052<br>0052<br>0052<br>0052<br>00                                                                                                    | <u>美</u><br>3305<br>101<br>2    |
| <ul> <li>(FB) (F50反2)</li> <li>(F50反2)</li> <li>(F500反2)</li> <li>(F500反2)</li> <li>(F500反2)</li> <li>(F500反2)</li> <li>(F500反2)</li> <li>(F500反2)</li> <li>(F500反2)</li> <li>(F500反2)</li> <li>(F500反2)</li> <li>(F500反2)</li> <li>(F500反2)</li> <li>(F500反2)</li> <li>(F500002)</li> <li>(F50002)</li> <li>(F5002)</li> <li>(F5002)</li> <li>(F5002)</li></ul>                                                                                                    | 3624<br>1985<br>1869<br>3036<br>美元、第<br>501 (一<br>16 ●<br>2479<br>2479                                 | 3653<br>1986<br>1870<br>3037<br>108.<br>3438)<br>派停<br>6390<br>2492<br>4054<br>2720<br>2077        | 1985<br>1869<br>3036<br>09日 ●<br>全 6<br>10跌<br>高<br>205<br>5184<br>1004<br>2480<br>4717<br>5215<br>5184<br>1004<br>2480<br>4717<br>8209<br>1053<br>5184<br>10053<br>1108<br>9303<br>5350<br>11053<br>9269<br>4015<br>2720<br>2073                                                | -025<br>+008<br>-050<br>43599<br>43599<br>43599<br>43599<br>-040<br>-304<br>-304<br>-244<br>-531<br>-267<br>-284<br>-157<br>-352<br>-007<br>-102<br>-796<br>+504<br>-210<br>-883<br>+366<br>-128<br>-128<br>-128<br>-128<br>-066<br>-011<br>-002                                                                                                    | 3438<br>23930<br>60851<br>1222 15<br>3€314<br>3€517<br>-F120<br>2134<br>0<br>0<br>0<br>0<br>0<br>0<br>0<br>0<br>0<br>0<br>0<br>0<br>0<br>0<br>0<br>0<br>0<br>0<br>0         | 111<br>574<br>4049<br>:13:20                                                  | 2275<br>12310<br>34667<br>2845 (*<br>寄数94,<br>14 跌<br>1581<br>0<br>0<br>0<br>0<br>0<br>0<br>0<br>0<br>0<br>0<br>0<br>0<br>0<br>0<br>0<br>0<br>0<br>0<br>0         | 11630<br>11620<br>26184                                                                                                    | 1991<br>1870<br>3065<br><b>主任</b><br><b>全</b><br>20<br>0.023<br>千 81<br>周盤<br>6405<br>6405<br>6407<br>7509<br>5236<br>5195<br>1006<br>2480<br>8238<br>1052<br>4838<br>1052<br>4838<br>1112<br>9287<br>5562<br>1134<br>9263<br>4025<br>2079                                                                                                    | 2000<br>1874<br>3065<br>28533<br>28533<br>3)<br>豪<br>6420<br>6414<br>6173<br>7602<br>7513<br>5237<br>5195<br>1007<br>2487<br>4724<br>8262<br>1055<br>4841<br>1113<br>9320<br>5370<br>1134<br>9312<br>4053<br>279                                                                                            | 1863<br>3018<br>10,1<br>派<br>改<br>0052<br>0052<br>0052<br>0052<br>0052<br>0052<br>0052<br>00                                                                                                    | <u>美</u><br>3305<br>1401<br>2   |

15:15:04 👁

0052

## 十五、 DEL 自動翻頁開關 /Shift+DEL 翻頁時間設定

#### 【畫面說明】

- 在任何即時行情(按 F3、F4 鍵),或個股走勢圖畫面按 DEL 鍵,可切換【自動翻頁開啟】
   /【自動翻頁關閉】。電腦會回應(滴)一聲後,進行切換。
- 在任何即時報價行情(按 F3 鍵)畫面中,按 Shift + DEL 鍵可設定自動翻頁的時間。預設 是 30 秒時間,可設定時間範圍為 1~999 秒。

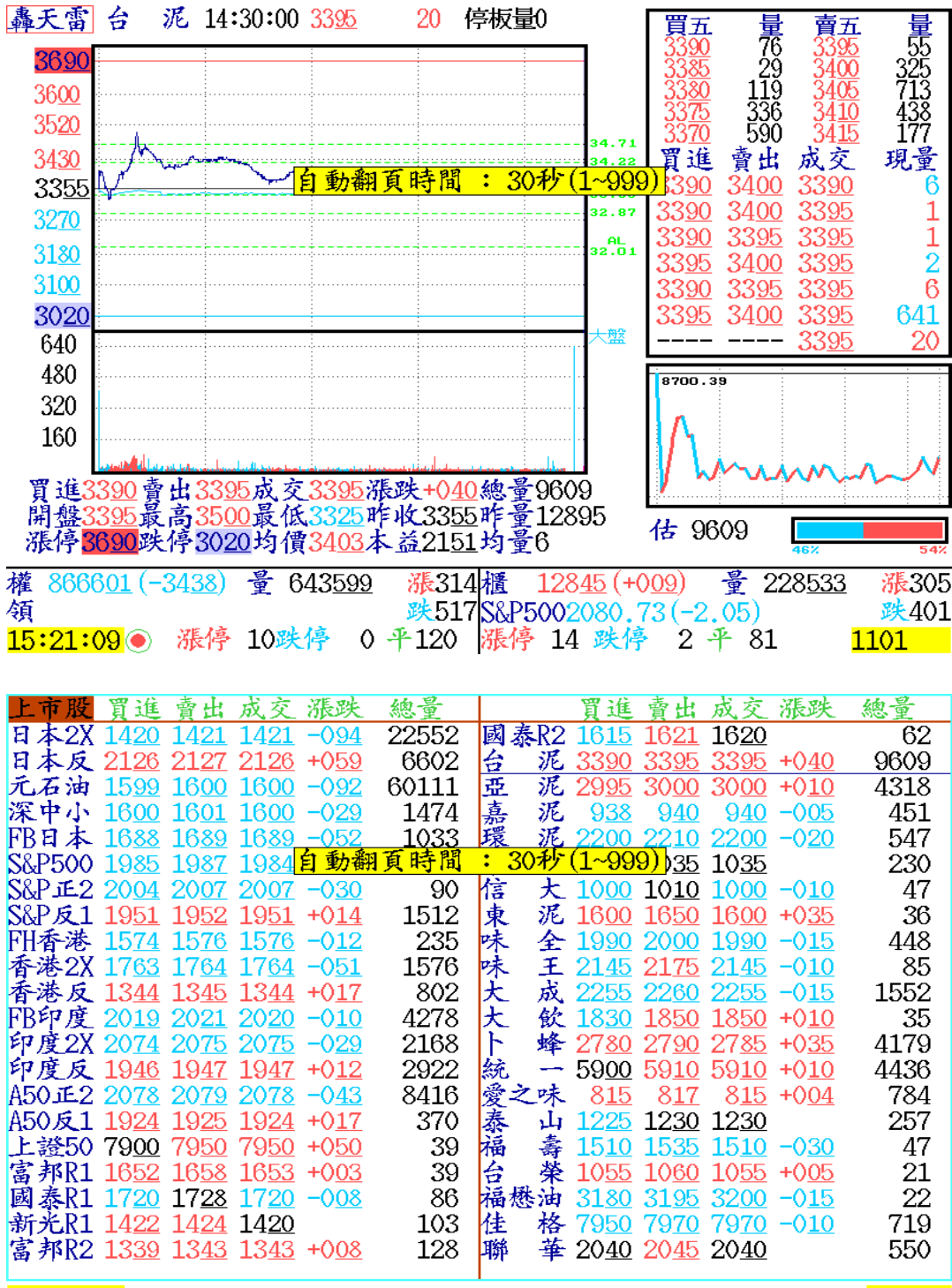

15:21:46 💽

1101

## 十六、 Ctrl+ D 特別股顯示切換

【畫面說明】

- 在上市股或上櫃股報價畫面中,按 Ctrl + D 鍵,可切換特別股顯示/不顯示。對於 不操作特別股,可以減少畫面上多餘的資訊。
- 所謂特別股包含 可轉換公司債、換股權利證書,不包含一般認購/認售權證、牛權 證、熊權證、受益憑證股票。
- 3. 包含特別股在內的上櫃報價畫面(Ctrl + D 鍵 切換)

| 上櫃股                                                                     | 冒進                                                                                                    | 賣出                                                                                                    | 成交                                                                                                    | 漲跌                                                                                                    | 漲幅                                                                                                    | 創今高                                                  | 破今低                        | 預估量                                                                                                    | 估昨比                                                                                                    | 量增率                                                                                                    |
|-------------------------------------------------------------------------|----------------------------------------------------------------------------------------------------|----------------------------------------------------------------------------------------------------|----------------------------------------------------------------------------------------------------|----------------------------------------------------------------------------------------------------|----------------------------------------------------------------------------------------------------|------------------------------------------------------|----------------------------|----------------------------------------------------------------------------------------------------|----------------------------------------------------------------------------------------------------|----------------------------------------------------------------------------------------------------|
| 寶富櫃                                                                     | 1094                                                                                                    | 1100                                                                                                    | 1094                                                                                                    | -014                                                                                                    | 126%                                                                                                    |                                                      | 126%                       | 115                                                                                                    | 60526%                                                                                                    | 605                                                                                                    |
| 爱之二                                                                     | 9900                                                                                                    |                                                                                                    |                                                                                                    |                                                                                                    |                                                                                                    |                                                      |                            |                                                                                                    |                                                                                                    |                                                                                                    |
| 爱之三                                                                     |                                                                                                    | 1045                                                                                                    |                                                                                                    |                                                                                                    |                                                                                                    |                                                      |                            |                                                                                                    |                                                                                                    |                                                                                                    |
| 表山一                                                                     | 9900                                                                                                    | 1004                                                                                                    |                                                                                                    |                                                                                                    |                                                                                                    |                                                      |                            |                                                                                                    |                                                                                                    |                                                                                                    |
| F-其祥                                                                    | 3760                                                                                                    | 3795                                                                                                    | 3760                                                                                                    | -050                                                                                                    | 131%                                                                                                    |                                                      |                            | 87                                                                                                    | 16415%                                                                                                    | 164                                                                                                    |
| 其祥-                                                                     | 1050                                                                                                    | 1056                                                                                                    | 1050                                                                                                    | -070                                                                                                    | 066%                                                                                                    |                                                      |                            | 5                                                                                                    | 10 1 20/0                                                                                                    | -01                                                                                                    |
| 安 心                                                                     | 7030                                                                                                    | 7070                                                                                                    | 7060                                                                                                    | v <u></u>                                                                                                  | v <u></u> ,(                                                                                                    |                                                      |                            | ~<br>7                                                                                                    | 222%                                                                                                    | 2                                                                                                    |
| (金 麥                                                                    | 1885                                                                                                    | 1910                                                                                                    | 1900                                                                                                    | +200                                                                                                    | 106%                                                                                                    | 106%                                                 |                            | Ŕ                                                                                                    | 3809%                                                                                                    | 38                                                                                                    |
| 下曜二                                                                     | 1049                                                                                                    | 1010                                                                                                    | 1000                                                                                                    |                                                                                                    | <b>T C C 1</b>                                                                                                    | <b>TGG</b> <sup>(1)</sup>                            |                            | Ŭ                                                                                                    | 000000                                                                                                    | 00                                                                                                    |
| 恩得利                                                                     | 360                                                                                                    | 368                                                                                                    | 365                                                                                                    | +019                                                                                                    | 549%                                                                                                    |                                                      |                            | 78                                                                                                    | 35454%                                                                                                    | 354                                                                                                    |
| 台龄                                                                      | 771                                                                                                    | 779                                                                                                    | 780                                                                                                    | +001                                                                                                    | 012%                                                                                                    | 012%                                                 |                            | 74                                                                                                    | 12982%                                                                                                    | 129                                                                                                    |
| 公翰-                                                                     | 1014                                                                                                    | 110                                                                                                    | 1 20                                                                                                    | · <u>vo</u>                                                                                                | V <b>∓⊡</b> /0                                                                                                    | A TTV0                                               |                            | 11                                                                                                    |                                                                                                    | 120                                                                                                    |
| 大魚-                                                                     | 1125                                                                                                    | 11/5                                                                                                    | 1121                                                                                                    | -290                                                                                                    | 252%                                                                                                    |                                                      |                            | 25                                                                                                    | 20833%                                                                                                    | 208                                                                                                    |
| 大魚一                                                                     | 1072                                                                                                    | 1072                                                                                                    | 1072                                                                                                    | -580                                                                                                    | 513%                                                                                                    |                                                      | 513%                       | 38                                                                                                    | 200000/0                                                                                                    | 200                                                                                                    |
| 2軒=                                                                     | 1100                                                                                                    | TALE                                                                                                    | TALE                                                                                                    | 000                                                                                                    | 010/0                                                                                                    |                                                      | OTO/0                      | 00                                                                                                    |                                                                                                    |                                                                                                    |
| モモー                                                                     | TTA                                                                                                    | 1500                                                                                                    | 1580                                                                                                    | -500                                                                                                    | 306%                                                                                                    |                                                      |                            | 02                                                                                                    |                                                                                                    |                                                                                                    |
| 行力ー                                                                     | 1/05                                                                                                    | 1580                                                                                                    | 1000                                                                                                    | 000                                                                                                    | 000/0                                                                                                    |                                                      |                            | 92                                                                                                    |                                                                                                    |                                                                                                    |
| 1月11-1                                                                  | 0605                                                                                                    | <b>T0</b> 0Ā                                                                                                    |                                                                                                    |                                                                                                    |                                                                                                    |                                                      |                            |                                                                                                    |                                                                                                    |                                                                                                    |
| 水1生                                                                     | <u>9000</u>                                                                                                    |                                                                                                    |                                                                                                    |                                                                                                    |                                                                                                    |                                                      |                            |                                                                                                    |                                                                                                    |                                                                                                    |
|                                                                         |                                                                                                    |                                                                                                    |                                                                                                    |                                                                                                    |                                                                                                    |                                                      |                            |                                                                                                    |                                                                                                    | : (                                                                                                    |
| 權 837                                                                   | 790 (-                                                                                                    | 9597)                                                                                                    | 量 7                                                                                                    | 62261                                                                                                    | 漲                                                                                                    | 202櫃                                                 | 12474 (·                   | -096)                                                                                                    | 🗳 1892                                                                                                    | 52 涨169                                                                                                    |
| 領                                                                       |                                                                                                    | ,                                                                                                    | -                                                                                                    |                                                                                                    | 跌                                                                                                    | 673                                                  |                            | •/                                                                                                    |                                                                                                    | 跌526                                                                                                    |
| 15:14:                                                                  | <u>43</u>                                                                                                    | 漲停                                                                                                    | 2跸                                                                                                    | 停                                                                                                    | 3 4 7                                                                                                    | 79 漲停                                                | 2 👺                        | 🌲 4 4                                                                                                    | - 91                                                                                                    | 006201                                                                                                    |
| 10.11.                                                                  |                                                                                                    | (1)-(1)                                                                                                    |                                                                                                    |                                                                                                    |                                                                                                    | i i i i i i i i i i i i i i i i i i i                |                            |                                                                                                    | 01                                                                                                    | U U U U U U                                                                                                    |
|                                                                         |                                                                                                    |                                                                                                    |                                                                                                    |                                                                                                    |                                                                                                    |                                                      |                            |                                                                                                    |                                                                                                    |                                                                                                    |
| 1. 115 117                                                              | 199 × 44                                                                                                    | 志山                                                                                                    | 4 -                                                                                                    | VE rul                                                                                                    | VE JS                                                                                                    | ふしん 吉                                                | 하 사 사                      | 3万11-里                                                                                                    | 11-14-14                                                                                                    | 已版办                                                                                                    |
| 上櫃股                                                                     | 買進                                                                                                    | 賣出                                                                                                    | 成交                                                                                                    | 漲跌                                                                                                    | <u>涨幅</u>                                                                                                    | 創今高                                                  | 破今低                        | 預估量                                                                                                    | 估昨比                                                                                                    | 量增率                                                                                                    |
| 上櫃股                                                                     | 買進<br>10 <u>94</u>                                                                                                    | <u>賣出</u><br>1100                                                                                                    | <u>成交</u><br>10 <u>94</u>                                                                                                    | <u> 漲跌</u><br>-014                                                                                         | <u>漲幅</u><br>126%                                                                                                    | 創今高                                                  | <u>破今低</u><br>1 <u>26%</u> | <u>預估量</u><br>115                                                                                                    | 估昨比<br>605 <u>26%</u>                                                                                                    | <u>量增率</u><br>605                                                                                                    |
| <u>上櫃股</u><br>寶富櫃<br>F-其祥                                               | 買進<br>10 <u>94</u><br>37 <u>60</u>                                                                                                    | <u> </u>                                                                                                    | <u>成交</u><br>10 <u>94</u><br>37 <u>60</u>                                                                                                    | <u> </u>                                                                                                   | <mark>漲幅</mark><br>1 <u>26%</u><br>1 <u>31</u> %                                                                                            | 創今高                                                  | 破今低<br>1 <u>26</u> %       | <u>預估量</u><br>115<br>87                                                                                                  | 估昨比<br>605 <u>26%</u><br>164 <u>15</u> %                                                                                                    | <u>量增率</u><br>605<br>164                                                                                                    |
| <u>上櫃股</u><br>寶富櫃<br>F-其祥<br>安                                          | 買進<br>10 <u>94</u><br>37 <u>60</u><br>70 <u>30</u>                                                                                                    | <u> </u>                                                                                                    | <u>成交</u><br><u>1094</u><br><u>3760</u><br>70 <u>60</u>                                                                                                    | <u> 漲跌</u><br>-014<br>-050                                                                                 | <u>漲幅</u><br>126%<br>131%                                                                                                    | 創今高                                                  | <u>破今低</u><br>1 <u>26%</u> | <u>預估量</u><br>115<br>87<br>7                                                                                             | 估昨比<br>605 <u>26%</u><br>16415%<br>222%                                                                                                    | <u>量增率</u><br>605<br>164<br>2                                                                                                    |
| 上寶F-安德四般櫃祥心麥到                                                           | 貫進<br>1094<br>37 <u>60</u><br>70 <u>30</u><br>1885                                                                                                    | <u> </u>                                                                                                    | <u>成交</u><br><u>1094</u><br>37 <u>60</u><br>70 <u>60</u><br>1900                                                                                                    | <u> </u> 漲跌<br>-014<br>-050<br>+200                                                                        | <u>漲幅</u><br>126%<br>131%<br>1 <u>06%</u>                                                                                                   | <u>創今高</u><br>1 <u>06</u> %                          | <u>破今低</u><br>1 <u>26%</u> | <u>預估量</u><br>115<br>87<br>7<br>8                                                                                        | 估作比<br>60526%<br>16415%<br>222%<br>3809%                                                                                                    | <u>量增率</u><br>605<br>164<br>2<br>38                                                                                                    |
| 上寶F-安德恩之<br>間一子 一一一一一一一一一一一一一一一一一一一一一一一一一一一一一一一一一一一                     | 買進<br>1094<br>37 <u>60</u><br>70 <u>30</u><br>1885<br><u>360</u>                                                                                       | <u> 膏出</u><br>1100<br>3795<br>7070<br>1910<br>368                                                                                                    | <u>成交</u><br><u>1094</u><br>3760<br>7060<br>1900<br><u>365</u>                                                                                                    | <u>漲跌</u><br>-014<br>-050<br>+200<br>+019                                                                  | <mark>漲幅</mark><br>126%<br>131%<br>106%<br>549%                                                                                             | <u>創今高</u><br>1 <u>06</u> %                          | <u>破今低</u><br>126%         | <u>預估量</u><br>115<br>87<br>7<br>8<br>78<br>78                                                                            | 估作比<br>605 <u>26%</u><br>164 <u>15%</u><br>222%<br>38 <u>09</u> %<br>354 <u>54</u> %                                                                                                    | <u>量增率</u><br>605<br>164<br>2<br>38<br>354<br>354                                                                                                    |
| 上寶F-安德恩台始<br>櫃富其 得<br>股櫃祥心麥利翰                                           | 買進<br>10 <u>94</u><br>37 <u>60</u><br>70 <u>30</u><br>1885<br>3 <u>60</u><br>771                                                                       | <u> 會出</u><br>1100<br>3795<br>7070<br>1910<br>368<br>779                                                                                                    | <u>成交</u><br>1094<br>3760<br>7060<br>1900<br>365<br>780                                                                                                    | <u>漲跌</u><br>-014<br>-050<br>+200<br>+019<br>+001                                                          | 派情報<br>126%<br>131%<br>106%<br>549%<br>012%                                                                                                 | <u>創今高</u><br>1 <u>06</u> %<br>012%                  | <u>破今低</u><br>126%         | 預 <u>估量</u><br>115<br>87<br>7<br>8<br>78<br>78<br>74                                                                     | 佐昨比<br>60526%<br>16415%<br>222%<br>3809%<br>35454%<br>12982%                                                                                                    | <u>量增率</u><br>605<br>164<br>2<br>38<br>354<br>129                                                                                                    |
| <u>上寶</u> F安德恩台精始<br>櫃富其  得         程櫃畫其                                | 買進<br>1094<br>3760<br>7030<br>1885<br>360<br>771<br>6040                                                                                               | <u>賣出</u><br>1100<br>3795<br>7070<br>1910<br>368<br>779<br>6060                                                                                                    | <u>成交</u><br>1094<br>3760<br>7060<br>1900<br>365<br>780<br>6040                                                                                                    | <u>漲跌</u><br>-014<br>-050<br>+200<br>+019<br>+001                                                          | ※長中語<br>126%<br>131%<br>106%<br>549%<br>012%                                                                                                | <u>創今高</u><br>1 <u>06</u> %<br>012%                  | <u>破今低</u><br>126%         | <u>預估量</u><br>115<br>87<br>7<br>8<br>78<br>78<br>74<br>201                                                               | 佐昨比<br>60526%<br>16415%<br>222%<br>3809%<br>35454%<br>12982%<br>11043%                                                                                                    | <u>量增率</u><br>605<br>164<br>2<br>38<br>354<br>129<br>110                                                                                                    |
| <u>上寶F-安德恩台精捷出櫃富其</u> 得 <u>櫃</u> /<br>程櫃/<br>程/<br>                     | 買進<br>1094<br>3760<br>7030<br>1885<br>360<br>771<br>6040<br>2210                                                                                       | <u> </u><br><u> </u><br><u> </u><br><u> </u><br><u> </u><br><u> </u><br><u> </u><br><u> </u>                                                                                                    | <u>成交</u><br><u>1094</u><br><u>3760</u><br>70 <u>60</u><br><u>1900</u><br><u>365</u><br>7 <u>80</u><br>6040<br><u>2210</u>                                                                                                    | <u> </u> 漲跌<br>-014<br>-050<br>+200<br>+019<br>+001<br>-020                                                | ※長本語<br>126%<br>131%<br>106%<br>549%<br>012% 089%                                                                                           | <u>創今高</u><br>1 <u>06</u> %<br>012%                  | <u>破今低</u><br>126%         | <u>預估量</u><br>115<br>87<br>7<br>8<br>78<br>78<br>74<br>201<br>379                                                        | 佐昨比<br>60526%<br>16415%<br>222%<br>3809%<br>35454%<br>12982%<br>11043%<br>1043%                                                                                                    | <u>量增率</u><br>605<br>164<br>2<br>38<br>354<br>129<br>110<br>108                                                                                                    |
| 上寶F安德恩台精捷濱上櫃富其  得  程櫃構花一麥利翰華邦川                                          | <u>買進</u><br>1094<br>3760<br>7030<br>1885<br>360<br>771<br>6040<br>2210<br>938<br>938                                                                  | <u></u><br><u><br/></u>                                                                                                    | <u>成交</u><br><u>1094</u><br><u>3760</u><br>7060<br>1900<br><u>365</u><br>780<br>6040<br>2210<br>9 <u>38</u><br>9 <u>38</u>                                                                                                    | <u> </u>                                                                                                   | 派标幅           126%           131%           106%           549%           012%           089%           126%                                | <u>創今高</u><br>1 <u>06</u> %<br>012%                  | <u>破今低</u><br>126%         | <u>預估量</u><br>115<br>87<br>7<br>8<br>78<br>78<br>201<br>379<br>29                                                        | 佐昨比<br>60526%<br>16415%<br>222%<br>3809%<br>35454%<br>12982%<br>11043%<br>10859%<br>8529%                                                                                                    | <u>量增率</u><br>605<br>164<br>2<br>38<br>354<br>129<br>110<br>108<br>85<br>105                                                                                               |
| 上寶F-安德恩台精捷濱力並櫃富其 得服櫃祥心麥利翰華邦川肯+                                          | <u>買進</u><br>1094<br>3760<br>7030<br>1885<br>360<br>771<br>6040<br>2210<br>938<br>1550                                                                 | <u> </u> <b> <u></u> <u>         1100</u><br/>3795<br/>7070         1910<br/>368         <b>779</b><br/>6060<br/>2225<br/>958<br/>1555<br/>1276<br/>1276<br/>1276<br/>1276<br/>1276<br/>1276<br/>1276<br/>1276         </b><br>1276<br>1276<br>1276<br>1276<br>1276<br>1276<br>1276<br>1276<br>1276 | <u>成交</u><br>1094<br>3760<br>7060<br>1900<br>365<br>780<br>6040<br>2210<br>938<br>1550                                                                                                    | <u> </u>                                                                                                   | 派橋<br>126%<br>131%<br>131%<br>106%<br>549%<br>012%<br>089%<br>126%<br>064%                                                                  | <u>創今高</u><br>1 <u>06</u> %<br>012%                  | <u>破今低</u><br>126%         | <u>預估量</u><br>115<br>87<br>7<br>8<br>78<br>78<br>74<br>201<br>379<br>29<br>73                                            | 佐昨比<br>60526%<br>16415%<br>222%<br>3809%<br>35454%<br>12982%<br>11043%<br>10859%<br>8529%<br>16590%                                                                                                    | <u>量增率</u><br>605<br>164<br>2<br>38<br>354<br>129<br>110<br>108<br>85<br>165                                                                                               |
| 上寶F-安德恩台精捷濱力新は櫃富其 得服櫃祥心麥利翰華邦川肯麥;                                        | <u>買進</u><br>1094<br>3760<br>7030<br>1885<br>360<br>771<br>6040<br>2210<br>938<br>1550<br>1065                                                         | <u> </u>                                                                                                    | <u>成交</u><br>1094<br>3760<br>7060<br>1900<br>365<br>780<br>6040<br>2210<br>938<br>1550<br>1070                                                                                                    | <u></u><br><u></u><br><u></u><br><u></u><br><u></u><br><u></u><br><u></u><br><u></u><br><u></u><br><u></u> | 派橋<br>126%<br>131%<br>106%<br>549%<br>012%<br>089%<br>126%<br>064%                                                                          | <u>創今高</u><br>1 <u>06</u> %<br>012%                  | <u>破今低</u><br>126%         | <u>預估量</u><br>115<br>87<br>7<br>8<br>78<br>74<br>201<br>379<br>29<br>73<br>140                                           | 佐昨比<br>60526%<br>16415%<br>222%<br>3809%<br>35454%<br>12982%<br>1043%<br>10859%<br>8529%<br>16590%<br>4347%                                                                                                    | <u>量增率</u><br>605<br>164<br>2<br>38<br>354<br>129<br>110<br>108<br>85<br>165<br>43                                                                                         |
| 上寶F-安德恩台精捷濱力新精2櫃富其 得服櫃祥心麥利翰華邦川肯麥剛3                                      | <u>買進</u><br>1094<br>3760<br>7030<br>1885<br>360<br>771<br>6040<br>2210<br>938<br>1550<br>1065<br>1270                                                 | <u> </u> 費 出     1100     3795     7070     1910     368     779     6060     2225     958     1555     1070     1275     2225                                                                                                    | 成交<br>1094<br>3760<br>7060<br>1900<br>365<br>780<br>6040<br>2210<br>938<br>1550<br>1070<br>1270                                                                                                    | <u> </u>                                                                                                   | 派橋<br>126%<br>131%<br>106%<br>549%<br>012%<br>089%<br>126%<br>064%<br>155%                                                                  | <u>創今高</u><br>1 <u>06</u> %<br>012%                  | <u>破今低</u><br>126%         | <u>預估量</u><br>115<br>87<br>7<br>8<br>78<br>74<br>201<br>379<br>29<br>73<br>140<br>428                                    | 佐华比<br>60526%<br>16415%<br>222%<br>3809%<br>35454%<br>12982%<br>11043%<br>10859%<br>8529%<br>16590%<br>4347%<br>9304%                                                                                                    | $ $                                                                                                    |
| 上寶下安德恩台精捷濱力新精和2櫃富其 得 戰人人                                                | <u>買進</u><br>1094<br>3760<br>7030<br>1885<br>360<br>771<br>6040<br>2210<br>938<br>1550<br>1065<br>1270<br>3370                                         | <u> </u>                                                                                                    | <u>成交</u><br>1094<br>3760<br>7060<br>1900<br>365<br>780<br>6040<br>2210<br>938<br>1550<br>1070<br>1270<br>3370                                                                                                    | <u> </u>                                                                                                   | 派振福<br>126%<br>131%<br>106%<br>549%<br>012%<br>089%<br>126%<br>064%<br>155%<br>059%                                                         | <u>創今高</u><br>1 <u>06</u> %<br>012%                  | <u>破今低</u><br>126%         | <u>預估量</u><br>115<br>87<br>7<br>8<br>78<br>78<br>74<br>201<br>379<br>29<br>73<br>140<br>428<br>474                       | 佐华比<br>60526%<br>16415%<br>222%<br>3809%<br>35454%<br>12982%<br>11043%<br>10859%<br>8529%<br>16590%<br>4347%<br>9304%<br>9916%                                                                                                    | $ $                                                                                                    |
| 上寶F-安德恩台精捷濱力新精和F->櫃富其 得 酸櫃 羅 一段                                         | <u>買進</u><br>1094<br>3760<br>7030<br>1885<br>360<br>771<br>6040<br>2210<br>938<br>1550<br>1065<br>1270<br>3370<br>1920                                 | <u> </u> <b>賣</b> <u>出</u> 1100     3795     7070     1910     368     779     6060     2225     958     1555     1070     1275     3390     1925                                                                                                    | 成交<br>1094<br>3760<br>7060<br>1900<br>365<br>780<br>6040<br>2210<br>938<br>1550<br>1070<br>1270<br>3370<br>1925                                                                                                    | <u> </u>                                                                                                   | 派振福<br>126%<br>131%<br>106%<br>549%<br>012%<br>089%<br>126%<br>064%<br>155%<br>059%<br>350%                                                 | <u>創今高</u><br>1 <u>06</u> %<br>012%                  | <u>破今低</u><br>126%         | <u>預估量</u><br>115<br>87<br>7<br>8<br>78<br>74<br>201<br>379<br>29<br>73<br>140<br>428<br>474<br>1                        | 佐平比<br>60526%<br>16415%<br>222%<br>3809%<br>35454%<br>12982%<br>11043%<br>10859%<br>8529%<br>16590%<br>4347%<br>9304%<br>9916%<br>5000%                                                                                                    | $ $                                                                                                    |
| <u>上寶下安德恩台精捷濱力新精和下祺;櫃富其</u> 得 駿 <u>殿櫃祥心麥利翰華邦川肯麥剛勤吉驊;</u>                | <u>買進</u><br>1094<br>3760<br>7030<br>1885<br>360<br>771<br>6040<br>2210<br>938<br>1550<br>1065<br>1270<br>3370<br>1920<br>4025                         | <u> </u> <b>賣</b> <u>出</u> 1100     3795     7070     1910     368     779     6060     2225     958     1555     1070     1275     3390     1925     4100     -================================                                                                                                    | <u>成交</u><br>1094<br>3760<br>7060<br>1900<br>365<br>780<br>6040<br>2210<br>938<br>1550<br>1070<br>1270<br>3370<br>1925<br>4060                                                                                                    | <u> </u>                                                                                                   | 派振福<br>126%<br>131%<br>131%<br>106%<br>549%<br>012%<br>012%<br>012%<br>012%<br>059%<br>126%<br>059%<br>350%<br>049%                         | <u>創今高</u><br>1 <u>06</u> %<br>012%                  | <u>破今低</u><br>126%         | <u>預估量</u><br>115<br>87<br>7<br>8<br>78<br>74<br>201<br>379<br>29<br>73<br>140<br>428<br>474<br>1<br>5                   | 佐平比<br>60526%<br>16415%<br>222%<br>3809%<br>35454%<br>12982%<br>11043%<br>10859%<br>8529%<br>16590%<br>4347%<br>9304%<br>9916%<br>5000%<br>12500%                                                                                                    | $ $                                                                                                    |
| 上寶下安德恩台精捷濱力新精和下祺川+櫃富其 得 駿麗櫃祥心麥利翰華邦川肯麥剛勤吉驊寶                              | <u>買進</u><br>1094<br>3760<br>7030<br>1885<br>360<br>771<br>6040<br>2210<br>938<br>1550<br>1065<br>1270<br>3370<br>1920<br>4025<br>5460                 | <u> </u> <b>賣</b> <u>出</u> 1100     3795     7070     1910     368     779     6060     2225     958     1555     1070     1275     3390     1925     4100     5570                                                                                                    | <u>成交</u><br>1094<br>3760<br>7060<br>1900<br>365<br>780<br>6040<br>2210<br>938<br>1550<br>1070<br>1270<br>3370<br>1925<br>4060<br>5530                                                                                                    | <u> </u>                                                                                                   | 派振福<br>126%<br>131%<br>131%<br>106%<br>549%<br>012%<br>012%<br>012%<br>054%<br>059%<br>350%<br>049%<br>018%                                 | <u>創今高</u><br>1 <u>06</u> %<br>012%<br>0 <u>18</u> % | <u>破今低</u><br>126%         | <u>預估量</u><br>115<br>87<br>7<br>8<br>78<br>74<br>201<br>379<br>29<br>73<br>140<br>428<br>474<br>1<br>15<br>4             | 佐平比<br>60526%<br>16415%<br>222%<br>3809%<br>35454%<br>12982%<br>11043%<br>10859%<br>8529%<br>16590%<br>4347%<br>9304%<br>9916%<br>5000%<br>12500%                                                                                                    | $ $                                                                                                    |
| 上寶F安德恩台精捷濱力新精和F-祺川直:櫃富其  得    酸                                         | <u>買進</u><br>1094<br>3760<br>7030<br>1885<br>360<br>771<br>6040<br>2210<br>938<br>1550<br>1065<br>1270<br>3370<br>1920<br>4025<br>5460<br>3130         | <u> 膏</u> 由 1100 3795 7070 1910 368 779 6060 2225 958 1555 1070 1275 3390 1275 3390 1925 4100 5570 3140                                                                                                    | <u>成交</u><br>1094<br>3760<br>7060<br>1900<br>365<br>780<br>6040<br>2210<br>938<br>1550<br>1070<br>1270<br>3370<br>1925<br>4060<br>5530<br>3130                                                                                                    | <u> </u>                                                                                                   | 派振福<br>126%<br>131%<br>131%<br>106%<br>549%<br>012%<br>012%<br>049%<br>059%<br>350%<br>049%<br>018%<br>684%                                 | <u>創今高</u><br>1 <u>06</u> %<br>012%<br>0 <u>18</u> % | <u>破今低</u><br>126%         | <u>預估量</u><br>115<br>87<br>7<br>8<br>78<br>74<br>201<br>379<br>29<br>73<br>140<br>428<br>474<br>1<br>15<br>4<br>581      | 佐平比<br>60526%<br>16415%<br>222%<br>3809%<br>35454%<br>12982%<br>11043%<br>10859%<br>8529%<br>16590%<br>4347%<br>9304%<br>9916%<br>5000%<br>12500%<br>12500%                                                                                                    | $ $                                                                                                    |
| <u>上寶下安德恩台精捷濱力新精和下祺川直宏櫃富其</u> 得 と 一個一個一個一個一個一個一個一個一個一個一個一個一個一個一個一個一個一個一 | <u>買進</u><br>1094<br>3760<br>7030<br>1885<br>360<br>771<br>6040<br>2210<br>938<br>1550<br>1065<br>1270<br>3370<br>1920<br>4025<br>5460<br>3130<br>6230 | <u> 膏</u> <u> </u> <u> </u> <u> </u> <u> </u> <u> </u> <u> </u> <u> </u> <u> </u> <u> </u>                                                                                                    | <u>成交</u><br><u>1094</u><br><u>3760</u><br><u>7060</u><br><u>1900</u><br><u>365</u><br><u>780</u><br><u>6040</u><br><u>938</u><br><u>1550</u><br><u>1070</u><br><u>1270</u><br><u>3370</u><br><u>1925</u><br><u>4060</u><br><u>5530</u><br><u>3130</u><br><u>6240</u>                | <u> </u>                                                                                                   | 派振福<br>126%<br>131%<br>131%<br>549%<br>012%<br>012%<br>012%<br>042%<br>059%<br>350%<br>049%<br>018%<br>684%<br>095%                         | <u>創今高</u><br>106%<br>012%<br>018%                   | <u>破今低</u><br>126%         | <u>預估量</u><br>115<br>87<br>7<br>8<br>78<br>74<br>201<br>379<br>29<br>73<br>140<br>428<br>474<br>1<br>581<br>369          |                                                                                                    | <u>量增率</u><br>605<br>164<br>2<br>38<br>354<br>129<br>110<br>108<br>85<br>165<br>43<br>93<br>99<br>50<br>125<br>9<br>34<br>107                                              |
| 上寶下安德恩台精捷濱力新精和下祺川直宏櫃富其 得 駿 住腹櫃祥心麥利翰華邦川肯麥剛勤吉驊寶得騰                         | <u>買進</u><br>1094<br>3760<br>7030<br>1885<br>360<br>771<br>6040<br>2210<br>938<br>1550<br>1065<br>1270<br>3370<br>1920<br>4025<br>5460<br>3130<br>6230 | <u>賣</u> 出<br><u>1100</u><br><u>3795</u><br>7070<br><u>1910</u><br><u>368</u><br><b>779</b><br>6060<br>2225<br><u>958</u><br><u>1555</u><br><u>1070</u><br><u>1275</u><br><u>3390</u><br><u>1925</u><br><u>4100</u><br><u>5570</u><br><u>3140</u><br>6250                                           | <u>成交</u><br><u>1094</u><br><u>3760</u><br><b>7060</b><br><b>1900</b><br><u>365</u><br><b>780</b><br><b>6040</b><br><u>2210</u><br><u>938</u><br><u>1550</u><br><u>1070</u><br><u>1270</u><br><u>3370</u><br><u>1925</u><br><u>4060</u><br><u>5530</u><br><u>3130</u><br><u>6240</u> | <u> </u> <del>、</del> <del>、</del>                                                                         | 派長福<br>126%<br>131%<br>106%<br>549%<br>012%<br>012%<br>012%<br>012%<br>012%<br>012%<br>012%<br>012                                          | <u>創今高</u><br>106%<br>012%<br>018%                   | <u>破今低</u><br>126%         | $ $                                                                                                    | <u>64年</u> 比<br>60526%<br>16415%<br>222%<br>3809%<br>35454%<br>12982%<br>11043%<br>10859%<br>8529%<br>16590%<br>4347%<br>9304%<br>9916%<br>5000%<br>12500%<br>12500%<br>3448%<br>10758%                                                                                                    | <u>登增率</u><br>605<br>164<br>2<br>38<br>354<br>129<br>110<br>108<br>85<br>165<br>43<br>93<br>99<br>50<br>125<br>9<br>34<br>107                                              |
| 上寶下安德恩台精捷濱力新精和下棋川直宏 機橫富其 得 駿 佳 27股櫃祥心麥利翰華邦川肯麥剛勤吉驊寶得騰                    | <u>買進</u><br>1094<br>3760<br>7030<br>1885<br>360<br>771<br>6040<br>2210<br>938<br>1550<br>1065<br>1270<br>3370<br>1920<br>4025<br>5460<br>3130<br>6230 | <u> 膏</u> <u> </u> <u> </u> <u> </u> <u> </u> <u> </u> <u> </u> <u> </u> <u> </u> <u> </u>                                                                                                    | <u>成交</u><br>1094<br>3760<br>7060<br>1900<br>365<br>780<br>6040<br>2210<br>938<br>1550<br>1070<br>1925<br>4060<br>5530<br>3130<br>6240                                                                                                    | <u> </u>                                                                                                   | 派長福<br>126%<br>131%<br>131%<br>106%<br>549%<br>012%<br>012%<br>012%<br>012%<br>059%<br>350%<br>059%<br>350%<br>049%<br>018%<br>684%<br>095% | <u>創今高</u><br>106%<br>012%<br>012%                   | <u>破今低</u><br>126%         | <u>預估量</u><br>115<br>87<br>7<br>8<br>78<br>74<br>201<br>379<br>29<br>73<br>140<br>428<br>474<br>1<br>581<br>369          | 估野 比     60526%     16415%     222%     3809%     35454%     12982%     11043%     10859%     8529%     16590%     4347%     9304%     9916%     5000%     12500%     12500%     3448%     10758%     18028                                                                                                    | <u>登增率</u><br>605<br>164<br>2<br>38<br>354<br>129<br>110<br>108<br>85<br>165<br>43<br>93<br>99<br>50<br>125<br>9<br>34<br>107                                              |
| 上寶下安德恩台精捷濱力新精和下祺川直宏 權頌櫃富其 得 駿 佳 83股櫃祥心麥利翰華邦川肯麥剛勤吉驊寶得騰 37                | <u>買進</u><br>1094<br>3760<br>7030<br>1885<br>360<br>771<br>6040<br>2210<br>938<br>1550<br>1065<br>1270<br>3370<br>1920<br>4025<br>5460<br>3130<br>6230 | <u> 膏</u> 出<br><u> 1100</u><br>3795<br>7070<br>1910<br><u> 368 </u> <b>779</b><br>6060<br>2225<br>958<br>1555<br>1070<br>1275<br>3390<br>1925<br>4100<br>5570<br>3140<br>6250<br>9597)                                                                                                    | <u>成交</u><br>1094<br>3760<br>7060<br>1900<br>365<br>780<br>6040<br>2210<br>938<br>1550<br>1070<br>1925<br>4060<br>5530<br>3130<br>6240<br><b>逢</b> 7                                                                                                    | <u> </u>                                                                                                   | 派福<br>126%<br>131%<br>131%<br>106%<br>549%<br>012%<br>012%<br>012%<br>059%<br>126%<br>064%<br>059%<br>350%<br>049%<br>018%<br>684%<br>095%  | <u>創今高</u><br>106%<br>012%<br>012%                   | <u>破今低</u><br>126%<br>126% | <u>預估量</u><br>115<br>87<br>7<br>8<br>78<br>74<br>201<br>379<br>29<br>73<br>140<br>428<br>474<br>1<br>581<br>369<br>-096) | <ul> <li>佐季比</li> <li>60526%</li> <li>16415%</li> <li>222%</li> <li>3809%</li> <li>35454%</li> <li>12982%</li> <li>11043%</li> <li>10859%</li> <li>8529%</li> <li>16590%</li> <li>4347%</li> <li>9304%</li> <li>9916%</li> <li>5000%</li> <li>12500%</li> <li>952%</li> <li>3448%</li> <li>10758%</li> </ul>                | <u>登增率</u><br>605<br>164<br>2<br>38<br>354<br>129<br>110<br>108<br>85<br>165<br>43<br>93<br>99<br>50<br>125<br>9<br>34<br>107                                              |
| 上寶下安德恩台精捷濱力新精和下祺川直宏 權領比櫃富其 得 駿 佳 837股櫃祥心麥利翰華邦川肯麥剛勤吉驊寶得騰 374             | <u>買進</u><br>1094<br>3760<br>7030<br>1885<br>360<br>771<br>6040<br>2210<br>938<br>1550<br>1065<br>1270<br>3370<br>1920<br>4025<br>5460<br>3130<br>6230 | <u>賣</u> 出<br><u>1100</u><br>3795<br>7070<br>1910<br>368<br>779<br>6060<br>2225<br>958<br>1555<br>1070<br>1275<br>3390<br>1925<br>4100<br>5570<br>3140<br>6250                                                                                                    | <u>成交</u><br>1094<br>3760<br>7060<br>1900<br>365<br>780<br>6040<br>2210<br>938<br>1550<br>1070<br>1925<br>4060<br>5530<br>3130<br>6240<br>量7                                                                                                    | <u> </u>                                                                                                   | 源幅<br>126%<br>131%<br>131%<br>549%<br>012%<br>012%<br>012%<br>012%<br>059%<br>350%<br>049%<br>059%<br>350%<br>049%<br>018%<br>684%<br>095%  | <u>創今高</u><br>106%<br>012%<br>012%<br>018%           | <u>破今低</u><br>126%<br>126% | <u>預估量</u><br>115<br>87<br>7<br>8<br>78<br>74<br>201<br>379<br>29<br>73<br>140<br>428<br>474<br>1<br>581<br>369<br>-096) | <ul> <li>佐季比</li> <li>60526%</li> <li>16415%</li> <li>222%</li> <li>3809%</li> <li>35454%</li> <li>12982%</li> <li>11043%</li> <li>10859%</li> <li>8529%</li> <li>16590%</li> <li>4347%</li> <li>9304%</li> <li>9916%</li> <li>5000%</li> <li>12500%</li> <li>952%</li> <li>3448%</li> <li>10758%</li> <li>1892%</li> </ul> | <u>登增率</u><br>605<br>164<br>2<br>38<br>354<br>129<br>110<br>108<br>85<br>165<br>43<br>93<br>99<br>50<br>125<br>9<br>34<br>107<br>2<br>派[69<br>62<br>派[69<br>62<br>62<br>52 |

## 十七、 股票精算損益表(B)

| 上下股                      | 頁進了            | 寶出。           | 成交           | 派跌           | 總重         | 現重P      | 1盤 2         | 外盤 開盤                      | <u> 敢 局                                  </u> |         |         |       |        |       |           |     |
|--------------------------|----------------|---------------|--------------|--------------|------------|----------|--------------|----------------------------|-----------------------------------------------|---------|---------|-------|--------|-------|-----------|-----|
| 台灣50                     | <u>6385</u> 6  | <u>3390</u> I | <u>6385</u>  | -0 <u>40</u> | 2134       | 55 :     | .581         | <u>553 6405</u>            | <u>6420 6385</u>                              |         |         |       |        |       |           |     |
| 台50指                     |                |               | 6397         | -304         | 0          |          | 0            | 0 6407                     | 6414 6382                                     |         |         |       |        |       |           |     |
| 台百指                      |                |               | 6153         | -24 <u>4</u> | 0          |          | 0            | 0 6173                     | 6173 6142                                     |         |         |       |        |       |           |     |
| 資科指                      |                |               | 7574         | -531         | △ 招 诗      | - 缅美     | 0            | 0 7584                     | 7602 7551                                     |         |         |       |        |       |           |     |
| 發達指                      |                |               | 7487         | -267         | R 单 诵      | 京        | 0            | 0 7509                     | 7513 7472                                     |         |         |       |        |       |           |     |
| 股息指                      |                |               | 5215         | -284         | 亡昼 通       |          | 0            | 0 5236                     | 5237 5207                                     |         |         |       |        |       |           |     |
| 就業99                     |                |               | 5184         | -157         | D 庫 有      | 服        | 0            | 0 5195                     | 5195 5174                                     |         |         |       |        |       |           |     |
| 寶島指                      |                |               | 1004         | -35 <u>2</u> | <b>E平倉</b> | 股        | 0            | 0 1006                     | 1007 1002                                     |         |         |       |        |       |           |     |
| 中100                     | <u>2479</u> 2  | 24 <u>92</u>  | <u>2480</u>  | -0 <u>07</u> | F設定        | 買賣提力     | 7            | 6 <mark>24<u>80</u></mark> | 24 <u>87</u> 24 <u>78</u>                     |         |         |       |        |       |           |     |
| 薪百指                      |                |               | 4717         | -102         | G設定        | 費率参考     | £ 0          | 0 4719                     | 4724 4701                                     |         |         |       |        |       |           |     |
| 電2X指                     |                |               | 8209         | -79 <u>6</u> | H 選擇:      | 銀行帳户     | 0            | 0 8238                     | 8262 8182                                     |         |         |       |        |       |           |     |
| 電反指                      |                |               | 1053         | +504         | Ⅰ 修改:      | 銀行帳戶     | 0            | 2801                       | 1466 1464                                     | DT.     | 西北之主    | 机次    | 雨主     |       | <u>Kt</u> | 175 |
| 治理百                      |                |               | 4833         | - <u>210</u> | J 平倉/      | 歷史資料     | 0            |                            |                                               | 取-      | 杀惧 鱼衣-  | 一权员。  | 恐不     |       | 乐         | ,工具 |
| 臺2X指                     |                |               | 1108         | -88 <u>3</u> | K 選擇       | 資料排戶     | - 0          | 股名類的                       | 展交易日期 交易                                      | 張數      | 持股成本    | 市價 維持 | - 平倉日期 | 平倉 平倉 | 實現利得      | 報酬  |
| 量反指                      |                |               | 9303         | +36 <u>6</u> | ←回報        | 買畫面      | ļõ           | 另归                         | ゴ  信格                                         |         | (含手續費)  | 率     |        | 價格 張數 |           | 率   |
| 4.300                    |                |               | 5350         | -128         | 0          |          | 0            |                            | -100-1101 1750                                | 10.00   | 175249  | 1800  |        |       |           |     |
| 金2X指                     |                |               | 1132         | -406         | 0          |          | 0            | 1章《 銀現-                    | -100-1102 1775                                | 15.00   | 266629  | 1800  |        |       |           |     |
| 金反指                      |                | 054           | 9269         | +165         | 0          | -        | 9            | 2台積雷現-                     | -100-1114 7000                                | 50.00   | 3504987 | 7590  |        |       |           |     |
| FB科技                     | 4014 4         | 10 <u>54</u>  | 4015         | -0 <u>66</u> | చ<br>г     | 1        | Ţ            | 未定                         |                                               |         |         |       |        |       |           |     |
| 賀電丁                      | Z/ <u>15</u> Z | 120           | Z1 <u>Z0</u> | -011         | 5          | 1        | చ<br>1       | 未定                         |                                               |         |         |       |        |       |           |     |
| 百间20                     | 20 <u>07</u> 2 | <u>.011</u>   | 2013         | -0 <u>02</u> | 2          | T        | T            | 未定                         |                                               |         |         |       |        |       |           |     |
| 15.24.5                  | 50 <b>(</b>    |               |              |              |            |          |              | 未定                         |                                               |         |         |       |        |       |           |     |
| 10+24+0                  | <b>) )</b>     |               |              |              |            |          |              | 未定                         |                                               |         |         |       |        |       |           |     |
|                          |                |               |              |              |            |          |              | 未定                         |                                               |         |         |       |        |       |           |     |
|                          |                |               |              |              |            |          |              | 未定                         |                                               |         |         |       |        |       |           |     |
|                          |                |               |              |              |            |          |              |                            |                                               |         |         |       |        |       |           |     |
|                          |                |               |              |              |            |          |              | 銀行存款                       | 投資總額                                          | 可用資金    | 總帳面     | 損益 總奮 | 現利得 總調 | 報西#率  |           |     |
|                          |                |               |              |              |            |          |              | 5000000                    | 3946865                                       | 1053135 | 303750  |       | 0      |       |           |     |
|                          |                |               |              |              |            |          |              |                            |                                               |         |         |       |        |       |           |     |
|                          |                |               |              |              |            |          |              |                            |                                               |         |         |       |        |       |           |     |
|                          |                |               |              |              |            |          |              |                            |                                               |         |         |       |        |       |           |     |
|                          |                |               |              |              |            |          |              |                            |                                               |         |         |       |        |       |           |     |
|                          |                |               |              |              |            |          |              |                            |                                               |         |         |       |        |       |           |     |
|                          |                |               |              |              |            |          |              |                            |                                               |         |         |       |        |       |           |     |
|                          |                |               |              |              |            |          |              |                            |                                               |         |         |       |        |       |           |     |
| 【畫国                      | 山記坊            | 5 J           |              |              |            |          |              |                            |                                               |         |         |       |        |       |           |     |
| <b>⊬</b> _ <b>∔</b> _ т- | - 스누 →         | - =           |              | = /++        | /+ m +     | / D N n+ | <u>∸</u> ¬∠⊧ |                            | <u> </u>                                      | 日ニケット   |         |       |        |       |           |     |

- \* 本功能主要是提供使用者即時記錄個人損益之詳細資料。
- \* 在任何即時行情(按 F3 鍵)中,按 B 鍵,可出現投資總表的畫面,在此畫面之下:
  - A 投資總表:出現股票損益表,可在股名下之未定項目鍵入所交易之股票名稱、交易

日期、交易價格、交易張數等資料。股票賣出時可在平倉日期、平倉價格、

平倉張數鍵入交易資料,電腦即可自動算出實現利得和報酬率。

- B 普通交易:出現手中持股是現股交易之股票明細。
- C 信用交易:出現手中持股是融資或融券之股票明細。
- D 庫存股票:出現手中尚未平倉之股票明細。
- E 平倉股票:出現已平倉之股票明細。
- F 設定買賣提示:可在此畫面設定停損或停利之股票價格,並可開啟警示聲音,當股 價達到所設定的停利價時,電腦即會發出警示聲告知。
- G 設定費率參數: 可在此畫面,鍵入銀行存款、手續費、交易稅、融資利率、保證金 成數、融資券維持率等資料,電腦會自動算出交易成本。
- H 選擇銀行帳戶:本畫面提供十組銀行帳戶以供計算使用。
- I修改銀行帳戶:可修改銀行帳戶之銀行帳號
- J 平倉歷史資料: 可查閱之前所平倉之歷史資料
- K 選擇資料排序:可選擇交易日期或平倉日期做排序

## 十八、 INS 多丁報價畫面開關/TAB 全半報價畫面 切換/ Shift +INS 上下多工報價

【畫面說明】

1. 在即時行情報價畫面(按 F3 鍵)中,按 Insert、Shift+Insert 鍵,可將全畫面分割成左、右或上、下二個視窗,並以出現藍框的畫面為可變化的部份,例如 按 Alt +F3 上櫃股票,則 藍框內容改為上櫃股票報

價。

2.如要選擇左右藍框的位置, 則以 Tab 鍵或者滑鼠點選控 制即可。

3.如要取消分割畫面,則再

按一次 Insert 或

Shift+Insert 鍵即可恢復。

| ደር ዋይ       | 又具                 | 16          | 頁山           | 成文           | neut         | 1967         | 2      | - 们且几又 | . 貝 I         | <u> ほ 頁 日</u>       | 日双父              |                      | て、認め        | <u> </u>     |
|-------------|--------------------|-------------|--------------|--------------|--------------|--------------|--------|--------|---------------|---------------------|------------------|----------------------|-------------|--------------|
| 台灣          | 50 <mark>63</mark> | 8 <u>85</u> | <u>6390</u>  | 6385         | -0 <u>40</u> | 21           | .34  🐐 | [富櫃    | 111           | 7 111               | <u>9 111</u>     | 2 -00                | 2           | 332          |
| 台503        | 皆                  |             |              | 6397         | -304         |              | 0 F    | -其祥    | - 380         | 0 382               | 0 3810           | <u>) -03</u>         | 0           | 58           |
| 台百          | 指                  |             |              | 6153         | -244         |              | 0 🍕    | - 13   | 713           | 0 72 <u>0</u>       | 0 7200           | <u>)</u> +06         | 0           | 15           |
| 資料          | 指                  |             |              | 7574         | -531         |              | 0 很    | & 麥    | 189           | 00 190              | 0 189            | 5 +0 <u>5</u>        | 0           | 73           |
| 發達          | 指                  |             |              | 7487         | -267         |              | 0 🖉    | 得利     | 38            | <u> </u>            | 0 400            | <u>)</u> +00         | 9           | 105          |
| 股息          | 皆                  |             |              | 5215         | -284         |              | 0 台    | ; 翰    | 77            | <u>5</u> 7 <u>9</u> | <u> 3    793</u> | 3                    |             | 36           |
| 就業          | 99                 |             |              | 5184         | -157         |              | 0 料    | 1 華    | 640           | 0 642               | 0 6400           | 0 -40                | 0           | 76           |
| 寶島          | 旨                  |             |              | 1004         | - <u>352</u> |              | 0 🐰    | 上邦     | 234           | 0 235               | 0 2350           | <u>)</u> +0 <u>6</u> | 0           | 217          |
| 中100        | ) 24               | 79          | 24 <u>92</u> | <u>2480</u>  | -0 <u>07</u> |              | 13 🕅   | 〔二〕〕   | 104           | <u>5 105</u>        | 0 1045           | 5 +0 <u>3</u>        | 0           | 273          |
| 薪百          | 皆                  |             |              | 4717         | -102         |              | 0 7    | 1 肯    | · 15 <u>6</u> | 0 157               | 0 1560           | 0 -03                | 0           | 236          |
| 電2X         | 皆                  |             |              | 8209         | -79 <u>6</u> |              | 0 🕏    | f 麥    | - 116         | <u>0</u> 117        | 0 116            | 0 -15                | 0           | 97           |
| 電反力         | 上市                 | 股           | 買進           | 賣出           | 成交           | 漲跌           | 總量     | 現      | 量             | 内盤                  | 外盤               | 開盤                   | 最高          | 最低           |
| 治理了         | 台灣                 | 50          | 6385         | 6390         | 6385         | -040         | 213    | 4      | 55            | 1581                | 553              | 6405                 | 6420        | 6385         |
| <u> 臺2X</u> | <b>芬</b> 50        | 指           |              |              | 6397         | -304         |        | Ō      |               | 0                   | 0                | 6407                 | 6414        | 6382         |
| 臺反          | 台百                 | 指           |              |              | 6153         | -244         |        | õ      |               | ŏ                   | Ō                | 6173                 | 6173        | 6142         |
| 小300        | 資料                 | 指           |              |              | 7574         | -531         |        | Ň      |               | ŏ                   | ŏ                | 7584                 | 7602        | 7551         |
| 金2X         | 發達                 | 指           |              |              | 7487         | -267         |        | ŏ      |               | ŏ                   | ŏ                | 7509                 | 7513        | 7472         |
| 金反          | 盼自                 | 指           |              |              | 5215         | -284         |        | ŏ      |               | ŏ                   | ŏ                | 5236                 | 5237        | 5207         |
| FB科         | 計業                 | 00          |              |              | 518/         | -157         |        | ň      |               | ň                   | ň                | 5105                 | 5105        | 5174         |
| 寶電          | 寧自                 | 指           |              |              | 1004         | -252         |        | Ň      |               | Ň                   | ň                | 1006                 | 1007        | 1002         |
| 台商と         | 員 両<br>市 10        | 3H<br>()    | 2470         | 2402         | 2480         | _007         | 1      | 2      | 2             | ž                   | Å                | 2480                 | 2487        | 2478         |
| 15.00       | T 10               | 46          | 24 <u>19</u> | 24 <u>92</u> | 4717         | -100         | 1      | ა<br>^ | 2             | ~                   | 0                | 4710                 | <u>4704</u> | <u>4701</u>  |
| 19+25       | 39 <b>7</b> ⊟      | 413         |              |              | 4717         | -102         |        | v      |               | V                   | V                | 4719                 | 4724        | 4701         |
|             | 上櫃                 | 股           | 買進           | 賣出           | 成交           | 漲跌           | 總量     | 現      | 量             | 内盤                  | 外盤               | 開盤                   | 最高          | 最低           |
|             | 寶富                 | 櫃           | 1117         | <u>1119</u>  | <u>1119</u>  | -0 <u>02</u> | - 33   | 2      | 5             | 297                 | 35               | <u>1121</u>          | <u>1121</u> | 11 <u>15</u> |
|             | F-其                | 祥           | <u>3800</u>  | <u>3820</u>  | <u>3810</u>  | -0 <u>30</u> | 5      | 8      | 5             | 40                  | 18               | <u>3795</u>          | <u>3820</u> | 37 <u>70</u> |
|             | 安                  | 12          | 71 <u>30</u> | 72 <u>00</u> | 72 <u>00</u> | +0 <u>60</u> | 1      | 5      | 3             | 0                   | 15               | 71 <u>40</u>         | 7200        | 71 <u>40</u> |
|             | 德                  | 劵           | 1890         | 1900         | 1895         | +050         | 7      | 3      | 1             | 41                  | 32               | 1865                 | 1900        | 1850         |
|             | 恩得                 | 利           | 380          | 400          | 400          | +009         | 10     | 5      | 22            | 53                  | 52               | 398                  | 410         | 398          |
|             | 台                  | 翰           | 775          | 793          | 793          |              | 3      | ē      | 1             | -5                  | 31               | 780                  | 793         | 775          |
|             | 精                  | 蕃           | 6400         | 6420         | 6400         | -400         | 7      | Å      | Ā             | 31                  | 45               | 6400                 | 6440        | 6390         |
|             | 捷                  | 邦           | 2340         | 2350         | 2350         | +060         | 21     | ž      | $2\dot{4}$    | 90                  | 127              | 2280                 | 2350        | 2280         |
|             | 演                  | 征           | 1045         | 1050         | 1045         | +030         | 27     | 3      | 27            | 1/8                 | 125              | 1005                 | 1090        | 1005         |
|             | 風力                 | 꾩           | 1560         | 1570         | 1560         | -030         | 22     | Ř      | 1             | 201                 | 35               | 1615                 | 1615        | 1560         |
|             | 11                 | P.I         | 1000         | 1010         | 1000         | V <u>JU</u>  | 20     | v      | 1             | 201                 | 55               | 1010                 | 1010        | <b>TOOO</b>  |
|             | 15:2               | 6:1         | 2 🔘          |              |              |              |        |        |               |                     |                  |                      |             | 006201       |

4.另可用 Tab 鍵切換全半報價左 右視窗。此方式可連續顯示報價 畫面,。如欲快速恢復原畫面, 按 Tab 鍵即可。

| 台灣50 買進 賣出 成交 漲跌 漲幅                                                   | 買進 賣出 成交 漲跌 漲幅                                                        |
|-----------------------------------------------------------------------|-----------------------------------------------------------------------|
| 台灣50 6010 6015 6010 -065 107%                                         | 砂 品 43 <u>30</u> 43 <u>40</u> 43 <u>30</u> −3 <u>20</u> 6 <u>88</u> % |
| 台 泥 3095 3100 3100 -165 505%                                          | 台積電 1470 1475 1470 -050 033%                                          |
| 亞 泥 2740 2745 2745 -120 418%                                          | 鴻 準 66 <u>80 6690</u> 66 <u>80</u>                                    |
| 統 - 5660 5680 5660 -120 207%                                          | 華 碩 2705 2710 2705 -350 127%                                          |
| 台 塑 77 <u>60</u> 77 <u>70</u> 77 <u>60</u> -1 <u>40</u> 1 <u>77%</u>  | 廣 達 5100 5120 5120 -130 247%                                          |
| 南 亞 6060 6070 6060 -210 334%                                          | 研 華 2235 2240 2235 -600 261%                                          |
| 台 化 7940 7950 7950 -130 160%                                          | 南亞科 3720 3725 3725 -015 040%                                          |
| 遠東新 2310 2315 2310 -095 395%                                          | 友達872873872-030332%                                                   |
| 儒 鴻 3480 3485 3485 -550 155%                                          | 中華電 1100 1105 1105                                                    |
| 中 鋼 2105 2110 2105 -135 602%                                          | 聯發科 2015 2020 2015 -950 450%                                          |
| 正 新 6500 6520 6520 -070 106%                                          | 可成 2140 2145 2140 -600 272%                                           |
| 和泰車 3035 3045 3035 -140 440%                                          | 彰 銀 1650 1655 1655 -005 030%                                          |
| 裕百車 1970 1975 1970 -300 150%                                          | 華南金 1570 1575 1570 -010 063%                                          |
| 光寶科 3840 3845 3840 +090 240%                                          | 富邦金 37 <u>95</u> 38 <u>00</u> 38 <u>00</u> -0 <u>95</u> 2 <u>43</u> % |
| 聯 電 1145 1150 1145 -020 171%                                          | 國泰金 3590 3595 3590 -035 096%                                          |
| 台達電 1410 1415 1410 -500 342%                                          | 開發金 801 802 801 -011 135%                                             |
| 日月光 3030 3035 3035 -070 225%                                          | 玉山金 17 <u>60</u> 17 <u>65</u> 17 <u>65</u> -0 <u>05</u> 0 <u>28</u> % |
| 鴻 海 75 <u>60</u> 75 <u>70</u> 75 <u>70</u> +0 <u>10</u> 0 <u>13</u> % | 元大金 1030 1035 1030 -035 328%                                          |
|                                                                       |                                                                       |
|                                                                       |                                                                       |
| 權 818547(-10865) 童 807870 派180                                        | 櫃 12297(-104) 童 206018 漲178                                           |
| 領 跌695                                                                | 跌520                                                                  |
| 16:26:15 • 涨停 2跌停 3 平 72                                              | 涨停 6 跌停 6 半 80 1301                                                   |
|                                                                       |                                                                       |

# 十九、 Ctrl+S 排序方式設定/Ctrl+T 排序時間設定/ S 排序功能開關

| 上市股    | 買進           | 賣出           | 成交           | 漲跌           | 總量    | 3 3 | む量  | 内盤     | 外盤  | 開盤           | 最高           | 最低           |
|--------|--------------|--------------|--------------|--------------|-------|-----|-----|--------|-----|--------------|--------------|--------------|
| 台灣50   | <u>6385</u>  | <u>6390</u>  | <u>6385</u>  | -0 <u>40</u> | 213   | 34  | 55  | 1581   | 553 | <u>6405</u>  | <u>6420</u>  | 63 <u>85</u> |
| 台50指   |              |              | 6397         | -304         |       | 0   |     | 0      | 0   | 6407         | 6414         | 6382         |
| 台百指    |              |              | 6153         | -244         |       | 0   |     | 0      | 0   | 6173         | 6173         | 6142         |
| 資科指    |              |              | 7574         | -53 <u>1</u> |       | 0   |     | 0      | 0   | 7584         | 7602         | 7551         |
| 發達指    |              |              | 7487         | -267         |       | 0   |     | 0      | 0   | 7509         | 7513         | 7472         |
| 股息指    |              |              | 5215         | -284         |       | 0   |     | 0      | 0   | 5236         | 5237         | 5207         |
| 就業99   |              |              | 5184         | -157         | A. 3. |     | 2.4 | ~ ^    |     | 5195         | 5195         | 5174         |
| 寶島指    |              |              | 1            | 自            | 動相    | 丰序  | 設   | E      |     | 1006         | 1007         | 1002         |
| 中100   | <u>2479</u>  | 24 <u>92</u> | 24           | 12.          |       | 67  | 2.5 | سلان ا | \$  | <u>2480</u>  | 24 <u>87</u> | 24 <u>78</u> |
| 薪百指    |              |              | 47           | 總            |       | 重   | 打   | F 序    |     | 4719         | 4724         | 4701         |
| 電2X指   |              |              | 82           | 派            |       | 幅   | 打   | 下 仝    |     | 8238         | 8262         | 8182         |
| 電反指    |              |              | 10           | 跃            |       | 幅   | 羽   | 下 生    | Þ   | 1052         | 1055         | 1050         |
| 治理百    |              |              | 48           | 振            | 210   | 幅   | 打   | 下 生    |     | 4838         | 4841         | 4820         |
| 臺2X指   |              |              | 11           | 重            | 習     | 平   | 初   | 王生     | Þ   | 1112         | 1113         | 1104         |
| 臺反指    |              |              | 93           | 頁            | 寳     | 氣   | 抈   | F 序    | >   | 9287         | 9320         | 9281         |
| 小300   |              |              | 5350         | -12 <u>8</u> |       | 0   |     | 0      | 0   | 5362         | 5370         | 5348         |
| 金2X指   |              |              | 1132         | -40 <u>6</u> |       | 0   |     | 0      | 0   | 1134         | 1134         | 1122         |
| 金反指    |              |              | 9269         | +16 <u>5</u> |       | 0   |     | 0      | 0   | 9263         | 9312         | 9263         |
| FB科技   | 40 <u>14</u> | 40 <u>54</u> | <u>4015</u>  | -0 <u>66</u> |       | 3   | 1   | 1      | 2   | 40 <u>43</u> | 40 <u>53</u> | 40 <u>15</u> |
| 寶電子    | 27 <u>15</u> | 27 <u>20</u> | 27 <u>20</u> | -0 <u>11</u> |       | 5   | 1   | 3      | 2   | 27 <u>25</u> | 27 <u>25</u> | 27 <u>10</u> |
| 台商50   | 20 <u>67</u> | 20 <u>77</u> | 20 <u>73</u> | -0 <u>02</u> |       | 2   | 1   | 1      | 1   | 20 <u>79</u> | 20 <u>79</u> | 20 <u>73</u> |
| 15:28: | 11 🜒         |              |              |              |       |     |     |        |     |              |              | 0050         |

【畫面說明】

1.在任何即時行情(按 F3 鍵)中,按 Ctrl + S 出現排序項目之設定,選定後按 Enter 即可。 1.在任何即時行情(按 F3 鍵)中,按 Ctrl + T 可設定排序時間,即輸入數值後,按 Enter 鍵

•若不設定排序時間 ·按 ESC 即可離開。

2. 按 S 鍵,可切換排序的開或關。

| 總量    | 買進           | 賣出           | 成交           | 漲跌           | 總量    | 現量    | 内盤     | 外盤            | 開盤           | 最高           | 最低           |
|-------|--------------|--------------|--------------|--------------|-------|-------|--------|---------------|--------------|--------------|--------------|
| 滬深2X  | 1127         | <u>1128</u>  | <u>1128</u>  | -0 <u>18</u> | 86155 | 4581  | 45576  | 40579         | <u>1136</u>  | 11 <u>37</u> | 11 <u>20</u> |
| 上証2X  | <u>3036</u>  | <u>3037</u>  | <u>3036</u>  | -0 <u>50</u> | 60851 | 4049  | 34667  | 26184         | <u>3065</u>  | <u>3065</u>  | 30 <u>18</u> |
| 元石油   | 15 <u>99</u> | 16 <u>00</u> | 16 <u>00</u> | -0 <u>92</u> | 60111 | 793   | 31940  | 28171         | 15 <u>90</u> | 16 <u>04</u> | 15 <u>86</u> |
| 聯電    | <u>1290</u>  | <u>1295</u>  | <u>1290</u>  | +0 <u>05</u> | 46364 | 2240  | 21500  | 24864         | <u>1290</u>  | <u>1310</u>  | 12 <u>85</u> |
| 友達    | 9 <u>97</u>  | 9 <u>98</u>  | 9 <u>98</u>  | +008         | 38659 | 2446  | 17180  | <u>21</u> 479 | 9 <u>90</u>  | 10 <u>05</u> | 9 <u>85</u>  |
| F-TPK | 74 <u>40</u> |              | 74 <u>40</u> | 自 動排         | 序時間   | : 30利 | と(2~99 | 9) 447        | 67 <u>70</u> | 74 <u>40</u> | 67 <u>70</u> |
| 中信金   | 16 <u>40</u> | 16 <u>45</u> | 16 <u>45</u> | +0 <u>05</u> | 29982 | 3037  | 7916   | 22066         | 16 <u>40</u> | 16 <u>50</u> | 16 <u>35</u> |
| 群創    | <u>1110</u>  | <u>1115</u>  | <u>1110</u>  | -0 <u>10</u> | 24472 | 3305  | 14417  | 10055         | <u>1120</u>  | <u>1125</u>  | <u>1105</u>  |
| T50反1 | 18 <u>69</u> | 18 <u>70</u> | 18 <u>69</u> | +0 <u>08</u> | 23930 | 574   | 12310  | 11620         | 18 <u>70</u> | 18 <u>74</u> | 18 <u>63</u> |
| 日月光   | <u>3430</u>  | <u>3435</u>  | <u>3430</u>  | -0 <u>25</u> | 22814 | 2296  | 17497  | 5317          | <u>3450</u>  | 34 <u>55</u> | <u>3405</u>  |
| 日本2X  | 14 <u>20</u> | <u>1421</u>  | <u>1421</u>  | -0 <u>94</u> | 22552 | 1109  | 11886  | 10666         | 14 <u>32</u> | 14 <u>39</u> | 14 <u>19</u> |
| 富邦金   | <u>3995</u>  | 40 <u>00</u> | 40 <u>00</u> | -0 <u>75</u> | 22227 | 1683  | 12623  | 9604          | 40 <u>70</u> | 40 <u>70</u> | <u>3980</u>  |
| 台積電   | 157 <u>5</u> | <u>1580</u>  | <u>1580</u>  | -1 <u>50</u> | 20279 | 3161  | 11424  | 8855          | <u>1580</u>  | <u>1585</u>  | 157 <u>5</u> |
| 新光金   | 6 <u>42</u>  | 6 <u>43</u>  | 6 <u>42</u>  | +0 <u>01</u> | 18317 | 1524  | 8693   | 9624          | 6 <u>36</u>  | 6 <u>45</u>  | 6 <u>33</u>  |
| 中鋼    | <u>2245</u>  | <u>2250</u>  | <u>2245</u>  | -0 <u>25</u> | 18310 | 1339  | 11354  | 6956          | <u>2270</u>  | <u>2280</u>  | <u>2240</u>  |
| 宏達電   | <u>8300</u>  | <u>8310</u>  | <u>8300</u>  | -0 <u>90</u> | 18306 | 2747  | 10558  | 7748          | 84 <u>80</u> | 85 <u>40</u> | 83 <u>00</u> |
| 台新金   | <u>1170</u>  | 11 <u>75</u> | 11 <u>75</u> | +0 <u>10</u> | 17776 | 2061  | 6922   | 10854         | <u>1160</u>  | 11 <u>75</u> | <u>1150</u>  |
| 漢翔    | 45 <u>80</u> | 45 <u>85</u> | 45 <u>85</u> | +2 <u>95</u> | 16778 | 630   | 6267   | 10511         | 43 <u>25</u> | 46 <u>45</u> | 43 <u>10</u> |
| 新日光   | <u>1825</u>  | 18 <u>30</u> | 18 <u>25</u> | -0 <u>55</u> | 16493 | 982   | 9005   | 7488          | <u>1840</u>  | <u>1845</u>  | 18 <u>05</u> |
| 兆赫    | 49 <u>25</u> | 49 <u>30</u> | 49 <u>30</u> | -1 <u>20</u> | 14143 | 597   | 9021   | 5122          | 50 <u>00</u> | 51 <u>30</u> | 48 <u>15</u> |
| 鴻 海   | 82 <u>50</u> | 82 <u>60</u> | 82 <u>60</u> | -0 <u>30</u> | 14007 | 2315  | 5747   | 8260          | 83 <u>20</u> | 83 <u>20</u> | 82 <u>50</u> |
|       |              |              |              |              |       |       |        |               |              |              |              |

15:30:56 •

00637L

# 二十、 Ctrl+K 漲跌停顯示開關/

## Ctrl+L 買賣盤顯示開關

| 漲   | 停   | 買進                   | 賣出           | 成交           | 漲跌           | 總量    | 跌 | 停 | 買進 | 賣出          | 成交          | 漲跌           | 總量  |
|-----|-----|----------------------|--------------|--------------|--------------|-------|---|---|----|-------------|-------------|--------------|-----|
| 怡   | 一華  | 1045                 |              | 10 <u>85</u> | +0 <u>98</u> | 17    | 沛 | 亨 |    | 216         | <u>216</u>  | -024         | 3   |
| 江   | 申   | <b>133</b> 5         |              | <u>1335</u>  | +120         | 704   | E | 擘 |    | 0 <u>43</u> | 0 <u>43</u> | -0 <u>04</u> | 324 |
| Ŧ   | 興   | 199                  |              | 1 <u>99</u>  | +0 <u>18</u> | 824   |   |   |    |             |             |              |     |
| 茂   | 动   | 310                  | 3 <u>11</u>  | 3 <u>11</u>  | +0 <u>28</u> | 1251  |   |   |    |             |             |              |     |
| 威   | 盛   | 1485                 |              | 14 <u>85</u> | +1 <u>35</u> | 8399  |   |   |    |             |             |              |     |
| 新   | 利虹  | 847                  |              | 8 <u>47</u>  | +077         | 1845  |   |   |    |             |             |              |     |
| 愛   | 山林  | . 29 <u>20</u>       | 29 <u>30</u> | <u>3030</u>  | +2 <u>75</u> | 46    |   |   |    |             |             |              |     |
| 誠   | 創   | <u>1225</u>          |              | <u>1225</u>  | +1 <u>10</u> | 1792  |   |   |    |             |             |              |     |
| 泓   | 格   | - <mark>36</mark> 75 |              | <u>3675</u>  | +3 <u>30</u> | 204   |   |   |    |             |             |              |     |
| F-' | TPK | 74 <u>40</u>         |              | 74 <u>40</u> | +6 <u>70</u> | 30775 |   |   |    |             |             |              |     |
| 安   | 一克  | <u>3980</u>          |              | <u>3980</u>  | +3 <u>60</u> | 834   |   |   |    |             |             |              |     |
| 金   | 雨   | <u>1540</u>          | <u>1550</u>  | 15 <u>50</u> | +1 <u>40</u> | 112   |   |   |    |             |             |              |     |
| 永   | 彰   | 25 <u>30</u>         |              | 25 <u>30</u> | +2 <u>30</u> | 2004  |   |   |    |             |             |              |     |
| 慶   | 螣   | <u>2260</u>          |              | <u>2260</u>  | +2 <u>05</u> | 6885  |   |   |    |             |             |              |     |
| 美   | 琪瑪  | <u>3775</u>          |              | <u>3775</u>  | +3 <u>40</u> | 5140  |   |   |    |             |             |              |     |
| 漢   | 康   | 1240                 | -            | <u>1360</u>  | +1 <u>20</u> | 1     |   |   |    |             |             |              |     |
| F-  | 立凱  | <u>3300</u>          |              | <u>3300</u>  | +3 <u>00</u> | 1344  |   |   |    |             |             |              |     |
| 雷   | 笛二  | 108 <u>0</u>         | 1            | <u>1111</u>  | +101         | 43    |   |   |    |             |             |              |     |
| 茂   | 達   | 25 <u>30</u>         |              | 25 <u>30</u> | +2 <u>30</u> | 6710  |   |   |    |             |             |              |     |
| 系   | 微   | 3070                 |              | <u>3070</u>  | +2 <u>75</u> | 80    |   |   |    |             |             |              |     |
| 淳   | 安   | <u> </u>             |              | <u>587</u>   | +0 <u>53</u> | 1951  |   |   |    |             |             |              |     |
|     |     |                      |              |              |              |       |   |   |    |             |             |              |     |

<mark>15:31:54</mark>⊖

1456

【畫面說明】

1.在任何即時行情(按 F3 鍵)中·按 Ctrl + K 鍵可查詢即時已經漲停板或跌停板的股票。

2.再按一次 Ctrl + K 鍵可回復原報價畫面。

3.按 Ctrl + L 鍵,即可將畫面分為即時成交在買進價或賣出價的股票。

3. 再按一次 Ctrl + L 鍵可回復原報價畫面。

| 買盤   | 買進 賣出        | 成交          | 漲跌           | 總量  | 賣 盤  | 買進 | 賣出          | 成交          | 漲跌           | 總量  |
|------|--------------|-------------|--------------|-----|------|----|-------------|-------------|--------------|-----|
| 台50指 |              | 6397        | -304         | 0   | 台50指 |    |             | 6397        | -304         | 0   |
| 台百指  |              | 6153        | -244         | 0   | 台百指  |    |             | 6153        | -244         | 0   |
| 資科指  |              | 7574        | -531         | 0   | 資科指  |    |             | 7574        | -531         | 0   |
| 發達指  |              | 7487        | -267         | 0   | 發達指  |    |             | 7487        | -267         | 0   |
| 股息指  |              | 5215        | -284         | 0   | 股息指  |    |             | 5215        | -284         | 0   |
| 就業99 |              | 5184        | -157         | 0   | 就業99 |    |             | 5184        | -157         | 0   |
| 寶島指  |              | 1004        | <u>-352</u>  | 0   | 寶島指  |    |             | 1004        | <u>-352</u>  | 0   |
| 薪百指  |              | 4717        | -102         | 0   | 薪百指  |    |             | 4717        | -10 <u>2</u> | 0   |
| 電2X指 |              | 8209        | -79 <u>6</u> | 0   | 電2X指 |    |             | 8209        | -79 <u>6</u> | 0   |
| 電反指  |              | 1053        | +504         | 0   | 電反指  |    |             | 1053        | +504         | 0   |
| 治理百  |              | 4833        | <u>-210</u>  | 0   | 治理百  |    |             | 4833        | <u>-210</u>  | 0   |
| 臺2X指 |              | 1108        | <u>-883</u>  | 0   | 臺2X指 |    |             | 1108        | <u>-883</u>  | 0   |
| 臺反指  |              | 9303        | +36 <u>6</u> | 0   | 臺反指  |    |             | 9303        | +36 <u>6</u> | 0   |
| 小300 |              | 5350        | -12 <u>8</u> | 0   | 小300 |    |             | 5350        | -12 <u>8</u> | 0   |
| 金2X指 |              | 1132        | -40 <u>6</u> | 0   | 金2X指 |    |             | 1132        | -40 <u>6</u> | 0   |
| 金反指  |              | 9269        | +16 <u>5</u> | 0   | 金反指  |    |             | 9269        | +16 <u>5</u> | 0   |
| 怡華   | 10 <u>45</u> | <u>1085</u> | +0 <u>98</u> | 17  | 沛 亨  |    | 2 <u>16</u> | 2 <u>16</u> | -0 <u>24</u> | 3   |
| 江申   | <b>133</b> 5 | <u>1335</u> | +120         | 704 | 巨擘   |    | 0 <u>43</u> | 0 <u>43</u> | -0 <u>04</u> | 324 |
| 永冠一  | 138 <u>5</u> | <u>1382</u> | -14 <u>8</u> | 5   | 就業88 |    |             | <u>9089</u> | +0 <u>34</u> | 0   |
| 潤隆三  | 1251         | <u>1280</u> | +4 <u>00</u> | 16  | 遊戲指  |    |             | <u>1383</u> | +0 <u>93</u> | 0   |
| 千興   | 1 <u>99</u>  | 1 <u>99</u> | +0 <u>18</u> | 824 | 薪酬指  |    |             | <u>8308</u> | -0 <u>05</u> | 0   |
|      |              |             |              |     |      |    |             |             |              |     |

15:32:05 💽

00501
# 二十一、 CTRL +左右鍵(←・→)報價畫面 /SPACE 項目排序

| 上市股          | 買進           | 賣出           | 成交           | 漲跌           | 總量    | 現量   | 内盤    | 外盤    | 開盤           | 最高                 | 最低           |
|--------------|--------------|--------------|--------------|--------------|-------|------|-------|-------|--------------|--------------------|--------------|
| 寶金融          | <u>1254</u>  | 1257         | <u>1254</u>  | -0 <u>04</u> | 134   | 3    | 110   | 24    | <u>1258</u>  | <u>1258</u>        | 12 <u>52</u> |
| 高股息          | 2222         | <u>2223</u>  | <u>2223</u>  | -0 <u>03</u> | 415   | 4    | 243   | 172   | 2225         | <u>2226</u>        | <u>2220</u>  |
| FB摩台         | <u>3908</u>  | <u>3921</u>  | <u>3922</u>  | -0 <u>13</u> | 2     | 1    | 0     | 2     | <u>3921</u>  | <u>3922</u>        | <u>3921</u>  |
| FB發達         | <u>3680</u>  | <u>3703</u>  |              |              | 0     |      | 0     | 0     |              |                    |              |
| FB金融         | 29 <u>37</u> | 29 <u>66</u> | 29 <u>40</u> | -0 <u>02</u> | 1     | 1    | 1     | 0     | 29 <u>40</u> | 29 <u>40</u>       | 29 <u>40</u> |
| 寶滬深          | 16 <u>44</u> | 16 <u>45</u> | 16 <u>45</u> | -0 <u>24</u> | 5415  | 239  | 3418  | 1997  | 16 <u>69</u> | 16 <u>69</u>       | 16 <u>45</u> |
| 寶摩臺          | <u>2971</u>  | <u>2985</u>  | 29 <u>75</u> | -014         | 9     | 2    | 9     | 0     | 29 <u>70</u> | 29 <u>75</u>       | 29 <u>70</u> |
| 豐臺灣          | 42 <u>73</u> | 42 <u>89</u> | <u>4280</u>  | <u>-008</u>  | 1     | 1    | 0     | 1     | 42 <u>80</u> | <u>4280</u>        | 42 <u>80</u> |
| FB上証         | 27 <u>96</u> | 27 <u>97</u> | 27 <u>96</u> | -0 <u>48</u> | 7687  | 42   | 4782  | 2905  | <u>2830</u>  | <u>2830</u>        | 27 <u>94</u> |
| 元上證          | <u>2631</u>  | <u>2632</u>  | <u>2632</u>  | -027         | 1082  | 6    | 774   | 308   | 26 <u>54</u> | 26 <u>54</u>       | 26 <u>27</u> |
| <b>FH</b> 滬深 | 20 <u>91</u> | 20 <u>92</u> | 20 <u>92</u> | -0 <u>29</u> | 4247  | 51   | 2644  | 1603  | 21 <u>25</u> | 21 <u>25</u>       | 20 <u>91</u> |
| FB台50        | <u>3624</u>  | 36 <u>53</u> |              |              | 0     |      | 0     | 0     |              |                    |              |
| T50.£2       | <u> 1985</u> | <u>1986</u>  | <u>1985</u>  | -0 <u>25</u> | 3438  | 111  | 2275  | 1163  | <u>1991</u>  | 20 <u>00</u>       | 19 <u>81</u> |
| T50反1        | 18 <u>69</u> | 18 <u>70</u> | 18 <u>69</u> | +0 <u>08</u> | 23930 | 574  | 12310 | 11620 | <u>1870</u>  | 18 <u>74</u>       | 18 <u>63</u> |
| 上証2X         | <u>3036</u>  | <u>3037</u>  | <u>3036</u>  | -0 <u>50</u> | 60851 | 4049 | 34667 | 26184 | <u>3065</u>  | <u>3065</u>        | <u>3018</u>  |
| 上証反          | <u>1031</u>  | 10 <u>32</u> | 10 <u>32</u> | +0 <u>10</u> | 3123  | 22   | 1392  | 1731  | 1027         | 10 <u>33</u>       | 10 <u>27</u> |
| 元黄金          | <u>2038</u>  | 20 <u>40</u> | <u>2038</u>  | +0 <u>05</u> | 303   | 2    | 215   | 88    | 20 <u>35</u> | 20 <u>41</u>       | 20 <u>34</u> |
| CFA50        | <u> 1635</u> | 16 <u>38</u> | 16 <u>35</u> | -0 <u>18</u> | 1194  | 13   | 992   | 202   | 16 <u>43</u> | <b>16<u>44</u></b> | 16 <u>30</u> |
| 滬深2X         | <u>1127</u>  | <u>1128</u>  | <u>1128</u>  | -0 <u>18</u> | 86155 | 4581 | 45576 | 40579 | <u>1136</u>  | <u>1137</u>        | 11 <u>20</u> |
| 滬深反          | 19 <u>12</u> | 19 <u>14</u> | 19 <u>12</u> | +0 <u>22</u> | 2035  | 27   | 1015  | 1020  | 18 <u>99</u> | 19 <u>14</u>       | 18 <u>99</u> |
| 深100         | 10 <u>23</u> | 10 <u>24</u> | 10 <u>23</u> | -0 <u>22</u> | 3408  | 55   | 2169  | 1239  | 10 <u>45</u> | 10 <u>45</u>       | 10 <u>21</u> |
| 15:34:       | 45 🔿         |              |              |              |       |      |       |       |              |                    | 0055         |

【畫面說明】

- 在任何即時行情顯示(按 F3 鍵)下,按 CTRL +左右鍵(←,→),可依欄位項目選擇排序, 游標停留所在位置,即以該欄位做排序。
- 2. 按 SPACE 鍵,即呈現欄位排序所得結果。
- 3. 如欲取消以漲跌排序,按 S 鍵即可。

| 總量    | 買進           | 賣出           | 成交           | 漲跌           | 總量    | 現量   | 内盤    | 外盤    | 開盤           | 最高           | 最低           |
|-------|--------------|--------------|--------------|--------------|-------|------|-------|-------|--------------|--------------|--------------|
| 滬深2X  | 1127         | <u>1128</u>  | <u>1128</u>  | -0 <u>18</u> | 86155 | 4581 | 45576 | 40579 | <u>1136</u>  | 11 <u>37</u> | 11 <u>20</u> |
| 上証2X  | <u>3036</u>  | <u>3037</u>  | <u>3036</u>  | -0 <u>50</u> | 60851 | 4049 | 34667 | 26184 | <u>3065</u>  | <u>3065</u>  | 30 <u>18</u> |
| 元石油   | 15 <u>99</u> | 16 <u>00</u> | 16 <u>00</u> | -0 <u>92</u> | 60111 | 793  | 31940 | 28171 | 15 <u>90</u> | 16 <u>04</u> | 15 <u>86</u> |
| 聯電    | <u>1290</u>  | <u>1295</u>  | <u>1290</u>  | +0 <u>05</u> | 46364 | 2240 | 21500 | 24864 | <u>1290</u>  | <u>1310</u>  | 12 <u>85</u> |
| 友達    | <u>997</u>   | 9 <u>98</u>  | <u>998</u>   | +0 <u>08</u> | 38659 | 2446 | 17180 | 21479 | 9 <u>90</u>  | <u>1005</u>  | 9 <u>85</u>  |
| F-TPK | 74 <u>40</u> |              | 74 <u>40</u> | +6 <u>70</u> | 30775 | 29   | 10328 | 20447 | 67 <u>70</u> | 74 <u>40</u> | 67 <u>70</u> |
| 中信金   | 16 <u>40</u> | 16 <u>45</u> | 16 <u>45</u> | +0 <u>05</u> | 29982 | 3037 | 7916  | 22066 | 16 <u>40</u> | 16 <u>50</u> | 16 <u>35</u> |
| 群 創   | <u>1110</u>  | <u>1115</u>  | <u>1110</u>  | -0 <u>10</u> | 24472 | 3305 | 14417 | 10055 | <u>1120</u>  | <u>1125</u>  | <u>1105</u>  |
| T50反1 | <u>1869</u>  | <u>1870</u>  | <u>1869</u>  | +0 <u>08</u> | 23930 | 574  | 12310 | 11620 | <u>1870</u>  | 18 <u>74</u> | 18 <u>63</u> |
| 日月光   | <u>3430</u>  | <u>3435</u>  | <u>3430</u>  | -0 <u>25</u> | 22814 | 2296 | 17497 | 5317  | <u>3450</u>  | 34 <u>55</u> | <u>3405</u>  |
| 日本2X  | <u>1420</u>  | <u>1421</u>  | <u>1421</u>  | -0 <u>94</u> | 22552 | 1109 | 11886 | 10666 | 14 <u>32</u> | 14 <u>39</u> | <u>1419</u>  |
| 富邦金   | <u>3995</u>  | <u>4000</u>  | 40 <u>00</u> | -0 <u>75</u> | 22227 | 1683 | 12623 | 9604  | 40 <u>70</u> | <u>4070</u>  | <u>3980</u>  |
| 台積電   | 157 <u>5</u> | <u>1580</u>  | <u>1580</u>  | -1 <u>50</u> | 20279 | 3161 | 11424 | 8855  | <u>1580</u>  | <u>1585</u>  | <u>1575</u>  |
| 新光金   | 6 <u>42</u>  | 6 <u>43</u>  | 6 <u>42</u>  | +0 <u>01</u> | 18317 | 1524 | 8693  | 9624  | 6 <u>36</u>  | 6 <u>45</u>  | 6 <u>33</u>  |
| 中鋼    | <u>2245</u>  | <u>2250</u>  | <u>2245</u>  | -0 <u>25</u> | 18310 | 1339 | 11354 | 6956  | <u>2270</u>  | <u>2280</u>  | <u>2240</u>  |
| 宏達電   | <u>8300</u>  | 83 <u>10</u> | <u>8300</u>  | -0 <u>90</u> | 18306 | 2747 | 10558 | 7748  | 84 <u>80</u> | 85 <u>40</u> | 83 <u>00</u> |
| 台新金   | <u>1170</u>  | 11 <u>75</u> | 11 <u>75</u> | +0 <u>10</u> | 17776 | 2061 | 6922  | 10854 | <u>1160</u>  | 11 <u>75</u> | <u>1150</u>  |
| 漢翔    | 45 <u>80</u> | 45 <u>85</u> | 45 <u>85</u> | +2 <u>95</u> | 16778 | 630  | 6267  | 10511 | 43 <u>25</u> | 46 <u>45</u> | 43 <u>10</u> |
| 新日光   | <u>1825</u>  | <u>1830</u>  | <u>1825</u>  | -0 <u>55</u> | 16493 | 982  | 9005  | 7488  | <u>1840</u>  | 18 <u>45</u> | 18 <u>05</u> |
| 兆赫    | 49 <u>25</u> | 49 <u>30</u> | 49 <u>30</u> | -1 <u>20</u> | 14143 | 597  | 9021  | 5122  | 50 <u>00</u> | 51 <u>30</u> | 48 <u>15</u> |
| 鴻 海   | 82 <u>50</u> | 82 <u>60</u> | 82 <u>60</u> | -0 <u>30</u> | 14007 | 2315 | 5747  | 8260  | 83 <u>20</u> | 83 <u>20</u> | 82 <u>50</u> |
| 1     |              |              |              |              |       |      |       |       |              |              |              |

15:34:58 ●

00637L

### 二十二、 Alt + F11 個股歷史新聞

### 【畫面說明】

- 在即時行情顯示(按 F3 鍵)、個股分時走勢圖、個股 K 線技術分析、個股分價量表下, 按 ALT + F11 鍵,可進入該股票的歷史新聞資料。
- 個股歷史新聞須在每日電傳作業上,設定起迄時間(因該資料是每日新聞累積的結果, 故可將起迄時間拉長一些),另該資料為盤後電傳更新,故盤中無法閱讀當日個股新聞。
- 4. 個股新聞資訊將保留 300 則,超過 300 則,以先進先出方式保留最近 300 則新聞。
- 5. 切換歷史新聞: 方向鍵 + Enter
- 6. 切換股票: PgUp 或 PgDown
- 7. 在個股新聞,按下 F 鍵,出現中文輸入對話視窗,可於視窗上直接利用中文輸入法輸入中文,或是從新聞內文中輸入關鍵字,可利用滑鼠標示複製(Ctrl+C 鍵)及貼上 (Ctrl+V 鍵),輸入完成後,按 Enter 鍵即可。

| 轟大雷                                                                                                    | F-TPK 3673                                                                                                    | 3 個股歷史新聞                                                                                                    | 15:35:51                                                                                                    |
|----------------------------------------------------------------------------------------------------|----------------------------------------------------------------------------------------------------|----------------------------------------------------------------------------------------------------|----------------------------------------------------------------------------------------------------|
| 105 - 041                                                                                                    | 11:29:09                                                                                                    | 《光電股》外資看好out cell                                                                                                    | ,F-TPK進逼漲停                                                                                                    |
| 105-041<br>105-040                                                                                                    | L5 11:52:59<br>)7 07:44:05                                                                                                    | 《外貨》外貨看滾為、菜成,L<br>《熱門族群》蘋果不甜,TPK、                                                                                                    | 11定今年谷底<br>瑞儀Q1營收衰退逾3成                                                                                                    |
| 105-040                                                                                                    | )6 15:58:55<br>)6 15:50:40                                                                                                    | 《業績-光電》 宸鴻Q1營收李滬<br>《光電股》 F-TPK 28日法説                                                                                                    | 载38.3%,年減26.6%                                                                                                    |
| 105-040                                                                                                    | )6 15:34:29<br>)6 14:36:49                                                                                                    | F-TPK (3673)-TPK 舉辦2016年第<br>《業績-光電》F-TPK 3月合併                                                                                                    | 5一季營運結果法人説明會<br>營收爲69.07億元,年減3                                                                                                    |
| 105-040                                                                                                    | 1114:20:14<br>2413:04:54                                                                                                    | F-TPK (3673)-本公司参與券商:<br>F-TPK (3673)-本公司澄清105年                                                                                                    | 舉辦法人說明會之相關資<br>-3月24日媒體報導之新聞                                                                                                    |
| 105-032<br>105-031                                                                                                    | 24 08:14:10<br>18 14:59:00                                                                                                    | 《外資》里昂證:虛擬實境產<br>《光電股》F-TPK 買回3482張庫                                                                                                    | 值倍增, 關聯股受惠<br>藏股, 每股均價69,96元                                                                                                    |
| 105 - 031<br>105 - 031                                                                                                    | 8 14:45:33<br>8 07:50:17                                                                                                    | F-TPK(3673)-公告本公司買回<br>《台北股市》居高思危?外資                                                                                                    | 本公司股份期間屆滿之相<br>撞場 内資大落助                                                                                                    |
| 105 - 031<br>105 - 031                                                                                                    | 6 07:58:00                                                                                                    | 《台北股市》 法人大曹股,後                                                                                                    | 市小心爲妙<br>奋怒58 66億創新喜                                                                                                    |
| 105-031                                                                                                    | 4 07:52:34                                                                                                    | 《台北股市》 台股驚驚漲,今                                                                                                    | 拚收復年線                                                                                                    |
| 【時報詞                                                                                                    | 記者莊丙農台                                                                                                    | ⇒北報導】F-TPK宸鴻(3673)法該<br>三分岐看法,繼上周五1家美系看                                                                                                    | 光會前,外資報告紛<br>「空宸鴻後,今天最                                                                                                    |
| 新1家美<br>勢将從                                                                                                    | 系外資則調<br>in cell轉回                                                                                                    | 升其評等,認爲OLED面板被關注<br>至out cell,宸鴻將會受惠,宸                                                                                                    | E及採用後,產業趨<br>E鴻今天股價也不漏                                                                                                    |
| 氣,盤                                                                                                    | 中逼近漲停。出爐的報告指                                                                                                    | 音出,三星Galaxy S Edge系列挤                                                                                                    | 角out cell的結構                                                                                                    |
|                                                                                                    |                                                                                                    |                                                                                                    |                                                                                                    |
| 轟天雷                                                                                                    | F-TPK 3673                                                                                                    | 3 個股歷史新聞<光電>                                                                                                    | 15:37:15                                                                                                    |
| <u>轟天雷</u><br>105-041<br>105-040                                                                                                    | F-TPK 3673<br>8 11:29:09<br>6 15:58:55                                                                                                    | 3 個股歷史新聞<光電><br>《光電股》外資看好out cell,<br>《業績-光電》 憲鴻(11 螢收奉詞                                                                                                    | <mark>15:37:15</mark><br>,F-TPK進逼漲停<br>338.3%,年減26.6%                                                                                                    |
| <u>轟天雷</u><br>105-041<br>105-04(<br>105-04(<br>105-04(                                                                                                    | F-TPK 3673<br>18 11:29:09<br>15:58:55<br>15:50:40<br>14:36:49                                                                                                    | 3 個股歷史新聞<光電><br>《光電股》外資看好out cell,<br>《業績-光電》 哀鴻(1營收季湖<br>《光電股》 F-TPK 28日法説<br>《業績-光電》 F-TPK 3月会併,                                                                                                    | <u>15:37:15</u><br>, F-TPK進逼漲停<br>38.3%, 年減26.6%<br>營收 為69.07億元, 年減3                                                                                                    |
| <u>彝天雪</u><br>105-041<br>105-04(<br>105-04(<br>105-04(<br>105-031<br>105-03(                                                                                                    | F-TPK 3673<br>8 11:29:09<br>6 15:58:55<br>6 15:50:40<br>14:36:49<br>14:59:00<br>4 16:22:26                                                                                                    | 3 個股歷史新聞<先電><br>《光電股》外資看好out cell,<br>《業績-光電》 哀鴻(01營收季調<br>《光電股》 F-TPK 28日法説<br>《業績-光電》 F-TPK 3月合併,<br>《光電》 F-TPK 3月合併,<br>《光電》 F-TPK 3月合併,                                                                                                    | 15:37:15<br>,F-TPK進逼漲停<br>38.3%,年減26.6%<br>營收為69.07億元,年減3<br>-滅股,每股均價69.96元<br>-或股,426元,年速325                                                                                                    |
| <u></u>                                                                                                    | F-TPK 3673<br>8 11:29:09<br>6 15:58:55<br>6 15:50:40<br>6 14:36:49<br>14:36:49<br>14:59:00<br>14:22:26<br>17:26:42<br>6 17:26:42<br>6 17:26:42                                                                                                    | 3 個股歷史新聞<先電><br>《光電股》外資看好out cell,<br>《業績-光電》 哀鴻(Q1營收季減)<br>《業績-光電》 F-TPK 28日法説<br>《業績-光電》 F-TPK 3月合併,<br>《業績-光電》 F-TPK 3月合併,<br>《業績-光電》 F-TPK2月合併營<br>F-TPK (3673)-子公司TPK Unive<br>F-TPK (3673)-子公司公共取                                                                                                    | <u>15:37:15</u><br>, F-TPK進逼漲停<br>38.3%, 年減26.6%<br>營收為69.07億元, 年減3<br>藏股, 每股均價69.96元<br>收為54.12億元, 年減25<br>ersal Solutions Limite<br>爆機要的供                                                                                                    |
| <u> 森天</u><br>105-041<br>105-04(<br>105-04(<br>105-04(<br>105-03)<br>105-03(<br>105-03(<br>105-022)<br>105-022<br>105-022                                                                                                    | F-TPK 3673<br>8 11:29:09<br>6 15:58:55<br>6 15:50:40<br>6 14:36:49<br>14:59:00<br>4 16:22:26<br>17:26:42<br>26 17:26:42<br>26 17:26:06<br>17:26:06<br>17:22:14                                                                                                    | 3 個股歷史新聞<先電><br>《先電股》外資看好out cell,<br>《業績-光電》 哀鴻Q1營收季減<br>《光電股》 F-TPK 28日法説<br>《業績-光電》 F-TPK 3月合併,<br>《光電股》 F-TPK 買回3482張庫<br>《業績-光電》 F-TPK 3月合併,<br>《光電(3673)-子公司TPK Unive<br>F-TPK (3673)-子公司TPK Unive<br>F-TPK (3673)-公告子公司公告取<br>F-TPK (3673)-公告子公司公告取<br>F-TPK (3673)-公告公司New S                                                                                                    | 15:37:15<br>, F-TPK進逼漲停<br>38.3%, 年減26.6%<br>營收為69.07億元, 年減3<br>- 滅股, 每股均價69.96元<br>- 收為54.12億元, 年減25<br>= srsal Solutions Limite<br>得機器設備<br>Strategy Investment Lt                                                                                                    |
| <u> 義天</u><br>105-041<br>105-04(<br>105-04(<br>105-03(<br>105-03(<br>105-022<br>105-022<br>105-022<br>105-022<br>105-022<br>105-022<br>105-022                                                                                                    | F-TPK 3673<br>8 11:29:09<br>6 15:58:55<br>6 15:50:40<br>6 14:36:49<br>16:22:26<br>17:26:42<br>26 17:26:42<br>26 17:26:06<br>26 17:23:14<br>9 12:0<br>36                                                                                                    | 3 個股歷史新聞<先電><br>《光電股》外資看好out cell,<br>《業績-光電》 [2] [3] [4] [4] [4] [4] [4] [4] [4] [4] [4] [4                                                                                                    | <u>15:37:15</u><br>, F-TPK進逼漲停<br>38.3%, 年減26.6%<br>營收為69.07億元, 年減3<br>- 滅股, 每股均價69.96元<br>- 收為54.12億元, 年減25<br>ersal Solutions Limite<br>得機器設備<br>Strategy Investment Lt<br>投利, 5月27日股東會<br>下、今年仍賺                                                                                                    |
| <u>▶天雪</u><br>105-041<br>105-04(<br>105-04(<br>105-03)<br>105-03(<br>105-03)<br>105-03(<br>105-022<br>105-022<br>105-022<br>105-021<br>105-021                                                                                                    | F-TPK 3673<br>8 11:29:09<br>6 15:58:55<br>6 15:50:40<br>96 14:36:49<br>8 14:59:00<br>94 16:22:26<br>26 17:26:42<br>26 17:26:42<br>26 17:26:06<br>26 17:23:14<br>9 12:0 清納<br>19 07:3 光電                                                                                                    | 3 個股歷史新聞<先電><br>《先電股》外資看好out cell,<br>《業績-光電》 家鴻Q1營收季調<br>《光電股》 F-TPK 28日法說<br>《業績-光電》 F-TPK 3月合併,<br>《光電股》 F-TPK 買回3482張庫<br>《業績-光電》 F-TPK 3月合併,<br>《光電股》 F-TPK 3月合併,<br>《光電影》 F-TPK 3月合併,<br>《光電影》 F-TPK 3月合併,<br>《光電影》 F-TPK 3月合併,<br>《光電影》 F-TPK 3月合併,<br>《光電影》 F-TPK 3月合併,<br>《光電影》 F-TPK 3月合併,<br>《光電影》 F-TPK 3月合併,<br>》 先電影》 F-TPK 3月合<br>(3673) - 子公司公告<br>下-TPK (3673) - 公告子公司New S<br>《股利-光電》 F-TPK 纖不分派)<br>入篩選新聞的關鍵字:                                                                                                    | <u>15:37:15</u><br>,F-TPK進逼漲停<br>38.3%,年減26.6%<br>營收為69.07億元,年減3<br>- 藏股,每股均價69.96元<br>- 收為54.12億元,年減25<br>ersal Solutions Limite<br>得機器設備<br>Strategy Investment Lt<br>投利,5月27日股東會<br>5、今年仍賺<br>頁 里 現初性                                                                                                    |
| <u>▶天雪</u><br>105-041<br>105-040<br>105-040<br>105-030<br>105-032<br>105-022<br>105-022<br>105-022<br>105-022<br>105-021<br>105-021<br>105-021                                                                                                    | F-TPK 3673<br>8 11:29:09<br>6 15:58:55<br>6 15:50:40<br>96 14:36:49<br>8 14:59:00<br>94 16:22:26<br>26 17:26:42<br>26 17:26:42<br>26 17:26:42<br>26 17:26:06<br>17:23:14<br>9 12:0 清納<br>9 07:3 光電<br>8 15:41:59<br>8 15:41:59<br>8 15:20:09<br>8 14:37:22                                                                                             | 3 個股歷史新聞<先電><br>《光電股》外資看好out cell,<br>《業績-光電》 [2] [3] [3] [4] [4] [4] [4] [4] [4] [4] [4] [4] [4                                                                                                    | 15:37:15         , F-TPK進逼漲停         38.3%,年減26.6%         營收為69.07億元,年減3         減股,每股均價69.96元         收為54.12億元,年減25         ersal Solutions Limite         厚機器設備         Strategy Investment Lt         設利,5月27日股東會         下、今年仍赚         軍獲利性         億元,達鴻損失全數提列         ,去年每股仍虧57.86元                                                                                                    |
| ● 天雪<br>105-041<br>105-040<br>105-040<br>105-040<br>105-031<br>105-031<br>105-032<br>105-022<br>105-022<br>105-022<br>105-021<br>105-021<br>105-021<br>105-021<br>105-021<br>105-021                                                                                                    | F-TPK 3673<br>8 11:29:09<br>6 15:58:55<br>6 15:50:40<br>9 14:36:49<br>8 14:59:00<br>9 16:22:26<br>17:26:25<br>26 17:26:25<br>26 17:26:06<br>17:23:14<br>9 12:0 清納<br>19 07:3 光電<br>8 15:41:59<br>8 15:20:09<br>8 14:37:22<br>9 14:40:48                                                                                                    | 3 個股歷史新聞<先電><br>《光電股》外資看好out cell,<br>《業績-光電》 家鴻Q1營收季調<br>《光電股》 F-TPK 28日法說<br>《業績-光電》 F-TPK 3月合併,<br>《光電股》 F-TPK 3月合併,<br>《光電股》 F-TPK (3673)-子公司TPK Unive<br>F-TPK (3673)-子公司TPK Unive<br>F-TPK (3673)-代子公司公告取<br>F-TPK (3673)-公告子公司New S<br>《股利-光電》 F-TPK 擬不分派<br>入篩運新聞的關鍵字:<br>》<br>二 電股》 & 四個型 (2072) 本<br>2015 - 光電》 F-TPK 1月合併營                                                                                                    | 15:37:15         , F-TPK進逼漲停         38.3%,年減26.6%         營收為69.07億元,年減3         -滅股,每股均價69.96元         -收為54.12億元,年減25         -wasal Solutions Limite         学機器設備         Strategy Investment Lt         設利,5月27日股東會         下、今年仍賺         萬工,達鴻損失全數提列         ,去年每股仍虧57.86元         收為89.20億元,年減19         77 明計業金                                                                                        |
| 本天雪<br>105-04(<br>105-04(<br>105-04(<br>105-04(<br>105-03(<br>105-022<br>105-022<br>105-022<br>105-022<br>105-021<br>105-021<br>105-021<br>105-021<br>105-021<br>105-021<br>105-021<br>105-020<br>105-021<br>105-021<br>105-021<br>105-020<br>105-021<br>105-021<br>105-025<br>105-025<br>105-05<br>105-05<br>105-0 | F-TPK 3673<br>8 11:29:09<br>6 15:58:55<br>6 15:50:40<br>6 14:36:49<br>8 14:59:00<br>4 16:22:26<br>26 17:26:42<br>26 17:26:42<br>26 17:26:42<br>26 17:26:42<br>26 17:26:42<br>26 17:26:42<br>26 17:26:42<br>26 17:26:42<br>26 17:26:44<br>9 12:0 請輸<br>8 15:41:59<br>18 15:41:59<br>18 15:20:09<br>8 14:37:22<br>3 14:40:48<br>26 并不度至<br>73<br>26 并不及关 | 3 個股歷史新聞<先電><br>《光電股》外資看好out cell,<br>《業績-光電》 (2011)<br>《業績-光電》 F-TPK 28日法説<br>《業績-光電》 F-TPK 28日法説<br>《業績-光電》 F-TPK 3月合併,<br>《光電股》 F-TPK 3月合併,<br>《光電股》 F-TPK 3月合併,<br>《光電影》 F-TPK 2月合併<br>著<br>F-TPK (3673) - 子公司TPK Unive<br>F-TPK (3673) - 代子公司公告取<br>F-TPK (3673) - 代子公司公告取<br>F-TPK (3673) - 代子公司公告取<br>F-TPK (3673) - 代子公司公告取<br>(2011) - 光電》 F-TPK (2011)<br>》<br>《股利-光電》 F-TPK (2011)<br>》<br>《股利-光電》 F-TPK (2011)<br>》<br>《股利-光電》 F-TPK<br>(3673) - 公告子公司New (2011)<br>》<br>《股利-光電》 F-TPK<br>(3673) - 代子(3673) - 代子<br>《聖績-光電》 F-TPK<br>(1月合併營<br>》<br>北報導 F-TPK<br>(3673) - 代子                                                                                                    | 15:37:15         , F-TPK進逼漲停         38.3%,年減26.6%         營收為69.07億元,年減3         -減股,每股均價69.96元         -減及,每股均價69.96元         -減及,每股均價69.96元         -減及,每股均價69.96元         -減基         -該局,至成均價69.96元         -該人間         -該公式         -該人間         -該人信         -該人信         -該人信         -該人信         -該人信         -該人信         -該人信                                                                       |
| 本天雷<br>105-041<br>105-04(<br>105-04(<br>105-03)<br>105-03(<br>105-03)<br>105-022<br>105-022<br>105-022<br>105-021<br>105-021<br>105                                                                                                    | F-TPK 3673<br>8 11:29:09<br>6 15:58:55<br>6 15:50:40<br>96 14:36:49<br>8 14:59:00<br>94 16:22:26<br>26 17:26:25<br>26 17:26:25<br>26 17:26:25<br>26 17:26:25<br>26 17:23:14<br>19 12:0 清納<br>19 07:3 光電<br>15:41:59<br>18 15:41:59<br>18 15:41:59<br>18 15:40:48<br>25 并斥展型(73)<br>5 1季將轉為<br>5 1季將轉為<br>5 1季將轉為                                       | 3 個股歷史新聞<先電><br>《光電股》外資看好out cell,<br>《業績-光電》家鴻Q1營收季減<br>《光電股》F-TPK 28日法說<br>《業績-光電》F-TPK 3月合併,<br>《光電股》F-TPK 3月合併,<br>《光電股》F-TPK (3673)-子公司TPK Unive<br>F-TPK (3673)-子公司TPK Unive<br>F-TPK (3673)-子公司TPK Unive<br>F-TPK (3673)-公告予公司New \$<br>《股利-光電》F-TPK擬不分派)<br>入篩運新聞的關鍵字:<br>》<br>二電版》 (3673)-光電》F-TPK擬不分派)<br>入篩運新聞的關鍵字:<br>》<br>二電版》 (3673)-光電》F-TPK<br>(3673)-光電》F-TPK<br>(3673)-光電》F-TPK<br>(3673)-光電》F-TPK<br>(3673)-<br>》F-TPK<br>(3673)-<br>》F-TPK<br>(3673)-<br>》<br>(3673)-<br>》<br>(3673)-<br>)<br>(3673)-<br>(3673)-<br>(3673)-<br>(3673)-<br>》<br>(3673)-<br>》<br>(3673)-<br>》<br>(3673)-<br>》<br>(3673)-<br>》<br>(3673)-<br>(3673)- | 15:37:15         F-TPK進逼漲停         38.3%,年減26.6%         營收為69.07億元,年減3         -減股,每股均價69.96元         -減股,每股均價69.96元         -減息54.12億元,年減25         ersal Solutions Limite         得機器設備         Strategy Investment Lt         没利,5月27日股東會         下、牽瀉消失全數提列         -減未每股仍虧57.86元         •收為89.20億元,年減19         召開法說會,對於         調卡失守。法人估         買平,下半年需求         日本日本日本日本日本日本日本日本日本日本日本日本日本日本日本日本日本日本日本 |

二十三、?鍵,中文股名輸入與全文查詢

### 【畫面說明】

 在即時報價畫面(按 F3 鍵)、股票走勢圖、技術分析、基本面、三大法人等畫面,按
 鍵,可直接利用中文輸入法輸入中文,或股票代碼,如"鴻 23"、"鴻"、"華 17"等等, 也就是一個關鍵字,或一個關鍵字一個代碼,將以全文檢索模式選出,再以方向鍵↑、↓挑 選股名,按下 Enter 鍵,查看該股名的相關資訊。

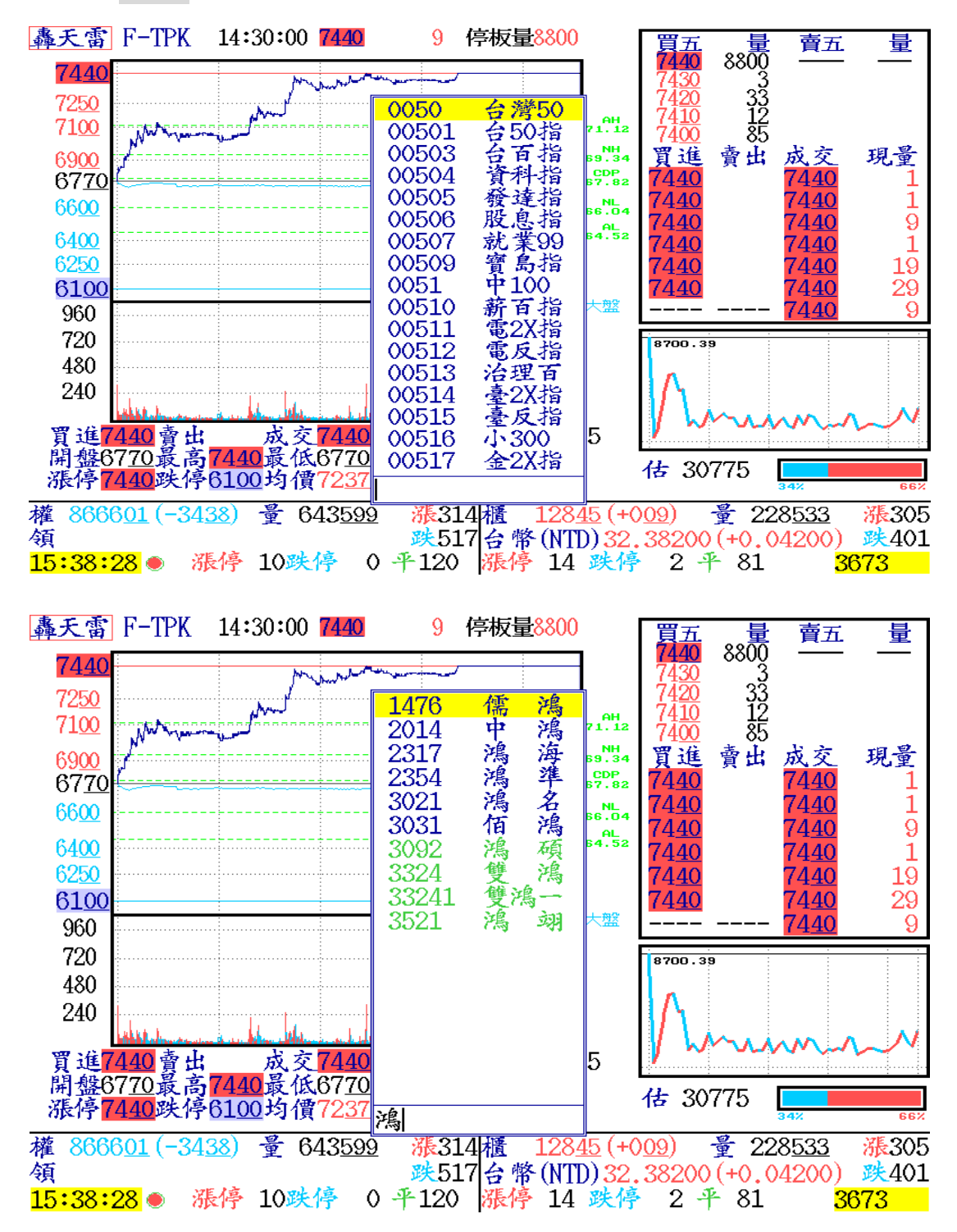

# 二十四、 【F6】大盤分時明細

【畫面說明】

- 1. 按 F6 鍵,可顯示當日大盤分時明細表,再按一次 F6 即可切換大盤、基金、大盤-基金等 各項買進、賣出資料及市價成交情形。在此畫面按 PqUp 及 PqDn 即可查詢當天所有資料。
- 2. 在大盤分時資料畫面按 Tab 鍵即可切換成五分鐘上市/上櫃、一分鐘上市/上櫃的分時資料 畫面。
- 3.按 F10 可切大盤含/不含權證基金,各種委買/委賣即時張數/筆數等數值,在畫面會出現 "股"表示不含權證基金 或 "全"表示包含權證基金。這裏使用相同的設定參數後·F2、 F6、F7 的大盤資訊會同時被設定後進行切換

| 轟天      | 雷    |         |            |         |          |                    |      |        |       |
|---------|------|---------|------------|---------|----------|--------------------|------|--------|-------|
| 五分      | 鐘    | 上市指數    | 及買賣分明      | 寺明細     | 股        |                    |      |        |       |
| 時       | 間    | 加權指數    | 成交金額       | 買賣筆數    | 買賣張數     | 買賣均張               | 買賣比  | 成交     | 均張    |
| 11:     | 00   | 8662.90 | 303.422    | 10680   | 17773    | 1.66               | 1.23 | 7422   |       |
| :       | 00   | -37.49  | 7.857      | 8701    | 18418    | 2.12               | 0.96 | 16107  | 2.17  |
| 11:     | 05   | 8656.11 | 310.161    | 10277   | 20958    | 2.04               | 1.17 | 7475   |       |
| :       | 00   | -44.28  | 6.739      | 8773    | 18520    | 2.11               | 1.13 | 16652  | 2.23  |
| 11:     | 10   | 8659.75 | 318.007    | 10348   | 20695    | 2.00               | 1.14 | 8020   |       |
| :       | 00   | -40.64  | 7.846      | 9070    | 23938    | 2.64               | 0.86 | 17940  | 2.24  |
| 11:     | 15   | 8661.47 | 325.045    | 11179   | 22464    | 2.01               | 1.34 | 7444   |       |
| :       | 00   | -38.92  | 7.038      | 8313    | 14679    | 1.77               | 1.53 | 17634  | 2.37  |
| 11:     | 20   | 8657.63 | 333.644    | 10259   | 20754    | 2.02               | 1.31 | 7475   |       |
| :       | 00   | -42.76  | 8.599      | 7808    | 18964    | 2.43               | 1.09 | 16783  | 2.25  |
| 11:     | 25   | 8656.56 | 342.237    | 10073   | 1637     | 0.16               | 1.24 | 7765   |       |
| :       | 00   | -43.83  | 8.593      | 8118    | 21023    | 2.59               | 0.08 | 19413  | 2.50  |
| 11:     | 30   | 8662.92 | 350.798    | 11170   | 41237    | 3.69               | 1.33 | 8363   |       |
| :       | 00   | -37.47  | 8.561      | 8408    | 18798    | 2.24               | 2.19 | 19008  | 2.27  |
| 11:     | 35   | 8658.10 | 358.044    | 10447   | 20257    | 1.94               | 1.29 | 7875   |       |
| :       | 00   | -42.29  | 7.246      | 8091    | 17138    | 2.12               | 1.18 | 18762  | 2.38  |
|         |      |         |            |         |          |                    |      |        |       |
| 5-14-1A | 6 77 | 七二 脑    | (1話-1文) 0八 | 16 4 04 | 티 10 대 🕏 | <u> इ.स. २</u> (४) | ) 20 | 09 15. | 20.10 |

度均值及均量一值(維證) 2016 平 04月 18日交易日 (4) 398 15:30:18 權 866601 (-3438) 量 643599 漲314 櫃 12845 (+009) 量 228533 漲305 領 跌517 5:46:32 派停 10跌停 0 平 120 漲停 14 跌停 2 平 81

轟天雷

| ~~      | 144    |              |     |        |         |        |       |        |       |
|---------|--------|--------------|-----|--------|---------|--------|-------|--------|-------|
| 時       | j.     | 圆 定力         | 盤   | 加權指數   | 8666.01 | -34.38 | 成交值   | 2.522  |       |
| <b></b> |        | _            |     | 大      | 盤       | 基      | 金     | 大盤 -   | 基金    |
|         |        |              |     | 買進     | 賣出      | 買進     | 賣出    | 買進     | 賣出    |
| 委       | 託      | 張            | 數   | 28302  | 16491   | 5096   | 740   | 23206  | 15751 |
| 委       | 託      | 筆            | 數   | 6838   | 2087    | 483    | 184   | 6355   | 1903  |
| 委       | 託      | 均            | 張   | 4.13   | 7.90    | 10.55  | 4.02  | 3.65   | 8.27  |
| 買       | 張      | / 賮          | / 張 | 1.7    | 71      | 6.     | 88    | 1.4    | 7     |
| 買       | 筆      | / 賮          | 筆   | 3.2    | 27      | 2.     | 62    | 3.3    | 3     |
| 漲       | 停      | 張            | 數   | 7485   | 1029    | 0      | 0     | 7485   | 1029  |
| 漲       | 停      | 筆            | 數   | 3764   | 15      | 0      | 0     | 3764   | 15    |
| 跌       | 停      | 張            | 數   | 0      | 0       | 0      | 0     | 0      | 0     |
| 跌       | 停      | 筆            | 數   | 0      | 0       | 0      | 0     | 0      | 0     |
| 市       | 價      | 均            | 張   | 1.98   | 0.00    | 0.00   | 0.00  | 1.98   | 0.00  |
| (市      | (價))   | 買張/          | 賣張  | 0.0    | )0      | 0.     | 00    | 0.0    | 0     |
| (市      | 價)     | 買筆/ '        | 賣筆  | 0.0    | )0      | 0.0    | 00    | 0.0    | 0     |
| 市       | 價張書    | <b>汝/總</b>   | 張數  | 26.44% | 0.00%   | 0.00%  | 0.00% | 32.25% | 0.00% |
| 市1      | 價筆書    | <b>汝/總</b> : | 筆數  | 55.04% | 0.00%   | 0.00%  | 0.00% | 59.22% | 0.00% |
| 0       | 200.01 | 1 01         | 20) |        | VE 01 / | 100/   |       |        |       |

權 866601(-3438) 量 643599 漲314櫃 12845(+009) 量 228533 漲305
 領 跌517台幣(NTD)32.38200(+0.04200) 跌401
 15:46:50● 漲停 10跌停 0 平120 漲停 14 跌停 2 平 81

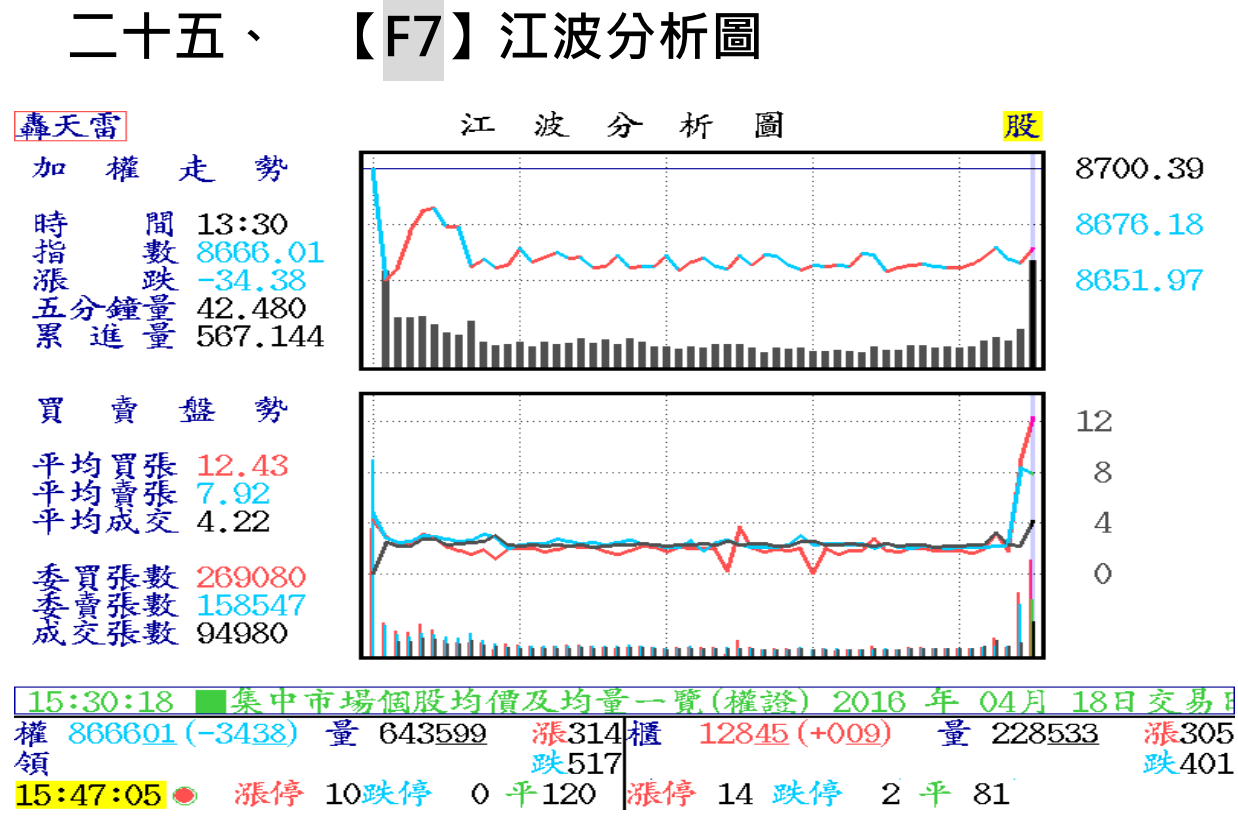

#### 【畫面說明】

- 1. 按 F7 鍵,可顯示當日大盤的江波分析圖,按 Tab 鍵可切換成上櫃股票的江波分析圖。
- 2. 江波分析圖係委買委賣與成交筆值圖形化指標參考。
- 紅色線表委買均張線圖走勢·藍色線表委賣均張線圖走勢·灰色線表成交筆值線圖走勢· 其簡易研判方法如下:
- 4. 藍 > 紅 而成交線值亦低,表盤跌趨勢,賣壓大。
- 5. 紅 > 藍 而成交線值亦趨於近處,表盤升趨勢,買氣旺。
- 此處所謂藍 > 紅係指藍線之走勢經常在紅線上端,而成交值灰線遠離,表賣壓大,買 氣低落,成交皆為散戶單或低掛。
- 7. 按 F10 可切大盤含/不含權證基金,各種委買/委賣即時張數/筆數等數值,在畫面會出現 "股"表示不含權證基金 或 "全"表示包含權證基金。這裏設定後,F2、F6、F7 的 大盤資訊會同時被設定切換

# 二十六、 【F8】、【F9】/日、分線技術分析

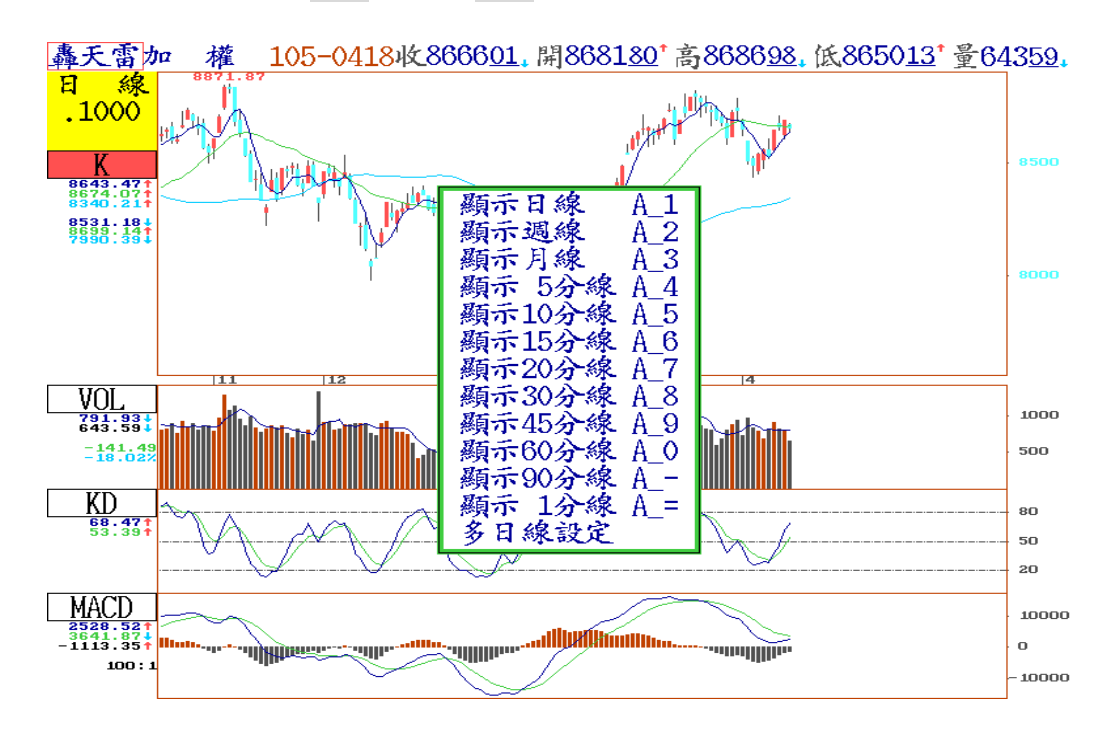

【本功能各項操作說明】

(一) 日、分線技術分析

1. 在主畫面或報價畫面及大盤行情顯示時,按 F8 鍵,可直接切換即時技術分析畫面。

- 2. 在個股行情顯示時,移動游標所在位置,按 F8 鍵,即可進入此一個股的即時分析畫面,並可隨時自動將當時價位直接運算顯示於畫面中。
- 3. 圖形左上方所呈現的時段變化可按 Ctrl+F10 切換日、週、月線、分線
- (5/10/15/20/30/45/60/90/1 分線)、多日線;或按 Alt+1、Alt+2.....Alt+ = 來切換。
- 4.分線即時分析功能係專為短線投資者所創立,其可於盤中作即時的短線強弱買賣氣 研判與個股或大盤壓力支撐之參考,在觀圖的同時並即刻將最近的股價變動隨時顯 示於圖中將各種技術線形或技術指標自動運算顯示。(修改參數,請參考 P.35)

5.在此技術分析畫面中,按 F1 鍵,可查詢相關功能操作的輔助說明。

6.如欲查詢常用指數 K 線,可以按數字鍵即可快速切換。

常用的指數: 00 加權指數,23 電子,28 金融股、1030 非金電(傳產股),相關類股 代碼請參考附錄。

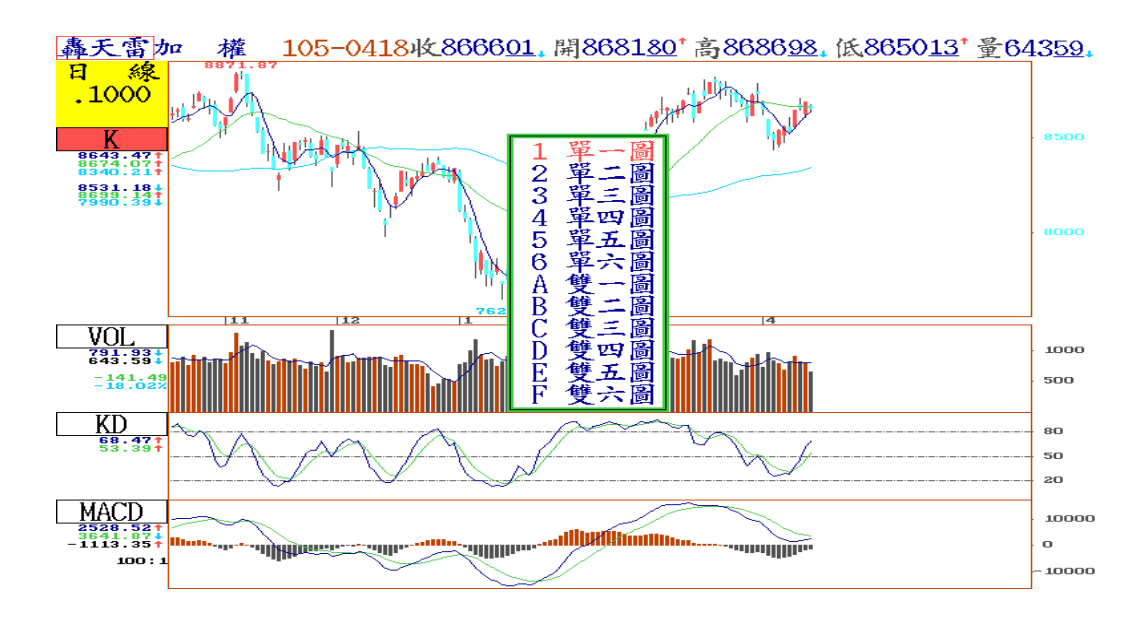

(二)技術分析功能操作:

1. 增減視窗:按 Shift +Insert 鍵

技術分析畫面係由多個技術指標視窗組合而成,可以隨時按 Shift+Insert 鍵,更改視窗數目,最多可切換成雙六圖(共 12 個視窗)。

2. 更換指標:按 Insert 鍵

提供各種技術指標供使用者自行設定與運算研判。先用 Tab 鍵,移動游標 至要替換的指標處後,按技術指標代碼或按 Insert 輔助鍵出現技術指標選 單,再利用游標所需指標處,按 Enter 鍵即可。

如欲找出自設公式 or 自設指標 2,則可在所在游標所在欄位,按 A 鍵或 Z 鍵,即可找出自設指標。

若更換指標表現方式,則可按 F10 鍵修改。

※按 PqUp 、 PqDn 或↑、↓翻頁,如次頁上圖所示。

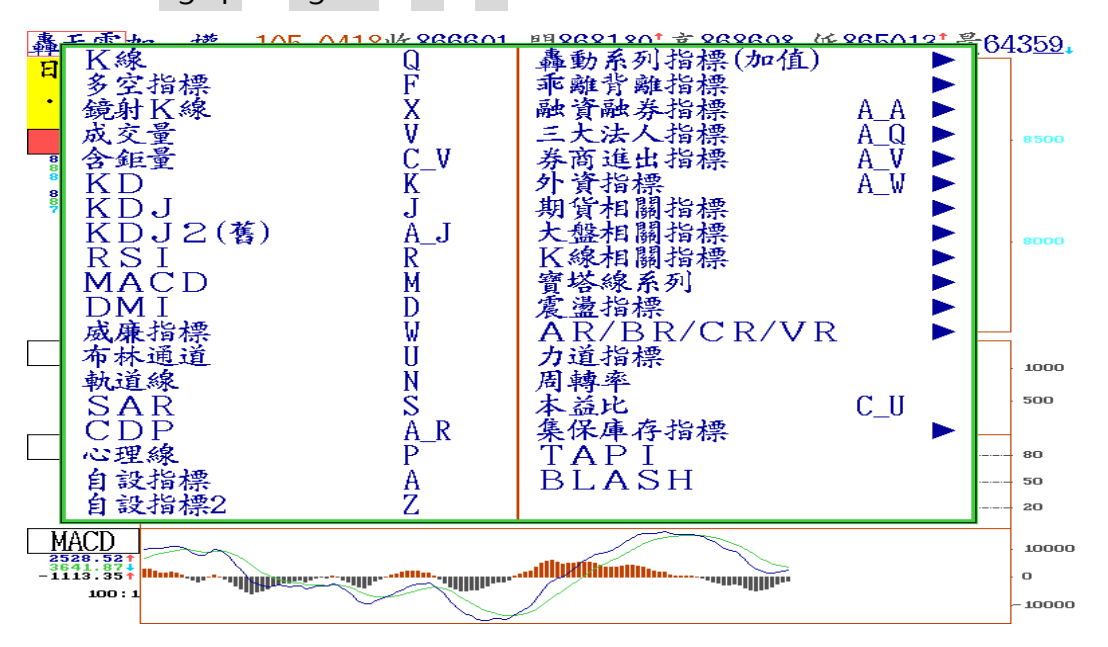

3. 各類股選單:按 Ctrl+T 鍵,出現大盤類股選單,依游標所在位置選擇即可。
 常用類股代碼:加權指數 1000 (快速簡碼 00)、電子類 1023(快速簡碼 23)
 金融類 1028(快速簡碼 28)、非金電 1030(快速簡碼 1030)
 水泥類 1011(快速簡碼 11)、食品類 1012(快速簡碼 12)

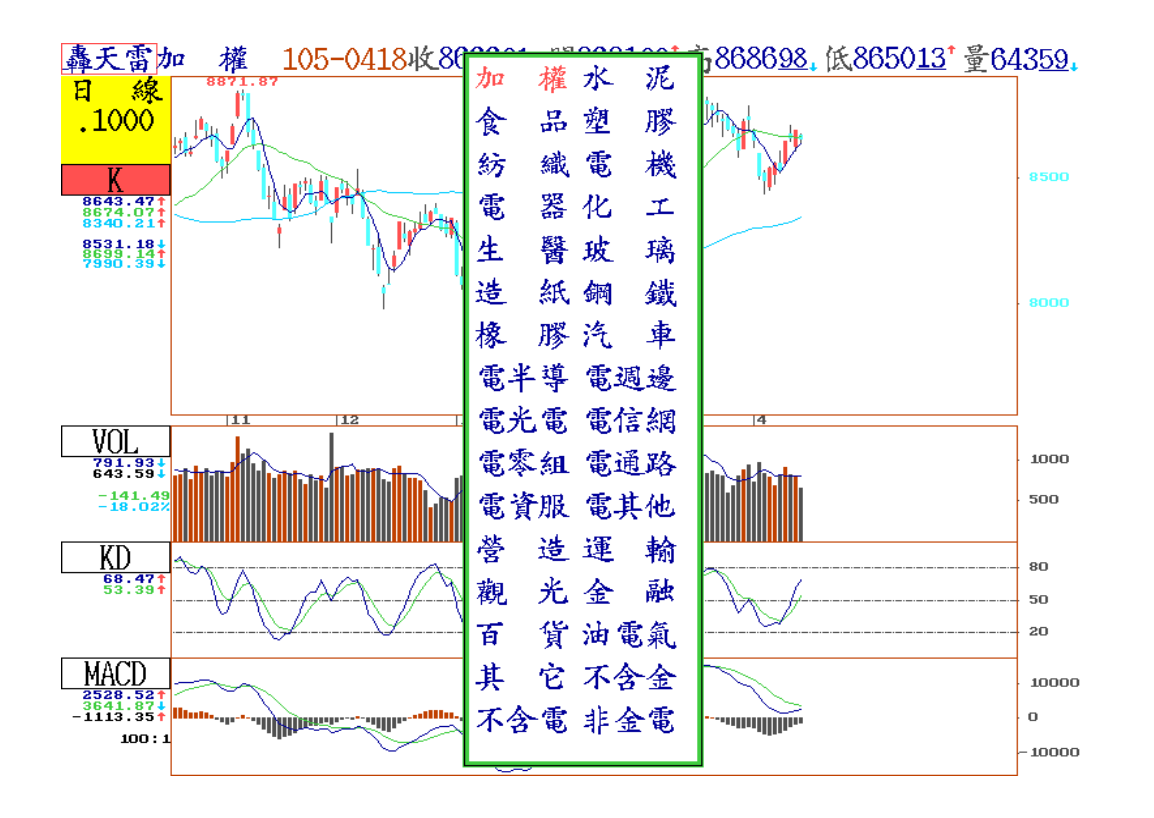

4. 劃線作業:按]鍵,出現劃線作 業輔助說明,按 Tab 鍵移動游 標至各視窗後,即可在各視窗中 執行畫線功能。

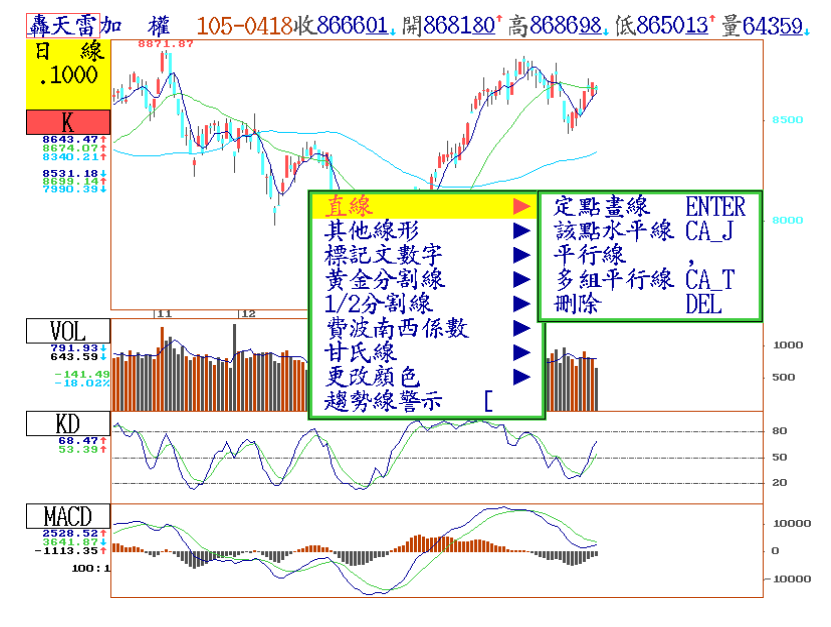

5-1.趨勢線:移動十字線交叉處至一點選 擇定點後按 Enter 鍵,再移動至第二選擇 定點後,按 Enter 鍵,即可自動連成趨勢 線可供研判。

(按 Ctrl + PgUp 或 PgDn · 或者 O 鍵 可 將游標移至當日最高或最低點;按 Shift + PgUp 或 PgDn · 可將游標移至當日開盤 或收盤點。)

5-2.平行線:在趨勢線的畫面,按·(逗號) 會在十字線叉處出現一條與最後所畫的趨勢線平行之直線,可以↑、↓、←、→鍵, 移動至所要畫的所在位置,按Enter 鍵即出現一固定的平行線。

※趨勢線與平行線之刪除:按 DEL 鍵後,最後所畫的線會變色,此時可以↑、↓、←、
→或 PgUp 或 PgDn 鍵來選擇所要刪除的線,按 Enter 鍵,即可刪除。刪除完畢後,按 ESC 鍵可跳離刪除畫線模式。

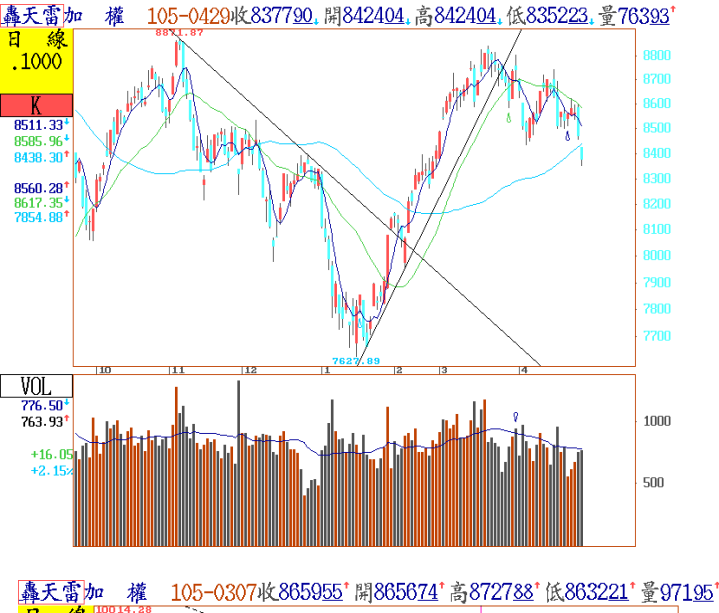

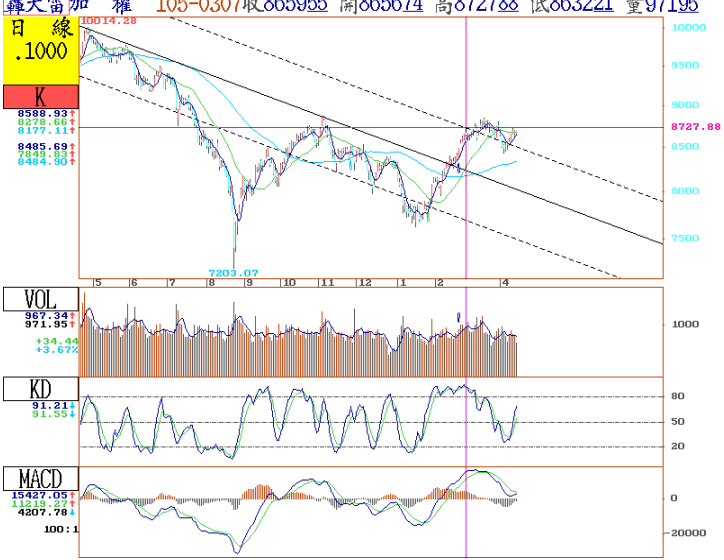

5-3.上升甘氏線:選擇一定點後·按; 鍵出現以十字線交叉處為底的上升甘氏角度線。下降甘氏線:選擇一定點後·按、 鍵出現以十字線交叉處為頂的下降甘氏角度線。

※刪除:按 Shift\_DEL 鍵,最後所畫的線會
變色,此時可依↑、↓、←、→ 鍵或 PgUp 或
PgDn 鍵來選擇所要刪除的線,再按 Enter 鍵,
可跳離刪除書線模式。

備註: 甘氏角度線通常用來觀察 K 線技術線型 之上升趨勢,或是下降趨勢,通常只可使用在 所有圖形座標刻度維持相同之比較觀察;如果 使用 + 、 - 按鍵改變圖形座標刻度,就會失去 比較趨勢意義。

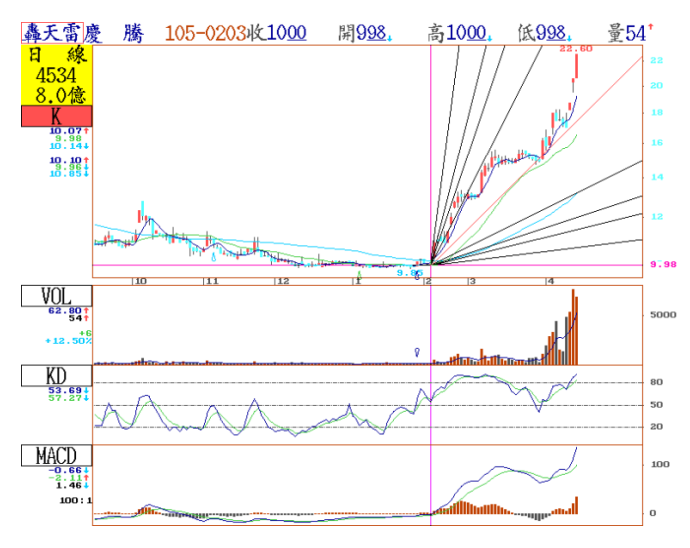

5-4. 黃金分割線:選擇一定點後(通常是區間的高點或低點)·按 \$ 鍵出現以十字線交叉處為 基點·再往上或往下按·系統會顯示黃金比率移動的七條線·可上下移動至所選定的價位後· 按 Enter 鍵即可固定黃金分割參考。

※刪 除:按 Ctrl+Backspace 鍵,最後所作的黃金切割率會變 成綠色線,按左右鍵選擇要刪除 的黃金切割率,按Enter 鍵即可 刪除。刪除後按 ESC 鍵可離開刪 除畫線模式。

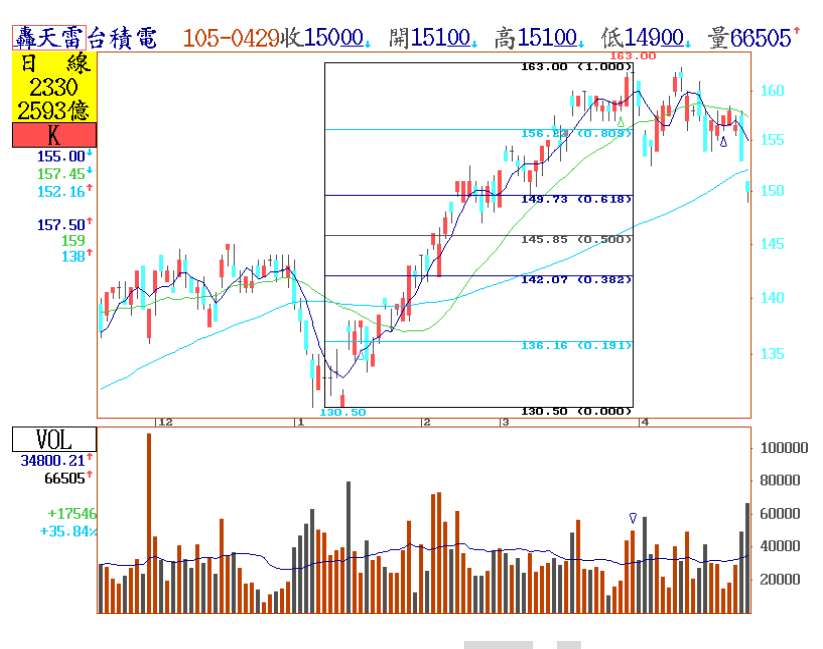

5-5. 黃金分割延長線:選擇一定點後(通常是區間的高點或低點),按 Shift + ^鍵後,移動上 下左右游標至所選定的位置後,按 Enter 鍵即可。

※ 刪 除:按 Ctrl+Backspace
 鍵,黃金分割延長線會變成線
 色線,按左右鍵選擇刪除黃金
 分割延長線,按Enter 鍵即可。
 刪除後按 ESC 鍵可離開刪除
 畫線模式。

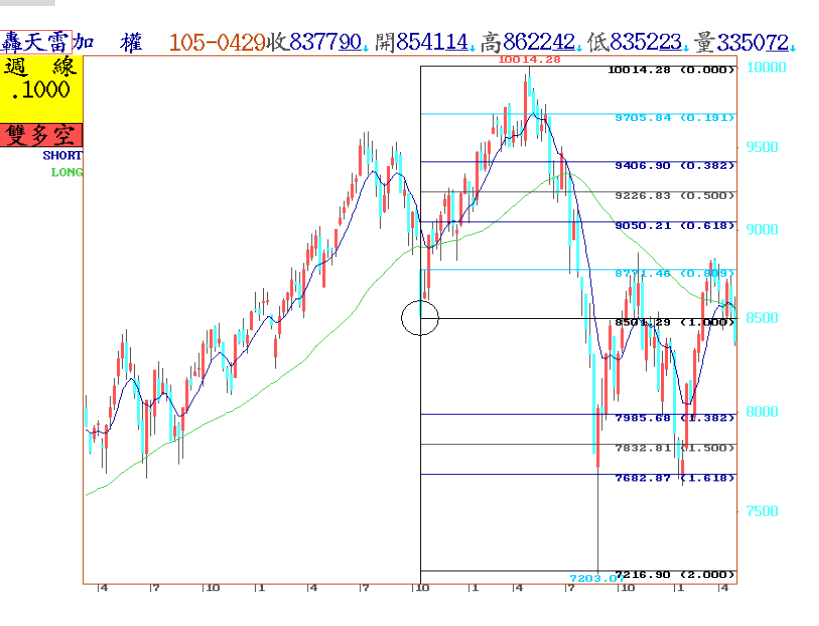

5-6. 畫點的水平線:選擇一定點後,按 Ctrl+Alt+J 鍵,會出現以該點為基準的綠色水平線, 再按一次 Enter 鍵即可出現白色的水平線。可依此方法重複畫線。

 ※刪除:按DEL鍵一次, 該水平線呈現綠色,再按
 一次DEL鍵,該線即消除。
 欲消除第2條水平線,再
 按一次Enter鍵即可。

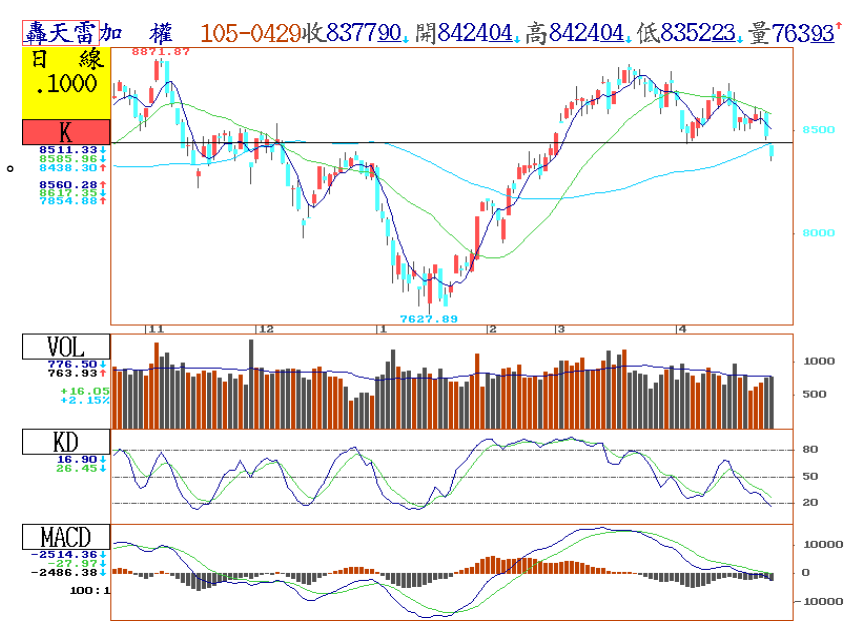

5-7. 畫線段: 選擇一定點後,按 Ctrl+Alt+K 鍵,出現畫線的十字游標,將此移至欲畫線位置,按 Enter 鍵後,出現白色線段,該線即完成。可依此法重複畫線。

※刪除:按 Ctrl+Alt+Q 鍵
 一次,該線段呈現綠色,再
 按一次 Enter 鍵,該線即消
 除。欲消除第2條線段,再
 按一次 Enter 鍵即可。

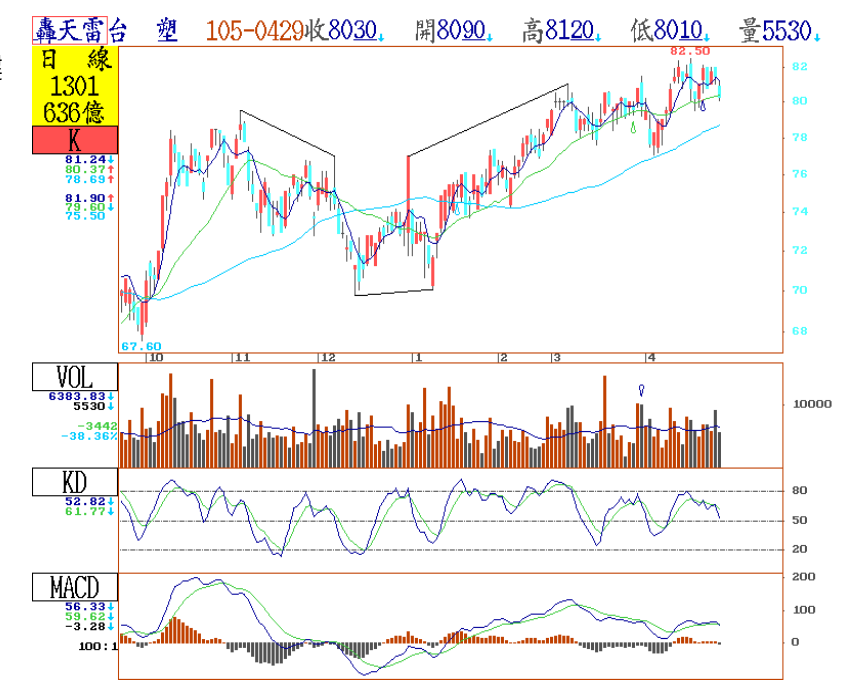

5-8. 標記文字:選擇一定點(可以不在 K 線位置上),按 Ctrl+Alt+L 鍵,該點的價 位即以紅色數字出現在游標的上方,按 Ctrl+Alt+M 鍵,則以藍色的數字出現在 游標的下方。可依此方法多重標記

※刪 除: 按 Ctrl+Alt+Q 鍵一
 次·該數字呈現綠色,再按一次 Enter
 鍵,該數字即消除。欲消除第二個數
 字,再按 Enter 鍵即可。

5-9. 畫橢圓 : 選擇一定點·以該定點為圓心, 按 Ctrl + Alt + N 鍵,會出現一紅線十字 游標,再用↑、↓、←、→ 鍵移動,確定位 置後,按 Enter 鍵即可畫出一橢圖。可依此方 法重複畫橢圓。

※刪 除: 按 Ctrl+Alt+Q 鍵一次・ 該橢圓呈現綠色,再按一次 Enter 鍵,該橢 圓即消除。欲消除第二個橢圓,按 Enter 鍵即可。

5-10. 畫 圓:選擇一定點,以該定點為圓心,
 按 Ctrl+Alt+O 鍵,會出現一紅線十字游標,
 再用↑、↓、←、→ 鍵移動,確定位置後,
 按 Enter 鍵即可畫出一圖。可依此方法重複畫
 圓。

※刪 除: 按 Ctrl+Alt+Q 鍵一次,該 圓形呈現綠色,再按一次 Enter 鍵,該圓 即消除。欲消除第二個圓圈,按 Enter 鍵 即可。

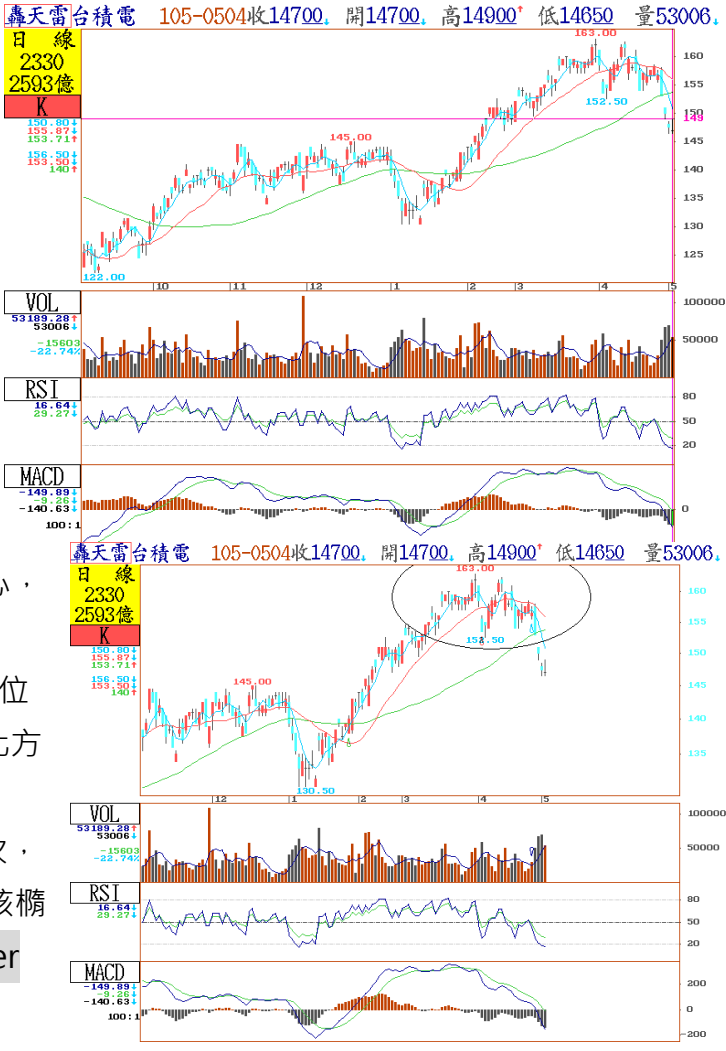

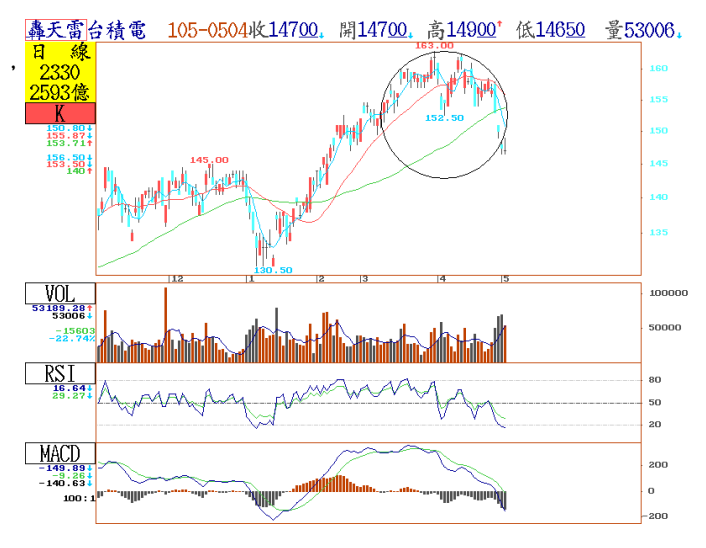

5-11. 畫弧形:選擇一定點,按 Ctrl+Alt+P 鍵,會出現一紅線十字游標,再 用↑、↓、←、→ 鍵移動至另一定點,按 Enter 鍵,則會再出現一次紅色游標,讓游 標移動於二個定點之間,在適當的位置找出 第3點,拉出上仰或下蓋的圖弧形,按 Enter 鍵即可完成。可依此方法重複畫弧形。

※刪除:按 Ctrl+Alt+Q 鍵一次,該弧 線呈現綠色,再按一次 Enter 鍵,該弧線 即消除。欲消除第二條弧線,按 Enter 鍵即可。

5-12.費波南西係數:波浪理論的基本型 態為五個上升波段,以及三個下跌波段共 八個浪來構造一個完整的循環,通常以成 交量來判定波浪的段落,其中波段的轉折 點以一定自然定律方式運作,發生轉折的 天數,經常按照數學原理推算而得的費波 南西係數,也就是1、2、3、5、8、13、 21、34、55、89、144,......等。

實務上·於K線的起漲點或起跌點·將費 波南西係數畫在K線上·各個係數K線可 能就是波浪轉折點,值得特別注意。

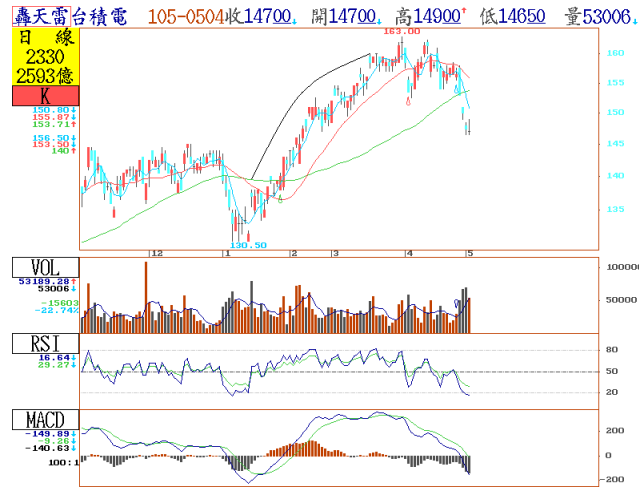

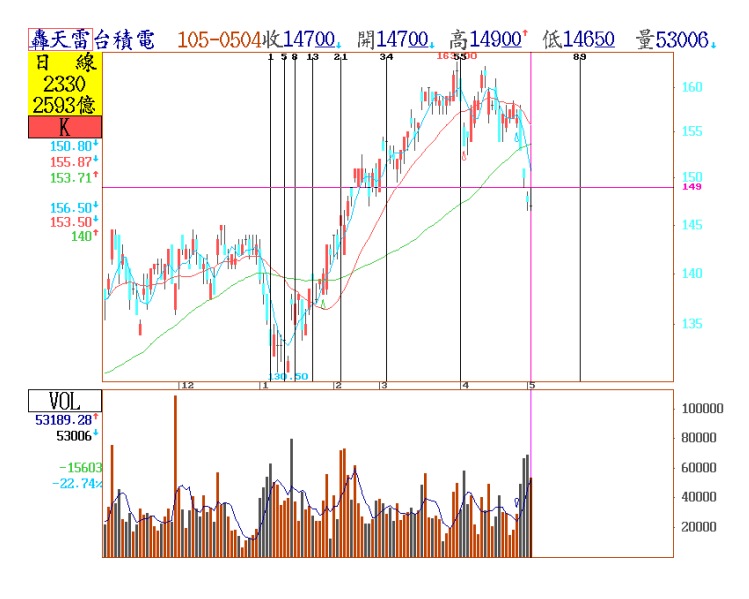

※畫 線: 擇一定點後,按 Ctrl+Alt+R 鍵,會出線紅色的費波南西係數線數條可供預覽,按 Enter 鍵會改以白色線呈現,並顯示數值。

※刪 除:如欲刪除·按 Ctrl+Alt+Q 鍵·則畫面中最右邊的垂直線變成綠色可以使用←、 →方向鍵選擇欲刪除的垂直線,再按一次 Enter 確認鍵刪除該垂直線,可依此法依序刪除 所有垂直的垂直線。 5-13.多組平行線:先畫出適當的趨勢 線,再按 Ctrl+Alt+T 鍵,則會出現如 下所示的多組平行線。按 Enter 鍵即可。 可用 "+ "或 "— "鍵,放大或 縮小畫面。

※刪 除:按 DEL 鍵一次·該水平 線呈現綠色·再按一次 Enter 鍵·該線 即消除。欲消第二條線·按 Enter 鍵即 可。以此類推。

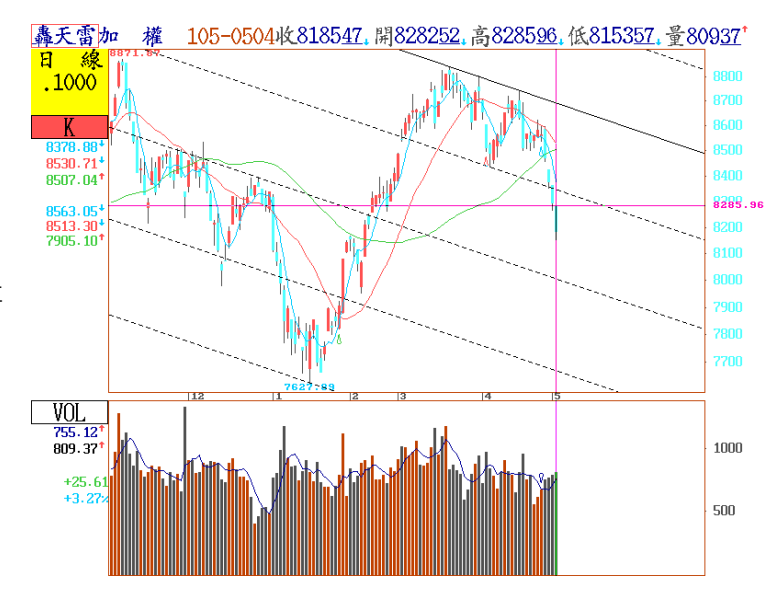

6.區間計算:按 Ctrl + F3 鍵

提供券商進出表、外資資料、集保、融資券、平均股價、漲跌幅等統計性資料,在 F8 技術 分線圖中,可自行設定自某一起始日期至某一終止日期之區間,如庫存量、買賣超、外資 總體持張等各項的區間統計值。其操作如下:

6-1.移動十字線游標至要區間計算的起始日期,按 Ctrl+F3 鍵。

6-2.再移動游標至要區間計算的終止日期,按 Enter 鍵,畫面會將此一區間以四方形虛線 外框框起,並在螢幕左方顯示各項數值的視窗。其中"平均股價"為區間內所有價位的平均 值,其計算公式為: 漲跌幅 = (最高價 - 最低價 )/ 最低價 。

6-3.按 ESC 鍵, 關閉區間計算視窗

6-4.此時虛線外框仍在,移動游標則回到步驟 6-2,再按 ESC 鍵,結束區間計算。

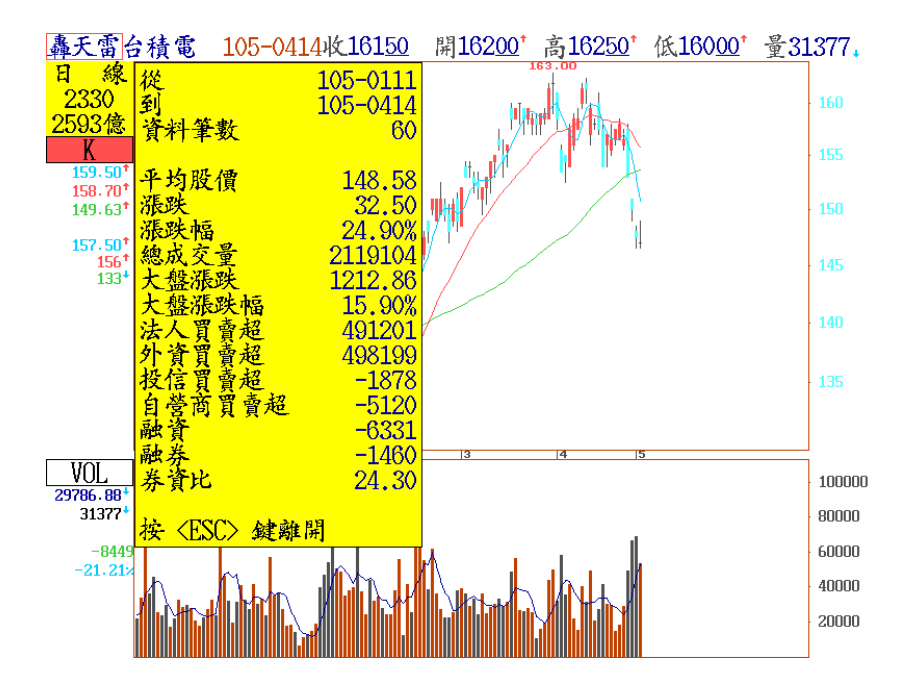

7.編修歷史資料:按 Ctrl + F9 鍵

7-1.在日線及分線技術分析 畫面,如歷史資料有誤,可將 游標移至資料錯誤的日期,按 Ctrl+F9出現每日或每五分鐘 的歷史資料以數值及表格方式 列出。

7-2.按↑、↓、←、→鍵移
 動至錯誤處、直接輸入正確數
 值後、再按 Enter 鍵設定、再
 按 ESC 離開編修畫面即可。
 (註:在"系統服務"中·亦提

147<u>00</u> 147<u>50</u> 147<u>00</u> 14900 14650 53006 14850 14650 68609 105-0503 14800 105-0429 15000 15100 15100 14900 66505 105-0428 153<u>00</u> 157<u>50</u> 158<u>00</u> 153<u>00</u> 48959 157<u>50</u> 158<u>50</u> 15650 15600 155<u>50</u> 28867 105-0427 158<u>00</u> 15650 18179 105 - 0426156<u>50</u> 105-0425 15750 15650 15750 15600 14369 155<u>50</u> 158<u>00</u> 105-0422 156<u>50</u> 15500 29028 105-0421 157<u>00</u> 15600 157<u>00</u> 154<u>00</u> 29745 15800 105-0420 154<u>00</u> 157<u>50</u> 15400 41050 105-0419 157<u>50</u> 16000 16100 15700 26621 105-0418 15800 158<u>00</u> 15850 15750 20316 105-0415 159<u>50</u> 15700 16000 15600 48841 16200 16250 16000 31377 105 - 041416150 16000 16200 15950 39826 105-0413 161<u>50</u> 105-0412 105-0411 15850 157<u>50</u> 159<u>50</u> 157<u>50</u> 14877 15550 21789 156<u>00</u> 159<u>00</u> 158<u>50</u> 15400 41065 105-0408 157<u>50</u> 15400 158<u>00</u> 105-0407 154<u>50</u> 155<u>00</u> 155<u>00</u> 152<u>50</u> 35283 105-0406 15350 15550 15600 153<u>50</u> 58224 105-0401 158501610015750 31604 16100

台積電

開盤

收盤

2330

最低

成交量

最高

供編修歷史資料功能)

8.技術分析圖形個股切換及個股預估量顯示:

8-1.可直接鍵入股票代碼或按 Enter 鍵切換。

8-2.按 PqUp 或 PqDn 直接切换至下支股票。

8-3. 盤中觀察個股預估量(技術指標 Guess)變化及量價關係(因各股票特性不同,市場主力、

外資、法人等發動攻擊時間亦不同,故預估量將隨著時間調整,僅供比較參考。 9.圖形的放大與縮小(技術分析圖形天數的增加減少):

轟天雷 编修日線資料

日期

9-1.按 + 鍵,圖形縮小,顯示天數增加。按 Ctrl + "+" 鍵,K線圖形上下壓扁縮小。
 9-2.按 - 鍵,圖形放大,顯示天數減少。按 Ctrl + "-" 鍵,K線圖形上下放大。

10.十字輔助線快速移動法:

10-1. 按 Shift + → 或 ← ·可快速移動定點全圖之 1/4。

10-2. 按 Ctrl + → 或 ← ·可在游標不動之下,快速移動畫面之 1/4。

10-3. 按 Ctrl + PgUp 或 PgDn , 可直接移至當日最高及最低價。

10-4. 按 Shift + PgUp 或 PgDn, 可直接移至當日開盤價及收盤價。

10-5. 按 Ctrl + Home 或 End , 會將十字交叉線移至技術分析的第一天或最後一天。

10-6. 按 Shift+ Ctrl + → 或 ← · 十字交叉線可每次移動一根 K 棒。

11.各刻度線之顯示:

11-1. 價位線:按= ,為切換刻度線之顯示

11-2. 十字交叉線:按 Enter 鍵上方之 Backspace 鍵,為十字游標及均線扣抵符號之顯示,共有四種顯示方式。

11-3. 線性與對數輔助線: 按 Ctrl + F8 , 可切換價位線線性與對數之座標模式。

11-4. 輔助刻度線之隱藏: 按 \ 鍵, 可隱藏刻度, 加寬視窗, 左右變換游標數值顯示。

- 11-5. 按 % 鍵,切換價位線百分比刻度。(與最後一天收盤價之相對值)
- 11-6. 按 / 鍵, 可切回除權還原前的數值線圖。
- 11-7. 按 ~ 鍵一次,左方出現直式百分比,顯示游標所在位置相對於該畫面最高點(或 最低點)之百分比。

按 ~ 鍵二次,左下方出現橫式百分比,顯示游標所在位置之價格,相對於畫面之 最高或最低的上漲或下跌之成數。即表示測量由現在價位(CUR)與畫面上最高價 (MAX)、或最低價(MIN)相對位置的關係。

- ◎ " 漲跌 " 代表目前收盤價位與前一根 K 線之收盤價的價差,如果為日線,則代
   表每一日的漲跌。(分線等其他線型亦可推算)
- ◎ 漲跌幅:為目前收盤價與前一根 K 線之收盤價價差相對於目前收盤價百分比。
- ◎ "1-CUR/MAX "通常以藍色顯示,表示游標所在位置相對於畫面上最高點的跌幅百分比。
- ◎ "CUR/MAX-1" 通常以紅色顯示,表示游標所在位置相對於畫面上最低點的漲 幅百分比。
- 12.多時段同列功能:可即時觀察單一/多種股票多個時段,不同時間週期下,價量/指標各種 變化。可於報價畫面下,游標所在位置直接進入,或在技術分析下,按 Ctrl+F6 進入。 使用範例: (1)即時觀察期指 5,15,30 分鐘分線週期,KD 指標變化情形

(2)即時觀察加權指數之日線、週線、月線下,各指標變化情形

(3)即時觀察加權指數日線,與台積電或國泰金 30 分線下,各指標變化

操作方法: Ctrl+ F6 – 多股多時段同列功能 Ctrl+ Tab – 切換股票群組

Ctrl+Insert - 選擇最多三組多股同列功能(單、雙、三群組)

Shift+Insert - 設定股票群組中的指標數目(最多十二個)

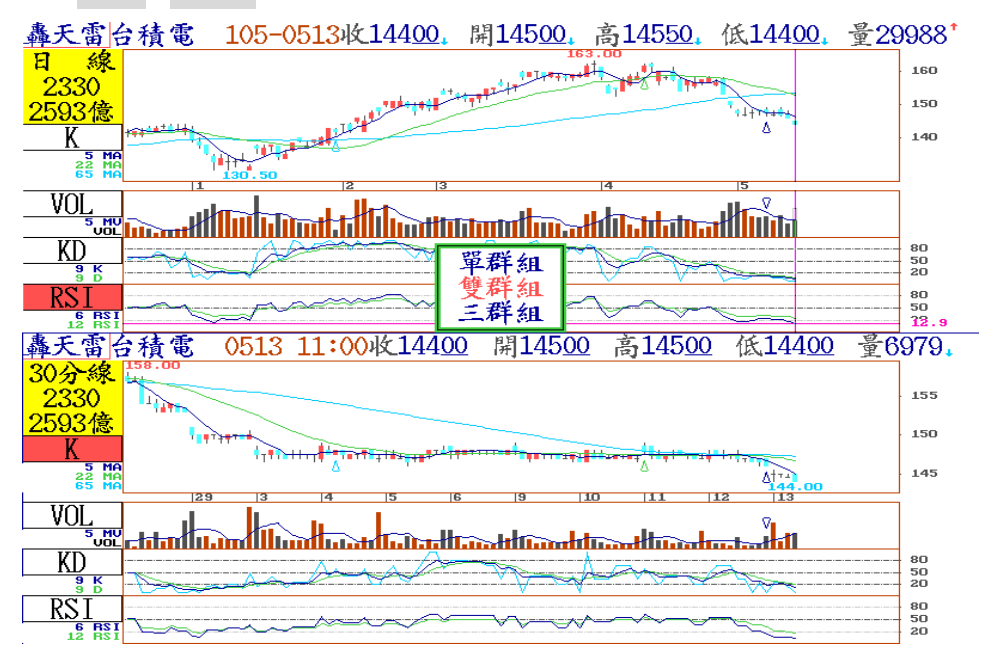

13.技術指標定義說明:在技術分析圖形 畫面·按 Ctrl + F1 可將紅色游標所在 技術指標的定義說明及簡易判斷方法 顯示出來。  

 KD指標說明

 KD 隨機指標線

 隨機指標, 簡稱KD。

 計算方式:

 一、首先需計算 RSV 强弱值, 以参数 9 為例

 RSV=(收盤 - 9日内的最低)/(9日内的最高 - 9日的最低)\*100

 二、再以平滑移動平均法, 來計算 K 與 D

 期初 K = 50 , D = 50

 當日 D 值 = 一日前 K 值 \* 2/3 + 當日 RSV \* 1/3

 當日 D 值 = 一日前 D 值 \* 2/3 + 當日 K \* 1/3

 計算過程中的 RSV 強弱值, 主要測量收盤價在近期9日內最高價,則RSV值 愈高,標示股價愈強勢;相反地,如果收盤價愈接近近期9日內最高價,則RSV值

 愈高,標示股價愈強勢;相反地,如果收盤價愈接近近期9日內最低價,則RSV值愈低,標示股價愈弱勢。

14.技術分析時間設定顯示範圍:
可按 T 鍵,即可輸入欲顯示範圍之起
迄時間。

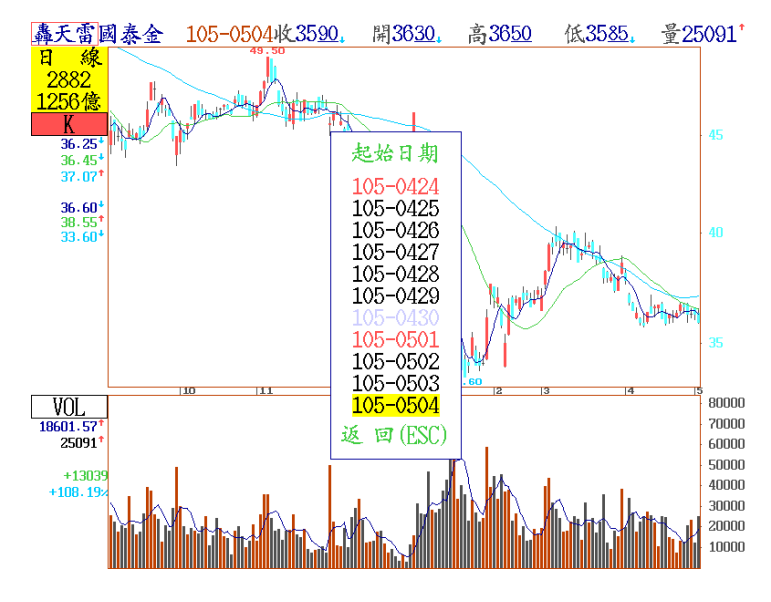

 15.一分鐘及多日線技術分析:
 按 Alt + = 鍵,即出現 【一分鐘技術 分析】 及【多日線設定】的對話框,選
 擇後按 Enter 鍵,即可。

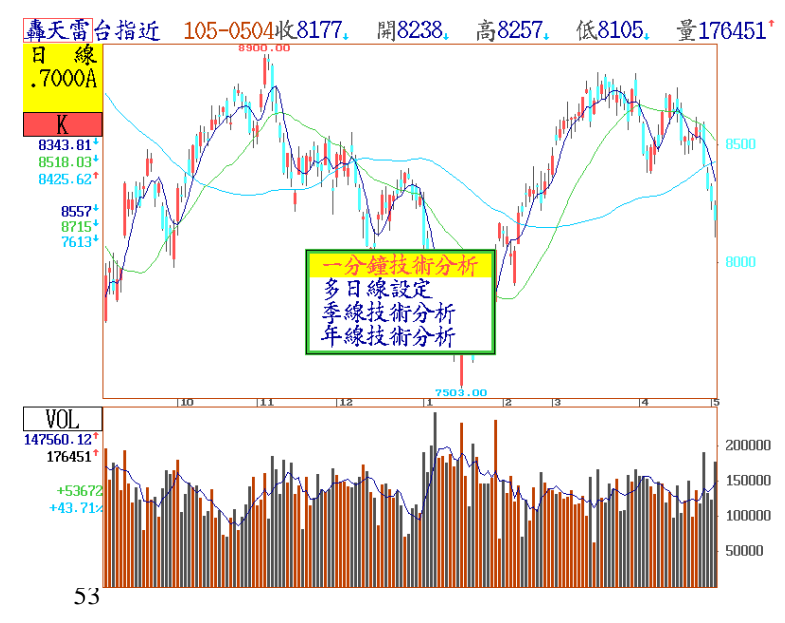

16.多股同列分析功能:

- 16-1.於技術分析畫面下,提供最多十二個不同商品技術分析比較圖形,並且可以切換商品對應指標,進行各種產品重要指標數值比較。請參考如下範例,是台積電個股對大盤技術分析比對圖,從多股同列分析圖可以清楚分辨跟大盤強弱度比較。
  16-2.於 F8/F9 技術分析畫面下,使用 Tab 鍵切換設定視窗,用 Alt + G 鍵,選擇股
  - 票/期貨/加權指數/國際重要期貨指數/金融匯率等相同或類似商品,鍵入代號 即完成設定。按 Alt + H 鍵即可還原設定。如欲使每個欄位以同比例顯示,按 Alt + I 鍵;再按一次 Alt + I 鍵,即可欲恢復原比例。

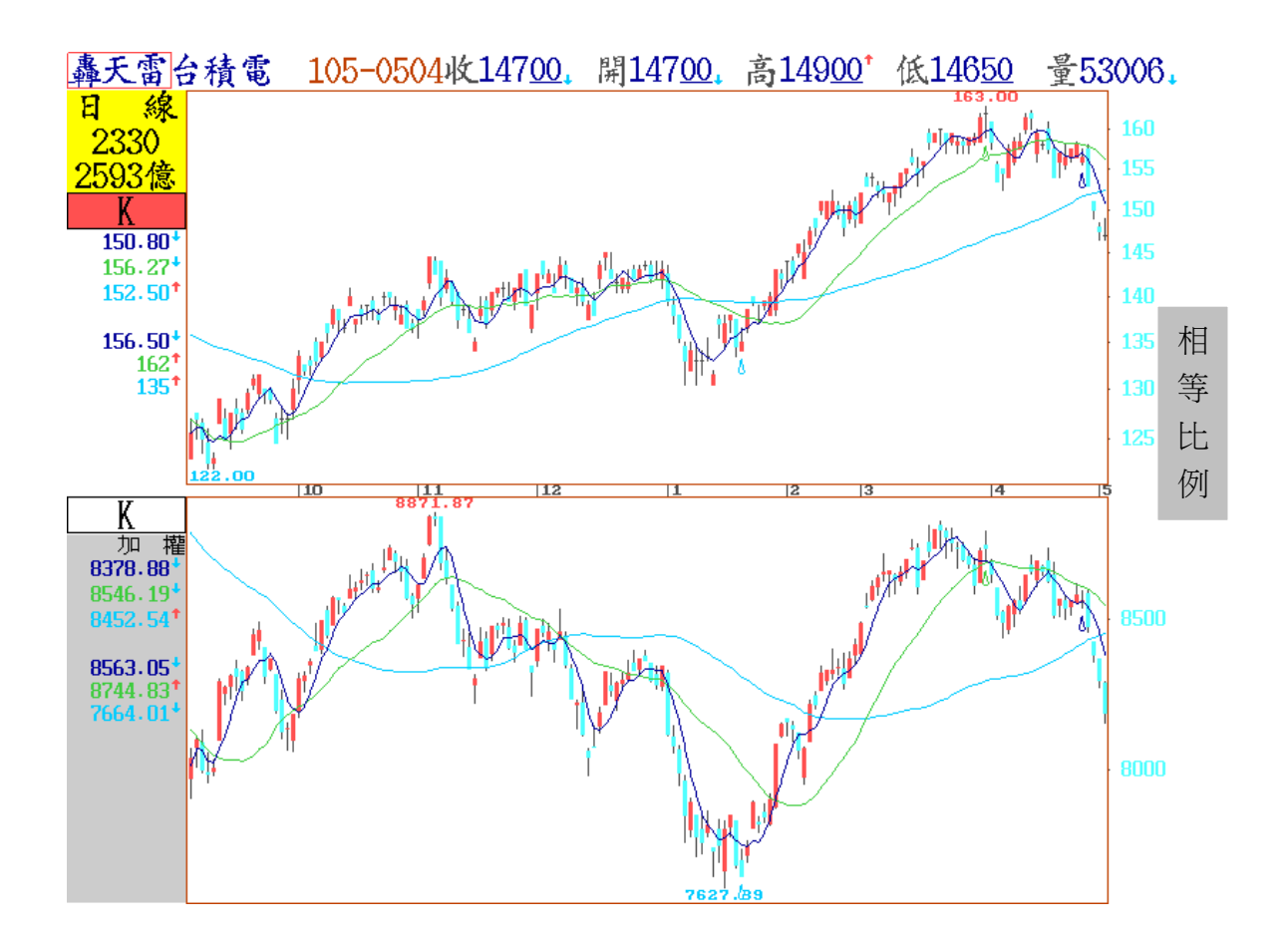

17.群組設定:在技術分析之下,可依個人偏好,設定
"單一圖……雙四圖"之
多欄位畫面。

各欄位設定指標名稱後, 按 "Alt+L" 鍵,就會出 現 "自定1" ……" 自定 9", 設定自定號碼後,未 來如欲找出該畫面,按

"Ctrl+1至9 "鍵·即可· 其餘自定群組可依此類推。 (此功能可以方便設定經 常使用的技術分析畫面)

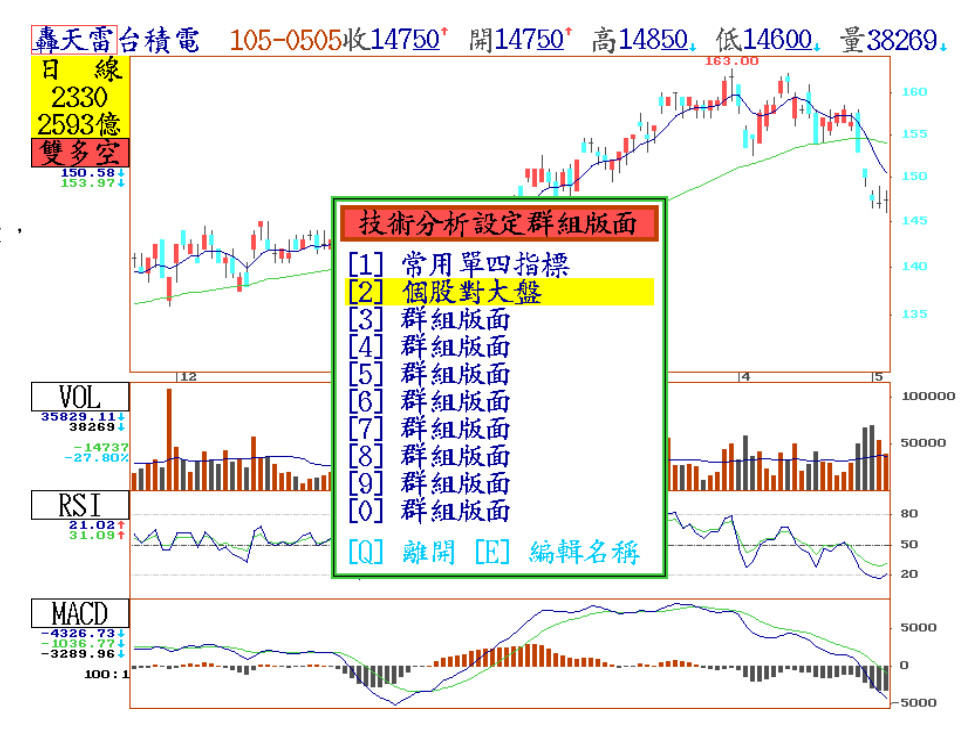

18.除權還原總開關設定: 在 F8 或 F9 畫面之下,按 Alt+P 鍵,會出現"除權還原總開關"

設定之對話視窗·將游標移至該欄位·以 Space 鍵選擇 "〇"·即可"開啟"或"關 閉"該設定。(〇:表示開啟·技術分析下所有欄位之設定亦隨之改變;未出現"〇"·表示 關閉·技術分析下所有欄位之設定不會隨除權還原而改變)

另,"顯示反白開關"及"列印反白開關"之開關設定亦如上所述。

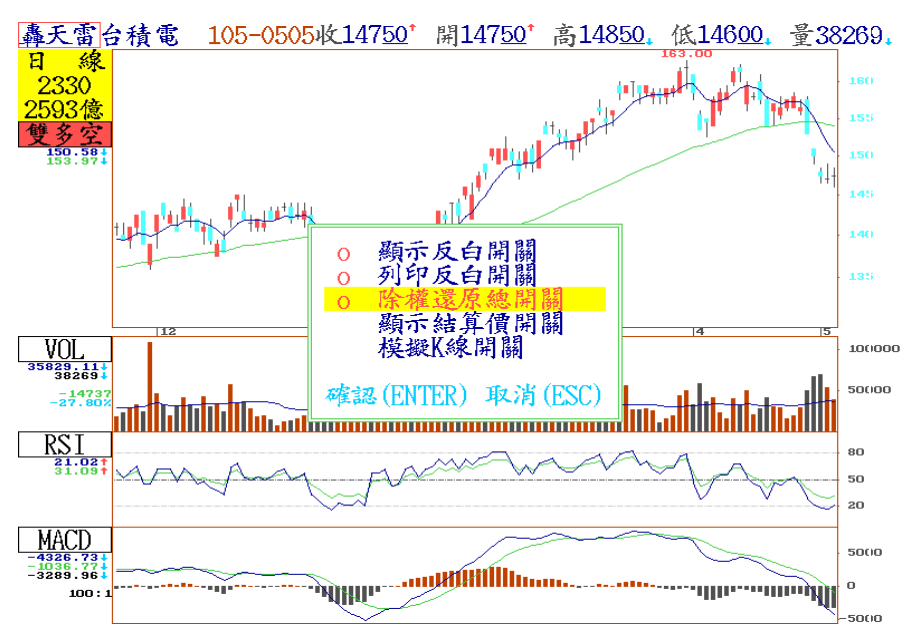

55

19.趨勢線即時警示: 在技術分析畫面中,選擇二點畫完一線後,按[鍵,會出現綠線, 若畫面上已有多條線,則可以 ← 或 → 鍵,選擇所需設定的線,按 Enter 鍵出現"突破警 示"或是"跌破警示",以上下鍵選擇,按 Enter 鍵,則該線變成黃線即可。(即時警示畫面 立即出現設定結果,如下圖所示)

※刪除:如欲取消突破或跌破警示設定,再按 [ 鍵,線呈現綠色,按 Enter 鍵設定即取消。

-- 即時警示適用於價及量相關指標,如K線、量、收盤價線、SAR、寶塔線、多空 指標、布林通道、美國線、新三價線、全走勢均線、高低價修正寶塔線、比例 修正寶塔線指標。

-- 技術指標如 KD、RSI、 MACD、DMI、以及自設指標 均不支援趨勢線即時警示設 定。

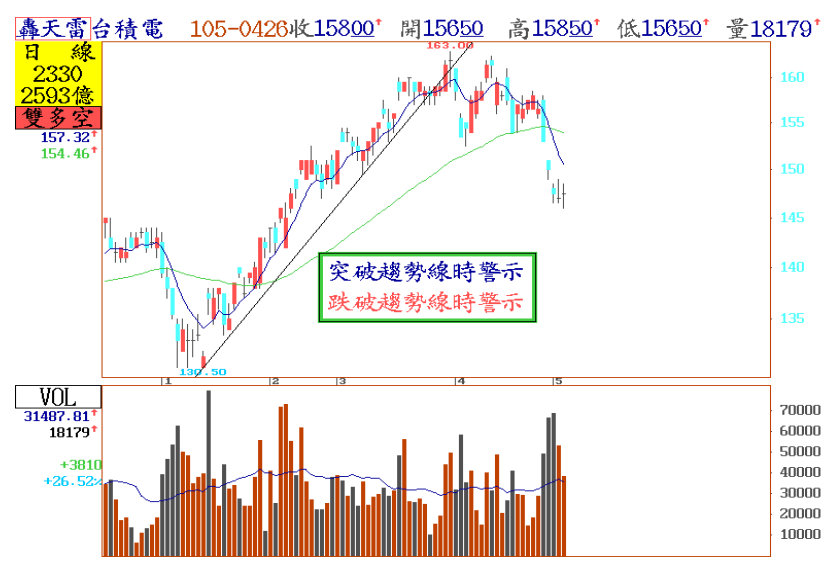

20. 鏡射 K 線: 在技術分析畫面中,選擇「單二圖」,用 Alt+I 鍵設定同比例畫面。選擇 下方欄位,設定 K 線,再按 Inser 鍵,找出鏡射 K 線即可。

> 備註:此功能除將原 設定的 K 線多空變化 做一反射外·每一根 K 棒亦呈現與原設定相 反的結果,此可提供 使用者判斷多空時, 另一種上下顛倒思維 的參考依據。

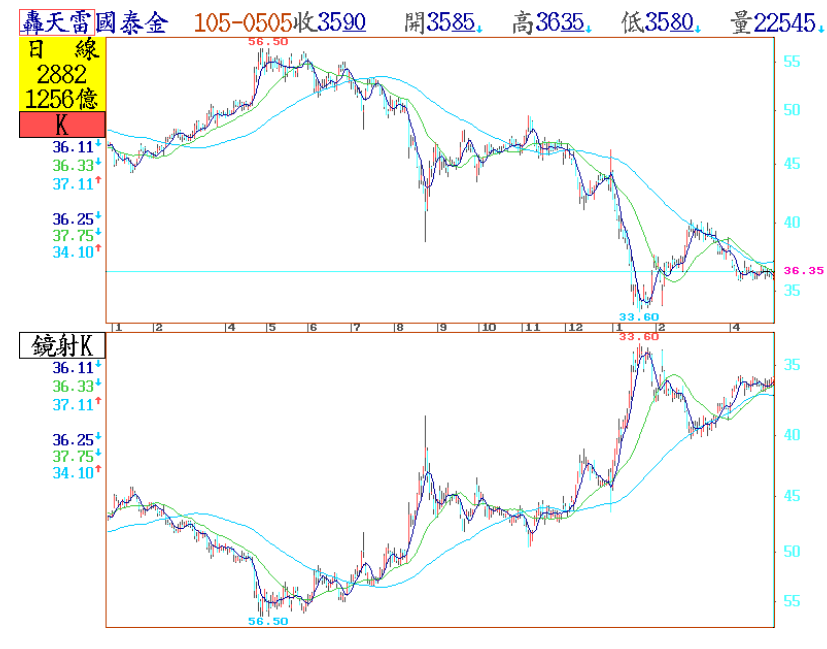

21. 模擬 K 線: 在技術分析畫面中,按 Alt+P 鍵,出現上圖,按 Space 鍵,設定打圈開啟設定。設定完成後,按 Alt+F9 鍵進入模擬 K 線設定欄位。填寫每一項設定資料之後,按「確定」離開。

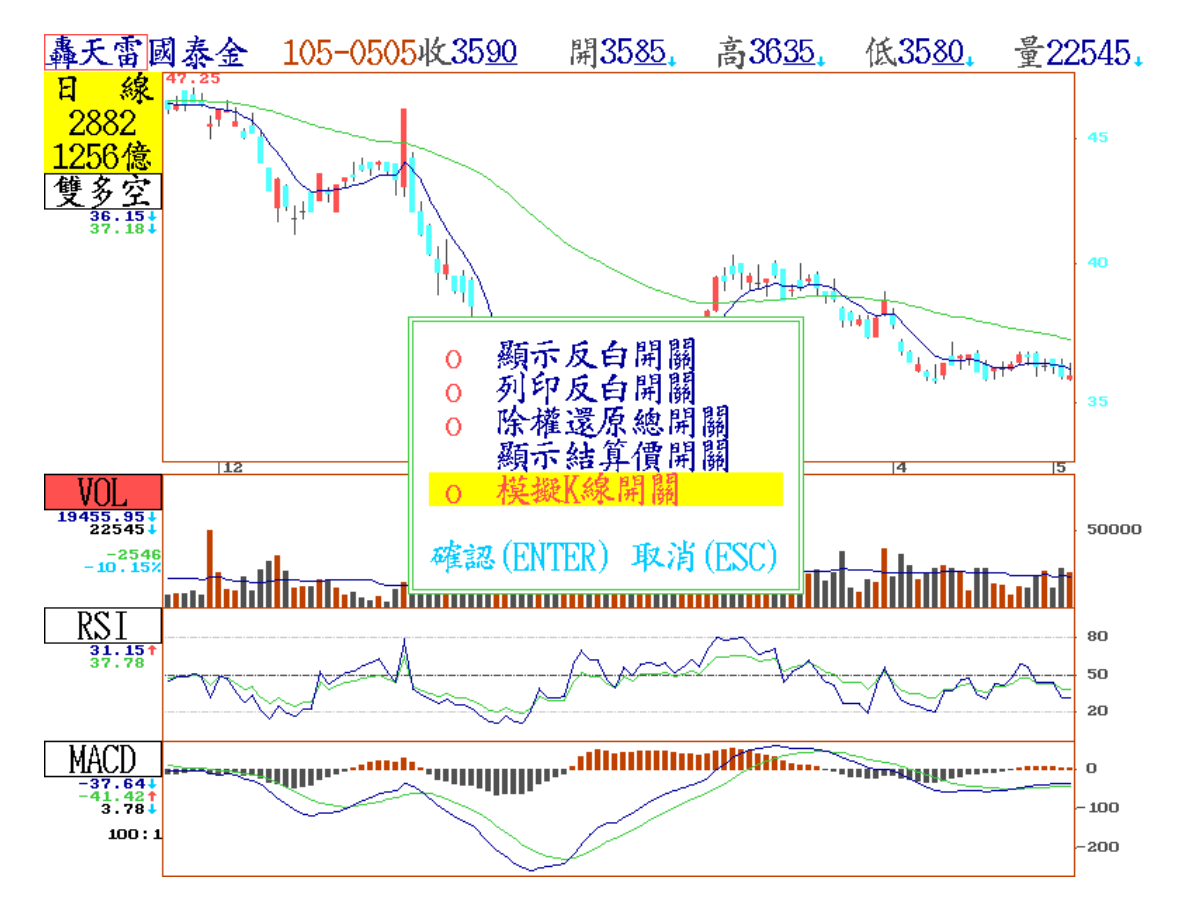

| 轟天雷      | 编輯模擬K線 <e< th=""><th>1 線&gt;</th><th>國泰金</th><th>2882</th><th></th></e<> | 1 線>                      | 國泰金                | 2882 |   |
|----------|--------------------------------------------------------------------------|---------------------------|--------------------|------|---|
| 時間       | 收盤                                                                       | 開盤                        | 最高                 | 最低   |   |
| <<新增資    | 料>>                                                                      |                           |                    |      |   |
|          |                                                                          |                           |                    |      |   |
|          | 設定時間格                                                                    | 寺間: 201<br>各式:<br>日便 · 26 | .60505<br>YYYYMMDD |      |   |
|          | ₩ <u>₩</u> ₩                                                             | 釜(貝・ 30                   |                    |      |   |
|          | 設定開盘                                                                     | <b>注價: 35.</b>            | 5                  |      |   |
|          | 設定最高                                                                     | 高價: 37                    |                    |      |   |
|          | 設定最低                                                                     | <b>氐價: 35.</b>            | 5                  |      |   |
|          |                                                                          |                           |                    |      |   |
|          | 確認                                                                       | (ENTER)                   | 取消(ESC)            |      |   |
|          |                                                                          |                           |                    |      |   |
|          |                                                                          |                           |                    |      |   |
| <u> </u> |                                                                          |                           |                    |      | ] |

57

| 轟天雷        | 編輯模擬K線 | 〈日線〉 | 國泰金 | 2882 |  |
|------------|--------|------|-----|------|--|
| 時間         | 收盤     | 開盤   | 最高  | 最低   |  |
| 0 20160505 | 36     | 35.5 | 37  | 35.5 |  |
| 〈〈新增資〉     | 料>>    |      |     |      |  |
|            |        |      |     |      |  |
|            |        |      |     |      |  |
|            |        |      |     |      |  |
|            |        |      |     |      |  |
|            |        |      |     |      |  |
|            |        |      |     |      |  |
|            |        |      |     |      |  |
|            |        |      |     |      |  |
|            |        |      |     |      |  |
|            |        |      |     |      |  |
|            |        |      |     |      |  |
|            |        |      |     |      |  |
|            |        |      |     |      |  |
|            |        |      |     |      |  |

※進入設定完成的畫面,如上圖所示,按 ESC 鍵進開,出現儲存與否的對話框。

※回到技術分析畫面,發現左上角的「日線」區塊顏色改變,同時出現自行預設之 K 棒。 此可同時觀察預設日的均線或指標的改變。

※若欲取消·需按 Alt+F9 鍵回到設定畫面·在自行設定的數值資料上按 DEL 鍵即可。 若無刪除·在預設日當天該預設值 K 棒將會蓋過當日走勢·無法呈現真實當日資料。

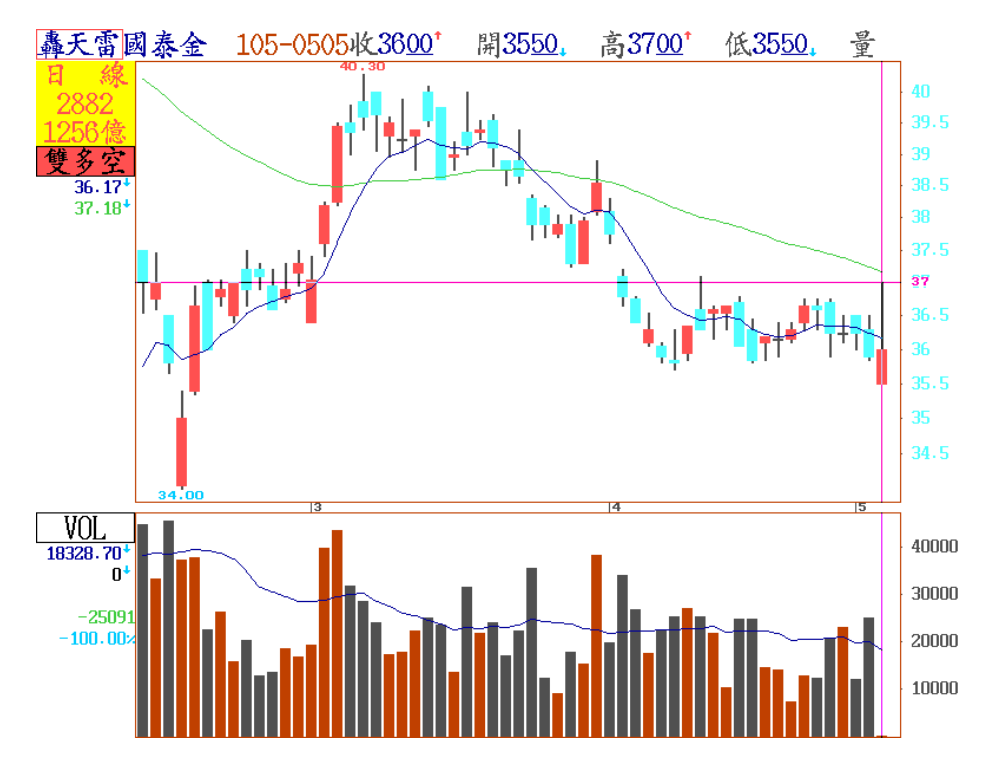

#### 【F10】修改參數指標及顏色 二十七、

【畫面說明】

- 1. 在技術指標顯示畫面中, 在紅色游 標所在欄位,按 F10 鍵,可顯示 該欄位的參數設定資 料。可依修 改參數之對話視窗的內容,進行修 改。(註: 移動平均線最多可增至10 條)
- 轟天雷台積電 105-0 <del>公公修</del> K 低14600,量38269。 E 線 2330 5 MA 93億 149.00 155.61 152.69 158 - 50 4 EMA切 游標位置切換 VOL 10000 -1473 RSI 80 50 20 MACD 4326 - 73 1036 - 77 3289 - 96 'HIHU'' 0 100 38269 動系列指標(加值) 動背離指標 資融券指標 大法人地址 →空指標 鏡射K線 成交量 含ケ QFXVCKJ 鼻乖 A\_A A\_Q A\_V A\_W 2 日 日 融 三券外 法人指標 V 商進出指標 指標 期 Ă\_J R M D W U N S A\_R P K 指 塔線系列 • /BR/CR/VR 威廉指標 AR/BR/C 力道指標 周轉率 集保庫存指標 TAPI BLASH 布林通道 軌道線 SAR CDP  $C_U$ 自 心理線 Z 自設指標2 借增减 J.L. և հուտել. -2. FE. 105-0505收14750\* 開14750\* 高14850。低14600。量38269。 轟天雷台積電 線 2330 日 燭線 148-384 153-884 VOL 35829.11 10000 -1473 ati<sup>l</sup>latitu<sup>l</sup>uu 垂修 1 定 22.07 23.60 借增减 ի Ոս. i, i

14950

2. 如欲在某一欄位叫出自設公式之線圖 或長條圖,可先按 A 鍵後,再按 F10 ·出現修改參數對話窗口·即可 修改。按 Space 鍵,可查詢公式編寫 内容。

3. 如欲找出二代智慧選股的線圖呈現, 可於游標所在欄位,按Z鍵即可。(如 次頁上圖所示)

4.股票預估量可於個股分時價量走勢圖及 F8 日線技術分析中呈現,在 F8 日線之下,將 游標移至「量」的欄位。按 F10 鍵設定「預估量開或關」,可事前估算各股於盤中 強度之量價關係。(由於各股票之特性不同,同時市場主力、外資、法人等作手發動 攻擊時間不同,因此預估量將隨著時間調整,僅供與昨日比較之參考)按 Space 鍵,可 查詢該公式的編寫內容。

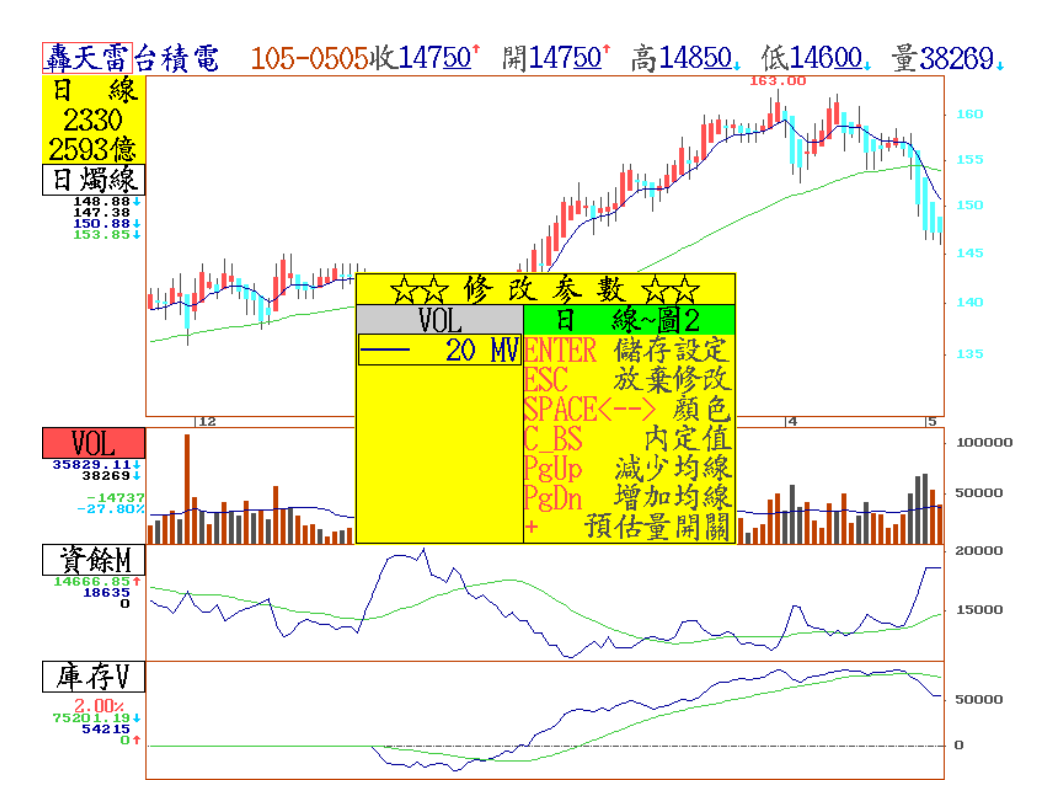

# 二十八、 【F11】 個股基本面資料查詢

| 種大笛                                                                              |                                              |                                                                                                    | 公司基                                                                                                    | :本面總                                                                                                    | 覽(合                  | 併)                                                                                                   |                  | 01/10                                      |  |  |  |
|----------------------------------------------------------------------------------|----------------------------------------------|----------------------------------------------------------------------------------------------------|----------------------------------------------------------------------------------------------------|----------------------------------------------------------------------------------------------------|----------------------|----------------------------------------------------------------------------------------------------|------------------|--------------------------------------------|--|--|--|
| 股票名                                                                              | 稱:                                           | 正 新                                                                                                    |                                                                                                    | 股票                                                                                                    | 代碼                   | :2105                                                                                                |                  |                                            |  |  |  |
| 創立日                                                                              | 期 :                                          | 58/12/19                                                                                                    |                                                                                                    | 會計.                                                                                                    | 年度月                  | 月份:1月                                                                                                |                  |                                            |  |  |  |
| 董事長                                                                              | :                                            | 羅才仁                                                                                                    |                                                                                                    | 總經                                                                                                    | 理                    | :陳榮書                                                                                                 | 產                |                                            |  |  |  |
| 電話                                                                               | :                                            | :(04)852-9                                                                                                    | 5151                                                                                                    | (04)                                                                                                    | 852-6                | 468                                                                                                  |                  |                                            |  |  |  |
| 中文全                                                                              | 名:                                           | 正新橡膠.                                                                                                    | 工業                                                                                                    |                                                                                                    |                      |                                                                                                    |                  |                                            |  |  |  |
| 英文全                                                                              | 名 :                                          | Cheng Sh                                                                                                    | in Rubber                                                                                                    | Ind.Co.                                                                                                    | . Ltd.               |                                                                                                    |                  |                                            |  |  |  |
| 公司地                                                                              | 址 :                                          | 彰化縣大                                                                                                    | 村鄉黄厝村                                                                                                    | 美港路2                                                                                                    | 215號                 |                                                                                                    |                  |                                            |  |  |  |
| 業務比                                                                              | 重 :                                          | (2012/12)                                                                                                    | )輪胎(96.5                                                                                                    | 51)其他                                                                                                    | (3.49)               | )                                                                                                    |                  |                                            |  |  |  |
|                                                                                  |                                              |                                                                                                    |                                                                                                    |                                                                                                    |                      |                                                                                                    |                  |                                            |  |  |  |
|                                                                                  |                                              |                                                                                                    |                                                                                                    |                                                                                                    |                      |                                                                                                    |                  |                                            |  |  |  |
| 股東大會地點 :彰化縣大村鄉黃厝村美港路215號B2(新辦公大樓)                                                |                                              |                                                                                                    |                                                                                                    |                                                                                                    |                      |                                                                                                    |                  |                                            |  |  |  |
| 股東大                                                                              | 會時間                                          | :105/06/                                                                                                    | /15 09:30                                                                                                    | 毛利                                                                                                    | 率                    | :                                                                                                    |                  | 30.46%                                     |  |  |  |
| 除權日                                                                              | 期                                            | :                                                                                                    |                                                                                                    | 营益                                                                                                    | 率                    | :                                                                                                    |                  | 15.95%                                     |  |  |  |
| 除息日                                                                              | 期                                            | :104/07/                                                                                                    | /23                                                                                                    | 本益                                                                                                    | 比                    | <b>:</b>                                                                                             | _                | 17.13                                      |  |  |  |
| 盈配(元                                                                             | <u> </u>                                     | :                                                                                                    |                                                                                                    | 母股                                                                                                    | 純益(                  | 元):                                                                                                  | 3.               | .94 (40)                                   |  |  |  |
| 貧能(九                                                                             | J.                                           |                                                                                                    | 0                                                                                                    | 股價                                                                                                    | 净值均                  | 5 :<br>. 45                                                                                          | 0.00/ 1          | 2.45                                       |  |  |  |
| 現金版                                                                              | 利(九)                                         |                                                                                                    | 204 14                                                                                                    | 見頂.                                                                                                    | 比罕                   | :45.<br>* ⊬ • 25                                                                                     | 80%              | (47.50%)                                   |  |  |  |
| 版本 (儒                                                                            | (二)(二)                                       |                                                                                                    | 324.14                                                                                                    | <b>女</b> 規<br>                                                                                                    | 貝頂剤                  | ≗ <u>金</u> 尾・30.<br>■風」家・                                                                            | 11%              | (30.71%)                                   |  |  |  |
| <b>夺</b> 风/于                                                                     | 値(ノム)                                        | •                                                                                                    | 27.01                                                                                                    | 放来                                                                                                    | 催血并                  | Rep+                                                                                                 |                  | 14.30%                                     |  |  |  |
|                                                                                  |                                              |                                                                                                    |                                                                                                    |                                                                                                    |                      |                                                                                                    |                  |                                            |  |  |  |
| L                                                                                |                                              |                                                                                                    |                                                                                                    |                                                                                                    |                      |                                                                                                    |                  |                                            |  |  |  |
| 正 新2105 轟天雷 除權除息日(合併) 05/10                                                      |                                              |                                                                                                    |                                                                                                    |                                                                                                    |                      |                                                                                                    |                  |                                            |  |  |  |
| 正 新                                                                              | 2105轟步                                       | 天雷                                                                                                    | 除                                                                                                    | 權除息日                                                                                                    | (合併                  | f)                                                                                                   |                  | 05/10                                      |  |  |  |
| 正 新<br>年度                                                                        | 2105 <mark>轟</mark> 步<br>股票                  | <b>天雷</b><br>服利                                                                                                    | 除、現金                                                                                                    | 權除息日<br>除權日                                                                                                    | (合併                  | f)<br>除息日                                                                                            |                  | 05/10                                      |  |  |  |
| 正 新<br>年度                                                                        | 2105 <u></u> 轟<br>股票<br>盈配                   | 形<br>武<br>間<br>で<br>で<br>で<br>の<br>し<br>で<br>の<br>し<br>の<br>し<br>つ<br>し<br>つ<br>し<br>つ<br>し<br>つ<br>し<br>つ<br>し<br>つ<br>し<br>つ<br>し<br>つ<br>し<br>つ<br>し<br>つ<br>し<br>つ<br>し<br>つ<br>し<br>つ<br>し<br>つ<br>し<br>つ<br>し<br>つ<br>し<br>つ<br>し<br>つ<br>し<br>つ<br>し<br>つ<br>し<br>つ<br>し<br>つ<br>し<br>つ<br>し<br>つ<br>し<br>つ<br>し<br>つ<br>し<br>つ<br>し<br>つ<br>つ<br>し<br>つ<br>つ                                                                                                    | 除 <sup>2</sup><br>現金<br>股利                                                                                                    | 權除息日<br>除權日                                                                                                    | (合併                  | f)<br>除息日                                                                                            |                  | 05/10                                      |  |  |  |
| 正 新<br>年度<br>103                                                                 | 2105 <mark>轟</mark> ,<br>股票<br>盈配<br>        | E雷<br>股利<br>資配<br>                                                                                                    | 除 <sup>2</sup><br>現金<br>股利<br>3.000                                                                                                 | 權除息日<br>除權日<br>                                                                                                    | (合併                  | f)<br>除息日<br>104/07/23                                                                               |                  | 05/10                                      |  |  |  |
| 正新<br>年度<br>103                                                                  | 2105 <u>轟</u><br>股票<br>盈配<br>                | 天雷<br>- 股利<br>                                                                                                    | 除 <sup>7</sup><br>現金<br>股利<br>3.000                                                                                                 | 權除息日<br>除權日<br>                                                                                                    | (合併                  | f)<br>除息日<br>104/07/23                                                                               | 1                | 05/10                                      |  |  |  |
| 正 新<br>年度<br>103                                                                 | 2105 <u></u><br>股票<br>盈配<br>                 | E<br>雷<br>上<br>授<br>利<br>二<br>一<br>一<br>一                                                                                                    | 除 <sup>7</sup><br>現金<br>股利<br>3.000<br>除 <sup>7</sup>                                                                               | 權除息日<br>除權日<br><br>權除息表                                                                                                    | (合併                  | f)<br>除息日<br>104/07/23                                                                               |                  | 05/10                                      |  |  |  |
| 正 新:<br>年度<br>103<br>年度                                                          | 2105 <mark>鼻</mark><br>股票<br>盈配<br>          | E雷 股利 資配 日本 一一一 股票                                                                                                    | 除7<br>現金<br>股利<br>3.000<br>除7<br>股利                                                                                                 | 權除息日<br>除權日<br><br>權除息表                                                                                                    | (合併<br>-<br>現        | f)<br>除息日<br>104/07/23<br>全股利                                                                        |                  | 05/10<br>本(億)                              |  |  |  |
| 正 新<br>年度<br>103<br>年度                                                           | 2105<br>股票<br>盈配<br>                         | E雷 股利 資配 一一一 股票 魚配                                                                                                    | 除7<br>現金<br>股利<br>3.000<br>除7<br>股利<br>資配                                                                                           | 權除息日 除權日 一 權除息表                                                                                                    | (合併<br>-<br>現3       | f)<br>除息日<br>104/07/23<br>金股利                                                                        | . 股.             | 05/10<br>本(億)                              |  |  |  |
| 正 新<br>年度<br>103<br>年度<br>103年                                                   | 2105<br>股票<br>盈配<br>                         | E雷 股利 資配 日本 一一一 一一一 股票 且配 ——————————————————————————————————                                                                                                    | 除7<br>現金<br>股利<br>3.000<br>除7<br>股利<br>資配                                                                                           | <                                                                                                    | (合併<br>-<br>現3       | f)<br>除息日<br>104/07/23<br>金股利<br>3.000                                                               | . 股.             | 05/10<br>本(億)<br>324                       |  |  |  |
| 正 新<br>年度<br>103<br>年度<br>103年<br>103年<br>102年                                   | 2105<br>股票<br>盈配<br>                         | E雷 股利 資配 日本 日本 日                                                                                                    | 除7<br>現金<br>股利<br>3.000<br>除7<br>股利<br>資配                                                                                           | <                                                                                                    | (合併<br>-<br>現3       | f)<br>除息日<br>104/07/23<br>金股利<br>3.000<br>3.000                                                      | . 股.             | 05/10<br>本(億)<br><u>324</u><br>282         |  |  |  |
| 正<br>新<br>年度<br>103<br>年度<br>103年<br>102年<br>101年                                | 2105<br>殿票<br>盈配<br>                         | E雷 股利 資配 一一一一 股票 E配 ——————————————————————————————————                                                                                                    | 除7<br>現金<br>股利<br>3.000<br>除7<br>股利<br>資配                                                                                           | <                                                                                                    | (合併<br>-<br>現3       | f)<br>除息日<br>104/07/23<br>金股利<br>3.000<br>3.000<br>1.500                                             | 股.               | 05/10<br>本(億)<br>324<br>282<br>282         |  |  |  |
| 正<br>新<br>年度<br>103<br>年度<br>103年<br>102年<br>101年<br>100年                        | 2105<br>殿票<br>盈配<br>                         | E番<br>一般利<br>資配<br>一一一<br>股票<br>息配<br>一一一<br>1.500<br>1.400                                                                                                    | 除7<br>現金<br>股利<br>3.000<br>除7<br>股利<br>資配<br>(<br>(                                                                                 | 權除息日 條權日 權除息表                                                                                                    | (合併<br>-<br>現3       | f)<br>除息日<br>104/07/23<br>金股利<br>3.000<br>3.000<br>1.500<br>1.400                                    | 股.               | 05/10<br>本(億)<br>324<br>282<br>282<br>     |  |  |  |
| 正<br>新<br>年度<br>103<br>年度<br>103年<br>102年<br>102年<br>101年<br>100年<br>99年         | 2105<br>殿票<br>盈配<br>                         | E雷<br>股利<br>資配<br><br>股票<br>息配<br><br>1.500<br>1.400<br>2.000                                                                                                    | 除7<br>現金<br>服利<br>3.000<br>除7<br>股利<br>資配<br>(<br>(<br>(<br>(                                                                       | 權除息日<br>除權日<br><br>權除息表<br><br><br><br><br><br>0.000<br>0.000                                                                                                    | (合併<br>-<br>現3       | f)<br>除息日<br>104/07/23<br>金股利<br>3.000<br>3.000<br>1.500<br>1.400<br>2.000                           |                  | 05/10<br>本(億)<br>324<br>282<br>282<br><br> |  |  |  |
| 正<br>新<br>年度<br>103<br>年<br>度<br>103年<br>102年<br>102年<br>101年<br>99年             | 2105<br>殿票<br>盈配<br>                         | 一股利<br>資配<br>一<br>一<br>一<br>一<br>一<br>一<br>一<br>一<br>一<br>一<br>一<br>一                                                                                                    | 除7<br>現金<br>股利<br>3.000<br>除7<br>股利<br>資配<br>(<br>(<br>(<br>(<br>(                                                                  | 權除息日<br>除權日<br><br>權除息表<br><br><br><br>0.000<br>0.000<br>0.000                                                                                                    | (合併                  | f)<br>除息日<br>104/07/23<br>金股利<br>3.000<br>3.000<br>1.500<br>1.400<br>2.000                           | . 股.             | 05/10<br>本(億)<br>324<br>282<br>282<br><br> |  |  |  |
| 正新<br>年度<br>103<br>年度<br>103年<br>102年<br>102年<br>101年<br>99年                     | 2105<br>展票<br>盈配<br><br>系                    | E雷 ·股利 資配 股票 8.配 1.500 1.400 2.000 命諾性                                                                                                    | 除7<br>現金<br>股利<br>3.000<br>除7<br>股利<br>資配<br>(<br>(<br>(<br>(<br>(<br>(<br>(<br>(<br>(<br>(<br>(<br>(<br>(<br>(<br>(<br>(<br>(<br>( | 權除息日 條權日 一一一 權除息表 一一一 一一一 一一一 一一一 一一一 一一一 一一一 一一一 一一一 一一一 一一一 一一一 一一一 一一一 一一 一< | (合併                  | f)<br>除息日<br>104/07/23<br>金股利<br>3.000<br>3.000<br>1.500<br>1.400<br>2.000                           | 股                | 05/10<br>本(億)<br>324<br>282<br>282<br><br> |  |  |  |
| 正<br>新<br>年度<br>103<br>年<br>度<br>103年<br>102年<br>102年<br>101年<br>99年<br>股東       | 2105<br>展<br>柔<br>盈<br>配<br>一<br>一<br>二<br>二 | E雷 股利<br>資配 資配 8.配 1.500 1.400 2.000 會議性                                                                                                    | 除7<br>現金<br>股利<br>3.000<br>除7<br>股利<br>資配<br>(<br>(<br>(<br>(<br>(<br>(<br>(<br>(<br>(<br>(<br>(<br>(<br>(<br>(<br>(<br>(<br>(<br>( | 權除息日 權除息 一一 權除息 一一 一一 <            | (合併                  | f)<br>除息日<br>104/07/23<br>金股利<br>3.000<br>3.000<br>1.500<br>1.400<br>2.000<br>停止過户<br>結車日            |                  | 05/10<br>本(億)<br>324<br>282<br>282<br><br> |  |  |  |
| 正<br>新<br>年度<br>103<br>年度<br>103年<br>102年<br>102年<br>101年<br>99年<br>股東<br>105/08 | 2105<br>展票<br>盈配<br>                         | <ul> <li>股利<br/>資配</li> <li>一一一</li> <li>股票</li> <li>2.000</li> <li>倉議性</li> <li>股車営会</li> </ul>                                                                                                    | 除7<br>現金<br>股利<br>3.000<br>除7<br>股利<br>資配<br>(<br>(<br>(<br>(<br>(<br>(<br>(<br>(<br>(<br>(<br>(<br>(<br>(<br>(<br>(<br>(<br>(<br>( | 權除息日 條權日 一一一 權除息 一一一 權除息 一一一 一一一 一一一 一一一 一一一 一一一 一一一 一一一 一一一 一一一 一一一 一一一 一一一 一一一 一一  一一 一一 一一 一一 一一 一一 一一 一一 一一 一一 一一 一一 一一 一一 一一 一一 一一 一一 一一 一一 一一 一一 一一 一一 一一 一一 一一 一一 一一 一一 一一 一一 一一 一一 一一 一一 一一 一一 一一 一一 一一 一一 一一 一一 一一 一一 一一 一一 一一 一一 一一  | (合併                  | f)<br>除息日<br>104/07/23<br>金股利<br>3.000<br>3.000<br>1.500<br>1.400<br>2.000<br>停止過户<br>結束日<br>4/06/15 | ·<br>服<br>有<br>· | 05/10<br>本(億)<br>324<br>282<br>282<br><br> |  |  |  |
| 正<br>新<br>年度<br>103<br>年度<br>103年<br>102年<br>102年<br>101年<br>99年<br>股東<br>105/06 | 2105<br>展票<br>盈配<br>                         | <ul> <li>一股利<br/>資配</li> <li>一一一</li> <li>一一一</li> <li>股票</li> <li>急配</li> <li>一一一</li> <li>1.500</li> <li>1.400</li> <li>2.000</li> <li>會議性</li> <li>股東常會</li> </ul>                                                                                                    | 除7<br>現金<br>股利<br>3.000<br>除7<br>股利<br>資配<br>(<br>(<br>(<br>(<br>(<br>(<br>(<br>(<br>(<br>(<br>(<br>(<br>(<br>(<br>(<br>(<br>(<br>( | 權除息日<br>除權日<br><br>權除息表<br><br><br>                                                                                                    | (合併<br>現<br>105      | f)<br>除息日<br>104/07/23<br>金股利<br>3.000<br>3.000<br>1.500<br>1.400<br>2.000<br>停止過户<br>結束日<br>/06/15  | 服<br>服<br>魚      | 05/10<br>本(億)<br>324<br>282<br>282<br><br> |  |  |  |
| 正<br>新<br>年度<br>103<br>年度<br>103年<br>102年<br>102年<br>101年<br>99年<br>股東<br>105/06 | 2105<br>展票<br>盈配<br>                         | <ul> <li>・股利<br/>資配</li> <li>・股利</li> <li>・股利</li> <li>・股利</li> <li>・</li> <li>・</li> <li></li></ul> | 除7<br>現金<br>股利<br>3.000<br>除7<br>股利<br>資配<br>(<br>(<br>(<br>(<br>(<br>(<br>(<br>(<br>(<br>(<br>(<br>(<br>(<br>(<br>(<br>(<br>(<br>( | 權除息日<br>除權日<br><br>權除息表<br><br><br><br><br><br><br><br><br>                                                                                                    | (合併<br>現<br>現<br>105 | f)<br>除息日<br>104/07/23<br>金股利<br>3.000<br>3.000<br>1.500<br>1.400<br>2.000<br>停止過户<br>結束日<br>/06/15  |                  | 05/10<br>本(億)<br>324<br>282<br>282<br><br> |  |  |  |

【畫面說明】

※在 F11 之下,按↑、↓ 鍵可查閱以下資料: (1/10-10/10 表示右上方頁碼)

(按 PgDn、PgUp 鍵可查閱前後個股資料)

1/10: 公司基本面總覽 --可查詢股東會地點、除權及除息日期、盈餘、資配、現金股利

2/10:單月營收(兩年比較圖)/季營收(一年)

3/10: 單月營收 (柱狀圖)

- 4/10:季營收(單季資料)(二年)
- 5/10:除權除息日 -可於上圖查詢
- 6/10: 財務比率
- 7/10: 資產負債表
- 8/10: 綜合損益表
- 9/10: 現金流量表(累計)
- 10/10: 現金流量表(單季)
- ※如何利用轟天雷個股基本分析資料,輕鬆看懂財務報表,了解企業的獲利能力、經營 效率及競爭潛力。其中,重要的財務比率及指標可以更進一步地協助使用者研判基 本面對股價的影響。以下逐一簡述。

| 正 新2   | 2105 轟天雷  | 單月營收   | と(合併   | •) 章     | 位:  | 百萬02/10 |
|--------|-----------|--------|--------|----------|-----|---------|
| 年月     | 月營收       | 上月比%   | 年月     | 月營收      |     | 去年比%    |
| 105/ 3 | 11,673.49 | 48.54  | 3      | 11,288   | .24 | 3.41    |
| 2      | 7,858.76  | -20.15 | 2      | 7,536    | .94 | 4.27    |
| 1      | 9,841.36  | 10.37  | 1      | 10,058   | .54 | -2.16   |
| 104/12 | 8,917.01  | -4.02  | 103/12 | 9,792    | .23 | -8.94   |
| 11     | 9,290.47  | -3.60  | 11     | 9,970    | .65 | -6.82   |
| 10     | 9,637.38  | -3.98  | 10     | 10,570   | .46 | -8.83   |
| 9      | 10,037.28 | 5.10   | 9      | 11,516   | .17 | -12.84  |
| 8      | 9,550.63  | -0.73  | 8      | 11,248   | .22 | -15.09  |
| 7      | 9,621.33  | -8.77  | 7      | 11,504   | .70 | -16.37  |
| 6      | 10,546.05 | 2.88   | 6      | 10,805   | .19 | -2.40   |
| 5      | 10,250.57 | -1.35  | 5      | 11,066   | .29 | -7.37   |
| 4      | 10,390.98 | -7.95  | 4      | 10,824   | .44 | -4.00   |
|        |           | 季營收(Q  | 1-Q4累  | 計)       |     |         |
|        | 104年 Q4   | 104年 Q | 3      | 104年 Q2  | 1   | 04年 Q1  |
| 營業收    | 入 116,726 | 89     | ,243   | 60,034   |     | 28,993  |
| 营益率    | 15.95%    | 16.    | .07%   | 16.46%   |     | 15.93%  |
| 業外比    | 率 -6.55%  | -7.    | .70%   | -6.91%   |     | -8.89%  |
| 每股盈    | 餘 3.94元   | 2.     | 95元    | 2.01元    |     | 1.01元   |
| 備註:本   | 表格因採取百萬元  | 爲計算單位。 | ,四捨五   | 之入,注意月營4 | と起来 | 富過大股票成  |
|        |           |        |        |          |     |         |
|        |           |        |        |          |     |         |

◎ 單月營收

- 1. 前後比較重點: 今年比去年的同月份營收成長;本月比上個月份營收成長。
- 2. 營業收入: 表示一家公司在一段時間內, 因銷售貨物或提供服務所收到的金額。

通常營業收入越高,表示生意越好。

3. 營益率: 營業利益除以營業收入, 可推算出該比率。

營業利益(營業毛利-營業費用)詳細資料可於損益表中查閱。

一般而言,營益率越高越好。

4. 每股純益: 稅後淨利除以發行股本。

稅後淨利表示所有的收入(包括營業收入和營業外收入)·扣除所有的 費用(包括營業成本、營業費用、營業外支出及所得稅)·所得出來的 數字。

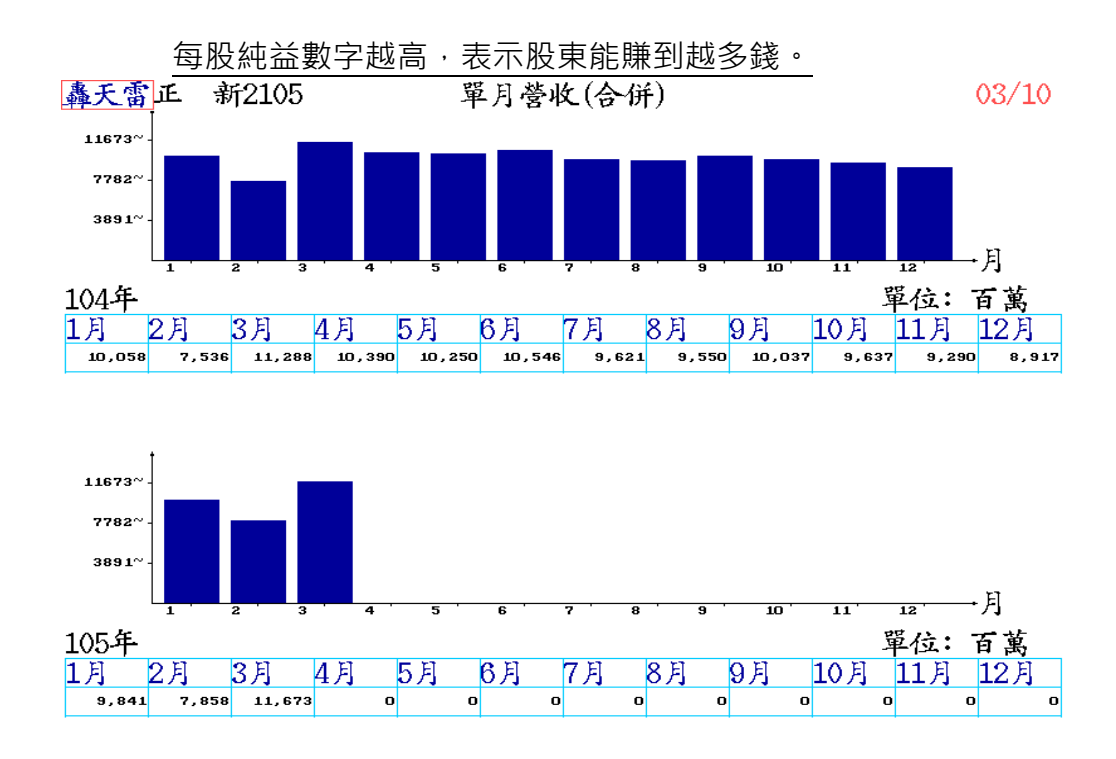

- ◎ 季營收 (單季資料)
  - 營業收入淨額: 賣出貨物或提供服務所收到的錢扣除商品折扣及退貨金額所得的 數值,才是實際的營業收入。
  - 2. 營業毛利率: 營業毛利除以營業收入,可推算出該比率。
     營業毛利= 營業收入- 營業成本。一般而言,毛利率越高越好。

| 轟天雷正 新2105 | 季營收(      | (單季資料)(合( | <ul><li>併) 單位</li></ul> | : 百萬04/10 |
|------------|-----------|-----------|-------------------------|-----------|
| 期別         | 104年 Q4   | 104年 Q3   | 104年 Q2                 | 104年 Q1   |
| 營業收入淨額     | 27,483.08 | 29,208.81 | 31,040.99               | 28,993.40 |
| 毛利率        | 31.32%    | 30.88%    | 30.58%                  | 29.11%    |
| 营收成长率      | -10.15%   | -14.45%   | -5.06%                  | -8.23%    |
| 營業利益       | 4,278.60  | 4,461.22  | 5,261.66                | 4,618.90  |
| 營業外損益      | -119.15   | -386.54   | -261.43                 | -377.05   |
| 應收帳款週轉率    | 8.46      | 6.33      | 4.14                    | 1.97      |
| 存貨週轉率      | 5.45      | 4.08      | 2.79                    | 1.29      |
| 營益率        | 15.57%    | 15.27%    | 16.95%                  | 15.93%    |
| 每股純益       | 0.99元     | 0.94元     | 1.00元                   | 1.01元     |
| 期別         | 103年 Q4   | 103年 Q3   | 103年 Q2                 | 103年 Q1   |
| 營業收入淨額     | 30,586.78 | 34,142.07 | 32,693.54               | 31,591.69 |
| 毛利率        | 29.48%    | 27.94%    | 26.95%                  | 27.01%    |
| 营收成长率      | -6.76%    | -2.05%    | -7.46%                  | 4.97%     |
| 營業利益       | 4,922.95  | 5,696.49  | 5,168.98                | 5,401.32  |
| 營業外損益      | 481.68    | 175.26    | -10.34                  | -565.55   |
| 應收帳款週轉率    | 9.54      | 7.17      | 4.73                    | 2.38      |
| 存貨週轉率      | 5.63      | 4.46      | 2.82                    | 1.37      |
| 营益率        | 16.10%    | 16.68%    | 15.81%                  | 17.10%    |
| 每股纯益       | 1.33元     | 1.43元     | 1.05元                   | 1.13元     |

 營收成長率:透過成長率可以看出企業營業收入增加的速度。越高的數值表示企 業收入增加越快,反之,出現負數,表示業績走下坡。長期觀察成長率的變化,可看 出企業的經營能力。如成長率太高,必須留意企業是否過度擴充;如成長率忽高忽低, 則表示企業經營體質較不健全。最佳的情形是連續幾年呈現成長的趨勢,表示企業正 在茁壯。但,企業規模越小,越可能會出現高成長率。

- 4. 營業利益: 營業利益=營業毛利-營業費用; 營業毛利=營業收入-營業成本

   若營業結果為負數,表示營業損失。
- 營業外損益:營業外收入減去營業外支出,若為正數,則為營業外利益;反之,則為營業外損失。此數值可觀察企業的經營能力,體質健全企業是以營業利益為主要收入來源。營業外損益數值過高或為負數的企業,則必須特別留意。數值接近0,表示本業 清楚。
- 6. 應收帳款週轉率:營業收入除以平均應收帳款,可推算出該比率。透過此比率分析, 可觀察出企業在收帳方面的績效為何。通常第二季應收帳款應是第一季的二倍。週轉 率越高,表示應收帳款越低,公司營運越健康。如 9943 好樂迪或 29 百貨類股均是高 週轉率公司的代表。
- 7. 存貨週轉率: 營業成本除以平均存貨, 可推算出該比率。
  - 存貨週轉率是貨品銷售速度的指標,數值越高,表示商品銷售快速,平 <u>均存貨越低,公司營運越健康。</u>反之,商品銷售速度慢,平均存貨變高。 一般 023 電子股平均存貨均高,均是低週轉率公司之代表。
- ◎ 財務比率
  - 自有資產比率:股東權益除以資產總額,可推算出。<u>數值越高,表示自有資本越高,</u> 公司負債比率越低,償債支出較低。
  - 負債比率:負債總額除以資產總額,可推算出該比率。負債比率越低越好,表示負債
     總額較低,企業可以少支付負債相關利息成本、應付款項也較低。
  - 3. 流動比率: 流動資產除以流動負債, 可推算出該比率。

流動比率是在比較流動資產與流動負債,<u>數值越高,表示企業的償債能力越好,反之</u> 越差。

流動資產-包含所有短 期流動資產總和·包含現金、 短期投資、應收款、存貨、 其他應收款、預付費用。

 
 速動比率: 速動資產除以流動負債,可推算出該比率。 透過此數值可觀察該企業利用速動資產償還流動負債的能力。<u>速動比率越高,</u>

 短期償還能力越高。

| 轟天雷正 新        | 2105         | 財務比率(合併)     | )            | <mark>06/10</mark><br>(百分比) |
|---------------|--------------|--------------|--------------|-----------------------------|
|               | 104年<br>第 4季 | 104年<br>第 3季 | 104年<br>第 2季 | 104年<br>第 1季                |
| 自有資本比率        | 54.20        | 52.50        | 48.51        | 53,35                       |
| 負債比率          | 45.80        | 47.50        | 51.49        | 46.65                       |
| 流動比率          | 140.00       | 129.38       | 119.21       | 134.42                      |
| 速動比率          | 95.34        | 89.38        | 85.92        | 91.01                       |
| 利息保障倍数        | 19.43        | 19.34        | 20.55        | 18.59                       |
| 應收款項<br>週轉率   | 8.46         | 6.33         | 4.14         | 1.97                        |
| 存貨周轉率         | 5.45         | 4.08         | 2.79         | 1.29                        |
| 毛利率           | 30.46        | 30.20        | 29.87        | 29.11                       |
| 營益率           | 15.95        | 16.07        | 16.46        | 15.93                       |
| 業外收入佔<br>税前比率 | -6.55        | -7.70        | -6.91        | -8.89                       |
| 股東權益<br>報酬率   | 14.38        | 10.86        | 7.63         | 3.65                        |
| 資產報酬率         | 8.06         | 5.99         | 4.03         | 2.03                        |
| 每股淨值          | 27.51元       | 27.13元       | 25.45元       | 27.86元                      |

速動資產- 指的是所有

可以在最短時間內變現的資產,包括:現金、銀行存款、股票、應收帳款及應收票據等。

<u>流動負債</u>-泛指一年內即將償還的債務,包括:短期借款、應付款項、一年內到期的 長期負債、預收款項及其他。

- 5. 利息保障倍數: 稅前純益除以利息支出,可推算出該比率。該數值可評估公司長期 或短期償還利息的能力指標,數值越高,表示利息支出越低,企業的償債能力越好。(利 息支出包含於業外費用之中)
- 營業外收入佔稅前比率:業外收益除以稅前純益,可得出該比率。數值越高表示業 外收益越高,本業獲利較不明顯。
- 股東權益報酬率:稅後純益除以股東權益,可得出該比率。數值越高表示股東的投 資報酬越高。
- 資產報酬率:稅後純益除以資產總額,可得出該比率。數值越高表示資產運用效率 越佳,反之則越差。
- ◎ 資產負債表
  - 主要在表達企業於某一期間的資產與負債。從報表中可以得知:公司有多少財產、 多少現金、多少存貨、多少長期與短期負債、資產與負債何者較多。
  - 資產=負債+權益總計
     資產=流動資產+非流動資產
     負債=流動負債+非流動負債
     權益總計=股本+資本公積+保留
     盈餘+其他權益+非控制權益
- ◎ 綜合損益表
  - 主要記錄一段時間的經營概況。從 報表中可以看出:企業賺不賺錢、利 潤高低、成本多寡、支出那些費用、 繳了多少的稅、除了本業有無其他業 外收入及支出。
  - 通常為季/月/年,包含營業收入、成本、毛利、費用、利益、業外收入、 稅前純益、所得稅、純益、每股純益 等重要數值。
  - 3. 營業收入-營業成本=營業毛利
  - 4. 營業毛利-營業費用=營業利益
  - 5. 營業利益+業外收入及支出=稅前純 益
  - 6. 稅前純益-所得稅=純益(即稅後淨利)

|       |         |         |         | 單位: 億   |
|-------|---------|---------|---------|---------|
|       | 104年    | 104年    | 104年    | 104年    |
|       | 第 4季    | 第 3季    | 第 2季    | 第 1季    |
| 資產總計  | 1659.58 | 1690,90 | 1716.39 | 1707.68 |
| 流動資產  | 523.47  | 531,38  | 594.84  | 557.02  |
| 非流動資產 | 1136.11 | 1159.52 | 1121.55 | 1150.66 |
| 負債總計  | 760.06  | 803.13  | 883.80  | 796.67  |
| 流動負債  | 373.90  | 410.70  | 498.98  | 414.39  |
| 非流动负债 | 386,15  | 392,43  | 384.82  | 382,29  |
| 權益總計  | 899.53  | 887,77  | 832,59  | 911.00  |
| 股本    | 324.14  | 324.14  | 324.14  | 324.14  |
| 資本公積  | 0.53    | 0.53    | 0.53    | 0.53    |
| 保留盈餘  | 548.75  | 516,93  | 486.43  | 551.12  |
| 其他權益  | 18,19   | 37,96   | 13,88   | 27.19   |
| 非控制权益 | 7.91    | 8.21    | 7.61    | 8.03    |

07/10

| 轟天雷 正 音 | 新2105        | 綜合損益表        |              | 08/10<br>單位: 借      |
|---------|--------------|--------------|--------------|---------------------|
|         | 104年<br>第 4季 | 104年<br>第 3季 | 104年<br>第 2季 | ーーー<br>104年<br>第 1季 |
| 營業收入    | 1167.26      | 892.43       | 600.34       | 289.93              |
| 營業成本    | 811.69       | 622.93       | 421.05       | 205.55              |
| 營業毛利    | 355.58       | 269.50       | 179.30       | 84.39               |
| 營業費用    | 169.37       | 126.08       | 80.49        | 38.20               |
| 营業利益    | 186.20       | 143.42       | 98.81        | 46.19               |
| 業外收入    | -11.44       | -10,25       | -6.38        | -3.77               |
| 及支出     | 1            | 100.15       |              | 10.10               |
| 枕前净利    | 174.76       | 133,17       | 92.42        | 42.42               |
| 所得税     | 46.37        | 36.86        | 26.90        | 9.63                |
| 本期淨利    | 128.39       | 96.30        | 65.52        | 32.79               |
| 每股盈餘    | 3.94元        | 2.95元        | 2.01元        | 1.01元               |
| 营益率     | 15.95%       | 16.07%       | 16.46%       | 15,93%              |
| 每股淨值    | 27.51元       | 27.13元       | 25.45元       | 27.86元              |

### ◎ 現金流量表(累計 與 單季)

- 主要在表達企業於某一固 定期間內(通常為每季)的現 金流量的增減變動情形。主 要作用在分析公司短期內 有沒有足夠的現金去維持 營運。
- 本期現金流量=自由現金流 量+籌資現金流量+匯率影 響數
- 自由現金流量=營運現金流 量+投資現金流量
- 營運現金流量:因營運活動 產生的現金流入或流出。
- 投資現金流量:因投資活動 產生的現金流入或流出。
- 籌資現金流量:指從銀行或 股東所產生的現金流入或 流出。

| 轟天雷正 新2105 | 3            | 現金流量表(累      | 計)           | 09/10<br>單位:百萬 |
|------------|--------------|--------------|--------------|----------------|
| 期別         | 104年<br>第 4季 | 104年<br>第 3季 | 104年<br>第 2季 | 104年<br>第 1季   |
| 本期現金流量     | 1,215.40     | 1,681.86     | 7,027.89     | 1,528.14       |
| 1.自由現金流量   | 14,328.71    | 9,726.38     | 7,595.80     | 1,741.12       |
| a.營運現金流量   | 27,787.82    | 19,557.41    | 13,453.04    | 5,796.35       |
| b.投資現金流量   | -13,459.12   | -9,831.03    | -5,857.24    | -4,055.23      |
| 2.籌資現金流量   | -13,079.11   | -9,340.15    | -118.32      | -27.10         |
| 3.匯率影響數    | -34.19       | 1,295.63     | -449.59      | -185.88        |
| 期別         | 103年         | 103年         | 103年         | 103年           |
|            | 第 4季         | 第 3季         | 第 2季         | 第 1季           |
| 本期現金流量     | 1,351.65     | -103.50      | 6,365.51     | 900.86         |
| 1.自由現金流量   | 13,770.80    | 9,307.05     | 4,613.74     | 578.76         |
| a.營運現金流量   | 25,601.23    | 19,567.72    | 11,885.08    | 4,428          |
| b.投資現金流量   | -11,830.43   | -10,260.67   | -7,271.33    | -3,849.24      |
| 2.籌資現金流量   | -14,072.14   | -10,213      | 928.62       | 50.77          |
| 3.匯率影響數    | 1,652.99     | 802.46       | 823.16       | 271.33         |

| 轟天雷 正 新2105 | 3            | 現金流量表(單      | 季)           | <u>10/10</u><br>單位:百喜 |
|-------------|--------------|--------------|--------------|-----------------------|
| 期別          | 104年<br>第 4季 | 104年<br>第 3季 | 104年<br>第 2季 | 104年<br>第 1季          |
| 本期現金流量      | -466.46      | -5,346.02    | 5,499.75     | 1,528.14              |
| 1.自由現金流量    | 4,602.32     | 2,130.58     | 5,854.68     | 1,741.12              |
| a.營運現金流量    | 8,230.41     | 6,104.37     | 7,656.69     | 5,796.35              |
| b.投資現金流量    | -3,628.09    | -3,973.79    | -1,802.01    | -4,055.23             |
| 2.籌資現金流量    | -3,738.96    | -9,221.83    | -91.22       | -27.10                |
| 3.匯率影響數     | -1,329.82    | 1,745.22     | -263,71      | -185.88               |
| 期別          | 103年         | 103年         | 103年         | 103年                  |
|             | 第 4季         | 第 3季         | 第 2季         | 第 1季                  |
| 本期現金流量      | 1,455.15     | -6,469.01    | 5,464.65     | 900.86                |
| 1.自由現金流量    | 4,463.75     | 4,693.31     | 4,034.98     | 578.76                |
| a.營運現金流量    | 6,033.51     | 7,682.64     | 7,457.07     | 4,428                 |
| b.投資現金流量    | -1,569.76    | -2,989.33    | -3,422.09    | -3,849.24             |
| 2.籌資現金流量    | -3,859.14    | -11,141.62   | 877.84       | 50.77                 |
| 3.匯率影響數     | 850.53       | -20.69       | 551.82       | 271.33                |

# 二十九、 Shift+F11【個股基本面進階查詢】

1. 按 F11 鍵進入個股「公司基本面總覽」畫面,在此畫面之下,按 Shift+F11 鍵,可進入 該股之「基本分析」網頁。在此網頁中可依序查詢「大盤分析」、「個股透視」、「總體經濟」、

「財經行事曆」

| —頁 下—頁<br>SYSTEX<br>making it happen 精誠] |                                         | 2322 查询<br>亦析 個股透訊 總虛經濟                                  | 代碼查詢                                     | 1                   |
|------------------------------------------|-----------------------------------------|----------------------------------------------------------|------------------------------------------|---------------------|
| 基本資料                                     |                                         | 台積電(2                                                    | 2330)                                    |                     |
| 善本資料                                     |                                         |                                                          |                                          |                     |
| 司股行事層                                    |                                         | 基本資料                                                     |                                          |                     |
| 業務營收                                     | 英文簡稱                                    | TSMC                                                     | 所屬集團                                     | 台積電                 |
| 股本股權                                     | 産業主類                                    | 半導體                                                      | 市場別                                      | 上市                  |
| 董監持股                                     | tet sir E                               | 2E m ***                                                 | 1. 01 00 00 00                           |                     |
| 投資動態                                     | 里手拉                                     | 314 -25 -86                                              | 公司电路                                     | (03)563-6688        |
| 財務報表-IFRS(累計)                            | 台總台臺印里                                  | 劉德音及魏哲家                                                  | 公司傳真                                     | (03)579-0893        |
| 財務報表-IFRS(單季)                            | 人言疑                                     | 何麗梅(寶深副總經理暨財務長)                                          | 發言人電話                                    | (03)563-6688        |
| 財務報表(累計)                                 | 代理發言人                                   | 孫又文(博士)                                                  | 約元—— 結晶激光                                | 22099131            |
| 財務報表(軍季)                                 | 皆本額                                     | 2593.04 億元                                               | 公司網址                                     | http://www.tsmc.com |
| 財務指標-IFRS(累計)                            | 60分 口 18日                               | 76/02/21                                                 | EMail                                    | invest@tama.com     |
| 財務指標-IFRS(軍季)                            |                                         | 92/02/05                                                 | SHOTE RP                                 | 200                 |
| 財務指標(累計)                                 | 上山口州                                    | 83/09/05                                                 | 500 00 00 00 00 00 00 00 00 00 00 00 00  | 300                 |
| 財務指標(軍李)                                 | · → · · · · · · · · · · · · · · · · · · | 104/08/09                                                | 1951余八首385口外1                            |                     |
| 籌碼面                                      | 公司地址                                    | 新竹市新竹科學工業園區力行六路8                                         | 39%                                      |                     |
| 認購(售)權證                                  | 股務代理                                    | 中國信託商業銀行股份有限公司((0)                                       | 2)6636-5566)                             |                     |
| ETF                                      |                                         | 勤業眾債聯合會計師事務所                                             |                                          |                     |
| REITs                                    | 簽證會計師                                   | 高邊欣、黃鴻文                                                  |                                          |                     |
| 轉(交)換公司債                                 | 業務計畫(105/02)                            | 具同(057)其他登蓥(J/A 2)                                       |                                          |                     |
| 消息面                                      | pres/16.246 (10.5705)                   | 100000 (Sec. 2 Sec. 2 (4.3)                              |                                          |                     |
| <智庫公告>                                   | 主要業務                                    | (你客户之訂單與其提供之產品設計<br>以及其他晶團半導體裝置,提供前該<br>路之電腦輔助設計技術服務,提供報 | 院明,以從事製造與銷1<br>並產品之封裝與測試服1<br>製造光置及其設計服務 | ■袖燈電路<br>陈、積體電<br>• |

### \*【個股透視】此頁面左側欄位的內容,分別如下:

| 基本資料     | 基本資料/個股行事曆                 |
|----------|----------------------------|
| 業務營收     | 營收盈餘/產品結構/財訊股市總覽           |
| 股本股權     | 股東會/股本形成/股權結構/除權除息/私募明細/董監 |
|          | 酬勞與員工紅利                    |
| 董監持股     | 董監持股/持股轉讓/質押設定             |
| 投資動態     | 有價證券投資/土地資產異動/買回庫藏股/       |
|          | 子公司投資活動/長期投資明細/轉投資大陸/重要資產  |
| 財務報表     | 會計師意見/簡明財務報表/資產負債表/        |
| IFRS(累計) | 損益表/現金流量表                  |
| 財務報表     | 損益表/簡易損益表/近期簡易損益表/現金流量表    |
| IFRS(單季) |                            |
| 財務指標(累計) | 簡明指標/獲利能力/償債能力/經營能力/       |
|          | 財務結構/營益分析                  |
| 財務指標(單季) | 簡明指標/獲利能力/償債能力/經營能力        |
| 籌碼面      | 當日籌碼變動/籌碼分佈明細/董監持股概況/      |
|          | 法人持股/券商買賣超明細/集保庫存/融資融券變動   |
| <br>消息面  | 一般新聞/公告訊息                  |
|          |                            |

# 伍、特別功能介紹

成交股

【畫面說明】

- 在任何即時行情(按 F3 鍵)中·按
   Ctrl + F1 · 會快速顯示符合條件
   即時成交股。
- 2. 按 = 鍵·出現撮合成交顯示條件 設定·可於此對話視窗自行設定 現量張數 且/或漲幅百分比(可同 時或單一選定)
- 可以用 ↑、↓、Space 鍵或者滑 鼠快速點選兩次,可以勾選全部 股票(含、不含權證)、自選股票、 權值股票、潛力股等類別即可。

賣出 成交 漲跌 現量 代碼 買進 成交股 成交 漲跌 台積電 1475 1480 1480 +050 鴻、海 7410 7420 7410 -130 友台 11160 訊 2332 993 -00<u>b</u> 禄電 12043 2103 2805 60 +025為富 動 素 金 電 金 2303 1120 5243 3275 邦金 3720 3725 3720 -060 6644 聯 -01017 F-7 3585 10 3580 6333 成 -0<u>50</u> 3695 915 3700 3720 -002 10 撮合成交條件設定 大金 1015 1020 7430 +190玉山金 17<u>00</u> 17<u>05</u> 17<u>00</u> 1940 13 0 現量設定 10 東 鹼 2665 26<u>75</u> 2675 27<u>55</u> +005 漲幅設定 長園科 7100 7120 0.00% 7110 787 -004 10 몚 3011 40 <u> 1, 3430</u> <u>3435</u> 0 全部股票(不含權證) +0<u>10</u> 台星科 1950 1955 兆豐金 2280 2285 20 1950 1120 +005 全部股票(含權證) 豐金 2280 2285 塑 7660 7670 2280 -1407000 14 台精 7670 選 股 票 自 誠 5260 5280 52<u>70</u> 值股 票 權 佳 格 7780 7790 7780 陽 <u>2660</u> 力股 聯 潛 <u>2675</u> īĒ. 新 6370 6380 6380 設定完成(ENTER) 注意股(目選期)權值股(定存股 權 漲242櫃 55<u>327</u> 權 813826(-2970) 量 240<u>850</u> 領 813829(-29<u>67</u>) 佔 819285 量 240850 曓 漲195 12264 (-086) <u></u>\$341 跌489 9:45:36 派停 1跌停 2 平137 漲停 2 👎 85 6184 2 跌停

潛力股

【畫面說明】

- 在任何即時行情(按 F3 鍵)中·按
   ALT + F4 ·出現自行設定智慧選
   股條件搜尋結果。
- 2. 最多可切換顯示 10 組。如欲快速 翻閱,可按 Ctrl+1,2,.....0 鍵, 即可快速切換。
- 3. 可以使用 Shift+F10 切換頁籤顯 示模式,可以使用滑鼠點選頁籤 (或者按下 Ctrl+Tab 鍵),即可快 速切換不同潛力股組別

| 權值股 買進 賣出 成交 漲                             | 跌 總量 創今高 預估量                        | 估昨比 昨收量                    | 量增率      |
|--------------------------------------------|-------------------------------------|----------------------------|----------|
| 台灣50 6015 6020 6020 +(                     | ) <u>10</u> 14511 14511             | 100 <u>41</u> % 14451      | 100      |
| 台 泥 3080 3085 3080 -(                      | ) <u>20</u> 9543 9543               | 78 <u>64</u> % 12135       | 78       |
| 亞 泥 2715 2720 2715 -(                      | ) <u>30</u> 3798 3798               | 75 <u>22</u> % 5049        | 75       |
| 統 - 5680 5690 5690 +(                      | ) <u>30</u> 5653 5653               | 51 <u>94</u> % 10882       | 51       |
| 台 塑 7720 7740 7720 -(                      | <u>)40</u> 6430 6430                | 102 <u>91</u> % 6248       | 102      |
| 南 亞 6050 6060 6050                         | 派力胜动定                               | 11468% 7567                | 114      |
| 台 化 7930 7950 7930                         | 相升度或足                               | 78 <u>76</u> % 6894        | 78       |
| 違東新 2345 2350 2350                         | [1] 均線糾結                            | 51 <u>52</u> % 10820       | 51       |
| 台 肥 4190 4195 4190                         | [2] 法人比                             | 75 <u>88</u> % 2803        | 75       |
| 中 鋼 2075 2080 2080                         | [3] 價重符合股                           | 66 <u>81</u> % 60756       | 66       |
| 正 新 6480 6490 6480                         | [4] 多重潛力股                           | 51 <u>69</u> % 7948        | 51       |
| 裕隆 2750 2755 2755                          | [5] 多重潛刀版                           | 7149% 2049                 | 71       |
| 和泰車 3060 3065 3060                         | LO」 多里 溜刀 股<br>[7] 多壬 班上 吼          | 82 <u>51</u> % 532         | 82       |
| 光寶科 37 <u>55</u> 37 <u>65</u> 37 <u>55</u> | [1] 夕里溜刀版<br>[0] 夕玉珊山肌              | 71 <u>93</u> % 7002        | 71       |
| 聯電113011351130                             | LO」 夕里借刀版<br>[0] 名香溉土服              | 79 <u>22</u> % 60831       | 79       |
| 台達電 1420 1425 1420                         | [0] 夕里借刀放<br>[0] 名香溉土昭              | 72 <u>80</u> % 6453        | 72       |
| 日月光 2935 2940 2935                         | LV」 多里借刀成                           | <b>136<u>15</u>%</b> 40998 | 136      |
| 注音時 日澤田 遊伯般 定存時                            | [Q] 離開 [E] 編輯名稱                     |                            |          |
|                                            |                                     |                            |          |
|                                            |                                     |                            | WE could |
| 權 8167 <u>96(-1751</u> ) 童 742             | <u>2989</u> 派429櫃 123 <u>50</u> (+0 | <u>b3) 査207119</u>         | #381     |
| 領                                          | 跌425                                |                            | 跌298     |
| 15:53:42 • 漲停 7跌停                          | ・ 6 平 93  漲停 8 跌停                   | 4 🕂 98                     | 2105     |

| _ | •         |           | 熱                | 門         | 股/                | /混       | 合修            | <b>译件</b> | 排    | 亨  |      |     |      |     |        |
|---|-----------|-----------|------------------|-----------|-------------------|----------|---------------|-----------|------|----|------|-----|------|-----|--------|
|   | يد        | ÷         | Ð                |           | 條件                | *<br>    | 丸 門           | 股         | 功    | 能  | 設    | 定條何 | ŧ =  |     |        |
|   | 风漲跌振      | <u>x</u>  | 重<br>転<br>転<br>転 |           |                   |          |               |           | 成漲跌振 | X. | 重幅幅幅 |     |      |     |        |
|   | 皇町員賣      | 增         | 率氣氣              |           |                   |          |               |           | 量買賣  | 增  | 率氣氣  |     |      |     |        |
|   | 選耶        | 2前        | 20               | 0         | 名                 |          |               |           | 選耳   | 文前 | 20   | 名   |      |     |        |
|   | 全部        | 3股        | 基                | 金         |                   | 水        | 泥             | 食         | 品    |    | 塑    | 膠   | 紡    | 織   |        |
|   | 上巾<br>上相  | 服         | 電                | 器         |                   | 化        | I             | 玻         | 璃    |    | 造    | 紙   | 鋼    | 鐵   | 7      |
|   | 權         | 證         | 汽                | 車         |                   | 電        | 子             | 誉         | 建    |    | 航    | 運   | 觀    | 光   | -<br>- |
|   | 台如方       | 指         | 百                | 貨         |                   | 綜        | 合             | 其         | 他    |    | 换    | 设權利 | 證書可專 | 專換公 | 司債     |
|   | ·刑父<br>憑諸 | _///<br>} | 台                | 150,      | 成份服               | 受所有      | 「股票           |           |      |    |      |     |      |     |        |
|   | 自動自動      | か待け       | 查時除時             | <b>}間</b> | : 1<br>: 0<br>熱門) | 0<br>股功f | 秒<br>秒<br>能關閉 |           |      |    | 熱門服  | 设功能 | 開啓   |     |        |

【畫面說明】

 在任何即時行情(按 F3 鍵)中,按 M 鍵,出現熱門股功能設定。可依紅色游標所在位置設定 條件內容、名次(最多 99 名)、類股、檢查及清除的時間、開啟及關閉功能。
 確認本功能開啟後,按 Enter 鍵,會在即時行情報價中,出現 找到熱門股。
 如欲在即時行情報價中關閉本功能,按 M 鍵,將游標移至 熱門股功能關閉 即可

| 價量符 買進 賣出 成交                                     | 創今高 漲跌                                | 總量       | 現量 内盤       | 外盤            | 開盤 最高                     |
|--------------------------------------------------|---------------------------------------|----------|-------------|---------------|---------------------------|
| 台灣50 5970 5980 5980                              |                                       | 找。       | 到熱門         | 股             |                           |
| 高股息 2076 2077 2077                               | 代碼                                    | 上市股      |             | 張幅            | 總量                        |
| 寶滬深 1613 1614 1613                               | 2405                                  | 浩 鑫      |             | 3 <u>42</u> % | 4971                      |
| FB上証 2750 2751 2751                              | 2397 .                                | 友通       | 8           | 3 <u>01</u> % | 1063                      |
| 元上證 2610 2620 2610                               | 4935                                  | F-茂林     | 4           | 1 <u>53</u> % | 635                       |
| 日嘉深 2076 2078 2076                               | 2049 .                                | 上銀       |             | 3 <u>74</u> % | 813                       |
| Т50 Е 2 1745 1746 1746                           | 2474 `                                | 可成       |             | 2 <u>47</u> % | 3553                      |
| T50 \$ 1 1980 1981 1981                          | 2062                                  | 橋椿       | 1           | 2 <u>23%</u>  | 724                       |
| 上述2¥ 3010 3012 3010                              | 8404                                  | 一百和      |             | 2 <u>19%</u>  | 1884                      |
| 上試板 1034 1035 1034                               | 1312                                  | 國會       |             | L <u>58%</u>  | 414                       |
| CEA50 1822 1826 1826                             | 8429                                  | 七金麗      |             | L <u>44%</u>  | 404                       |
| $4$ $\pi$ 2060 2065 2065                         | -2449 <sup>•</sup>                    | 京元電      | (           | ) <u>90%</u>  | 2051                      |
| 古 死 37 <u>00</u> 37 <u>00</u> 37 <u>00</u><br>   | 6176 .                                | 瑞 儀      | (           | ) <u>88%</u>  | 950                       |
| ₩ <u>A</u> 1080 1085 1085                        | 3023 ·                                | 信邦       | (           | ) <u>82</u> % | 1121                      |
| 7 = 1900 1900 1900                               | 2002                                  | 中 鋼      | (           | ) <u>72</u> % | 3395                      |
| 近 - 3710 3720 3710                               | 2618 -                                | 長榮航      | (           | ) <u>68%</u>  | 880                       |
| 油 寄 14 <u>95</u> 15 <u>25</u><br>社 按 77.00 77.00 |                                       | 0<br>01  | 1 44        | / U           | 7700 7000                 |
|                                                  |                                       | 01       | <b>1</b> 44 | ι Ι <i>ι</i>  | 77 <u>80</u> 78 <u>00</u> |
| 均線糾法人比價量符                                        |                                       |          |             |               |                           |
|                                                  |                                       |          |             |               | 億                         |
| 權 813536(-3260) 量                                | 98948 362                             | 14 櫃 122 | 61 (-089)   | 量 24          | 1252 派137                 |
| 領 813530(-3266) 6 9                              | $36\overline{827}$ $36\overline{827}$ | )5 上海綜合  | 2997.840    | (+6.57)       | (3) $(3)$ $(3)$           |
|                                                  | <u></u>                               |          |             | 1 0.01        |                           |

### 四、 警示股

### 【畫面說明】

 在即時行情(按 F3 鍵)中,按 G 鍵可 設定個股價量之警示功能(亦可按 Tab 鍵由進階畫面切回上圖)。進入後可鍵入 股票代碼輸入要求警示的股名,並以↑
 ↓、↓、→鍵移動,在現有的欄位上(買 進、賣出、成交、漲跌、漲幅、總量、 現量、最高、最低、量增率、振幅、量 賣氣、買量、賣量),依上、下限的位置 鍵入所需之警示功能。(一般欲買進股票 時,可設下限;欲賣出時,可設上限。此

| G   | 功能  | 6開啓    | T時間設定 | 警 | 示  | 股 | 設 | 定            |     |      | 進階( | ΓAB) | 第 | 1頁 |
|-----|-----|--------|-------|---|----|---|---|--------------|-----|------|-----|------|---|----|
| 服   | Ł.  | 名      |       | 買 | 進賣 |   | 出 | 成            | 交   | 漲跌   | 漲幅  | 總    | 量 |    |
| 台   | :積  | 電      | 上限    |   |    |   | 1 | 4500         | )   |      |     |      |   |    |
| 2:  | 330 |        | 下限    |   |    |   |   |              |     |      |     |      |   |    |
| 富   | 邦   | 金      | 上限    |   |    |   | Z | 000          |     | 100  |     |      |   |    |
| 2   | 381 | _      | 下限    |   |    |   | 1 | 3500         |     | -100 |     |      |   |    |
| 九   | 2   | 權      | 上限    |   |    |   | 3 | 35000        | )() |      |     |      |   |    |
| 10  | 000 | ·      | 下限    |   |    |   | 2 | 30000        | 00  |      |     |      |   |    |
| . 4 |     | 迎      | - 限   |   |    |   |   |              | _   |      |     |      |   | _  |
| 1   | 301 |        | 下限    |   |    |   | 7 | 500          |     |      |     |      |   |    |
| ī   |     | 新      | 上限    |   |    |   | F | 600          |     |      |     |      |   |    |
| 2   | 105 |        | 下限    |   |    |   |   | /0 <u>00</u> |     |      |     |      |   |    |
| *   |     | 官      | F FR  |   |    |   |   |              |     |      |     |      |   | _  |
| 1   |     | $\sim$ | 下限    |   |    |   |   |              |     |      |     |      |   |    |
| *   |     | È      | - FR  |   |    |   |   |              |     |      |     |      |   | -  |
| ×1  | - · | ~      | 下限    |   |    |   |   |              |     |      |     |      |   |    |
| +   |     | Ŕ      | - FB  |   |    |   |   |              |     |      |     |      |   |    |
| 7   | ÷ . |        | 下限    |   |    |   |   |              |     |      |     |      |   |    |
| +   |     | Ŕ      | - 昭   |   |    |   |   |              |     |      |     |      |   |    |
| 1   | ÷ . |        | 工版    |   |    |   |   |              |     |      |     |      |   |    |
| ŧ   |     | 1      | - 11  |   |    |   |   |              |     |      |     |      |   | _  |
| 1   | ÷ . |        | 工限    |   |    |   |   |              |     |      |     |      |   |    |
| -   |     |        | 1.1%  |   |    |   |   |              |     |      |     |      |   | _  |
|     |     |        |       |   |    |   |   |              |     |      |     |      |   |    |

功能可依個人投資情形,設定停損點及獲利點。)輸入完成後,資料亦同時存在於即時警

示進階畫面(如右方上圖所示),但於此 處將不可修改資料。

- 本畫面每頁可設 10 支股票 · 20 頁共設
   200 支股票 · 可以 PgDn · PgUp 翻頁 ·
   在"未定"的位置上 · 按 Enter 鍵 · 出
   現查詢股名表之對話框 · 以提供查詢 。
- 當某支股票到達預設值時,除了電腦會 發出音響警示聲外,在任何畫面皆會出 現橫條式彈出警示視窗,此時按任意鍵 皆可消除警示聲。
- 4. 如欲刪除警示股票,移動游標至欲刪除
   股票,按 DEL 鍵即可刪除。
- 5. 在此設定中·按 Tab 鍵進入進階即時警示·原一般設定內容會自動轉入進階設定的內容中。

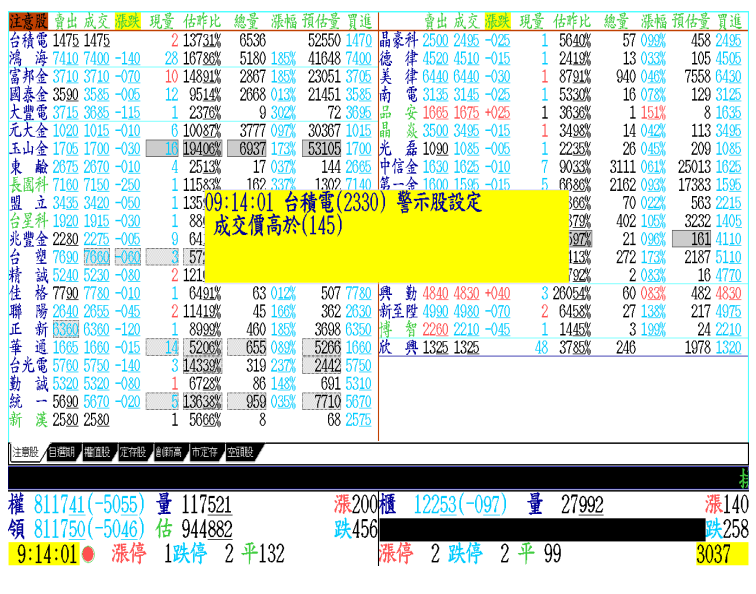

轟天雷 即時警示 顯示2秒(T) 全選(A) 移险 驗證(G) 歷史(H) 重整(R) 全取消 (DEL) DEL) <u>監督(6) 歴史</u> 成交價高於(145) 成交價高於(40) 成交價低於(35) 漲跌高於(1) 派交價高於(500) 成交價低於(8000) 成交價低於(75) 成交價低於(75) 成交價高於(66) 544 >> 一台富富富富加加台正地や積邦邦邦邦 警示股設定 2330 黄金股設定 2881 2881 趨勢線設定 2881 << 新增群組 >> 2881 1000 加台正 1000 1301 2105 << 新增警示條件  $\rangle\rangle$ 

- 6. 如錯過橫條的即時警示對話視窗·或欲 驗證設定結果·可按 G 鍵·則會顯示 目前那些設定股票已達設定結果。
- 7. 可將該股票加入自選股(按 Alt+F10 鍵) 或潛力股(按 S 鍵)中。
- 8. 若於盤中新增條件設定並搜尋其結果, 將會耗費多時並造成系統的負擔。建議 避免在盤中做大量的運算,以免影響看 盤品質。
- 9. 趨勢線設定:凡在技術分析之下,自行設定的上升或下降趨勢線,皆可設定突破或跌破趨勢線時警示。按[鍵,會出現綠線,以左右鍵選擇所需設定的線按Enter鍵出現突破或跌破警示,以上下鍵選擇,按Enter鍵即可。如欲取消時,再按一次[鍵即可。
- 結合二代智慧選股進階功能·提供新 增的警示條件或警示項目設定·盤中出 現黃金交叉、強勢突破、量增價漲等強 勢股票皆能即時掌握。

轟天雷 即時警示

獅子2秒 達到警示條件(1) 加入自選股(A F10) 全存潛力股(S) を(R)

○警示器

2330 台積電 成交價高於(145)

《公新

| 轟天雷            | 即 時 警 示                            |  |
|----------------|------------------------------------|--|
| 顯示2秒(T) 全選(A): | :取消(C) 移除(DEL) 驗證(G) 歷史(H) 重整(R)   |  |
| ○ 警示股設定        | 02317 1日突破趨勢線(98,95.401)           |  |
| 黄金股設定          | ○8234 1日 突破趨勢線 (42,201,42,201)     |  |
| ○趨勢線設定         | 0.1708 1日 突破趨勢線 $(35, 25, 36, 25)$ |  |
| << 新增群組 >>     | 02330 1日跌破趨勢線(130.5,149.5)         |  |
|                |                                    |  |
|                |                                    |  |
|                |                                    |  |
|                |                                    |  |
|                |                                    |  |
|                |                                    |  |
|                |                                    |  |
|                |                                    |  |
|                |                                    |  |
|                |                                    |  |
|                |                                    |  |
|                |                                    |  |

- A. 即時警示適用於價及量相關指標,如K線、量、收盤價線、SAR、寶塔線、多空 指標、布林通道、美國線、新三價線、全走勢均線、高低價修正寶塔線、比例修 正寶塔線指標。
- B. 技術指標如 KD、RSI、MACD、 DMI、以及自設指標均不支援趨 勢線即時警示設定。

| 輕大笛                            |              | 即时誓示      |       |       |       |
|--------------------------------|--------------|-----------|-------|-------|-------|
| 顯示2秒(T) :                      | ≧選(A) 全取消(C) | )移除(DEL)  | 驗證(G) | 歷史(H) | 重整(R) |
| 0警示股設定                         | << 新         | 曾警示條件 >   | >>    |       |       |
| O<br>題勢線設定<br>o<br>DCI<br>trtc | -            |           |       |       |       |
| 01/21/1/底                      |              |           |       |       |       |
| 0日週多頭買                         | 訊            |           |       |       |       |
| ○週大量出現                         |              |           |       |       |       |
| ○貝買訊<br>(/ 新뉃群)                |              |           |       |       |       |
| // 08/581481                   | <<新增商品>>     |           | 警示項目) | >>    |       |
|                                |              | 模式:只警示    | 一次    |       |       |
|                                | 石室語          | a(Y) 取消(F | FSC)  |       |       |
|                                |              | - (1) 1   |       |       |       |
|                                |              |           |       |       |       |
|                                |              |           |       |       |       |
|                                |              |           |       |       |       |
|                                |              |           |       |       |       |
|                                |              |           |       |       |       |
|                                |              |           |       |       |       |
|                                |              |           |       |       |       |

## 五、 黃金操盤畫面

| 轟天雷           | 即 時 警 示                          |
|---------------|----------------------------------|
| 顯示2秒(T) 全選(A) | 全取消(C) 移除(DEL) 驗證(G) 歷史(H) 重整(R) |
| 警示股設定         | ○台灣50成份股 金手指買訊                   |
| ○ 黄金版設定       | (1) 新增音小條件 >>                    |
| << 新增群組 >>    |                                  |
|               |                                  |
|               |                                  |
|               | 台灣50成份股 金手指買訊                    |
|               | <<新增商品>> < 日 線 >                 |
|               | 模式:只警示一次                         |
|               | 確認(Y) 取消(FSC)                    |
|               |                                  |
|               |                                  |
|               |                                  |
|               |                                  |
|               |                                  |
|               |                                  |
|               |                                  |

【畫面說明】

- 1. 在 F3 即時行情下,按 G 鍵,將游標停在「黃金股設定」,按右移鍵,新增警示 條件。
- 可針對「新增商品」及「新增警示項目」做設定,設定後離開前會再次確認是否儲 存。確定離開之後,資料即進入重整的作業。
- 3. 離開後·在 F3 之下·按 Shift+F3 鍵·即出現黃金操盤綜合畫面,若條件已經修改 內容,在此畫面之下,再按一次 G 鍵,立即重整資料立刻試算一次。
- 4. 按 ~ 鍵,「黃金股」欄位可隨時切換自已預設之自選股,按 F3 鍵可以離開黃金股 畫面,回到自選股報價畫面。

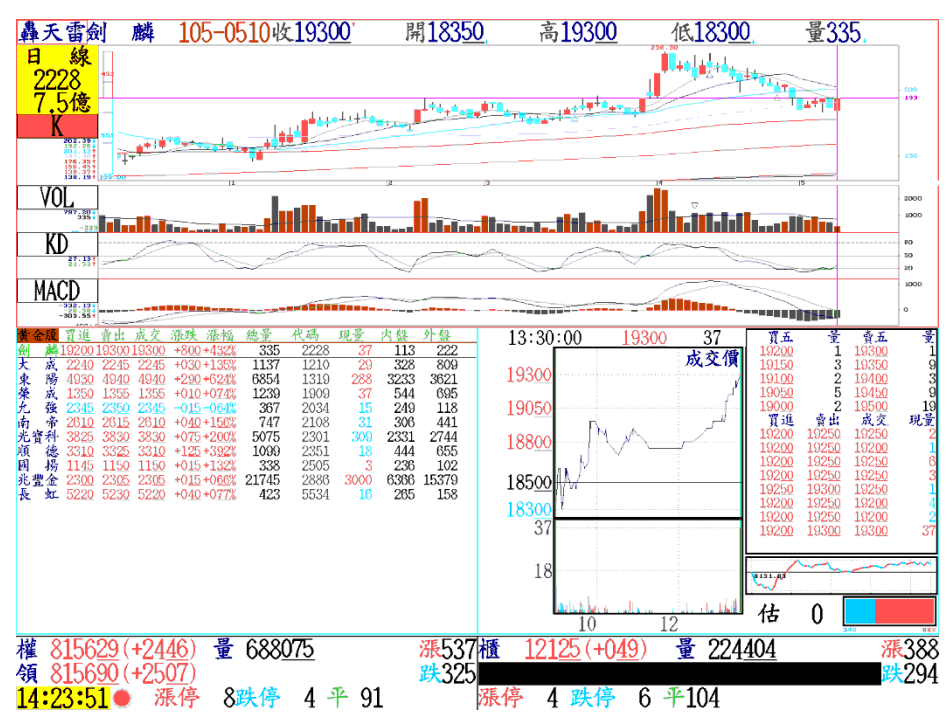
# 六、 Shift+F6 盤中即時價量提示

【畫面說明】

- 在即時行情顯示畫面(按 Shift+F6 鍵)中,會出現9種頁籤選項(創今高、破今低、 連續大單、連續外盤、連續內盤、漲停股、跌停股、漲停打開、跌停打開)盤中即時 價量提示,用滑鼠點選任一選項即可切換顯示。
- 此功能於畫面切換入盤中即時價量提示後,開始執行篩選,只要即時成交價位符合 以上的篩選條件,將立即將符合條件的股名,以時間、成交、漲跌、現量、訊息等 欄位方式顯示。
- 3. 對於欄位的先後順序, 或欄位長度, 可以按 鍵進行欄位設定

| 創今高      | 股     | 名           | 代碼     | 成交           | 漲跌           | 現量   | 總量              |                | 訊息               |        |
|----------|-------|-------------|--------|--------------|--------------|------|-----------------|----------------|------------------|--------|
| 11:45:34 | Ξ     | 陽           | 2206   | <u>2155</u>  | +0 <u>55</u> | 3    | 1214            | 創今高            |                  |        |
| 11:45:46 | Ŧ     | 辰           | 2390   | <u>2130</u>  | +0 <u>30</u> | 8    | 401             | 創今高            |                  |        |
| 11:45:49 | 百     | 和           | 9938   | 99 <u>10</u> | +3 <u>40</u> | 4    | 2483            | 創今高            |                  |        |
| 11:46:06 | Ā     | 辰           | 2390   | <u>2135</u>  | +0 <u>35</u> | - 7  | 408             | 創今高            |                  |        |
| 11:46:29 | 印度    | 反(          | 00654R | 19 <u>49</u> | +0 <u>14</u> | - 3  | 1854            | 創今高            |                  |        |
| 11:46:43 | 晟     | 田           | 4541   | 37 <u>70</u> | +1 <u>70</u> | 8    | 1079            | 創今高            |                  |        |
| 11:46:46 | 健     | 裔           | 4114   | <u>3450</u>  | +0 <u>90</u> | - 3  | 336             | 創今高            |                  |        |
| 11:46:53 | 晟     | 田           | 4541   | 37 <u>80</u> | +1 <u>80</u> | 2    | 1081            | 創今高            |                  |        |
| 11:47:01 | 德     | 記           | 5902   | <u>1150</u>  | +0 <u>65</u> | 4    | 28              | 創今高            |                  |        |
| 11:47:07 | F-慧   | 洋           | 2637   | <u>3755</u>  | +0 <u>25</u> | 2    | 724             | 創今高            |                  |        |
| 11:47:16 | 百     | 和           | 9938   | 99 <u>30</u> | +3 <u>60</u> | 10   | 2597            | 創今高            |                  |        |
| 11:47:18 | 晟     | 田           | 4541   | <u>3785</u>  | + <u>185</u> | 2    | 1087            | 創今高            |                  |        |
| 11:47:36 | 健     | 裔           | 4114   | <u>3455</u>  | +0 <u>95</u> | 2    | 350             | 創今高            |                  |        |
| 11:47:51 | 健     | 裔           | 4114   | <u>3460</u>  | +1 <u>00</u> | 8    | 358             | 創今高            |                  |        |
| 11:47:53 | 晟     | 田           | 4541   | 37 <u>90</u> | +1 <u>90</u> | 1    | 1089            | 創今高            |                  |        |
| 11:48:16 | 宏     | 森           | 3522   | 14 <u>00</u> | +0 <u>30</u> | 5    | 72              | 創今高            |                  |        |
| 11:48:32 | 健     | 裔           | 4114   | <u>3465</u>  | +1 <u>05</u> | 2    | 365             | 創今高            |                  |        |
| 創今高人破今   | 低」連   | 續大聞         | 單」連續外  | 盤」連續         | 「「「「「「」」     | 調査   | 特得股 🧦           | 漲停打開           | 跌停打開             |        |
| 期貨》11:   | 45,   | 04 <i>}</i> | 目台指意   | \$8657       | , 跌60        | );成交 | E7759           | 312            | 997 11:46        | :59 《T |
| 權 866515 | (-35) | <u>24</u> ) | 量 434  | 1 <u>940</u> | 漲305         | 櫃 1  | 28 <u>37</u> (· | +0 <u>01</u> ) | 量 156 <u>304</u> | 漲266   |
| 領 866508 | (-35) | <u>31</u> ) | 估 664  | 1 <u>821</u> | 跌523         | 人民曹  | 6.47            | 640 (+0.       | .00010)          | 跌419   |
| 11:48:37 | ) ä   | 長停          | 7跌停    | 0 4          | -113         | 漲停   | 10 跌            | 停 3-           | F 69             |        |

# 七、 融資融券統計

-- 概念說明 ---

- 融資融券業務,自民國 79 年股市從天價區崩盤以來,逐漸受到投資大眾的廣泛 利用,而一般散戶在歷經空頭市場的洗鍊之後,不僅在做多,放空上有了更為 明確的觀念外,加上資金普遍大不如前,融資成數又排徊於四成的低檔區,利 用融資券來擴張信用及反向放空獲利已成為散戶操作股票的新課題。但是在信 用擴張之際,同樣的成本雖然可以加速獲利,卻也同樣的背負了虧損增大的風 險,多空的掌握也就更需要有著更詳盡的資訊來作研判。
- 2. 觀看融資融券的數值變化,可以了解散戶的心態與多空之趨勢,從經驗法則與 線型來觀看,可以清楚看出在台灣股市的投機性上,散戶往往是被大戶剝削的 對象。我們可以經常看見當股價在高檔時,卻從報章雜誌上不斷地看見了各種 假象消息,似乎股價將突破再創新高,於是散戶們一窩蜂地搶進,利用各種管 道擴張信用,以期能以小搏大,盼求能利用少許資金賺取高額利差。而當股價 下跌處於低檔或波段低點時,卻又見許多散戶聽信市場謠言消息似將破底而一 味地融券放空,以致於經常被軋空而血本無歸。
- 是故觀看大盤或個股時,我們經常可以發現,當股價在高檔時,融資張數與餘額卻急劇成長,而膽敢放空者寥寥無幾。相反地當股價在低檔底部或波段低點時,融資驟然減少,融券放空張數快速增加,此意味著融資融券的應用與數值的變化往往是散戶之指標與盤勢之反向。

【表列應用】

- 在轟天雷主畫面中,按 O 鍵融資 融券統計,出現選擇上市或上櫃 的對話視窗,選定融資融券分析 報表種類後,再選定查詢起迄時 間,確認後按 Enter 鍵開始計算, 就可以得到以下各種表格的計算 結果。
- 2. 項目排序:於表格欄位上,按←、

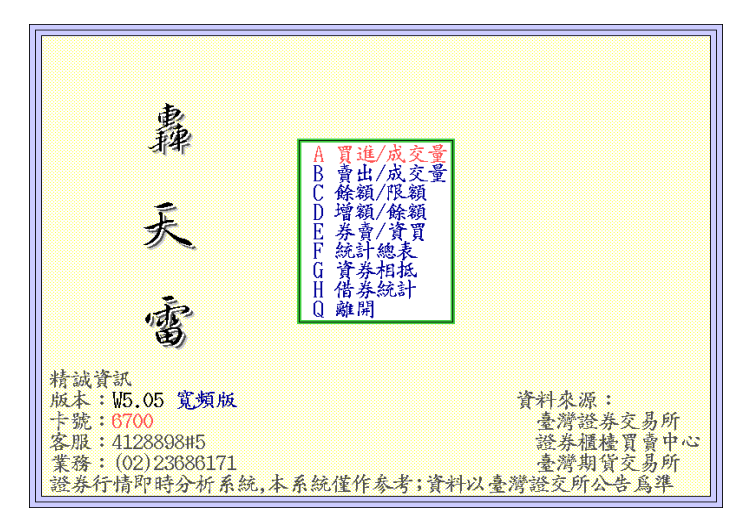

→鍵移動紅色游標,確認欄位後按 Space 鍵,則依所按欄位排序。

- 重設分析日期:按!鍵,畫面上出現重新 3. 設定分析日期的選項,用↑、↓鍵選定日 期再按 Enter 鍵,系統會重算該日之各數 值。如下頁中圖所示。
- 日分線技術分析:可用↑、↓鍵頭移動游 4. 標選定股票,按 Enter 鍵,或者用滑鼠點 選該股票兩次·則出現該股之日線技術分 析畫面,如欲離開,按 ESC 即可回到前 一書面
- 5. 大盤當日融資券總計:按 T 鍵,出現此 項目。

【功能撰項】

- 1. 買進/成交量 (按 A 鍵): 表示融資與融券 買進張數對應該個股當日成交量的比值, 資券相抵及註記欄。
- 賣出/成交量 (按 B 鍵): 表示融資與融券 賣出張數對應該個股當日成交量的比值, 資券相抵及註記欄。
- 3. 餘額/限額 (按C鍵): 表示當日個股融資 餘額與限額之比率分析以及當日融資與 融 券ン増減 張數表列,此乃融資融券使用比率分析之 研析。由此觀之,移動方向鍵選項排序後, 可搜尋融資使用率過高的個股代表其股 性將不穩定,浮額游移,股價若上升,獲 利了結之散單將成壓力;反之,股價若下跌 融資成數不足之斷頭額子可能將助長空 壓力。投資者可多加參考。
- 4. 增額/餘額 (按D鍵): 表示當日個股融資 與融券增加之張數與昨日融資融券餘額 之比例分析。

|           |      | 上市-融   | 資融券           | 買進/成交  | <mark>量 105</mark> | -0516 至 | 105-0516 |
|-----------|------|--------|---------------|--------|--------------------|---------|----------|
| 股名        | 資買   | 比率     | 券買            | 比率     | 買進                 | 比率      | 成交量      |
| 1 T50反1   | 9800 | 15.58% | 723           | 1.15%  | 10523              | 16.73%  | 62890    |
| 2彩晶       | 5583 | 12.14% | 1114          | 2.42%  | 6697               | 14.56%  | 45994    |
| 3緯創       | 5191 | 26.39% | 232           | 1 18%  | 5423               | 27.57%  | 19668    |
| 4群 創      | 3705 | 11.88% | 起始E           | 期 6%   | 5283               | 16.94%  | 31191    |
| 5 滬深2X    | 3473 | 8.17%  | 105-0         | 508 8% | 3590               | 8.44%   | 42532    |
| 6 長榮航     | 2563 | 16.37% | 105-0         | 507 2% | 2629               | 16.79%  | 15655    |
| 7友 達      | 2531 | 8.27%  | 105-0         | 508 0% | 3204               | 10.47%  | 30611    |
| 8智易       | 2395 | 16.53% | 105-0         | 509 4% | 2865               | 19.78%  | 14486    |
| 9 S&P & I | 2343 | 22.21% | 105-0         | 510 0% | 2353               | 22.36%  | 10521    |
| 10 上証2X   | 2215 | 6.62%  | 105-0         | 511 6% | 2436               | 7.28%   | 33454    |
| 山前電       | 2169 | 19.60% | 105-0         | 512 0% | 2840               | 25.67%  | 11065    |
| 12 単前科    | 2152 | 14.29% | 105-0         | 513 4% | 2520               | 16.73%  | 15064    |
| 13 立 邦    | 2029 | 21.71% | 105-0         | 514 4% | 2472               | 20.44%  | 9348     |
| 14 賀 升    | 1847 | 8.31%  | 105-0         | 515 2% | 2496               | 11.23%  | 22220    |
| 15 章 理    | 1000 | 15.84% | <u>105-0</u>  | 516 9% | 2006               | 17.93%  | 11185    |
| 10 日月九    | 1000 | 4.31%  | 返回(           | ESC)   | 1009               | 4.02%   | 39127    |
| 1/ 広瑾電    | 1047 | 0.22%  | EQ            | 0.00%  | 4632               | 10.30%  | 2964(    |
|           | 1470 | 10 000 | 00            | V.00%  | 1002               | 10.01%  | 8000     |
| 1日 かし 一部  | 1407 | 14 110 | 224           | 2.59%  | 1082               | 15.42%  | 000J     |
| 20 柳贺科    | 1427 | 14.11% | 137           | 1.30%  | 1004               | 10.47%  | 10110    |
| \$降低融資比率  | 0停止  | 融資 🕼   | <b>\$</b> 資分配 | X停止融   | 券 %融券              | 行配      | .註解切據    |

|                       |           | 上市-融資            | 融券    | 買進/成交     | <mark>量 105</mark> | -0516 至  | 105-0516 |
|-----------------------|-----------|------------------|-------|-----------|--------------------|----------|----------|
| 股 名                   | 資買        | 比率               | 券買    | 比率        | 買進                 | 比率       | 成交量      |
| 1 台灣50                | 134       | 2.02%            | 22    | 0.33%     | 156                | 2.35%    | 6646     |
| 2 中100                | 0         | 0%               | 0     | 0%        | 0                  | 0%       | 39       |
| 3 FB科技                | 0         | 0%               | 0     | 0%        | 0                  | 0%       | 0        |
| 4 寶電子                 |           | 融                | 資融券   | 總計        |                    | 0%       | 8        |
| 5 台商50                |           | 張                | 數     | 金額(仟圖     | <b>(</b> )         | 0%       | 5        |
| 6 寶金融                 | 資買        | 1540             | 92    | 3010572(  | 4.8%)              | 3.33%    | 60       |
| 7 高股息                 | 資賣        | 1842             | 73    | 3119887 ( | 5.0%)              | 0.55%    | 2382     |
| 8 FB摩台                | 資償        | 71               | 98    | 163914 (  | 0.3%)              | 0%       | 0        |
| 9 FB發達                | 資餘        | 85257            | 86 13 | 30835681  |                    | 0%       | 1        |
| 10 FB金融               | 資增        | -373             | 84    | -274106(  | -0.2%              | 0%       | 0        |
| □□ 寶滬深                | 券賣        | 434              | 57    | 2023804 ( | 3.2%)              | 5.12%    | 1535     |
| 12 賀摩堂  10 曲点端        | <b>券冒</b> | 406              | 28    | 1807746   | 2.9%)              | 0%       | 3        |
| 13 営室湾<br> 14 DD L by |           | 2                | 14    |           | 2.0/0/             | 0%       | 0105     |
| 14 「日上記」              | 光谷        | 3373             | 24    |           |                    | 5.00%    | 2195     |
| 10 几上證                | 光道        | +26              | 15    |           |                    | 0/6      | 1207     |
| 10 「日)絶休              | · 小山      | 680              | 85    |           |                    | 0.04%    | 1281     |
| 18 750 50             | 1005      | 5 10V            | 475   | 1 00%     | 1770               | 7 10%    | 24028    |
| 10 150 51             | 0800      | 15 58%           | 470   | 1 15%     | 10522              | 16 72%   | 62800    |
| 18 100以上<br>20 上計2Y   | 2215      | LJ.JO/0<br>R R2% | 221   | 0.66%     | 2436               | 7 98%    | 32/5/    |
| LV J-MLLA             | 2210      | 0.04/0           | 221   | V.00%     | 2400               | r . 20/0 | 00404    |
| \$降低融資比率              | 0停止       | 融資 @融資           | 分配    | X停止融差     | ↓ %融券              | 分配       | .註解切換    |

上市-融資融券 買進/成 <u>滬深</u>之 736 841 61942 56605 1.19% 1.49% 11387 12123 1 2 3 4 9062 16.01% 9903 17.49% T50反1 上証2X 6933 5.58% 6894 18.22% 313 0.25% 7246 5.83% 124237 1075 2.84% 7969 21.06% 37845 5 |宏長聯F-日大可昱晶F-|達榮 TP月 百 |電航電K光同成晶電和 5214 12.83% 3.48% 16.32% 40630 1415 6629 3823 14.32% 3325 6.90% 2942 13.98% 26697 48218 1560.58% 3979 14.90%925 1 92% 4250 8 81% 8.09% 4645 22.08% 21038 1703 2887 2654 55846 7868 5.17% 385 0.69% 3272 5.86% 33.73% 15.17% 35.12% 19.25% 109  $1.39\% \\ 4.08\%$ 2763 2255 606 2861 14860 27.01% 22.02% 15.09% 2044 725 9.58% 2769 36.59% 7567 2040  $515 \\ 99$ 5.56% 0.79% 2555 27.58% 15.88% 9263 12585 1998 1899 群 創 華 航 T50正2 1872 6.36% 321 1.09% 2193 7.45% 29424 12.68% 9.74% 7.33% 1871 10.63% 3612.05% 2.07% 2232 17599 7.67% 488 31 2300 1812 23626 18 開發金 19 兆 赫 20 元石油 0.12% 25077 1806 1837 1781 23.62% 364 4.83% 2145 28.45% 7540 1752 18.05% 114 1.17%1866 19.23% 9704 註解切換

| \$降低融資比率 | 0停止融資 | @融資分配 | X停止融券 | %融券分配 |  |
|----------|-------|-------|-------|-------|--|
|          |       |       |       |       |  |

|    |        |        | 上市   | -融資融券  | 增額/餘額  | <b>頁 105-</b> | -0505 至 1 | 105-0505 |
|----|--------|--------|------|--------|--------|---------------|-----------|----------|
|    | 股名     | 資餘額    | 資 增  | 增 率    | 券餘額    | 券增            | 增业        | <u>8</u> |
| 1  | 滬深2X   | 329440 | 7677 | 2.39%  | 9872   | -684          | -6.48     | %        |
| 2  | 友達     | 240301 | 6641 | 2.84%  | 2234   | -589          | -20.86    | %        |
| 3  | 上証2X   | 206942 | 3537 | 1.74%  | 13929  | -822          | -5.57     | %        |
| 4  | 聯電     | 75366  | 2195 | 3.00%  | 1055   | -826          | -43.91    | %        |
| 5  | 日月光    | 23315  | 2043 | 9.60%  | 5 1019 | 213           | 26.43     | %        |
| 6  | 可成     | 16244  | 1392 | 9.37%  | 1698   | -235          | -12.16    | %        |
| 7  | 元石油    | 18745  | 1384 | 7.97%  | 2795   | 11            | 0.40      | %        |
| 8  | 元大金    | 65794  | 1133 | 1.75%  | 5 174  | -25           | -12.56    | %        |
| 9  | 英業達    | 28428  | 1123 | 4.11%  | 1180   | -135          | -10.27    | %        |
| 10 | 日本2X   | 16149  | 1096 | 7.28%  | 4452   | 362           | 8.85      | %        |
| 11 | 開發金    | 103114 | 929  | 0.91%  | 545    | 84            | 18.22     | %        |
| 12 | 茟 航    | 58712  | 925  | 1.60%  | 508    | -356          | -41.20    | %        |
| 13 | 昱晶     | 44423  | 914  | 2.10%  | 5482   | -279          | -4.84     | %        |
| 14 | T50.E2 | 16233  | 880  | 5.73%  | 4109   | 397           | 10.70     | %        |
| 15 | F-TPK  | 34327  | 875  | 2.62%  | 7015   | -431          | -5.79     | %        |
| 16 | 瑞儀     | 24690  | 671  | 2.79%  | 2736   | 1             | 0.04      | %        |
| 17 | 華邦電    | 48420  | 629  | 1.32%  | 5 2513 | -361          | -12.56    | %        |
| 18 | 京元電    | 9504   | 600  | 6.74%  | 1879   | 37            | 2.01      | %        |
| 19 | 皇翔     | 6031   | 565  | 10.34% | 435    | 18            | 4.32      | %        |
| 20 | 大同     | 169860 | 558  | 0.33%  | 373    | 79            | 26.87     | %        |

5. 券賣/資買 (按 E 鍵): 表示前所述及 融資與融券買進與賣出之比率分析整 合以及券資比率分析。投資者在作券 資比率的排序中當可發現名列前茅之 幾支個股絕對皆為當時市場交易投資 熱絡之個股,或多空搏殺激烈的個股。 由該比例觀之,可觀看空單是否即將 力竭;若是盤勢不至於太差,更容易產 生軋空行情,此時若融資大量辦理現 金償還或賣出,使得融資餘額縮減, 甚或低於融資餘額比率時,即會出現 標借情形。目前因諸多券商已開辦融

|           |       | 1      | =1 . 2 =1 . | 1e -1e = 1 | te sa a |          | 7 105 0505 |
|-----------|-------|--------|-------------|------------|---------|----------|------------|
|           |       | 上中     | 一般貧強。       | 东 东貿/      | 宜頁      | .05-0505 | 至 105-0505 |
| 股名        | 資買    | 比率     | 資賣          | 比率         | 券賣      | 比率       | 券賣         |
| 1 滬深2X    | 11387 | 18.38% | 3532        | 5.70%      | 52      | 0.08%    | 52         |
| 2友 達      | 9062  | 16.01% | 2336        | 4.13%      | 252     | 0.45%    | 252        |
| 3 T50反1   | 6933  | 5.58%  | 20805       | 16.75%     | 331     | 0.27%    | 331        |
| 4 上証2X    | 6894  | 18.22% | 2547        | 6.73%      | 253     | 0.67%    | 253        |
| 5 宏達電     | 5214  | 12.83% | 4734        | 11.65%     | 5895    | 14.51%   | 5895       |
| 6 長榮航     | 3823  | 14.32% | 5377        | 20.14%     | 212     | 0.79%    | 212        |
| 7 聯 電     | 3325  | 6.90%  | 929         | 1.93%      | 99      | 0.21%    | 99         |
| 8 F-TPK   | 2942  | 13.98% | 2048        | 9.73%      | 1274    | 6.06%    | 1274       |
| 9 日月光     | 2887  | 5.17%  | 804         | 1.44%      | 598     | 1.07%    | 598        |
| 10 大 同    | 2654  | 33.73% | 2096        | 26.64%     | 188     | 2.39%    | 188        |
| 11 可 成    | 2255  | 15.17% | 840         | 5.65%      | 371     | 2.50%    | 371        |
| 12 昱 晶    | 2044  | 27.01% | 1124        | 14.85%     | 446     | 5.89%    | 446        |
| 13 晶 電    | 2040  | 22.02% | 2457        | 26.52%     | 738     | 7.97%    | 738        |
| 14 F-百和   | 1899  | 15.09% | 1737        | 13.80%     | 557     | 4.43%    | 557        |
| 15 群 創    | 1872  | 6.36%  | 2909        | 9.89%      | 992     | 3.37%    | 992        |
| 16 華 航    | 1871  | 10.63% | 916         | 5.20%      | 5       | 0.03%    | 5          |
| 17 T50.E2 | 1812  | 7.67%  | 932         | 3.94%      | 885     | 3.75%    | 885        |
| 18 開發金    | 1806  | 7.20%  | 861         | 3.43%      | 115     | 0.46%    | 115        |
| 19兆赫      | 1781  | 23.62% | 1871        | 24.81%     | 446     | 5.92%    | 446        |
| 20 元石油    | 1752  | 18.05% | 362         | 3.73%      | 131     | 1.35%    | 131        |
|           |       |        |             |            |         |          |            |

資融券業務,而資料顯示之數字為全省所有綜合券商之融資融券之總和,所以發生 標借時,融券餘額有可能仍低於融資限額。

 今日統計表(按 F 鍵):表示當日之 融券餘額總表,亦可選擇欲觀察日 期之表列資料。

|           |       | 上市    | 一融貧融す | <b>F</b> 統計總 | 汞 10   | 5-0505 3 | 全 105-0505 |
|-----------|-------|-------|-------|--------------|--------|----------|------------|
| 股名        | 資買    | 資賣    | 現償    | 資餘           | 資增     | 券買       | 券賣         |
| 1 滬深2X    | 11387 | 3532  | 178   | 329440       | 7677   | 736      | 52         |
| 2友 達      | 9062  | 2336  | 85    | 240301       | 6641   | 841      | 252        |
| 3 T50反1   | 6933  | 20805 | 15    | 165653       | -13887 | 313      | 331        |
| 4 上証2X    | 6894  | 2547  | 810   | 206942       | 3537   | 1075     | 253        |
| 5 宏達電     | 5214  | 4734  | 76    | 40899        | 404    | 1415     | 5895       |
| 6 長榮航     | 3823  | 5377  | 278   | 65115        | -1832  | 156      | 212        |
| 7聯電       | 3325  | 929   | 201   | 75366        | 2195   | 925      | 99         |
| 8 F-TPK   | 2942  | 2048  | 19    | 34327        | 875    | 1703     | 1274       |
| 9 日月光     | 2887  | 804   | 40    | 23315        | 2043   | 385      | 598        |
| 10 大 同    | 2654  | 2096  | 0     | 169860       | 558    | 109      | 188        |
| 11 可 成    | 2255  | 840   | 23    | 16244        | 1392   | 606      | 371        |
| 12 昱 晶    | 2044  | 1124  | 6     | 44423        | 914    | 725      | 446        |
| 13 晶 電    | 2040  | 2457  | 321   | 81233        | -738   | 515      | 738        |
| 14 F-百和   | 1899  | 1737  | 0     | 8248         | 162    | 99       | 557        |
| 15 群 創    | 1872  | 2909  | 19    | 207990       | -1056  | 321      | 992        |
| 16 華 航    | 1871  | 916   | 30    | 58712        | 925    | 361      | 5          |
| 17 T50.E2 | 1812  | 932   | 0     | 16233        | 880    | 488      | 885        |
| 18 開發金    | 1806  | 861   | 16    | 103114       | 929    | 31       | 115        |
| 19兆赫      | 1781  | 1871  | 0     | 27984        | -90    | 364      | 446        |
| 20 元石油    | 1752  | 362   | 6     | 18745        | 1384   | 114      | 131        |

 育券相抵 (按 G 鍵): 表示當日個 股當沖及資券相抵的資料。

|     |        |      | 上中     | 一般貢献  | 夯 頁夯7  | 相视     | 105-0505 | 至 105-0505 |
|-----|--------|------|--------|-------|--------|--------|----------|------------|
|     | 股名     | 券賣   | 比率     | 資買    | 比率     | 券資比    | 當沖量      | 當沖比例       |
| 1   | 滬深2X   | 52   | 0.08%  | 11387 | 18.38% | 3.00%  | 2680     | 4.33%      |
| 2   | 友達     | 252  | 0.45%  | 9062  | 16.01% | 0.93%  | 2609     | 4.61%      |
| - 3 | T50反1  | 331  | 0.27%  | 6933  | 5.58%  | 1.49%  | 1462     | 1.18%      |
| - 4 | 上証2X   | 253  | 0.67%  | 6894  | 18.22% | 6.73%  | 1664     | 4.40%      |
| - 5 | 宏達電    | 5895 | 14.51% | 5214  | 12.83% | 30.59% | 7075     | 17.41%     |
| 6   | 長榮航    | 212  | 0.79%  | 3823  | 14.32% | 0.97%  | 326      | 1.22%      |
| -7  | 聯電     | 99   | 0.21%  | 3325  | 6.90%  | 1.40%  | 386      | 0.80%      |
| 8   | F-TPK  | 1274 | 6.06%  | 2942  | 13.98% | 20.44% | 4182     | 19.88%     |
| -9  | 日月光    | 598  | 1.07%  | 2887  | 5.17%  | 4.37%  | 1213     | 2.17%      |
| 10  | 大同     | 188  | 2.39%  | 2654  | 33.73% | 0.22%  | 233      | 2.96%      |
| 11  | 可成     | 371  | 2.50%  | 2255  | 15.17% | 10.45% | 1319     | 8.88%      |
| 12  | 昱晶     | 446  | 5.89%  | 2044  | 27.01% | 12.34% | 675      | 8.92%      |
| 13  | 晶電     | 738  | 7.97%  | 2040  | 22.02% | 5.10%  | 633      | 6.83%      |
| 14  | F-百和   | 557  | 4.43%  | 1899  | 15.09% | 12.85% | 1622     | 12.89%     |
| 15  | 群創     | 992  | 3.37%  | 1872  | 6.36%  | 1.17%  | 1294     | 4.40%      |
| 16  | 華 航    | 5    | 0.03%  | 1871  | 10.63% | 0.87%  | 3        | 0.02%      |
| 17  | T50.E2 | 885  | 3.75%  | 1812  | 7.67%  | 25.31% | 608      | 2.57%      |
| 18  | 開發金    | 115  | 0.46%  | 1806  | 7.20%  | 0.53%  | 287      | 1.14%      |
| 19  | 兆赫     | 446  | 5.92%  | 1781  | 23.62% | 7.13%  | 1023     | 13.57%     |
| 20  | 元石油    | 131  | 1.35%  | 1752  | 18.05% | 14.91% | 15       | 0.15%      |
|     |        |      |        |       |        |        |          |            |

- 借券統計(按H鍵):表示當日個股 借券統計,包含賣出、還券、借券餘 額及借券增減等資料。
- 以上各項功能,可用↑、↓鍵頭移動 游標選定股票,按 Enter 鍵,或者用 滑鼠點選該股票兩次,則出現該股之 日線技術分析畫面,如欲離開,按
   ESC 即可回到前一畫面。

|        |        | 上市-融 | 資融券  | 借券統計   | 105-050 | 5 至 105-0505 |
|--------|--------|------|------|--------|---------|--------------|
| 股名     | 前日餘額   | 賣出   | 還券   | 借券餘額佔  | 皆券增減券   | 长賣限額         |
| 1聯 電   | 431344 | 6574 | 0    | 437918 | 6574    | 6807         |
| 2友 達   | 438798 | 7768 | 3303 | 443263 | 4465    | 10423        |
| 3 矽 品  | 28881  | 3213 | 168  | 31926  | 3045    | 3230         |
| 4 開發金  | 171447 | 3007 | 574  | 173880 | 2433    | 4451         |
| 5 新光金  | 285775 | 2781 | 424  | 288131 | 2356    | 3741         |
| 6群 創   | 202851 | 2893 | 1000 | 204744 | 1893    | 10929        |
| 7彩晶    | 171383 | 1870 | 0    | 173253 | 1870    | 1874         |
| 8 台灣50 | 40274  | 1620 | 0    | 41894  | 1620    | 1769         |
| 9 新日光  | 37439  | 1558 | 0    | 38997  | 1558    | 1550         |
| 10 中 鋼 | 530538 | 1512 | 22   | 532028 | 1490    | 6109         |
| 11 日月光 | 177170 | 4455 | 3109 | 178516 | 1346    | 4712         |
| 12 華 通 | 31332  | 1175 | 1    | 32506  | 1174    | 1754         |
| 13 欣 興 | 36753  | 1137 | 0    | 37890  | 1137    | 1177         |
| 14 聯發科 | 27432  | 1273 | 159  | 28546  | 1114    | 1362         |
| 15 微 星 | 5052   | 988  | 0    | 6040   | 988     | 1377         |
| 16 台積電 | 11013  | 994  | 7    | 12000  | 987     | 7189         |
| 17 長榮航 | 48127  | 1215 | 231  | 49111  | 984     | 2569         |
| 18 臺企銀 | 58145  | 908  | 1    | 59052  | 907     | 1190         |
| 19 華亞科 | 102336 | 879  | 0    | 103215 | 879     | 2496         |
| 20 元大金 | 51136  | 790  | 0    | 51926  | 790     | 4590         |
| A借券賣出  | 含鉅額交易  | (單位: | 張)   |        |         | .註解切換        |

【融資融券 K 線分析】

融資融券統計資料可於 F8 日線技術分 析圖形中採用線圖與柱狀圖形來標示其資料 應用·按 Insert 鍵出現技術指標選單後·選 擇融資融券技術指標·進入後可依游標所示 按各項指標·各項指標定義以下逐一說明:

- 1. 當沖量:當日資券當沖數量
- 2. 當沖率:當沖量/當日成交量比率
- 3. 資餘量:融資餘額
- 4. 券餘量: 融券餘額
- 券資比:融資餘額與融券餘額之比 率
- 6. 融券量: 融券增加量
- 7. 融券率: 融券增加量除以當日成交量之百分比
- 8. 券增量: 融券餘額增加量
- 9. 券增率: 融券餘額增加量除以前一日融券餘額, 即融券增加之百分比
- 10.券餘率: 融券餘額佔可融券總額之百分比 (即融券使用率)
- 11.融資量:融資買進量
- 12. 融資率: 融資買進量除以當日成交量之百分比
- 13.資增量:融資餘額增加量(今日餘額減去昨日餘額)
- 14. 資增率: 融資餘額增加量除以前一日融資餘額, 即融資增加之百分比
- 15.資餘率:融資餘額佔可融資總額之百分比 (即融資使用率)

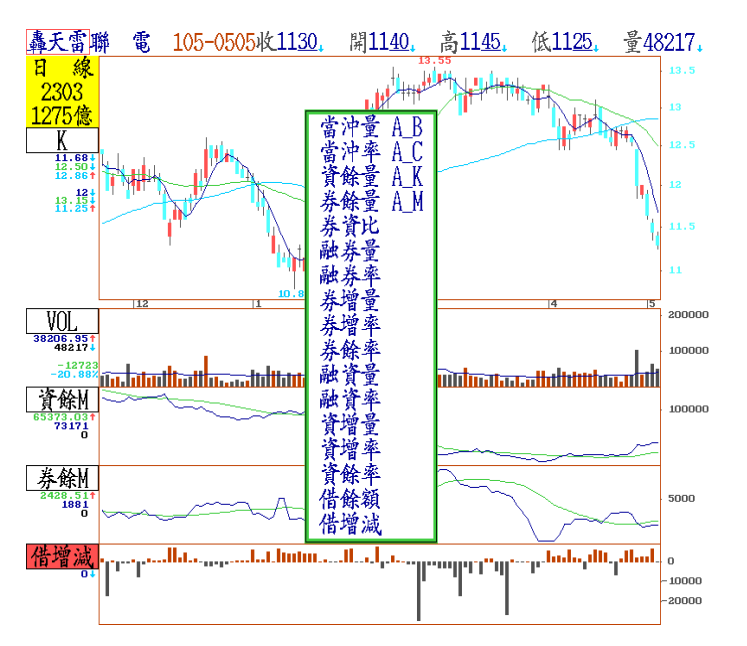

16.借餘額:當日個股借券的總張數,在大盤則為借券金額

17.借增減:當日借券增減,為當日借餘額 – 前一日借餘額

## 八、 券商進出表... 選購商品

1. 何謂券商進出表:

所謂券商進出表係利用各股票,在各券商買超、賣超數量,加總計算前面幾名券商,如果買超-賣超差異很大,可以判斷可能有主力集中在數家券商,進出該檔股票

- 2. 自營商的定義:
  - a) 自營商係指綜合券商的自營部門,而券商分為二種,一種為經紀商,一種為綜 合券商,所謂經紀商係指單純為證券投資者作委託買賣的經紀業務而已,也就 是單純在賺取投資人委託買賣時的手續費;而綜合券商除了有經紀商的部門外, 另有自營商部門,該部門可以綜合券商本身具有的資本財,直接進入交易市場 買賣股票。
  - b) 由於券商自營商部門的操盤者皆為學有專精或研判分析能力強的人擔任·由交易所的資料亦可顯示各大自營商在交易市場上幾乎都是贏家·可知觀察自營商的進出亦可做為投資標的的參考。而從自營商的進出股票種類亦可得知許多集團股對於自己關係企業間股價的維持或類股前景有相當的連繫。
  - c) 本系統中自營商的進出係指全體自營商進出之總和·個別自營商之進出交易則 依交易所現行規定。
- 3. 鎖定率的定義:

所謂鎖定率係指個別券商、自營商或個別股票的買賣超數值差額對該股票流通籌碼 的比例值。鎖定率愈高代表該股票在外流通的浮額較少,亦指該股票被鎖定庫存起 來,以備拉抬或因該公司的營業前景看好被大額長期投資者或法人持有。

- 4. 流通籌碼:
  - a)所謂流通籌碼係指該上市公司依資本額結算共有之股票張數·扣除董監事向銀 行質押之股數(應向證管會申報)·在交易市場上實際可流通的股票張數。
  - b) 新上市公司證管會亦有規定大股東應將持股送集保公司保存一年方可釋放。
  - c) 本公司流通籌碼之設定採用 個股股本×70 × = 流通籌碼
- 5. 買賣超的數值:

券商進出表中計算買賣超有三種定義:

- a) 直接從券商的個別股票中觀看買進與賣出張數之比數,從前 10-20 名中進入圖 形中作研判,觀察券商對該股的進出探討,觀看前幾名的買超券商進貨狀態與 前幾名的賣超出貨狀態來研判是否有假進貨卻真出貨的狀況(例如:集中1、2家 券商進貨卻分散多家券商出貨),或者是假出貨實際庫存卻增多的情形(例如:集 中1、2家出貨卻分散多家進貨)。
- b) 從個股的圖形中研判買賣超的數值,設定區段的買超起始點計算區段的進出統 計資料,以分析買賣超的持股成本作為進出價格之基準。
- c) 依個別股票之屬性設定不同參數之掃描過濾條件,重新計算買賣超的差額,以

#### 【操作實務】

由轟天雷主畫面中,按 B 鍵或將游標以↑、↓鍵移動至券商進出表,按 Enter 鍵, 進入券商進出表之選項功能內。以下逐一說明各選項內容:

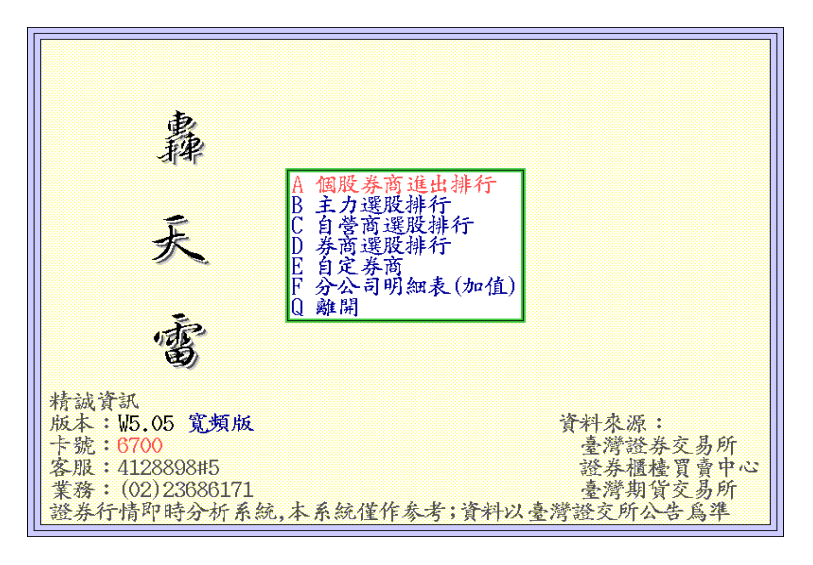

- a) A 個股券商進出排行:
  - a) 按 A 鍵或移動上下鍵,按 Enter 鍵,出現選擇類股的對話視窗,選擇確認後 再按一次 Enter 鍵,則出現起始及終止日期的選擇,待確認後開始計算,計算 結果如下頁上圖所示。
  - b) 計算結果之圖表資料排列方式是以 U 形環狀排列,左邊第一家即為買超張數 最大的券商,右邊第一家則為賣超最大之券商,可以使用↑、↓鍵或 PgUp、
     PgDn 翻頁鍵查詢該股票在各券商進出之狀況。按 U 鍵可調整字型大小。
  - c) 各功能鍵說明

Enter: 個股券商技術分析 F8 / F9:日 / 分線技術分析 Ctrl+F5:直接進入該股之分 價量表分析

F10:自定券商的設定

**Ctrl+** ← 、 → : 左右移動表列 欄位之游標位置

Space:依選定之要項作排序 Tab:該股表列作全畫面或半 畫面顯示之切換 (如下頁中圖所 示)

Ctrl+ PgUp、PgDn: 依股票之 排序,看上或下支股的券商進出

| 台積電                            | 個股券商       | 進出排行表                         | 105-0 | 0505 至 105-050                          |
|--------------------------------|------------|-------------------------------|-------|-----------------------------------------|
| 券商名稱 買張 賣張                     | 差額         | 券商名稱                          | 買張    | 賣張 差額                                   |
| 1元大 8269 1133                  | 7136       | 72 瑞士信貸                       | 902   | 8510 -7608                              |
| 2 美商高盛 3504 788                | 2716       | 71 港商野村                       | 156   | $\frac{5668}{500}$ - $\frac{5512}{500}$ |
| 3 第一金證 1329 40                 | 1289       | 10 摩根大迪                       | 2981  | 5103 - 2122                             |
|                                | 1220       |                               | 924   | Z49Z -1008                              |
| 5 國家标合 3294 2093               | 1201       | 100 水電金                       | 332   | 1043 - 1311                             |
|                                | 004        | 07 百 <b>湾</b> 摩根<br>  66 上海藤曲 | 1407  | 2339 -672<br>571 551                    |
|                                | 508        | 100 上海進壹                      | 1522  | 1929 -205                               |
| 0 元备 000 1.54                  | 002<br>171 | 00 凱荃 <br> 64 甫古擁田            | 1000  | 1020 -290                               |
| 9 留升 021 150<br>10 荘南永旦 113 76 | 227        | 62 注望田教                       | Ň     | 64 <u>-64</u>                           |
|                                | 328        | 62 宣适                         | ă     | $\frac{04}{28}$ -10                     |
|                                | 218        | 61 大和國泰                       | ň     |                                         |
|                                | 211        | 的永圃                           | ň     | 10 -4                                   |
| 14 宏遠 203 4                    | 199        | 59 百營商                        | ŏ     | ÕÕ                                      |
| 15 群義 355 156                  | 199        | 58 光和                         | Å.    | å Ö                                     |
| 16 玉山 233 40                   | 193        | 57 萬泰                         | 3     | Ĵ Ů                                     |
| 17 否新 167 12                   | 155        | 56 彰銀                         | 4     | 3 1                                     |
| 18 花旗環球 1106 961               | 145        | 55 豊農                         | 1     | 0 1                                     |
| 19 天衆 115 16                   | 99         | 54 豊徳                         | 1     | 0 1                                     |
| 20 鑫豊 88 15                    | 73         | 53 聯邦                         | 2     | 1 1                                     |
| 21 統一 253 189                  | 64         | 52 金港                         | 2     | 0 2                                     |
| 22 大慶 105 41                   | 64         | 51 新百王                        | 2     | 0 2                                     |
| 23 國票綜合 76 24                  | 52         | 50 北城                         | 5     | 2 3                                     |
| 24 企銀 42 1                     | 41         | 49 寶盛                         | 3     | 0 3                                     |
| 照よ2502 01倍                     | 匹惠         | 1000                          |       | 故東田田                                    |

- Ctrl+S:項目小計 (如下頁下圖所示)
- Ctrl+ P: 列印排行結果
- !: 更改原設定日期或更改區段統計之日期
- ?: 股名表顯示,可換不同股票依原設定日期或區段統計券商進出資料
- #:券商表顯示

(進入此表可計算該券商買賣該股之買賣價平均價位參考,亦可統計該券商之該股累計庫存數目)

b) B 主力選股排行:按 B 鍵或移動上下鍵,按 Enter 鍵,出現選擇類股的對話視窗, 選擇確認後再按一次 Enter 鍵,則出現如上圖所示的對話視窗,依選項內容設定過 濾條件,並設定起迄日期,即可進行運算作業。以下就過濾條件的內容,逐一說明:

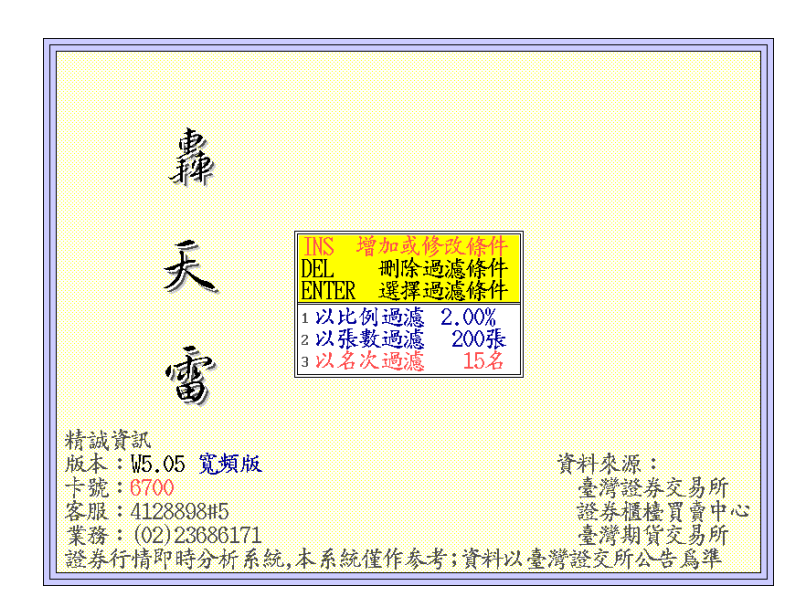

- 以比例過濾:所謂以比例過濾,乃指以各股票當日之總成交量的固定百分比例 來過濾其當日或區段累計之買賣超。例如,本系統建議數值為2(即 2%),系統將自動掃描統計以各股票當日總成交量百分之2為依準, 各券商總買賣單對於各股票之進出有超過此比例者方予以計之,而 統計出各股票之大額進出買賣超的數值總和差值。
- 2) 以張數過濾:所謂以張數過濾,乃指以各券商對於各股票之進出數,只要超過 所設定之張數,則將其超買與超賣之數量累計總額計之其總和差值 為買賣超。因為各股之成交量,依其資本額大小與流動籌碼之浮 濫有關,且各別股成交量差異極大,故此功能只作為大勢之研判, 對於個股,建議依其成交量的大小,設定平衡張數統計研判,可做 為研判依據。
- 3) 以名次過濾:所謂以名次過濾,乃指以各券商對於各股票之進出分類,買超與賣超之前若干名之總和差值來作買賣超之計算。建議值為 20-25 名, 此論點在於主力大戶或作手,經常會作分散投單的動作,以規避法規與監視制度的控管,以此方法過濾將有效的防範其左進右出的手段,不管在存貨、拉抬或出貨的過程中,都可防範或預知其動作。 建議值為 15-20 名的理由在於作手雖然有各式的手法,但在整個交易市場中,由於買賣交割處理的手續費、時效與各券商之配合度,因此通常會固定在少數券商,是故監控前 15-20 名之券商進出當可作為取據的標準。

※ 修改過濾條件方法:移動游標至 欲修改之過濾條件,按 Insert 鍵會出 現以上三項過濾條件之畫面,移動上下 方向鍵至一過濾條件處直接輸入數字 後按 Enter 鍵,即修改完成。移動紅色 游標至您欲選定的過濾條件後,按 Enter 鍵,系統會按您的過濾條件計算 結果。

於【主力選股排行榜】點選個股, 按下 Enter 鍵後,可以進入【個股券商 進出排行榜】,點選券商名稱後,就會 出現K線,下方具有【庫存V】、【買 賣S】等兩個券商進出指標。可以觀 察某一家券商對於該股票的一段期間 的買賣超、累計庫存量,進而了解籌 碼進出,跟隨主力進出的動態。

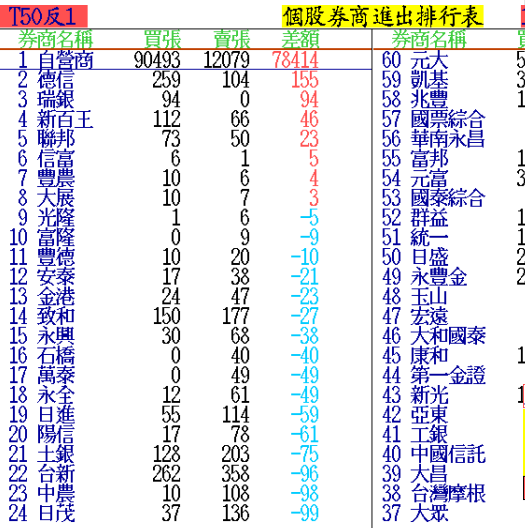

股數1000

股本221.51億

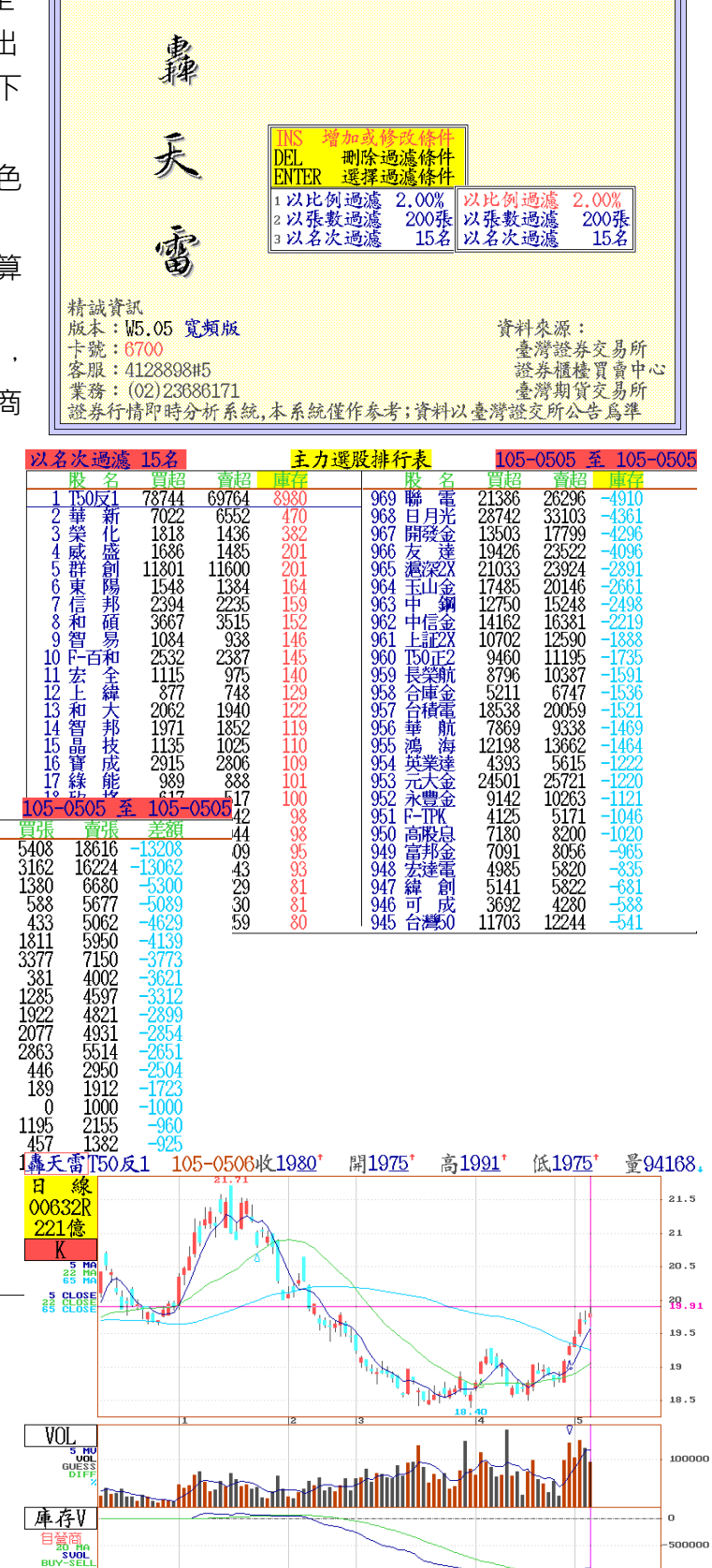

TRINAPARABULTURINA III INALI

1000000

0 - 100000

買賣S

c) C 自營商選股排行

| 自營商      |       |       | 券商選股  | <b>投排行表</b>  | 105-05 | 505 至 | 105-0505 |
|----------|-------|-------|-------|--------------|--------|-------|----------|
| 股名       | 買張    | 賣張    | 差額    | 股 名          | 買張     | 賣張    | 差額       |
| 1 T50反1  | 90493 | 12079 | 78414 | 969 滬深2X     | 11188  | 27360 | -16172   |
| 2 華亞科    | 2568  | 31    | 2537  | 968 T50.IE.2 | 2604   | 13663 | -11059   |
| 3聯電      | 2021  | 281   | 1740  | 967 高股息      | 30     | 8230  | -8200    |
| 4 台積電    | 1744  | 293   | 1451  | 966 上証2X     | 5518   | 13567 | -8049    |
| 5 臺企銀    | 1150  | 0     | 1150  | 965 FB上証     | 489    | 4211  | -3722    |
| 6 榮 化    | 1494  | 355   | 1139  | 964 日本2X     | 2      | 3277  | -3275    |
| 7 開發金    | 1269  | 153   | 1116  | 963 FH滬深     | 234    | 2371  | -2137    |
| 8 日月光    | 1658  | 676   | 982   | 962 宏達電      | 756    | 2257  | -1501    |
| 9 元石油    | 2695  | 1769  | 926   | 961 S&P反1    | 1744   | 3135  | -1391    |
| 10 中 鋼   | 2570  | 1682  | 888   | 960 台灣50     | 774    | 1684  | -910     |
| 11 兆豐金   | 875   | 40    | 835   | 959 F-TPK    | 569    | 1292  | -723     |
| 12 上証反   | 1316  | 619   | 697   | 958 FB印度     | 617    | 1169  | -552     |
| 13 京元電   | 703   | 120   | 583   | 957 寶滬深      | 1867   | 2417  | -550     |
| 14 群 創   | 569   | 21    | 548   | 956 華 新      | 167    | 684   | -517     |
| 15 仁 寶   | 584   | 41    | 543   | 955 集 盛      | 0      | 498   | -498     |
| - 16 中信金 | 683   | 219   | 464   | 954 金 寶      | 48     | 433   | -385     |
| 17 緯 創   | 577   | 140   | 437   | 953 S&P500   | 81     | 462   | -381     |
| 18 國泰金   | 606   | 170   | 436   | 952 印度2X     | 955    | 1336  | -381     |
| 19 玉山金   | 374   | 10    | 364   | 951 力 麗      | 0      | 336   | -336     |
| 20百和     | 365   | - 33  | 332   | 950 長榮航      | 191    | 517   | -326     |
|          |       |       |       |              |        |       |          |

- d) D 券商選股排行
- 按D 鍵或移動游標選擇此功能,會出現類股的選擇對話視窗,以 Enter 鍵確定 類股,並確認欲查詢券商,再確定起迄時間,按 Enter 鍵後,即開始進行運算, 如上圖所示。
- 按 F1 鍵·出現功 能選項·可執行
   同「主力選股排
   行」之各項功
   能。

|         | ¥н<br>Хтор                                             | <u> </u>                             | <b>圣股排行表</b>                                                                                                    | 105-0505 至                                                                             | . 105-0505                                                                           |
|---------|--------------------------------------------------------|--------------------------------------|----------------------------------------------------------------------------------------------------|----------------------------------------------------------------------------------------|--------------------------------------------------------------------------------------|
|         | 返回                                                     | ESU                                  | NTL NEL                                                                                                    | 名 賣張                                                                                   | 差額                                                                                   |
|         | 券商進出統計表                                                |                                      | 個股商選股排行                                                                                                    | FA 6750                                                                                | -6750                                                                                |
| 1       | 芬同連四,此前永<br>券商技術分析<br>日線技術分析<br>分標量表<br>資料列印<br>日期支新記述 | ENTER<br>F8<br>C_F5<br>C_P<br>!      | <ul> <li>              ▲ 人選及排行          </li> <li>             在 送援排行         </li> <li>             白菅商選股排         </li> <li>             964 辰榮航         </li> <li>             963 長榮航         </li> <li>             964 長達重         </li> <li>             961 玉山         </li> <li>             961 玉山         </li> </ul> | B 6750<br>B 3638<br>→ C 1827<br>D 1637<br>D 2492<br>1245<br>1555<br>1091<br>972<br>972 | -6750<br>-3614<br>-1727<br>-1637<br>-1568<br>-1228<br>-1064<br>-1019<br>-972<br>-018 |
| 1111111 | 全半畫面切換<br>向右選擇表格項目<br>向左選擇表格項目<br>顯示項目排序               | TAB<br>R IGHT<br>LEFT<br>SPACE       | 900 的 品<br>959 群 創<br>958 光寶科<br>957 富邦金<br>956 昭日本                                                                                                    | 1459<br>997<br>616<br>714<br>458                                                       | -910<br>-625<br>-554<br>-474<br>-458                                                 |
| 111111  | 排序項目向左移動<br>排序項目向右移動<br>第一筆<br>最近 筆                    | C_LEFT<br>C_RIGHT<br>C_HOME<br>C_END | 955 日<br>第54 日<br>第53 兆豊金<br>952 聯<br>第51 華亞科                                                                                                    | 1520<br>1098<br>461<br>364<br>345                                                      | -429<br>-404<br>-372<br>-349<br>-345                                                 |
| 22222   | 本貝弗一聿<br>本頁最後一筆<br>查詢個股<br>4 法 []]                     | HUME<br>END<br>?                     | 950 遠 傳<br>949 緯 創<br>948 華南金<br>947 國泰金<br>946 遠 雄                                                                                                    | 360<br>380<br>325<br>741<br>286                                                        | -341<br>-327<br>-325<br>-292<br>-284                                                 |
| 2       | う 聯 篆                                                  | 4 <u>316</u>                         | <b>1945 簠 笠</b>                                                                                                    | 261                                                                                    | -261                                                                                 |

- e) E 自定券商
  - A. 按E鍵或移動游標選擇此功能,出現自定券商的選擇欄位,設定「自定一」 或「自定二」等表單,選定欲編列的券商(如上圖所示),完成後按 ESC 鍵, 會出現「儲存」與否的對話視窗,按 Y(Yes)鍵,則出現券商進出表內容明細 對話窗,選擇「個股券商進出排行」,按 Enter 鍵後,則出現如下圖所示的 資料,並可在顯示資料中查詢出「自定一」之運算結果。
  - B. 本功能是可將某些券商設定在同一個自定項目,視為一個券商,代表該券商 所成交的數值為其所有組合在一起的券商之加總。

| 轟天雷                                                                                                    |    | 自定券                                                                                               | 商                                                                    |                       | OVR |
|----------------------------------------------------------------------------------------------------|----|---------------------------------------------------------------------------------------------------|----------------------------------------------------------------------|-----------------------|-----|
| 合庫                                                                                                    | 土銀 | 臺銀                                                                                                | 工銀                                                                   | 彰銀                    |     |
|                                                                                                    |    |                                                                                                   |                                                                      |                       |     |
|                                                                                                    |    |                                                                                                   |                                                                      |                       |     |
| ABCDEFG目自自<br>自自自自自自自自自自<br>定定定定定定定定定定定<br>に<br>し<br>た<br>し<br>た<br>し<br>た<br>た<br>た<br>た<br>た<br>た<br>た<br>た<br>た<br>た<br>た<br>た<br>た<br>た |    | →<br>.020 合庫<br>.040 臺銀<br>.110 企銀<br>.230 彰銀<br>.360 港麥商羅<br>.400 港湾摩根<br>.520 瑞士信貸<br>.560 港商野村 | 1030<br>1090<br>1160<br>1260<br>1380<br>1440<br>1480<br>1530<br>1570 | 土工日宏港美美德港国银银盛遗商林商意商志法 |     |
|                                                                                                    |    | .590 花旗環球<br>:180 亞東                                                                              | 1650<br>5050                                                         | 瑞銀<br>大展              |     |

※ 當由券商進出表切換至 日線技術分析畫面時,按 Insert 鍵可設定券商分析指標 並可提供區間計算(Ctrl+F3) 的功能。如下圖所示。

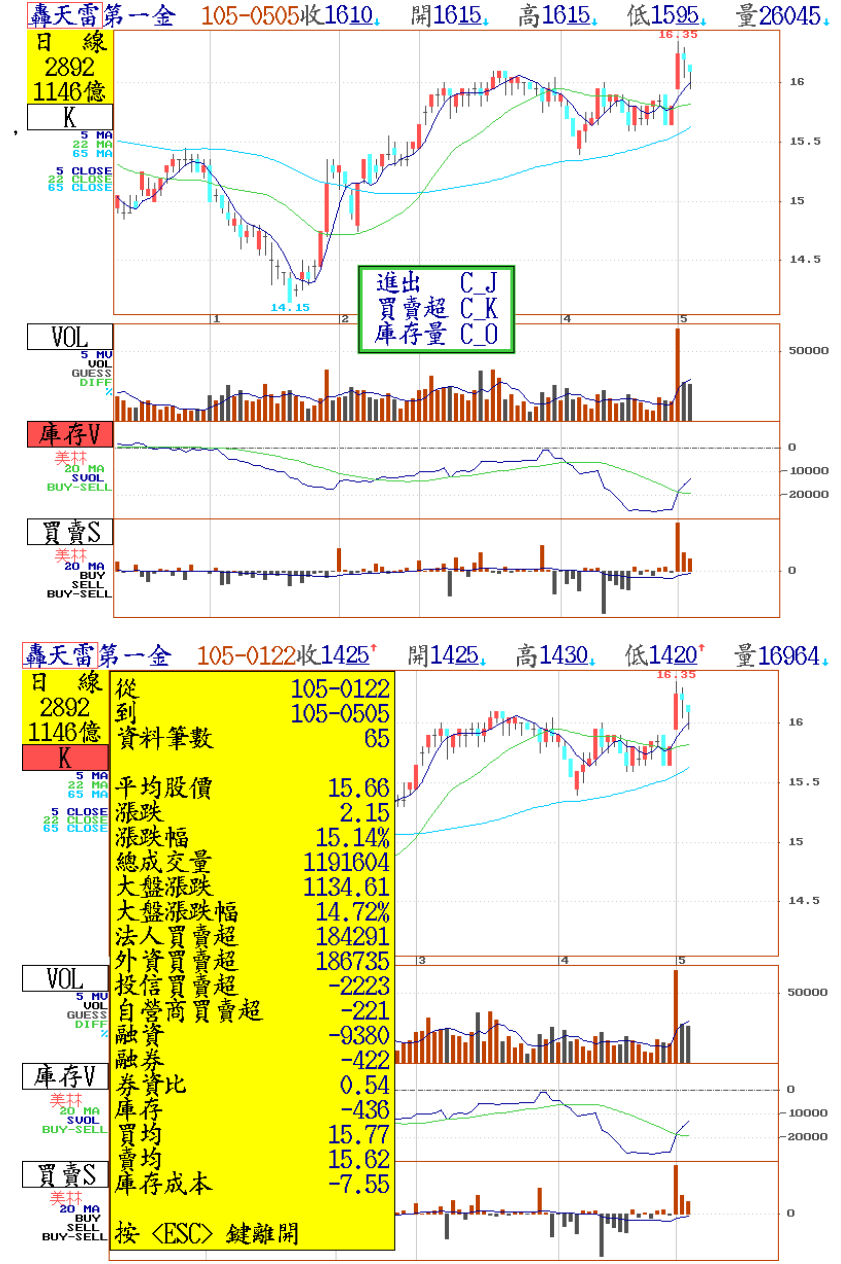

## 九、 券商分公司明細表.....選購商品

由專業財經資料中心(FDC)精心收集券商分公司明細表,產生完整龐大的 資料庫,對於券商各地分公司主力進出明細,提供非常詳細的報表,可以查 詢。

- 1. 個股券商買賣超明細:單一個股對各券商分公司買賣超明細
- 2. 券商買賣超個股:單一券商對買賣超個股的排名
- 3. 分公司買賣超:單一個股在單一券商整體的買賣超排名
- 4. 歷史買賣明細:單一個股在單一券商分公司的買賣明細

| 🚰 券商分 | 分司進出(加值功能)     |     |                    |                      |       |        |              |      |              |            |        |                |                 |  |
|-------|----------------|-----|--------------------|----------------------|-------|--------|--------------|------|--------------|------------|--------|----------------|-----------------|--|
|       | <b></b>        |     |                    |                      |       |        |              |      |              |            |        |                |                 |  |
| 上一頁   | 下一頁            |     |                    |                      |       |        |              |      |              |            |        |                |                 |  |
|       | CVCTEV         | 台積電 | <b>፪(2330)</b> 券商進 | 出表                   |       | 資料時間   | 1:2016/      | 04/0 | 1-2016/05/06 |            |        |                |                 |  |
|       | STSTER         |     |                    |                      |       |        | 輸入股票         | 代碼   | : 2330 起数    | 自: 2016/04 | /01 結束 | 2016/          | 05/06 GOI       |  |
|       | 個股券商買賣超        | 排名  | 買超券商               | 買進張數                 | していた。 | 買超張數   | 買超佔比         | 排名   | 賣超券商         | 買進張數 賣     | 出張數    | 超張數            | 超佔比             |  |
|       |                | 1   | 花旗環球               | 54312                | 25329 | 28983  | 3.27         | 1    | 港商野村         | 7510       | 72696  | 65186          | 7.34            |  |
|       | <b>芬商買賣超個股</b> | 2   | 國泰綜合               | 44288                | 23294 | 20994  | 2.37         | 2    | 摩根士丹利        | 51529      | 78905  | 27376          | 3.08            |  |
|       | 分公司買賣超         | 3   | 凱基                 | 23315                | 9604  | 13711  | 1.54         | 3    | 摩根大通         | 45668      | 72222  | 26554          | 2.99            |  |
|       |                | 4   | 大和國泰               | 16200                | 2981  | 13219  | <b>1.4</b> 9 | 4    | 凱基台北         | 22054      | 39977  | 17923          | 2.02            |  |
|       | 歷史買賣明細         | 5   | 元大總公司              | 31565                | 20819 | 10746  | 1.21         | 5    | 永豐總公司        | 8731       | 24165  | 15434          | 1.74            |  |
|       |                | 6   | 瑞士信貸               | 603 <mark>4</mark> 7 | 51442 | 8905   | 1.00         | 6    | 臺銀證券         | 4085       | 13908  | 9823           | 1.11            |  |
|       |                | 7   | 港商德意志              | 30093                | 24849 | 5244   | 0.59         | 7    | 港商里昂         | 24935      | 34725  | 9790           | 1.10            |  |
|       |                | 8   | 美林證券               | 67418                | 62944 | 4474   | 0.50         | 8    | 上海匯豐         | 9813       | 18997  | 9184           | 1.03            |  |
|       |                | 9   | 美商高盛亞              | 51742                | 47738 | 4004   | 0.45         | 9    | 港商麥格理        | 35440      | 38760  | 3320           | 0.37            |  |
|       |                | 10  | 統一                 | 10076                | 6143  | 3933   | 0.44         | 10   | 星洲瑞銀         | 56568      | 59107  | 2539           | 0.29            |  |
|       |                | 11  | 永豐內湖               | 3344                 | 111   | 3233   | 0.36         | 11   | 兆豐           | 2804       | 4721   | 1917           | 0.22            |  |
|       |                | 12  | 富邦                 | 11320                | 8855  | 2465   | 0.28         | 12   | 日盛           | 2073       | 3833   | 1760           | 0.20            |  |
|       |                | 13  | 土銀                 | 2330                 | 154   | 2176   | 0.25         | 13   | 玉山證券         | 1097       | 2473   | 1376           | 0.16            |  |
|       |                | 14  | 大慶                 | 2418                 | 295   | 2123   | 0.24         | 14   | 宏遠           | 1632       | 2956   | 1324           | 0.15            |  |
|       |                | 15  | 中國信託證              | 3127                 | 1377  | 1750   | 0.20         | 15   | 群益           | 1296       | 2357   | 1061           | 0.12            |  |
|       |                | 16  | 法銀巴黎證              | 3804                 | 2058  | 1746   | 0.20         | 16   | 統一南京         | 166        | 1020   | 854            | 0.10            |  |
|       |                | 17  | 奔亞                 | 1896                 | 369   | 1527   | 0.17         | 17   | 港商法興         | 160        | 946    | 786            | 0.09            |  |
|       |                | 18  | 港商聯昌               | 1844                 | 355   | 1489   | 0.17         | 18   | 工銀證          | 668        | 1243   | 575            | 0.06            |  |
|       |                | 19  | 第一金安和              | 1827                 | 537   | 1290   | 0.15         | 19   | 永豐板橋         | 114        | 566    | 452            | 0.05            |  |
|       |                | 20  | 第一金證券              | 3421                 | 2244  | 1177   | 0.13         | 20   | 凱基三多         | 958        | 1357   | 399            | 0.04            |  |
|       |                | 21  | 富邦仁愛               | 2302                 | 1192  | 1110   | 0.13         | 21   | 國票安和         | 134        | 470    | 336            | 0.04 🚽          |  |
|       |                |     | 合計買超               |                      |       | 202547 | 22.82%       |      | 合計賣買超        |            | ~      | 顯示完整<br>202542 | 買賣超券商<br>22.82% |  |

十、 外資分析

|         |         | 夕       | ·資分析表   |        | 105-050 | 5 至 105 | -0505 |
|---------|---------|---------|---------|--------|---------|---------|-------|
|         | 外資      | 外資      |         |        | 外資      | 法令      | 前日    |
|         | 尚可      | 尚可投     | 外資持     | 外資     | 持張      | 投資      | 異動    |
| 股名      | 投資率     | 資張數     | 有張數     | 持股率    | 增減量     | 上限率     | 原因    |
| 1 華亞科   | 53.17%  | 3487242 | 3071332 | 46.83% | 8695    | 100.00% | 1     |
| 2國 喬    | 72.63%  | 673022  | 253598  | 27.37% | 2314    | 100.00% | 1     |
| 3 信 邦   | 69.28%  | 149516  | 65747   | 30.46% | 2082    | 99.74%  | 1     |
| 4 昇陽科   | 91.64%  | 340272  | 30997   | 8.35%  | 1956    | 99.99%  | 1     |
| 5 中石化   | 89.28%  | 2071319 | 248671  | 10.72% | 1797    | 100.00% | 1     |
| 6 南亞科   | 93.12%  | 2559345 | 189220  | 6.88%  | 1614    | 100.00% | 1     |
| 7台橡     | 71.10%  | 587065  | 238645  | 28.90% | 1233    | 100.00% | 1     |
| 8和硕     | 51.40%  | 1337858 | 1264904 | 48.60% | 1105    | 100.00% | 1     |
| 9中 エ    | 86.76%  | 1328149 | 196869  | 12.86% | 1089    | 99.62%  | 1     |
| 10義隆    | 92.66%  | 408754  | 32391   | 7.34%  | 1088    | 100.00% | 1     |
| 11 華 冠  | 96.21%  | 402744  | 13434   | 3.21%  | 1024    | 99.41%  | 2     |
| 12神基    | 79.50%  | 463889  | 118147  | 20.25% | 1009    | 99.75%  | 1     |
| 13 全 新  | 79.91%  | 197020  | 49521   | 20.09% | 900     | 100.00% | 1     |
| 14 台 玻  | 95.93%  | 2406104 | 101957  | 4.07%  | 853     | 100.00% | 1     |
| 15 京元電  | 54.77%  | 636590  | 525705  | 45.23% | 833     | 100.00% | 1     |
| 16 宏 全  | 90.00%  | 263605  | 29274   | 10.00% | 814     | 100.00% | 1     |
| 17 儒 鴻  | 56.54%  | 152090  | 116897  | 43.46% | 813     | 100.00% | 1     |
| 18台化    | 62.76%  | 3678614 | 2182572 | 37.24% | 791     | 100.00% | 1     |
|         |         |         |         |        |         |         |       |
| 外畜發行張數: | 5179418 |         |         |        | C F1: 與 | 日前異動原   | 因說明   |

【畫面說明】

- 1.在轟天雷主畫面中,按 C 鍵外資分析,待選定後按 Enter 鍵,出現起始及終止日期的選 擇,待確認後開始計算,計算結果如上圖所示。
- 2.可按←、→鍵移動紅色游標,確認後按 Space 鍵則可依所按之欄位排序。如下圖所示。
- 3.可依橫線游標選定股票,按 Enter 鍵,則出現該股之日線技術分析畫面,如欲離開,按 ESC 即可。
- 4.當外資資料有誤時,可按 Ctrl+ Alt + R 重迫重新計算。
- 5.如欲計算某一項目至某一項目之加總,可將游標移至該欄位後,按 Insert 鍵,以此方法 設定起迄欄位,則小計後之數值會呈現在最下方。如下頁上圖所示。
- 6.如欲更改原設定日期或更改區段統計之日期,可按 ! 鍵。
- 7.如欲在 F8 畫面中查詢外資詳細資料,可按 Insert 鍵,選擇外資指標,則會出現如下圖 所示之對話視窗。依選項內容,以上、下鍵選擇所需之線型資料,按 Enter 鍵,即可將 游標所在位置之技術指標置換成所欲觀察的外資指標。
  - 註:本公司外資法人資料有時會超過股票的當日成交量,此為交易所提供之資訊為外資 持有申報張數,而非當日之買賣超。

三大法人 +-

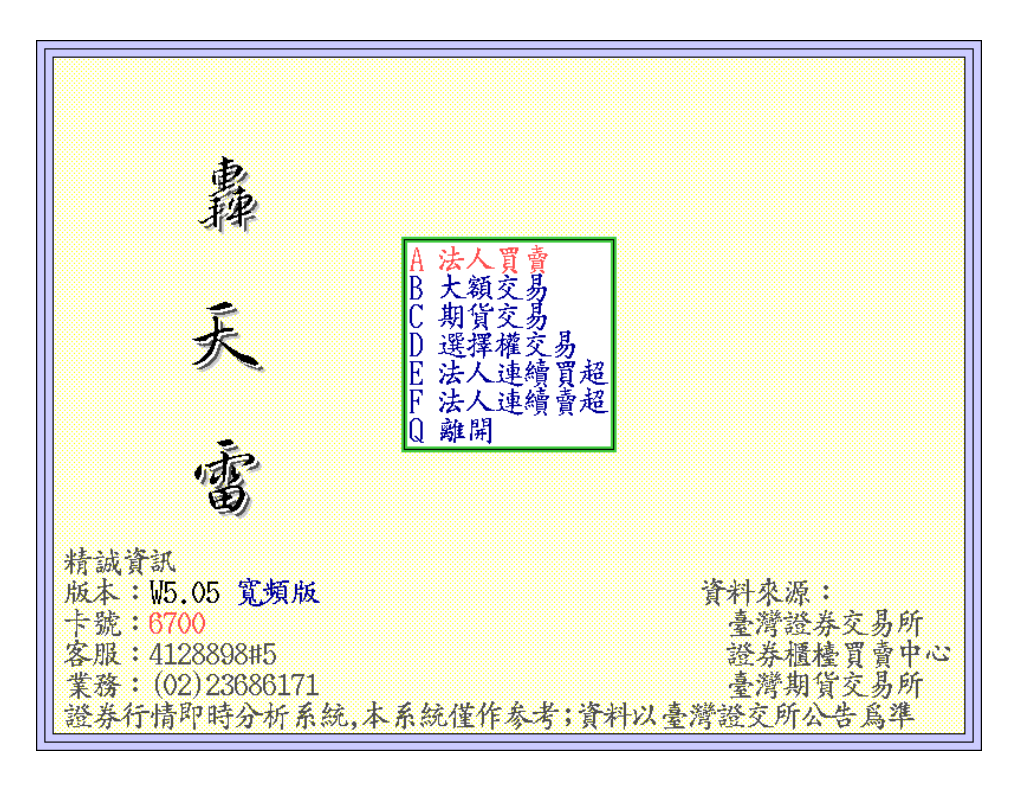

A 法人買賣 畫面說明

1.在轟天雷主畫面中,按 J 鍵三大法人,進入如上圖所示的畫面,選擇 A 法人買賣,按
 Enter 鍵後進入上市股票/上櫃股票選擇畫面,選定上市或上櫃,確定計算起迄時間後,按
 Enter 鍵開始計算。

2.使用 ←、→ 鍵移動游標,確認後按 Space 鍵,則可依所按之欄位排序。如上圖所示。
 按 PqDn、PqUp 鍵,即可查詢該排序欄位前十名及倒數十位的股票。

3.可用↑、↓鍵頭移動游標選定股票·按 Enter 鍵·或者用滑鼠點選該股票兩次·則出現 該股之日線技術分析畫面,如欲離開,按 ESC 即可回到前一畫面。

4.法人買賣超為三大法人(外資買賣超、投信買賣超、自營商買賣超)加總後的買賣超數值。

|   |     |       |      | 三大法  | 人分析表  | 105-0505 | 5 至 105-( | 0505 |
|---|-----|-------|------|------|-------|----------|-----------|------|
|   |     |       | タ 資  | 投信   | 自營商   | 法人       |           |      |
|   |     | 版一    | 買賣超  | 買賣超  | 買賣超   | 買賣超      |           |      |
| 1 | 1   | T50反1 | -757 | 62   | 78414 | 77719    |           |      |
|   | 2   | 華亞科   | 8694 | 0    | 2537  | 11231    |           |      |
|   | 3   | F-百和  | 654  | 1322 | 264   | 2240     |           |      |
|   | 4   | 信邦    | 2056 | 0    | -96   | 1960     |           |      |
|   | 5   | 京元電   | 823  | 65   | 583   | 1471     |           |      |
|   | 6   | 榮 化   | 48   | 197  | 1139  | 1384     |           |      |
|   | - 7 | 義隆    | 1088 | 0    | 140   | 1228     |           |      |
|   | 8   | 神基    | 1009 | 0    | 12    | 1021     |           |      |
|   | 9   | 宏全    | 899  | 0    | 71    | 970      |           |      |
|   | 10  | 上証反   | 238  | 0    | 697   | 935      |           |      |
|   | 11  | ++    | 1047 | -122 | 5     | 930      |           |      |
|   | 12  | 南亞科   | 814  | 0    | 44    | 858      |           |      |
|   | 13  | 百和    | 526  | -15  | 332   | 843      |           |      |
|   | 14  | F-質聯  | 822  | 1    | 2     | 825      |           |      |
|   | 15  | 台橡    | 1150 | -151 | -175  | 824      |           |      |
|   | 16  | 台玻    | 853  | 0    | -44   | 809      |           |      |
|   | 17  | 和碩    | 811  | 0    | -5    | 806      |           |      |
|   | 18  | 錸德    | 783  | 0    | 0     | 783      |           |      |
|   | 19  | 緣 能   | 687  | Ó    | 84    | 771      |           |      |

### ※此推算結果可找出該期間內,三大法人買超前十名

|             |         |            | 三大法人       | 分析表          | 105-0505   | 至 105-0505 |
|-------------|---------|------------|------------|--------------|------------|------------|
|             | 股 名     | 外 資<br>買賣超 | 投 信<br>買賣超 | 自營商<br>買賣超   | 法 人<br>買賣超 |            |
| 951         | 第一金     | -7775      | 3          | -62          | -7834      |            |
| 952         | 高股息     | 7          | 0          | -8200        | -8193      |            |
| 953         | 台新金     | -8624      | 3          | -84          | -8705      |            |
| 954         | 鴻 海     | -8825      | -243       | 163          | -8905      |            |
| 955         | 永豐金     | -9557      | 3          | 17           | -9537      |            |
| 956         | 新光金     | -9711      | 3          | -73          | -9781      |            |
| 957         | T50.IE2 | 3          | 0          | -11059       | -11056     |            |
| 955         | 台/5*50  | -11027     | 0          | -910         | -11937     |            |
| <i>J</i> 59 | 台積電     | -13866     | 74         | 1451         | -12341     |            |
| 960         | 中鋼      | -13842     | -270       | 888          | -13224     |            |
| 961         | 上証2X    | -5452      | 0          | -8049        | -13501     |            |
| 962         | 開發金     | -16956     | -252       | 1116         | -16092     |            |
| 963         | 中信金     | -18831     | -10        | 464          | -18377     |            |
| 964         | 玉山金     | -20472     | 3          | 364          | -20105     |            |
| 965         | 元大金     | -23831     | 4          | 155          | -23672     |            |
| 966         | 聯電      | -24514     | -2470      | 1740         | -25244     |            |
| 967         | 滬深2X    | -9148      | 0          | -16172       | -25320     |            |
| 968         | 日月光     | -25415     | -1427      | 982          | -25860     |            |
| 969         | 友達      | -23814     | -4200      | <u>-26</u> 1 | -28275     |            |
|             |         |            |            |              |            |            |

### ※推算結果可找出該期間內,三大法人賣超前十名

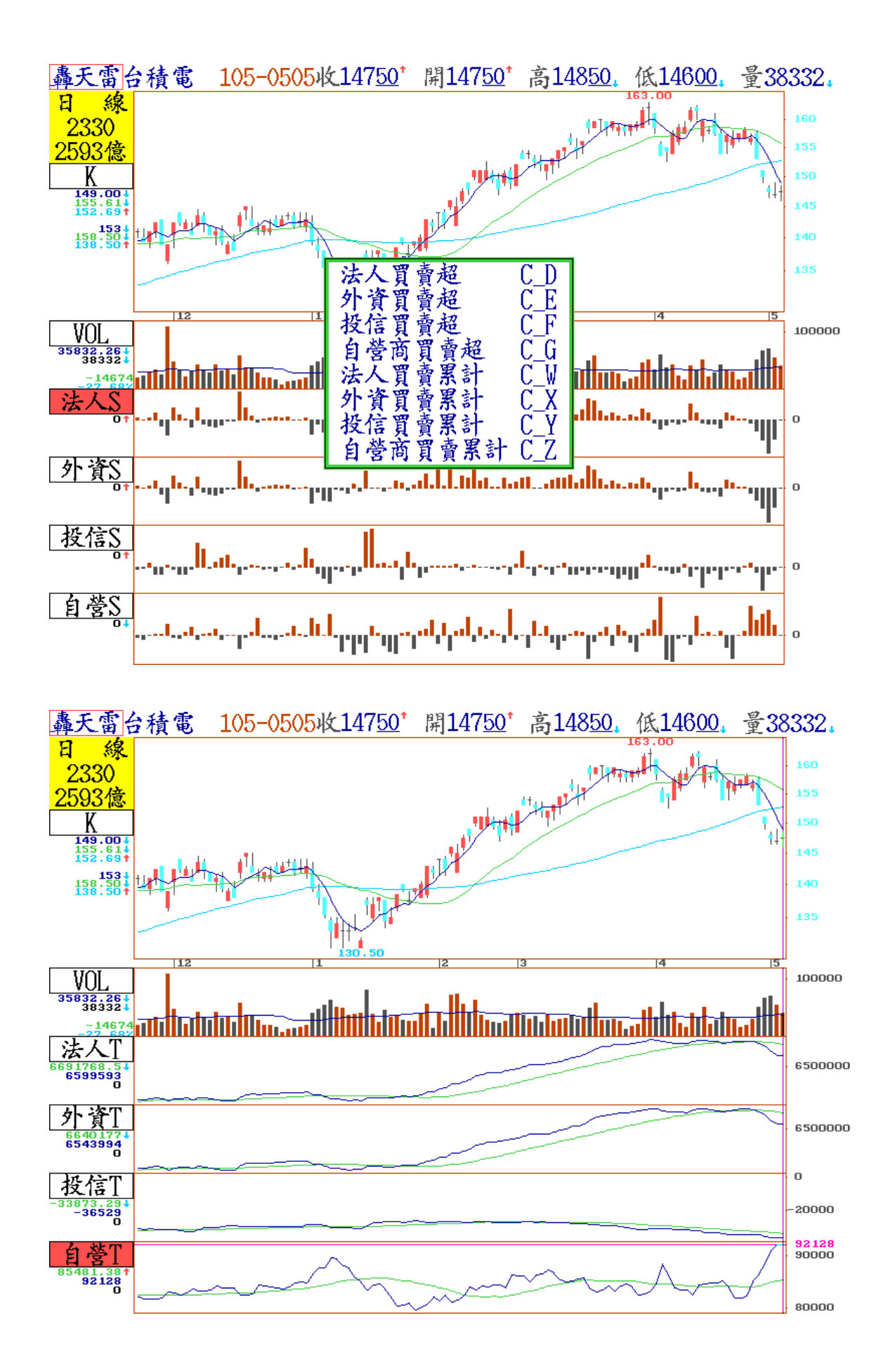

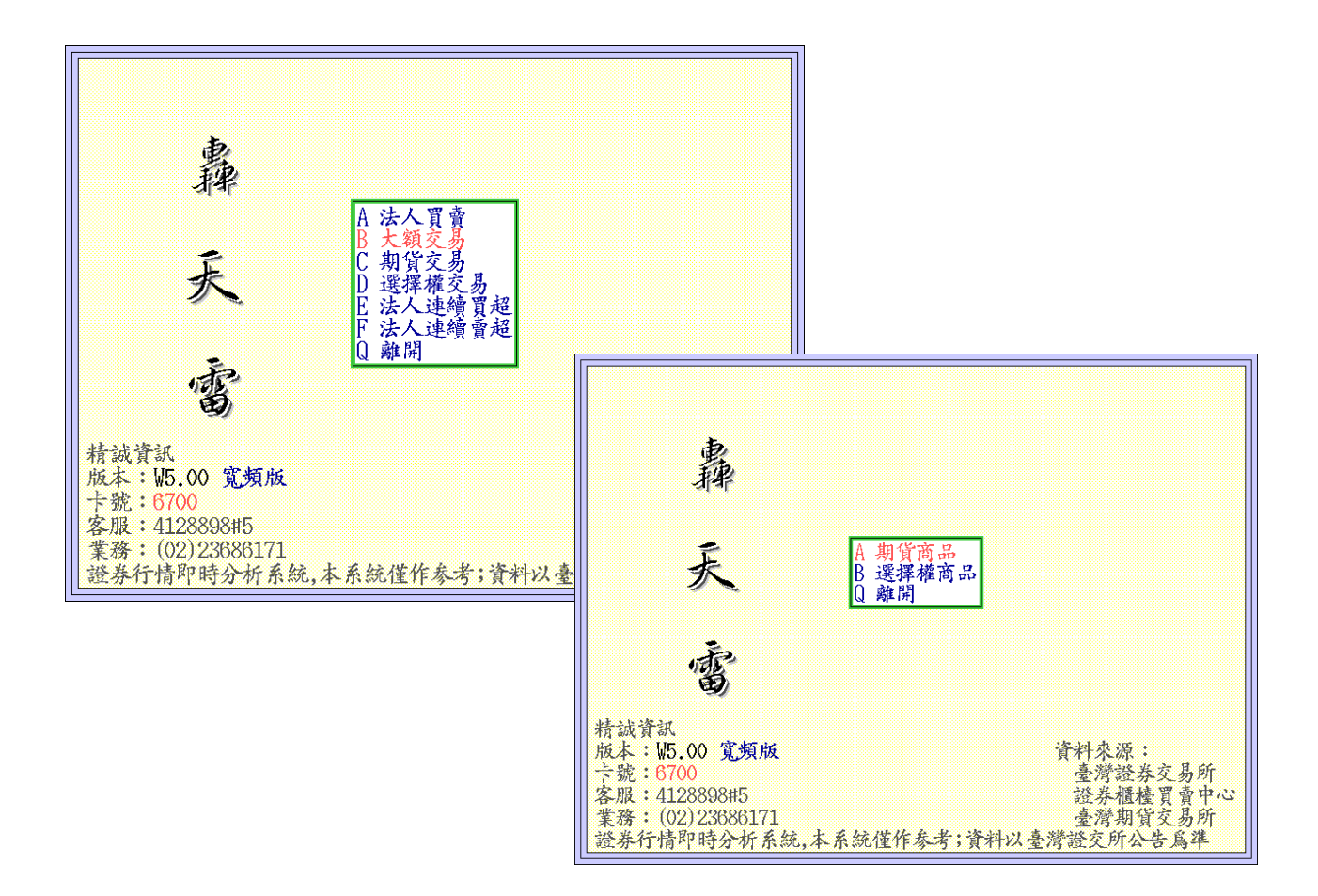

B 大額交易 畫面說明

1. 選擇 B 大額交易進入畫面如上圖所示,可選擇 A 期貨商品或 B 選擇權商品,若選擇前 者則出現如圖所示。

以期貨為例,「大額交易人未沖銷部位表」(又稱為未平倉),此功能類似股市之券商進出表,藉由前五大/前十大法人買方及賣方未平倉口數及比率,判讀期貨法人對大盤多空 趨勢的看法。

3. 選擇權商品的「大額交易人未沖銷部位表」數值資料參考方式與期貨商品相同。

4.按 ← 及 → 鍵,可切換至前後數日的大額交易資料內容。

### 買方前五大法人/全市場未沖銷 28354 / 87070 = 32.6%

賣方前五大法人/全市場未沖銷 44673 / 87070 = 51.3%

| 期貨商品 | I                          |                                  |                                  | 大額交                                         | 易人未知                                   | 」<br>附部位表                        | <mark>€</mark>                                  |                                              | 1                                | 05-0505         |
|------|----------------------------|----------------------------------|----------------------------------|---------------------------------------------|----------------------------------------|----------------------------------|-------------------------------------------------|----------------------------------------------|----------------------------------|-----------------|
| 契約名和 | 爯 月份                       | 前五大<br>(特定注<br>部位數               | 買<br>法人<br>百分比                   | 方<br>前十大<br>(特定)<br>部位數                     | 法人                                     | 前五大<br>(特定注<br>部位數               | 賣<br>法人<br>至分此                                  | 方<br>前十大<br>(特定)<br>部位數                      | 法人<br>首分比                        | 全市場<br>未沖銷      |
| 台指期  | 近月<br>(特定)<br>(特定)<br>(特定) | 28354<br>28354<br>32030<br>32030 | 32.6%<br>32.0%<br>30.4%<br>30.4% | 14298<br>38537<br>50243<br>46261            | 50.9%<br>44.3%<br>47.7%<br>43.9%       | 44678<br>41926<br>46193<br>43446 | 51.3%<br>40.2%<br>43.9%<br>41.3%                | 5 <del>2398</del><br>45024<br>56806<br>47587 | 60.2%<br>51.7%<br>54.0%<br>45.2% | 87070<br>105260 |
| 電子期  | 近月<br>(特定)<br>(特定)<br>(特定) | 2332<br>2332<br>2354<br>2354     | 56.4%<br>56.4%<br>53.1%<br>53.1% | 2788<br>2788<br>2918<br>2796                | $67.4\% \\ 67.4\% \\ 65.9\% \\ 63.1\%$ | 1855<br>185<br>1911<br>185       | 44.8%<br>4.5%<br>43.1%<br>4.2%                  | 2426<br>516<br>2483<br>517                   | 58.6%<br>12.5%<br>56.1%<br>11.7% | 4138<br>4429    |
| 金融期  | 近月<br>(特定)<br>(特定)<br>(特定) | $1160 \\ 502 \\ 1182 \\ 356$     | 39.2%<br>17.0%<br>36.3%<br>10.9% | 1713<br>809<br>1785<br>816                  | 57.9%<br>27.4%<br>54.9%<br>25.1%       | 1264<br>964<br>1264<br>964       | 42.8%<br>32.6%<br>38.9%<br>29.6%                | 1708<br>1194<br>1790<br>1133                 | 57.8%<br>40.4%<br>55.0%<br>34.8% | 2956<br>3253    |
| 50指期 | 近月<br>(特定)<br>(特定)         | 1<br>0<br>1<br>0                 | 100.0%<br>0.0%<br>100.0%<br>0.0% | $\begin{array}{c} 1\\ 0\\ 1\\ 0\end{array}$ | $100.0\% \\ 0.0\% \\ 100.0\% \\ 0.0\%$ | 1<br>0<br>1<br>0                 | $100.0\% \\ 0.0\% \\ 100.0\% \\ 0.0\% \\ 0.0\%$ | $\begin{array}{c} 1\\ 0\\ 1\\ 0\end{array}$  | 100.0%<br>0.0%<br>100.0%<br>0.0% | 1               |
|      |                            |                                  |                                  |                                             |                                        |                                  |                                                 |                                              |                                  |                 |

| ( | 選擇權商品                          |                                  |                                      | <mark>大額</mark> 交                 | ·易人未述                                | <b>地省部位家</b>                     | <mark>€</mark>                  |                                   | 1                                | 05-0505          |
|---|--------------------------------|----------------------------------|--------------------------------------|-----------------------------------|--------------------------------------|----------------------------------|---------------------------------|-----------------------------------|----------------------------------|------------------|
|   | 契約名稱 月份                        | 前五大<br>(特定)<br>部位數               | 買<br>法人<br>首分比                       | 方<br>前十大<br>(特定<br>部位數            | 款點                                   | 前五大<br>(特定注<br>部位數               | 直                               | 方<br>前十大<br>(特定)<br>部位數           | 款<br>舒此                          | 全市場 未沖銷          |
|   | 台指期 P 近月<br>(特定)<br>全部<br>(特定) | 33749<br>14132<br>67958<br>0     | $16.6\% \\ 6.9\% \\ 16.3\% \\ 0.0\%$ | 51708<br>14132<br>111344<br>8983  | 25.4%<br>6.9%<br>26.7%<br>2.2%       | 61192<br>27664<br>99391<br>36398 | 30.1%<br>13.6%<br>23.9%<br>8.7% | 83989<br>40682<br>144910<br>55587 | 41.3%<br>20.0%<br>34.8%<br>13.3% | 203444<br>416461 |
|   | 台指期 C 近月<br>(特定)<br>全部<br>(特定) | 34131<br>10996<br>78855<br>39665 | 12.7%<br>4.1%<br>16.8%<br>8.4%       | 52951<br>18929<br>114197<br>45694 | $19.8\% \\ 7.1\% \\ 24.3\% \\ 9.7\%$ | 60454<br>10958<br>87471<br>13730 | 22.6%<br>4.1%<br>18.6%<br>2.9%  | 96357<br>19478<br>143750<br>24688 | 36.0%<br>7.3%<br>30.6%<br>5.3%   | 267711<br>470056 |
|   | 電子期 P 近月<br>(特定)<br>全部<br>(特定) | 939<br>170<br>1128<br>170        | 79.5%<br>14.4%<br>76.8%<br>11.6%     | 1167<br>227<br>1454<br>280        | 98.8%<br>19.2%<br>99.0%<br>19.1%     | $1008 \\ 0 \\ 1240 \\ 0 \\ 0$    | 85.4%<br>0.0%<br>84.5%<br>0.0%  | $1157 \\ 76 \\ 1443 \\ 96$        | 98.0%<br>6.4%<br>98.3%<br>6.5%   | 1181<br>1468     |
|   | 電子期 C 近月<br>(特定)<br>全部<br>(特定) | $1514 \\ 0 \\ 2601 \\ 1090$      | 80.9%<br>0.0%<br>81.8%<br>34.3%      | 1834<br>80<br>3125<br>1170        | 98.0%<br>4.3%<br>98.3%<br>36.8%      | $1482 \\ 0 \\ 2621 \\ 209$       | 79.2%<br>0.0%<br>82.5%<br>6.6%  | 1848<br>197<br>3150<br>328        | 98.7%<br>10.5%<br>99.1%<br>10.3% | 1872<br>3178     |

C 期貨交易 : 三大法人對於期貨的多、空交易口數、金額、未平倉口數、金額等

| 期貨交易 | <b>弗</b>        |                                                                                    | 期智                                                                          | <mark>j三大法人畫</mark> 面                                                         | đ                                                                           |                                                                                           | 2016-05-05                                                 |
|------|-----------------|------------------------------------------------------------------------------------|-----------------------------------------------------------------------------|-------------------------------------------------------------------------------|-----------------------------------------------------------------------------|-------------------------------------------------------------------------------------------|------------------------------------------------------------|
| 商品名  | 身份別             | 多方<br>交易口數<br>交易金額<br>(千元)                                                         | 空方<br>交易口數<br>交易金額<br>(千元)                                                  | 多方<br>未平倉口數<br>未平倉金額<br>(千元)                                                  | 空方<br>未平倉口數<br>未平倉金額<br>(千元)                                                | 多空方<br>交易口數<br>交易金額<br>(千元)                                                               | 洋額<br>未平倉口數<br>未平倉金額<br>(千元)                               |
| 臺指期  | 自營商<br>投信<br>外資 | $\begin{array}{r} 22284\\ 36279532\\ 1519\\ 2476076\\ 36222\\ 58956633\end{array}$ | $\begin{array}{r} 19886\\32351630\\384\\624768\\42751\\69604496\end{array}$ | $\begin{array}{r} 11195\\18121208\\1871\\3047907\\57933\\94133376\end{array}$ | $5476 \\ 8748002 \\ 27115 \\ 44174841 \\ 33427 \\ 54275430$                 | $\begin{array}{r} & 2398 \\ 3927902 \\ 1135 \\ 1851308 \\ -6529 \\ -10647862 \end{array}$ | 5719<br>9373206<br>-25244<br>-41126934<br>24506<br>3985794 |
| 電子期  | 自營商<br>投信<br>外資 | $\begin{array}{r} 671 \\ 858366 \\ 168 \\ 214955 \\ 1736 \\ 2220746 \end{array}$   | $579 \\ 740133 \\ 10 \\ 12816 \\ 2242 \\ 2868805$                           | 980<br>1254252<br>292<br>373877<br>2031<br>2599922                            | $\begin{array}{r} 1296\\ 1658807\\ 111\\ 142124\\ 916\\ 1172341\end{array}$ | $\begin{array}{r} 92\\118233\\158\\202139\\-506\\-648059\end{array}$                      | -316<br>-404555<br>181<br>231753<br>1115<br>1427581        |
| 金融期  | 自營商<br>投信<br>外資 | $\begin{array}{r} 382\\ 350817\\ 0\\ 0\\ 1336\\ 1227315\end{array}$                | $545 \\ 500491 \\ 8 \\ 7355 \\ 1406 \\ 1291600$                             | $\begin{array}{r} 600\\ 550326\\ 12\\ 11011\\ 935\\ 857743\end{array}$        | $\begin{array}{r} 370\\339117\\164\\150486\\996\\913930\end{array}$         | $\begin{array}{r} -163 \\ -149674 \\ -8 \\ -7355 \\ -70 \\ -64285 \end{array}$            | 230<br>211209<br>-152<br>-139475<br>-61<br>-56187          |
| 小臺期  | 自營商             | 7615                                                                               | 9098                                                                        | 9613                                                                          | 19133                                                                       | -1483                                                                                     | -9520                                                      |

D 選擇權交易: 三大法人對於選擇權的多、空交易口數、金額、未平倉口數、金額等

| 選擇權列 | <b>达易</b>       |                                                                        | 期貨                                                                           | f<br>三大法人畫<br>面                                                              | ជ                                                                                   |                                                | 2016-05-05                                        |
|------|-----------------|------------------------------------------------------------------------|------------------------------------------------------------------------------|------------------------------------------------------------------------------|-------------------------------------------------------------------------------------|------------------------------------------------|---------------------------------------------------|
| 商品名  | 身份別             | 多方<br>交易口數<br>交易金額<br>(千元)                                             | 空方<br>交易口數<br>交易金額<br>(千元)                                                   | 多方<br>未平倉口敷<br>未平倉金額<br>(千元)                                                 | 空方<br>未平倉口數<br>未平倉金額<br>(千元)                                                        | 多空7<br>交易口數<br>交易金額<br>(千元)                    | 方淨額<br>未平倉口數<br>未平倉金額<br>(千元)                     |
| 臺指選  | 自營商<br>投信<br>外資 | $\begin{array}{r} 250543\\ 449251\\ 0\\ 0\\ 66439\\ 219593\end{array}$ | $\begin{array}{r} 269907 \\ 490916 \\ 0 \\ 0 \\ 71240 \\ 225462 \end{array}$ | $\begin{array}{r} 175313\\ 667062\\ 1340\\ 117\\ 140316\\ 727182\end{array}$ | $\begin{array}{r} 239093 \\ 775971 \\ 1340 \\ 4388 \\ 142684 \\ 661753 \end{array}$ | $-19364 \\ -41664 \\ 0 \\ 0 \\ -4801 \\ -5869$ | -63780<br>-108909<br>0<br>-4271<br>-2368<br>65429 |
| 電子選  | 自營商<br>投信<br>外資 | $\begin{array}{r} 1227\\ 3878\\ 0\\ 0\\ 40\\ 112\end{array}$           | $\begin{array}{r} 1225\\ 3875\\ 0\\ 0\\ 31\\ 131 \end{array}$                | 3291<br>11425<br>0<br>1280<br>772                                            | 4091<br>10997<br>0<br>424<br>818                                                    | 2<br>3<br>0<br>0<br>9<br>-19                   | -800<br>428<br>0<br>0<br>856<br>-46               |
| 金融選  | 自營商<br>投信<br>外資 | 743<br>1094<br>0<br>21<br>23                                           | 653<br>922<br>0<br>0<br>35<br>86                                             | 2943<br>3942<br>0<br>198<br>626                                              | 2640<br>6444<br>0<br>203<br>473                                                     | 90<br>173<br>0<br>-14<br>-63                   | 303<br>-2502<br>0<br>0<br>-5<br>153               |
| 股票選  | 自營商             | 1264                                                                   | 1136                                                                         | 6067                                                                         | 6136                                                                                | 128                                            | -69                                               |

E 法人連續買超:三大法人(外資、投信、 自營商)連續買超1、3、5天的股票清單, 畫面顯示順序係依照累計買超數量排序 因此畫面最上方的股票為買超數量最多 最下方為買超數量最少的股票。

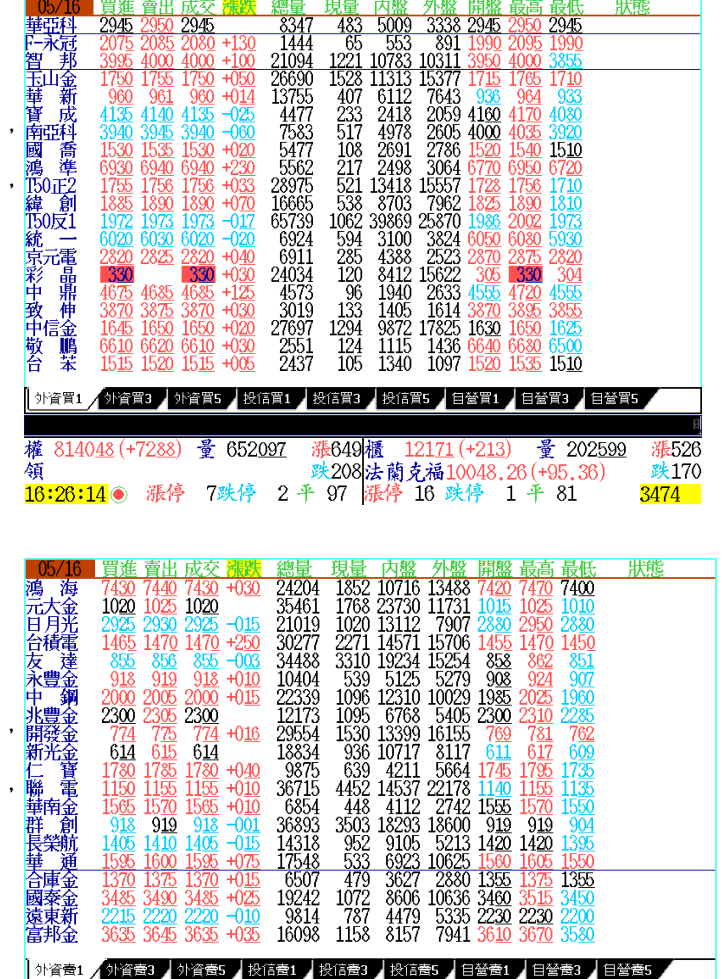

F 法人連續賣超:三大法人(外資、投信、 自營商)連續賣超1、3、5天的股票清單, 畫面顯示順序係依照累計賣超數量排序 因此畫面最上方的股票為賣超數量最多 最下方為賣超數量最少的股票。

期貨三大法人、大額交易的技術指標 包含三大法人/大額交易的買賣超、未平倉指標,請 參考技術分析 【期貨相關指標】清單

16:27:00 ●

權

領

814048 (+7288)

撞 652<u>097</u>

漲停 7跌停

漲649櫃

2平 97 漲停 16 跌停

208

2171 (+213)

1 👎 81

불 202<u>599</u>

526

践170

313

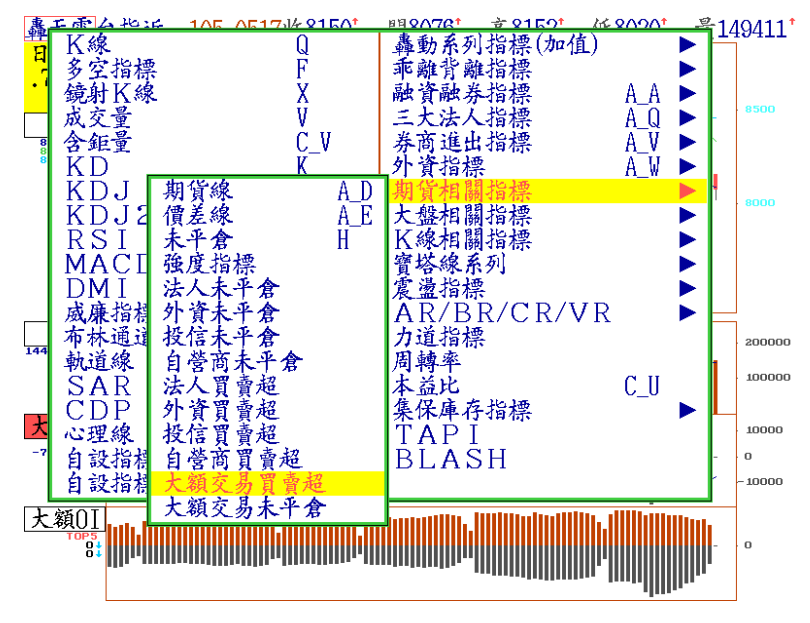

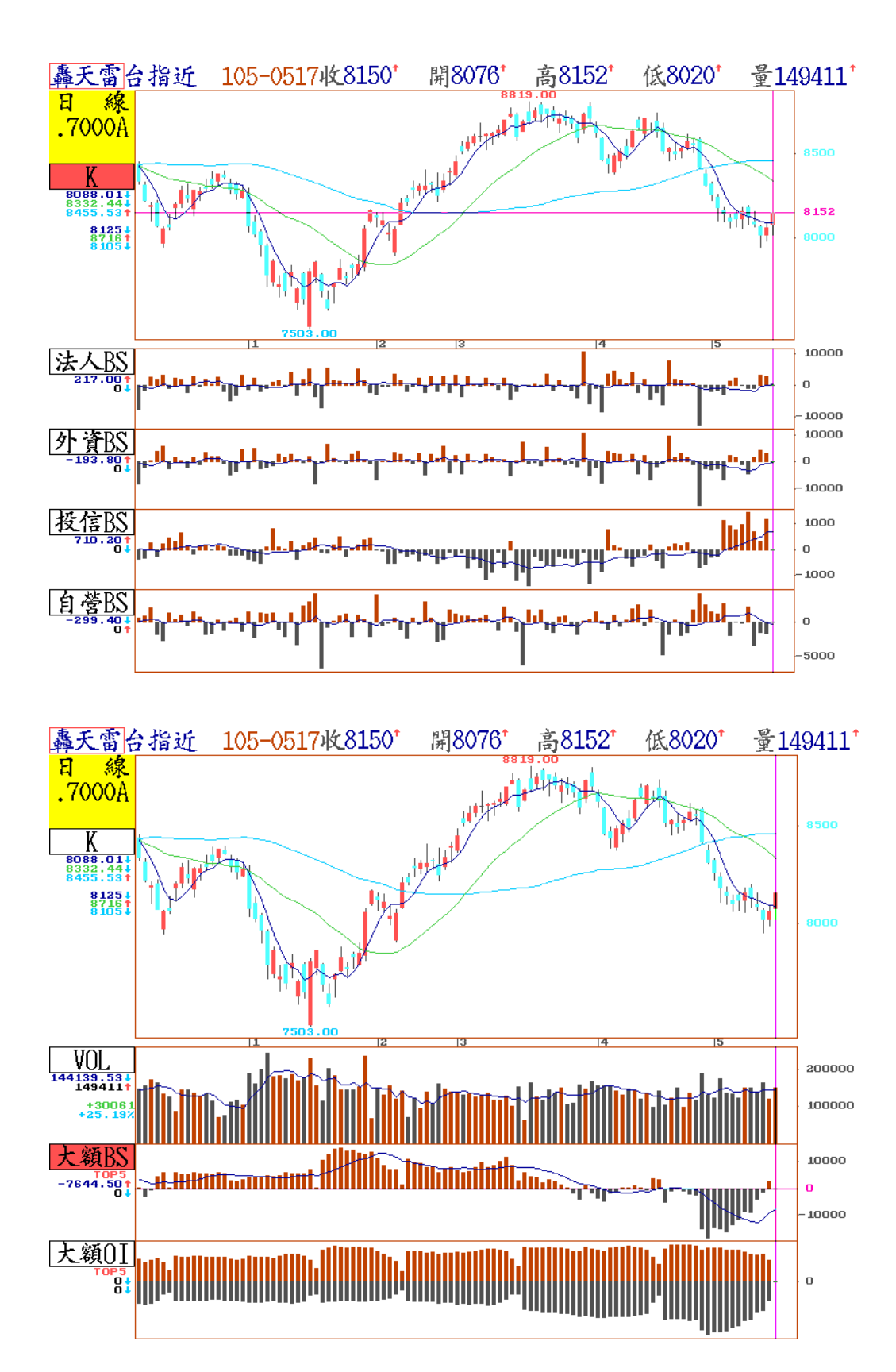

# 十二、 籌碼排行榜

|      |     |    |       | 1  | 等碼排行榜  |     | 105-0505 | 5至105 | -0505 |
|------|-----|----|-------|----|--------|-----|----------|-------|-------|
|      | 股   | 名  | 漲跌幅   | 總分 | 融資     | 融券  | 外資       | 投信    |       |
| 1    | 兆   | 赫  | 3.88% | 5  | -90    | 82  | 246      | 31    |       |
| 2    | 榮   | 化  | 5.53% | 5  | -65    | 276 | 48       | 197   |       |
| 3    | 쁼   | 泰  | 3.75% | 5  | -51    | 6   | 186      | 16    |       |
| 4 :  | 樺   | 漢  | 5.97% | 5  | -163   | 9   | 211      | 127   |       |
| 5    | F一方 | 包林 | 3.39% | 4  | 83     | 17  | 28       | 249   |       |
| 6 :  | 神   | 基  | 3.81% | 4  | -172   | 25  | 1009     | 0     |       |
| 7    | 高   | 力  | 6.61% | 4  | 27     | 20  | 44       | 113   |       |
| 8.   | 上讀  | 正反 | 0.58% | 4  | -665   | 49  | 238      | 0     |       |
| 9    | ト   | 蜂  | 2.03% | 4  | -17    | 54  | 515      | 147   |       |
| 10   | 敦   | 泰  | 4.26% | 4  | -121   | 167 | 32       | 0     |       |
| 11 - | 橋   | 椿  | 2.49% | 4  | -184   | 54  | 91       | 486   |       |
| 12   | 茟   | 新  | 1.70% | 4  | -1012  | 83  | 194      | 1000  |       |
| 13   | 劍   | 麟  | 3.49% | 4  | -163   | 19  | -99      | 7     |       |
| 14   | 爲   | 升  | 2.15% | 4  | -12    | 10  | 36       | 0     |       |
| 15   | 中   | I  | 3.88% | 4  | -1391  | 50  | 1047     | -122  |       |
| 16   | 統-  | ∽實 | 1.66% | 4  | -52    | 8   | 54       | 0     |       |
| 17   | 明   | 泰  | 5.50% | 4  | -44    | 49  | 70       | 50    |       |
| 18 : | 鑽   | 全  | 3.52% | 4  | -55    | 65  | 307      | 0     |       |
| 19 ' | T50 | 反1 | 1.02% | 4  | -13887 | 18  | -757     | 62    |       |
| 20   | F-1 | く冠 | 7.69% | 4  | -119   | 131 | 505      | -383  |       |

【畫面說明】

- 本功能為盤後分析各股票之籌碼積分,如果資減、券增,外資/投信/自營商買超增加, 表示該股票籌碼積分增加,每一項目為一分,個股最高積分為五分,最低為0分。此方 法適合於多頭市場中,找尋籌碼安定股票,長期追蹤各區間變化,作為選股依據。
- 2.在轟天雷主畫面中·按 M 鍵籌碼排行榜· 選定類股及計算起迄時間後·按 Enter 鍵 開始計算。
- 3.待計算結果出現後,按 F1 鍵會出現其他功能指示的對話框,選擇 Tab 鍵,可顯示籌碼 積分與實際資料數值的切換。選擇 F1 鍵,可以查詢其他選項功能,如下圖所示。

|   |                    |                           | 4   | 幕碼排行榜  |     | 105-0505 | 至 105-050 |
|---|--------------------|---------------------------|-----|--------|-----|----------|-----------|
|   | 返回                 | ESC                       |     | 融資     | 融券  | 外資       | 投信        |
|   | 日線技術分析             | T F8/EN                   | IEK | -90    | 82  | 246      | 31        |
|   | 分派投御分不             | T F9                      |     | -65    | 276 | 48       | 197       |
|   | 加入自選股              | A_FIU                     | ,   | -51    | 6   | 186      | 16        |
|   | 1 朔里 新設政           |                           |     | -163   | 9   | 211      | 127       |
|   | 具种生態初移             | そ IAD<br>とき SDACE         |     | 83     | 17  | 28       | 249       |
|   | 松选择 9日 9           | F/T SFAUE                 | •   | -172   | 25  | 1009     | 0         |
|   | 柳厅項日间日             | E 杉 町 LEFI<br>- 北ま D TCUT | •   | 27     | 20  | 44       | 113       |
|   | 御厅項日内无             |                           |     | -665   | 49  | 238      | 0         |
|   | <b>尔</b> 平<br>昙络一筝 |                           |     | -17    | 54  | 515      | 147       |
| 1 | 取饭一半               | 2<br>2                    |     | -121   | 167 | 32       | 0         |
| 1 | 重明画成               | +                         |     | -184   | 54  | 91       | 486       |
| 1 | 2 茟 新              | 1.70%                     | 4   | -1012  | 83  | 194      | 1000      |
| 1 | 3 劍 麟              | 3.49%                     | 4   | -163   | 19  | -99      | 7         |
| 1 | 4 爲 升              | 2.15%                     | 4   | -12    | 10  | 36       | 0         |
| 1 | 5 円 王              | 3.88%                     | 4   | -1391  | 50  | 1047     | -122      |
|   | 6 統一實              | 1.66%                     | 4   | -52    | 8   | 54       | 0         |
|   | 7 明 泰              | 5.50%                     | 4   | -44    | 49  | 70       | 50        |
| 1 | 8 鑽 全              | 3.52%                     | 4   | -55    | 65  | 307      | 0         |
|   | 9 150反1            | 1.02%                     | 4   | -13887 | 101 | -757     | 62        |
| 2 | 0 下一水.社            | 7.69%                     | 4   | -118   | 131 | 505      | -383      |

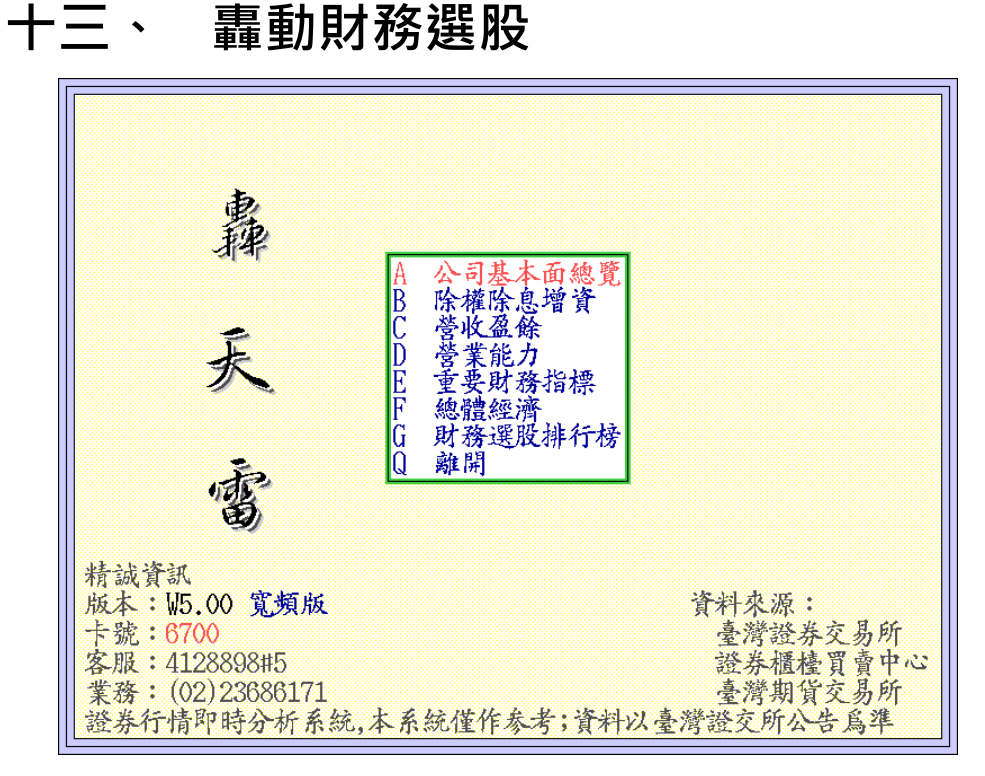

【畫面說明】

1.在轟天雷主畫面中,選擇 E 轟動財務選股,按 Enter 鍵會出現以上畫面。

2.選擇 A.公司基本面總覽 會出現如 F11【個股基本資料查詢】·詳細內容請參考前面說明。

3.選擇 B.除權除息增資,按 Enter 鍵即可查詢相關資料。可使用 ←、→ 鍵移動游標, 確認選擇欄位後,按 Space 鍵,則可依所按之欄位排序。也可使用滑鼠左鍵直接點選欄 位項目兩次,可以直接進行排序。可按 PgDn、PgUp 鍵翻頁,並可依 ↑、↓移動游標 選定股票,按 Enter 或者 F8 鍵,則出現該股之日線技術分析畫面,如欲離開,按 ESC 即 可回到原來畫面。

| 台 泥1101 轟天雷                                                                                                    | 除權                                  | 余息增資                                         |                             | 單位:元 |
|----------------------------------------------------------------------------------------------------|-------------------------------------|----------------------------------------------|-----------------------------|------|
| NL 友 K社前口田 K                                                                                                    | 空口 田 祝 田 祝                          | 音資本公債                                        | 田本町4日                       |      |
|                                                                                                    | 赤忌口 <u>男   仅宗  仅</u><br>底 / 0瓦 / 0瓦 | 山农宗胶州                                        |                             |      |
| $2 \overline{\mathbf{m}} = 10^{-1} \overline{\mathbf{m}} = 10^{-1} \overline{\mathbf{m}} $ | 15/05/05<br>15/05/94                |                                              | 040                         |      |
|                                                                                                    | 15/03/24<br>15/01/27                |                                              | 047                         |      |
|                                                                                                    | 10/04/21                            |                                              | 0 <u>20</u>                 |      |
|                                                                                                    | 1/11/19                             |                                              | 022                         |      |
| 6 谷 泥 97/07/25 10                                                                                                    | 4/07/23 01                          | 0 000                                        | 249                         |      |
| 7 亞 泥 103/08/28 10                                                                                                    | <u>4/09/01 02</u>                   | <u>ŏ ŏŏŏ</u>                                 | 220                         |      |
| 8 嘉 泥 101/08/13 10                                                                                                    | 4/09/10 03                          | ō ǒōō                                        | $0\bar{3}\bar{0}$           |      |
| 9 環 泥 104/07/22 10                                                                                                    | 4/07/22 02                          | ŌŌŌ                                          | 100                         |      |
| 10 幸 福 89/09/20 10                                                                                                    | $\frac{4}{07}$                      | 000                                          | $\overline{0}\overline{60}$ |      |
| 11 信 天 93/08/11 10                                                                                                    | $\frac{4}{07}$                      | 000                                          | 020                         |      |
| 12 東 泥 93/08/12 10                                                                                                    | 14/07/23 05                         | 000                                          | $0\overline{20}$            |      |
| 13味 全 86/08/14 10                                                                                                    | 13/07/22 00                         | <u>0 080</u>                                 | 0 <u>60</u>                 |      |
| 14味 王 99/09/15 10                                                                                                    | 4/09/01 09                          | <u> 2                                   </u> | 100                         |      |
| 15 大 成 103/08/28 10                                                                                                    | 14/08/27 30                         | <u>0 000</u>                                 | 1 <u>00</u>                 |      |
| 16 大 飲 95/09/19 7                                                                                                    | '5/05/03 1 <u>0</u>                 | <u>0 100</u>                                 | 0 <u>20</u>                 |      |
| 17   蜂 104/08/19 10                                                                                                    | 14/08/19 10                         | <u>000</u>                                   | 1 <u>00</u>                 |      |
| $ $ 18 $\hat{m}$ – 104/08/06 10                                                                                                    | 14/08/06 04                         | <u>000</u>                                   | 1 <u>40</u>                 |      |
| 19 愛之味 89/08/08 8                                                                                                    | 3/06/14 02                          | <u>0 030</u>                                 | 100                         |      |
| 20 秦 山 101/08/16 10                                                                                                    | $\frac{1}{08}$                      | 000                                          | 0 <u>20</u>                 |      |
| 21 福 壽 104/07/22 10                                                                                                    | 14/07/22 01                         | <u>8</u> 0 <u>00</u>                         | 0 <u>18</u>                 |      |
| 22 台 榮 89/07/11 10                                                                                                    | 14/07/10 06                         | 000                                          | 0 <u>30</u>                 |      |
| 23 福懋油 101/08/23 10                                                                                                    | 14/08/26 00                         | <u>0</u> 0 <u>30</u>                         | 0 <u>25</u>                 |      |
| 24 佳 格 104/08/19 10                                                                                                    | 1 <u>4/08/19 10</u>                 | <u>0 000</u>                                 | 1 <u>60</u>                 |      |

4.選擇 C.營收盈餘,按 Enter 鍵即可查詢相關資料。使用 ←、→ 鍵移動游標,確認 選擇欄位後,按 Space 鍵,則可依所按之欄位排序。也可使用滑鼠左鍵直接點選欄位項 目兩次,可以直接進行排序。按 PgDn、PgUp 鍵翻頁,並可用 ↑、↓移動游標選定股 票,按 Enter 或者 F8 鍵,則出現該股之日線技術分析畫面,如欲離開,按 ESC 即可回 到原來畫面。按 DEL 鍵可先消除欲除去的欄位,再按 Insert 鍵,則可新增所需欄位。

| 裕日車2227 轟天雷       | 營收盈餘(                                                                                                    | 合併)    |              | 單位:萬        |
|-------------------|----------------------------------------------------------------------------------------------------|--------|--------------|-------------|
| 股 名 年度月份          | 月<br>一一日一日<br>二月一日<br>二月<br>一日<br>二月<br>二日<br>二月<br>二月<br>二月<br>二月<br>二月<br>二月<br>二月<br>二月<br>二月<br>二月<br>二月<br>二月<br>二月 | 誉收成長   | 月營收去年 /<br>比 | 曆年制累計<br>營收 |
| 163 森 寶 105年 3月   | 1,164                                                                                                    | 97.30% | -28.33%      | 14,399      |
| 164 世 坤 105年 3月   | 12,347                                                                                                    | 97.18% | 13.88%       | 25,859      |
| 165 艾笛森 105年 3月   | 34,310                                                                                                    | 97.13% | -12.60%      | 76,214      |
| 166 業 強 105年 3月   | 15,275                                                                                                    | 97.09% | 19.30%       | 40,744      |
| 167 台 - 105年 3月   | 253,734                                                                                                    | 96.35% | -15.60%      | 598,357     |
| 168 力 銘 105年 3月   | 6,211                                                                                                    | 96.15% | 202.56%      | 16,837      |
| 169 裕日車 105年 3月   | 338,207                                                                                                    | 95.86% | 36.18%       | 950,288     |
| 170 世 鎧 105年 3月   | 7,805                                                                                                    | 95.86% | 44.49%       | 17,861      |
| 171 桓 達 105年 3月   | 8,191                                                                                                    | 95.71% | 19.35%       | 18,918      |
| 172 三 星 105年 3月   | 73,947                                                                                                    | 95.52% | 10.28%       | 169,980     |
| 173 安 茂 105年 3月   | 696                                                                                                    | 95.48% | -55.22%      | 3,383       |
| 174 福 裕 105年 3月   | 15,994                                                                                                    | 95.43% | -49.31%      | 35,195      |
| 175 直 得 105年 3月   | 10,223                                                                                                    | 95.07% | 15.36%       | 21,741      |
| 176 晟 田 105年 3月   | 10,175                                                                                                    | 94.49% | 20.96%       | 22,502      |
| 177 大展證 105年 3月   | 1,827                                                                                                    | 94.29% | -24.97%      | 5,453       |
| 178 高 力 105年 3月   | 25,296                                                                                                    | 94.15% | 32.32%       | 62,455      |
| 179 利   茟 105年 3月 | 7,100                                                                                                    | 93.48% | 38.09%       | 16,204      |
| 180 科 風 105年 3月   | 10,548                                                                                                    | 93.48% | 14.12%       | 27,128      |

5.選擇 D.營業能力,按 Enter 鍵即可查詢相關資料。使用 ←、→ 鍵移動游標,確認 選擇欄位後,按 Space 鍵,則可依所按之欄位排序。也可使用滑鼠左鍵直接點選欄位 項目兩次,可以直接進行排序。按 PgDn、PgUp 鍵翻頁,並可用↑、↓移動游標選定 股票,按 Enter 或者 F8 鍵,則出現該股之日線技術分析畫面,如欲離開,按 ESC 即可 回到原來畫面。按 DEL 鍵可先消除欲除去的欄位,再按 Insert 鍵,則可新增欄位。

| 群  | 聯8299  | 轟天雷    | 營業能力(合併) |       |        | 單位:萬      |
|----|--------|--------|----------|-------|--------|-----------|
|    | 股名     | 年度季別   | 每股純益     | 本益比   | 營益率    | 營業毛利      |
| 1  | . 大立光  | 104年4季 | 180.08元  | 12.97 | 49.50% | 3,205,679 |
| 2  | 2碩禾    | 104年4季 | 39.65元   | 13.97 | 19.11% | 365,271   |
| 3  | 3可成    | 104年4季 | 32.61元   | 6.56  | 35.70% | 3,814,656 |
| 4  | 精 華    | 104年4季 | 28.88元   | 20.53 | 28.43% | 216,318   |
| 5  | 5 華 碩  | 104年4季 | 23.02元   | 11.47 | 4.45%  | 6,788,537 |
| 6  | 5群 聯   | 104年4季 | 20.41元   | 12.69 | 11.50% | 763,618   |
| 7  | 7川 湖   | 104年4季 | 20.18元   | 18.78 | 44.98% | 258,334   |
| 8  | 3旭隼    | 104年4季 | 19.05元   | 25.72 | 20.88% | 243,703   |
| 6  | ) 和泰車  | 104年4季 | 17.90元   | 16.79 | 5.68%  | 2,117,694 |
| 10 | ) F-金可 | 104年4季 | 16.95元   | 19.23 | 32.61% | 368,377   |
| 11 | _ 聯發科  | 104年4季 | 16.60元   | 11.57 | 12.15% | 9,217,959 |
| 12 | 2 F-康友 | 104年4季 | 16.54元   | 21.04 | 26.18% | 178,143   |
| 13 | 3弘 塑   | 104年4季 | 16.41元   | 13.89 | 24.18% | 94,844    |
| 14 | 三圓     | 104年4季 | 16.29元   | 5.51  | 58.63% | 111,594   |
| 15 | 5 儒 鴻  | 104年4季 | 15.99元   | 21.58 | 18.96% | 715,355   |
| 16 | 5F-矽力  | 104年4季 | 15.66元   | 27.39 | 25.00% | 218,070   |
| 17 | 7鼎翰    | 104年4季 | 15.14元   | 18.76 | 27.63% | 124,206   |
| 18 | 3 楠梓電  | 104年4季 | 15.03元   | 1.68  | 3.28%  | 69,420    |
| 19 | ) F-麗豐 | 104年4季 | 14.68元   | 14.71 | 31.20% | 333,854   |
| 20 | ) F-海帝 | 104年4季 | 14.40元   | 9.06  | 21.92% | 213,959   |

6.選擇 E.重要財務指標,按 Enter 鍵即可查詢相關資料。使用 ←、→ 鍵移動游標,確認選擇欄位後,按 Space 鍵,則可依所按之欄位排序。如上圖所示。按 PgDn、PgUp 鍵翻頁,並可用↑、↓移動游標選定股票,按 Enter 或者 F8 鍵,則出現該股之日線技術分析畫面,如欲離開,按 ESC 即可回到原來畫面。

| 大立光3008                                                                                                    | 轟天雷                                                                                                    | 重要財                                                                                                    | 務指標                                                                                                    | (合併)                                                                                                    |                                                                                                    | 單位:%                                                                                                    |
|----------------------------------------------------------------------------------------------------|----------------------------------------------------------------------------------------------------|----------------------------------------------------------------------------------------------------|----------------------------------------------------------------------------------------------------|----------------------------------------------------------------------------------------------------|----------------------------------------------------------------------------------------------------|----------------------------------------------------------------------------------------------------|
| 股 名                                                                                                    | 年度委別                                                                                                    | 股東權益                                                                                                    | 資產<br>報酬率                                                                                                    | 每股淨值                                                                                                    | 長期負債                                                                                                    | 固定資產<br>長期適合<br>率                                                                                           |
| 股<br>1<br>1<br>1<br>1<br>2<br>4<br>7<br>8<br>4<br>5<br>6<br>7<br>8<br>8<br>7<br>8<br>8<br>8<br>7<br>8<br>8<br>8<br>7<br>8<br>8<br>8<br>8<br>8<br>8<br>8 | <u>年度季別</u><br>104年4季<br>104年4季<br>104年4季<br>104年4季<br>104年4季<br>104年4季<br>104年4季<br>104年4季<br>104年4季<br>104年4季<br>104年4季<br>104年4季 | 後期学校の<br>市<br>市 | 北歐小学校 100 - 100 - | <u>毎股浄値</u><br>25.14<br>33.35<br>28.75<br>23.18<br>17.56<br>30.03<br>24.19<br>10.21<br>472.54<br>21.84<br>106.58<br>23.07 | 大州 夏田<br>對權 益比<br>5.08<br>11.11<br>5.46<br>0.15<br>0.00<br>8.14<br>21.94<br>0.53<br>0.00<br>20.26<br>46.21<br>41.03 | 本<br>15.41<br>15.90<br>47.46<br>7.69<br>12.16<br>31.43<br>71.92<br>6.65<br>31.73<br>45.49<br>27.48<br>49.50 |
| 13 光       聯         14 儒       第         15 葡萄       16         16 旭       皇         17 億       盧         18 威       盛                                 | 104年4季<br>104年4季<br>104年4季<br>104年4季<br>104年4季<br>104年4季                                                                            | 39.57<br>39.28<br>38.98<br>37.91<br>37.26<br>36.20                                                                                                    | $\begin{array}{c} 24.23\\ 25.78\\ 22.40\\ 24.05\\ 17.93\\ 9.71 \end{array}$                                                                                                    | $10.18 \\ 45.11 \\ 26.69 \\ 54.71 \\ 37.12 \\ 5.03$                                                                       | $\begin{array}{c} 0.00 \\ 0.75 \\ 57.19 \\ 0.00 \\ 20.94 \\ 68.34 \end{array}$                                      | 19.66     55.56     84.38     22.88     36.12     50.18                                                     |

7.選擇 F.總體經濟,按 Enter 鍵可查詢相關資料。按 PgDn、PgUp 鍵可任意翻頁。

| 轟天雷                |        | 貨          | <b>幣金融</b>            |                     |                       |
|--------------------|--------|------------|-----------------------|---------------------|-----------------------|
| 年日禾                | M1 A   | M1A<br>年增速 | M1D                   | M1B<br>年增率          | No                    |
| 一 千万字<br>1 105年 3日 | 50 800 | <u> </u>   | <u>MLD</u><br>15/ 112 | <u> </u>            | <u>M</u> Z<br>101_108 |
| 2 105年 2月          | 60.383 | 6.84       | 154,112<br>154.540    | $\frac{0.10}{6.11}$ | 403.859               |
| 3 105年 1月          | 60,473 | 8.91       | 153,176               | 6.92                | 399,752               |
| 4 104年12月          | 59,494 | 7.59       | 150,937               | 6.37                | 396,061               |
| 5 104年11月          | 57,889 | 6.95       | 149,174               | 6.73                | 394,048               |
| 6 104年10月          | 57,339 | 6.54       | 148,906               | 6.75                | 392,518               |
| 7 104年 9月          | 57,846 | 7.52       | 149,233               | 6.62                | 392,764               |
| 8 104年 8月          | 57,521 | 6.73       | 147,896               | 5.86                | 390,980               |
| 9 104年7月           | 50,598 | 0.34       | 143,803               | 5.00<br>6.00        | 300,749               |
| 10 104年 0月         | 55 781 | 5.04       | 144,000               | 6 18                | 307,74V<br>380 AB5    |
| 12 104年 4月         | 55 446 | 5.97       | 145,012               | 5 85                | 386,981               |
| 13 104年 3月         | 55,670 | 6.23       | 145,171               | 5.87                | 385,930               |
| 14 104年 2月         | 56,519 | 7.09       | 145,643               | 6.12                | 383,991               |
| 15 104年 1月         | 55,525 | 4.61       | 143,263               | 5.03                | 378,461               |
| 16 103年12月         | 55,297 | 7.62       | 141,894               | 6.90                | 374,757               |
| 17 103年11月         | 54,125 | 8.65       | 139,765               | 6.95                | 370,367               |
| 18 103年10月         | 53,817 | 9.71       | 139,487               | 7.18                | 368,276               |
| 10 103-410 1       | 00,017 | 9.71       | 109,407               | 1.10                | 200,270               |

8.選擇 G. 財務選股排行榜,按 Enter 鍵查詢相關資料。按 PgDn、PgUp 鍵可任意翻頁。

| 轟天雷     | 具           | F-             | 矽力6415          |        |       |           |
|---------|-------------|----------------|-----------------|--------|-------|-----------|
| 股名      | 代碼 年度季別     | 股價 漲           | 跌幅去             | 手股純益   | 本益比   | 股價<br>淨值比 |
| 1精 測    | 6510 104年4季 | 652 <u>0</u> 4 | 4 <u>25</u> %   | 14.77元 | 46.11 | 16.99     |
| 2力 旺    | 3529 104年4季 | 358 <u>0</u> 2 | 2 <u>28</u> %   | 6.32元  | 55.38 | 14.60     |
| 3勝 麗    | 6238 104年4季 | <u>3200</u>    | 9 <u>09</u> %   | 9.52元  | 36.97 | 14.55     |
| 4爲升     | 2231 104年4季 | 4 <u>120</u>   | 1 <u>67</u> % : | 13.45元 | 31.20 | 13.95     |
| 5同致     | 3552 104年4季 | <u>5670</u> (  | 1 <u>39</u> %   | 9.39元  | 61.24 | 13.03     |
| 6寶 雅    | 5904 104年4季 | <u>3300</u>    | 0 <u>60</u> %   | 10元    | 33.20 | 11.56     |
| 7佰研     | 3205 104年4季 | 261 <u>0</u> ( | 0 <u>96</u> %   | 11.81元 | 21.89 | 10.28     |
| 8聯亞     | 3081 104年4季 | 517 <u>0</u> ( | 0 <u>38</u> % ( | 14.89元 | 34.59 | 10.03     |
| 9和 大    | 1536 104年4季 | 168 <u>0</u> 3 | 3 <u>06</u> %   | 4.62元  | 35.28 | 10.03     |
| 10全家    | 5903 104年4季 | 209 <u>0</u>   | 0 <u>48</u> %   | 5.72元  | 36.36 | 9.99      |
| 11 旭 隼  | 6409 104年4季 | 504 <u>0</u>   | 1 <u>94</u> % – | 19.05元 | 26.98 | 9.39      |
| 12 樺 漢  | 6414 104年4季 | 4250           | 0 <u>59</u> %   | 12.57元 | 34.05 | 9.30      |
| 13 信 驊  | 5274 104年4季 | 298 <u>5</u>   | 0 <u>16</u> % ( | 10.79元 | 27.71 | 8.97      |
| 14 統一超  | 2912 104年4季 | 234 <u>5</u>   | 0 <u>86</u> %   | 7.92元  | 29.36 | 8.91      |
| 15 智 晶  | 5245 104年4季 | 155 <u>5</u> ( | 0 <u>63</u> %   | 3.89元  | 40.23 | 8.58      |
| 16 儒 鴻  | 1476 104年4季 | <u>3800</u> 4  | 4 <u>53</u> %   | 15.99元 | 22.73 | 8.06      |
| 17 鈊 象  | 3293 104年4季 | 290 <u>0</u>   | 8 <u>51</u> %   | 4.40元  | 72.05 | 7.91      |
| 18 葡萄王  | 1707 104年4季 | 206 <u>5</u>   |                 | 8.07元  | 25.59 | 7.74      |
| 19 F-矽力 | 6415 104年4季 | 4300           | 0 <u>92%</u>    | 15.66元 | 28.26 | 7.37      |
|         |             |                |                 |        |       |           |

【本資料爲排行方便,只取用最近一期資料,請務必詳查各資料期間】

- a) 在財務選股排行榜畫面按 (減號),可以進入財務選股參數設置。
- b) 在財務選股參數設置畫面中,可用滑鼠在【可選欄位】選擇所需要的欄位新增至【自設欄位】,也可以在【自設欄位】中選擇要移除的欄位。在欄位名稱中的各個欄位,可用滑鼠點選,再按【上移】或【下移】來確定欄位順序。

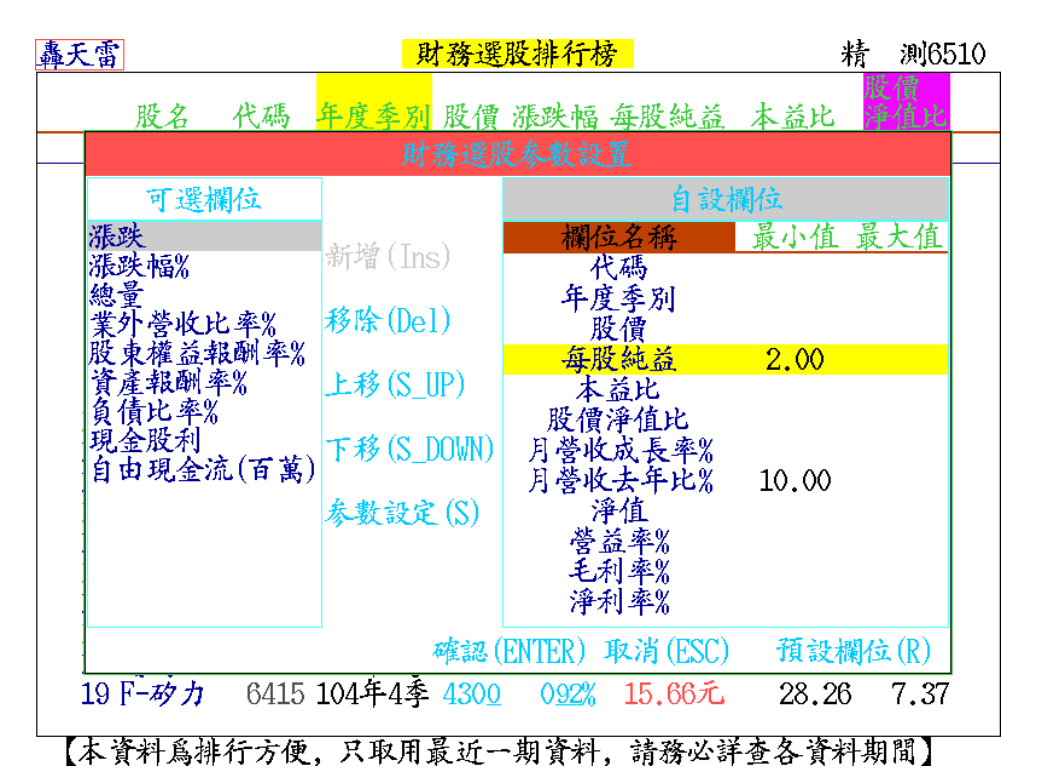

- c) 在欄位名稱中的各個欄位(例如:每股純益)都可按"【參數設定】, 選擇該欄位所需要 的範圍數字。例如:在最小值鍵入2,表示每股純益最小值2元以上或月營收去年比 10%以上。
- d) 按下 Enter 確認鍵後,電腦立即依欄位所規定的數字範圍進行排序。例如:每股純益 2元以上和月營收去年比 10%以上。
- e) 可按"F8"進入技術分析畫面依序查看,再決定是否要存入自選股。

| 轟天雷          | 財務選股                   | 排行榜                 | 精 測6510       |
|--------------|------------------------|---------------------|---------------|
| 股名 代碼        | <mark>年度季別</mark> 股價 漲 | 跌幅 每股純益             | 收價<br>本益比 淨值比 |
|              |                        |                     |               |
| 可選欄位         |                        | 自設相                 | 闌位            |
| 漲跌<br>漲跌幅%   | 新增(Ins)                | 欄位名稱 代碼             | 最小值 最大值       |
| 總量<br>業外營收比  | 每股純益 <<*               | <b>参數設定&gt;&gt;</b> |               |
| 股東權益報資產報酬率最  | 小值: 2.00               |                     | 0             |
| 員債比率% 最      | 大值:                    |                     |               |
| 自由現金流        | 確認(ENTER)              | 取消(ESC)             | ро            |
|              | ,                      | 營益率%<br>毛利率%        |               |
|              |                        | 淨利率%                |               |
|              | 確認 (EN                 | TER) 取消(ESC)        | 預設欄位(R)       |
| 19 F-矽力 6415 | 104年4季 <u>4300</u>     | 092% 15.66元         | 28.26 7.37    |

| 轟天雷     |            | 財務選            | 股排行榜    |       | 華 建2530   |
|---------|------------|----------------|---------|-------|-----------|
| 股名      | 代碼 年度季     | 別 股價           | 每股純益    | 本益比   | 月營收去年     |
| 1 華 建   | 2530 104年4 | 季 1665         | 2.59元   | 6.60  | 12543.83% |
| 2 聯上發   | 2537 104年4 | 季 10 <u>75</u> | 2.52元   | 4.28  | 3103.75%  |
| 3 全坤建   | 2509 104年4 | 季 <u>2385</u>  | 4元      | 6.03  | 1373.35%  |
| 4坤 悦    | 5206 104年4 | 季 10 <u>30</u> | 2.75元   | 3.75  | 501.60%   |
| 5宏璟     | 2527 104年4 | 季 <u>1770</u>  | 2.68元   | 6.64  | 422.51%   |
| 6三發     | 9946 104年4 | 李 14 <u>60</u> | 3.02元   | 5.18  | 331.52%   |
| 7 光 明   | 4420 104年4 | 李 <u>4400</u>  | 3.33元   | 13.36 | 287.35%   |
| 8佰 研    | 3205 104年4 | 李 2610         | 11.81元  | 21.89 | 268.03%   |
| 9 興富發   | 2542 104年4 | 李 <u>4935</u>  | 7.06元   | 6.97  | 215.99%   |
| 10長虹    | 5534 104年4 | 李 <u>5210</u>  | 2.44元   | 22.01 | 196.38%   |
| 11 崑 鼎  | 6803 104年4 | 李 1750         | 10.84元  | 16.19 | 190.83%   |
| 12 F-世芯 | 3661 104年4 | 李 <u>4260</u>  | 2.07元   | 21.65 | 175.88%   |
| 13 由 田  | 3455 104年4 | 李 34 <u>60</u> | 3.06元   | 11.31 | 155.14%   |
| 14 旭 富  | 4119 104年4 | 李 <u>8380</u>  | 5.17元   | 17.21 | 141.33%   |
| 15 華 美  | 6107 104年4 | 李 89 <u>10</u> | 2.14元   | 41.64 | 122.62%   |
| 16 智 晶  | 5245 104年4 | 李 1555         | 3.89元   | 40.23 | 121.36%   |
| 17捷邦    | 1566 104年4 | 李 <u>2250</u>  | 2.21元   | 10.32 | 120.66%   |
| 18漢唐    | 2404 104年4 | 李 46 <u>80</u> | 5.24元   | 8.80  | 120.12%   |
| 19兆赫    | 2485 104年4 | 李 47 <u>40</u> | 2.66元   | 17.89 | 110.36%   |
| 【本資料爲排  | 行方便,只取     | 用最近一           | ·期資料, 請 | 清務必詳查 | 各資料期間】    |

【本資料爲排行方便,只取用最近一期資料,請務必詳查各資料期間】

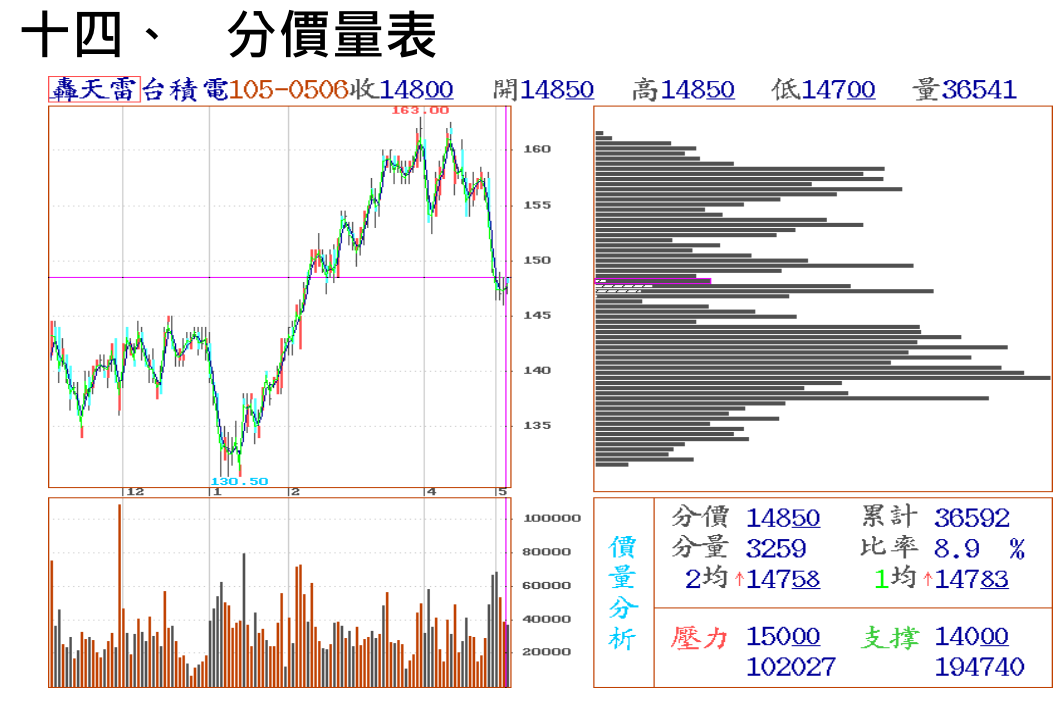

【畫面說明】

 在任何即時行情顯示畫面中,按 Ctrl+F5 鍵,出現分價分量表,如上圖所示。畫面分割 為四個部分,左上方為 K 線圖的顯示,右上方為 K 線圖顯示天數中價與量的排列比例圖表, 左下角為成交量的顯示,右下角為價量比率表列。

 欲知左方 K 線圖視窗放大與時段的定義,可直接按 + 或 - 號,可增加或減少 K 線的天 數。按 T 鍵,可設定欲顯示時段天數(K 線圖),並可以 ↑、↓ 鍵自行調整欲選定的日期後, 按 Enter 鍵,設定起始日期,再按 End 鍵選定今天日期或其它日期,按 Enter 設定即可。
 按 F10 鍵,為價量參數設定(如下頁上圖),以此設定衰減率或衰減天數,計算出壓力及 支撐。

 按 Tab 鍵·可輪流切換右半 邊螢幕成當日之分價表/分量表
 整個區間的總計圖。

5. 移動方向鍵↑、↓鍵時為價 位的選擇・←、→鍵為分析日期 的選擇。移動後者時・K線圖的 橫座標與右上角的價量圖表・將 發現所選擇的價位長條圖線被' 框起並產生一致性的變動。而右 下圖中的價量分析列表・則會顯 示出該單價的累計量與累計比 例。

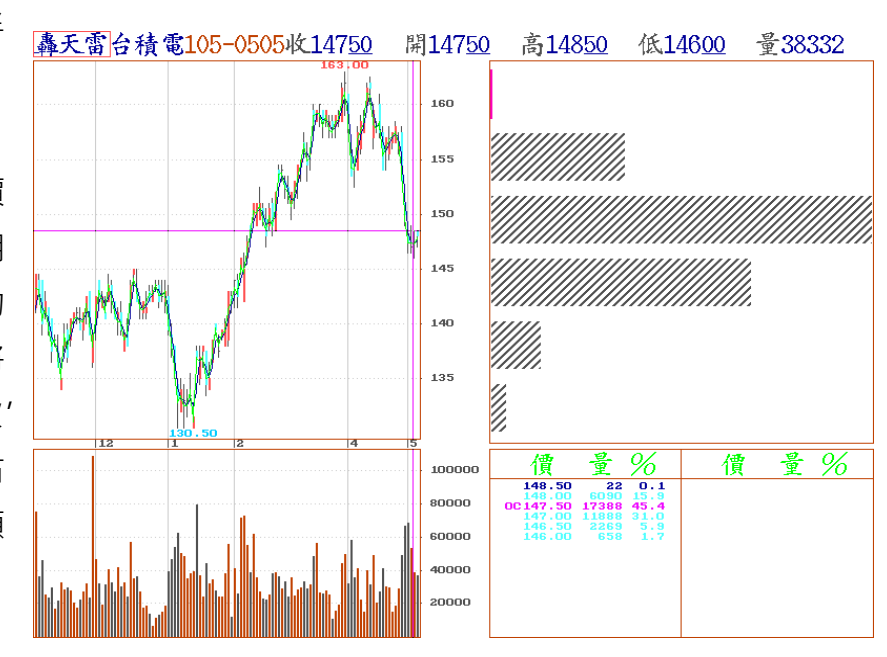

 分價量表中的「壓力」及「支 撐」的算法:

- a) 衰減率:所謂衰減率的定義 在於將每隔一天,分價表中 的累計量乘以定義百分比, 其目的在於時段的運轉中, 略估的賣單平倉比例值。
- b) 共衰減 X 天: 設定衰減天數 比例值累乘到設定天數後 採固定比例運算。
- c) 假設: 衰減率 97% · 衰減天 數 6 天 · 今天收盤價 50.0 · 計算明天的壓力及支撐。

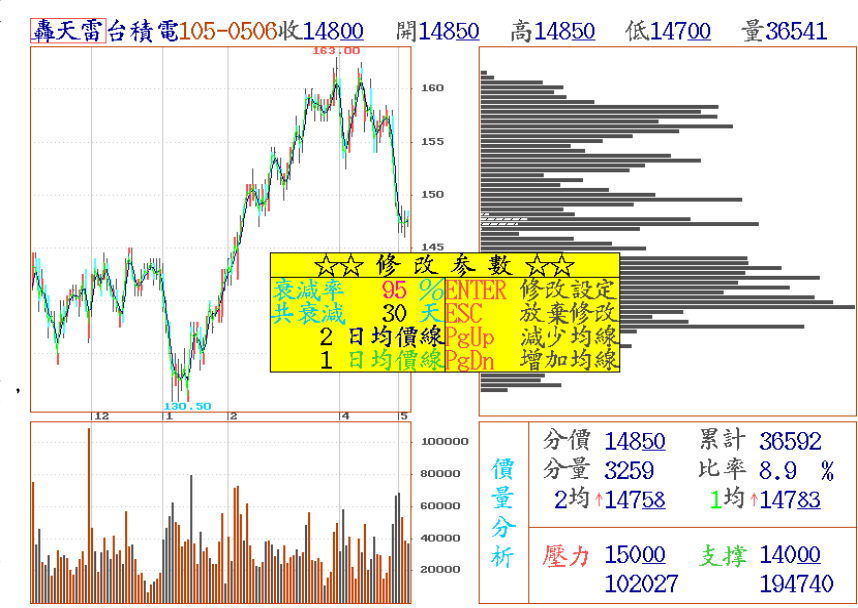

- 作法: 調出今天的分價量表,所有的量都乘上 0.97<sup>1</sup> 調出一天前的分價量表,所有的量都乘上 0.97<sup>2</sup> 調出三天前的分價量表,所有的量都乘上 0.97<sup>3</sup> 調出三天前的分價量表,所有的量都乘上 0.97<sup>4</sup> 調出四天前的分價量表,所有的量都乘上 0.97<sup>5</sup> 調出五天前的分價量表,所有的量都乘上 0.97<sup>6</sup>
- 將六天的價量表按價位個別加總,得到一個總量的價量表(以下簡稱表 P)
  - 收盤價 \*1.07 = 明日漲停價位;
  - 收盤價 \* 0.97 = 明日跌停價位
- 結果: (1)找出表 P 中所有的價位 T 使得"今日收盤 < T <= 明日漲停", 選擇其中 分量最大的價位,則該項的價位與成交量即為所求之壓力。
  - (2)找出表 P 中所有的價位 T 使得"明日跌停 < T <= 今日收盤", 選擇其中 分量最大的一個價位,則該項的價位與成交量即為所求之支撐。
- 7. X日均價線:
  - \* 系統中可提供用戶自設兩條均價線,此系統中的均價線採移動平滑均價線,在此特 別強調此一系統中的均價線之算法與一般系統的計算法不同。
  - \* 一般在 K 線圖表上的移動平均線皆取當日收盤價作平滑移動平均值連線處理。
  - \* 本系統由於資料的齊全·是故其均價的算法是將當日成交的張數之單價乘以各分價 中之單量的總和除以總成交量·是故其為當日個股市場成交之真正均值·而以此均 值作移動平滑均價連線處理。

## 十五、 轟動選股

< 盤後智慧選股 >

轟天雷提供「廣度」與「深度」二種層面,觀察選擇各種股票。所謂「廣度」層面,利用設定「條件」 對全部股票進行篩選,找出「條件」符合之良好股票。再進行「深度」技術分析,利用自設「公式」,觀察 該潛力股於不同週期下之技術指標表現,藉此精選買賣點。以上二種層面,必須於股市收完盤後,經由電 傳作業取得完整技術分析、基本分析及籌碼分析等資料,始可進行分析作業,此種作業稱為「盤後技術分 析」。

< 即時智慧選股 >

轟天雷視窗單機版提供極為特殊的「即時智慧選股」功能,其設定方式與「盤後智慧選股」相同,對 於本日 K 線、量及各項價量指標(如 KD、RSI、MACD、DMI、RSV、威廉指標...等),均可使用當日即時報 價資料,進行分析計算,不必苦苦等候收盤資料電傳。其應用範例舉例如下:

(1)每個整點時間,找出所有日線 KD 黃金交叉之股票。

(2)每 30 分鐘,計算 MACD 柱狀體由負轉正之股票。

(3) 開盤 5 分鐘,找出股價大漲,站在六日均價上的股票。

< 概念說明 >

1.本功能讓客戶自行設定「公式」及「條件」,並可靈活運用的盤後選股系統。

- 2.提供 100 個「條件」項目及 100 個「公式」項目,讓使用者自行設定,利用「條件」找出符合的股票, 再用「公式」顯示出該股之各種資訊,如收、開、高、低、量、KD等。
- 3.100 種條件設立方式,由此設立的條件,可另定 100 種公式,而公式中亦可運用先前所設立的公式定義
  - 。故本系統可提供上千種自定公式設定法,與坊間所稱近百種的自定公式相較,差異甚大。
- 4.本條件與公式的設定方式是以數學的邏輯思考作設定,除系統提供的各項技術指標可供設定外,其+、

- 、×、÷、/、且、或、<、> 均由使用者自定。

條件論

- **1**.條件設定為過濾股票,是找出符合條件設定之股票,通常以 > 、< 、>=、<= ....等邏輯符號來作判定, 符合條件者,系統會將股票名稱列出來。
- 2.最多可設定 100 種搜尋的條件,也可随時去修改,而條件的設定可在條件中將先前已設定好的條件再包含進去。例如條件(10)=條件(1)且條件(2),但次序不可倒排,亦即條件(10)中若欲包含其他的條件,則只能取條件(9)以前之條件,而不得包含條件(10)以後述及之條件。
- 3.條件的設定可包含多種指標參數值之運算,例如可設定日、週、月線或分線週期的運算,甚至不同週期、 不同指標、不同參數,算數的運算,邏輯概念的運算等等,但條件設定的長度不得超過 255 bytes(中文 字一個字佔二個 bytes)。

公式論

- 1.公式通常以 +、-、\*、/ 來計算出一個數值,其中可設定之公式最多達 99 種。
- 2.公式的設定可作 公式中之公式包含的設定,即在公式中可包含已設定之公式:例如
- 公式(10)=公式(1)+公式(2)/3+公式(4)/2...., 如此類推。

3.此亦可在公式中將條件論設定進去:如公式(5)=(條件1 且條件2)成立,取公式(1),否則,取公式(2)。 4.公式的計算亦可設定日、週、月線或分線週期來運算。

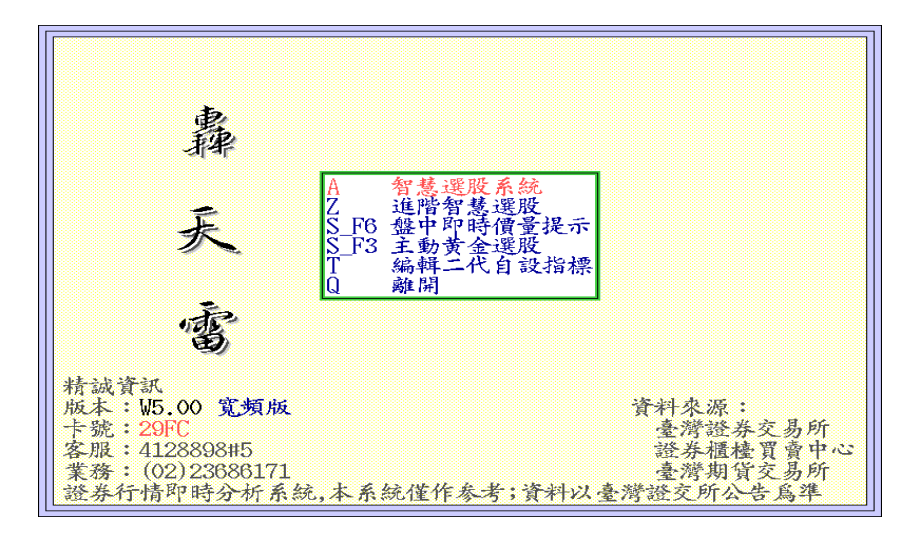

【書面說明】

- 一、在主畫面中,按 A 鍵,進入智慧選 股系統(基本),智慧選股畫面分割為 三個視窗,如右圖所示。
- 1.E.修改條件:編修條件

2-1.移動游標至 E.修改條件,按 Enter 鍵或直接按 E · 右上方欄框會出現條 件1、條件2....利用↑、↓鍵移到想要 設定的條件號碼,按 Enter 鍵,即進入 修改狀態。

2-2.若已有條件內容,可以 Backspace 鍵修改已有之條件內容;若為新的空白條 件,進入後選擇分析時段種類,用↑、↓

鍵到選擇的時段項目後,按 Enter 鍵。如次頁圖。

2-3.可直接輸入所要的條件內容,並以鍵盤上的數目字輸入數值,各指標及符號可直接按

其代碼或用游標移至該項目後,按 Enter 鍵設定。

- 2-4.待輸入完畢,移動游標至 設定完成,按 Enter 鍵即可。如欲設定條件名稱,在游標所 在處,按 F12 鍵,即可修改。
- 2-5.範例 A- 9,3,3K 值<20 旦 9,3,3D 值旦<30 旦 9,3,3K 值<9,3,3D 值 範例 B- 條件中亦可包含其它條件:

條件(7)=<日線>3RSI<10 且 6RSI<20 且 3RSI<6RSI...... 此乃對 RSI 的數值搜尋 條件(9)=<日線>條件(7)且條件(8) ...為對應上述二種條件皆符合之股票作搜尋 範例 C- 可將公式的設定包含入條件中:,如 條件(10)=<日線>公式 6>公式 5

智慧選股 選擇搜尋條件 B C D 設定顯示項目修改公式 修改條件 E F 删除某 一公 删除某一保 删除某一條 進階選項 TAB 組別切換 () 離開 尋條件: 條件1 = < 日線 > 量 = 20日最大 且 收 > 4 且 量 > 500 顯示項目: 公式1 = < 日線 > (收 - 1日前收) / 1日前收 \* 100

- 3. 編修自定公式以求出數值 (按 D. 修改公式)
  - 3-1. 移動游標至 D.修改公式,按 Enter 鍵或直接按 D, 右上方欄框會出現公式 1、公式
     2....利用↑、↓鍵移到想要條改的公式(或直接按公式號碼),按 Enter 鍵,即進入
     公式內容畫面。如欲設定公式名稱,在游標所在處,按 F12 鍵,即可修改。
  - 3-2.若已有公式內容,可以 Backspace 鍵修改已有之公式內容;若為新的空白條件,進入 後選擇分析時段種類,用↑、↓鍵到選擇的時段項目後,按 Enter 鍵。
  - 3-3.可直接輸入所要的公式內容,並以鍵盤上的數目字輸入數值,各指標及符號可直接按 其代碼或用游標移至該項目後,按 Enter 鍵設定。
  - 3-4.待輸入完畢,移動游標至設定完成,按 Enter 鍵即可。
  - 3-5. 範例 公式=(收 -1日前收) /1日前收 \* 100 (計算個股當日漲跌幅)

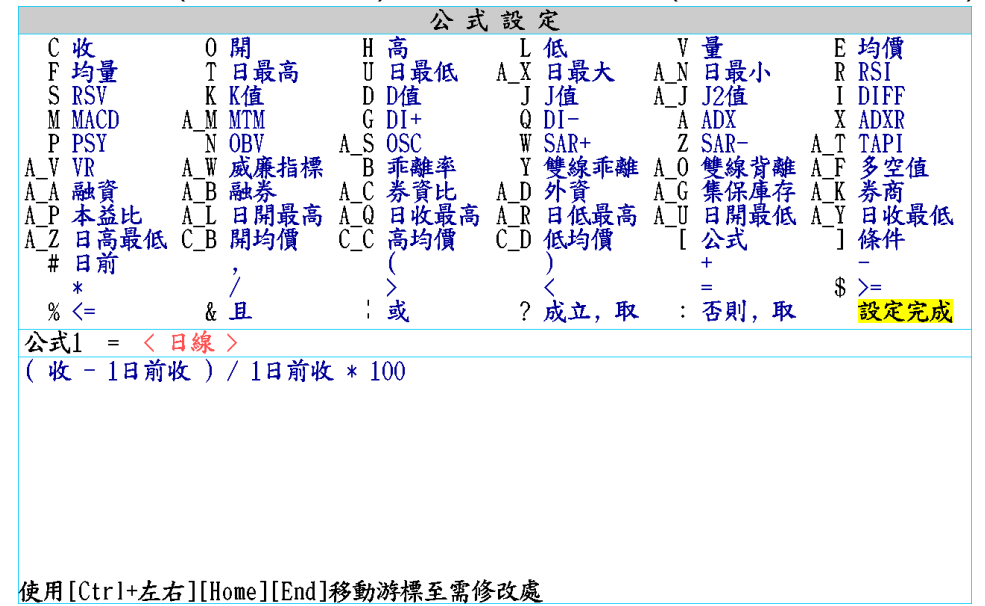

3-5. 範例 條件=(9,3,3K 值>9,3,3D 值 且 一日前 9,3,3K 值<一日前 9,3,3D 且一日前 9,3,3K 值<30 且 收>10 且 量>500

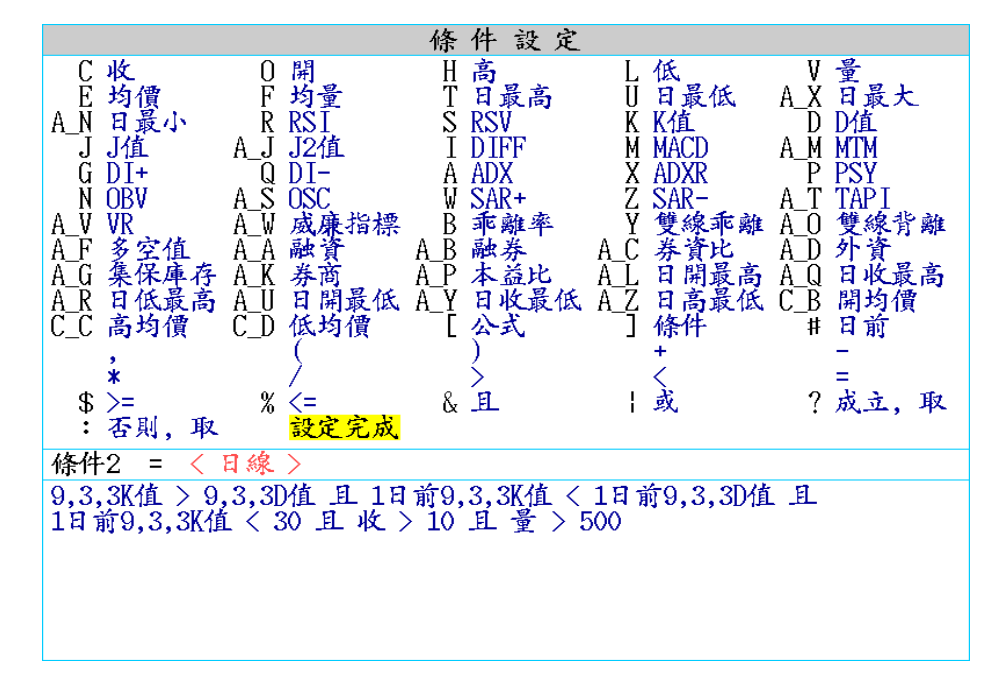

4.選擇搜尋股票的條件 (按 B 選擇搜 尋條件)移動游標至 B.選擇搜尋條件, 按 Enter 鍵或直接按 B·右上方欄框會 出現條件 1、條件 2.可利用↑、↓鍵 移到想要設定的條件號碼,按 Enter 鍵,系統會以此條件對所有股票作搜 尋。

 5.顯示自定公式 (按 C 設定顯示項目)
 5-1 移動游標至 C 設定顯示項目, 按 Enter 鍵或直接按 C 鍵,左方欄

框會出現六個項目欄位,表示每個

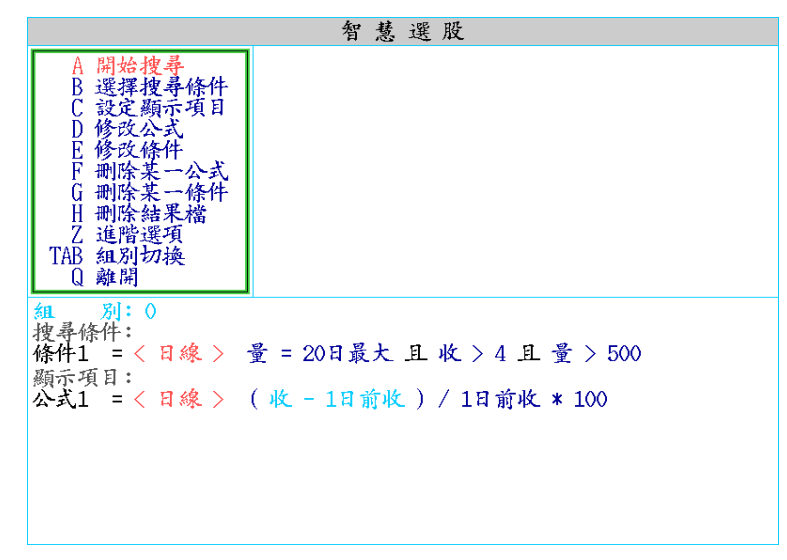

搜尋條件所選出來的股票可以有六個顯示項目,該搜尋結果可用來驗證 F8K 線欄位的數值 呈現。

5-2 移至所要設定的項目按 Enter 鍵,右上方欄框會出現公式一、公式二....利用↑、↓鍵 移到想要選擇的公式,按 Enter 鍵,系統會將此公式放入該游標所在位置的項目中,其他 五個顯示項目亦是如此設定。

### 6.開始搜尋 (按 A 鍵)

6-1 確定所選擇的搜尋條件及顯 示項目公式的內容無誤後,移動 游標到A 開始搜尋,按 Enter 鍵, 系統即開始依條件去搜尋符合設 定的股票,並依照所設定顯示項 目的公式去計算其數值。

6-2 搜尋完成顯示結果畫面為左 邊第一欄位為符合條件的股票名 稱,右邊各欄位所顯示的數值為 所設定項目的公式計算出來的結 果。

智慧選股 搜尋條件:條件1 排序方式:依公式1大小 公式1 代碼股名 28 F-紅馬 7.91 2428 典 勤 7.52 2 成 2474 可 5.941 3 菲 5403 5.821 4 2603 長 榮 5.33 5 1592 F-英瑞 5.33 6 3402 漢 利 5.32 7 3023 信 邦 4.83 8 1733 五 鼎 3.631 9 1565 精 2.42 10 3383 新世紀 1.63 11 2616 山 隆 1.42 12 2450 神 腦  $1.26^{\circ}$ 13 14 00634R 上証反 1.25 6173 信昌電 1.12 15 16 2449 京元電 1.09 8996高力 1906寶隆 17 0.82 0.641 18  $0.46^{\circ}$ 

6-3 如在計算中出現「運算不全」, 19 2412 中華電

可將游標移至「刪除結果檔」,按 Enter 鍵後重算。

6-4 搜尋結果排序:搜尋出的股票可用顯示項目的公式數值作由大到小的排序,以→、← 鍵可移動上方顯示項目的藍色游標,按 Space 鍵表示系統會依此藍色游標所在項目的數值 作排序。若離開,按 ESC 鍵,會出現是否儲存為潛力股的對話視窗,接 Y (yes)並選擇潛力 股代號,按 Enter 鍵存入即可。 6-5 搜尋結果切換至報價畫面 前一日的搜尋結果畫面,在今日 盤中可按 F3 鍵切換至潛力股的 報價畫面。即當日搜尋出的股票, 可在次日盤中直接按 Alt+F4 鍵 切換為潛力股畫面報價。

6-6 刪除條件與刪除公式 選擇該項目按 Enter 鍵時,右上 方視窗出現條件或公式之選項, 可以↑、↓鍵移動或直接打條件

| 量創新 買進 賣出 月                                                    | 戎交 漲跌                     | 總量           | 現量     | 内盤                     | 外盤             | 開盤                 | 最高             | 最低           |
|----------------------------------------------------------------|---------------------------|--------------|--------|------------------------|----------------|--------------------|----------------|--------------|
| 寶隆7 <u>81</u> 7 <u>85</u>                                      | 7 <u>85</u> +0 <u>05</u>  | 1449         | 55     | 1133                   | 316            | 7 <u>80</u>        | 7 <u>96</u>    | 7 <u>70</u>  |
| 中華電 1100 1105 1                                                | L10 <u>0</u> +0 <u>50</u> | 14557        | 903    | 9019                   | 5538           | 1100               | <u>1100</u>    | 1085         |
| 必 痢 69 <u>90</u> 70 <u>00</u> 7                                | 70 <u>00</u> +0 <u>20</u> | 891          | 23     | 186                    | 705            | 70 <u>70</u>       | 70 <u>70</u>   | 69 <u>60</u> |
| 東 元 2500 2505 2                                                | 25 <u>00</u> +0 <u>05</u> | 5549         | 196    | 3319                   | 2230           | <b>24<u>75</u></b> | 25 <u>05</u>   | 24 <u>30</u> |
| 奕 力 50 <u>70</u> 50 <u>80</u> 5                                | 50 <u>80</u> +0 <u>10</u> | 1526         | 6      | 184                    | 1342           | 50 <u>60</u>       | 50 <u>80</u>   | 50 <u>60</u> |
| 豆 泥 27 <u>20</u> 27 <u>25</u> 2                                | 27 <u>20</u> +0 <u>05</u> | 6062         | 331    | 4065                   | 1997           | 27 <u>20</u>       | 27 <u>50</u>   | 27 <u>00</u> |
| 於陸 10 <u>95</u> 11 <u>00</u> 1                                 | L1 <u>00</u>              | 1445         | 22     | 640                    | 805            | 11 <u>00</u>       | <u>1105</u>    | 10 <u>95</u> |
| 研 華 2190 2195 2                                                | 219 <u>5</u> -1 <u>00</u> | 1151         | 60     | 566                    | 585            | <u>2210</u>        | <u>2215</u>    | <u>2170</u>  |
| 國泰金 3565 3570 3                                                | 35 <u>70</u> -0 <u>20</u> | 27558        | 1847   | 16426                  | 11132          | 35 <u>90</u>       | <u>3600</u>    | 35 <u>40</u> |
| F-鎧勝 1200 1205 1                                               | 120 <u>5</u> -1 <u>00</u> | 4709         | 207    | 1796                   | 2913           | 121 <u>5</u>       | 125 <u>5</u>   | 117 <u>5</u> |
| 台灣50 59 <u>65</u> 5970 5                                       | 59 <u>70</u> -0 <u>50</u> | 21974        | 263    | 14435                  | 7539           | <u>6000</u>        | <u>6000</u>    | 59 <u>45</u> |
| S&PIE2 1969 1972 1                                             | 19 <u>72</u> -0 <u>17</u> | 868          | 2      | 124                    | 744            | 19 <u>75</u>       | 19 <u>75</u>   | 19 <u>68</u> |
| 聯邦銀 876 878                                                    | 8 <u>76</u> -0 <u>11</u>  | 1062         | 9      | 893                    | 169            | 8 <u>87</u>        | 8 <u>87</u>    | 8 <u>73</u>  |
| 開發金 7 <u>80</u> 7 <u>81</u>                                    | 7 <u>81</u> -0 <u>10</u>  | 34454        | 1870   | 19751                  | 14703          | 7 <u>91</u>        | 7 <u>92</u>    | 7 <u>78</u>  |
| 南仁湖 7 <u>30</u> 7 <u>34</u>                                    | 7 <u>34</u> -0 <u>12</u>  | 932          | 10     | 721                    | 211            | 7 <u>40</u>        | 7 <u>48</u>    | 7 <u>25</u>  |
| 合勤控 1625 1630 1                                                | 16 <u>25</u> -0 <u>30</u> | 8146         | 251    | 3570                   | 4576           | 16 <u>80</u>       | 17 <u>60</u>   | 1625         |
| 大聯大 3360 3365 3                                                | 33 <u>60</u> -0 <u>65</u> | 4961         | 342    | 2463                   | 2498           | <u>3405</u>        | <u>3410</u>    | <u>3360</u>  |
| [<br>  「「「」」<br>「「」」<br>「」<br>「」<br>「」<br>「」<br>「」<br>「」<br>「」 | 潜力四                       |              |        |                        |                |                    |                |              |
|                                                                | المنكنعنا                 |              |        |                        |                |                    |                |              |
|                                                                | 2 000001                  | ME OO        | ltar d | 0005                   | 140)           | 12 1               | 00000          | ME OF        |
| 種 8140 <u>43</u> (-21 <u>53</u> )                              | 🝸 826 <u>994</u>          | がた325        | 殖」     | <u>.ZZ<u>31</u> (*</u> | -1 <u>13</u> ) | 重」                 | .02 <u>282</u> | <u>液</u> 275 |
| 領                                                              | 1 m l 1 m n               | <u></u> 妖り1( | 1      | =                      |                | 1 00               |                | <b>延</b> 404 |
| 17:03:08 • 涨停                                                  | 1跌停 3                     | +113         | 派停     | ち 跌(                   | 🛉 4            | <b>*</b> 96        |                | <u>5905</u>  |
|                                                                |                           |              |        |                        |                |                    |                |              |

或公式的代碼將游標移動至欲刪除的條件或公式·按 Enter 鍵可將已設定之條件或公式刪除。

6-7 刪除結果檔

當智慧選股系統將一個條件或公式運算完畢,系統會將其運算結果儲存起來,當下次 要計算同樣的條件或公式時,系統會直接顯示其搜尋結果,直到新的歷史資料輸入,系統 才會再對其條件及公式重新計算。因此會造成有時因結果檔毀損,使得計算結果不正確或 根本不運算之情形產生,此時用刪除結果檔的功能將結果檔刪除,可使系統回復正當的運 作。

6-8 進階選項:請參考下頁說明

6-9 組別切換

計有 1-5 個組別可供使用者設定不同條件搭配不同公式作運算。以 Tab 鍵作切換,減 少用戶每次要換搜尋條件時,都要重新設定「選擇搜尋條件」及「設定顯示項目」的困擾。

### 【智慧選股 A 參考語法】

| 公式: | 1.收                     | 2.開                           |
|-----|-------------------------|-------------------------------|
|     | 3.高                     | 4.低                           |
|     | 5.量                     | 6.收*量:計算各股資金流向                |
|     | 7.1日前收*1日前量:計算各股前一日資金流向 | 8.2 日前收*2日前量:計算各股前二日資金流向      |
|     | 9.(收-開)/開: 計算各股今日收盤漲幅   | 10.(收-1 日前收)/1 日前收: 計算各股實際漲幅  |
|     | 11.3 均價-6 均價:           |                               |
|     | 計算各股雙線背離值,用以探測短線變化週期    | ·若正值太過則具有下跌力道 · 負值太過則具有上升力道 · |
|     | 12.3 均量-18 均量:用以計算量能    | 13.6 均量-18 均量:用以計算量能          |

條件:1.收 > 開

2.收 < 開

3.黄金交叉線: 24RSI < 12 日前 24RSI 旦 6RSI > 3 日前 6RSI 旦 6RSI > 24RSI

(如搭配其他技術指標可提高參考度·且可修正時間參數以符合不同時期股性)

4.死亡交叉線: 24RSI>12 日前 24RSI 旦 6RSI<3 日前 6RSI 旦 6RSI<24RSI

5.逐漸收口之 MACD: MACD>0 且 MACD>1 日前 MACD 且 1 日前 MACD>2 日前 MACD

6.處強勢之股票: 收>6 均價且收>18 均價 (簡易強勢條件,可多搭配其他技術指標)

7.處弱勢之股票: 收<6 均價且收<18 均價

8.多頭強勢:條件3且條件5且條件6日9KD>30(註:空頭市場因此條件太嚴苛而無相符股票)

9.偵測量能放大之各股: 公式 12>1 日前公式 12 日 1 日前公式 12>2 日前公式 12 日 3 均量>6 均量

(註: 可用公式 13 修正)

10.已盤整或盤跌一個月之股票:

6 均價 < 18 均價且 6 均價 < 24 均價且 6 均價 < 18 日前 6 均價目 18 日前 6 均價 < 36 日前 6 均價

#### 二、選Z 進階智慧選股

 進入進階智慧選股畫面按"B" 選擇搜尋條件,會出現智慧選 股二。

|                                                                                      | 智慧選股二                                                   |  |
|--------------------------------------------------------------------------------------|---------------------------------------------------------|--|
| 範圍= 所有上市股票<br>條件= 多日三條均線                                                             | 所有上市上櫃<br>搜尋自選股<br>搜尋特定選股<br>搜尋特定類股<br>所有上市股票<br>所有上櫃股票 |  |
| <ol> <li>別:0</li> <li>搜尋範圍:</li> <li>所有上市股票</li> <li>搜尋條件:</li> <li>顯示項目:</li> </ol> |                                                         |  |
|                                                                                      |                                                         |  |

- 在【範圍】用滑鼠左鍵二下, 選擇所要選股的範圍(例如:所 有上市股票)。
- 在【條件】用滑鼠左鍵二下, 選擇所要選股的條件(例如:在 精準均線選擇 6,6,300 股價創 6 日新高)。

|                                                                                                    | 智慧選                                                                                        | 股二                                 |              |
|----------------------------------------------------------------------------------------------------|--------------------------------------------------------------------------------------------|------------------------------------|--------------|
| 範圍= 所有上市股票<br>條件= 股價創6日新                                                                                                    | 自編1<br>精準KD<br>三陽線                                                                         | 精準指標<br><mark>精準均線</mark><br>TV指標+ | 組合K線<br>日本燭台 |
| 精進均線運服系統 可具                                                                                                    | 市防调期及旅數                                                                                    |                                    |              |
| 〈日線〉6.6.300 股價                                                                                                    | 創6日新高                                                                                      |                                    |              |
| < 日線 > 6,6,300 股債<br>< 日線 > 22,6,300 股債<br>< 日線 > 22,6,300 股債<br>< 日線 > 22,65,6,300<br>< 日線 > 22,65,6,300<br>< 日線 > 5,10,20,1,6,<br>< 日線 > 5,10,20,1,2, | 46日新依<br>新人的新依<br>黄小於22MA<br>資小於22MA<br>股價大於22MA但<br>股價大於22MA但<br>300 三條均線約<br>4,6,300 多日三 | 小於65MA<br>小於65MA<br>結<br>條均線糾結     |              |
| 多方:股價創6日新高,                                                                                                    | 股價高於6元,成                                                                                   | 交量300張以上                           |              |

- 4. 選好條件後,按 ESC 鍵 離開至開始搜尋的畫 面。
   5. 在開始搜尋按下 Enter 鍵 即可開始選股。
   第 基 選 及 二
   A 開始搜尋 選擇搜尋條件 C 設定顯示項目 D 編輯自設指標 E 刪除結果檔 Z 返回智慧選股 TAB 組別切換
   10 渡尋範圍: 所有上市股票 搜尋條件:
   1 蘇 各 6,6,300 股價創6日新高 顯示項目:
- 系統出現智慧選股的結 果清單,於個股上,可以 按下 Enter 鍵,進入技術 分析觀察該檔股票的型 態與指標位置

|    |        |          |     |      | 智 | 慧 | 選股    |       |
|----|--------|----------|-----|------|---|---|-------|-------|
| 捜  | 尋條件:   | 股        | 價創  | 6日新高 |   |   | 排序方式: | 依股票順序 |
|    | 代碼     | 股        | 名   |      |   |   |       |       |
| 1  | 01003T | 新        | 光R1 |      |   |   |       |       |
| 2  | 1729   | 必        | 翔   |      |   |   |       |       |
| 3  | 2002   | 中        | 鋼   |      |   |   |       |       |
| 4  | 2377   | 微        | 星   |      |   |   |       |       |
| 5  | 2380   | 虹        | 光   |      |   |   |       |       |
| 6  | 2397   | 友        | 通   |      |   |   |       |       |
| 7  | 2412   | <b>+</b> | 華電  |      |   |   |       |       |
| 8  | 2449   | 京        | 元電  |      |   |   |       |       |
| 9  | 2483   | 百        | 容   |      |   |   |       |       |
| 10 | 2887   | 台        | 新金  |      |   |   |       |       |
| 11 | 2888   | 新        | 光金  |      |   |   |       |       |
| 12 | 3536   | 誠        | 創   |      |   |   |       |       |
| 13 | 3617   | 碩        | 天   |      |   |   |       |       |
| 14 | 3704   | 合        | 動控  |      |   |   |       |       |
| 15 | 4746   | 台        | 耀   |      |   |   |       |       |
| 16 | 4904   | 遠        | 傳   |      |   |   |       |       |
| 17 | 6005   | 群        | 益證  |      |   |   |       |       |
| 18 | 9904   | 寶        | 成   |      |   |   |       |       |
| 19 | 9921   | E        | 大   |      |   |   |       |       |

7. 按下 ESC 鍵可以儲存潛 力股,選擇 1~10 組別可 以分開儲存,利用 E 編 輯名稱,可以修改潛力股 組別名稱,方便記憶與使 用

|   | 智 慧 選 股                         |                    |           |                      |             |
|---|---------------------------------|--------------------|-----------|----------------------|-------------|
|   | 搜尋條件:                           | 股價創                | 6日新高      | 排序方式: 依朋             | <b>受票順序</b> |
|   | 代碼                              | 股 名                |           |                      |             |
|   | 1 00634R                        | 上証反                |           |                      |             |
| Ļ | 2 00638R                        | 滬深反                |           |                      |             |
| 2 | <sup>3</sup> 00051R<br>₄ 00654R | <b>百心</b> 及<br>印度反 |           | 儲存潛力股                |             |
| Ť | 5 00656R                        | A50反1              |           | <mark>」均線糾結</mark>   |             |
|   | 6 1592<br>1005                  | F-英瑞               | 3         | 量創新高股                |             |
|   | 7 1005<br>8 2405                | <b>羊</b> 新<br>浩 禽  | [4        | 多重潛力股                |             |
|   | 9 2428                          | 興 勤                | 15<br>[6  | 」 多里 溜刀版<br>  多重 潛力股 |             |
|   | 10 2472                         | 立隆電                | Į7        | 多重潛力股                |             |
|   | 11 2010<br>12 3008              | 山隆                 | 18.<br>To | ] 多重潛力股<br>  名香添力昭   |             |
|   | 13 3023                         | 信邦                 | Įŏ        | 多重潛力股                |             |
|   | 14 3027                         | 盛達                 | [Q]       | ] 離開 [E] 編輯名稱        |             |
|   | 15 3598<br>16 4927              |                    |           |                      |             |
|   | 17 4935                         | - 茶杯<br>F-茂林       |           |                      |             |
|   | 18 5434                         | 崇 越                |           |                      |             |
|   | 19 6202                         | 盛群                 |           |                      |             |
#### 十六、 疊圖功能

【畫面說明】

1.在 F8 或 F9 畫面下,利用左方的欄位,選擇希望疊上另一個圖的欄位。待確定後,可先清 除原指標之線圖,以避免造成疊圖後線圖凌亂而不易觀察。

2.待紅色游標確認位置後,按 Alt+X 鍵,會進入技術分析多項設定畫面。

3.用 PgUp 或 PgDn 鍵來執行重疊圖的開或關。再用↑、↓ 鍵移動至疊圖一~四。

4.選擇疊圖1後,按 PgUp 新增所欲疊圖的指標。選擇確定後按二次 Enter 鍵,回到 F8 或 F9 畫面,即可觀察疊圖的結果。可按 F10 鍵,修改疊上的圖之參數設定。(下圖為多空線疊 在5日均線上)

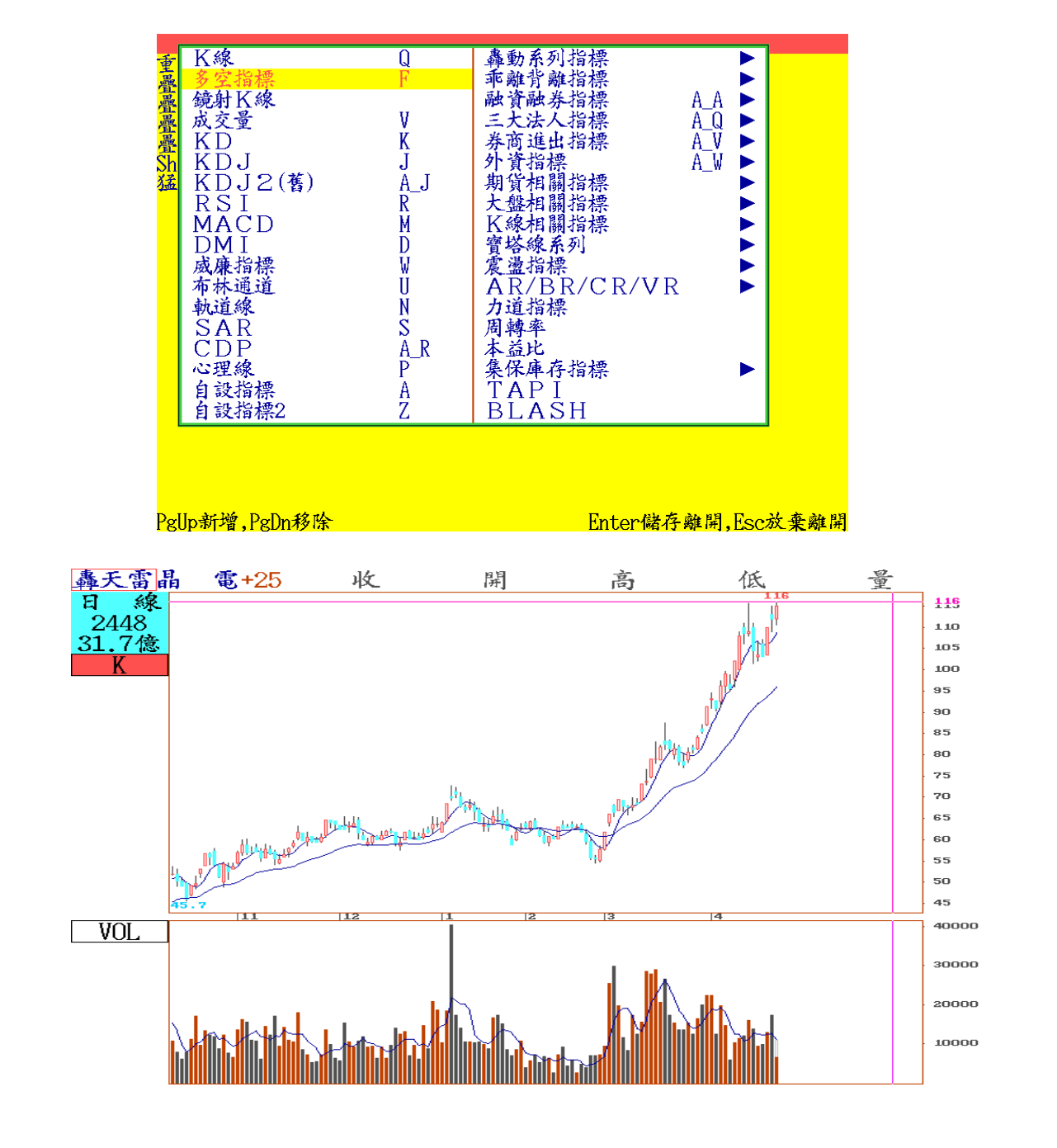

陸、其他報價資訊

一、 國際指數

【畫面說明】

 在即時報價畫面下,按Alt+F7鍵, 可觀察昨日國際指數收盤價及變 化的曲線圖。按F10會出現國際重 要指數選單,可以設定十個國際指 數。

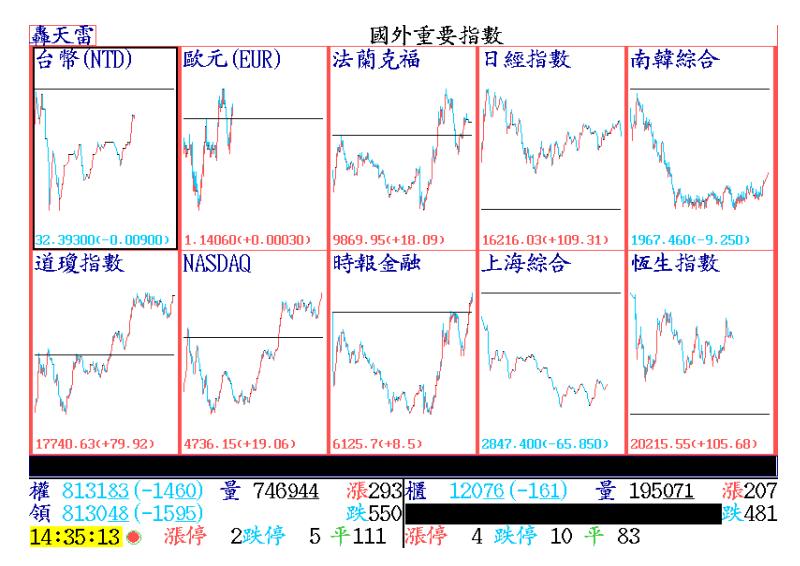

2. Ctrl+F10 鍵,可觀察國際指數的漲跌幅報價。游標所在位置,按 Enter 鍵,可觀察該指 數當日的報價走勢圖。

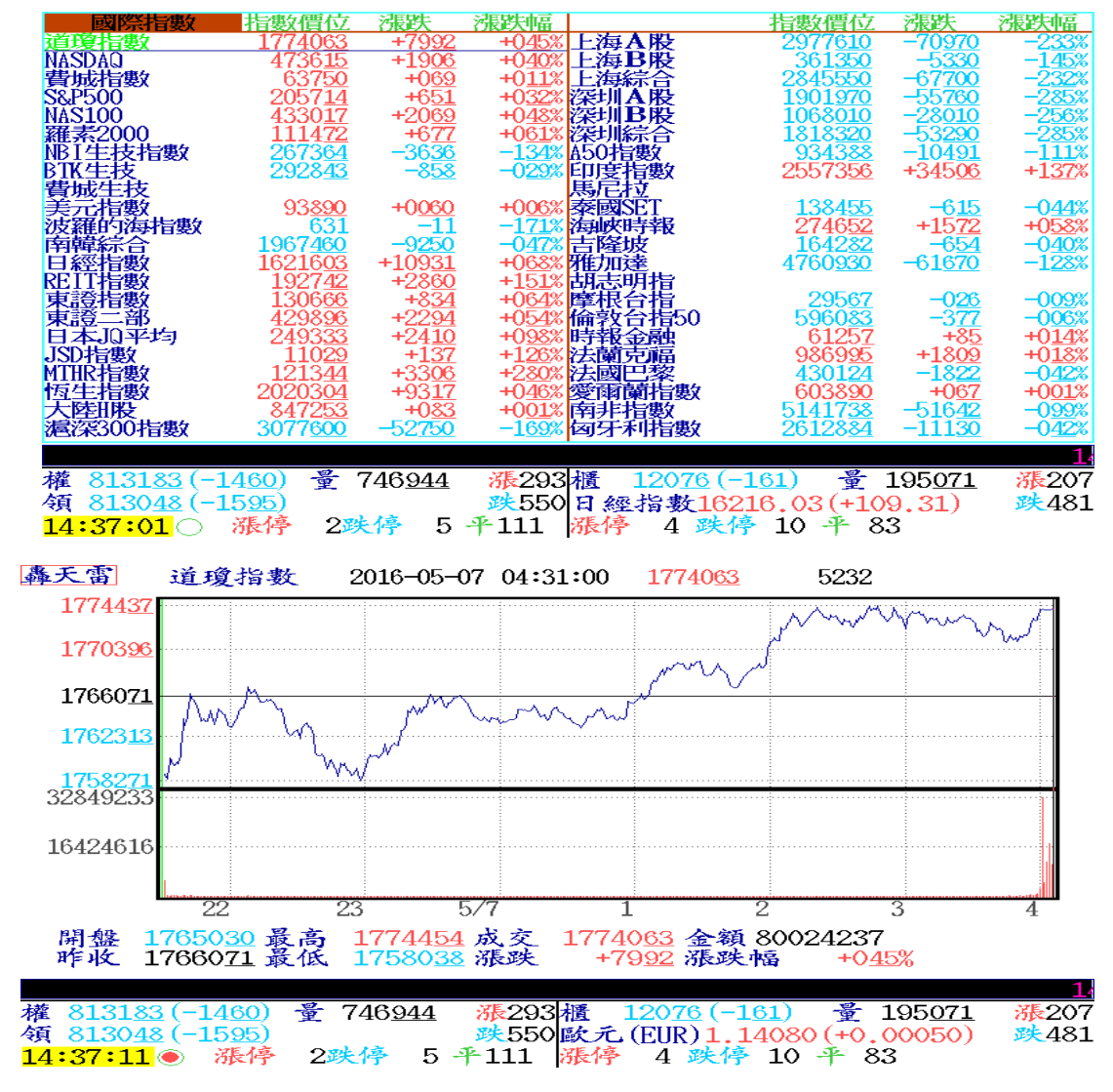

3. 在 F8 或 F9 線型畫面中,按 Ctrl+R 鍵,會出現各國指數的選擇視窗,選定確認後按 Enter 鍵即可。如下圖所示。

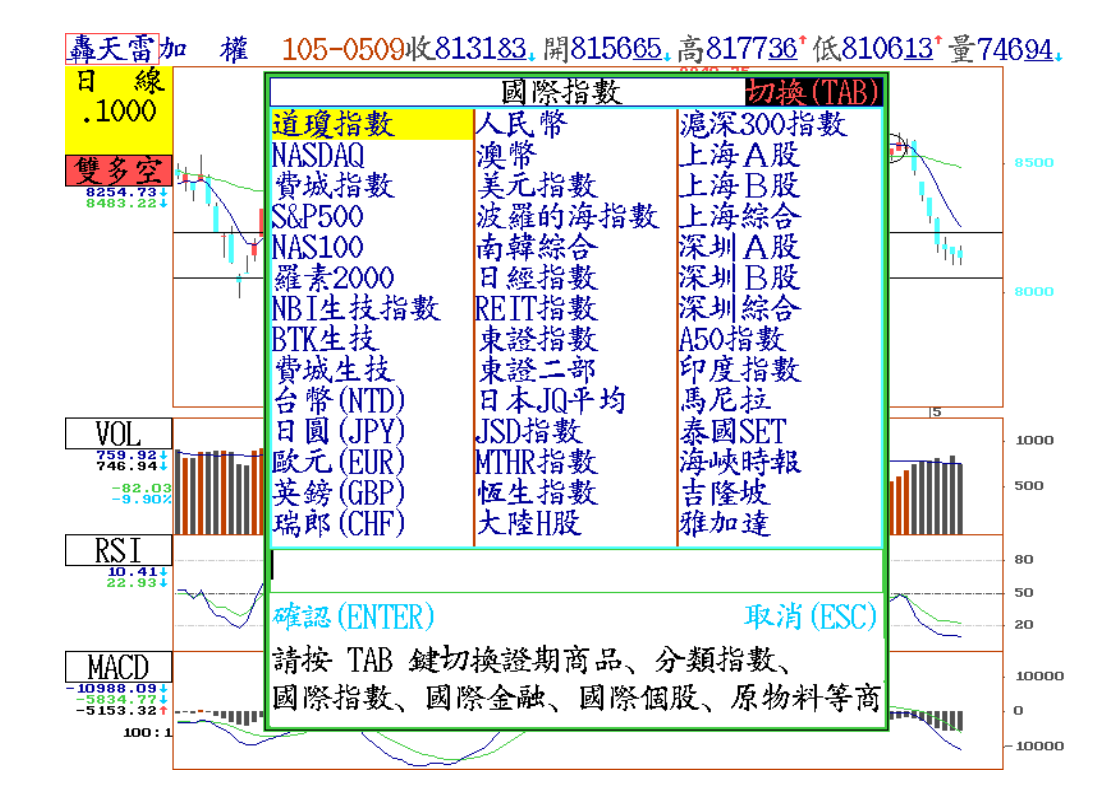

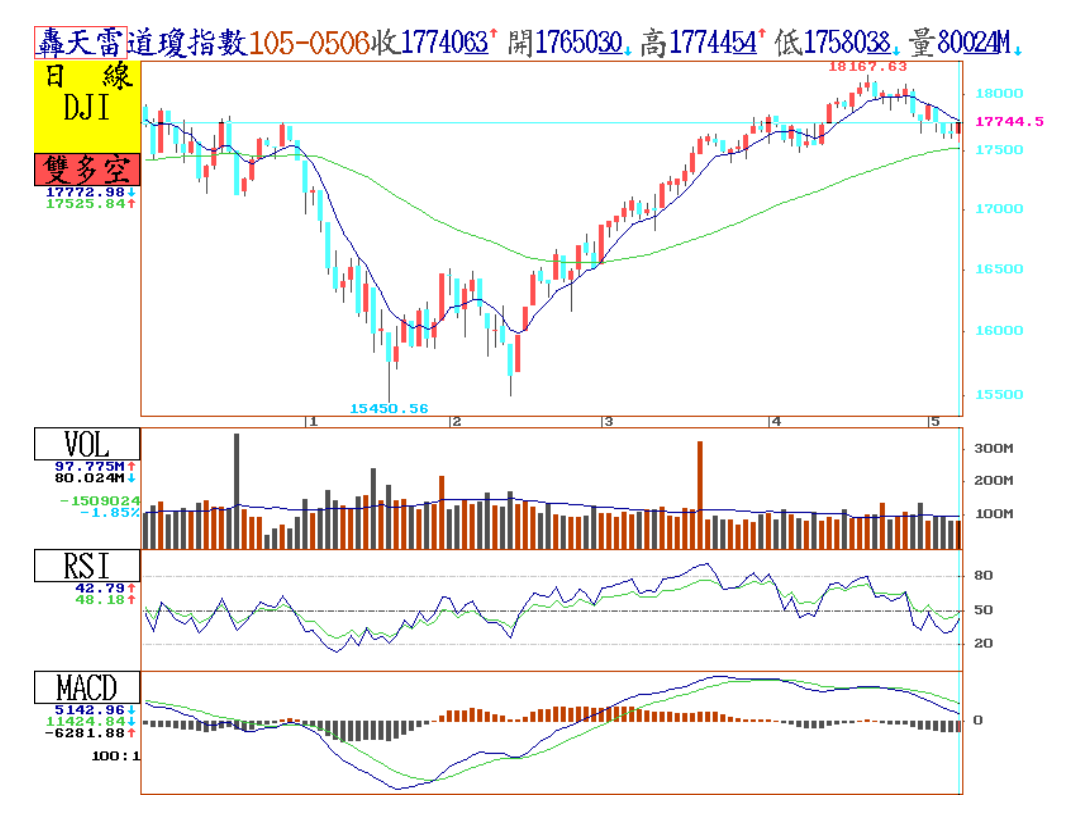

#### 二、 國際個股及原物料 K 線

【畫面說明】

- 在 F8 或 F9 K 線型畫面中,按 Ctrl + R 鍵,會出現證券商品、分類指數、國際指數、國際金融、國際個股、原物料等商品選擇視窗,可以使用 Tab 鍵切換類別,於下方方框中輸入特定字元,可以執行全文檢索相關的商品代碼或名稱,選定確認後按 Enter 鍵即可。
- 利用 Tab 切換到國際個股選單中,可以於下方輸入框處,輸入特定名稱,進行關鍵字全 文檢索
  - A. 常用的國際知名個股名稱,例如 蘋果 APL、英特爾 INTC、3M MMM、AT&T、華
     德迪士尼 DIS、雅虎 YHOO、Google GOOG......
  - B. 可以輸入市場別,逐一尋找個股
    - i. DET(德國重要個股)
    - ii. FRT(法國重要個股)
    - iii. HKT(香港重要個股)
    - iv. JPT(日本重要個股)
    - v. KRT(韓國重要個股)
    - vi. SHT(上海交易所重要個股)
    - vii. SZT(深圳交易所重要個股)
    - viii. UST(代表所有美國重要個股)

C. 輸入台灣公司名稱,例如台積電,可以查詢台積電在德國、美國發行的 GDR/ADR

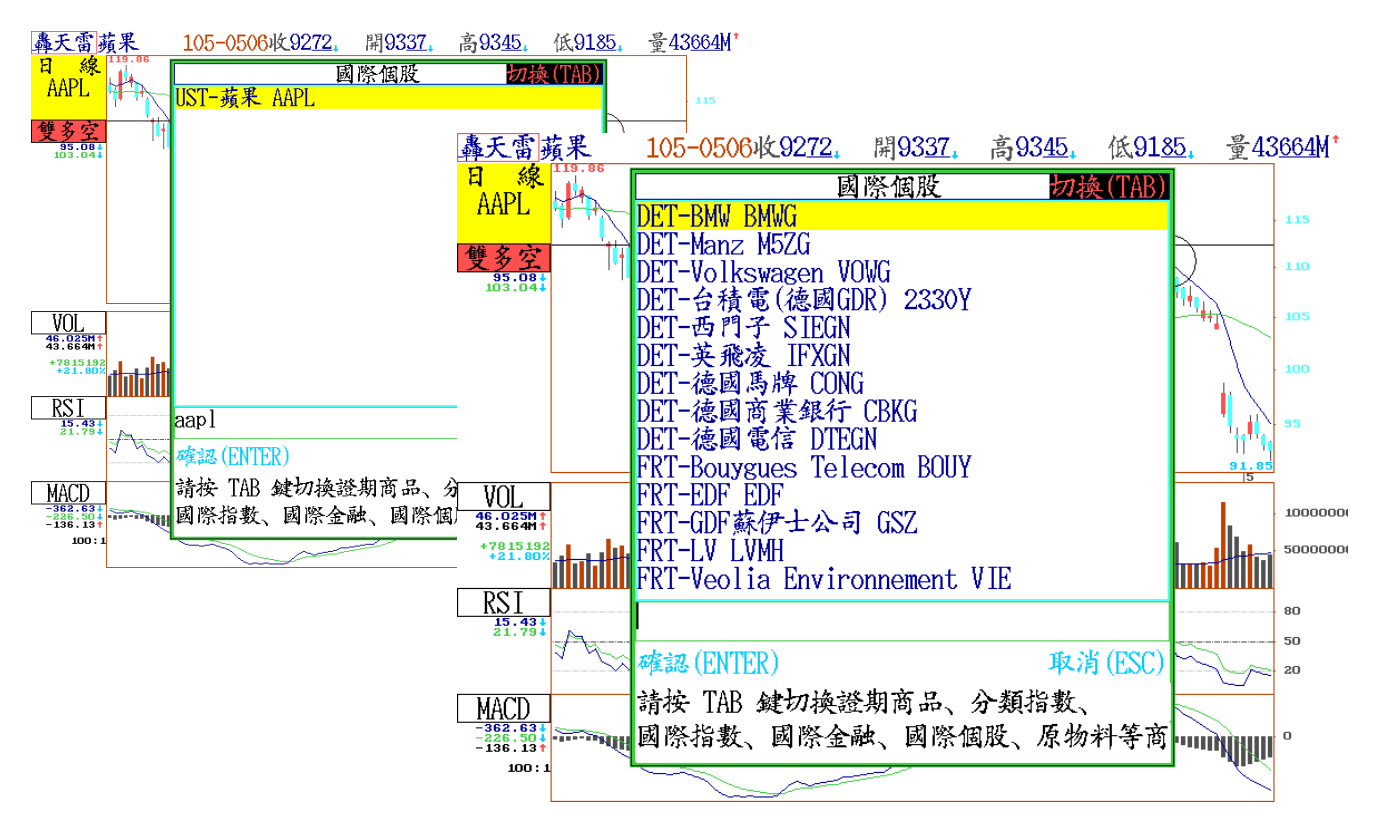

- 3. 利用 Tab 切換到國際原物料選單中,可以於下方輸入框處,輸入特定名稱,全文檢索
  - A. 常用的重要原物料名稱,
    - 大宗物資:例如 黃豆、小麥、玉米、咖啡、棉花、麵粉、紙漿、橡膠、糖、可 可亞、紙類....
    - ii. 能源類:原油、汽油、熱燃油、EG乙二醇、乙烯、甲苯、丁二烯、乙苯.....
    - iii. 金屬類:黃金、白金、白銀、鈀金、鉛、銅、鋁、鋅、錫、鋼......
    - iv. 半導體:TFT、太陽能、半導體、NANDFlash、DDR2、矽片、Wafter、晶圓 代工、二極體、電晶體、連接器、印刷電路板、電源供應器......
    - v. 成品類:汽車、機車、自行車.....

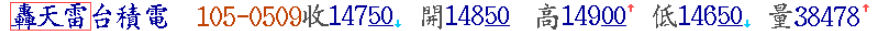

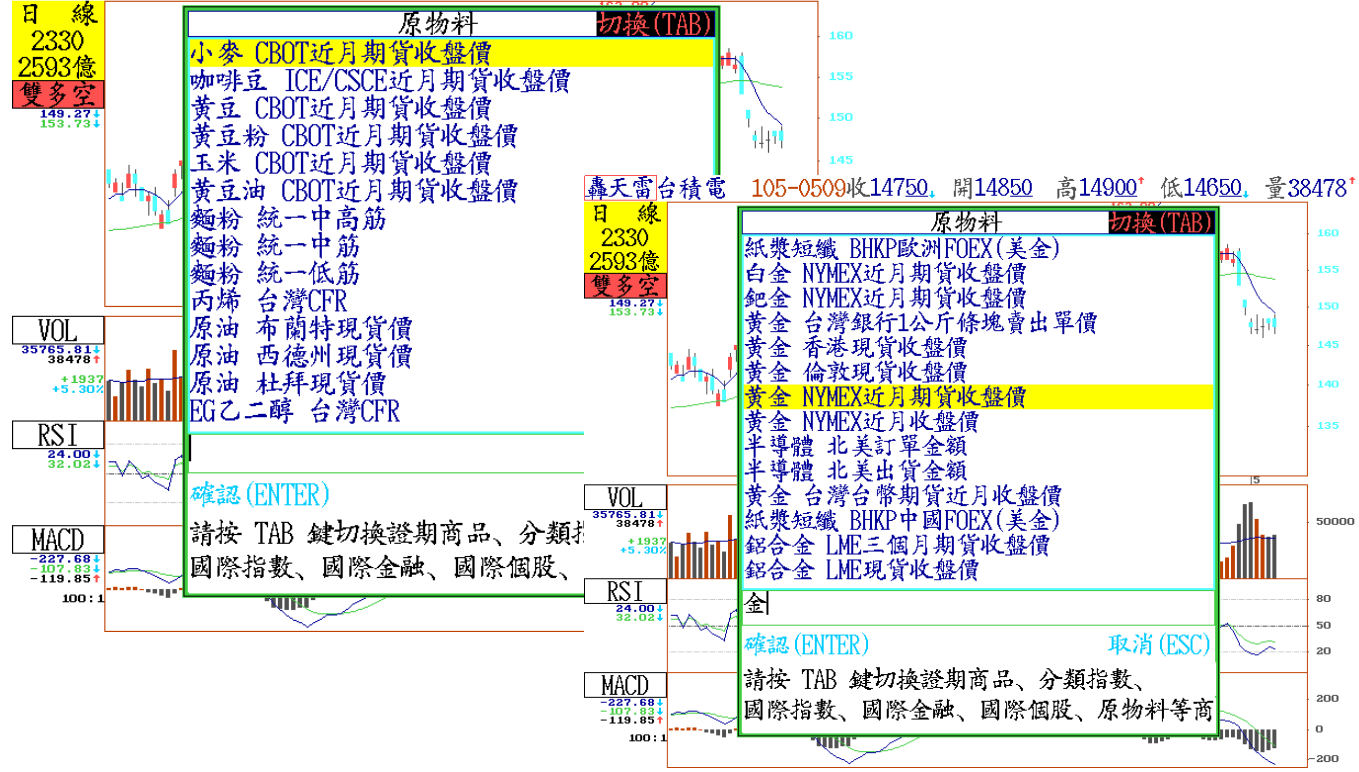

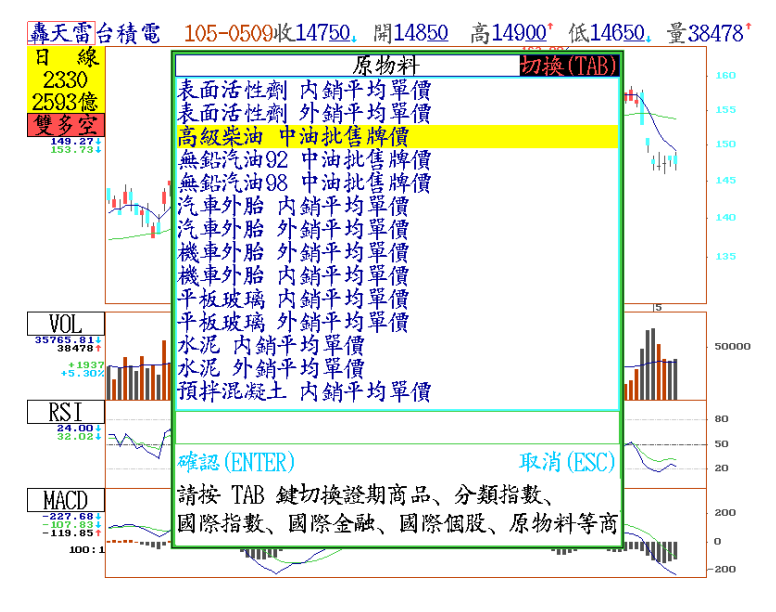

三、 台指期貨/個股期貨 ... 選購商品

【畫面說明】

2

在任何即時報價畫面下,按
 Alt+F2 鍵,會出現台指期貨報
 架畫面,如果要切換個股期貨,可以於台指期貨報價畫面,再
 度按 Alt+F2 鍵可以切換至個
 股期貨,重覆按 Alt+F2 鍵可
 以循環切換台指期貨及個股期
 貨。

如欲觀察某一類期指,在游標

所在位置按 Enter 鍵,則會進

入如下圖所示的畫面。可在此

畫面右上方輸入代碼·即會跳

| 台指                | 代碼              | 買進           | 賣出            | 成交            | 漲跌               | 漲幅             | 開盤              | 最高           |        |
|-------------------|-----------------|--------------|---------------|---------------|------------------|----------------|-----------------|--------------|--------|
| 台指現               | .7000           |              |               | 8131          | -15              | 0 <u>18</u> %  | 8156            | 8177         |        |
| 台指05              | .7000K          | 8114         | 8115          | 8114          | +9               | 0 <u>11</u> %  | 8141            | 8160         |        |
| 台指06              | .7000M          | 8088         | 8094          | 8089          | +9               | 0 <u>11</u> %  | 8118            | 8135         |        |
| 台指09              | .7000U          | 7738         | 7745          | 7741          | +8               | 0 <u>10</u> %  | 7775            | 7780         |        |
| 台指12              | .7000Z          | 7650         | 7728          | 7714          | +11              | 0 <u>14</u> %  | 7729            | 7754         |        |
| 台指03              | .7000H          | 7676         | 7680          | 7676          | +10              | 0 <u>13</u> %  | 7713            | 7716         |        |
| 台指近               | .7000A          | 8114         | 8115          | 8114          | +9               | 0 <u>11</u> %  | 8141            | 8160         |        |
| 台指達               | .7000B          | 8088         | 8094          | 8089          | +9               | 0 <u>11</u> %  | 8118            | 8135         |        |
| 電子現               | .7001           |              |               | <u>31940</u>  | +0 <u>05</u>     | 0 <u>01</u> %  | <u>32010</u>    | <u>32129</u> |        |
| 電子05              | .7001K          | <u>31820</u> | <u>31840</u>  | <u>31850</u>  | +0 <u>85</u>     | 0 <u>26</u> %  | <u>31920</u>    | <u>32035</u> |        |
| 電子06              | .7001M          | <u>31660</u> | <u>31735</u>  | <u>31720</u>  | +0 <u>95</u>     | 0 <u>30</u> %  | <u>31815</u>    | <u>31860</u> |        |
| 電子09              | .7001U          | <u>28000</u> | <u>31885</u>  |               |                  |                |                 |              |        |
| 電子12              | .7001Z          |              |               |               |                  |                |                 |              |        |
| 電子03              | .7001H          |              | 305 <u>00</u> |               |                  |                |                 |              |        |
| 電子近               | .7001A          | <u>31820</u> | <u>31840</u>  | <u>31850</u>  | +0 <u>85</u>     | 0 <u>26</u> %  | <u>31920</u>    | <u>32035</u> |        |
| 電子遠               | .7001B          | <u>31660</u> | <u>31735</u>  | <u>31720</u>  | +0 <u>95</u>     | 0 <u>30</u> %  | <u>31815</u>    | <u>31860</u> |        |
| 金融現               | .7002           |              |               | <u>9070</u>   | -3 <u>2</u>      | 0 <u>35</u> %  | 911 <u>1</u>    | <u>9127</u>  |        |
| 金融05              | .7002K          | <u>9076</u>  | <u>9082</u>   | <u>9082</u>   | + <u>18</u>      | 0 <u>19</u> %  | 910 <u>8</u>    | 911 <u>6</u> |        |
|                   |                 |              |               |               |                  |                |                 |              | //     |
| 1# 01.01.00 (     | 1400)           | 9 740        |               | TE OOO M      | 10050            | 101)           | <b>1</b> 1 0    | 5084         | ME OOT |
| 罹 813183(         | -14 <u>60</u> ) | <b>14</b> 0  | 9 <u>44</u>   | <b>派</b> 2937 | 120 <u>76</u> (- | -1 <u>61</u> ) | · <b>፹</b> 19   | 5 <u>071</u> | 版207   |
| 領                 | 105 1-5         | 0-11-2       |               | 天550          | 闌克福980           | 59,95(-        | +18.09          | ) _          | 跌481   |
| <u>14:53:45</u> ● | 派停              | 2跌停          | 5半            | 111 🕅         | 计学 4 跌1          | - 10 🖣         | <del>*</del> 83 | •            | 7000   |
|                   |                 |              |               |               |                  |                |                 |              |        |

至所欲觀察的畫面,如欲查看台指線圖,須於代碼前加上,號,例如輸入,7000A, 可查看台指近之資料。 並可用 + 或 - 鍵來控制線圖的大或小。

 在下圖分價量走勢圖中,連續按 Ctrl + W 鍵,會輪流循環出現以下兩種選項,同時右上 方會出現【價差】或【均價】資訊

(1)台指期貨圖形(黃色)及台指現貨圖形(綠色),(2)台指期貨均價圖形

- 4. 按 Space 鍵,則會進入分時價位明細表。
- 5. 在報價畫面下,按 Ctrl+J 鍵,可切換只顯示現貨與近遠月商品。
- 6. 在期貨走勢圖及分時明細中,按 Ctrl+T 鍵,切換顯示一個或兩個交易日資料。
- 7. 在報價畫面下,按 ₩ 鍵出現"
   買賣口數"、"筆數"、"成交量"、"均買賣"的線圖變化。

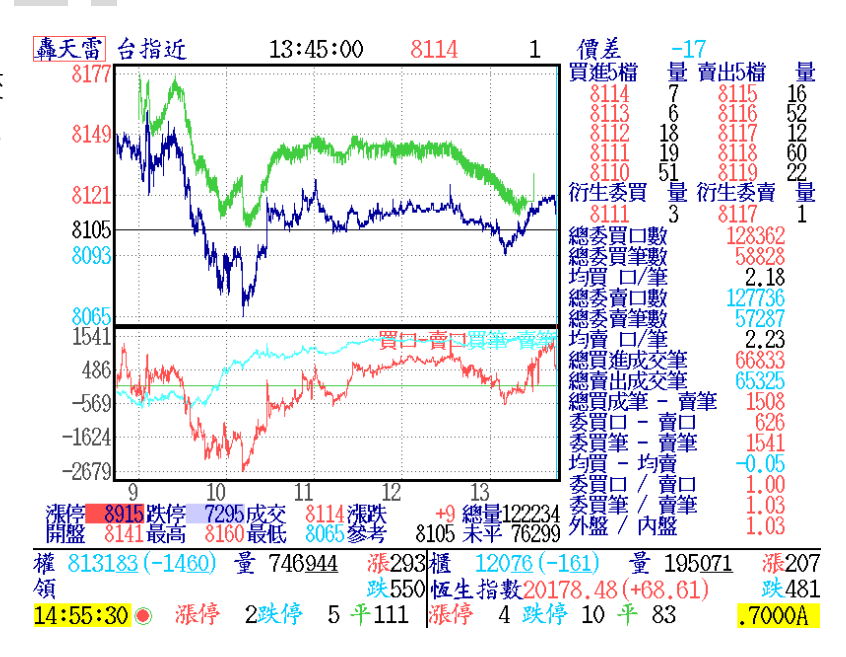

- 8. 在台指走勢圖或分時明細中,可隨時按 Ctrl+N 鍵,進入新聞標題。
- 9. 可按 Insert 鍵將分時明細畫面切割成上、下二個,並可用 Shift + Tab 鍵來移動游標所在 位置(或用滑鼠點選上方、下方位置),用 Space 鍵來切換分時價位明細表。

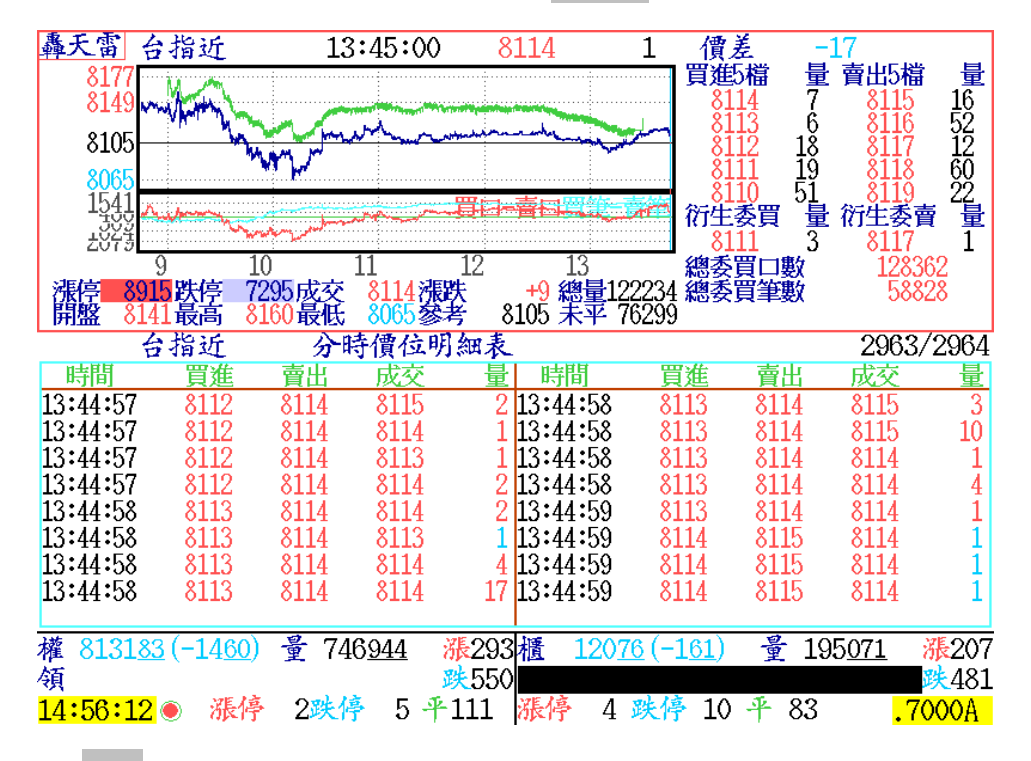

- 10. 另可用 Tab 鍵切換時間刻度,來放大或縮小區間之內的線圖。
- 11. 於雙視窗模式下,可以輸入期貨商品代碼直接切換商品,可以提供雙期貨商品走勢圖比較圖,例如.7000A 台指近、.7001A 電子近、.7002A 金融近、.7010A 非金電近

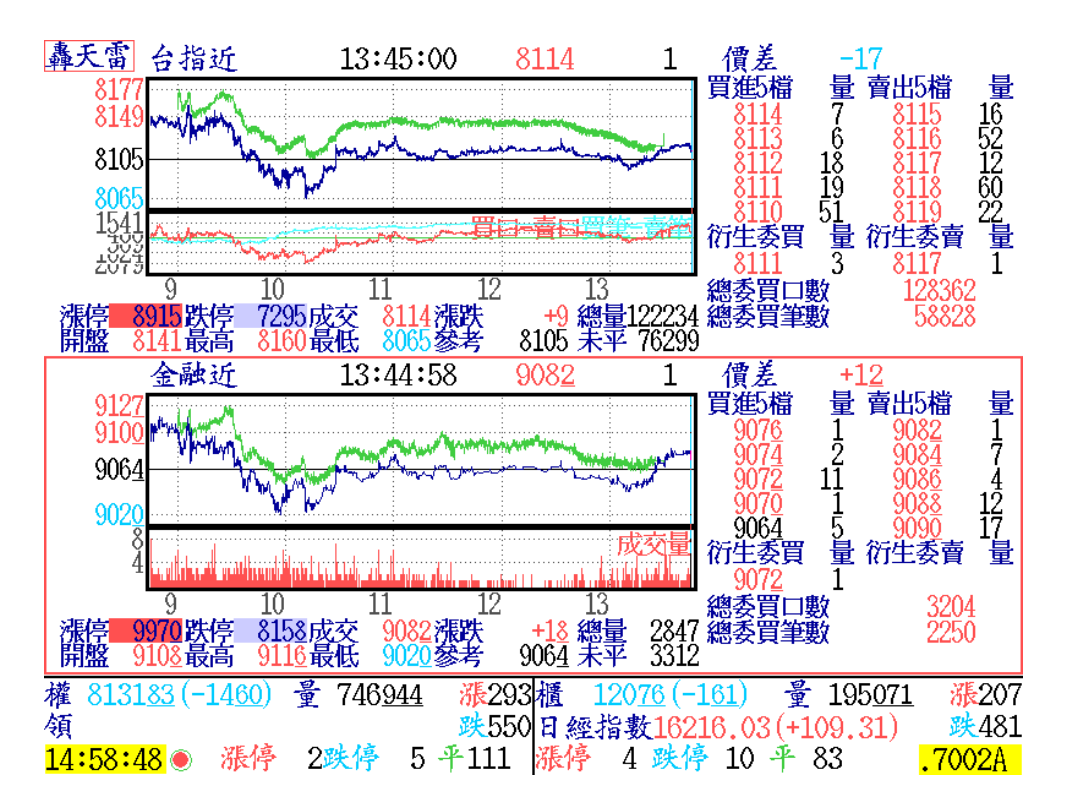

12. 如欲查詢走勢圖之顯示比例,可按 Ctrl+S 鍵。另可於台指分時走勢圖及分時明細表中, 按 O 鍵,即可進入選擇權頁面。

| 毒:    | 天常          | 富 選                | 擇               | 權           |       |             | 台指0   | 5            |              |              | TX          | 7000            | A             |
|-------|-------------|--------------------|-----------------|-------------|-------|-------------|-------|--------------|--------------|--------------|-------------|-----------------|---------------|
|       |             | 成                  | <del>ک</del> 81 | 14 漲        | 铁     | +9開         | 盤     | 8141         | 最高           | 8160         | 最低          | 8065            |               |
| 買     | 權           | 買進1C               |                 | 漲跌c         | 總量c   | 未平倉c        | 履約價   | 賣權           | 買進1P         | 賣出1P         | 漲跌P         | 總量P             | 未平倉P          |
| 12    | 100         | 11400              | 12300           | +100        | 14    | 6           | 6900  | 05           |              | 04           | +02         | 32              | 2229          |
|       |             | 10400              | <b>1180</b> 0   |             |       | 20          | 7000  | 06           | 02           | 04           | +02         | 2               | 2271          |
|       |             | 950 <u>0</u>       | 10900           |             |       | 60          | 7100  |              | 02           | 02           |             |                 | 1899          |
|       |             | <b>850</b> 9       | 985 <u>0</u>    |             |       |             | 7200  | 09           | 02           | 09           |             | 14              | 4307          |
|       |             | 7500               | 885 <u>0</u>    |             |       |             | 7300  | 06           | 04           | 02           | -06         | 58              | 4397          |
|       |             | 660 <u>0</u>       | 785 <u>0</u>    |             |       | 20          | 7400  | 08           | 01           | 10           | -11         | 1373            | 5426          |
|       |             | 555 <u>0</u>       | 685 <u>0</u>    |             |       | 23          | 7500  | 12           | 11           | 13           | -20         | 1564            | 9122          |
| - 52  | 200         | <b>510</b>         | 520 <u>0</u>    | +5 <u>0</u> | 23    | 92          | 7600  | <u>26</u>    | <u>24</u>    | <u>26</u>    | -29         | 2172            | 9058          |
| - 42  | 230         | 416 <u>0</u>       | 423 <u>0</u>    | +70         | 114   | 129         | 7700  | 50           | <u>49</u>    | 5 <u>0</u>   | - <u>44</u> | 4356            | 12183         |
| 32    | 270         | 3210               | 327 <u>0</u>    | +4 <u>0</u> | 190   | 149         | 7800  | <u>96</u>    | <u>96</u>    | 92           | -69         | 7040            | 17633         |
| 23    | 36 <u>0</u> | 2310               | 2360            | +6 <u>0</u> | 542   | 408         | 7900  | 195          | 195          | 20 <u>0</u>  | -80         | 13017           | 21123         |
| 1!    | 5 <u>20</u> | 1509               | <u>153</u> ₽    | +30         | 2423  | 2180        | 8000  | <u>380</u>   | 38 <u>0</u>  | 385          | -115        | 22165           | 24729         |
|       | 86 <u>0</u> | 85 <u>0</u>        | 86 <u>0</u>     | -20         | 11649 | 8592        | 8100  | 710          | 70 <u>0</u>  | 720          | -140        | 18067           | 22970         |
| 1 4   | 410         | 410                | 415             | -30         | 20263 | 19114       | 8200  | <u>1260</u>  | <u>1250</u>  | <u>1270</u>  | -150        | 9168            | 19709         |
|       | 170         | <b>16</b> 0        | 170             | -20         | 20480 | 26231       | 8300  | 205 <u>0</u> | <b>199</b> 0 | <b>205</b> 0 | -120        | 2967            | 14192         |
|       | 63          | 62                 | 64              | -19         | 14357 | 37236       | 8400  | 290 <u>0</u> | <b>289</b> 0 | <u>2950</u>  | -150        | 1204            | 10937         |
|       | 27          | <u>26</u>          | 27              | -08         | 9845  | 27339       | 8500  | 385 <u>0</u> | <b>385</b> ₽ | 3910         | -150        | 399             | 10732         |
|       | 14          | <u>13</u>          | 14              | -05         | 3377  | 27600       | 8600  | <b>479</b> 0 | <b>483</b> 0 | 490 <u>0</u> | -110        | 294             | 4036          |
|       | 08          | 02                 | 09              | -04         | 1193  | 24650       | 8700  | 590 <u>0</u> | 580 <u>0</u> | 6100         |             | 66              | 1477          |
|       | 02          | 05                 | 02              | -02         | 207   | 29372       | 8800  | 690 <u>0</u> | 6550         | 7500         |             | 54              | 5913          |
|       | 05          | 03                 | 05              |             | 275   | 22574       | 8900  |              | <b>735</b> ₽ | 845 <u>0</u> |             |                 | 203           |
|       |             |                    |                 |             |       |             |       |              |              |              |             |                 |               |
|       |             |                    |                 |             |       |             |       |              |              |              |             |                 | 5             |
| 權     | 81          | 3183 (             | -1460)          | ₩ 7         | 46944 | 漲           | 293 播 | 120          | )76 (-1      | 61)          | 😽 195       | 5071            | 漲207          |
| 盾     |             |                    | /               | - ·         |       |             | 550   |              | ( =          |              | 00          |                 | 24 / 21       |
| িবন্ধ |             |                    | 105 12          |             | 12 -  | <u>и</u> т. |       | 13           | nh 12        | 10 1         | 00          |                 | <u>₩</u> ₹401 |
| 15    | :02         | <mark>:56</mark> 🖲 | )派得             | ▶ 2跌        | 行     | o 半11       | 上涨    | 停(           | 1 跌停         | 10 4         | - 83        | <mark>69</mark> | 900           |

13. 在台指報價畫面下,利用游標所在位置按 F8 或 F9 鍵,亦可觀察台指各項歷史線圖。如 下圖所示。分線 K 線支援 1/2/3/4/5/10/15/20/30/45/60/90 分線資料

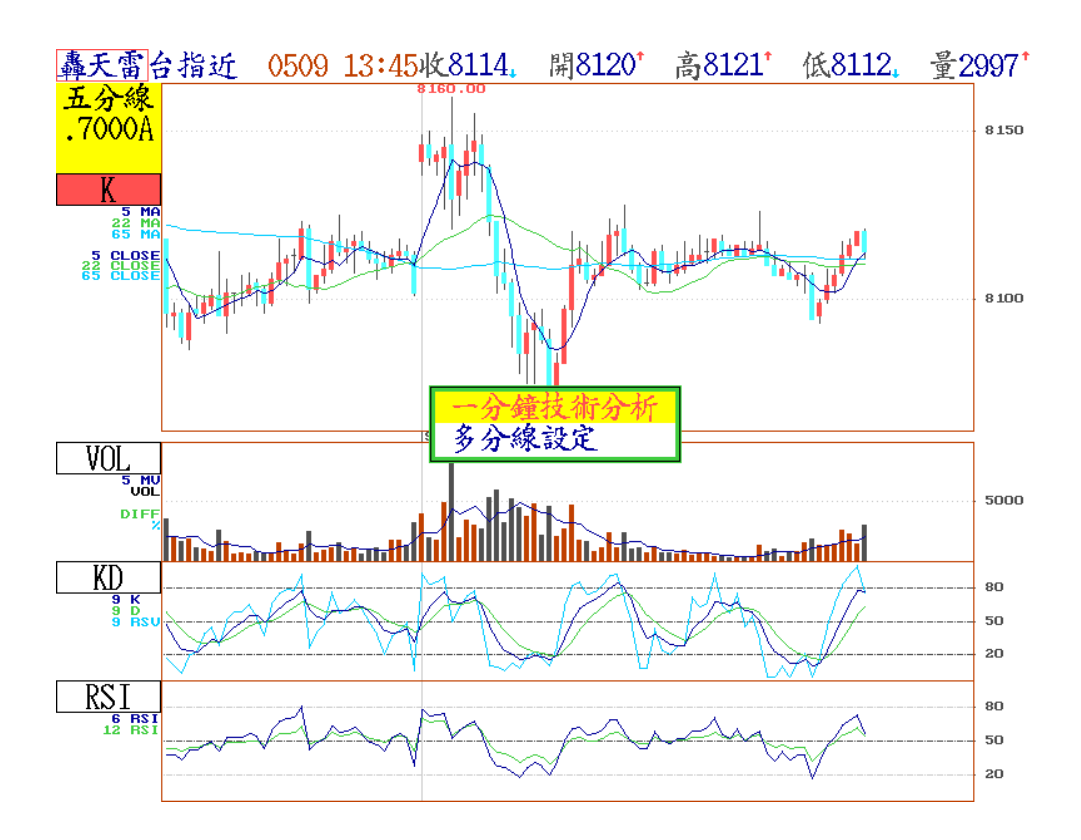

- 9.配合逐筆撮合報價·將一分鐘內各秒數區間報價·彙整成為開高低收量等資料·以方便 查詢。操作細則如下:
  - a) 於台指期貨商品的分時價量走勢圖下,按 Space 鍵,出現分時價位明細表。
  - b) 由於逐筆撮合資料每一分鐘成交資料龐大,按 Tab 鍵,可循環切換分時價位明細表 及區間明細彙整表。
  - c) 於區間明細彙整表,按 F10 鍵,可以選擇適當彙整區間秒數,可選擇1、2、3、5、
     10、15、30 秒、1 分鐘等秒數設定。
  - d) 於區間明細彙整表,按 Enter 鍵,可以選擇游標所指的該分鐘內之價位明細表。
  - e) 任何時間下,按 Esc 鍵,可以回到上一層畫面。

| 轟                                                   | 天雷                                                                                                    | 台指过                                                                                                    | Í                                                                                                    | 分時                                                                                                    | 價位明                                                                                                    | 細表                                                                                                    |                                                                                                    |                                                    |                           |                             | 1185                           | 5/1186                              |
|-----------------------------------------------------|----------------------------------------------------------------------------------------------------|----------------------------------------------------------------------------------------------------|----------------------------------------------------------------------------------------------------|----------------------------------------------------------------------------------------------------|----------------------------------------------------------------------------------------------------|----------------------------------------------------------------------------------------------------|----------------------------------------------------------------------------------------------------|----------------------------------------------------|---------------------------|-----------------------------|--------------------------------|-------------------------------------|
| H                                                   | 時間                                                                                                    | 買                                                                                                    | 進賣                                                                                                    | 出                                                                                                    | 成交                                                                                                    | 量                                                                                                    | 時間                                                                                                    | ļ                                                  | 『進                        | 賣出                          | 成交                             | 量                                   |
| 13:                                                 | 44:55                                                                                                    | 81                                                                                                    | 13 81                                                                                                    | 14                                                                                                    | 8114                                                                                                    | 1                                                                                                    | 13:44:                                                                                                    | 57 8                                               | 113                       | 8114                        | 8114                           | 1                                   |
| 13:                                                 | 44:56                                                                                                    | i 81.                                                                                                    | 13 81                                                                                                    | 14                                                                                                    | 8114                                                                                                    | 1                                                                                                    | 13:44:                                                                                                    | 57 8                                               | 113                       | 8114                        | 8114                           | 1                                   |
| 13:                                                 | 44:56                                                                                                    | 81                                                                                                    | 13 81                                                                                                    | 14                                                                                                    | 8114                                                                                                    | 4                                                                                                    | 13:44:                                                                                                    | 57 8                                               | 113                       | 8114                        | 8115                           | 1                                   |
| 13:                                                 | 44:56                                                                                                    | i 81:                                                                                                    | 13 81                                                                                                    | 14                                                                                                    | 8113                                                                                                    | 2                                                                                                    | 13:44:                                                                                                    | 57 8                                               | 113                       | 8114                        | 8115                           | 2                                   |
| 13:                                                 | 44:56                                                                                                    | 81                                                                                                    | 13 81                                                                                                    | 15                                                                                                    | 8113                                                                                                    | 28                                                                                                    | 13:44:                                                                                                    | 57 8                                               | 113                       | 8114                        | 8113                           | 5                                   |
| 13:                                                 | 44:56                                                                                                    | i 81:                                                                                                    | 13 81                                                                                                    | 15                                                                                                    | 8112                                                                                                    | 22                                                                                                    | 13:44:                                                                                                    | 57 8                                               | 113                       | 8114                        | 8112                           | 2                                   |
| 13:                                                 | 44:56                                                                                                    | i 81.                                                                                                    | 13 81                                                                                                    | 15                                                                                                    | 8114                                                                                                    | 3                                                                                                    | 13:44:                                                                                                    | 57 8                                               | 113                       | 8114                        | 8113                           | 1                                   |
| 13:                                                 | 44:56                                                                                                    | i 81.                                                                                                    | 13 81                                                                                                    | 15                                                                                                    | 8114                                                                                                    | 1                                                                                                    | 13:44:                                                                                                    | 57 8                                               | 113                       | 8114                        | 8113                           | 4                                   |
| 13:                                                 | 44:56                                                                                                    | i 81.                                                                                                    | 13 81                                                                                                    | 15                                                                                                    | 8114                                                                                                    | 2                                                                                                    | 13:44:                                                                                                    | 57 8                                               | 113                       | 8114                        | 8112                           | 4                                   |
| 13:                                                 | 44:56                                                                                                    | 81.                                                                                                    | 13 81                                                                                                    | 15                                                                                                    | 8113                                                                                                    | 1                                                                                                    | 13:44:                                                                                                    | 57 8                                               | 112                       | 8114                        | 8112                           | 1                                   |
| 13:                                                 | 44:56                                                                                                    | i 81.                                                                                                    | 13 81                                                                                                    | 15                                                                                                    | 8112                                                                                                    | 1                                                                                                    | 13:44:                                                                                                    | 57 8                                               | 112                       | 8114                        | 8114                           | 3                                   |
| 13:                                                 | 44:56                                                                                                    | 81.                                                                                                    | 13 81                                                                                                    | 15                                                                                                    | 8114                                                                                                    | 4                                                                                                    | 13:44:                                                                                                    | 57 8                                               | 112                       | 8114                        | 8114                           | 5                                   |
| 13:                                                 | 44:56                                                                                                    | i 81.                                                                                                    | 13 81                                                                                                    | 15                                                                                                    | 8115                                                                                                    | 3                                                                                                    | 13:44:                                                                                                    | 57 8                                               | 112                       | 8114                        | 8115                           | 2                                   |
| 13:                                                 | 44:56                                                                                                    | i 81.                                                                                                    | 13 81                                                                                                    | 15                                                                                                    | 8114                                                                                                    | 2                                                                                                    | 13:44:                                                                                                    | 57 8                                               | 112                       | 8114                        | 8114                           | 1                                   |
| 13:                                                 | 44:56                                                                                                    | i 81:                                                                                                    | 13 81                                                                                                    | 15                                                                                                    | 8114                                                                                                    | 1                                                                                                    | 13:44:                                                                                                    | 57 8                                               | 112                       | 8114                        | 8113                           | 1                                   |
| 13:                                                 | 44:56                                                                                                    | i 81.                                                                                                    | 13 81                                                                                                    | 15                                                                                                    | 8114                                                                                                    | 1                                                                                                    | 13:44:                                                                                                    | 57 8                                               | 112                       | 8114                        | 8114                           | 2                                   |
| 13:                                                 | 44:56                                                                                                    | 81.                                                                                                    | 13 81                                                                                                    | 14                                                                                                    | 8114                                                                                                    | 1                                                                                                    | 13:44:                                                                                                    | 58 8                                               | 113                       | 8114                        | 8114                           | 2                                   |
| 13:                                                 | 44:56                                                                                                    | 81.                                                                                                    | 13 81                                                                                                    | 14                                                                                                    | 8115                                                                                                    | 3                                                                                                    | 13:44:                                                                                                    | 58 8c                                              | 113                       | 8114                        | 8113                           | 1                                   |
| 13:                                                 | 44:56                                                                                                    | i 81.                                                                                                    | 13 81                                                                                                    | 14                                                                                                    | 8113                                                                                                    | 2                                                                                                    | 13:44:                                                                                                    | 58 8                                               | 113                       | 8114                        | 8114                           | 4                                   |
| 13:                                                 | 44:57                                                                                                    | 81                                                                                                    | 13 81                                                                                                    | 14                                                                                                    | 8113                                                                                                    | 1                                                                                                    | 13:44:                                                                                                    | 58 8                                               | 113                       | 8114                        | 8114                           | 17                                  |
| 權                                                   | 8131                                                                                                    | 83 (-1                                                                                                    | 460) - 불                                                                                                    | 7469                                                                                                    | )44                                                                                                    | <b>1</b> 293                                                                                                    | 擂 1                                                                                                    | 2076 (-                                            | ·161)                     | 畫 19                        | 5071                           | <u> </u>                            |
| 循                                                   | 0101                                                                                                    |                                                                                                    | 1 <u>22</u> / <del>1</del>                                                                                                    | 1103                                                                                                    | <u> </u>                                                                                                    | 550                                                                                                    | 志髓的                                                                                                    |                                                    | 7 460                     | (-9, 2)                     | $\frac{0}{0}$                  | <u>#</u> 481                        |
| 1 <u>5</u>                                          | ·07·0                                                                                                    | 1                                                                                                    | <b>馮信</b>                                                                                                    | 2畔信                                                                                                    | 5 4                                                                                                    | 111                                                                                                    | に信                                                                                                    | A 344                                              | 5 1Λ                      | ¥ 83                        | ··· ·                          |                                     |
| 10                                                  | •••••                                                                                                    |                                                                                                    | apert                                                                                                    |                                                                                                    | 0                                                                                                    | I                                                                                                    | JALL T                                                                                                    | 4 1                                                | <b>1</b> TA               | 1 00                        | • (                            |                                     |
|                                                     |                                                                                                    |                                                                                                    |                                                                                                    |                                                                                                    |                                                                                                    |                                                                                                    |                                                                                                    |                                                    |                           |                             |                                |                                     |
| _                                                   |                                                                                                    |                                                                                                    |                                                                                                    |                                                                                                    |                                                                                                    |                                                                                                    |                                                                                                    |                                                    |                           |                             |                                |                                     |
| Ehre.                                               | 奉天雷                                                                                                    | 6 台指                                                                                                    | 近                                                                                                    | 一分分                                                                                                    | 鐘分時                                                                                                    | 明細囊                                                                                                    | 卖整                                                                                                    |                                                    |                           |                             | 008/                           | /008                                |
| Rea.                                                | <u>したまた。</u><br>時間                                                                                                    | <b>百台指</b><br>開                                                                                                    | 近高                                                                                                    | 一分的                                                                                                    | 鐘分時<br>收                                                                                                    | 明細彙                                                                                                    | <b>象整</b><br>  時間                                                                                                    | 目目                                                 | 打正                        | 高 低                         | 008/<br>; 收                    | ⁄008<br>量                           |
| 1                                                   | <u><br/>時間</u><br>3:25:                                                                                                    | 了台指<br>開<br>00 81(                                                                                                    | 近<br><u>  高</u><br>)8 8111                                                                                                    | 一分<br>低<br>8107                                                                                                    | <mark>鐘分時</mark><br><u>收</u><br>8109                                                                                                    | 明細彙<br>量<br>531                                                                                                    | <b>全整</b><br>時間<br>13:45                                                                                                    | [<br>:00 81                                        | <b>月</b><br>14 81         | <u>当 低</u><br>14 811        | 008/<br>; 收<br>4 8114          | ⁄008<br>量<br>1                      |
| 1                                                   | <u>奉天</u> 雪<br><u>時間</u><br>3:25:(<br>3:26:(                                                                                                    | 了台指<br>第<br>00 81(<br>00 811                                                                                                    | 近<br>高<br>8 8111<br>0 8113                                                                                                    | 一分。<br>低<br>8107<br>8109                                                                                                    | <mark>鐘分時</mark><br><u>收</u><br>8109<br>8112                                                                                                    | 明細<br>量<br>531<br>625                                                                                                    | <u>また</u><br>時間<br>13:45                                                                                                    | ]<br>;00 81                                        | <mark>月  </mark><br>14 81 | <u>新 低</u><br>.14 811       | 008/<br>; 收<br><u>4 8114</u>   | /008<br>量<br>1                      |
| 1<br>1<br>1                                         | <u>奉天</u> 霍<br><u>時間</u><br>3:25:<br>3:26:<br>3:27:                                                                                                    | <b>5 台指</b><br>開<br>00 810<br>00 811<br>00 811                                                                                                    | 近<br>高<br>8 8111<br>0 8113<br>2 8115                                                                                                    | 一分<br>低<br>8107<br>8109<br>8112                                                                                                    | <b>達分時</b><br>收<br>8109<br>8112<br>8113                                                                                                    | 明細<br>量<br>531<br>625<br>428                                                                                                    | <u>大整</u><br>時間<br>13:45                                                                                                    | ]<br>;00 81                                        | <b>利 7</b><br>14 81       | <u>当 低</u><br>14 811        | 008/<br>; 收<br>4 8114          | /008<br>量<br>1                      |
| 1<br>1<br>1<br>1                                    | <u>時間</u><br>3:25:<br>3:26:<br>3:27:<br>3:28:                                                                                                    | 5 台指<br>第<br>00 810<br>00 811<br>00 811<br>00 811                                                                                                    | 近<br>高<br>08 8111<br>0 8113<br>12 8115<br>14 8117                                                                                                    | 一分<br>低<br>8107<br>8109<br>8112<br>8112                                                                                                    | <b>達分時</b><br>收<br>8109<br>8112<br>8113<br>8113                                                                                                    | 明細<br>量<br>531<br>625<br>428<br>488                                                                                                    | <u>東整</u><br>時間<br>13:45                                                                                                    | [<br>∶00 81                                        | 14 81                     | <u>新低</u><br>14811          | 008/<br>; 收<br>.4 8114         | /008<br>量<br>1                      |
| 1<br>1<br>1<br>1<br>1                               | <b>季天雷</b><br>3:25:<br>3:26:<br>3:27:<br>3:28:<br>3:28:<br>3:29:                                                                                                    | 了台指<br>第<br>00 810<br>00 811<br>00 811<br>00 811<br>00 811                                                                                                    | 近<br>  高<br> 8 8111<br> 0 8113<br> 2 8115<br> 4 8117<br> 2 8115                                                                                                    | 一分。<br>低<br>8107<br>8109<br>8112<br>8112<br>8112<br>8111                                                                                                    | <b>達分時</b><br>收<br>8109<br>8112<br>8113<br>8112<br>8113                                                                                                    | 明細<br>量<br>531<br>625<br>428<br>488<br>413                                                                                                    | <u>史整</u><br>時間<br><u>13:45</u>                                                                                                    | [<br>∶00 81                                        | 14 81                     | <u>高 低</u><br>14 811        | 008/<br>; 收<br>4 8114          | /008<br>量<br>1                      |
| 1<br>1<br>1<br>1<br>1<br>1<br>1                     | <u>事天</u> 霍<br>3:25:(<br>3:26:(<br>3:27:(<br>3:28:(<br>3:29:(<br>3:29:(<br>3:29:(                                                                                                    | 了台指<br>第<br>00 810<br>00 811<br>00 811<br>00 811<br>00 811<br>00 811                                                                                                    | 近<br>高<br>18 8111<br>10 8113<br>12 8115<br>14 8117<br>12 8115<br>13 8115                                                                                                    | 一分<br>低<br>8107<br>8109<br>8112<br>8112<br>8112<br>8111                                                                                                    | <b>達分時</b><br>8109<br>8112<br>8113<br>8112<br>8113<br>8112<br>8113                                                                                                    | 明細<br>量<br>531<br>625<br>428<br>488<br>413                                                                                                    | <u></u>                                                                                                    | <mark>]                                    </mark> | <del>ب</del><br>14 81     | <u>高 低</u><br><u>14 811</u> | 008/<br>; 收<br><u>4 8114</u>   | /008<br>量<br>1                      |
|                                                     | <u>美天</u> 雷<br>3:25:(<br>3:26:(<br>3:27:(<br>3:28:(<br>3:29:(<br>3:30:(<br>3:31:)                                                                                                    | 了台指<br>第<br>00 810<br>00 811<br>00 811<br>00 811<br>00 811<br>00 811<br>00 811                                                                                                    | 近<br>  高<br> 8 8111<br> 0 8113<br> 2 8115<br> 2 8115<br> 2 8115<br> 3 8115                                                                                                    | 一分<br>低<br>8107<br>8109<br>8112<br>8112<br>8112<br>8111<br>8112<br>8112                                                                                                    | <b>達分時</b><br>8109<br>8112<br>8113<br>8112<br>8113<br>8112<br>8113<br>8112<br>8113                                                                                                    | 明細<br>531<br>625<br>428<br>488<br>413<br>1 オ                                                                                                    | <u>参整</u><br>時間<br>13:45                                                                                                    | <mark>]                                    </mark> | 14 81                     | <u>高 低</u><br>14 811        | 008/<br>; 收<br>4 8114          | /008<br>量<br><u>1</u>               |
|                                                     | <u>季天雷</u><br>時間<br>3:25::<br>3:26::<br>3:28::<br>3:29::<br>3:30::<br>3:31::<br>3:31::<br>3:32:                                                                                                    | 百合指<br>第<br>00 81(<br>00 81)<br>00 81)<br>00 81)<br>00 81)<br>00 81)<br>00 81)<br>00 81)<br>00 81)                                                                                                    | 近<br>  高<br> 8 8111<br> 0 8113<br> 2 8115<br> 2 8115<br> 3 8115<br> 3 8115                                                                                                    | 一分。<br>低<br>8107<br>8109<br>8112<br>8112<br>8112<br>8112<br>8112<br>8112<br>8112<br>811                                                                                                    | <b>達分時</b><br>8109<br>8112<br>8113<br>8112<br>8113<br>8112<br>8113<br>8114                                                                                                    | 明細<br>531<br>625<br>428<br>488<br>413<br>1 和<br>2 和                                                                                                    | <u>*</u><br>世間<br>13:45<br>少鐘<br>少鐘                                                                                                    | 00 8 <u>1</u>                                      | 14 81                     | <u>高 低</u><br>14 811        | 008/<br>; 收<br>4 8114          | /008<br>量<br>1                      |
|                                                     | 手間         3:25:         3:26:         3:27:         3:28:         3:28:         3:29:         3:30:         3:31:         3:32:         3:33:                                                                                                    | (1) 合指<br>(1) 合指<br>(2) 合指<br>(2) 合<br>(2) 合<br>(2)<br>(2)<br>(2)<br>(2)<br>(2)<br>(2)<br>(2)<br>(2)                                                                                                    | 近<br>8 8111<br>10 8113<br>12 8115<br>14 8117<br>13 8115<br>13 8115<br>13 8115<br>13 8115                                                                                                    | 一分。<br>低<br>8107<br>8109<br>8112<br>8112<br>8112<br>8112<br>8112<br>8112<br>8113<br>8114                                                                                                    | <b>達分時</b><br>收<br>8109<br>8112<br>8113<br>8112<br>8113<br>8114<br>8113<br>8114<br>8114                                                                                                    | 明細<br>531<br>625<br>428<br>488<br>413<br>1 オ<br>2 オ<br>3 オ                                                                                                    | ◆整<br>13:45<br>りう鐘<br>鐘<br>始<br>の<br>の<br>の<br>の<br>の<br>の<br>の<br>の<br>の<br>の<br>の<br>の<br>の<br>の<br>の<br>の<br>の                                                                                                    | 00 8 <u>1</u>                                      | <u>न न</u><br>14 81       | <u>高 低</u><br>14 811        | 008/<br>; 收<br>4 8114          | /008<br>量<br>1                      |
| 1<br>1<br>1<br>1<br>1<br>1<br>1<br>1<br>1<br>1<br>1 | 事長重         第三25:         3:25:         3:26:         3:27:         3:28:         3:29:         3:30:         3:31:         3:32:         3:33:         3:34:                                                                                                    | 5 合指<br>60 810<br>00 811<br>00 811<br>00 811<br>00 811<br>00 811<br>00 811<br>00 811<br>00 811<br>00 811<br>00 811                                                                                                    | 近<br>8 8111<br>10 8113<br>12 8115<br>12 8115<br>13 8115<br>13 8115<br>13 8115<br>13 8115<br>13 8115                                                                                                    | 一分<br>低<br>8107<br>8109<br>8112<br>8112<br>8111<br>8112<br>8112<br>8112<br>8113<br>8114<br>8114                                                                                                    | <b>塗分時</b><br>8109<br>8112<br>8113<br>8112<br>8113<br>8112<br>8113<br>8114<br>8114<br>8116                                                                                                    | 明 細<br>531<br>625<br>428<br>488<br>413<br>1 オ<br>2 オ<br>3 オ                                                                                                    | また<br>世<br>13:45<br>少<br>鐘<br>鐘<br>鐘<br>鐘<br>鐘<br>鐘                                                                                                    | [                                                  | 1 F                       | <u>新 低</u><br>14 811        | 008/<br>; 收<br>4 8114          | /008<br>量<br>1                      |
|                                                     | <b>美天雷</b><br>3:25<br>3:26<br>3:27<br>3:28<br>3:29<br>3:323<br>3:323<br>3:33<br>3:33<br>3:33<br>3:33<br>3:                                                                                                    | 5                                                                                                    | 近<br>8 8111<br>10 8113<br>12 8115<br>12 8115<br>13 8115<br>13 8115<br>13 8115<br>13 8115<br>13 8118<br>14 8118<br>17 8118                                                                                                    | 一分。<br>低<br>8107<br>8109<br>8112<br>8112<br>8112<br>8112<br>8112<br>8113<br>8113<br>8114<br>8116<br>8116                                                                                                    | <b>達分時</b><br>8109<br>8112<br>8113<br>8112<br>8113<br>8112<br>8113<br>8114<br>8117<br>8116<br>8116                                                                                                    | 明細<br>531<br>625<br>428<br>488<br>413<br>2 7<br>2 7<br>3 7<br>5 7                                                                                                    |                                                                                                    | [ <b>₽</b>                                         | 打 <u></u><br>14 81        | <u>新 低</u><br><u>14 811</u> | 008/<br>; 收<br>4 8114          | /008<br>量<br>1                      |
|                                                     | <b>美天雷</b><br>3:25::::<br>3:27:::::::::::::::::::::::::::::::                                                                                                    | 5 合指<br>6 分指<br>00 810<br>00 811<br>00 811<br>00 811<br>00 811<br>00 811<br>00 811<br>00 811<br>00 811<br>00 811<br>00 811<br>00 811                                                                                                    | 近<br>8 8111<br>10 8113<br>12 8115<br>14 8117<br>12 8115<br>13 8115<br>13 8115<br>13 8115<br>13 8118<br>14 8118<br>16 8119<br>10 8120                                                                                                    | 一分。<br>低<br>8107<br>8109<br>8112<br>8112<br>8112<br>8112<br>8113<br>8114<br>8116<br>8116<br>8116<br>8116                                                                                                    | <b>達分時</b><br>8109<br>8112<br>8113<br>8113<br>8112<br>8113<br>8114<br>8113<br>8114<br>8117<br>8116<br>8119<br>8119                                                                                                    | 明細彙<br>531<br>625<br>428<br>488<br>413<br>2 オ<br>2 オ<br>5 オ                                                                                                    | 整時間<br>13:45<br>逆鐘鐘鐘鐘                                                                                                    | <mark>:00 81</mark>                                | 利 月<br>14 81              | <u>新低</u><br>14811          | 008/<br>; 收<br>4 8114          | /008<br>量<br><u>1</u>               |
|                                                     | <b>美天雷</b><br>3:25:<br>3:26:<br>3:27:<br>3:28:<br>3:30:<br>3:31:<br>3:32:<br>3:33:<br>3:34:<br>3:33:<br>3:34:<br>3:35:<br>3:33:<br>3:33:                                                                                                    | 5 合指<br>6 分指<br>00 810<br>00 811<br>00 811<br>00 811<br>00 811<br>00 811<br>00 811<br>00 811<br>00 811<br>00 811<br>00 811<br>00 811<br>00 811<br>00 811                                                                                                    | 近<br>高<br>8 8111<br>10 8113<br>12 8115<br>14 8117<br>12 8115<br>13 8115<br>13 8115<br>13 8115<br>14 8118<br>17 8118<br>16 8119<br>20 8120                                                                                                    | 一分子<br>低<br>8107<br>8109<br>8112<br>8112<br>8112<br>8112<br>8112<br>8113<br>8114<br>8116<br>8116<br>8118<br>8118                                                                                                    | <b>達分時</b><br>8109<br>8112<br>8113<br>8112<br>8113<br>8112<br>8113<br>8114<br>8117<br>8116<br>8119<br>8129<br>8120                                                                                                    | 明細<br>531<br>625<br>428<br>488<br>413<br>1 オ<br>2 オ<br>3 オ<br>5 オ<br>10オ                                                                                                    | 整時間<br>13:45<br>始鐘鐘鐘鐘鐘                                                                                                    | <mark>:00 81</mark>                                | 利 月<br>14 81              | <u>新低</u><br>14811          | 008/<br>; 收<br>4 8114          | /008<br>量<br><u>1</u>               |
|                                                     | <b>美天雷</b><br>3:25::<br>3:26::<br>3:27::<br>3:28::<br>3:30::<br>3:31::<br>3:32::<br>3:33::<br>3:34::<br>3:35::<br>3:35::<br>3:35::<br>3:37::                                                                                                    | 5 合指<br>6 分指<br>00 810<br>00 811<br>00 811<br>0 811<br>0 811<br>0 | 近<br>高<br>8 8111<br>0 8113<br>10 8113<br>12 8115<br>14 8115<br>13 8115<br>13 8115<br>13 8115<br>13 8115<br>13 8115<br>13 8115<br>13 8115<br>14 8118<br>16 8119<br>20 8120<br>20 8120                                                                                                    | 一分子<br>低<br>8107<br>8109<br>8112<br>8112<br>8112<br>8112<br>8112<br>8113<br>8114<br>8116<br>8116<br>8118<br>8118<br>8118                                                                                                    | <b>達分時</b><br>8109<br>8112<br>8113<br>8112<br>8113<br>8112<br>8113<br>8114<br>8117<br>8116<br>8119<br>8119<br>8119<br>8119<br>8119                                                                                                    | 明細彙<br>531<br>625<br>428<br>488<br>413<br>1 和<br>2 和<br>5 和<br>10和<br>15和                                                                                                    | ★ 時間<br>13:45                                                                                                    | <u>]</u><br>;00 81                                 | <u>判</u><br>14 81         | <u>高 低</u><br>14 811        | 008/<br>; 收<br>4 8114          | /008<br>量<br><u>1</u>               |
|                                                     | <b>美天雷</b><br>3:25::<br>3:26::<br>3:27::<br>3:28::<br>3:32::<br>3:31::<br>3:32::<br>3:31::<br>3:32::<br>3:31::<br>3:32::<br>3:33::<br>3:33::<br>3:33::<br>3:33::<br>3:33::<br>3:33::<br>3:33::<br>3:33::<br>3:33::<br>3:33::<br>3:33::<br>3:33::<br>3:33::                                                                                                    | 了 台 指<br>00 810<br>00 811<br>00 811<br>00 811<br>00 811<br>00 811<br>00 811<br>00 811<br>00 811<br>00 811<br>00 811<br>00 811<br>00 811<br>00 811                                                                                                    | jí         is           108         81113           100         81133           12         81153           12         81153           13         81153           13         81153           13         81153           13         81153           13         81153           13         81153           14         81148           16         81120           20         81200           20         81200           20         81200                                                                                                    |                                                                                                    | <b>達分時</b><br>8109<br>8112<br>8113<br>8112<br>8113<br>8113<br>8114<br>8113<br>8114<br>8113<br>8114<br>8117<br>8116<br>8119<br>8119<br>8120<br>8118<br>8120                                                                                              | 明 細 彙<br>531<br>625<br>428<br>488<br>413<br>1 才<br>2 才<br>5 才<br>10才<br>15才<br>10才                                                                                                    | ★ 時間 ★ 時間 ★ 日 ★ 日 ★ 日 ★ 日 ★ 日 ★ 日 ★ 日 ★ 日 ★ 日 ★ 日 ★ 日 ★ 日 ★ 日 ★ 日 ★ 日 ★ 日 ★ 日 ★ 日 ★ 日 ★ 日 ★ 日 ★ 日 ★ 日 ★ 日 ★ 日 ★ 日 ★ 日 ★ 日 ★ 日 ★ 日 ★ 日 ★ 日 ★ 日 ★ 日 ★ 日 ★ 日 ★ 日 ★ 日 ★ 日 ★ 日 ★ 日 ★ 日 </td <td><u> </u><br/>;00 81</td> <td>14 81</td> <td><u>新 低</u><br/>14 811</td> <td>008/<br/>; 收<br/><u>4 8114</u></td> <td>/008<br/>量<br/>1</td> | <u> </u><br>;00 81                                 | 14 81                     | <u>新 低</u><br>14 811        | 008/<br>; 收<br><u>4 8114</u>   | /008<br>量<br>1                      |
|                                                     | <b>美天雷</b><br>3:25::<br>3:26::<br>3:27::<br>3:28::<br>3:32::<br>3:31::<br>3:32::<br>3:31::<br>3:32::<br>3:33::<br>3:34::<br>3:35::<br>3:35::<br>3:36::<br>3:36::<br>3:39::                                                                                                    | 了 台 指<br>00 810<br>00 811<br>00 811<br>00 811<br>00 811<br>00 811<br>00 811<br>00 811<br>00 811<br>00 811<br>00 811<br>00 811<br>00 811<br>00 811<br>00 811<br>00 812<br>00 811                                                                                                    | 近<br>高<br>8 8111<br>10 8113<br>12 8115<br>14 8117<br>12 8115<br>13 8115<br>13 8115<br>13 8115<br>13 8115<br>13 8115<br>13 8115<br>13 8115<br>13 8115<br>13 8115<br>13 8115<br>13 8115<br>13 8115<br>14 8118<br>16 81120<br>20 8120<br>18 8120<br>18 815<br>18 815<br>18 815 |                                                                                                    | <b>達分時</b><br>8109<br>8112<br>8113<br>8112<br>8113<br>8112<br>8113<br>8114<br>8113<br>8114<br>8113<br>8114<br>8119<br>8119<br>8119<br>8119<br>8120<br>8118<br>8120<br>8118<br>8120                                                                      | 明 細 彙<br>531<br>625<br>428<br>488<br>1 1<br>2 1<br>3 1<br>5 1<br>107<br>157<br>307                                                                                                    | ★時間 13:45 ★時間 第二 ★ 第二 第二                                                                                                    | <u> </u><br>;00 81                                 | 14 81                     | <u>新 低</u><br>14 811        | 008/<br>; 收<br><u>4 8114</u>   | /008<br>量<br>1                      |
|                                                     | <b>美</b>                                                                                                    | 5 合指<br>00 810<br>00 811<br>00 811               | 近<br>高<br>8 8111<br>10 8113<br>12 8115<br>12 8115<br>13 8115<br>13 8115<br>13 8115<br>13 8115<br>13 8115<br>14 8118<br>17 8118<br>16 8119<br>20 8120<br>20 8120<br>20 8120<br>20 8120<br>20 8120                                                                                                    |                                                                                                    | <b>塗分時</b><br>8109<br>8112<br>8113<br>8112<br>8113<br>8112<br>8113<br>8114<br>8117<br>8116<br>8119<br>8119<br>8120<br>8118<br>8120<br>8119<br>8120<br>8119<br>8120                                                                                      | 明 細<br>531<br>625<br>428<br>488<br>1 1<br>2 1<br>3 1<br>1 5<br>1 5<br>1 5<br>3 07<br>1 5<br>3 07<br>1 5                                                                                 | ★時間 13:45 ★時間 第二日 第二日                                                                                                    | <u>1</u><br>∶00 81                                 | 14 81                     | <u>新 低</u><br>14 811        | 008/<br>; 收<br><u>4</u> 8114   | /008<br>量<br>1                      |
|                                                     | <b>美</b>                                                                                                    | 5 合指<br>6 合指<br>7 合指<br>8 合指<br>9 00 810<br>9 00 811<br>9 00 811<br>9                                                                                                    | jí         i           10         8111           10         8113           10         8113           12         8115           12         8115           13         8115           13         8115           13         8115           13         8118           16         8119           17         8118           16         8119           20         8120           19         8120           20         8120           20         8120           20         8120           20         8120           20         8120           20         8120           20         8120           20         8120                                                                                                    |                                                                                                    | 量分時<br>8109<br>8112<br>8113<br>8112<br>8113<br>8112<br>8113<br>8114<br>8117<br>8116<br>8119<br>8120<br>8119<br>8120<br>8119<br>8120<br>8119<br>8120<br>8119<br>8120<br>8119<br>8120<br>8119<br>8120<br>8119<br>8120<br>8119                             | 明 細 續<br>531<br>625<br>428<br>488<br>1 1<br>2 1<br>3 1<br>5 1<br>107<br>157<br>307<br>1 2<br>5 2                                                                                        | 整時13:45   一   一   一 </td <td><mark>]                                    </mark></td> <td>14 81</td> <td><u>新 低</u><br/>14 811</td> <td>008/<br/>; 收<br/><u>4 8114</u></td> <td>/008<br/>量<br/>1</td>                                                                                                    | <mark>]                                    </mark> | 14 81                     | <u>新 低</u><br>14 811        | 008/<br>; 收<br><u>4 8114</u>   | /008<br>量<br>1                      |
|                                                     | <b>美天雷</b><br>3:25::<br>3:26::<br>3:27::<br>3:28::<br>3:323:<br>3:31::<br>3:331::<br>3:331::<br>3:331::<br>3:331::<br>3:331::<br>3:331::<br>3:331::<br>3:331::<br>3:331::<br>3:331::<br>3:34::<br>3:335::<br>3:334::<br>3:335::<br>3:34::<br>3:34::<br>3:3       | 5 合指<br>00 810<br>00 811<br>00 811               | jí         i           10         8111           10         8113           10         8113           12         8115           12         8115           13         8115           13         8115           13         8115           13         8115           14         8118           15         8118           16         8119           20         8120           20         8120           20         8120           20         8120           20         8120           20         8120           20         8120           20         8120           20         8120           20         8120           20         8120           20         8120                                                                                                    |                                                                                                    | 量分時<br>8109<br>8112<br>8113<br>8112<br>8113<br>8112<br>8113<br>8114<br>8116<br>8119<br>8120<br>8119<br>8120<br>8119<br>8120<br>8119<br>8120<br>8119                                                                                                    | 明 細<br>531<br>625<br>428<br>488<br>1 7<br>2 7<br>3 7<br>1 7<br>1 7<br>3 7<br>1 5<br>3 7<br>1 5<br>3 7<br>1 5<br>3 7<br>1 5<br>3 7<br>5 7<br>5 7<br>5 7<br>5 7<br>5 7<br>5 7<br>5 7<br>5 | 整時13:45                                                                                                    | <mark>] }</mark><br>∶00 81                         | 14 81                     | <u>新 低</u><br><u>14 811</u> | 008/<br>; 收<br>4 8114          | /008<br>量<br>1                      |
|                                                     | <b>美天雷</b><br>3:25::<br>3:26::<br>3:28::<br>3:29::<br>3:30::<br>3:30::<br>3:31::<br>3:33:<br>3:35::<br>3:35::<br>3:35::<br>3:35::<br>3:35::<br>3:35::<br>3:35::<br>3:35::<br>3:35::<br>3:35::<br>3:34::<br>3:35::<br>3:35::<br>3:35::<br>3:34::<br>3:35::<br>3:34::<br>3:35::<br>3:34::<br>3:35::<br>3:34::<br>3:35::<br>3:34::<br>3:34::<br>3:35::<br>3:34::<br>3:34::<br>3:35::<br>3:34::<br>3:35::<br>3:34::<br>3:35::<br>3:34::<br>3:35::<br>3:34::<br>3:35::<br>3:34::<br>3:35::<br>3:34::<br>3:35::<br>3:34::<br>3:35::<br>3:34::<br>3:35::<br>3:34::<br>3:35::<br>3:34::<br>3:35::<br>3:34::<br>3:35::<br>3:34::<br>3:35::<br>3:34::<br>3:35::<br>3:34::<br>3:34::<br>3:3 | 5 合指<br>00 810<br>00 811<br>00 811<br>00 811<br>00 811<br>00 811<br>00 811<br>00 811<br>00 811<br>00 811<br>00 811<br>00 811<br>00 811<br>00 812<br>00 812               | jí         i           10         8111           10         8113           10         8113           12         8115           12         8115           13         8115           13         8115           13         8115           13         8115           13         8115           14         8118           15         8112           16         81120           20         8120           20         8120           20         8120           20         8120           20         8120           20         8120           20         8120           20         8120           20         8120           20         8120           20         8120           20         8120           20         8120           20         8121           20         8121           20         8121                                                                                                    |                                                                                                    | 量分時<br>收<br>8109<br>8112<br>8113<br>8112<br>8113<br>8112<br>8113<br>8114<br>8117<br>8116<br>8119<br>8120<br>8119<br>8120<br>8119<br>8120<br>8119<br>8120<br>8119<br>8120<br>8119<br>8120                                                                | 明 細 彙<br>531<br>625<br>428<br>488<br>11<br>2 4<br>3 4<br>5 4<br>104<br>154<br>304<br>154<br>305<br>155<br>353<br>575                                                                    | 整時間 13:45                                                                                                    | <mark>1 }</mark><br>€00 81                         | <u>14</u> 81              | <u>高 低</u><br><u>14 811</u> | 008/<br>; 收<br>4 8114          | /008<br>量<br>1                      |
|                                                     | <b>美天雷</b><br>3:25::<br>3:26::<br>3:27::<br>3:28::<br>3:29::<br>3:30::<br>3:30::<br>3:31::<br>3:32::<br>3:33:<br>3:35::<br>3:35::<br>3:35::<br>3:35::<br>3:35::<br>3:35::<br>3:35::<br>3:35::<br>3:35::<br>3:34::<br>3:35::<br>3:35::<br>3:34::<br>3:34::<br>3:34::<br>3:34::<br>3:34::<br>3:44::<br>3:44::                                                                                                    | 5 合指<br>00 810<br>00 811<br>00 811<br>00 811<br>00 811<br>00 811<br>00 811<br>00 811<br>00 811<br>00 811<br>00 811<br>00 811<br>00 811<br>00 812<br>00 812               | jí         i           10         8111           10         8113           10         8113           12         8115           12         8115           13         8115           13         8115           13         8115           13         8115           13         8115           14         8118           16         81120           10         8120           10         8120           20         8120           20         8120           20         8120           20         8120           20         8120           20         8120           20         8120           20         8120           20         8120           20         8120           20         8120           20         8120           20         8121           20         8121           21         8121                                                                                                    |                                                                                                    | <b>達分時</b><br>8109<br>8112<br>8113<br>8112<br>8113<br>8112<br>8113<br>8114<br>8116<br>8119<br>8120<br>8119<br>8120<br>8119<br>8120<br>8119<br>8120<br>8119<br>8120<br>8119                                                                              | 明 細<br>531<br>625<br>428<br>488<br>1 7<br>2 7<br>3 7<br>1 7<br>307<br>1 7<br>353<br>575<br>1553                                                                                         | 整時間 13:45                                                                                                    | <mark>1 }</mark><br>€00 81                         | <u>14</u> 81              | <u>高 低</u><br><u>14 811</u> | 008/<br>; 收<br>4 8114          | /008<br>量<br>1                      |
|                                                     | 天雷           3:25::           3:25::           3:27::           3:28::           3:29::           3:31::           3:32::           3:33::           3:33::           3:33::           3:33::           3:33::           3:35::           3:35::           3:35::           3:35::           3:35::           3:35::           3:35::           3:35::           3:36::           3:35::           3:35::           3:35::           3:34::           3:35::           3:34::           3:34::           3:34::           3:34::           3:34::           3:41::           3:44::           3:44::           8:                                                                                                    | 5                                                                                                    | jí         i           10         8         8         111           10         8         111         12         8         113           12         8         112         8         115         14         8         115           13         8         115         3         8         115         13         8         115         13         8         115         13         8         115         13         8         115         13         8         115         13         8         115         14         8         116         15         14         8         116         16         8         112         10         8         120         120         120         8         120         120         8         120         120         8         120         120         8         120         120         8         120         120         8         121         121         121         121         121         121         121         121         121         121         121         121         121         121         121         121         121         121         121         121         121         121                                                                                                    | 一分。 低 1 8107 8 8109 8 8112 8 8112 8 8112 8 8112 8 8116 8 8116 8 8116 8 8116 8 8116 8 8116 8 8116 8 8118 8 8118 8 8118 8 8118 8 8118 8 8118 8 8118 8 8118 8 8118 8 8118 8 8118 8 8118 8 8119 8 8112 8 8112 8 8119 8 8112 8 8112 8 8112 | 量分時   图 112   8109   8112    8113    8112    8113    8114    8119    8120   8119    8120   8119    8120   8119    8120   8119    8120   8119    8120   8119    8120   8119    8120   8119    8120   8119    8120   8119    8120                         | 明 細 彙<br>531<br>625<br>428<br>488<br>413<br>2 4<br>3 4<br>2 4<br>3 7<br>107<br>157<br>307<br>157<br>353<br>575<br>1553<br><b>派</b> 293                                                  | 整時間 13:45                                                                                                    | .20 <u>76</u> (-                                   | <u>₹</u><br>14 81         | <u>高低</u><br>14811          | 008/<br>; 4 <u>4</u><br>4 8114 | /008<br>量<br>1<br>派207              |
| ▲ 111111111111111111111111111111111111              | <b>美</b>                                                                                                    | 5                                                                                                    | ジェ<br>三<br>第<br>第<br>第<br>第<br>第<br>第<br>第<br>第<br>第<br>第<br>第<br>第<br>第                                                                                                    | 一分。 低 1 8107 8 8109 8 8112 8 8112 8 8112 8 8112 8 8112 8 8116 8 8116 8 8116 8 8116 8 8116 8 8116 8 8116 8 8118 8 8118 8 8118 8 8118 8 8118 8 8118 8 8118 8 8118 8 8118 8 8119 8 8112 8 8112 8 8112 8 8119 8 8112 8 812                | 量分時   图 112   8109   8112    8113    8112    8113    8114    8119    8120   8119    8120   8119    8120   8119    8120   8119    8120   8119    8120   8119    8120   8119    8120    8119    8120   8119    8120   8119    8120   8119    8120    8119 | 明 細<br>531<br>625<br>428<br>488<br>413<br>1 年<br>2 年<br>3 年<br>10年<br>15年<br>30年<br>1553<br>※293<br>迷550                                                                                | 整時113:45   13:45   13:45                                                                                                    | <u>2076</u> (-                                     | <u>₹ 14 81</u>            | <u>高</u> 低<br><u>14</u> 811 | 008/<br>; 4 <u>4</u><br>4 8114 | /008<br>量<br>1<br>3<br>派207<br>跌481 |

## 四、 台指選擇權 ...同台指期貨選購

 如欲觀看「台指選擇權」・在台指即時報價畫面游標所在位置・按 + 鍵或 ○ 鍵・則可 顯現「台指選擇權」T字報價。

| 轟天                 | 雷選                    | 擇             | 權           |        |          | 台指0  | 5            |              |              | TX            | 7000            | A              |
|--------------------|-----------------------|---------------|-------------|--------|----------|------|--------------|--------------|--------------|---------------|-----------------|----------------|
|                    | 成3                    | ٤ ک           | 14 漲        | 跌      | +9阱      | 盤    | 8141         | 最高           | 8160         | 最低            | 8065            | 5              |
| 買權                 | 買進1C                  | 賣出1C          | 漲跌c         | 總量c    | 未平倉c     | 履約價  | 賣權           | 買進1P         | 賣出1P         | 漲跌P           | 總量P             | 未平倉P           |
| 1210               | <u>0 11400</u>        | 12300         | +100        | 14     | 6        | 6900 | 05           |              | 04           | +()2          | 32              | 2229           |
|                    | 10400                 | <b>1180</b> 9 |             |        | 20       | 7000 | 06           | 02           | 04           | +02           | 2               | 2271           |
|                    | 950 <u>0</u>          | 10900         |             |        | 60       | 7100 |              | 02           | 02           |               |                 | 1899           |
|                    | 850 <u>0</u>          | 985 <u>0</u>  |             |        |          | 7200 | 09           | 02           | 09           |               | 14              | 4307           |
|                    | <b>750</b> 0          | 885 <u>0</u>  |             |        |          | 7300 | 06           | 04           | 02           | -06           | 58              | 4397           |
|                    | 6600                  | <b>785</b> 0  |             |        | 20       | 7400 | 08           | 01           | 10           | -11           | 1373            | 5426           |
|                    | 555 <u>0</u>          | 685 <u>0</u>  |             |        | 23       | 7500 | 12           | 11           | 13           | -20           | 1564            | 9122           |
| 520                | <u>0</u> 5100         | 520 <u>0</u>  | +5 <u>0</u> | 23     | 92       | 7600 | <u>26</u>    | <u>24</u>    | <u>26</u>    | -29           | 2172            | 9058           |
| 423                | <u>9</u> 4160         | 4230          | +7 <u>0</u> | 114    | 129      | 7700 | 50           | <u>49</u>    | 50           | -44           | 4356            | 12183          |
| 327                | <u>0</u> <u>3210</u>  | <u>3270</u>   | +40         | 190    | 149      | 7800 | <u>96</u>    | <u>96</u>    | 92           | -69           | 7040            | 17633          |
| 236                | <u>e</u> 231 <u>e</u> | 2360          | +60         | 542    | 408      | 7900 | 195          | 195          | 20 <u>0</u>  | -80           | 13017           | 21123          |
| 152                | º 150º                | 1530          | +30         | 2423   | 2180     | 8000 | 38 <u>0</u>  | 380          | 385          | -115          | 22165           | 24729          |
| 86                 | <u>0</u> 850          | 86 <u>0</u>   | -20         | 11649  | 8592     | 8100 | 710          | 700          | 720          | -140          | 18067           | 22970          |
| 41                 | <u>0</u> 410          | 415           | -30         | 20263  | 19114    | 8200 | 126 <u>0</u> | 125 <u>0</u> | <u>1270</u>  | -150          | 9168            | 19709          |
| 17                 | <u>0 160</u>          | 170           | -20         | 20480  | 26231    | 8300 | 2050         | 1990         | 2050         | -120          | 2967            | 14192          |
| 6                  | 3 62                  | <b>64</b>     | -19         | 14357  | 37236    | 8400 | 290 <u>0</u> | 289 <u>0</u> | 295 <u>0</u> | -150          | 1204            | 10937          |
| 2                  | z <u>26</u>           | 27            | -08         | 9845   | 27339    | 8500 | <u>385</u> ₽ | <b>385</b> ₽ | <u>3910</u>  | -150          | 399             | 10732          |
| 1                  | <u>4 13</u>           | <u>14</u>     | -05         | 3377   | 27600    | 8600 | <b>479</b> 0 | <b>483</b> ₽ | 490 <u>0</u> | -110          | 294             | 4036           |
| 0                  | <u>8</u> 02           | 09            | -04         | 1193   | 24650    | 8700 | 59O <u>0</u> | 580 <u>0</u> | 610 <u>0</u> |               | 66              | 1477           |
| 0                  | Z 05                  | 02            | -02         | 207    | 29372    | 8800 | 690 <u>0</u> | 655 <u>0</u> | <b>750</b> 0 |               | 54              | 5913           |
| 0.                 | <u>5</u> <u>0</u> 3   | 05            |             | 275    | 22574    | 8900 |              | <b>735</b> ₽ | 845 <u>0</u> |               |                 | 203            |
|                    |                       |               |             |        |          |      |              |              |              |               |                 |                |
|                    |                       |               |             |        |          |      |              |              |              |               |                 | (              |
| 權                  | 313183 (              | -1460         | 量           | 746944 | 漲        | 203播 | - 120        | )76 (-1      | 61) ·        | 불 199         | 5071            | 漲207           |
| 17年 <b>し</b><br>た石 |                       | 1400)         | <u> </u>    | 10011  | <u>.</u> |      |              |              | <u>v</u> - / | <u></u> Ξ ΙΟΟ | / <u>011</u>    | //LVI<br>■ 101 |
| 行具                 |                       |               | 1           |        | 跃        | JOU  | 1.3-         | 1 + 2        |              | _             |                 | 吹40」           |
| 15:(               | )9:12 🖲               | )涨停           | ▶ 2跌        | 停!     | 5 +11    | 1 涨  | 停 4          | 1 跌停         | 10 🕂         | - 83          | <mark>8:</mark> | 300            |

2. 按 Alt + D 鍵,可查詢最佳五檔買賣撮合資料(如下圖所示)。

| 轟           | 天雷          | 了選 擇              | 權            |             |                    | 1                 | 台指0.         | 5            |                   |               | TX    | 7000         | A                                                      |
|-------------|-------------|-------------------|--------------|-------------|--------------------|-------------------|--------------|--------------|-------------------|---------------|-------|--------------|--------------------------------------------------------|
|             |             | 成交                | 8114         | 漲           | 失                  | +9阱               | 盤            | 8141         | 最高                | 8160          | 最低    | 8065         | 5                                                      |
| 貿           | 【權          | 買進1C 壹出           | -ltc 漲       | 跌c          | 總量C                | 未平倉C              | 履約價          | 賣權           | 買進1P              | 賣出1P          | 漲跌P   | 總量P          | 未平倉P                                                   |
|             | <b>17</b> 0 | 160               | 170          | - <u>20</u> | 20480              | 26231             | 8300         | 205 <u>0</u> | <b>199</b> 0      | 2050          | -120  | 2967         | 14192                                                  |
|             | 63          | 62                | 64           | - <u>19</u> | 14357              | 37236             | 8400         | <b>290</b> 0 | <b>289</b> 0      | 295 <u>0</u>  | -150  | 1204         | 10937                                                  |
|             | 27          | 26                | 27           | -08         | 9845               | 27339             | 8500         | 385 <u>0</u> | 385 <u>0</u>      | <u>3910</u>   | -150  | 399          | 10732                                                  |
|             | 14          | <u>13</u>         | 14           | -05         | 3377               | 27600             | 8600         | <b>479</b> 0 | <b>483</b> 0      | <b>490</b> 0  | -110  | 294          | 4036                                                   |
|             | 08          | 02                | 09           | -04         | 1193               | 24650             | 8700         | 590 <u>0</u> | <b>580</b> 0      | 6100          |       | 66           | 1477                                                   |
|             | 02          | 05                | 02           | -02         | 207                | 29372             | 8800         | 6900         | 655 <u>0</u>      | <b>750</b> 0  |       | 54           | 5913                                                   |
|             | 05          | 03                | 05           |             | 275                | 22574             | 8900         |              | 735 <u>0</u>      | 845 <u>0</u>  |       |              | 203                                                    |
|             | 04          | 03                | 05           | -01         | 103                | 20772             | 9000         |              | <b>815</b> 0      | 945 <u>0</u>  |       |              | 189                                                    |
|             | 03          | 02                | 04           | -01         | 42                 | 15210             | 9100         |              | <u>920</u>        | 10500         |       |              | 243                                                    |
|             | 75          | 02                | 04           | +71         | 91                 | 8573              | 9200         |              | <b>1020</b> 9     | 11600         |       |              | 89                                                     |
|             | 02          | 01                | 03           | -02         | 163                | 6136              | 9300         |              | <b>1120</b> 0     | 12600         |       |              | 75                                                     |
|             |             | 02                | 0 <u>3</u>   |             |                    | 2688              | 9400         |              | <u>12200</u>      | 13600         |       |              | 65                                                     |
|             |             |                   | 03           |             |                    | 2148              | 9500         |              | <u>1320</u>       | 14600         |       |              | 37                                                     |
|             | 01          | 01                | 03           |             | 1                  | 1350              | 9600         |              | 14200             | 15600         |       |              | 12                                                     |
|             |             | 買權(CALL)          | )            | 買           | 五量                 | 賣五                | 量            |              | 壹權(PUT            | )             | 買五    | 量            | 青五 量                                                   |
| 委           | 買筆          | 3194 開盤           | 250          | 1           | <mark>60</mark> 33 | 17 <u>0</u>       | 19 委員        | 筆            | 749 開盤            | 1810          | 1990  | 20 2         | <mark>:05</mark> ⊈ 40                                  |
|             | 貫重          | 20680 最高          | 275          |             | 55 2               | 175               | 38 委員        | 重 4          | 437 最高            | 2420          | 1980  | 1 2          | 21 <u>30</u> 2                                         |
| 受到          | 電車          | 3082 最は           | 130          |             | 15 <u>0</u> 68     | 189               | 40 委官        |              | 710 最は            |               | 1979  | 20 2         | 21 <u>40</u> 2                                         |
| 安7<br>//201 | 国里          | 21352 34          | 8300         |             | 40 48              | 190               |              | ∃里 4<br>37筆  | 877 冬~5<br>946 强信 | 10300         | 1940  | 1            | 216 <u>0</u> 2                                         |
| 細葉          | 青筆          | 3636 跌停           | 030 <u>0</u> | 淵靜          | 失 -20ラ             | ŧ平倉 2€            | 231 總書       | 筆            | 893 跌停            | 1030 <u>0</u> | 漏跌    | -120未平       | 全全 14192                                               |
| 總           | Ē           | 20480 至惧用         | 18           | 灏           | ā 105%             | 隠合 1              | 1028 總重      | 2            | 967 至期            | 18            | 漲幅    | 552 1        | 2 1213                                                 |
|             |             |                   |              |             |                    |                   |              |              |                   |               |       |              | (                                                      |
| 2.45        |             | <u></u>           |              | a –         |                    | No.               |              | 1.0.4        |                   |               | 4     |              |                                                        |
| 櫂           | 81          | 31 <u>83</u> (-14 | <u>60)</u> - | 重 7         | 46 <u>944</u>      | 派                 | 2931櫃        | 120          | ) <u>76</u> (-1   | <u>61</u> ) · | 童 195 | 5 <u>071</u> | - 漲207                                                 |
| 領           |             |                   |              |             |                    | 跌!                | 550          |              |                   |               |       |              | <b>3 3 3 3 4 8 1 3 4 8 1 3 4 8 1 1 1 1 1 1 1 1 1 1</b> |
| 15          | •10         | •18 🔿 📑           | 悲虐           | 27          | 信口                 | <u>11</u>         | 1 .YE        | 值 /          | 毗信                | 10 1          | 82    | 0            | 200                                                    |
| 10          | 0 T U       | • TO 🕥 🛛 🖞        | 瓜子           | 乙坪大         | 17                 | ) <del>– II</del> | <u>л</u> (лх | 17 4         | ± 坎宁              | TO 4          | 00    | Ŏ.           | 200                                                    |

 如欲修改選擇權顯示欄位,可按 - 鍵,則出現顯示項目設定,可用 Tab、 Delete、 Insert、→、←鍵操作。

| 内定    |         | 顏子     | 示項目言  | 足定      |             | 20 字 型 |
|-------|---------|--------|-------|---------|-------------|--------|
| 買權 買進 | 1C 賣出1C | 漲跌C 總量 | 記 履約價 | 賣權 買進1日 | 。<br>賣出1P 洋 | 張跌P    |
| 履約價   | 買權      | 最高C    | 最低C   | 買進1C    | 買量1C        | 賣出1C   |
| 賣量1C  | 到期日C    | 開盤C    | 漲停C   | 跌停C     | 参考C         | 現量C    |
| 委買筆C  | 委買量C    | 委賣筆C   | 委賣量C  | 總量C     | 總買筆C        | 總賣筆C   |
| 當月高C  | 當月低C    | 合約數C   | 結算價C  | 未平倉C    | 漲跌C         | 漲幅C    |
| 隱含C   | 賣權      | 最高P    | 最低P   | 買進1P    | 買量1P        | 賣出1P   |
| 賣量1P  | 到期日P    | 開盤P    | 漲停P   | 跌停P     | 参考P         | 現量P    |
| 委買筆P  | 委買量P    | 委賣筆P   | 委賣量P  | 總量P     | 總買筆P        | 總賣筆P   |
| 當月高P  | 當月低P    | 合約數P   | 結算價P  | 未平倉P    | 漲跌P         | 漲幅P    |
| 隱含P   |         |        |       |         |             |        |
|       |         |        |       |         |             |        |
|       |         |        |       |         |             |        |
|       |         |        |       |         |             |        |
|       |         |        |       |         |             |        |
| 顯示自定于 | 頁目 顯示p  | 内定項目 選 | 擇自定組別 | 1       |             |        |
|       |         |        |       |         |             |        |

- 4. 如欲查詢選擇權月份明細,在選擇權報價畫面下,按 Alt+L 鍵即可。如下圖所示。
- 5. 在報價畫面中,按 Shift+↑、Shift+↓ 鍵,報價資料會向上或向下一次移動一筆資料, 只有資料移動,游標不移動。

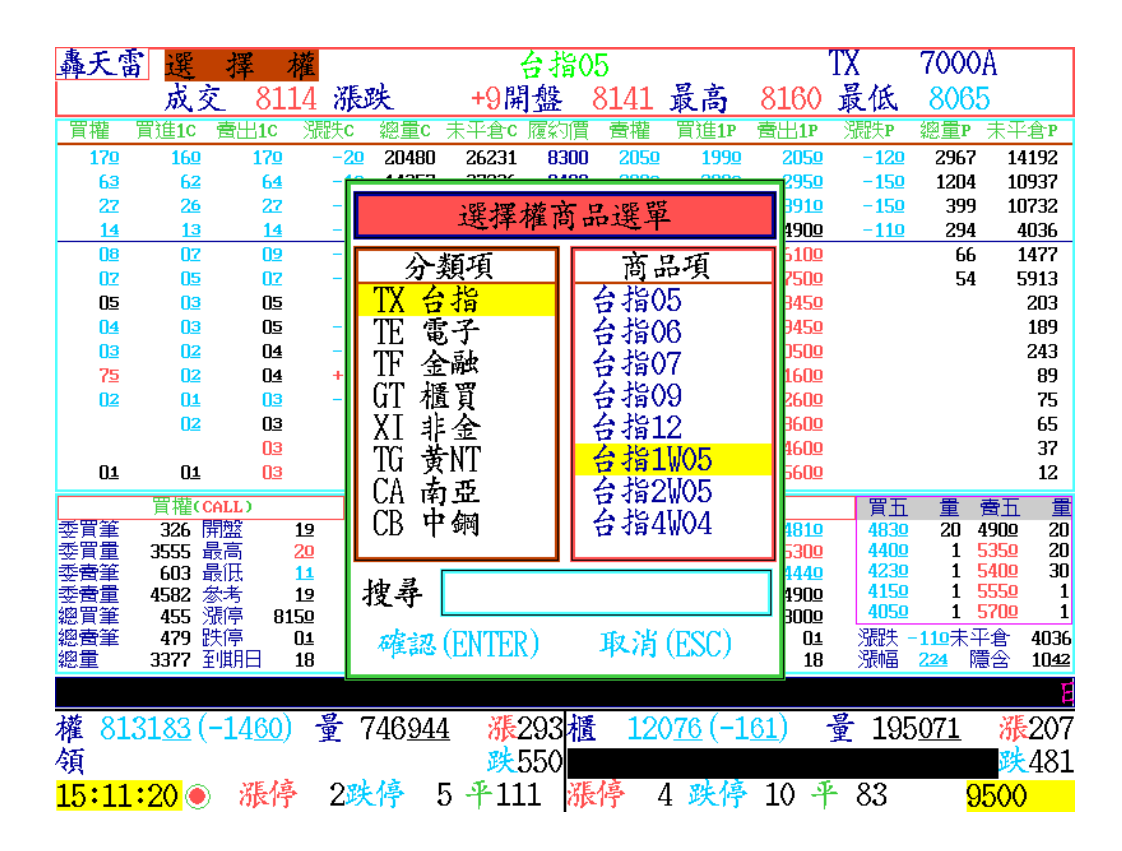

 6. 在選擇權報價畫面中,根據游標所在位置,按下 Enter 鍵會直接進入買權即時走勢圖, 或按下 < 鍵可進入買權即時走勢圖,按下 > 鍵可進入賣權即時走勢圖。

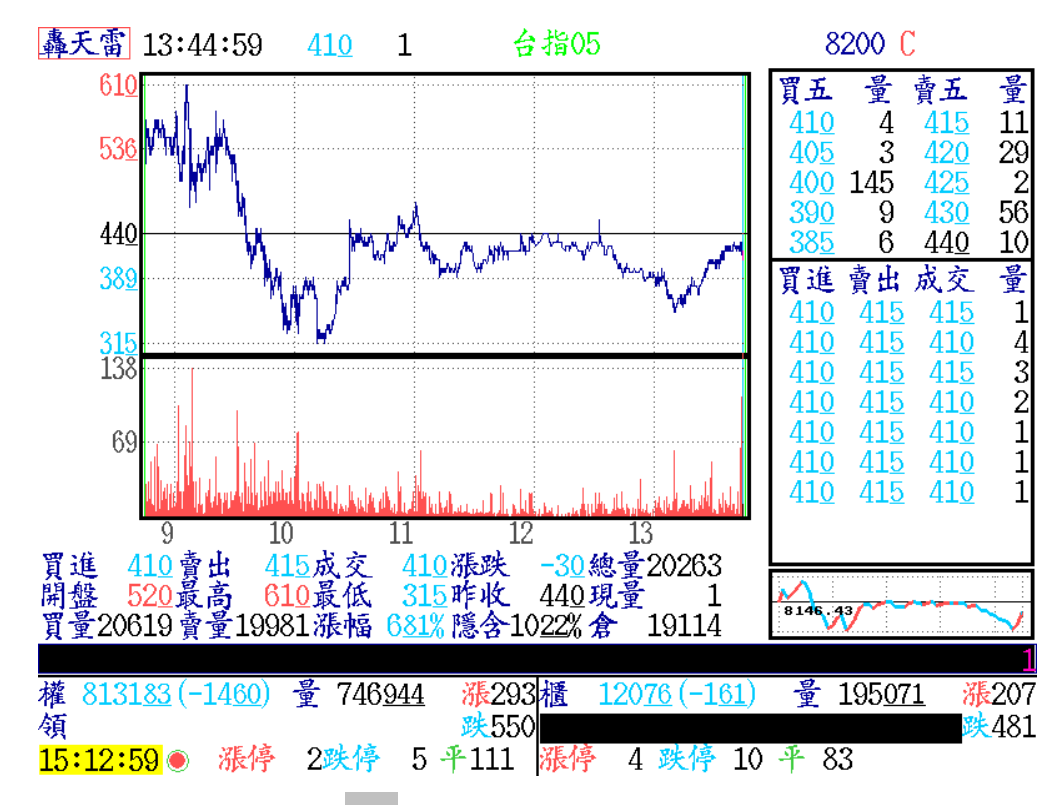

7. 在選擇權即時走勢圖中,按 Tab 鍵會顯示「理論價」、「Delt」、「Theta」、「Gamma」、「Vega」、「Rho」值,以及分時明細線圖下方增加「隱含波動率」,可做為判斷該項買/賣權報價趨勢之依據。

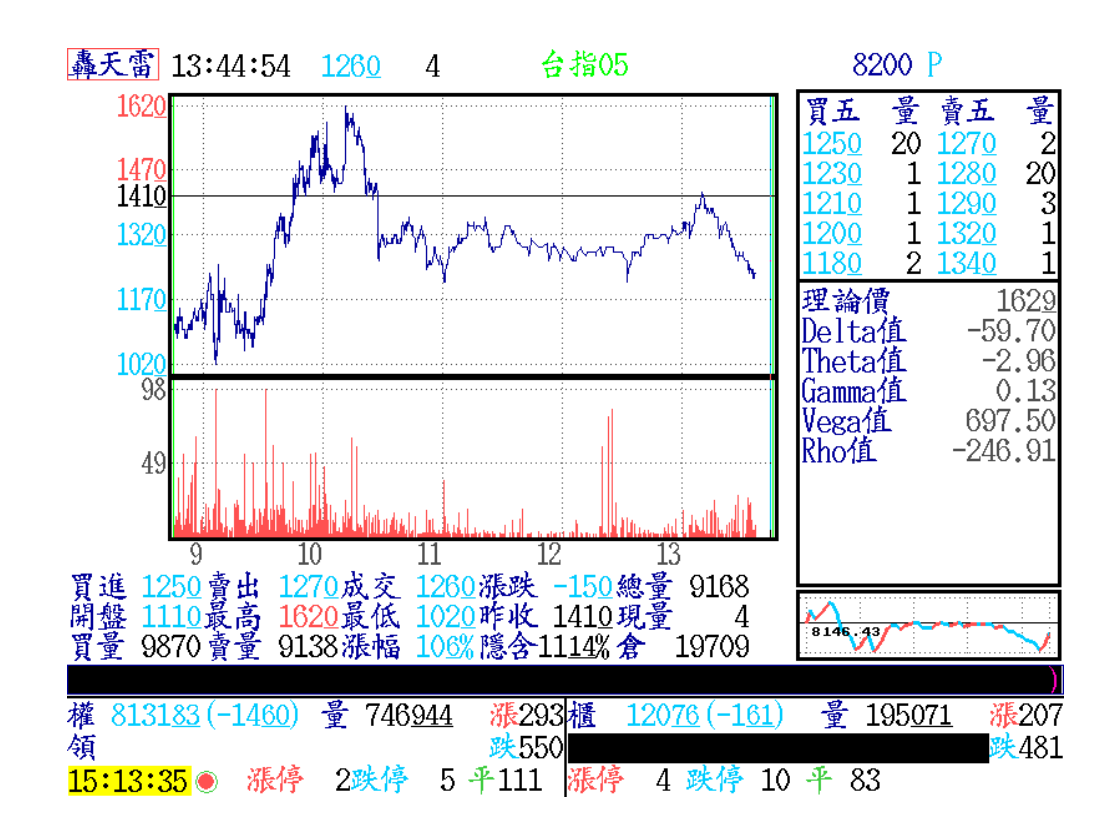

#### 五、 股票選擇權 ...同台指期貨選購

 如欲觀察「股票選擇權」·在即時報價畫面按 Alt + F8 鍵(如上圖所示)·將游標移至所 選出的股票·按 + 鍵·則可觀察 T 字報價(如下圖所示)·按 - 鍵·則出現顯示項目設定· 可用 Tab、 Delete、 Insert、→、←鍵操作。

| 選           | 擇權    | 買進                | 賣出             | 成交           | 漲跌            | 漲幅            |     |           |     | 買進             | 賣出            | 成交           | 漲跌             | 漲幅            |     |
|-------------|-------|-------------------|----------------|--------------|---------------|---------------|-----|-----------|-----|----------------|---------------|--------------|----------------|---------------|-----|
| 南           | 亞     | 61 <u>50</u>      | 61 <u>60</u>   | 61 <u>50</u> | +1 <u>30</u>  | 2 <u>15</u> % |     | 矽         | 品   | 45 <u>30</u>   | 45 <u>35</u>  | 45 <u>35</u> | +0 <u>45</u>   | 100%          |     |
| 中           | 鋼     | 2075              | 2080           | 2080         | -010          | 047%          |     | 大         | 同   | 4 <u>75</u>    | 4 <u>76</u>   | 4 <u>75</u>  | -010           | 206%          |     |
| 聯           | 電     | <u>1120</u>       | <u>1125</u>    | <u>1125</u>  | -0 <u>05</u>  | 044%          |     | 南亞        | 科   | <u>3800</u>    | <u>3810</u>   | <u>3810</u>  | +020           | 052%          |     |
| 台           | 積電    | 1470              | 147 <u>5</u>   | 147 <u>5</u> | -0 <u>50</u>  | 0 <u>33</u> % |     | 長         | 榮   | 11 <u>75</u>   | <u>1180</u>   | 11 <u>75</u> | -0 <u>10</u>   | 084%          |     |
| 富           | 邦金    | <u>3690</u>       | <u>3695</u>    | <u>3690</u>  | -0 <u>10</u>  | 027%          |     | 陽         | 明   | 8 <u>10</u>    | 8 <u>11</u>   | 8 <u>10</u>  | -0 <u>18</u>   | 217%          |     |
| 台           | 塑     | 77 <u>50</u>      | 77 <u>60</u>   | 77 <u>60</u> | -0 <u>20</u>  | 025%          |     | 彰         | 銀   | 15 <u>95</u>   | 16 <u>00</u>  | 15 <u>95</u> | -0 <u>25</u>   | 154%          |     |
| 仁           | 寶     | 18 <u>10</u>      | 18 <u>15</u>   | 18 <u>10</u> | +025          | 140%          |     | 新光        | 金   | 6 <u>26</u>    | 627           | 6 <u>26</u>  | -0 <u>02</u>   | 031%          |     |
| 友           | 達     | 8 <u>81</u>       | 8 <u>82</u>    | 8 <u>81</u>  | +0 <u>18</u>  | 208%          |     | 永豐        | 金   | 9 <u>15</u>    | 9 <u>16</u>   | 9 <u>15</u>  | -0 <u>08</u>   | 086%          |     |
| 茟           | 眏     | 0 <u>52</u>       | 0 <u>53</u>    | 0 <u>53</u>  |               |               |     | 台         | 泥   | <u>3000</u>    | <u>3005</u>   | <u>3000</u>  | -0 <u>70</u>   | 228%          |     |
| 華           | 南金    | 15 <u>45</u>      | 15 <u>50</u>   | 15 <u>45</u> |               |               |     | 台         | 化   | 80 <u>10</u>   | 80 <u>30</u>  | 80 <u>30</u> | -0 <u>10</u>   | 012%          |     |
| 國.          | 泰金    | <u>3550</u>       | <u>3555</u>    | <u>3550</u>  | -0 <u>20</u>  | 0 <u>56</u> % |     | 鴻         | 海   | 72 <u>60</u>   | 72 <u>70</u>  | 72 <u>60</u> | -1 <u>20</u>   | 162%          |     |
| 兆           | 豐金    | <u>2290</u>       | <u>2295</u>    | <u>2290</u>  | +0 <u>10</u>  | 0 <u>43</u> % |     | 茟         | 碩   | 264 <u>0</u>   | 264 <u>5</u>  | 264 <u>5</u> | +0 <u>50</u>   | 018%          |     |
| 中           | 信金    | 16 <u>10</u>      | <u>1615</u>    | <u>1610</u>  | -0 <u>10</u>  | 0 <u>61</u> % |     | 廣         | 達   | 50 <u>50</u>   | 50 <u>60</u>  | 50 <u>60</u> | -0 <u>40</u>   | 078%          |     |
| 統           |       | 56 <u>40</u>      | <u>5650</u>    | 56 <u>50</u> | -0 <u>80</u>  | 1 <u>39</u> % |     | 中華        | F電  | <u>1100</u>    | <u>1105</u>   | <u>1105</u>  | +0 <u>50</u>   | 045%          |     |
| 遠           | 東新    | <u>2310</u>       | <u>2315</u>    | <u>2310</u>  | -0 <u>10</u>  | 0 <u>43</u> % |     | 玉山        | 1金  | 16 <u>90</u>   | 16 <u>95</u>  | 16 <u>90</u> | +0 <u>05</u>   | 029%          |     |
| 茟           | 新     | 9 <u>39</u>       | 9 <u>40</u>    | 9 <u>39</u>  | +0 <u>39</u>  | 4 <u>33</u> % |     | 元大        | :金  | 10 <u>15</u>   | 10 <u>20</u>  | 10 <u>20</u> | +0 <u>05</u>   | 049%          |     |
| 日           | 月光    | 29 <u>35</u>      | 29 <u>45</u>   | 29 <u>45</u> | +0 <u>05</u>  | 0 <u>17</u> % |     | 第一        | ·金  | 15 <u>90</u>   | 15 <u>95</u>  | 15 <u>90</u> | -0 <u>10</u>   | 0 <u>62</u> % |     |
| 中           | 環     | <u>308</u>        | 3 <u>09</u>    | 3 <u>09</u>  |               |               |     | 群         | 創   | 9 <u>54</u>    | 9 <u>55</u>   | 9 <u>55</u>  | +0 <u>07</u>   | 0 <u>73</u> % |     |
|             |       |                   |                |              |               |               |     |           |     |                |               |              |                |               |     |
| 1.55        | 0101  |                   | 1400)          | Ø            | 1001          | ME.           | 000 | 1:35      | 10/ |                | 101)          | Ø            | OFOR           | 178           | 005 |
| 罹           | 813.  | L <u>83</u> (-    | 14 <u>60</u> ) | 重            | 46 <u>944</u> | 1 消長          | 293 | 櫃         | 120 | ) <u>76</u> (- | 1 <u>61</u> ) | 重            | 195 <u>071</u> | 75            | 207 |
| 領           |       |                   | 105 12         |              |               | 跌             | 550 | 1915 1 -2 |     | a              | 4.6           | <b>1</b> C1  |                | 跌             | 481 |
| <u>15</u> : | :15:1 | <mark>15</mark> 0 | 派停             | 2跌           | 行 !           | o <b>∦</b> 1  | 11  | 派得        | × 2 | 1 跌行           | <b>p</b> 10   | + 83         | 3              | <u>13(</u>    | )3  |
|             |       |                   |                |              |               |               |     |           |     |                |               |              |                |               |     |

- 2. 在股票選擇權報價畫面中,按O 鍵即可進入選擇權 T 字報價頁面。
- 3. 如欲查詢選擇權月份明細,在選擇權報價畫面下,按 Alt+L 鍵即可。如下圖所示。

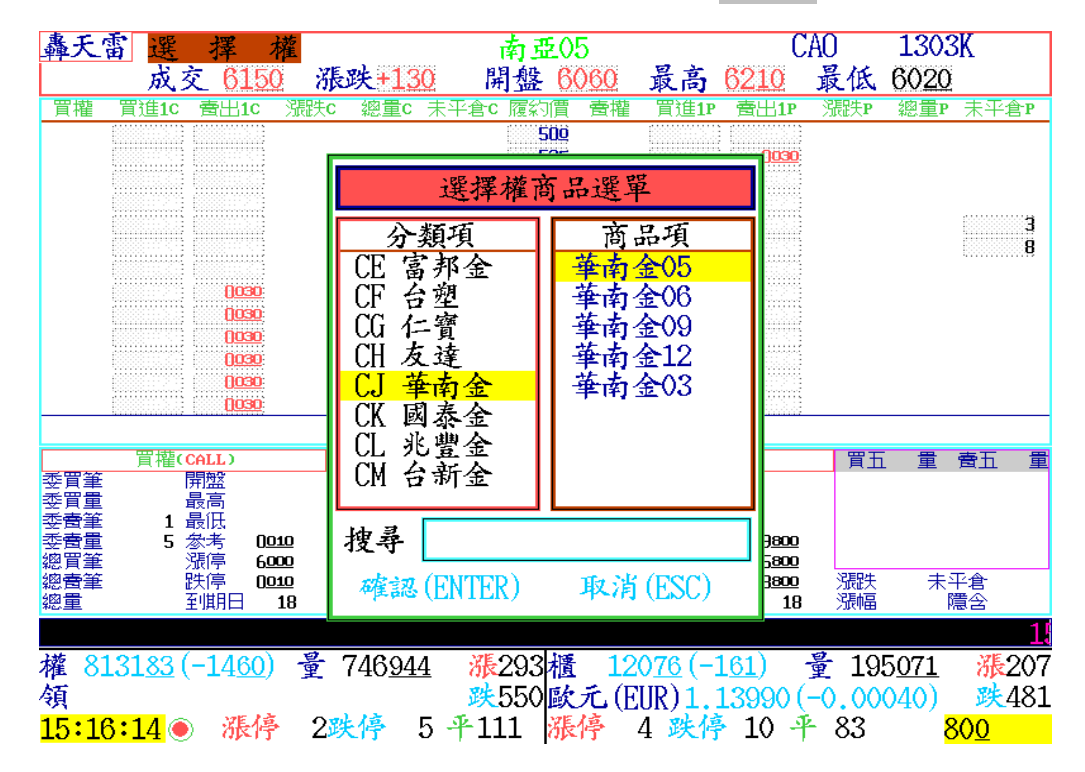

#### 摩根期指報價 ...同台指期貨選購 六、

新加坡國際金融交易所(SIMEX)在民國 86 年1月9日推出摩根 77 種台股指數期貨,簡 稱摩根台指(MSCI Taiwan stock index futures)。而臺灣期貨交易所(TAIFEX)則在87年7 月 21 日推出臺灣發行量加權股價指數期貨(以下簡稱 TAIFEX 臺股指數期貨)。

新加坡交易所摩根台指交易方式,有上下兩盤,目前已經全面改用電子盤交易,亦即利 用電腦撮合方式處理投資人交易契約。台指期貨的摩根電子盤交易時間為 08:45~13:45、 14:35~隔日 02:00, 交易時間非常長。

因為摩根電子盤於晚間持續交易,經常會反映歐、美各國對於盤勢上漲或下跌的看法。 因此有機會影響第二日開盤的期貨交易,由此證明揭示摩根期貨電子盤的重要性。

**轟**天雷系統中過去揭示摩根台指期貨商品,簡稱「摩根」,採用混合揭示方式,亦即將上 午及下午盤別連續混合揭示,方便投資人觀察兩個交易日指數變成交化,易於操作多空方向。 然而為方便比較,也提供單純上午交易盤別,簡稱「摩一」交易時間為 08:45~13:45,其交

易契約月份與摩根期指完全相 日。

1. 在任何即時行情顯示畫面 中·按 Alt+F2 鍵·並可用 Enter 
Space 
F8 
F9 鍵操作即可。

2.

| 台指       | 代碼                 | 買進    | 賣出            | 成交                    | 漲跌                  | 漲幅             | 開盤        | 最高           |      |
|----------|--------------------|-------|---------------|-----------------------|---------------------|----------------|-----------|--------------|------|
| 摩根現      | .9000              |       |               | 29567                 | -0 <u>26</u>        | 0 <u>08</u> %  | 29651     | 29721        |      |
| 摩根6-05   | .9000K             | 29510 | 29520         | <u>29510</u>          | -0 <u>20</u>        | 006%           | 29550     | 29550        |      |
| 摩根6-06   | .9000M             | 29170 | 29220         |                       |                     |                |           |              |      |
| 摩根6-07   | .9000N             | 28010 | 29490         |                       |                     |                |           |              |      |
| 摩根6-09   | .9000U             | 27010 | 29240         |                       |                     |                |           |              |      |
| 摩根6-12   | .9000Z             | 27010 | 29990         |                       |                     |                |           |              |      |
| 摩根7-03   | .9000H             |       |               |                       |                     |                |           |              |      |
| 摩根7-06   | .9000M             |       |               |                       |                     |                |           |              |      |
| 摩根7-09   | .9000U             |       |               |                       |                     |                |           |              |      |
| 摩根7-12   | .9000Z             |       |               |                       |                     |                |           |              |      |
| 摩根8-03   | .9000H             |       |               |                       |                     |                |           |              |      |
| 摩根8-06   | .9000M             |       |               |                       |                     |                |           |              |      |
| 摩根8-09   | .9000IJ            |       |               |                       |                     |                |           |              |      |
| 摩根8-12   | .90007             |       |               |                       |                     |                |           |              |      |
| 摩根9-03   | .9000H             |       |               |                       |                     |                |           |              |      |
| 摩根近      | .9000A             | 29510 | 29520         | 29510                 | -020                | 006%           | 29550     | 29550        |      |
| 摩根遠      | .9000B             | 29170 | 292 <u>20</u> |                       |                     |                |           |              |      |
| 摩一現      | .9001              |       |               | 29567                 | -0 <u>26</u>        | 008%           | 29651     | 29721        |      |
|          |                    |       |               |                       |                     |                |           |              | -    |
|          |                    |       |               |                       | 100-10              |                | হুৱা ন ০০ |              |      |
| 權 813183 | <u>3 (-1460)</u> · | 董 746 | 944 ;         | 張293櫃                 | <u>    12076</u> (- | -1 <u>61</u> ) | 童 19      | 5 <u>071</u> | _    |
| 領        |                    |       | 3             | <u> </u> <u> </u> 550 |                     |                |           |              | 跌481 |

9000R

平111 漲停 4 跌停 10 平 83 摩根近因為開盤交易時間很長,因此走勢圖採取連續圖形顯示方式

15:18:18 • 漲停

2跌停

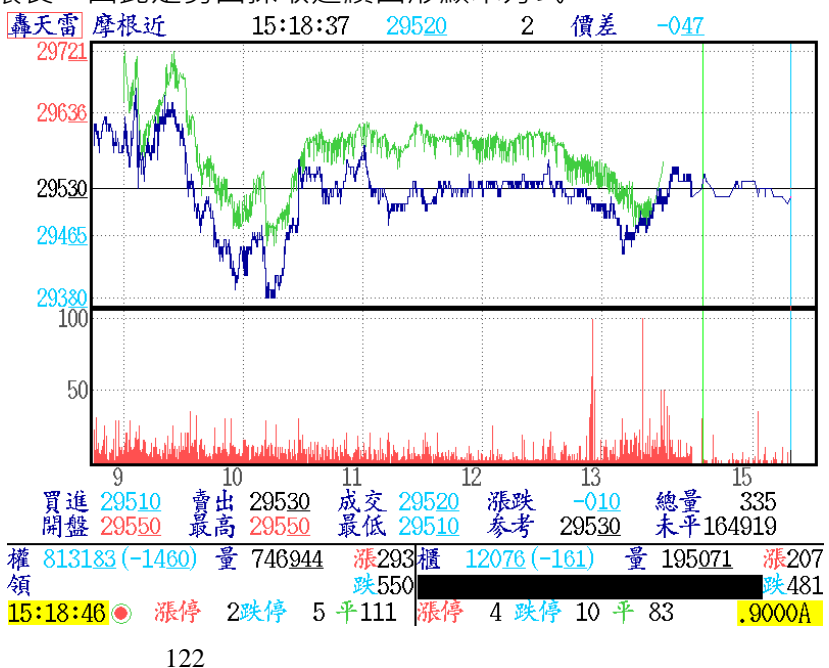

# 七、 興櫃報價

1. 在任何即時行情顯示畫面中,按 Ctrl + F2 鍵,即可。

| 埩   | 見櫃   | 代碼                | 買進             | 賣出            | 成交            | 現量     | 今日均              | 總量              | 筆數            | 昨日均           |
|-----|------|-------------------|----------------|---------------|---------------|--------|------------------|-----------------|---------------|---------------|
| 富   | 味鄉   | 1260              | <u> 2691</u>   | 28 <u>30</u>  | <u>2700</u>   | 11000  | 27 <u>08</u>     | 64050           | 15            | 27 <u>04</u>  |
| 漢   | 美    | 1268              | 168 <u>00</u>  | 174 <u>00</u> | 170 <u>00</u> | 1000   | 170 <u>00</u>    | 1000            | 1             | 171 <u>00</u> |
| 巧   | 新    | 1563              | 140 <u>50</u>  | 140 <u>88</u> | 140 <u>78</u> | 900    | 140 <u>82</u>    | 647590          | 445           | 142 <u>17</u> |
| 鎧   | 鉅    | 1585              | 4 <u>77</u>    | 5 <u>00</u>   |               |        |                  | 0               | 0             | 4 <u>85</u>   |
| 吉   | 茂    | 1587              | <u>2095</u>    | <u>2118</u>   | <u>2095</u>   | 500    | <u>2103</u>      | 14900           | 12            | 21 <u>12</u>  |
| 日   | 高    | 1594              | <u>1290</u>    | <u>1349</u>   |               |        |                  | 0               | 0             | 13 <u>00</u>  |
| 岱   | • 宇  | 1598              | 45 <u>60</u>   | 46 <u>40</u>  | 46 <u>00</u>  | 1000   | 45 <u>81</u>     | 7100            | 6             | 45 <u>63</u>  |
| 窗頁  | 齡    | 1760              | <u>12951</u>   | <u>13100</u>  | <u>13198</u>  | 1      | <u>13139</u>     | 178336          | 136           | 132 <u>71</u> |
| 立   | 、弘   | 1780              | 17 <u>10</u>   | 17 <u>59</u>  | 17 <u>24</u>  | 5000   | 17 <u>05</u>     | 73423           | 25            | 16 <u>96</u>  |
| 東   | 光訊   | 1814              | 15 <u>67</u>   | 15 <u>92</u>  | 15 <u>70</u>  | 5000   | <u>1572</u>      | 22000           | 5             | 15 <u>77</u>  |
| 願   | i 景  | 1818              | <u>1380</u>    | <u>1449</u>   | 14 <u>00</u>  | 10000  | <u>1400</u>      | 25000           | 4             | 14 <u>51</u>  |
| 豐   | 」鼎   | 1819              | <u>1354</u>    | 13 <u>70</u>  |               |        |                  | 0               | 0             | 13 <u>70</u>  |
| 世   | 豐    | 2065              | <u>3011</u>    | 31 <u>20</u>  |               |        |                  | 0               | 0             | 31 <u>20</u>  |
| 精   | • 湛  | 2070              | 72 <u>51</u>   | 73 <u>99</u>  | 73 <u>10</u>  | 2000   | 73 <u>58</u>     | 21493           | 11            | 73 <u>23</u>  |
| 茟   | 德動   | 2237              | <u>2069</u>    | <u>2110</u>   | <u>2109</u>   | 3000   | 21 <u>07</u>     | 3150            | 2             | 20 <u>93</u>  |
| 艾   | 姆勒   | 2241              | 79 <u>03</u>   | 80 <u>10</u>  | 79 <u>06</u>  | 6000   | 80 <u>31</u>     | 243100          | 129           | 78 <u>63</u>  |
| 樂   | 揚    | 2599              | 14 <u>05</u>   | 14 <u>50</u>  | 14 <u>20</u>  | 3000   | <u>1418</u>      | 49420           | 22            | 13 <u>87</u>  |
| 高   |      | 2633              | 14 <u>97</u>   | 15 <u>04</u>  | 14 <u>99</u>  | 4000   | <u>1499</u>      | 872223          | 186           | 15 <u>00</u>  |
|     |      |                   |                |               |               |        |                  |                 |               | 717           |
| 245 | 0101 | 100 (             | 1400)          | <b>2 7</b> 10 | 0.4.4         |        | 00 50 ( 1        |                 |               |               |
| 稚   | 813. | T <u>83</u> (-    | 14 <u>60</u> ) | 重 746         | <u>944</u> 派  | 2931 1 | 20 <u>76</u> (-1 | <u>61)</u> 重 1( | 15 <u>071</u> | 派207          |
| 領   |      | <b></b>           | 1015 July      |               | 跌             | 550    |                  | 10 5 00         |               | 踩481          |
| 15  | :20: | <mark>31</mark> 🔘 | 派停             | 2跌停           | 5 - 11        | 山 涨停   | 4 跌停             | 10 🕂 83         |               | 1260          |

## 八、 權證報價

- 1. 在任何即時行情顯示畫面中,按 Ctrl + F3 鍵,即可。
- 2. 用 Enter、Space、F8、F9 鍵操作即可查詢相關資訊。

| 總量             | 代碼                        | 買進          | 賣出          | 成交          | 漲跌           | 總量      | 現量                         | 内盤             | 外盤          | 開盤          | 最高          |
|----------------|---------------------------|-------------|-------------|-------------|--------------|---------|----------------------------|----------------|-------------|-------------|-------------|
| 永豐QH           | 722514                    | 0 <u>19</u> | 0 <u>20</u> | 0 <u>19</u> | -0 <u>07</u> | 9214    | 19                         | 5376           | 3838        | 0 <u>25</u> | 0 <u>26</u> |
| 統一BE           | 042402                    | 0 <u>65</u> | 0 <u>66</u> | 0 <u>66</u> | +0 <u>05</u> | 8023    | 10                         | 2088           | 5935        | 0 <u>67</u> | 0 <u>75</u> |
| 統一CX           | 042963                    | 0 <u>61</u> | 0 <u>63</u> | 0 <u>61</u> | -0 <u>03</u> | 7031    | 20                         | 359            | 6672        | 0 <u>67</u> | 0 <u>74</u> |
| 元大2₩           | 08878P                    | 0 <u>36</u> | 0 <u>37</u> | 0 <u>37</u> | +0 <u>01</u> | 6018    | 1                          | 682            | 5336        | 0 <u>36</u> | 0 <u>39</u> |
| 元大Ⅲ            | 03102P                    | 1 <u>36</u> | 1 <u>50</u> | 1 <u>44</u> | +0 <u>30</u> | 5718    | 3                          | 2099           | 3619        | 1 <u>20</u> | 1 <u>46</u> |
| HA元大           | 045406                    | 0 <u>52</u> | 0 <u>54</u> | 0 <u>52</u> | -0 <u>07</u> | 4821    | 100                        | 4520           | 301         | 0 <u>57</u> | 0 <u>57</u> |
| 凱基加            | 046344                    | 1 <u>01</u> | <u>102</u>  | 1 <u>00</u> | -0 <u>08</u> | 4812    | 10                         | 2469           | 2343        | 1 <u>11</u> | 1 <u>23</u> |
| 統一DQ           | 043440                    | 0 <u>51</u> | 0 <u>54</u> | 0 <u>52</u> | +0 <u>05</u> | 4541    | 11                         | 657            | 3884        | 0 <u>52</u> | 0 <u>58</u> |
| 統一BP           | 042499                    | 0 <u>48</u> | 0 <u>49</u> | 0 <u>50</u> | +0 <u>05</u> | 4423    | 10                         | 44             | 4379        | 0 <u>50</u> | 0 <u>56</u> |
| 20元大           | 08588P                    | 1 <u>33</u> | 1 <u>34</u> | 1 <u>34</u> | +0 <u>09</u> | 4163    | 3                          | 2036           | 2127        | 1 <u>26</u> | 1 <u>43</u> |
| 統一BM           | 08667P                    | 0 <u>80</u> | 0 <u>81</u> | 0 <u>81</u> | +0 <u>07</u> | 4109    | 10                         | 234            | 3875        | 0 <u>72</u> | 0 <u>81</u> |
| 統一BN           | 042498                    | 0 <u>69</u> | 0 <u>70</u> | 0 <u>68</u> | -0 <u>05</u> | 4068    | 20                         | 1374           | 2694        | 0 <u>77</u> | 0 <u>86</u> |
| 水豐EX           | 042800                    | 0 <u>18</u> | 0 <u>20</u> | 0 <u>20</u> | -0 <u>01</u> | 3965    | 200                        | 2008           | 1957        | 0 <u>20</u> | 0 <u>20</u> |
| 凱基03           | 041919                    | 0 <u>17</u> | 0 <u>18</u> | 0 <u>17</u> | -0 <u>11</u> | 3946    | 31                         | 1980           | 1966        | 022         | 0 <u>24</u> |
| H7元富           | 03021P                    | 0 <u>66</u> | 0 <u>67</u> | 0 <u>67</u> | +0 <u>01</u> | 3819    | 40                         | 1868           | 1951        | 0 <u>62</u> | 0 <u>69</u> |
| 群益8V           | 044821                    | 2 <u>16</u> | 2 <u>17</u> | 2 <u>17</u> |              | 3772    | 499                        | 3603           | 169         | <u>212</u>  | 2 <u>21</u> |
| 元大IQ           | 043637                    | 0 <u>97</u> | 0 <u>98</u> | 0 <u>95</u> | -0 <u>32</u> | 3722    | 10                         | 1962           | 1760        | 1 <u>22</u> | 1 <u>36</u> |
| 日盛F1           | 043220                    | 0 <u>58</u> | 0 <u>59</u> | 0 <u>59</u> | -0 <u>05</u> | 3699    | 91                         | 1608           | 2091        | 0 <u>67</u> | 0 <u>67</u> |
|                |                           |             |             |             |              |         |                            |                |             |             | #           |
|                | 192 (_14                  | <u>ع</u> (۵ | 7/0         | 044         | JE OO        | 2 1 1 1 | 2076 (                     | 161)           | # 10        | E071        |             |
| 作りし            | L <u>oo</u> (-14 <u>(</u> | <u>)()</u>  | 140         | <u>944</u>  |              | 2/個 ↓   | 20 <u>70</u> (-<br>9.#2175 | .T <u>OT</u> ) | <u>₹</u> 19 | 0)          |             |
| <sup>(</sup> 現 |                           | 13          | ont ta      | -           | びCC大社        | 胆堰于     | 頁数⊥((                      | 40.03          | (+/9.9      | Z)          |             |
| 15:23:2        | ZD 🔍 👘                    | 刘宁 [        | 乙欧宁         | 5-          | f ⊥⊥⊥        | 派行      | 4 跌1                       | - UL 🗧         | T 83        |             | 722514      |

九、 新聞內文.....選購商品

| 精誠貧      | 訊             | 中央部            | 新聞           | 張跌             | 總量    |         | 買進             | 賣出            | 成交           | 漲跌             | 總量    |
|----------|---------------|----------------|--------------|----------------|-------|---------|----------------|---------------|--------------|----------------|-------|
| 精誠貧      | FI            | 時報音            | 祈聞           | -0 <u>50</u>   | 38478 | 華通      | 16 <u>35</u>   | 16 <u>40</u>  | 16 <u>35</u> | +0 <u>05</u>   | 7907  |
| 精誠貧      | 訊             | 財訊音            | 新聞           | ·1 <u>20</u>   | 37047 | 台光電     | 58 <u>70</u>   | 58 <u>80</u>  | 58 <u>70</u> | +1 <u>10</u>   | 3426  |
| 精誠貧      | 新訊            | 即時             | 公告           | -0 <u>10</u>   | 15537 | 勤 誠     | <u>5200</u>    | 52 <u>30</u>  | <u>5200</u>  | -0 <u>20</u>   | 816   |
| 精誠貧      | 新訊            | 即時言            | 氏息           | -0 <u>20</u>   | 11695 | 統一      | <u>5640</u>    | <u>5650</u>   | <u>5650</u>  | -0 <u>80</u>   | 3939  |
| 精誠貧      | 行訊            | 財務i            | 巽股           | -0 <u>75</u>   | 129   | 新 漢     | 25 <u>85</u>   | 26 <u>00</u>  | 25 <u>85</u> | -0 <u>05</u>   | 125   |
| 九天金山     | <u>cr</u> v.  | 10 <u>20</u>   | 10 <u>20</u> | +0 <u>05</u>   | 27461 | 晶豪科     | 24 <u>60</u>   | <u>2470</u>   | 24 <u>60</u> | -0 <u>40</u>   | 543   |
| 玉山金1     | .6 <u>90</u>  | 16 <u>95</u>   | 16 <u>90</u> | +0 <u>05</u>   | 18884 | 德律      | 45 <u>15</u>   | 45 <u>25</u>  | 45 <u>15</u> | +0 <u>05</u>   | 226   |
| 東 鹼 2    | 26 <u>35</u>  | <u>2640</u>    | 26 <u>35</u> | -0 <u>50</u>   | 299   | 美律      | <u>6300</u>    | <u>6310</u>   | <u>6300</u>  | -0 <u>70</u>   | 4754  |
| 長園科7     | 70 <u>80</u>  | 71 <u>00</u>   | 70 <u>80</u> | +0 <u>10</u>   | 677   | 南電      | <u>3030</u>    | <u>3055</u>   | <u>3030</u>  | -1 <u>00</u>   | 168   |
| 盟 立 3    | 34 <u>90</u>  | 35 <u>10</u>   | <u>3490</u>  | +0 <u>45</u>   | 1284  | 品安      | 16 <u>40</u>   | 16 <u>50</u>  | 16 <u>40</u> | -0 <u>20</u>   | 24    |
| 台星科1     | <u>960</u>    | 19 <u>65</u>   | 19 <u>65</u> | +0 <u>05</u>   | 131   | 晶焱      | 34 <u>60</u>   | <u>3465</u>   | <u>3465</u>  | +0 <u>05</u>   | 310   |
| 兆豐金 2    | <u>290</u>    | <u>2295</u>    | <u>2290</u>  | +0 <u>10</u>   | 12476 | 光磊      | 1070           | 10 <u>90</u>  | 1070         | -0 <u>20</u>   | 556   |
| 台 塑 7    | 7 <u>50</u>   | 77 <u>60</u>   | 77 <u>60</u> | -0 <u>20</u>   | 3514  | 中信金     | 16 <u>10</u>   | <u>1615</u>   | 16 <u>10</u> | -0 <u>10</u>   | 30349 |
| 精誠。      | 52 <u>00</u>  | <u>5210</u>    | <u>5200</u>  | -0 <u>60</u>   | 451   | 第一金     | 15 <u>90</u>   | 15 <u>95</u>  | 15 <u>90</u> | -0 <u>10</u>   | 13419 |
| 佳 格7     | 78 <u>00</u>  | 78 <u>20</u>   | 78 <u>00</u> | +0 <u>30</u>   | 713   | 中華      | <u>2205</u>    | <u>2210</u>   | <u>2210</u>  | -0 <u>05</u>   | 897   |
| 聯 陽 2    | 26 <u>60</u>  | 26 <u>70</u>   | 26 <u>70</u> | +0 <u>25</u>   | 392   | 台達電     | <u>1410</u>    | <u>1415</u>   | <u>1410</u>  | +0 <u>50</u>   | 2440  |
| 正新6      | 54 <u>40</u>  | 64 <u>50</u>   | 64 <u>50</u> | +0 <u>90</u>   | 4795  | 新巨      | 41 <u>10</u>   | 41 <u>30</u>  | 41 <u>10</u> | -0 <u>20</u>   | 137   |
| 注意股      | 選期            | 權值股            | 定存服          | 2 倉廉旅          | 高市定存  | 空頭股     |                |               |              |                |       |
|          |               |                |              |                |       |         |                |               |              |                | E     |
| 權 81318  | <u>33 (-:</u> | 14 <u>60</u> ) | 量 7          | '46 <u>944</u> | 漲293  | 3櫃 120  | ) <u>76</u> (- | 1 <u>61</u> ) | 量            | 195 <u>071</u> | 漲207  |
| 領        |               |                |              |                | 跌550  | ) 歐元 (E | UR)1.          | 13990         | )(-0.(       | 00040)         | 践481  |
| 15:24:35 | 50            | 漲停             | 2跌           | 停 5            | 平111  | 漲停 .    | 4 跌位           | 10            | 7 8:         | 3              | 2330  |

【說明】:1.在任何即時行情顯示畫面中,按 Ctrl+N 鍵,會出現左上方的對話視窗,選擇 「即時新聞」即可進入跑馬燈新聞清單。

2.如有購買時報或中央社新聞,在游標所在位置按 Enter 鍵,即可閱讀該內文。

| 轟天雷           | 精誠資訊 時報新聞                                         | 15:25:36               |
|---------------|---------------------------------------------------|------------------------|
| 1217 15:05:04 | 業績-電機》至寶電Q1 EPS 0.67元                             |                        |
| 1216 15:04:15 | 〈業績-電機》全興UI EPS 0.85元                             | A. 5                   |
| 1215 15:03:11 | 《集甲市场》外貧險令水,三大法人買超80                              | 億九<br>※00100 00m       |
| 1214 15:03:10 | 省沧股甲》15·00,恒生拍数派10.52點,<br>御授玄坦《御授玄坦15·00天四於10夕·道 | 局20180.39點<br>「姓 安本 工『 |
| 1213 15:02:53 | 、 丹値印笏》 丹値印笏10,000安貝則10石,市                        | 日戦、天古、日ア               |
| 1212 15.02.52 | 一份個市场// 分個市场10.00安員前10石・日                         | 日鐵、连件儿、不               |
| 1210 15:02:36 | · 风力 雁市》 15:00 新台 憋 首 美 毛 邕 22 10                 | 6元 升值0.6分              |
| 1209 15:02:22 | 深遍股》上証指數下跌83 3184點。深成我                            | a數下跌309 091            |
| 1208 15:02:15 | 亞洲股市》15:00,印尼跌61.31點,爲47                          | 61.28點                 |
| 1207 15:02:09 | (亞洲匯市報價》15:00, 1美元兑47.100菲                        | 律賓披索                   |
| 1206 15:02:00 | 國際外匯報價》15:00,1美元兑107.54日                          | <u>j</u>               |
| 1205 15:00:53 | 《股利-電子零件》健鼎擬配息3.25元                               |                        |
| 1204 15:00:22 | 〈大陸經濟〉股匯樓市回歸定位,管清友:                               | 未來資產配置方                |
| 1203 15:00:14 | 半導體》久元17日法說                                       |                        |
| 1202 15:00:04 | 〈牛學體》 纹新13日 法說                                    |                        |
| 時報-15:00亞洲主   | 要股市指數                                             |                        |
| 國別 現          | 實 漲跌 昨收價                                          |                        |
| 台灣TSE 8131.3  | 33 -14.6 8146.43                                  |                        |
| 菲律賓           | 6999.75                                           |                        |
| 毕尼 4761.      | $\frac{28}{61.31}$ $\frac{4822.60}{52}$           |                        |
| 上母A股 2961.1   | 25 -87.33 3048.58                                 |                        |

3. 在跑馬燈新聞清單的畫面之下,按 F 鍵,即利用中文輸入法輸入中文關鍵 字,可查詢出關鍵字中的相關新聞。

| 轟天雷                          | 精誠資訊 時報新聞 <外資>                               | 15:26:52           |
|------------------------------|----------------------------------------------|--------------------|
| 1215 15:03:11                | 《集中市場》外資潑冷水,三大法人賣超80個                        | 意元                 |
| 1198 14:49:26                | 《释放》释放视妖(1.45%,释儿汤贬1%                        |                    |
| 1189 14:36:47                | 《盤後解析》股王獨木難支,台股日K連7黑                         |                    |
| 1156 14:28:56                | 《得產》房地合一上路,外貢不愛台灣屋<br>《執門旋群》聯發科勁彈 IC設計動紀來    |                    |
| 1053 13:16:25                | 《台北股市》2大壓力纏身,外資動向左右多                         | 空                  |
| 986 12:09:01 《               | 半導體》跌深反彈,聯詠帶勁                                |                    |
| 927 11:26:28                 | 盤平解例》人工九出頭,0150萬及防戰<br>韓股》韓元下挫引發外資賣壓,韓股跌0.63 | %                  |
| 859 10:38:26 請               | 輸入篩選新聞的關鍵字:                                  | 化听仁人去一             |
| 762 10:17:15                 |                                              | <b>干派</b> 储全 数 回 e |
| 755 10:06:23                 | 半導體》漢微科4月營收年增1.5倍,外資持                        | 續買超                |
| 754 10:05:53<br>690 09:22:06 | 台北股市》盤中焦點股:大立光、宏達電、<br>台北股市》台股5月迎淡季,短線攻勢看外言  | 雙邦、展宇<br>奇         |
| 【時報記者施蒔新                     | 自台北報導】面板驅動IC大廠聯詠(3034)耕                      | 云車用面<br>5 聴動IC     |
| 已順利打進特斯拉                     | -, 工网公就曾忘经生工了仁低普遍路, 回位                       | 加上大                |
| 陸政府及當地面极                     | 反廠來勢洶洶,三大成長引擎恐失速,外資並<br>人口吸煙蚍汩后躍, 洮柘纳200     | 丘五個交               |
| 27 日 9月日187300051            | x,了日风俱吹不及开,而怕约3%。                            |                    |
|                              |                                              |                    |

4.在新聞清單中·按C鍵·可查詢新聞清單中各類別的新聞分類。

| 新聞總覽                                                                                | 精誠資訊 時報新聞                                                                                                    | <b>15:28:4</b> 9                                                                                                    |
|-------------------------------------------------------------------------------------|----------------------------------------------------------------------------------------------------|----------------------------------------------------------------------------------------------------|
| 今產國國公國國大未基期債社藝的際司內際陸上金貨券會文,<br>到期財動股股產市新新政婦的監護經新開開。<br>1259 15:14:0<br>1258 15:14:0 | <ol> <li>《業績-紡纖》大將4月營收為0.04億元,年減56.0</li> <li>《業績-電子通路》崇越科技4月營收為22.17億元</li> <li>《業績-電子通路》出貨旺季到,凌通4月營收月增道</li> <li>《業績-電子通路》至上電子4月營收為83.50億元,</li> <li>《業績-電腦設備》全友電腦4月營收為0.64億元,年減</li> <li>《業績-電腦設備》先寶科技4月營收為107.64億元,年減</li> <li>《業績-電腦設備》洗寶科技4月營收為2.38億元,年減30</li> <li>《業績-電腦設備》振祥電子4月營收為2.38億元,年減31</li> <li>《業績-電腦設備》長4月營收為3.45億元,年減68.0</li> <li>《業績-生醫》F*太景4月合併營收為5.99億元,年</li> <li>《業績-生醫》F*太景4月合併營收為5.99億元,年</li> <li>《業績-生醫》F*太景4月合併營收為5.99億元,年</li> <li>《業績-生醫》F*太景4月合併營收為5.99億元,年</li> <li>《業績-生醫》F*太景4月合併營收為5.99億元,年</li> <li>《業績-電影》臺聯貨櫃4月營收為0.07億元,年增</li> <li>《業績-航運》臺聯貨櫃4月營收為3.01億元,年增</li> <li>2 《業績-電腦設備》研華4月營收為3.01億元,年增</li> </ol> | 0%<br>年增39.<br>1年增39.<br>1年增51.<br>年常51.<br>年增6.76<br>17.33%<br>1.年增0.<br>20.17%<br>0.17%<br>0.42<br>0.17%<br>0.42<br>0.10%<br>単減9.42<br>0.17%<br>0.42<br>0.10%<br>単減9.54%<br>年第35.5<br>第8.09%<br>響0.83% |
| 【時報-決訊】<br>項目<br>105年度<br>104年同期<br>增減(%)                                           | 大將(1453)4月營收(單位:千元)<br>4月營收 1-4月營收<br>4,088 14,723<br>9,311 40,217<br>-5,223 -25,494<br>-56.09 -63.39                                                                                                    |                                                                                                    |

## 十、 產業總覽.....選購商品

由專業財經研究團隊精心收集分析產業資訊,隨時掌握產業脈動,領先發現產 業潛力股,市場結構涵蓋中、港、台、美、日、韓等六大市場,提供六大功能。

可以於報價畫面,按下 F1 功能鍵,選擇 【加值】→[產業總覽] Ctrl + I 鍵後,開啟產業總覽網頁畫面。

 產業分類:提供各產業結構,區分各種上、中、下游圖形化結構,方便 投資人了解各種原料、加工、成品之間關聯圖

| 🚰 產業總覽(加值功能)                                                                                                    |                                                                                             |                                                                                                    |                                                                                                    |                                                                                                    | - • •                                                                                                    |
|----------------------------------------------------------------------------------------------------|---------------------------------------------------------------------------------------------|----------------------------------------------------------------------------------------------------|----------------------------------------------------------------------------------------------------|----------------------------------------------------------------------------------------------------|----------------------------------------------------------------------------------------------------|
|                                                                                                    |                                                                                             |                                                                                                    |                                                                                                    |                                                                                                    |                                                                                                    |
| 産業分類                                                                                                    | 個股供銷分析                                                                                      | 國際供銷分析                                                                                                    | 同業評比                                                                                                    | 新聞/報告                                                                                                    | 原物料相關                                                                                                    |
| 重要         重要           前人閉鍵字         ・           小水泥工業         ・           小水泥及熟料         ・           小水泥裂品         ・           金島工業         ・           空影電影電         ・           石化上游原料         ・           石化上游原料         ・           空影電林         ・           空影電線         ・           ・         ・           雪影電線         ・           ・         ・           ・         ・           ・         ・           ・         ・           ・         ・           ・         ・           ・         ・           ・         ・           ・         ・           ・         ・           ・         ・           ・         ・           ・         ・           ・         ・           ・         ・           ・         ・           ・         ・           ・         ・           ・         ・           ・         ・           ・         ・           ・         ・ | 水泥工業     食品       石化上游原料       ④ EVA       ④ PE相開       ④ PVC       ④ 可塑劑DOP       ④ 聚碳酸酯PC | 工業         契勝工業         紡績組           石化中間體         化微原料           〇〇次)         動振町<br>(PA)           (CX)         (PA)           第         (CX)           第         (CX)           丁二場         (CX)           丁二場         (CX)           (CX)         (CX)           (CX)         (CX)           (CX)         (CX)           (CX)         (CX)           (CX)         (CX)           (CX)         (CX)           (CX)         (CX)           (CX)         (CX)           (CX)         (CX)           (CX)         (CX)           (CX)         (CX)           (C | 職員 電機機械械<br>型形原料 空化集<br>(PS) → ())<br>(PS) → ())<br>(PS) → () | <ul> <li>電話電機</li> <li>化学工务</li> <li>小市場別</li> <li>○ 12.1</li> <li>○ 12.1</li> <li>○ 12.1</li> <li>○ 15.4</li> <li>○ 第7.5</li> <li>○ 第7.5</li> <li>○ 第7.5</li> <li>○ 第7.5</li> <li>○ 第7.5</li> <li>○ 第7.5</li> <li>○ 第7.5</li> </ul> | <ul> <li>生技醫療業</li> <li></li> <li></li>     &lt;</ul> |

 個股供銷分析:以個股為出發點,分析供應商、競爭者、客戶/通路商等 供銷關係

| 🖓 🐶                                                                                                    |                                                                                     |                        |                                                                                            |                                                                         | - 8 🔀                                                                                |
|----------------------------------------------------------------------------------------------------|-------------------------------------------------------------------------------------|------------------------|--------------------------------------------------------------------------------------------|-------------------------------------------------------------------------|--------------------------------------------------------------------------------------|
| 上-頁 下-頁<br>産業分類 個股供鋳分析                                                                                                    | 國際供納分析                                                                              | 回業i<br>)<br>i97)<br>M) | <ul> <li>₩比</li> <li>客戶/通</li> <li>手機晶)</li> <li>④和碼</li> <li>● 中國</li> <li>※波導</li> </ul> | 新聞/報告<br>室前 營業近況<br>踏高<br>六<br>〔(4938) 《<br>移動(00941) 《<br>取份(600130) 《 | 原物料相關         歹µµ       匯出         華寶(8078)         聯想集團(00992)         中興通訊(000063) |
| <ul> <li>② 京元電(2449)</li> <li>④ 砂格(6257)</li> <li>專業晶圓代工</li> <li>④ 聯電(2303)</li> <li>④ 台積電(2330)</li> <li>③ 特許半導體ADR(CF</li> </ul> | <ul> <li>○ 展訊通信(S</li> <li>○ 英飛凌(IF)</li> <li>○ 徳州儀器(T</li> <li>○ 徳州儀器(T</li> </ul> | SPRD)<br>()<br>XN)     | ● 摩托<br>華為                                                                                 | 羅拉(MMI) (                                                               | ) 樂金電子(066570)                                                                       |

 國際供銷分析:以國際重要個股為出發點,分析國際重要個股與台股之 間連動關連

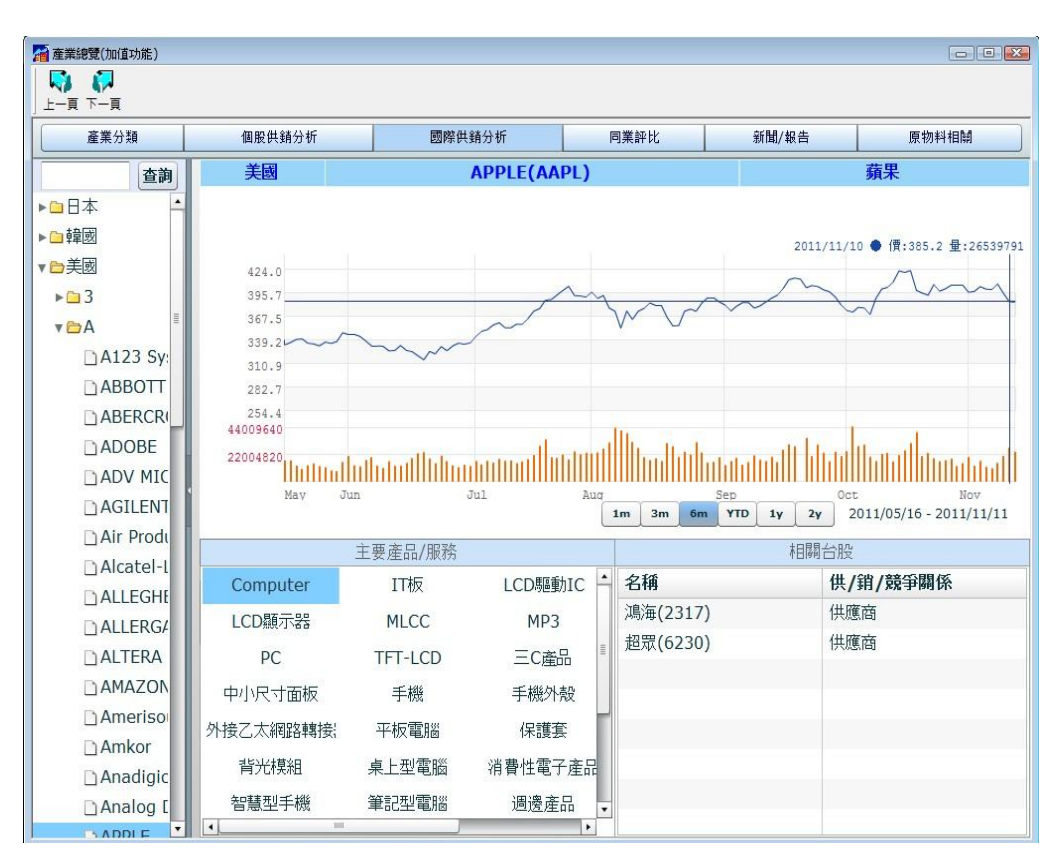

 同業評比:將各產業分類,依照獲利能力、經營績效、償債能力、經營 能力、財務結構、營業收入、董監持股、融資融券、法人進出、股價表 現、股價報酬、自選評比等十二項目,進行同業個股比較。

| 🚰 産業總覽(加值功能) |    |       |        |                   |                      |      |      |              |                      |         |                   |  |
|--------------|----|-------|--------|-------------------|----------------------|------|------|--------------|----------------------|---------|-------------------|--|
| 🖓 🌄          |    |       |        |                   |                      |      |      |              |                      |         |                   |  |
| 上一頁下一頁       |    |       |        |                   |                      |      |      |              |                      |         |                   |  |
| 產業分類         |    | 個股供銷的 | 分析     | 國際供銷分析            |                      |      | 同業評比 |              | 新聞/報告                | 原物      | 料相關               |  |
| ▼ 合水泥工業 -    | 獲利 | 北市(年  | 度累計)   | • 2011            | 2011 1 年 3 1 季 香詢 匯出 |      |      |              |                      |         |                   |  |
| 口水泥及熟料       | 獲利 | 」能力(年 | 度累計)   |                   |                      |      |      |              |                      |         |                   |  |
| 山水泥製品        | 經營 | 續效(年  | 度累計)   |                   |                      |      |      |              |                      |         |                   |  |
| ▶□食品工業       | 償債 | 能力(年  | 度累計)   |                   | line and line        | 水    | 泥及   | 熟料           | in and in the second |         |                   |  |
| ▶□塑膠工業       | 經營 | 能力(年  | 度累計)   | 受票名稱              | 幣別                   | 營業   | 收入   | 業外損益         | 淨值<br>(百葷)           | 税後淨利    | 每股盈创 <sup>4</sup> |  |
| ▶□紡織繊維       | 財務 | 解結構(年 | 度累計)   |                   | TWD                  | 479  | 5.05 | 2196 24      | 31463.08             | 2165.24 | 0.68              |  |
| ▶ 🗅 電機機械     |    | 台灣    | 1101   | 全沢                | TWD                  | 1701 | 0.01 | 6357.24      | 03778 56             | 6621.05 | 1 70              |  |
| ▶ 🗀 電器電纜     |    | 白海    | 1102   | 古が足               | TWD                  | 70   | 77 7 | 8473 43      | 70070 50             | 8243.48 | 2.61              |  |
| ▶ 🗀 化學工業 📲   |    | 山海    | 1102   | 亚//C<br>喜泥        | TWD                  | 66   | 7.82 | 286.7        | 15060.48             | 128.07  | 0.21              |  |
| ▶□生技醫療業      |    | 山海    | 1104   | 売//C              | TWD                  | 247  | 1.25 | 314 67       | 12367.64             | 255.64  | 0.41              |  |
| ▶□玻璃陶瓷       |    | 山海    | 1104   | -朱//0             | TWD                  | 247  | 3.26 | -107.01      | 4054 63              | -156 71 | -0.30             |  |
| ▶□造紙工業       |    | 山川島   | 1100   | + m<br>/言★        | TWD                  | 110  | 2 22 | 2 21         | 5860.01              | -1 78   | -0.01             |  |
| ▶□鋼鐵工業       |    | 山川島   | 1110   | <b>市</b> 沢        | TWD                  | 102  | 2.07 | 47.26        | 0220.70              | -1.70   | 0.11              |  |
| ▶□橡膠工業       |    | 山周    | 1110   | 木//L<br>字类亚构      | CNIX                 | 102  | 2 11 | 47.20<br>N.A | 4754 1               | 720 11  | 0.12              |  |
| ▶□汽車工業       |    | 中國    | 000033 | 定来すり              | CNY                  | 400  | 5.44 | N.A.         | 226 16               | 0.02    | 0.5.              |  |
| ▶□半導體業       |    | 中國    | 000023 | ホハルロ              | CNT                  | 1202 | 0.70 | 190.41       | 10947.02             | 1522.02 | 1.1-              |  |
| ▶□電腦及週邊設价    |    | 中國    | 000401 | 美术小///<br>CTI岗//- | CINT                 | 1203 | 0.09 | 109.41       | 10047.92             | 1522.05 | 1.17              |  |
| ▶□光電業        |    | 中國    | 000073 | い面に               | CNT                  | 41   | 1.07 | N.A.         | -11.05               | -10.4   | -0.00             |  |
| ▶□通信網路業      |    | 中國    | 000789 | 工业の小              | CINY                 | 41   | 13.2 | 31.04        | 2407.30              | 059.00  | 1.00              |  |
| ▶□電子零組件業     |    | 中國    | 000877 | 大山版1分             | CINY                 | 037  | 9.88 | 149.55       | 5203.34              | 1189.93 | 2.54              |  |
| ▶□電子通路業      |    | 中國    | 000885 | 四川棚馬              | CNY                  | 300  | +.05 | 15.11        | 1800.72              | 203.91  | 0.59              |  |
| ▶□資訊服務業      |    | 中國    | 000935 | 四川雙馬              | CNY                  | 146  | 3.52 | 103.04       | 32/8.32              | 240.59  | 0.2               |  |
| ▶□ 其他雷子業 •   | 1  | 日朝    |        | 1全6男111月          | CNY                  | 203  | 14   | -17          | 3253.97              | 448.4   | 0.51              |  |

5. 新聞/報告:提供產業相關新聞及研究報告、投資建議等重要資訊

| 🚰 產業總覽(加值功能) |               |                                                       |                                            |                             |                   |                                                      |                    | • 🗙    |  |
|--------------|---------------|-------------------------------------------------------|--------------------------------------------|-----------------------------|-------------------|------------------------------------------------------|--------------------|--------|--|
| 🖓 🐶          |               |                                                       |                                            |                             |                   |                                                      |                    |        |  |
|              |               |                                                       |                                            |                             |                   |                                                      | -                  |        |  |
| 產業分類         | 個股供銷分析        | 原物料相關                                                 |                                            |                             |                   |                                                      |                    |        |  |
| ▶□水泥工業 -     | 即時新聞總覽        |                                                       |                                            |                             |                   |                                                      |                    |        |  |
| ▶□食品工業       | 住點 熱門         |                                                       |                                            |                             |                   |                                                      |                    |        |  |
| ▶⊇塑膠工業       |               | (1200-20                                              |                                            |                             | L_L_              |                                                      |                    |        |  |
| ▶□紡織纖維       | · 11/14 1/:30 | 個股訊                                                   | 息:晨星(3697)宣布電                              |                             |                   | bblV,獲果之採用                                           | うて 今新 首日 単色士 みっし : | -<br>- |  |
| ▶□電機機械       | 11/14 17:10   | 新地石 報告」<br>日本 医子                                      | 1度生(3097)十等限フロ                             | 」 旦 仰 共 龟 祝                 | は日月時/             |                                                      | はす つい<br>はつ つい     | IDai   |  |
| ▶ 🗅 電器電纜     | · 11/14 1/:10 | 國內陸                                                   | <b>巾: 圆除夫儿凹双、</b> 正<br>道飞感到圆隙藤主羊壶[         | 11時頁些,<br>同時的星術             | 百帝以               | 业 医主海温 生 估 气 笥                                       | 山口商建協憲匯            | 4      |  |
| ▶□化學工業       | 11/14 16:41   | 3/1 FT 1 FT 1                                         | 等】又到國际些中天/11<br>動 <u>人(14)日由行務</u> (       | 四次018/音,<br>午 <b>可</b> 插读空力 | 7八口<br><b>5留廿</b> | 425 2 倍元                                             | 山口阿賀悭貝匹,           |        |  |
| ▶□生技醫療業      | . 11/14 10:41 | 開口生                                                   |                                            | 1 비 밖을 해당 나 가               | 十里共生              | ,433,3項川。                                            |                    | Þ      |  |
| ▶□玻璃陶瓷       | 最新研究報告        |                                                       |                                            |                             |                   |                                                      |                    |        |  |
| ▶□造紙工業       |               | ** 88                                                 | - <u>&gt;</u> 85                           |                             | -                 | += /11 +46 + #                                       |                    |        |  |
| ▶□鋼鐵工業       | 日期            | 時间                                                    | 王思                                         |                             | 1-4-              | <b>提供機構</b>                                          | 朱源                 |        |  |
| ▶□橡膠工業       | 2011/11/14    | 09:13                                                 | 《盤則解讀》//////////////////////////////////// | 巾頭彈。                        | 短禄(               | 精誠預測贏家<br>(表示)(1)一一一一一一一一一一一一一一一一一一一一一一一一一一一一一一一一一一一 | 兆豐投顧               |        |  |
| ▶□汽車工業       | 2011/11/11    | 11:30                                                 | 《盤前解讀》重增長黑分                                | 天守李緑, 72                    | 200 第             | 精誠預測贏家                                               | 土山投顧               | =      |  |
| ▶□半導體業       | 2011/11/11    | 11:30                                                 | 《個股快報》台積電10                                | 月營收反彈,                      | , 今年              | 精誠預測贏家                                               | 玉山投顧               |        |  |
| ▶□電腦及週邊設位    | 2011/11/11    | 11:30                                                 | 《個股快報》10 月營收                               | [馮海爆衝                       |                   | 精誠預測贏家                                               | 玉山投顧               |        |  |
| ▶□光電業        | 2011/11/11    | 11:30                                                 | 《個股快報》東陽(131                               | 9) 10 月營州                   | 汉郎                | 精誠預測贏家                                               | 玉山投顧               | •      |  |
| ▶□通信網路業      | 投資建議          |                                                       |                                            |                             |                   |                                                      |                    |        |  |
| ▶□電子零組件業 ┛   | 日期            | 時間                                                    | 主題                                         |                             |                   |                                                      | 來源                 |        |  |
| ▶□電子通路業      | 2011/11/14    | 14:25                                                 | 《盤後解析》台股重返季                                | ≤線.惜量未)                     | 跟上                |                                                      | 時報資訊               | •      |  |
| ▶□資訊服務業      | 2011/11/14    | 11:47                                                 | 《盤中解析》宏達電鎖》                                | [[停,台股重]                    | 回7500             | 里占                                                   | 時報資訊               | -      |  |
| ▶□其他電子業      | 2011/11/11    | 11/11/11 11/02 (般谷敏振)公映量波回線地型 徳敏文・石娘 7000-7800声湯 時報資源 |                                            |                             |                   |                                                      |                    |        |  |
| ▶□建材營造       | 2011/11/11    | 11:25                                                 | 《盤中解析》台股7300                               | 點保衛戰. 付                     | よ在前低              | 點與8月跳空區震盪                                            | 時報資訊               |        |  |
| ▶───航運業      | 2011/11/11    | 11.23                                                 | waa 1 n+1/1// []1/27 300                   | SUMPREM IE                  | 1110169           |                                                      | *1+KJ=CD/4         |        |  |

6. 原物料相關:

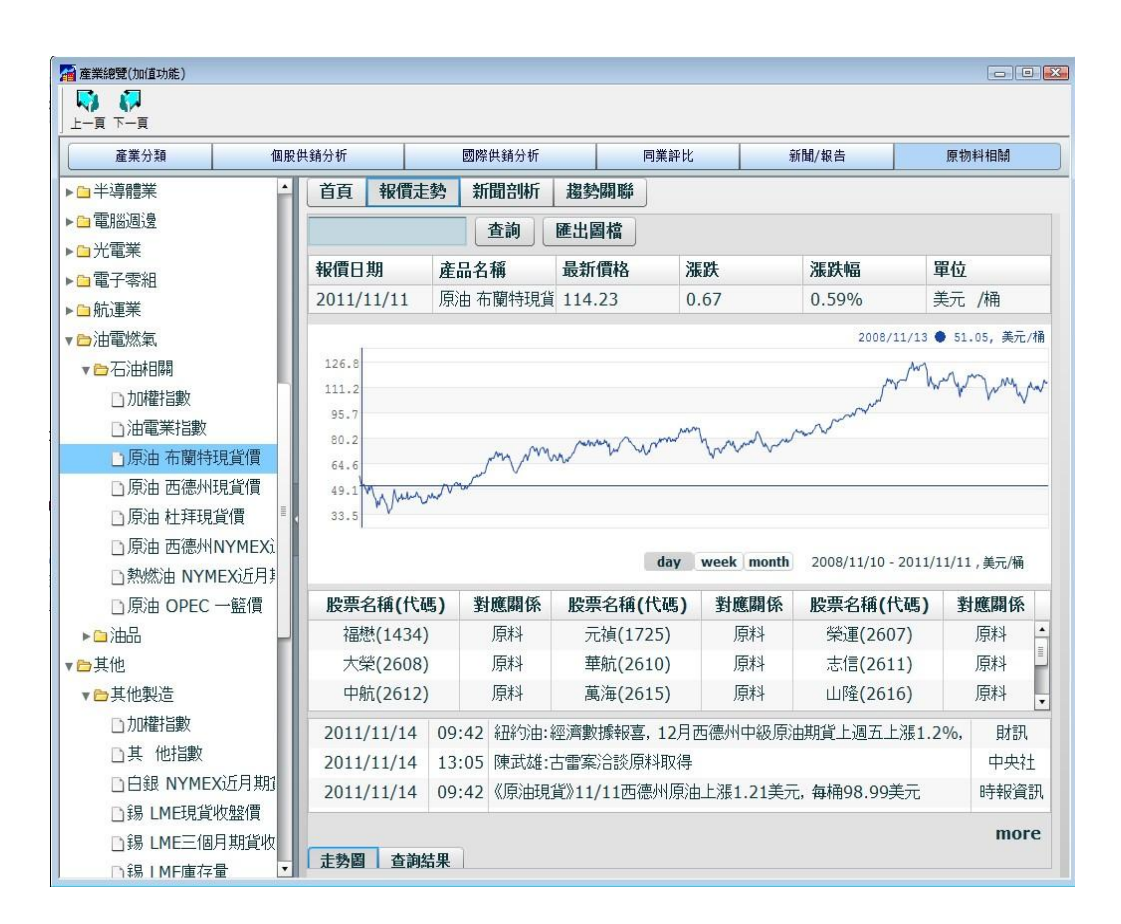

# 柒、其他功能

# 一、滑鼠功能

- 1. 滑鼠左鍵點一下:點選該視窗、該畫面、該檔股票、或該項功能等
- 7. 滑鼠左鍵點二下:同 Enter、表示執行該功能,如果點選在報價、走勢圖、K線的 非功能項目區域,則表示循環交替切換到走勢圖、K線、報價等畫面
- F1 Help 鍵選單:可 以按下 F1 功能鍵, 或用滑鼠快速點選左 上角「自選股」位置 兩次

|            |                                                |                                | Daa         | 進 習出 放文 派政                      | 認重          |
|------------|------------------------------------------------|--------------------------------|-------------|---------------------------------|-------------|
| 4          | 王畫面                                            | 返回                             | ESC         | 0 3510 3490 +045                | 1284        |
| 追          | 商品報價 🕨 🕨                                       | 個股走勢圖                          | ENTER       | 051005100-020                   | 1009        |
| th a       | 特別報價 🕨 🕨                                       | 大盤走勢                           | F2          | 5200 0100 0100 020              | 207         |
| Ţ          | 設定 🕨                                           | 自選股報價書面                        | F3          | 5 2210 2210 -000                | 097         |
| ル          | <b>重要資訊</b> ▶                                  | 上市股票報價                         | F4          | <u>0 5230 5200 -020</u>         | 810         |
| Ŧ          | 加估                                             | カノナカナ類野キ                       | 办 F5        | <u>0 7820 7800</u> +0 <u>30</u> | 713         |
| 富          | 伯上北與                                           | 上級八時明如                         | 77 F0<br>F6 | <u>0 7100 7080 +010</u>         | 677         |
| 第          | 秋上秋子<br>  オロナンナDD                              | 人登分时明細                         |             | <u>0 5090 5090 -060</u>         | 659         |
| 兆          | 產品文流PB                                         | 江波分析                           | F7          | 0 1090 1070 -020                | 556         |
| 國          | 泰全 3550 3555 3                                 | 日線技術分析                         | F8          | 0 2470 2460 -040                | 543         |
| 茶          | 通 1635 1640 1                                  | 分線技術分析                         | F9          | 052105200-060                   | 451         |
| 千元         |                                                | 分價量表                           | C F5        | 0 0210 0200 000                 | 202         |
| <br>لا     | 新 04 <u>40</u> 04 <u>00</u> 0<br>体 0200 0210 0 | 2000 070 4754                  | 1 1 940     | $10 \ 2010 \ 2010 \ 1020$       | 00Z<br>21A  |
| た          | 作 0300 0310 0                                  | 5300 - 070 4754                | 前 秋 345     | <u>xu</u> 3405 3405 +005        | 310         |
| 統          | -564056505                                     | <u>650 -080</u> 3939           | 東 藏 263     | <u>35 2640 2635 -050</u>        | 299         |
| 台          | <u>, 塑 7750</u> 77 <u>60</u> 7                 | 77 <u>60</u> -0 <u>20</u> 3514 | 德 律 451     | <u>15 4525 4515 +005</u>        | 226         |
| 台          | 光電 58 <u>70</u> 58 <u>80</u> 5                 | 58 <u>70</u> +1 <u>10</u> 3426 | 南 電 303     | <u>30 3055 3030 -100</u>        | 168         |
| 欣          | 興 1345 1350 1                                  | 1345 +035 2832                 | 新至陞 496     | 30 4980 4960 +050               | 162         |
| 台          | 達電 1410 1415 1                                 | 410 +050 2440                  | 新 巨 411     | 0 4130 4110 -020                | 137         |
|            |                                                |                                |             |                                 |             |
| 注          | 意股人自選明人權值股人                                    | 定存股 創新高 市定存                    | 空明股         |                                 |             |
|            |                                                |                                |             |                                 | 台           |
| 權          | 813183 (-1460)                                 | 臺 746944 → 港293                | 櫃 12076     | (-161) 🗳 195071                 | 漲207        |
| 領          |                                                | #550                           |             |                                 | #481        |
| ייי<br>1 ב | •26•20 へ 進僖                                    | 2號信 日至111                      | 涯信 / 👷      | 僖 10 平 82                       | <u>9220</u> |
| тЭ         | •00•29 U ARIT                                  |                                | akit 4 🤒    | CL1 TA .1. 09                   | പാറ         |
|            |                                                |                                |             |                                 |             |

 湯鼠右鍵選單:在 畫面上任何位置, 點選湯鼠右鍵一次, 可以出現以下類似 選單

|          |                 | and the state  |                 | 12 2- 1915 -   | a.).            | 11. 12     |
|----------|-----------------|----------------|-----------------|----------------|-----------------|------------|
|          | 返回              | ESC            | F1 索引鍵          | F1             | <u>×</u>        | 總重         |
| 吕        | 個股走勢圖           | ENTER          | 大般走勢            | F2             | 5               | 1284       |
| 為上       | 自课股設定           | F10            | 日線技術分析          | F8             | 20              | 1008       |
| ٣        | 全半報價書面切換        | TĂŘ            | 分線技術分析          | F9             | <u>b</u>        | 897        |
| π        | 左右獨立報價書面        | TNS            | 自選股報價           | F3             | <u>10</u>       | 810        |
| <u>+</u> | 上下獨立報價書面        | S INS          | 潛力股報價           | A F4           | <u>so</u>       | 713        |
| 員        | <b>麵股/相關權證</b>  | Ζ.             | 上市股票報價          | F4             | .0              | 077        |
| 矛        | 警示股設定           | Ğ              | 上櫃股票報價          | A F3           | <u>N</u>        | 659        |
| 兆        | 報價字型設定          | Ũ              | 上市櫃股票報價         | SF4            |                 | 500        |
| 鬥士       | 報價項目設定          | _              | 興櫃股票報價          | $\tilde{C}$ F2 | U<br>U          | 043<br>451 |
| 芋        | 指數及新聞列切換        | L              | 指數期貨報價          | A F2           |                 | 401        |
| ле<br>¥  | 查詢個股            | $\overline{?}$ | 國際重要指數          | A F7           | <u>30</u><br>ME | 39Z<br>21A |
| 夫は       | 快速儲存自選股         | Å F10          | 國際指數報價          | C F10          | <u>10</u>       | 310        |
| 気ム       | 快速删除自選股         | A DEL          | 九/十九大類股走勢       | F5             | <u>10</u>       | 299<br>226 |
| 3        | 排序方式設定          | CS             | 分類股漲跌幅報價        | CQ             | 0               | 162        |
| 日山       | 大單成交回報          | C_F1           | 成分股/類股編碼明細      | CE             |                 | 160        |
|          | 大單成交條件設定        | =              | 權證綜合報價          | C_F3           |                 | 102        |
| 2        | 編輯備註欄           | Е              | 分價量表            | $C_{F5}$       | <u>.v</u>       | 101        |
| 注        | 股票損益表           |                | 個股基本分析          | F11            |                 |            |
| 7        | 頁籖模式切換          | S_F10          | 進階基本分析Web       | S_F11          | 7%,             | 年增率        |
| 權        | 黄金操盤畫面          | S_F3           | 個股新聞            | A_F11          | 071             | 漲207       |
| 領        | 盤中即時價量提示        | S_F6           | 選擇權清單           | A_L            |                 | 跌481       |
| 15       | :37:21 • 漲停 2跌( | 🍦 5平1          | 11 漲停 4 跌停 10 - | <u>F 83</u>    |                 | 2330       |

二、列印功能

轟天雷啟動時候,會自動啟動「精誠資訊列印管理程式」,可以列印轟天雷系統相關畫面,到 任何 Windows 系統支援的印表機。

| 印表機廠牌 | 凡 Windows 系統上適用之印表機皆可                                                                                              |
|-------|----------------------------------------------------------------------------------------------------|
| 鍵盤操作  | 在所需的畫面上,按 <mark>PrintScreen</mark> 鍵(或 <mark>PrtSc</mark> )即可。<br>備註: 在輸入列印指令之前,按 Alt+ P 鍵,可使列印結果深色部份<br>刷淡,增加清晰度。 |
| 列印結果  | 回到 Windows 視窗畫面,找出列印管理程式(如下圖所示),並在該<br>對話視窗中勾選所需資料,選擇「列印」鍵即可。                                                      |
| 檔案位置  | \BGVS\BMP 目錄下,檔案名稱及屬性為日期 1110_001.bmp                                                                              |

| • 全頁圖       |                   |             |     |
|-------------|-------------------|-------------|-----|
|             | M                 |             | I~  |
|             |                   |             | V   |
| •橫印 ○ 直印    | 列印設定              | 比例調整        |     |
| Copyright   | (c) 2008 SYSTEX ( | CORPORATION |     |
| 列印(P)   例旧預 | TE (R)            | □ 自動列       | EIJ |

備註: 如在"自動列印"處選擇"打勾"記號,只要在轟天雷系統內按 PrintScreen 鍵就會自動列印。

三、附錄

| ☆ <b>概</b> | 念股分類代碼(F3 報價畫面下直接鍵入代碼) 或按 CTRL+Q 出現分類漲跌後 ENTER 選取 |       |                |      |                              |        |      | F8,K 線畫面代碼 |            |      |       |
|------------|---------------------------------------------------|-------|----------------|------|------------------------------|--------|------|------------|------------|------|-------|
| 200        | 台灣五十成份股                                           | 251   | 高鐵概念股          | F3 報 | F3 報價畫面下鍵入類股代碼 /CTRL+E 分類股選單 |        |      |            |            |      | 國際指數、 |
|            |                                                   |       |                |      |                              |        |      |            |            |      | 原物料、  |
| 201        | 台 150 成份股                                         | 252   | 汽車概念股          | F8   | FO 投例,万1/1TN ,秋童山下蝇人角胶竹嘴 【】  |        |      |            |            |      | 國際個股  |
| 202        | 摩根成份股                                             | 253   | 生技概念股          |      | (                            | CTRL+T | .001 | 日圓         |            |      |       |
| 203        | 富邦 IT 成份股                                         | 254   | 製藥股            |      | 加權                           | [00]   | 041  | 生技醫療       | 寮櫃 【41】    | .002 | 英鎊    |
| 204        | 富櫃 50 成份股                                         | 255   | 醫療設備股          | 011  | 水泥                           | 【11】   | 042  | 食品櫃        | 【42】       | .003 | 瑞郎    |
| 205        | 高股息指數股                                            | 256   | 醫療美容股          | 012  | 食品                           | 【12】   | 043  | 塑膠櫃        | 【43】       | .004 | 台幣    |
| 206        | 台商 50 股                                           | 257   | 醫療保健股          | 013  | 塑膠                           | 【13】   | 044  | 紡織櫃        | 【44】       | .005 | 美科    |
| 207        | 資訊科技股                                             | 258   | 保健食品股          | 014  | 紡織                           | 【14】   | 045  | 電機櫃        | 【45】       | .006 | 道瓊    |
| 210        | IC 製造                                             | 259   | 其他生醫股          | 015  | 電機                           | 【15】   | 046  | 電器櫃        | 【46】       | .007 | SP500 |
| 211        | IC 封裝測試                                           | 260   | NFC 概念股        | 016  | 電器                           | 【16】   | 047  | 化工櫃        | 【47】       | .008 | 日經    |
| 212        | IC 設計                                             | 261   | 3D 列印概念        | 017  | 化工                           | 【17】   | 048  | 玻璃櫃        | 【48】       | .009 | 恆生    |
|            |                                                   |       | 股              |      |                              |        |      |            |            |      |       |
| 213        | TFT-LCD                                           | 262   | 第二万文付<br>概念股   | 018  | 玻璃                           | 【18】   | 050  | 鋼鐵櫃        | 【50】       | .010 | 上海 A  |
| 214        | LED                                               | 263   | lwatch 概念<br>股 | 019  | 造紙                           | 【19】   | 051  | 橡膠櫃        | 【51】       | .011 | 上海 B  |
| 215        | 被動元件                                              | 264   | 物聯網概念<br>股     | 020  | 鋼鐵                           | 【20】   | 053  | 電子櫃        | 【53】       | .012 | 深圳 A  |
| 216        | 網路通訊                                              | 265   | 工業 4.0 概念<br>股 | 021  | 橡膠                           | 【21】   | 055  | 營造櫃        | 【55】       | .013 | 深圳 B  |
| 217        | CD-R 和光碟機                                         | 266   | 虛擬實境概<br>念股    | 022  | 汽車                           | 【22】   | 056  | 航運櫃        | 【56】       | .014 | 歐元    |
| 218        | 主機板                                               | 270   | 台塑集團股          | 023  | 電子                           | 【23】   | 057  | 觀光櫃        | 【57】       | .015 | 費城    |
| 219        | 資訊通路                                              | 271   | 長榮集團股          | 025  | 營造                           | 【25】   | 058  | 金融櫃        | 【58】       | .016 | 法蘭指   |
| 220        | РСВ                                               | 272   | 鴻海概念股          | 026  | 運輸                           | 【26】   | 059  | 貨百櫃        | 【59】       | .017 | 巴黎指   |
| 221        | 軟體業                                               | 273   | 亞東集團股          | 027  | 觀光                           | 【27】   | 066  | 半導體對       | <b>č</b> 櫃 | .018 | 時報指   |
| 222        | 微型投影機                                             | 274   | 聯電集團股          | 028  | 金融                           | 【28】   | 067  | 電腦及述<br>櫃  | 围邊設備業      | .019 | 首爾指   |
| 223        | 筆記型電腦                                             | 275   | 裕隆集團股          | 029  | 百貨                           | 【29】   | 068  | 光電業権       | E.         | .020 | 印度指   |
| 224        | 數位相機                                              | 276   | 新光集團股          | 098  | 綜合                           |        | O69  | 通信網路       | 各業櫃        | .021 | 海峽指   |
| 225        | 工業電腦                                              | 277   | 統一集團股          | 099  | 其他                           | (99)   | 070  | 電子零約       | 且件櫃        | .022 | 泰國指   |
| 226        | 連接器                                               | 278   | 華新集團股          | 030  | 化學工                          | 業      | 071  | 電子通路       | 各業櫃        | .023 | 吉隆坡   |
| 227        | 類比 IC                                             | 279   | 金仁寶集團<br>股     | 031  | 生技醫                          | 療業     | 072  | 資訊服務       | 务業櫃        | .024 | 馬尼拉   |
| 228        | 散熱模組                                              | 280   | 聯華集團股          | 032  | 油電燃                          | 氣業     | 073  | 其他電子       | 子業櫃        | .025 | 印度指   |
| 229        | 機殼                                                | ETF(0 | 00類股)K線、       | 033  | 半導體                          | 業      | 076  | 油電燃象       | <b>貳業櫃</b> | .026 | 波羅指   |

|     |            | 走勢圖代碼  |         |        |                 |                               |                  |        |         |
|-----|------------|--------|---------|--------|-----------------|-------------------------------|------------------|--------|---------|
| 230 | 安全監控       | 0050   | 台灣 50   | 034    | 電腦及週邊設<br>備業    | 085                           | 可轉換公司債櫃          |        | 期貨代碼    |
| 231 | 資產股        | 0051   | 中 100   | 035    | 光電業             | 087                           | 管理櫃              | 7000   | 台指現     |
| 232 | 金控股        | 0052   | FB 科技   | 036    | 通信網路業           | 089                           | 其他櫃              | 7000A  | 台指近     |
| 233 | 高價股        | 0053   | 寶電子     | 037    | 電子零組件業          | 090                           | 指數櫃              | 7000B  | 台指遠     |
| 234 | 中國概念股      | 0054   | 台商 50   | 038    | 電子通路業           | 092     文化創意業櫃<br>【60】     70 |                  | 7001   | 電子現     |
| 235 | DRAM 概念股   | 0055   | 寶金融     | 039    | 資訊服務業           | 指                             | 割<br>割<br>代<br>碼 | 7001A  | 電子近     |
| 236 | 手機概念股      | 0056   | 高股息     | 040    | 其他電子業           | F8,K 線                        | 直下鍵入代碼           | 7001B  | 電子遠     |
| 237 | 能源概念股      | 0057   | FB 摩台   | 00     | ETF (00 類<br>股) | 1030                          | 非金電              | 7002   | 金融現     |
| 238 | 線上遊戲股      | 0058   | FB 發達   | 007    | 認購權證            | 1010                          | 不含電              | 7002A  | 金融近     |
| 239 | 觸控面板股      | 0059   | FB 金融   | 008    | 認售權證            | 1001                          | 不含金              | 7002B  | 金融遠     |
| 240 | 無線充電概念股    | 0060   | 新台灣     | 009    | 牛熊證             | 4000                          | 櫃檯               | 7003   | 小指現     |
| 241 | 中國內需通路股    | 0061   | 實滬深     | 010    | 熊權證             | 00642U                        | 元石油              | 70003A | 小指近     |
| 242 | 智慧電網股      | 006201 | 寶富櫃     | 00633L | 上證 2X           | 00643                         | 深中小              | 70003B | 小指遠     |
| 243 | iPhone 概念股 | 006203 | 寶摩臺     | 00634R | 上證反             | 00645                         | FB日本             | 7012A  | 小指 1W 近 |
| 244 | iPad 概念股   | 006204 | 豐台灣     | 00635U | 元黃金             | 00646                         | S&P500           | 7012B  | 小指 2W 近 |
| 245 | USB3.0 概念股 | 006205 | FB 上證   | 00636  | CFA50           | 00647L                        | S&P 正 2          | 9000   | 摩根現     |
| 246 | 4G-LTE 概念股 | 006206 | 元上證     | 00637L | 滬深 2X           | 00648R                        | S&P 反 1          | 9000A  | 摩根近     |
| 247 | 工具機股       | 006207 | FB 滬深   | 00638R | 滬深反             | 00649                         | FH 香港            | 9000B  | 摩根遠     |
| 248 | 航空城概念股     | 006208 | FB 台 50 | 00639  | 深 100           | 00650L                        | 香港 2X            |        |         |
| 249 | 雲端概念股      | 00631L | T50 正 2 | 00640L | 日本 2X           | 00651R                        | 香港反              |        |         |
| 250 | 電動車概念股     | 00632R | T50 反 1 | 00641R | 日本反             | 008201                        | 上證 50            |        |         |

## SYSTEX

making it happen 精誠資訊

重要功能簡易操作索引表

**春天雷**股票分析系統

| F1      | 1. 在 <mark>報價//Tick/技術分析</mark> 中連點二下,可依循切換,另利用滑鼠滾輪可與 PageUp (PageDown)連動 |                                                               |                     |                   |  |  |  |  |  |
|---------|---------------------------------------------------------------------------|---------------------------------------------------------------|---------------------|-------------------|--|--|--|--|--|
| 功能表     | 2. 任一畫面按 <mark>滑鼠右鍵</mark> 常用功能選單                                         |                                                               |                     |                   |  |  |  |  |  |
| (滑鼠功能)  |                                                                           |                                                               |                     |                   |  |  |  |  |  |
|         | 按【F2】                                                                     | 五秒鐘領先指標走勢圖 / 按【Ctrl+F1】即時買賣盤家數顯示切換                            |                     |                   |  |  |  |  |  |
| F2      |                                                                           | 按【Tab】切換不含電/不含金之上市/上櫃/一分/五分鐘大盤走勢<br>1.在一分鐘之下,可切換買張-賣張 / 買筆-賣筆 |                     |                   |  |  |  |  |  |
|         | 按【Space】                                                                  |                                                               |                     |                   |  |  |  |  |  |
| 大盤走勢    |                                                                           | 2.在"一分鐘/五分鐘"之"不含電/不含金/上櫃"下,可切換1分鐘均買-1分鐘均賣(雙線圖)                |                     |                   |  |  |  |  |  |
|         |                                                                           | /委買張-委賣張(柱狀圖) /委買筆-委賣筆(柱狀圖) /總均買-總均賣(單線) /多方能量,               |                     |                   |  |  |  |  |  |
|         |                                                                           | 空方能量(雙線圖) /總委買張-總委賣張(波浪柱狀圖) /總委買筆-總委賣筆(波浪柱狀圖)                 |                     |                   |  |  |  |  |  |
|         | 按【F10】                                                                    | 可切換大盤(不含權證委買賣張-筆)設定                                           |                     |                   |  |  |  |  |  |
|         | 按【Enter】                                                                  | 個股分時走勢圖 / 按【Tab】切換最低成交分價、分量、最佳五檔                              |                     |                   |  |  |  |  |  |
| F3      |                                                                           | 按【Space】切換分時成交明細 / 按【W】切換大盤、類股比較圖                             |                     |                   |  |  |  |  |  |
|         |                                                                           | 按【+、-】漲跌價位切換 / 按【\】CDP 指標顯示切換 / 按【Z】查詢該股相關資料                  |                     |                   |  |  |  |  |  |
| 自選股     | 按【F10】                                                                    | 自選股設定/按【Alt+0~9】自選股組別/按【Alt+F10】快速儲存自選股【Alt+Del】快速刪除          |                     |                   |  |  |  |  |  |
| 【E】編輯名稱 | 按【Alt + F4】                                                               | 潛力股 (智慧選股結果) / 按【Ctrl+110】切換潛力股組別                             |                     |                   |  |  |  |  |  |
|         | 按【Alt + F7】                                                               | 國外重要指數                                                        | 按【Ctrl + F10】       | 國際重要指數報價          |  |  |  |  |  |
| F4      | 按【Alt+Shift+F1】                                                           | 三大法人連續買超個股報價                                                  | 按【Alt+Shift+F2      | 】三大法人連續賣超個股報價     |  |  |  |  |  |
| ·       | 按【Ctrl+ F1】                                                               | 最近十筆成交回報(大單) / 按                                              | 【=】成交回報設定           |                   |  |  |  |  |  |
| 上市股     | 按【Ctrl+ F2】                                                               | 興櫃股票報價                                                        | 按【Shift + F6】       | 盤中即時量價提示(頁籖)      |  |  |  |  |  |
|         | 按【Ctrl + F3】                                                              | 權證綜合報價                                                        | 按【Shift + F10】      | 自選股/潛力股 傳統或頁籤模式   |  |  |  |  |  |
| ∆l+⊥ F3 | ++ F2 按【Ctrl+ F5】 分價分量表 /按【T】設定起始日期 /【Tab】切換當日價、量 / 按【+、                  |                                                               |                     |                   |  |  |  |  |  |
|         | 按【Ctrl+E】                                                                 | 成份股/類股報價                                                      | 按【Ctrl + Q】         | 分類股漲跌報價【F10】編輯分類股 |  |  |  |  |  |
| 上櫃股     | 按【Ctrl+L】                                                                 | 買賣盤顯示開關                                                       | 按【Ctrl + K】         | 漲跌停顯示開關           |  |  |  |  |  |
|         | 按【Ctrl+ N】                                                                | 即時新聞總覽/投顧訊息/即時公告 / 按【L】指數及新聞列切換                               |                     |                   |  |  |  |  |  |
| Alt+ F2 | 按【Ctrl+S】                                                                 | 排序方式設定 / 按【S】排序功                                              | │<br>能開關 / 按【Ctrl + | T】排序時間設定          |  |  |  |  |  |
|         | 按【Shift+ Del】                                                             | 翻頁時間設定 / 按【Del】自動                                             | )翻頁開關設定             |                   |  |  |  |  |  |
| 台指期貨    | 按【Ctrl+左右鍵】                                                               | 選擇報價項目 / 按【Space】依選擇項目排序                                      |                     |                   |  |  |  |  |  |
|         | 按【G】                                                                      | 警示股設定 / 按【Tab】進階會                                             | 警示 按【U】             | 報價字型切換            |  |  |  |  |  |
|         | 按【Z】                                                                      | 股票類股資訊                                                        | 按【Tab】              | 全半報價畫面切換          |  |  |  |  |  |
|         | 按【Insert】                                                                 | 左右多工報價畫面                                                      | 按【M】                | 混合條件排序            |  |  |  |  |  |
|         | 按【B】                                                                      | 股票精算損益表                                                       | 按【-】                | 報價項目設定            |  |  |  |  |  |
| F5      | 按【Space】                                                                  | 走勢圖或數值可切換 / 按【Tab】可切換一分/五分鐘                                   |                     |                   |  |  |  |  |  |
| 類股走勢    | 按【Alt + F5】                                                               | 類股資金流向表 / 按【↑.↓.←.→】追蹤盤中流向 / 按【Enter】顯示流向走勢圖                  |                     |                   |  |  |  |  |  |
| F6      | 按【Tab】                                                                    | 大盤分時明細 / 一分鐘及五分鐘上市、上櫃切換                                       |                     |                   |  |  |  |  |  |
| F7      | 按【Tab】                                                                    | 江波分析圖 / 上市、上櫃切換                                               |                     |                   |  |  |  |  |  |

|       | 按【Ctrl + F1】                                                                         | 技術指標定義及說明                                                  | 按【Ctrl + F3】                              | 券商外資/庫存/資券區間計算                               |  |  |  |  |
|-------|--------------------------------------------------------------------------------------|------------------------------------------------------------|-------------------------------------------|----------------------------------------------|--|--|--|--|
|       | 按【Ctrl + F6】                                                                         | 切换多股多時段併列 / 按【Ctrl+Tab】切換群組                                |                                           |                                              |  |  |  |  |
|       |                                                                                      | 按【Ctrl +Inset】選擇群組 / 按【Shift +Insert】設定群組中的指標數目            |                                           |                                              |  |  |  |  |
| FO 日緑 | 按【Ctrl + F8】                                                                         | K 線之線性/對數切換                                                | K 線之線性/對數切換                               |                                              |  |  |  |  |
| 技術分析  | 按【Ctrl + F10】                                                                        | 日/週/月/分線切換 / 按                                             | 日/週/月/分線切換 / 按【Alt+1~9,0,-】可切換日週月分線,以此類推  |                                              |  |  |  |  |
|       | 按【Ctrl + R】                                                                          | 國際重要指數 / 按【Tab                                             | 國際重要指數 / 按【Tab】切換證期商品.分類指數.國際指數.國際個股.原物料等 |                                              |  |  |  |  |
|       | 按【Ctrl + Home】                                                                       | 移至 K 線第一根 / 按【Home】移至所在畫面第一根 K 線                           |                                           |                                              |  |  |  |  |
|       | 按【Ctrl + End】                                                                        | 移至 K 線最後一根 / 按【                                            | 移至 K 線最後一根 / 按【End】移至所在畫面最後一根 K 線         |                                              |  |  |  |  |
| F9 分線 | 按【Ctrl +方向鍵】                                                                         | 1/4 畫面快速移動 按【Ctrl + "+"或"-"】 畫面壓縮                          |                                           |                                              |  |  |  |  |
|       | 按【Ctrl+Shift+方向鍵】                                                                    | 全畫面移動一根 K 線 / 按【Shift+方向鍵】快速移動                             |                                           |                                              |  |  |  |  |
| 技術分析  | 按【Ctrl + PageUp】                                                                     | K 棒最高點(操作劃線作業時) 或 按【O】切換 K 線高低價位置                          |                                           |                                              |  |  |  |  |
|       | 按【Ctrl + PageDown】 K棒最低點(操作劃線作業時)或按【O】切換K線高低價位置                                      |                                                            |                                           |                                              |  |  |  |  |
|       | 按【Shift + PageUp】                                                                    | 開盤價                                                        | 按【Shift+ PageDow                          | vn】收盤價                                       |  |  |  |  |
|       | 按【Shift + 左右鍵】                                                                       | 十字游標快速移動                                                   | 按【Shift + Ins】                            | 指標視窗數目切換                                     |  |  |  |  |
|       | 按【Alt +X】                                                                            | 技術指標疊圖設定                                                   | 按【Alt + =】                                | 設定 n 日、月K線或多分線                               |  |  |  |  |
|       | 按【Alt + G】                                                                           | 設定多股同列/按【Alt+                                              | 設定多股同列/按【Alt + H】還原設定/ 按【Alt + I】同比例顯示開或關 |                                              |  |  |  |  |
|       | 按【Alt + L】                                                                           | 技術指標群組設定 / 按【                                              | 技術指標群組設定 / 按【Ctrl + 1~9】可找出該自設技術指標群組      |                                              |  |  |  |  |
|       | 按【Tab】                                                                               | 不同指標欄位切換                                                   | 按【Insert】                                 | 技術指標選單                                       |  |  |  |  |
|       | 按【Esc】                                                                               | 離開所在功能畫面                                                   | 按【〕】                                      | 畫線功能選單                                       |  |  |  |  |
|       | 按【F10】                                                                               | 技術指標參數設定                                                   | 按【Space】                                  | 指標數值/設定參數切換                                  |  |  |  |  |
|       | 按【A】                                                                                 | 自定公式                                                       | 按【~】                                      | K 線的高低點價位相對比例                                |  |  |  |  |
|       | 按【/】                                                                                 | 除權還原圖                                                      | 按【\】                                      | 右方刻度顯示切換                                     |  |  |  |  |
|       | 按【← Backspace】                                                                       | 十字游標/均線扣抵切換                                                | 按【=】                                      | 價位線顯示切換                                      |  |  |  |  |
|       | 按【-】                                                                                 | K 線縮小(天數增加)                                                | 按【+】                                      | K 線放大(天數減少)                                  |  |  |  |  |
|       | 按【?】                                                                                 | 中文股名輸入與全文查詢                                                | 按【[ 】                                     | 即時警示趨勢線設定                                    |  |  |  |  |
|       | 個股基本面查詢 / 首                                                                          | 頁按【E】基本面分析 進入亦                                             | 可 按 [Shift + F1]                          | 1】   個股進階基本面                                 |  |  |  |  |
| F11   | 按【Alt+ F11】                                                                          | 查詢個股歷史新聞資料                                                 | 按【F】                                      | 輸入關鍵字,可篩選新聞                                  |  |  |  |  |
|       |                                                                                      |                                                            |                                           |                                              |  |  |  |  |
|       | 進                                                                                    | 入期指報價畫面 / 按【Enter                                          | 】進入某一類期指走勢                                | 势圖畫面<br>———————————————————————————————————— |  |  |  |  |
|       | 按【"+"或"-"】來控制線圖的大或小 / 按【Ctrl + W 】查詢價差資料                                             |                                                            |                                           |                                              |  |  |  |  |
| 台灣期指  | 按【Alt+F2】 <sup>按</sup><br>按                                                          | 【Ctrl + S】 笪詞定勢圖之顯7<br>【Chift + Incort】 移動遊標的              | 不吃例 / 按【Insert】<br>6本位罢 / 按【Tab】          | 将分時明細表切分上下<br>檢放視團                           |  |  |  |  |
|       | 按                                                                                    | 【Shint + Insert】 移動 辦係内<br>【Space】 進入分時價位明細                | 表 / 按【Tab】可循環                             | 調放線圖<br>蜀切換不同表單 另 按【F10】在                    |  |  |  |  |
|       |                                                                                      | 間明細彙整表可選擇適當的區                                              | 間秒數                                       |                                              |  |  |  |  |
|       | 按                                                                                    | 【O】可進入選擇權畫面(在分                                             | 時走勢圖或分時明細調                                | 表中)                                          |  |  |  |  |
|       | 按                                                                                    | 【F8】或【F9】可查詢台指名                                            | <b>δ項歷史線圖(在台</b> 指報                       | 價下,利用游標所在位置)                                 |  |  |  |  |
|       | 按                                                                                    | 【Ctrl + T】可顯示二日的 Tid                                       | ck 價位走勢圖同時呈现                              | ₹                                            |  |  |  |  |
|       | 在台指報價下, 按                                                                            | Alt + D】查詢最佳五檔買賣撮合資料 / 按【-】修改顯示項目設定                        |                                           |                                              |  |  |  |  |
| 選擇權   | 按【+】或【O】 按                                                                           | 、Alt + L 】 查詢月份明細及(週選哲權) / 按【Shift + ↓】【Shift + ↑】一次移動一筆資料 |                                           |                                              |  |  |  |  |
|       | ダ、LEILIEF】進入員催力时明細衣以抜しく】 / 技し>】進入員催分時明細る<br>按【Tab】 査詢理論層 笠相關資料 / 按【F8】或【F9】可直接進λ 技術4 |                                                            |                                           |                                              |  |  |  |  |
|       |                                                                                      |                                                            |                                           |                                              |  |  |  |  |
|       |                                                                                      |                                                            |                                           |                                              |  |  |  |  |

| 一般操作 | 按【Alt+Enter】                                           | 視窗放大縮小                 | 按【Esc 】 | 回到上一畫面           |            |     |  |  |  |
|------|--------------------------------------------------------|------------------------|---------|------------------|------------|-----|--|--|--|
|      | 1.2.如盤中發生不正常連線,請按【Ctrl + A】查詢卡號、機架、頻道號碼及連線位址,來電告知客服人員。 |                        |         |                  |            |     |  |  |  |
| 常見問題 | 3.如更新版本則於每日電傳時通知使用者,可至「轟天雷通訊」詳閱更版說明,再至「電傳作業」中執行即可。     |                        |         |                  |            |     |  |  |  |
|      | 4.電傳時間請參考轟天雷                                           | <b>訂 轟天雷通訊」中的電傳時</b> 間 | 『表 · 精  | <b>誠資訊 客服專</b> 綱 | 泉: 4128898 | # 5 |  |  |  |